## SAMSUNG

# Οδηγός χρήστη

Σας ευχαριστούμε που αγοράσατε αυτό το προϊόν της Samsung.

Προκειμένου να λάβετε πιο ολοκληρωμένο σέρβις, δηλώστε το προϊόν σας στη διαδικτυακή διεύθυνση

www.samsung.com

μοντέλου \_\_\_\_\_ Αρ. παραγωγής \_

Για να μεταβείτε απευθείας στη σελίδα όπου παρέχονται οδηγίες σχετικά με τον τρόπο χρήσης του εγχειριδίου για χρήστες με προβλήματα όρασης, επιλέξτε τον σύνδεσμο Μάθετε την οθόνη του Μενού παρακάτω. Σύνδεσμος « <u>Μάθετε την οθόνη του Μενού</u> »

## Περιεχόμενα

## Οδηγός

#### Συνδέσεις

- 7 Οδηγός σύνδεσης
- 9 Σύνδεση με Antenna (Κεραία)
- 10 Σύνδεση στο δίκτυο
- 17 Προβολή της οθόνης της φορητής συσκευής σας στην ΤV
- 19 Καλώδια σύνδεσης για εξωτερικές συσκευές
- 21 Εναλλαγή μεταξύ εξωτερικών συσκευών που είναι συνδεδεμένες στη TV
- 23 Σημειώσεις σχετικά με τη σύνδεση
- 26 Χρήση του Multi Control
- 26 Χρήση του Κοινή χρήση χώρου αποθήκευσης

Τηλεχειριστήριο και περιφερειακές συσκευές

- 27 Πληροφορίες για το Έξυπνο τηλεχειριστήριο Samsung (Μοντέλο 4Κ / 8Κ (εκτός από QEF1 / Q6F))
- 31 Πληροφορίες για το Τυπικό τηλεχειριστήριο (QEF1 / Q6F / F6\*\*\*F / H5\*\*\*F / BEFX)
- 33 Σύνδεση του Έξυπνο τηλεχειριστήριο Samsung στη TV
- 33 Χρήση του φορητού τηλεχειριστηρίου
- 34 Έλεγχος εξωτερικών συσκευών με τηλεχειριστήριο της Samsung - Χρησιμοποιώντας το Ρύθμιση καθολικού τηλεχ.
- 34 Μάθετε πώς να χρησιμοποιείτε το Έξυπνο τηλεχειριστήριο Samsung
- 35 Μάθετε πώς να χρησιμοποιείτε το χειριστήριο παιχνιδιού
- 36 Χρήση του Anynet+ (HDMI-CEC)
- 37 Έλεγχος της ΤV με πληκτρολόγιο, ποντίκι ή χειριστήριο παιχνιδιών
- 41 Εισαγωγή κειμένου χρησιμοποιώντας το εικονικό πληκτρολόγιο οθόνης

#### Λειτουργίες Smart

- 43 Χρήση του Smart Hub
- 48 Χρήση της λειτουργίας Ambient
- 54 Σχετικά με την αρχική οθόνη της λειτουργίας Τέχνη
- 63 Πληροφορίες για το Φόν.παρ. τεχ.νοημ.

- 65 Σχετικά με την αρχική οθόνη της λειτουργίας Samsung Daily+
- 67 Χρήση του Samsung Gaming Hub
- 69 Χρήση της λειτουργίας Αρχική σελίδας
- 70 Σχετικά με την αρχική οθόνη της λειτουργίας Για εσάς / Ανακάλυψη.
- 73 Σχετικά με την αρχική οθόνη της λειτουργίας Live
- 74 Πληροφορίες για το Ρυθμίσεις Πρώτη οθόνη
- 79 Χρήση λογαριασμού Samsung
- 81 Χρήση του Συντόμευση
- 84 Χρήση του Workspace
- 91 Σχετικά με την αρχική οθόνη της λειτουργίας Εφαρμογές
- 96 Χρήση του Οδηγός χρήστη
- 98 Χρήση του Internet
- 99 Χρήση του SmartThings
- 104 Αναπαραγωγή εικόνων/βίντεο/μουσικής
- 110 Χρήση του Multi View
- 112 Χρήση του Bixby
- 118 Χρήση του Daily Board
- 121 Χρήση του Γραμμή παιχνιδιών
- 126 Χρήση του Auracast
- 127 Χρήση του Click to Search
- 128 Χρήση του Ζωντανή μετάφραση

Δυνατότητες παρακολούθησης και εγγραφής τηλεόρασης

- 129 Χρήση του Οδηγός
- 133 Εγγραφή προγραμμάτων
- 136 Ρύθμιση προγραμματισμένης προβολής
- 138 Χρήση του Timeshift
- 139 Κουμπιά και λειτουργίες που είναι διαθέσιμα κατά την εγγραφή ενός προγράμματος ή κατά τη χρήση της λειτουργίας Timeshift
- 141 Χρήση της λίστας καναλιών
- 143 Χρήση της λειτουργίας επεξεργασίας καναλιού
- 145 Χρήση προσωπικής λίστας αγαπημένων

146 Λειτουργίες υποστήριξης παρακολούθησης τηλεόρασης

#### Εικόνα και Ήχος

- 153 Χρήση του Λειτουργία ΑΙ
- 156 Προσαρμογή της ποιότητας εικόνας
- 162 Ρύθμιση του περιβάλλοντος παρακολούθησης για εξωτερικές συσκευές
- 166 Ρύθμιση παραμέτρων της λειτουργίας Λειτουργία ήχου και Προηγμένες ρυθμίσεις
- 168 Χρήση των λειτουργιών υποστήριξης ήχου

#### Σύστημα και Υποστήριξη

- 172 Χρήση των λειτουργιών ήχου και των χρονοδιακοπτών
- 174 Χρήση των λειτουργιών Εξοικονόμηση ισχύος και ενέργειας
- 176 Χρήση των λειτουργιών Φροντίδας οθόνης
- 177 Ενημέρωση του λογισμικού της ΤV
- 179 Χρήση της λειτουργίας Γονικές ρυθμίσεις
- 180 Λειτουργίες ήχου και βίντεο για τα άτομα με προβλήματα όρασης ή ακοής
- 186 Χρήση φωνητικών λειτουργιών
- 187 Χρήση άλλων λειτουργιών
- 190 HbbTV
- 191 Χρήση κάρτας θέασης TV (CI ή CI+ Card)
- 194 Δυνατότητα Teletext

#### Προφυλάξεις και σημειώσεις

- 198 Πριν από τη χρήση των λειτουργιών Εγγραφή και Timeshift
- 200 Υποστηριζόμενες επιλογές ήχου μετάδοσης
- 201 Διαβάστε προτού χρησιμοποιήσετε τη λειτουργία Apps
- 202 Διαβάστε προτού χρησιμοποιήσετε τη λειτουργία Internet
- 204 Διαβάστε προτού αναπαράγετε αρχεία φωτογραφιών, βίντεο ή μουσικής
- 218 Διαβάστε αφού εγκαταστήσετε τη TV
- 219 Υποστηριζόμενες αναλύσεις για σήμα εισόδου UHD
- 220 Αναλύσεις για σήματα εισόδου που υποστηρίζονται από τα μοντέλα 8Κ (σειρά QN9\*\*F ή μεταγενέστερη)
- 221 Υποστηριζόμενες αναλύσεις για τη λειτουργία FreeSync (VRR)

- 223 Διαβάστε προτού συνδέσετε έναν υπολογιστή (Υποστηριζόμενες αναλύσεις)
- 226 Υποστηριζόμενες αναλύσεις για σήματα βίντεο
- 228 Διαβάστε προτού χρησιμοποιήσετε συσκευές Bluetooth
- 229 Άδειες χρήσης και άλλες πληροφορίες

## Αντιμετώπιση προβλημάτων

#### Προβλήματα εικόνας

- 231 Η οθόνη αναβοσβήνει ή έχει γίνει σκοτεινή
- 232 Η εικόνα δεν είναι φωτεινή ή τα χρώματα της εικόνας δεν φαίνονται καθαρά
- 233 Τα χρώματα της εικόνας είναι ασπρόμαυρα ή δεν φαίνονται όπως θα έπρεπε
- 233 Η ΤV απενεργοποιείται αυτόματα από μόνη της
- 234 Η ΤΥ δεν απενεργοποιείται.
- 234 Αδυναμία ενεργοποίησης
- 234 Η ΤV παραμένει ενεργοποιημένη ή δεν ενεργοποιείται αυτόματα.
- 235 Δεν είναι δυνατή η εύρεση ενός καναλιού
- 235 Η εικόνα που προβάλλεται στη TV δεν είναι τόσο καλή όσο φαινόταν στο κατάστημα.
- 235 Το προβαλλόμενο βίντεο φαίνεται θολό
- 236 Η εικόνα είναι παραμορφωμένη.
- 236 Υπάρχει μια διακεκομμένη γραμμή στην άκρη της οθόνης.
- 236 Η εικόνα δεν προβάλλεται σε πλήρη οθόνη.
- 236 Η λειτουργία Υπότιτλοι στο μενού της TV είναι απενεργοποιημένη.
- 237 Εμφανίζονται υπότιτλοι στην οθόνη της ΤV.
- 237 Η λειτουργία HDR απενεργοποιείται στη συνδεδεμένη εξωτερική συσκευή.

#### Προβλήματα ήχου και θορύβου

- 238 Πώς μπορώ να συνδέσω μια συσκευή ήχου με τη συσκευή TV?
- 238 Δεν ακούγεται ήχος ή η ένταση του ήχου είναι πολύ χαμηλή στη μέγιστη ρύθμιση έντασης.
- 238 Η εικόνα είναι καλή, αλλά δεν ακούγεται ήχος.
- 239 Το καλώδιο HDMI (eARC/ARC) είναι συνδεδεμένο και δεν υπάρχει ήχος.
- 239 Ακούγεται ένας παράξενος ήχος από τα ηχεία.
- 239 Ο ήχος διακόπτεται.
- 240 Όποτε χρησιμοποιείται μια λειτουργία στη TV ή αλλάζει το κανάλι, η TV εκφωνεί τη δραστηριότητα. Η TV επεξηγεί φωνητικά τις σκηνές βίντεο που προβάλλονται στην οθόνη.
- 240 Ο ήχος της TV δεν αναπαράγεται μέσω της συσκευής Soundbar ή του δέκτη Α/V.

240 Η ήχος δεν ακούγεται καθαρά.

- 241 Δεν είναι δυνατή η προσαρμογή της έντασης ήχου για την εξωτερική συσκευή.
- 241 Θέλω να ενεργοποιώ και να απενεργοποιώ την TV και τη συσκευή ήχου ταυτόχρονα.

#### Προβλήματα καναλιών και εκπομπών

- 242 Εμφανίζεται το μήνυμα «Ασθενές ή καθόλου σήμα» στη λειτουργία TV ή δεν βρέθηκαν κανάλια.
- 242 Η συσκευή ΤV δεν λαμβάνει όλα τα κανάλια.
- 243 Οι υπότιτλοι δεν εμφανίζονται σε ένα ψηφιακό κανάλι.
- 243 Η επιλογή Εκπομπή είναι απενεργοποιημένη.
- Προβλήματα συνδεσιμότητας εξωτερικών συσκευών
  - 244 Εμφανίζεται το μήνυμα "Μη υποστηρ. λειτουργία".
  - 244 Το βίντεο προβάλλεται σωστά, αλλά δεν ακούγεται ήχος.
  - 244 Θέλω να συνδέσω την τηλεόραση με έναν υπολογιστή ή μια φορητή συσκευή μέσω της λειτουργίας κατοπτρισμού οθόνης.
  - 245 Όταν η TV συνδέεται σε μια εξωτερική συσκευή, δεν εμφανίζεται τίποτα στην οθόνη.
  - 245 Θέλω να συνδέσω την τηλεόραση με ένα ηχείο Bluetooth.
  - 245 Η οθόνη του υπολογιστή δεν εμφανίζεται ή τρεμοπαίζει.

#### Προβλήματα δικτύου

- 246 Απέτυχε η ασύρματη σύνδεση στο δίκτυο. Δεν είναι δυνατή η σύνδεση σε ένα σημείο ασύρματης πρόσβασης. Δεν είναι δυνατή η σύνδεση στο δίκτυο.
- 246 Απέτυχε η ενσύρματη σύνδεση στο δίκτυο.
- 246 Συνδεθήκατε σε ένα τοπικό δίκτυο, αλλά όχι στο Διαδίκτυο.

#### Προβλήματα λειτουργίας Wireless One Connect

- 247 Δεν εντοπίζεται το Wireless One Connect.
- 249 Κατά την προβολή περιεχομένου από εξωτερική πηγή εισόδου (π.χ. υπηρεσία επίγειας μετάδοσης, set-top box ή κονσόλα παιχνιδιών), εμφανίζεται το μήνυμα "To Wireless One Connect αποσυνδέθηκε.".
- 249 Κατά την προβολή περιεχομένου από εξωτερική πηγή εισόδου (π.χ. υπηρεσία επίγειας μετάδοσης, set-top box ή κονσόλα παιχνιδιών), εμφανίζεται το μήνυμα "Η ισχύς του σήματος είναι χαμηλή. Προσαρμόστε την τοποθεσία του Wireless One Connect.".
- 250 Η συσκευή δεν συνδέεται αυτόματα μετά την προσαρμογή της θέσης.

250 Εμφανίζεται το μήνυμα "Χρησιμοποιήστε τον παρεχόμενο προσαρμογέα ισχύος του Wireless One Connect για να διασφαλιστεί η σωστή λειτουργία.".

#### Προβλήματα λειτουργίας Anynet+ (HDMI-CEC)

- 251 Τι είναι το Anynet+;
- 251 Δεν είναι διαθέσιμη η λειτουργία Anynet+. Δεν εμφανίζεται η συνδεδεμένη συσκευή.
- 251 Θέλω να εκκινήσω τη λειτουργία Anynet+. Θέλω επίσης οι συνδεδεμένες συσκευές να ενεργοποιούνται όταν ενεργοποιείται η TV.
- 252 Θέλω να εξέλθω από τη λειτουργία Anynet+. Δεν με βολεύει να ενεργοποιούνται άλλες συσκευές όταν ενεργοποιείται η ΤV. Αυτό δεν με βολεύει επειδή οι συνδεδεμένες συσκευές (π.χ. set-top box) απενεργοποιούνται μαζί με την τηλεόραση.
- 252 Εμφανίζεται στην οθόνη το μήνυμα "Σύνδεση με συσκευή Anynet+..." ή "Αποσύνδεση συσκευής Anynet+...".
- 252 Η συσκευή Anynet+ δεν εκτελεί αναπαραγωγή.

#### Προβλήματα τηλεχειριστηρίου

- 253 Το τηλεχειριστήριο δεν λειτουργεί.
- 253 Το τηλεχειριστήριο στη φορητή συσκευή δεν λειτουργεί.
- 254 Δεν είναι δυνατός ο έλεγχος εξωτερικών συσκευών με το τηλεχειριστήριο της TV.

#### Προβλήματα εγγραφής

- 255 Η λειτουργία Timeshift ή εγγραφής δεν μπορεί να χρησιμοποιηθεί.
- 255 Δεν είναι δυνατή η εγγραφή βίντεο που λαμβάνεται από μια εξωτερική συσκευή ή τη λειτουργία Samsung TV Plus.
- 255 Εμφανίζεται το μήνυμα «Διαμόρφωση συσκευής» όταν χρησιμοποιείται η λειτουργία Timeshift ή εγγραφής.
- 255 Τα αρχεία που εγγράφονται στην TV δεν αναπαράγονται σε υπολογιστή.

#### Εφαρμογές

- 256 Δεν μπορώ να βρω την εφαρμογή που θέλω.
- 256 Εκκίνησα μια εφαρμογή, αλλά το κείμενο εμφανίζεται σε διαφορετική γλώσσα. Πώς μπορώ να αλλάξω τη γλώσσα;
- 256 Η εφαρμογή δεν λειτουργεί σωστά. Η ποιότητα εικόνας της είναι κακή.
- 256 Η Πρώτη οθόνη του Smart Hub συνεχίζει να εμφανίζεται κάθε φορά που ενεργοποιείτε την TV.

#### Αρχεία πολυμέσων

257 Διακόπτεται η αναπαραγωγή ορισμένων αρχείων.

257 Δεν είναι δυνατή η αναπαραγωγή ορισμένων αρχείων.

#### Προβλήματα φωνητικής αναγνώρισης

- 258 Το μικρόφωνο είναι απενεργοποιημένο.
- 258 Η λειτουργία Bixby ενεργοποιείται αυτόματα.
- 259 Είπα «Hi, Bixby» αλλά η λειτουργία Bixby δεν ενεργοποιείται.
- 259 Η φωνητική αναγνώριση δεν λειτουργεί με το Έξυπνο τηλεχειριστήριο Samsung σε αντίθεση με άλλα χαρακτηριστικά. Δεν υπάρχει απόκριση, ακόμα και αν πατηθεί το κουμπί Φωνητικός βοηθός.
- 260 Κατά τη διάρκεια της φωνητικής αναγνώρισης, εμφανίζεται το μήνυμα μεγάλου φόρτου και η λειτουργία δεν εκτελείται.
- 260 Θέλω να δω πληροφορίες καιρού για την επιθυμητή περιοχή.

#### Άλλα προβλήματα

- 261 Η ΤΥ είναι θερμή.
- 261 Η ΤV έχει οσμή πλαστικού.
- 261 Οι ρυθμίσεις χάνονται μετά από 5 λεπτά ή κάθε φορά που απενεργοποιείται η TV.
- 262 Η ΤV γέρνει προς τα πλάγια.
- 262 Η βάση είναι ασταθής ή στραβή.
- 262 Θέλω να μάθω πώς θα προσαρτήσω και θα αφαιρέσω τη βάση της TV.
- 263 Εμφανίζεται στην οθόνη ένα POP (εσωτερική λωρίδα διαφήμισης της τηλεόρασης TV).
- 263 Η οθόνη είναι απενεργοποιημένη, αλλά ακούω θόρυβο.
- 263 Ακούγεται ένας κρότος από τη TV.
- 263 Ακούγεται ένας βόμβος από τη TV.
- 264 Η ΤΥ περιγράφει με σπικάζ όσα συμβαίνουν στην οθόνη.

#### Διάγνωση προβλημάτων λειτουργίας της ΤV

- 265 Αυτοδιάγνωση
- 266 Δεν είναι δυνατή η χρήση της επιλογής Σήμα μετάδοσης στο μενού Αυτοδιάγνωση.
- 267 Επαναφορά Smart Hub
- 267 Επαναφορά εικόνας
- 267 Επαναφορά ήχου

#### Υποστήριξη

- 268 Υποστήριξη μέσω της δυνατότητας Απομακρυσμένη διαχείριση
- 268 Εύρεση των πληροφοριών επικοινωνίας για υποστήριξη
- 268 Αίτημα για υποστήριξη

## Οδηγίες για την πρόσβαση

#### Μάθετε την οθόνη του Μενού

- 269 Χρήση του τηλεχειριστηρίου
- 271 Χρήση του μενού προσβασιμότητας
- 276 Χρήση της ΤV με ενεργοποιημένη τη λειτουργία Φωνητικός οδηγός
- 278 Χρήση του οδηγού
- 282 Χρήση του Προγραμματισμός προβολής
- 284 Χρήση του Λίστα καναλιών
- 285 Εγγραφή
- 288 Χρήση του Smart Hub
- 291 Εκκίνηση του Οδηγός χρήστη
- 292 Χρήση του Bixby

# Οδηγός

Μάθετε πώς να χρησιμοποιήσετε διάφορες δυνατότητες.

## Συνδέσεις

Μπορείτε να παρακολουθήσετε ζωντανές εκπομπές συνδέοντας ένα καλώδιο κεραίας στην TV και να αποκτήσετε πρόσβαση στο δίκτυο χρησιμοποιώντας ένα καλώδιο LAN ή ένα σημείο ασύρματης πρόσβασης. Μπορείτε επίσης να συνδέσετε εξωτερικές συσκευές χρησιμοποιώντας τις διάφορες υποδοχές.

## Οδηγός σύνδεσης

Μπορείτε να δείτε λεπτομερείς πληροφορίες σχετικά με τις εξωτερικές συσκευές που μπορούν να συνδεθούν στη TV.

Σας δείχνει, χρησιμοποιώντας εικόνες στην οθόνη, πώς να συνδέσετε διάφορες εξωτερικές συσκευές, όπως Συσκευή ήχου, Συσκευή βίντεο, Smartphone, PC, Συσκευή εισόδου, Κονσόλα παιχνιδιών και Εξωτερική μονάδα αποθήκευσης.

- 🖉 Η μέθοδος σύνδεσης και οι διαθέσιμες εξωτερικές συσκευές ενδέχεται να διαφέρουν, ανάλογα με το μοντέλο.
- Wireless One Connect: Wireless One Connect
  - 🖉 Αυτή η λειτουργία ενδέχεται να μην υποστηρίζεται, ανάλογα με το μοντέλο ή τη γεωγραφική περιοχή.
- Συσκευή ήχου: HDMI (eARC/ARC), Οπτική, USB, Bluetooth, Wi-Fi
- Συσκευή βίντεο: HDMI
- Smartphone: Κοινή χρήση οθόνης (Smart View), Κοινή χρήση οθόνης (Tap View), Samsung DeX, SmartThings, Κοινή χρήση κάμερας, Apple AirPlay
- PC: HDMI, Κοινή χρήση οθόνης (Ασύρματο), Easy Connection to Screen, Apple AirPlay
- Συσκευή εισόδου: Τηλεχειριστήριο, Πληκτρολόγιο USB, Ποντίκι USB, Χειριστήριο παιχνιδιών USB, Κάμερα USB, Συσκευή Bluetooth
- Κονσόλα παιχνιδιών: HDMI

#### • Εξωτερική μονάδα αποθήκευσης: Μονάδα Flash USB, Μονάδα σκληρού δίσκου (HDD)

- 🖉 Η μέθοδος σύνδεσης και οι διαθέσιμες εξωτερικές συσκευές ενδέχεται να διαφέρουν, ανάλογα με το μοντέλο.
- 🖉 Ορισμένες λειτουργίες ενδέχεται να μην υποστηρίζονται, ανάλογα με το μοντέλο ή τη γεωγραφική περιοχή.
- Με χρήση της λειτουργίας Αντιμετώπιση προβλημάτων HDMI, μπορείτε να ελέγξετε τη σύνδεση καλωδίων HDMI και εξωτερικών συσκευών (διαρκεί περίπου 2 λεπτά).

| Convection Guide |                                                                                                    |
|------------------|----------------------------------------------------------------------------------------------------|
| B                |                                                                                                    |
|                  |                                                                                                    |
|                  |                                                                                                    |
|                  |                                                                                                    |
| -                |                                                                                                    |
| 9                |                                                                                                    |
| A                |                                                                                                    |
| 1                | ) is even in which the<br>large part of a space of a space of a large basis of the space of the space of the sp |

- 🖉 Η εικόνα στη TV ενδέχεται να διαφέρει από την παραπάνω εικόνα, ανάλογα με το μοντέλο και τη γεωγραφική περιοχή.
- 🙋 Τα ονόματα του μενού εμφανίζονται στην καθορισμένη γλώσσα για την περιοχή σας.

## Σύνδεση με Antenna (Κεραία)

#### Μπορείτε να συνδέσετε ένα καλώδιο κεραίας στην ΤV σας.

- 🖉 Δεν είναι απαραίτητο να συνδεθεί μια κεραία αν συνδέσετε έναν δέκτη καλωδιακής ή δορυφορικής τηλεόρασης.
  - Μην χρησιμοποιείτε υπερβολική δύναμη όταν συνδέετε το καλώδιο της κεραίας. Η υπερβολική δύναμη μπορεί να προκαλέσει παραμόρφωση της θύρας.
  - Για να μεταφέρετε το προϊόν, αφαιρέστε πρώτα το καλώδιο της κεραίας για την αποφυγή πρόκλησης ζημιάς στη θύρα.
- 🖉 Η θύρα στην ΤV σας μπορεί να διαφέρει από την ακόλουθη εικόνα, ανάλογα με το μοντέλο προϊόντος και την περιοχή.

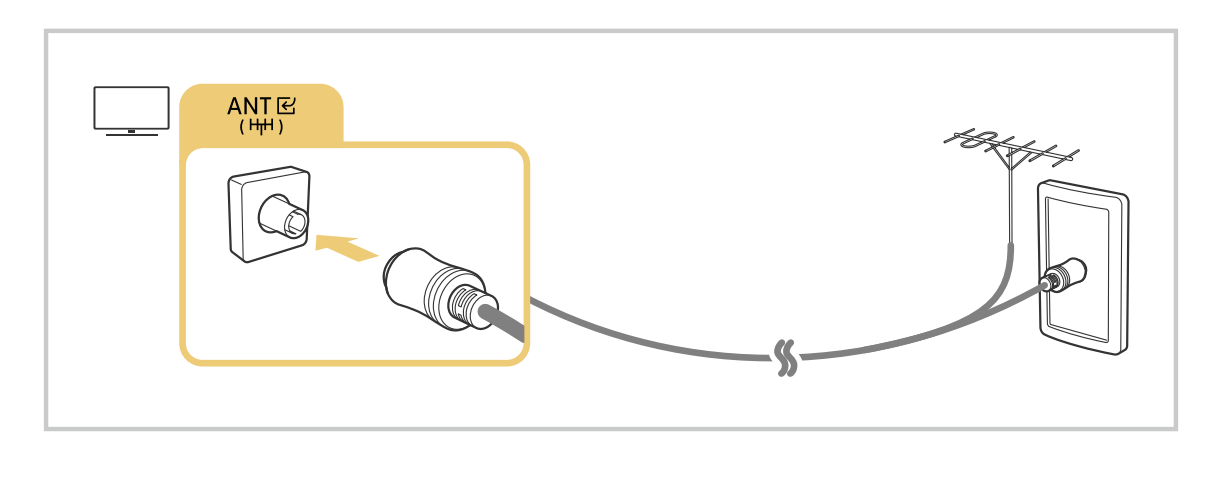

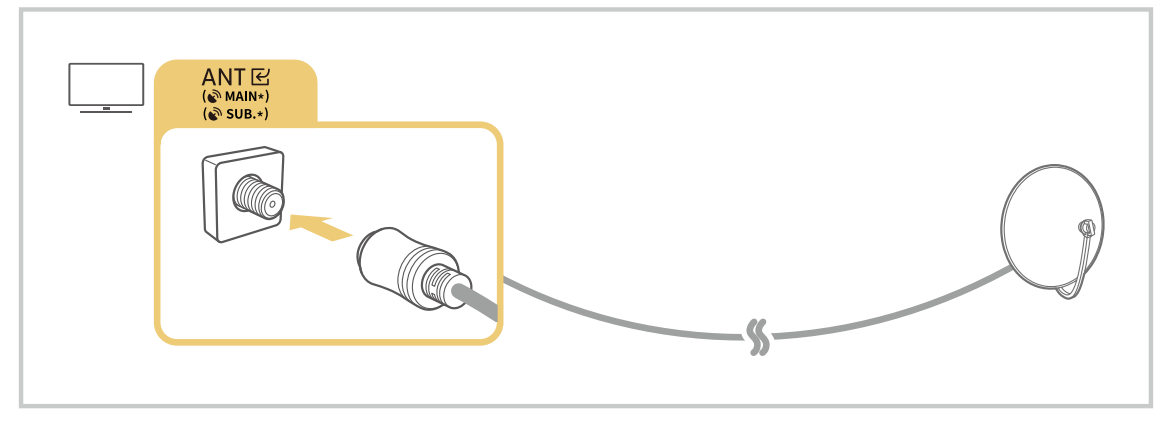

#### Καλύτερα να συνδέσετε και τις δύο υποδοχές χρησιμοποιώντας έναν πολλαπλό μεταγωγέα ή ένα μεταγωγέα DiSEqC κ.λπ. και να ρυθμίσετε την επιλογή <mark>Τύπος σύνδεσης κεραίας</mark> σε <mark>Διπλή</mark>.

- 🖉 Η μέθοδος σύνδεσης ενδέχεται να διαφέρει, ανάλογα με το μοντέλο ή τη γεωγραφική περιοχή.
- 🖉 Το σύστημα DVB-T2 ενδέχεται να μην υποστηρίζεται, ανάλογα με τη γεωγραφική περιοχή.

## Σύνδεση στο δίκτυο

Μπορείτε να αποκτήσετε πρόσβαση στο δίκτυο μέσω της ΤV.

## κουμπί αριστερής κατεύθυνσης > <sup>(2)</sup> Ρυθμίσεις > Όλες οι ρυθμίσεις > Συνδέσεις > Δίκτυο Ρυθμίσεις δικτύου Δοκιμή

#### Διαμορφώστε τις ρυθμίσεις δικτύου για να συνδεθείτε σε ένα διαθέσιμο δίκτυο.

- Για να εξασφαλίσετε ασφαλή χρήση του προϊόντος, συνδεθείτε στο δίκτυο χρησιμοποιώντας έναν δρομολογητή με ασφαλή διαχείριση.
- Όταν το δίκτυο είναι συνδεδεμένο, επιτρέπει τη μετάδοση περιεχομένου μέσω YouTube, DLNA, ηχείων Wi-Fi, SmartThings, συνοδευτικής οθόνης HBB και Κατοπτρισμός οθόνης. Οι υπηρεσίες που υποστηρίζονται με τις ενημερώσεις λογισμικού υπόκεινται σε αλλαγή.

#### Πραγματοποίηση ενσύρματης σύνδεσης στο δίκτυο

## κουμπί αριστερής κατεύθυνσης > <sup>(2)</sup> Ρυθμίσεις > Όλες οι ρυθμίσεις > Συνδέσεις > Δίκτυο > Ρυθμίσεις δικτύου > Ενσύρματο

Αν συνδέσετε ένα καλώδιο LAN, η TV αποκτά αυτόματα πρόσβαση στο δίκτυο.

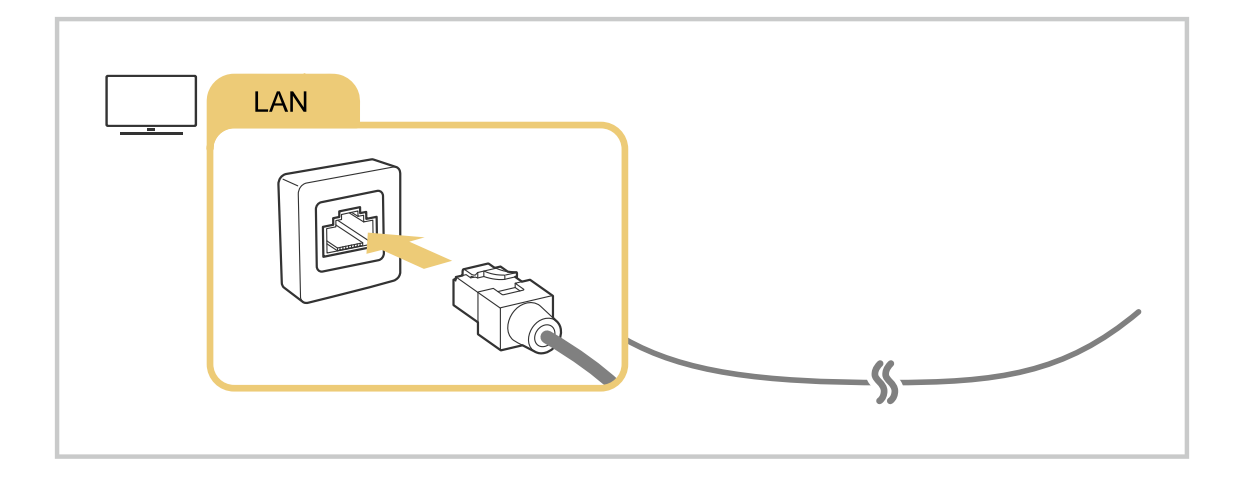

- Αν η ΤV δεν συνδεθεί αυτομάτως στο δίκτυο, ανατρέξτε στην παράγραφο «<u>Απέτυχε η ενσύρματη σύνδεση στο δίκτυο.</u>» στην ενότητα «Αντιμετώπιση προβλημάτων».
- 🖉 Για να συνδέσετε καλώδιο LAN, χρησιμοποιήστε ένα καλώδιο CAT 7 (τύπου \*STP). (100/10 Mbps)

\* Shielded Twisted Pair

- 🖉 Η ΤV δεν θα μπορεί να συνδεθεί στο δίκτυο, αν η ταχύτητα του δικτύου είναι χαμηλότερη από 10 Mbps.
- 🖉 Αυτή η λειτουργία ενδέχεται να μην υποστηρίζεται, ανάλογα με το μοντέλο.
- 🖉 Τα ενσύρματα δίκτυα δεν υποστηρίζονται από ορισμένα μοντέλα.

### Πραγματοποίηση ασύρματης σύνδεσης στο δίκτυο

## κουμπί αριστερής κατεύθυνσης > <sup>(2)</sup> Ρυθμίσεις > Όλες οι ρυθμίσεις > Συνδέσεις > Δίκτυο Ρυθμίσεις δικτύου > Ασύρματο

Προτού επιχειρήσετε να συνδεθείτε, βεβαιωθείτε ότι διαθέτετε τις ρυθμίσεις ονόματος δικτύου (SSID) και κωδικού πρόσβασης του σημείου ασύρματης πρόσβασης. Το όνομα δικτύου (SSID) και το κλειδί ασφαλείας είναι διαθέσιμα στην οθόνη διαμόρφωσης του σημείου ασύρματης πρόσβασης. Για περισσότερες πληροφορίες, ανατρέξτε στο εγχειρίδιο χρήσης του σημείου ασύρματης πρόσβασης.

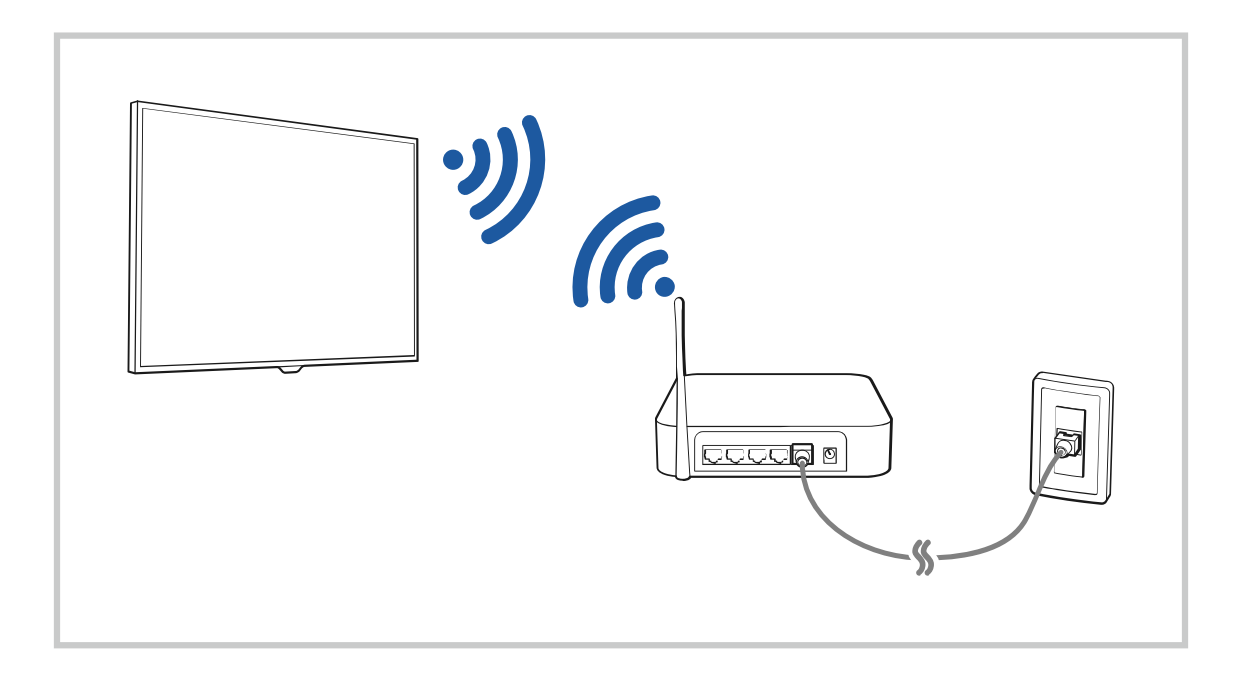

| <                                                                                                    |  |
|----------------------------------------------------------------------------------------------------|--|
|                                                                                                    |  |
| South Control of Control of Contr |  |
| â:                                                                                                    |  |
|                                                                                                    |  |

- 🖉 Η εικόνα στη TV ενδέχεται να διαφέρει από την παραπάνω εικόνα, ανάλογα με το μοντέλο και τη γεωγραφική περιοχή.
- Αν δεν εντοπιστεί κανένα σημείο ασύρματης πρόσβασης, επιλέξτε Προσθήκη δικτύου στο κάτω μέρος της λίστας και εισαγάγετε το όνομα δικτύου (SSID).
- Αν το σημείο ασύρματης πρόσβασης διαθέτει κουμπί WPS ή PBC, επιλέξτε Χρήση WPS στο κάτω μέρος της λίστας και, στη συνέχεια, πατήστε το κουμπί WPS ή PBC στο σημείο ασύρματης πρόσβασης εντός 2 λεπτών. Η TV θα συνδεθεί αυτόματα.
- Για να προβάλετε ή να διαγράψετε τα ονόματα δικτύου (SSID) των δικτύων στα οποία συνδεθήκατε προηγουμένως, μετακινήστε την εστίαση στην επιλογή Διαχείριση και, στη συνέχεια, πατήστε το κουμπί Επιλέξτε.
- Για να αποσυνδέσετε το Wi-Fi, επιλέξτε Αποσύνδεση στο ) × κουμπί αριστερής κατεύθυνσης > Puθμίσεις > Όλες οι ρυθμίσεις > Συνδέσεις > Δίκτυο > Κατάσταση δικτύου. Δοκιμή

#### Έλεγχος της κατάστασης σύνδεσης στο δίκτυο

Δείτε την τρέχουσα κατάσταση του δικτύου.

#### Επαναφορά του δικτύου

κουμπί αριστερής κατεύθυνσης > <sup>(2)</sup> Ρυθμίσεις > Όλες οι ρυθμίσεις > Συνδέσεις > Δίκτυο
 Επαναφορά δικτύου Δοκιμή

Επαναφορά των ρυθμίσεων δικτύου στις εργοστασιακές προεπιλογές.

### Ενεργοποίηση της ΤV με φορητή συσκευή

## κουμπί αριστερής κατεύθυνσης > <sup>(2)</sup> Ρυθμίσεις > Όλες οι ρυθμίσεις > Συνδέσεις > Δίκτυο Προηγμένες ρυθμίσεις > Ενεργοποίηση με κινητή συσκευή Δοκιμή

#### Μπορείτε να ενεργοποιήσετε τη TV χρησιμοποιώντας μια φορητή συσκευή που είναι συνδεδεμένη στο ίδιο δίκτυο με τη TV.

Δυτή η λειτουργία είναι διαθέσιμη με μια φορητή συσκευή που είναι συνδεδεμένη στη TV μέσω της εφαρμογής SmartThings ή της λειτουργίας Apple AirPlay.

Η λειτουργία Apple AirPlay ενδέχεται να μην υποστηρίζεται, ανάλογα με το μοντέλο ή τη γεωγραφική περιοχή.

### Σύνδεση μιας συσκευής ελέγχου ΙΡ στη ΤV

## κουμπί αριστερής κατεύθυνσης > <sup>(2)</sup> Ρυθμίσεις > Όλες οι ρυθμίσεις > Συνδέσεις > Δίκτυο Προηγμένες ρυθμίσεις > Τηλεχειριστήριο ΙΡ Δοκιμή

#### Μπορείτε να συνδέσετε μια συσκευή ελέγχου ΙΡ στη ΤV, εξ αποστάσεως, για να διαχειριστείτε τη συσκευή ΙΡ.

- Για να χρησιμοποιήσετε αυτή τη λειτουργία, πρέπει να είναι ενεργοποιημένη η επιλογή Ενεργοποίηση με κινητή συσκευή.
- Η ενεργοποίηση αυτού του χαρακτηριστικού ενδέχεται να επιτρέψει τον έλεγχο της τηλεόρασης TV από άλλες συσκευές ελέγχου IP. Σας συνιστούμε να ενεργοποιείτε αυτή τη λειτουργία μόνο εάν έχει τοποθετηθεί κάποια προσαρμοσμένη συσκευή ελέγχου τρίτου κατασκευαστή και έχει διαμορφωθεί ειδικά για Samsung TV, καθώς και όταν το δίκτυο Wi-Fi προστατεύεται με κωδικό πρόσβασης.
- 🖉 Αυτή η λειτουργία ενδέχεται να μην υποστηρίζεται, ανάλογα με το μοντέλο ή τη γεωγραφική περιοχή.

#### Δυνατότητα σύνδεσης σε ασύρματο δίκτυο

κουμπί αριστερής κατεύθυνσης > <sup>(2)</sup> Ρυθμίσεις > Όλες οι ρυθμίσεις > Συνδέσεις > Δίκτυο > Προηγμένες ρυθμίσεις > Wi-Fi Δοκιμή

#### Μπορείτε να ενεργοποιήσετε τη σύνδεση Wi-Fi.

🖉 Για να συνδεθείτε σε ένα ασύρματο δίκτυο, η λειτουργία πρέπει να είναι ενεργή.

#### Αλλαγή του ονόματος της ΤV

## κουμπί αριστερής κατεύθυνσης > <sup>(2)</sup> Ρυθμίσεις > Όλες οι ρυθμίσεις > Υποστήριξη > Πληροφορίες για την TV > Επεξ. ονόματος Δοκιμή

Μπορείτε να αλλάξετε το όνομα της TV στο δίκτυο.

#### **Ζεύξη Wireless One Connect** Συνδέστε το Wireless One Connect με την TV.

#### 

#### Θα γίνει αναζήτηση διαθέσιμου Wireless One Connect και σύνδεση.

- Αν δεν προχωρήσει η αναζήτηση, πλησιάστε κοντά στην ΤV και επιλέξτε ξανά Αναζήτηση. Θα επαναληφθεί η αναζήτηση για διαθέσιμο Wireless One Connect.
- Αν θέλετε να ελέγξετε το OC Name κατά το βήμα σύνδεσης, γυρίστε ανάποδα το Wireless One Connect και δείτε την ετικέτα που υπάρχει στην κάτω πλευρά του.
- Αν πατήσετε παρατεταμένα το κουμπί PAIR στο Wireless One Connect για 3 δευτερόλεπτα, η συσκευή θα εισέλθει σε λειτουργία ζεύξης και θα μπορεί να συνδεθεί με την TV.

#### Περιορισμοί κατά τη χρήση του Wireless One Connect

- 🖉 Αυτή η λειτουργία ενδέχεται να μην υποστηρίζεται, ανάλογα με το μοντέλο ή τη γεωγραφική περιοχή.
- Χρησιμοποιήστε το τροφοδοτικό και το καλώδιο Type-C που περιλαμβάνονται στη συσκευασία αποκλειστικά για το Wireless One Connect.
  - Η συσκευή μπορεί να μη λειτουργεί σωστά, αν χρησιμοποιηθεί με άλλα εξαρτήματα από αυτά που τη συνοδεύουν.

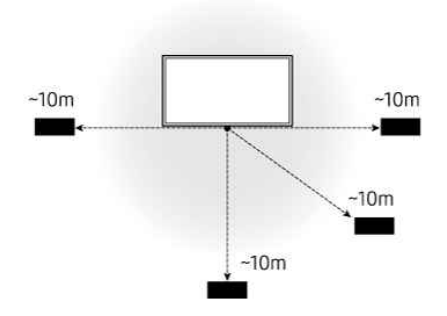

- 🖉 Εγκαταστήστε το Wireless One Connect σε απόσταση έως και 10 m από την οθόνη.
  - Το εύρος λειτουργίας ενδέχεται να διαφέρει, ανάλογα με τις συνθήκες του περιβάλλοντος ασύρματης επικοινωνίας.

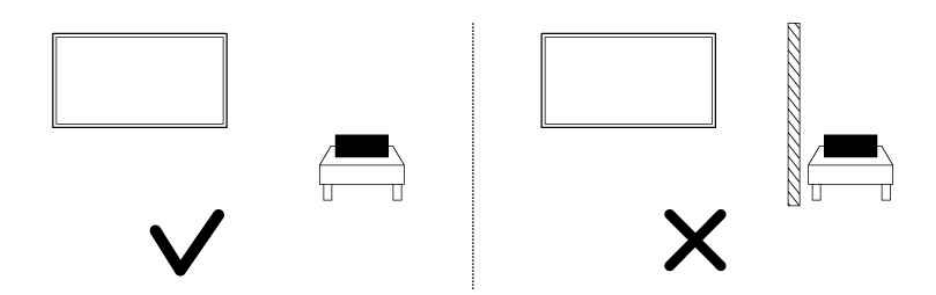

- Εγκαταστήστε το Wireless One Connect σε ένα ελεύθερο σημείο, χωρίς εμπόδια (π.χ. τσιμεντένιους τοίχους και μεταλλικά έπιπλα) που θα μπορούσαν να επηρεάσουν την απόδοση του ασύρματου σήματος.
- Ανάλογα με την ποιότητα της ασύρματης μετάδοσης και την απόσταση εγκατάστασης, μπορεί να προκύψουν προβλήματα στη λειτουργία (π.χ. προβλήματα στην εικόνα ή στον ήχο).
- 🖉 Το παρεχόμενο Wireless One Connect λειτουργεί μόνο με οθόνες ίδιου μοντέλου με την οθόνη με την οποία παρέχεται.
- 🖉 Συνδέστε την κάμερα USB στη θύρα USB-C στο πίσω μέρος της οθόνης. Μην τη συνδέσετε με το Wireless One Connect.

#### Διαμόρφωση της επιλογής Wireless One Connect

#### 

#### Διαμορφώστε τις ρυθμίσεις του Wireless One Connect.

🖉 Αυτή η λειτουργία ενδέχεται να μην υποστηρίζεται, ανάλογα με το μοντέλο ή τη γεωγραφική περιοχή.

#### • Κατάσταση Wireless One Connect

Χειριστείτε τις ασύρματες συνδέσεις μεταξύ του Wireless One Connect και της TV.

Eλέγξτε τη σύνδεση του Wireless One Connect ή επιλέξτε Kατ.σύζευξ. για να καταργήσετε τη ζεύξη του συνδεδεμένου Wireless One Connect. ( > κουμπί αριστερής κατεύθυνσης > Puθμίσεις > Όλες οι ρυθμίσεις > Συνδέσεις > Wireless One Connect > Κατάσταση Wireless One Connect > Κατ.σύζευξ.)

Αν διακοπεί η σύνδεση, ανατρέξτε στην ενότητα "Δεν εντοπίζεται το Wireless One Connect." στο κεφάλαιο Αντιμετώπιση προβλημάτων.

#### • Ένδειξη LED

Ελέγξτε τη λυχνία LED στο Wireless One Connect, για την κατάσταση σύνδεσης και λειτουργίας. Αν απενεργοποιήσετε αυτή τη λειτουργία, θα σβήσει το Ένδειξη LED.

#### • Έλεγχος χαμηλού σήματος

Λάβετε ειδοποίηση όταν η ισχύς του σήματος ανάμεσα στην TV και στο Wireless One Connect είναι αδύναμη. Αν απενεργοποιήσετε αυτή τη λειτουργία, δεν θα λαμβάνετε ειδοποιήσεις για την κατάσταση του σήματος.

#### • Έλεγχος προσαρμογέα ισχύος

Αποστέλλει μια ειδοποίηση, αν το συνδεδεμένο τροφοδοτικό δεν είναι το ειδικό τροφοδοτικό για το Wireless One Connect. Αν απενεργοποιήσετε αυτή τη λειτουργία, δεν θα αποστέλλονται ειδοποιήσεις.

## Προβολή της οθόνης της φορητής συσκευής σας στην ΤV

Μπορείτε να προβάλετε την οθόνη της φορητής συσκευής σας στην οθόνη της TV μέσω της λειτουργίας Smart View, Apple AirPlay ή Tap View.

Όταν ξεκινάτε την κοινή χρήσης οθόνης με μια φορητή συσκευή (Smart View/Apple AirPlay/Tap View), η οθόνη της τηλεόρασης TV μεταβαίνει στη λειτουργία Multi View ή στην οθόνη της φορητής συσκευής. Παρακολουθήστε πολλά είδη περιεχομένου ταυτόχρονα με τη λειτουργία Multi View.

- 🖉 Αυτή η λειτουργία ενδέχεται να μην υποστηρίζεται, ανάλογα με το μοντέλο.
- 🖉 Για περισσότερες πληροφορίες, ανατρέξτε στην ενότητα «Χρήση του Multi View».

### Χρήση του Κοινή χρήση οθόνης (Smart View)

Για πληροφορίες σχετικά με τον τρόπο κοινής χρήσης της οθόνης με τη φορητή συσκευή σας, ανατρέξτε στην ενότητα <sup>(Δ)</sup> > κουμπί αριστερής κατεύθυνσης > **Π** Συνδεδεμένες συσκευές > Οδηγός σύνδεσης > Smartphone > Κοινή χρήση οθόνης (Smart View). <u>Δοκιμή</u>

- Για απενεργοποίηση της λειτουργίας Κοινή χρήση οθόνης (Smart View), αποσυνδέστε τη φορητή συσκευή ή πατήστε το κουμπί 🕤 στο τηλεχειριστήριο.
- Με χρήση του μενού Smart View στη φορητή συσκευή σας, μπορείτε να αλλάξετε ρυθμίσεις όπως τον λόγο πλευρών.

#### Χρήση του Apple AirPlay

- 🖉 Αυτή η λειτουργία ενδέχεται να μην υποστηρίζεται, ανάλογα με το μοντέλο ή τη γεωγραφική περιοχή.
- Για να χρησιμοποιήσετε το Apple AirPlay, βεβαιωθείτε ότι η επιλογή 
   > κουμπί αριστερής κατεύθυνσης > 
   Ρυθμίσεις > Όλες οι ρυθμίσεις > Συνδέσεις > Ρυθμίσεις Apple AirPlay είναι ενεργοποιημένη.

### Χρήση του Κοινή χρήση οθόνης (Tap View)

Αγγίξτε τη φορητή συσκευή σας στον TV και, στη συνέχεια, μπορείτε να χρησιμοποιήσετε τη λειτουργία Multi View ή να προβάλετε την οθόνη της φορητής συσκευής στην οθόνη του TV. Όταν ακουμπάτε μια φορητή συσκευή στην τηλεόραση TV και εκτελείται μια εφαρμογή μουσικής στη φορητή συσκευή, η οθόνη της τηλεόρασης TV μεταβαίνει στη λειτουργία Music Wall.

- 1. Ενεργοποιήστε τη λειτουργία Tap View, Tap Sound στη φορητή συσκευή σας.
  - Για περισσότερες πληροφορίες σχετικά με τη διαμόρφωση, ανατρέξτε στην ενότητα «Ενεργοποιήστε τη λειτουργία Tap View».
- 2. Ενεργοποιήστε την οθόνη της φορητής συσκευής σας.
- 3. Αγγίξτε τη φορητή συσκευή σας στον ΤV. Η οθόνη της τηλεόρασης TV μεταβαίνει στη λειτουργία Multi View, Music Wall ή στην οθόνη της φορητής συσκευής.
  - Όταν εκτελείτε το Tap View όσο βρίσκεστε σε λειτουργία Ambient ή Τέχνη, εμφανίζεται μόνο η οθόνη της φορητής συσκευής στη συσκευή TV.
- 4. Χρησιμοποιήστε τη λειτουργία Multi View, Music Wall ή προβάλετε την οθόνη της φορητής συσκευής στην οθόνη της τηλεόρασης TV.
- 🖉 Αυτή η λειτουργία ενδέχεται να μην υποστηρίζεται, ανάλογα με το μοντέλο.
- Δυτή η λειτουργία είναι διαθέσιμη στις φορητές συσκευές Samsung που έχουν εγκατεστημένο Android 8.1 ή μεταγενέστερη έκδοση.
- Η λειτουργία Music Wall σας επιτρέπει να απολαμβάνετε μουσική μαζί με οπτικά εφέ βίντεο, τα οποία αλλάζουν ανάλογα με το είδος και τον ρυθμό της μουσικής.
- 🖉 Η οθόνη ΤV που εμφανίζεται ενδέχεται να διαφέρει, ανάλογα με το μοντέλο.
- Δυτή η λειτουργία ενεργοποιεί τη δυνατότητα Screen/Sound Mirroring, ανιχνεύοντας τις δονήσεις που προκαλούνται όταν ακουμπάτε τη φορητή συσκευή στην TV.
- Φροντίστε να αγγίζετε τη συσκευή μακριά από την οθόνη της TV και τις γωνίες του πλαισίου. Ενδέχεται να γρατζουνίσετε ή να ραγίσετε την οθόνη της TV ή της φορητής συσκευής.
- Συνιστούμε να χρησιμοποιείτε τη φορητή συσκευή σας με τη θήκη τοποθετημένη και να τη χτυπάτε ελαφρά σε οποιοδήποτε εξωτερικό άκρο της TV.

### Ενεργοποίηση της λειτουργίας Tap View

#### Ενεργοποιήστε τη λειτουργία Tap View στην εφαρμογή SmartThings.

- Ανάλογα με την έκδοση της εφαρμογής SmartThings, μπορεί να χρειαστεί να κάνετε εγγραφή της TV στη φορητή συσκευή σας.
- 🖉 Αυτή η λειτουργία ενδέχεται να μην υποστηρίζεται, ανάλογα με το μοντέλο.
- 1. Εκκινήστε την εφαρμογή SmartThings στη φορητή συσκευή σας.
- 2. Επιλέξτε τις Ρυθμίσεις ( $\equiv$  >  $\otimes$ ) στην εφαρμογή SmartThings της φορητής συσκευής σας.
- 3. Ενεργοποιήστε τη λειτουργία Tap View, Tap Sound.
  - 🖉 Κατά την πρώτη σύνδεση, επιλέξτε Να επ. στο αναδυόμενο παράθυρο που εμφανίζεται στη ΤV.

## Καλώδια σύνδεσης για εξωτερικές συσκευές

#### Μπορείτε να δείτε λεπτομερείς πληροφορίες σχετικά με τα καλώδια σύνδεσης για εξωτερικές συσκευές που μπορούν να συνδεθούν στη TV.

| Όνομα καλωδίου                 | Εικόνα | Περιγραφή                                                                                                    |
|--------------------------------|--------|----------------------------------------------------------------------------------------------------|
| HDMI<br>σε<br>HDMI             |        | Κάθε καλώδιο μεταδίδει ταυτόχρονα ψηφιακό σήμα βίντεο και<br>ήχου από μια εξωτερική συσκευή στη θύρα HDMI της TV.<br>Τα καλώδια χωρίζονται σε διάφορους τύπους, ανάλογα με τους<br>τύπους των θυρών εισόδου/εξόδου στις εξωτερικές συσκευές. |
| HDMI<br>σε<br>MINI HDMI        |        |                                                                                                    |
| HDMI<br>σε<br>Micro HDMI       |        |                                                                                                    |
| HDMI<br>σε<br>USB Type-C       |        |                                                                                                    |
| HDMI<br>σε<br>DisplayPort      |        |                                                                                                    |
| Mini DisplayPort<br>σε<br>HDMI |        |                                                                                                    |

| Όνομα καλωδίου    | Εικόνα | Περιγραφή                                                                                                    |
|-------------------|--------|----------------------------------------------------------------------------------------------------|
| DVI<br>σε<br>HDMI |        | Τα καλώδια σύνδεσης DVI σε HDMI μπορούν να μεταδίδουν μόνο<br>ψηφιακό σήμα βίντεο και όχι σήμα ήχου. Συνιστούμε να<br>χρησιμοποιείτε καλώδια HDMI σε HDMI.                                                                                                    |
| Οπτικό            |        | Τα οπτικά καλώδια χρησιμοποιούνται για τη μετάδοση σήματος<br>ήχου σε εξωτερικά ηχεία με χαμηλή απώλεια σήματος.<br>Τα οπτικά καλώδια δεν μπορούν να μεταδώσουν σήμα βίντεο.                                                                                                    |
| Σήμα συνιστωσών   |        | Τα καλώδια σήματος συνιστωσών μεταδίδουν αναλογικά σήματα.<br>Το σήμα βίντεο διαχωρίζεται και μεταδίδεται μέσω του κόκκινου,<br>του πράσινου και του μπλε βύσματος, για την παροχή εικόνας HD<br>(1080i). Το σήμα ήχου μεταδίδεται μέσω του κόκκινου και του<br>λευκού βύσματος. |
| Σύνθετου σήματος  |        | Τα καλώδια σύνθετου σήματος μεταδίδουν αναλογικά σήματα.<br>Το σήμα βίντεο μεταδίδεται μέσω του κίτρινου βύσματος, ενώ το<br>σήμα ήχου μεταδίδεται μέσω του κόκκινου και του λευκού<br>βύσματος.                                                                                 |

🖉 Τα διαθέσιμα καλώδια σύνδεσης ενδέχεται να διαφέρουν, ανάλογα με το μοντέλο ή τη γεωγραφική περιοχή.

## Εναλλαγή μεταξύ εξωτερικών συσκευών που είναι συνδεδεμένες στη ΤV

Μπορείτε να πραγματοποιήσετε εναλλαγή μεταξύ προγραμμάτων της TV και του περιεχομένου εξωτερικών συσκευών.

### δ > κουμπί αριστερής κατεύθυνσης > • Συνδεδεμένες συσκευές

Όταν επιλέγετε μια συνδεδεμένη εξωτερική συσκευή στην οθόνη <mark>Πηγές</mark>, το σήμα εξόδου της επιλεγμένης συσκευής προβάλλεται στην οθόνη της TV.

- 🖉 Στο τυπικό τηλεχειριστήριο, πατήστε το κουμπί SOURCE.
- Για να ελέγξετε μια συσκευή (συσκευή αναπαραγωγής Blu-ray, κονσόλα παιχνιδιών κλπ.) που υποστηρίζει καθολικό τηλεχειριστήριο με το τηλεχειριστήριο της TV, συνδέστε τη συσκευή σε μια θύρα HDMI της TV και, στη συνέχεια, ενεργοποιήστε τη συσκευή. Το σήμα εξόδου που προβάλλεται στη TV αλλάζει αυτόματα στο σήμα εξόδου της συσκευής ή μπορείτε να διαμορφώσετε αυτόματα το καθολικό τηλεχειριστήριο για τη συσκευή. Για περισσότερες πληροφορίες, ανατρέξτε στην ενότητα «Ελεγχος εξωτερικών συσκευών με τηλεχειριστήριο της Samsung - Χρησιμοποιώντας το Ρύθμιση καθολικού τηλεχ.».
- Όταν μια συσκευή USB συνδεθεί στη θύρα USB, εμφανίζεται ένα αναδυόμενο μήνυμα που σας δίνει τη δυνατότητα εύκολης μετάβασης στη λίστα περιεχομένου πολυμέσων, στη συσκευή.
- 🖉 Αυτή η λειτουργία ενδέχεται να μην υποστηρίζεται, ανάλογα με τη συσκευή και τη γεωγραφική περιοχή.

#### Επεξεργασία του ονόματος και του εικονιδίου μιας εξωτερικής συσκευής

#### 🙆 > κουμπί αριστερής κατεύθυνσης > 🖷 Συνδεδεμένες συσκευές

Μπορείτε να αλλάξετε το όνομα θύρας για μια συνδεδεμένη εξωτερική συσκευή ή να την προσθέσετε στην Πρώτη οθόνη.

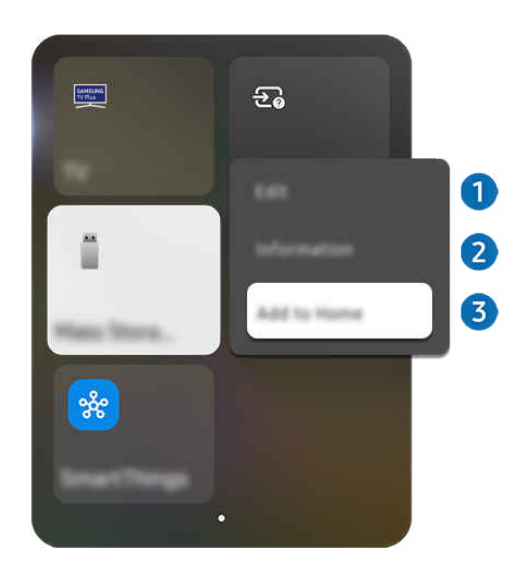

🖉 Η εικόνα στη TV ενδέχεται να διαφέρει από την παραπάνω εικόνα, ανάλογα με το μοντέλο και τη γεωγραφική περιοχή.

- 1. Μετακινήστε το σημείο εστίασης σε μια συνδεδεμένη εξωτερική συσκευή.
- 2. Πατήστε παρατεταμένα το κουμπί Επιλέξτε. Διατίθενται οι παρακάτω λειτουργίες.
  - 🖉 Οι διαθέσιμες λειτουργίες ενδέχεται να διαφέρουν, ανάλογα με τον τύπο της θύρας.

### Επεξεργασία

Μπορείτε να μετονομάσετε τις θύρες εισόδου και να αλλάξετε τα εικονίδια των συσκευών.

### 2 Πληροφορίες

Μπορείτε να δείτε λεπτομερείς πληροφορίες σχετικά με μια εξωτερική συσκευή.

### Προσθήκη στην Αρχική

Μπορείτε να προσθέσετε τη θύρα μιας εξωτερικής συσκευής στην Πρώτη οθόνη για γρήγορη εναλλαγή.

#### Χρήση πρόσθετων λειτουργιών

Μπορείτε να χρησιμοποιήσετε τη λειτουργία SmartThings.

- SmartThings
  - Επιτρέπει στη TV να συνδεθεί με και να ελέγξει διάφορες συσκευές που ανιχνεύτηκαν στον ίδιο χώρο.
  - Για περισσότερες πληροφορίες σχετικά με τη λειτουργία SmartThings, ανατρέξτε στην ενότητα «Χρήση του SmartThings».
  - 🖉 Αυτή η λειτουργία ενδέχεται να μην υποστηρίζεται, ανάλογα με το μοντέλο ή τη γεωγραφική περιοχή.

#### Μπορείτε να χρησιμοποιήσετε τις παρακάτω δυνατότητες στην οθόνη Πηγές.

• Οδηγός σύνδεσης

Εμφανίζει οδηγίες σύνδεσης συσκευών.

- 🖉 Για περισσότερες πληροφορίες, ανατρέξτε στην ενότητα «Οδηγός σύνδεσης».
- Ρύθμιση καθολικού τηλεχ.

## Σας επιτρέπει να καταχωρίσετε εξωτερικές συσκευές στο τηλεχειριστήριο της Samsung και να τις ελέγξετε χρησιμοποιώντας το τηλεχειριστήριο.

- 🖉 Αυτή η λειτουργία ενδέχεται να μην υποστηρίζεται, ανάλογα με το μοντέλο ή τη γεωγραφική περιοχή.
- Για περισσότερες πληροφορίες, ανατρέξτε στην ενότητα «Ελεγχος εξωτερικών συσκευών με τηλεχειριστήριο της Samsung Χρησιμοποιώντας το Ρύθμιση καθολικού τηλεχ.».

## Σημειώσεις σχετικά με τη σύνδεση

Όταν συνδέετε μια εξωτερική συσκευή, έχετε υπόψη σας τα παρακάτω.

- 🖉 Ο αριθμός, τα ονόματα και οι θέσεις των υποδοχών ενδέχεται να διαφέρουν, ανάλογα με το μοντέλο.
- Ανατρέξτε στο εγχειρίδιο χρήσης της εξωτερικής συσκευής όταν τη συνδέετε στη TV. Ο αριθμός, τα ονόματα και οι θέσεις των υποδοχών της εξωτερικής συσκευής ενδέχεται να διαφέρουν, ανάλογα με τον κατασκευαστή.

#### Σημειώσεις σχετικά με τη σύνδεση για HDMI

- Συνιστώνται οι παρακάτω τύποι καλωδίων HDMI:
  - High Speed HDMI Cable
  - High Speed HDMI Cable with Ethernet
  - Premium High Speed HDMI Cable
  - Premium High Speed HDMI Cable with Ethernet
  - Ultra High Speed HDMI Cable
- Χρησιμοποιήστε ένα καλώδιο HDMI πάχους 17 mm ή μικρότερου.
- Η χρήση μη πιστοποιημένου καλωδίου HDMI ενδέχεται να προκαλέσει την προβολή κενής οθόνης ή κάποιο σφάλμα σύνδεσης.
- Ορισμένα καλώδια και συσκευές HDMI ενδέχεται να μην είναι συμβατά με τη TV, λόγω διαφορετικών προδιαγραφών HDMI.
- Αυτή η TV δεν υποστηρίζει HDMI Ethernet Channel. Το πρότυπο Ethernet αφορά ένα τοπικό δίκτυο (LAN) που είναι κατασκευασμένο με ομοαξονικά καλώδια και είναι τυποποιημένο από την IEEE.
- Χρησιμοποιήστε ένα καλώδιο με μήκος μικρότερο από 3 μέτρα για να έχετε τη βέλτιστη ποιότητα προβολής UHD.
- Πολλοί προσαρμογείς γραφικών υπολογιστών δεν διαθέτουν θύρες HDMI, αλλά θύρες DVI ή DisplayPort. Αν ο υπολογιστής σας δεν υποστηρίζει έξοδο σήματος βίντεο HDMI, συνδέστε τον υπολογιστή με ένα καλώδιο σύνδεσης υποδοχής DVI σε HDMI ή HDMI σε θύρα οθόνης.
- Όταν η TV συνδέεται σε μια εξωτερική συσκευή όπως συσκευή αναπαραγωγής DVD/BD ή set-top box μέσω HDMI, η λειτουργία συγχρονισμού ενεργοποίησης/απενεργοποίησης ενεργοποιείται αυτόματα. Στη λειτουργία συγχρονισμού ενεργοποίησης/απενεργοποίησης, η TV εξακολουθεί να ανιχνεύει και να συνδέει εξωτερικές συσκευές μέσω καλωδίου HDMI. Αυτή η λειτουργία μπορεί να απενεργοποιηθεί αφαιρώντας το καλώδιο HDMI της συνδεδεμένης συσκευής.

🖉 Αυτή η λειτουργία ενδέχεται να μην υποστηρίζεται, ανάλογα με το μοντέλο.

### Σημειώσεις σχετικά με τη σύνδεση για συσκευές ήχου

- Για να έχετε καλύτερη ποιότητα ήχου στην TV, συνδέστε μια συσκευή Soundbar ή έναν δέκτη Α/V στην TV.
- Αν συνδέσετε μια εξωτερική συσκευή ήχου χρησιμοποιώντας ένα οπτικό καλώδιο, η ρύθμιση Έξοδος ήχου αλλάζει αυτόματα στη συνδεδεμένη συσκευή. Ωστόσο, για να συμβεί αυτό, πρέπει να ενεργοποιήσετε την εξωτερική συσκευή ήχου προτού συνδέσετε το οπτικό καλώδιο. Για να αλλάξετε χειροκίνητα τη ρύθμιση Έξοδος ήχου, κάντε ένα από τα εξής:
  - 🖉 Αυτή η λειτουργία ενδέχεται να μην υποστηρίζεται, ανάλογα με το μοντέλο.
  - Χρησιμοποιήστε την οθόνη Γρήγορες ρυθμίσεις για να μεταβείτε στη συνδεδεμένη συσκευή:

Χρησιμοποιήστε το κουμπί Επιλέξτε για να επιλέξετε Δέκτης (Οπτική) στο μενού Έξοδος ήχου. (Κουμπί > κουμπί αριστερής κατεύθυνσης > ۞ Ρυθμίσεις > Έξοδος ήχου > Επιλέξτε για εναλλαγή μεταξύ των λειτουργιών εξόδου ήχου). Δοκιμή

Χρησιμοποιήστε την οθόνη Ρυθμίσεις για να μεταβείτε στη συνδεδεμένη συσκευή:

🖉 Ανατρέξτε στο εγχειρίδιο χρήσης της συσκευής Soundbar όταν τη συνδέετε στην TV.

- Αν ακούγεται ένας ασυνήθιστος θόρυβος από μια συνδεδεμένη συσκευή ήχου ενώ τη χρησιμοποιείτε, αυτό ενδέχεται να υποδεικνύει κάποιο πρόβλημα με την ίδια τη συσκευή ήχου. Αν συμβεί κάτι τέτοιο, ζητήστε βοήθεια από τον κατασκευαστή της συσκευής ήχου.
- Ο ψηφιακός ήχος είναι διαθέσιμος μόνο με εκπομπές 5.1 καναλιών.

#### Σημειώσεις σχετικά με τη σύνδεση για υπολογιστές

- Για τις αναλύσεις που υποστηρίζονται από τη TV, ανατρέξτε στην ενότητα «Διαβάστε προτού συνδέσετε έναν υπολογιστή (Υποστηριζόμενες αναλύσεις)».
- Αν θέλετε να συνδέσετε ασύρματα τον υπολογιστή σας και τη TV, οι δύο συσκευές πρέπει να συνδεθούν μεταξύ τους στο ίδιο δίκτυο.
- Όταν πραγματοποιείται κοινή χρήση περιεχομένου με άλλες συσκευές που βασίζονται σε δίκτυο, όπως αυτές σε ένα σύστημα αποθήκευσης IP (Πρωτόκολλο Διαδικτύου), η κοινή χρήση ενδέχεται να μην υποστηρίζεται λόγω της διαμόρφωσης, της ποιότητας ή της λειτουργικότητας του δικτύου, για παράδειγμα, αν το δίκτυο διαθέτει μια συσκευή αποθήκευσης συνδεδεμένη σε δίκτυο (NAS).

### Σημειώσεις σχετικά με τη σύνδεση για φορητές συσκευές

- Για να χρησιμοποιήσετε τη λειτουργία Smart View, η φορητή συσκευή πρέπει να υποστηρίζει μια λειτουργία κατοπτρισμού, όπως η Κατοπτρισμός οθόνης ή η Smart View. Για να ελέγξετε αν η φορητή συσκευή σας υποστηρίζει τη λειτουργία κατοπτρισμού, ανατρέξτε στο εγχειρίδιο χρήσης της φορητής συσκευής.
- Η δυνατότητα Κοινή χρήση οθόνης (Smart View) ενδέχεται να μη λειτουργεί ομαλά σε περιβάλλον 2,4 GHz. Για καλύτερη εμπειρία, συνιστάται η χρήση σε 5,0 GHz. Η δυνατότητα ενδέχεται να μην είναι διαθέσιμη σε 5 GHz, ανάλογα με το μοντέλο.
- Για να χρησιμοποιήσετε το Wi-Fi Direct, η φορητή συσκευή πρέπει να υποστηρίζει τη λειτουργία Wi-Fi Direct.
   Για να ελέγξετε αν η φορητή συσκευή σας υποστηρίζει Wi-Fi Direct, ανατρέξτε στο εγχειρίδιο χρήσης της φορητής συσκευής.
- Η φορητή συσκευή και η Smart TV πρέπει να έχουν συνδεθεί μεταξύ τους στο ίδιο δίκτυο.
- Αν διαθέτετε iPhone ή iPad, χρησιμοποιήστε το AirPlay. Για περισσότερες πληροφορίες, ανατρέξτε στην ενότητα 
   > κουμπί αριστερής κατεύθυνσης > 
   Συνδεδεμένες συσκευές > Οδηγός σύνδεσης > Smartphone > Apple AirPlay. Δοκιμή
  - 🖉 Αυτή η λειτουργία ενδέχεται να μην υποστηρίζεται, ανάλογα με το μοντέλο ή τη γεωγραφική περιοχή.
- Το βίντεο ή ο ήχος ενδέχεται να διακόπτεται περιοδικά, ανάλογα με τις συνθήκες δικτύου.
- Όταν πραγματοποιείται κοινή χρήση περιεχομένου με άλλες συσκευές που βασίζονται σε δίκτυο, όπως αυτές σε ένα σύστημα αποθήκευσης ΙΡ (Πρωτόκολλο Διαδικτύου), η κοινή χρήση ενδέχεται να μην υποστηρίζεται λόγω της διαμόρφωσης, της ποιότητας ή της λειτουργικότητας του δικτύου, για παράδειγμα, αν το δίκτυο διαθέτει μια συσκευή αποθήκευσης συνδεδεμένη σε δίκτυο (NAS).

#### Σημειώσεις σχετικά με τη σύνδεση για τον κατακόρυφο προσανατολισμό

- Αν συνδέσετε το Εξάρτημα αυτόματης περιστροφής (πωλείται ξεχωριστά) στην TV, μπορείτε να χρησιμοποιήσετε την TV σε Κατακόρυφη λειτουργία.
- Για να χρησιμοποιήσετε τον υπολογιστή ή κονσόλα που έχει συνδεθεί μέσω HDMI στην TV, σε Κατακόρυφη λειτουργία, πρέπει να αλλάξετε τη ρύθμιση της συσκευής. Αλλάξτε την οθόνη σε Κατακόρυφη λειτουργία από τον υπολογιστή ή την κονσόλα.
- Ο Κατακόρυφη λειτουργία υποστηρίζεται όταν έχει συνδεθεί ένας υπολογιστής που χρησιμοποιεί Windows 10 ή πιο πρόσφατη έκδοση ή μια κονσόλα που υποστηρίζει Κατακόρυφη λειτουργία.
- 🖉 Αυτή η λειτουργία ενδέχεται να μην υποστηρίζεται, ανάλογα με το μοντέλο.

## Χρήση του Multi Control

Συνδεθείτε στις κοντινές συσκευές Galaxy για να τις ελέγχετε χρησιμοποιώντας το ίδιο πληκτρολόγιο και ποντίκι.

#### 

## Ενεργοποιήστε τη λειτουργία Multi Control για να συνδέσετε κοντινές συσκευές Galaxy και να τις χρησιμοποιήσετε με το πληκτρολόγιο και το ποντίκι σας.

- Για να συνδεθείτε σε κοντινές συσκευές, ενεργοποιήστε τη λειτουργία Multi Control, το Wi-Fi και το Bluetooth στις συσκευές που είναι συνδεδεμένες στον ίδιο λογαριασμό Samsung.
- 🖉 Αυτή η λειτουργία ενδέχεται να μην υποστηρίζεται, ανάλογα με το μοντέλο ή τη γεωγραφική περιοχή.
- Δυτή η λειτουργία ενδέχεται να μην υποστηρίζεται, ανάλογα με το μοντέλο συσκευής Galaxy και την έκδοση της εφαρμογής One UI.

## Χρήση του Κοινή χρήση χώρου αποθήκευσης

Συνδεθείτε σε μια κοντινή συσκευή Galaxy για να αποκτήσετε πρόσβαση στον χώρο αποθήκευσης και να ελέγξετε τα αποθηκευμένα αρχεία της.

#### 

Ενεργοποιήστε τη λειτουργία Κοινή χρήση χώρου αποθήκευσης. Μπορείτε να βρείτε τις συσκευές Galaxy που βρίσκονται σε κοντινή απόσταση στη λίστα της ενότητας Συνδεδεμένες συσκευές. Επιλέξτε τη συσκευή που θέλετε από τη λίστα και αποκτήστε πρόσβαση στον χώρο αποθήκευσης της συσκευής για να ελέγξετε τα αποθηκευμένα αρχεία.

- Για να συνδεθείτε σε αυτές τις συσκευές, βεβαιωθείτε ότι είναι ενεργοποιημένη η λειτουργία Κοινή χρήση χώρου αποθήκευσης, το Wi-Fi και το Bluetooth και ότι όλες οι συσκευές είναι συνδεδεμένες στον ίδιο λογαριασμό Samsung.
- 🖉 Αυτή η λειτουργία ενδέχεται να μην υποστηρίζεται, ανάλογα με το μοντέλο.
- Αυτή η λειτουργία ενδέχεται να μην υποστηρίζεται, ανάλογα με το μοντέλο συσκευής Galaxy και την έκδοση της εφαρμογής One UI.

## Τηλεχειριστήριο και περιφερειακές συσκευές

Μπορείτε να ελέγξετε τις λειτουργίες της ΤV με το Τηλεχειριστήριο. Πραγματοποιήστε ζεύξη με εξωτερικές συσκευές, όπως ένα πληκτρολόγιο, για εύκολη χρήση.

## Πληροφορίες για το Έξυπνο τηλεχειριστήριο Samsung (Μοντέλο 4Κ / 8Κ (εκτός από QEF1 / Q6F))

#### Μάθετε σχετικά με τα κουμπιά στο Έξυπνο τηλεχειριστήριο Samsung.

| Κουμπί                           | Περιγραφή                                                                                                    |
|----------------------------------|----------------------------------------------------------------------------------------------------|
| 🛑 (Λειτουργία)                   | Πατήστε για να ενεργοποιήσετε ή να απενεργοποιήσετε τη ΤV.                                                                                                    |
|                                  | Στο μοντέλο The Frame, όταν παρακολουθείτε TV, πατήστε για να μεταβείτε στη λειτουργία<br>Τ <mark>έχνη</mark> . Στη λειτουργία <mark>Τέχνη</mark> , πατήστε για να μεταβείτε στην οθόνη <mark>Αρχική σελίδα</mark> . Πατήστε<br>παρατεταμένα για να απενεργοποιήσετε εντελώς την TV.                                                                                                    |
|                                  | Για περισσότερες πληροφορίες, ανατρέξτε στην ενότητα « <u>Χρήση της λειτουργίας</u><br><u>Τέχνη</u> ».                                                                                                    |
| © ♥<br>MIC / LED                 | <ul> <li>Χρησιμοποιείται ως μικρόφωνο κατά τη χρήση της φωνητικής αναγνώρισης με το τηλεχειριστήριο. Κατά τη φόρτιση του τηλεχειριστηρίου μέσω της θύρας USB, η λυχνία LED ανάβει αν η φόρτιση είναι σε εξέλιξη. Όταν η φόρτιση ολοκληρώνεται, η λυχνία LED σβήνει.</li> <li>Μην χτυπάτε την οπή του μικροφώνου και μην βάζετε αιχμηρά αντικείμενα στην οπή.</li> <li>Δυτή η λειτουργία ενδέχεται να μην υποστηρίζεται, ανάλογα με το μοντέλο ή τη γεωγραφική περιοχή.</li> </ul> |
| <b>Ϣ/Ϣ</b> (Φωνητικός<br>βοηθός) | Εκτέλεση της λειτουργίας Φωνητικός βοηθός. Πατήστε παρατεταμένα το κουμπί, προφέρετε<br>μια εντολή και, στη συνέχεια, αφήστε το κουμπί για να εκτελέσετε τη λειτουργία Φωνητικός<br>βοηθός.                                                                                                    |
|                                  | Αυτή η λειτουργία ενδέχεται να μην υποστηρίζεται, ανάλογα με το μοντέλο ή τη γεωγραφική περιοχή.                                                                                                    |
|                                  | Οι γλώσσες και οι δυνατότητες που υποστηρίζονται από τη λειτουργία Φωνητικός<br>βοηθός ενδέχεται να διαφέρουν, ανάλογα με τη γεωγραφική περιοχή.                                                                                                    |

| Κουμπί                                          | Περιγραφή                                                                                                    |  |
|-------------------------------------------------|----------------------------------------------------------------------------------------------------|--|
| 🚳 (Ρυθμίσεις /<br>Αριθμός / Έγχρωμα<br>κουμπιά) | Μπορείτε να αποκτήσετε απευθείας πρόσβαση στο μενού ρυθμίσεων / το εικονικό αριθμητικό<br>πληκτρολόγιο / τα έγχρωμα κουμπιά / την επιφάνεια επιλογών / την εφαρμογή SmartThings.                                                                                                    |  |
|                                                 | <ul> <li>Η πρόσβαση στην εφαρμογή SmartThings με τη χρήση αυτού του κουμπιού μπορεί να μην<br/>υποστηρίζεται ανάλογα με το μοντέλο.</li> </ul>                                                                                                    |  |
|                                                 | <ul> <li>Χρησιμοποιήστε αυτό το κουμπί για να προσπελάσετε πρόσθετες επιλογές ειδικά για τη<br/>δυνατότητα που χρησιμοποιείται.</li> </ul>                                                                                                    |  |
|                                                 | <ul> <li>Πατήστε για να εμφανιστεί στην οθόνη το εικονικό αριθμητικό πληκτρολόγιο.</li> <li>Χρησιμοποιήστε το αριθμητικό πληκτρολόγιο για να εισάγετε αριθμητικές τιμές. Επιλέξτε αριθμούς και στη συνέχεια επιλέξτε Τέλος ή Καταχώρηση αριθμού για να εισαγάγετε μια αριθμητική τιμή. Χρησιμοποιήστε το για να αλλάξετε κανάλι, να εισάγετε έναν κωδικό PIN ή ταχυδρομικό κώδικα κλπ.</li> </ul> |  |
|                                                 | 🖉 Αν πατηθεί για 1 δευτερόλεπτο ή περισσότερο, εμφανίζεται η οθόνη μενού <b>Συντόμευση</b> .                                                                                                    |  |
|                                                 | <ul> <li>Αυτή η λειτουργία ενδέχεται να μην υποστηρίζεται, ανάλογα με το μοντέλο ή τη<br/>γεωγραφική περιοχή.</li> </ul>                                                                                                    |  |
|                                                 | Αν εμφανιστεί στην οθόνη το Χρωματιστό κουμπί με μια σειρά αριθμών, επιλέξτε το<br>Χρωματιστό κουμπί και, στη συνέχεια, επιλέξτε ένα συγκεκριμένο χρώμα<br>χρησιμοποιώντας το κουμπί κατεύθυνσης (επάνω/κάτω/αριστερά/δεξιά).                                                                                                    |  |
| (Κουμπί<br>ρυθμίσεων / αριθμού /<br>επιλογών)   | Μπορείτε να αποκτήσετε απευθείας πρόσβαση στο μενού ρυθμίσεων / το εικονικό αριθμητικό<br>πληκτρολόγιο / την επιφάνεια επιλογών / την εφαρμογή SmartThings.                                                                                                    |  |
|                                                 | <ul> <li>Η πρόσβαση στην εφαρμογή SmartThings με τη χρήση αυτού του κουμπιού μπορεί να μην<br/>υποστηρίζεται ανάλογα με το μοντέλο.</li> </ul>                                                                                                    |  |
|                                                 | <ul> <li>Πατήστε για να εμφανιστεί στην οθόνη το εικονικό αριθμητικό πληκτρολόγιο.</li> <li>Χρησιμοποιήστε το αριθμητικό πληκτρολόγιο για να εισάγετε αριθμητικές τιμές. Επιλέξτε αριθμούς και στη συνέχεια επιλέξτε Τέλος ή Καταχώρηση αριθμού για να εισαγάγετε μια αριθμητική τιμή. Χρησιμοποιήστε το για να αλλάξετε κανάλι, να εισάγετε έναν κωδικό PIN ή ταχυδρομικό κώδικα κλπ.</li> </ul> |  |
|                                                 | 🖉 Αν πατηθεί για 1 δευτερόλεπτο ή περισσότερο, εμφανίζεται η οθόνη μενού <b>Συντόμευση</b> .                                                                                                    |  |
|                                                 | <ul> <li>Αυτή η λειτουργία ενδέχεται να μην υποστηρίζεται, ανάλογα με το μοντέλο ή τη<br/>γεωγραφική περιοχή.</li> </ul>                                                                                                    |  |
| 🕟 (Κουμπί Χρώμα)                                | Όταν το πατάτε, εμφανίζονται στην οθόνη έγχρωμα κουμπιά. Χρησιμοποιήστε αυτό το κουμπί<br>για να προσπελάσετε πρόσθετες επιλογές ειδικά για τη δυνατότητα που χρησιμοποιείται.                                                                                                    |  |

| Κουμπί                                                  | Περιγραφή                                                                                                    |
|---------------------------------------------------------|----------------------------------------------------------------------------------------------------|
| 😡 Κουμπί<br>κατεύθυνσης (επάνω/<br>κάτω/αριστερά/δεξιά) | Μετακίνηση του σημείου εστίασης.                                                                                                    |
| Επιλέξτε                                                | Επιλογή ή εκτέλεση ενός εστιασμένου στοιχείου. Αν πατηθεί κατά την παρακολούθηση<br>κάποιας εκπομπής, εμφανίζονται λεπτομερείς πληροφορίες προγράμματος.                                                                                                    |
| 😉 (Επιστροφή)                                           | Πατήστε για επιστροφή στο προηγούμενο μενού. Αν πατηθεί για 1 δευτερόλεπτο ή<br>περισσότερο, τερματίζεται η λειτουργία που εκτελείται. Αν πατηθεί κατά την παρακολούθηση<br>ενός προγράμματος, εμφανίζεται το προηγούμενο κανάλι.                                                                                                    |
| (Smart Hub)                                             | Πατήστε για να μεταβείτε στην οθόνη Πρώτη οθόνη.                                                                                                    |
| 💽 (Αναπαραγωγή/<br>Παύση)                               | Όταν το πατάτε, εμφανίζονται τα στοιχεία ελέγχου αναπαραγωγής. Μπορείτε να ελέγξετε το<br>περιεχόμενο πολυμέσων που αναπαράγεται χρησιμοποιώντας αυτά τα στοιχεία ελέγχου.<br>Πατήστε το κουμπί για να χρησιμοποιήσετε τη λειτουργία εγγραφής ή Timeshift ενώ<br>παρακολουθείτε την εκπομπή.<br>Για να χρησιμοποιήσετε τη δυνατότητα Γραμμή παιχνιδιών, πατήστε παρατεταμένα το κουμπί<br>στη Λειτουργία παιχνιδιών. |
|                                                         | Η λειτουργία Γραμμή παιχνιδιών ενδέχεται να μην υποστηρίζεται, ανάλογα με το μοντέλο ή τη γεωγραφική περιοχή.                                                                                                    |
| (Ένταση ήχου)                                           | Μετακινήστε το κουμπί προς τα πάνω ή προς τα κάτω για να προσαρμόσετε την ένταση του ήχου. Για σίγαση του ήχου, πατήστε το κουμπί. Αν πατηθεί για 2 δευτερόλεπτα ή περισσότερο, εμφανίζεται το μενού <b>Συντομεύσεις προσβασιμότητας</b> .                                                                                                    |

| Κουμπί                   | Περιγραφή                                                                                                    |  |
|--------------------------|----------------------------------------------------------------------------------------------------|--|
| μ±Ξοο<br>ΟΟΟ<br>(Κανάλι) | Μετακινήστε το κουμπί προς τα πάνω ή προς τα κάτω για να αλλάξετε κανάλι. Για να<br>προβάλετε την οθόνη <mark>Οδηγός</mark> , πατήστε το κουμπί. Αν πατηθεί για 1 δευτερόλεπτο ή<br>περισσότερο, εμφανίζεται η οθόνη <mark>Λίστα καναλιών</mark> .<br>Κρατήστε πατημένο το κουμπί και μετακινήστε το προς τα πάνω ή προς τα κάτω για να<br>αλλάξετε γρήγορα κανάλι. |  |
|                          | Εκκίνηση της εφαρμογής που υποδεικνύεται από το κουμπί.                                                                                                    |  |
| Κουμπί                   | Οι διαθέσιμες εφαρμογές μπορεί να διαφέρουν ανάλογα με τη γεωγραφική περιοχή ή τον πάροχο περιεχομένου.                                                                                                    |  |
| εκκίνησης εφαρμογής      | Αυτή η λειτουργία ενδέχεται να μην υποστηρίζεται, ανάλογα με το μοντέλο ή τη<br>γεωγραφική περιοχή.                                                                                                    |  |

- Το Έξυπνο τηλεχειριστήριο Samsung ενδέχεται να μην παρέχεται, ανάλογα με το μοντέλο ή τη γεωγραφική περιοχή. Χρησιμοποιήστε τις λειτουργίες τηλεχειριστηρίου από την εφαρμογή SmartThings στη φορητή συσκευή σας. Για περισσότερες πληροφορίες, ανατρέξτε στην ενότητα «Χρήση του φορητού τηλεχειριστηρίου».
- Χρησιμοποιείτε το Έξυπνο τηλεχειριστήριο Samsung σε απόσταση μικρότερη από 6 μέτρα από τη TV. Η απόσταση δυνατότητας χρήσης ενδέχεται να διαφέρει, ανάλογα με τις συνθήκες περιβάλλοντος ασύρματης επικοινωνίας. (TM236\*, TM256\*)
- Οι εικόνες, τα κουμπιά και οι λειτουργίες του τηλεχειριστηρίου ενδέχεται να διαφέρουν, ανάλογα με τον τύπο του τηλεχειριστηρίου, το μοντέλο TV ή τη γεωγραφική περιοχή.
- Για να χρησιμοποιήσετε το Έξυπνο τηλεχειριστήριο Samsung ώστε να ελέγξετε μια συμβατή εξωτερική συσκευή που δεν υποστηρίζει HDMI-CEC (Anynet+), πρέπει να διαμορφώσετε το καθολικό τηλεχειριστήριο για τη συσκευή. Για περισσότερες πληροφορίες, ανατρέξτε στην ενότητα «Ελεγχος εξωτερικών συσκευών με τηλεχειριστήριο της Samsung Χρησιμοποιώντας το Ρύθμιση καθολικού τηλεχ.».
- Για να χρησιμοποιήσετε το Έξυπνο τηλεχειριστήριο Samsung ώστε να ελέγξετε μια συμβατή εξωτερική συσκευή που υποστηρίζει HDMI-CEC (Anynet+), συνδέστε τη συσκευή σε μια θύρα HDMI της TV χρησιμοποιώντας ένα καλώδιο HDMI. Για περισσότερες πληροφορίες, ανατρέξτε στην ενότητα «Χρήση του Anynet+ (HDMI-CEC)».
- Εάν ο προσανατολισμός του τηλεχειριστηρίου είναι λανθασμένος, σε μερικά μοντέλα TV μπορεί να εμφανιστεί μια ειδοποίηση που θα ζητά από τους χρήστες να το κρατήσουν σωστά. Για να απενεργοποιήσετε την προειδοποίηση, αποκτήστε πρόσβαση στον Αισθητήρας για το κράτημα του τηλεχειριστηρίου.
   Κων μαι το κράτημα του τηλεχειριστηρίου Κουμπί αριστερής κατεύθυνσης Κων μαι το κράτημα του τηλεχειριστήριο Αισθητήρας για το κράτημα του τηλεχειριστήριο Αισθητήρας για το κράτημα του τηλεχειριστήριο Αισθητήρας για το κράτημα του τηλεχειριστήριο Αισθητήρας για το κράτημα του τηλεχειριστήριο Αισθητήρας για το κράτημα του τηλεχειριστήριο Αισθητήρας για το κράτημα του τηλεχειριστήριο Αισθητήρας για το κράτημα του τηλεχειριστήριο Αισθητήρας για το κράτημα του τηλεχειριστηρίου.
- Για συγκεκριμένες λειτουργίες κάθε κουμπιού στο Έξυπνο τηλεχειριστήριο Samsung, αποκτήστε πρόσβαση στον Οδηγός τηλεχειριστηρίου.
   Κουμπί αριστερής κατεύθυνσης > <sup>3</sup> Ρυθμίσεις > Όλες οι ρυθμίσεις > Υποστήριξη > Συμβουλές και οδηγοί χρήστη > Οδηγός τηλεχειριστηρίου) (TM236\*, TM256\*)

## Πληροφορίες για το Τυπικό τηλεχειριστήριο (QEF1 / Q6F / F6\*\*\*F / H5\*\*\*F / BEFX)

#### Μάθετε σχετικά με τα κουμπιά στο Τηλεχειριστήριο.

| Κουμπί                                                  | Περιγραφή                                                                                                    |
|---------------------------------------------------------|----------------------------------------------------------------------------------------------------|
| 🍈 (Λειτουργία)                                          | Πατήστε για να ενεργοποιήσετε ή να απενεργοποιήσετε τη ΤV.                                                                                                    |
| SOURCE                                                  | Εμφάνιση και επιλογή των διαθέσιμων πηγών βίντεο.                                                                                                    |
| 0-9 (αριθμητικά<br>κουμπιά)                             | Παρέχεται απευθείας πρόσβαση στα κανάλια.                                                                                                    |
| TTX/MIX                                                 | Επιλέγει εναλλάξ τη λειτουργία Teletext, Full TTX / Double TTX / Mix / Live TV.                                                                                    |
| PRE-CH                                                  | Επιστροφή στο προηγούμενο κανάλι.                                                                                                    |
| +/-(VOL)                                                | Προσαρμογή της έντασης του ήχου.                                                                                                    |
| ∧/∨(CH)                                                 | Αλλαγή του τρέχοντος καναλιού.<br>Κρατήστε πατημένο το κουμπί και μετακινήστε το προς τα πάνω ή προς τα κάτω για να<br>αλλάξετε γρήγορα κανάλι.                    |
| 숙. MUTE                                                 | Ενεργοποίηση/απενεργοποίηση του ήχου.                                                                                                    |
| GUIDE                                                   | Πατήστε για να εμφανιστεί η οθόνη Οδηγός ή πατήστε παρατεταμένα για να εμφανιστεί η<br>οθόνη Λίστα καναλιών.                                                       |
| ሰ (Smart Hub)                                           | Πατήστε για να μεταβείτε στην οθόνη Πρώτη οθόνη.                                                                                                    |
| Κουμπί ανοίγματος<br>εφαρμογής                          | Εκκίνηση της εφαρμογής που υποδεικνύεται από το κουμπί.<br>Οι διαθέσιμες εφαρμογές μπορεί να διαφέρουν ανάλογα με τη γεωγραφική περιοχή ή τον πάροχο περιεχομένου. |
| Κουμπί κατεύθυνσης<br>(επάνω, κάτω,<br>αριστερά, δεξιά) | Μετακίνηση του σημείου εστίασης.                                                                                                    |
| 🖂 (Επιλέξτε)                                            | Επιλογή ή εκτέλεση ενός εστιασμένου στοιχείου. Αν πατηθεί κατά την παρακολούθηση<br>κάποιας εκπομπής, εμφανίζονται λεπτομερείς πληροφορίες προγράμματος.           |

| Κουμπί                                                    | Περιγραφή                                                                                                    |
|-----------------------------------------------------------|----------------------------------------------------------------------------------------------------|
| RETURN                                                    | Επιστροφή στο προηγούμενο μενού ή κανάλι.                                                                                                    |
| EXIT                                                      | Έξοδος από το μενού.                                                                                                    |
| Κόκκινο, Πράσινο,<br>Κίτρινο, Μπλε<br>(Χρωματιστό κουμπί) | Χρησιμοποιήστε αυτά τα κουμπιά σύμφωνα με τις οδηγίες στην οθόνη της τηλεόρασης.                                                                 |
| SETTINGS                                                  | Προβολή του κύριου μενού οθόνης.                                                                                                    |
| INFO                                                      | Εμφάνιση πληροφοριών σχετικά με το τρέχον πρόγραμμα ή περιεχόμενο.                                                                               |
| AD/SUBT.                                                  | Προβάλλει το Συντομεύσεις προσβασιμότητας.                                                                                                    |
| Κουμπί πολυμέσων<br>(Αναπαραγωγή/Παύση/<br>κ.λπ.)         | Χρησιμοποιήστε αυτά τα κουμπιά με συγκεκριμένες δυνατότητες. Χρησιμοποιήστε αυτά τα<br>κουμπιά σύμφωνα με τις οδηγίες στην οθόνη της τηλεόρασης. |

Το Τυπικό τηλεχειριστήριο ενδέχεται να μην παρέχεται, ανάλογα με το μοντέλο ή τη γεωγραφική περιοχή. Χρησιμοποιήστε τις λειτουργίες τηλεχειριστηρίου από την εφαρμογή SmartThings στη φορητή συσκευή σας. Για περισσότερες πληροφορίες, ανατρέξτε στην ενότητα «Χρήση του φορητού τηλεχειριστηρίου».

Οι εικόνες, τα κουμπιά και οι λειτουργίες του τηλεχειριστηρίου ενδέχεται να διαφέρουν, ανάλογα με το μοντέλο ή τη γεωγραφική περιοχή.

Το τηλεχειριστήριο αυτό φέρει κουκκίδες Braille στα κουμπιά λειτουργίας, καναλιών και έντασης ήχου, οπότε μπορεί να χρησιμοποιηθεί από άτομα με προβλήματα όρασης.

Αν χρησιμοποιήσετε το τηλεχειριστήριο που συνοδεύει την τηλεόραση για να ελέγξετε μια άλλη τηλεόραση, ορισμένες λειτουργίες ενδέχεται να μην εκτελούνται κανονικά.

## Σύνδεση του Έξυπνο τηλεχειριστήριο Samsung στη TV

Συνδέστε το Έξυπνο τηλεχειριστήριο Samsung με τη TV για να τη χειριστείτε.

Την πρώτη φορά που ενεργοποιείτε τη TV, το Έξυπνο τηλεχειριστήριο Samsung πραγματοποιεί αυτόματα ζεύξη με τη TV. Αν το Έξυπνο τηλεχειριστήριο Samsung δεν πραγματοποιήσει αυτόματα ζεύξη με τη TV, στρέψτε το προς το εμπρός μέρος της TV και, στη συνέχεια, κρατήστε πατημένα τα κουμπιά 🕤 και 🕲 ταυτόχρονα για 3 δευτερόλεπτα ή περισσότερο.

- 🖉 Αυτή η λειτουργία ενδέχεται να μην υποστηρίζεται, ανάλογα με το μοντέλο ή τη γεωγραφική περιοχή.
- Το Έξυπνο τηλεχειριστήριο Samsung ενδέχεται να μην παρέχεται, ανάλογα με το μοντέλο ή τη γεωγραφική περιοχή. Χρησιμοποιήστε τις λειτουργίες τηλεχειριστηρίου από την εφαρμογή SmartThings στη φορητή συσκευή σας. Για περισσότερες πληροφορίες, ανατρέξτε στην ενότητα «Χρήση του φορητού τηλεχειριστηρίου».

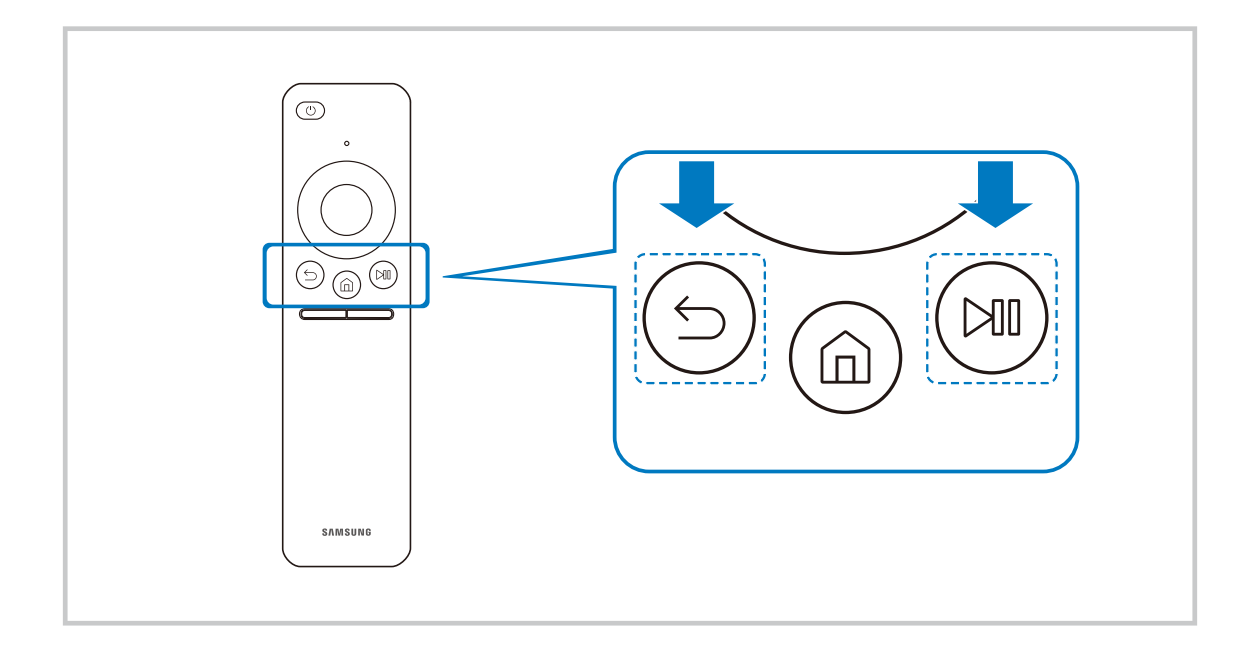

Η εμφάνιση, τα κουμπιά και οι λειτουργίες του Έξυπνο τηλεχειριστήριο Samsung ενδέχεται να διαφέρουν, ανάλογα με το μοντέλο ή τη γεωγραφική περιοχή.

## Χρήση του φορητού τηλεχειριστηρίου

Ελέγξτε τη συσκευή TV, χρησιμοποιώντας το τηλεχειριστήριο για μια φορητή συσκευή.

Χρησιμοποιήστε τις λειτουργίες τηλεχειριστηρίου από την εφαρμογή SmartThings στη φορητή συσκευή σας. Αν δεν έχετε εγγράψει την TV στην εφαρμογή SmartThings για φορητές συσκευές, ανοίξτε το τηλεχειριστήριο στη φορητή συσκευή ακολουθώντας την παρακάτω μέθοδο.

- Χρησιμοποιήστε το κουμπί λειτουργίας στη συσκευή TV για να την ενεργοποιήσετε και σαρώστε τον κωδικό QR που εμφανίζεται στην οθόνη.
- Πριν χρησιμοποιήσετε το τηλεχειριστήριο στη φορητή συσκευή σας, ανατρέξτε στον σχετικό παρεχόμενο οδηγό χρήσης.
- 🖉 Οι χρήστες ενδέχεται να πρέπει να ενημερώσουν την εφαρμογή SmartThings στην πιο πρόσφατη έκδοση.
- 🖉 Αυτή η λειτουργία ενδέχεται να μην υποστηρίζεται, ανάλογα με το μοντέλο.
- Οι εικόνες, τα κουμπιά και οι λειτουργίες του τηλεχειριστηρίου ενδέχεται να διαφέρουν, ανάλογα με το μοντέλο ή τη γεωγραφική περιοχή.

## Έλεγχος εξωτερικών συσκευών με τηλεχειριστήριο της Samsung -Χρησιμοποιώντας το Ρύθμιση καθολικού τηλεχ.

Ελέγξτε τη TV και τις συνδεδεμένες εξωτερικές συσκευές με ένα τηλεχειριστήριο Samsung.

#### 🔞 > κουμπί αριστερής κατεύθυνσης > 🖷 Συνδεδεμένες συσκευές > Ρύθμιση καθολικού τηλεχ.

Μπορείτε να ελέγξετε όλες τις εξωτερικές συσκευές που είναι συνδεδεμένες στην TV χρησιμοποιώντας ένα μόνο τηλεχειριστήριο της Samsung. Ανοίξτε το μενού Ρύθμιση καθολικού τηλεχ. για να καταχωρήσετε εξωτερικές συσκευές.

- 🖉 Αυτή η λειτουργία ενδέχεται να μην υποστηρίζεται, ανάλογα με το μοντέλο ή τη γεωγραφική περιοχή.
- Η λειτουργία αυτή μπορεί να μην υποστηρίζεται σε ορισμένα μοντέλα, αν υπάρχει εξωτερική συσκευή απευθείας συνδεδεμένη με την οθόνη, χωρίς τη χρήση του Wireless One Connect.
- Μπορείτε επίσης να χρησιμοποιήσετε τη λειτουργία Anynet+ (HDMI-CEC) για να χειριστείτε εξωτερικές συσκευές Samsung με το τηλεχειριστήριο της TV, χωρίς καμία πρόσθετη ρύθμιση. Για περισσότερες πληροφορίες, ανατρέξτε στην ενότητα «Χρήση του Anynet+ (HDMI-CEC)».
- Συγκεκριμένες εξωτερικές συσκευές που είναι συνδεδεμένες στη ΤV ενδέχεται να μην υποστηρίζουν τη δυνατότητα καθολικού τηλεχειριστηρίου.
- Μην τοποθετείτε εμπόδια μπροστά από μια εξωτερική συσκευή και μπροστά από το λογότυπο της TV. Ενδέχεται να προκαλέσουν την εσφαλμένη μετάδοση σημάτων από το τηλεχειριστήριο.
- Αν δυσκολεύεστε να ελέγξετε εξωτερικές συσκευές με τη λειτουργία Ρύθμιση καθολικού τηλεχειριστηρίου, δοκιμάστε να αλλάξετε τις θέσεις των εξωτερικών συσκευών.
- Δυτή η λειτουργία ενδέχεται να μην εκτελείται σωστά, ανάλογα με το περιβάλλον εγκατάστασης της TV και τις δυνατότητες των εξωτερικών συσκευών.

## Μάθετε πώς να χρησιμοποιείτε το Έξυπνο τηλεχειριστήριο Samsung

#### Μπορείτε να μάθετε πώς να χρησιμοποιείτε το Έξυπνο τηλεχειριστήριο Samsung.

#### 

Βρείτε λεπτομέρειες για τον τρόπο χρήσης του Έξυπνο τηλεχειριστήριο Samsung.

Πατήστε το μενού για να χρησιμοποιήσετε μια ποικιλία λειτουργιών του Έξυπνο τηλεχειριστήριο Samsung.

🖉 Αυτή η λειτουργία ενδέχεται να μην υποστηρίζεται, ανάλογα με το μοντέλο.

## Μάθετε πώς να χρησιμοποιείτε το χειριστήριο παιχνιδιού

Μπορείτε να μάθετε τον τρόπο χρήσης του χειριστηρίου παιχνιδιού.

#### 

Βρείτε λεπτομέρειες για τον τρόπο χρήσης του χειριστηρίου παιχνιδιού.

Πατήστε το μενού για να μάθετε περισσότερα για τις λειτουργίες κάθε κουμπιού χειριστηρίου παιχνιδιού.

- 🖉 Αυτή η λειτουργία ενδέχεται να μην υποστηρίζεται, ανάλογα με το μοντέλο.
- 🖉 Η διάταξη των κουμπιών ενδέχεται να διαφέρει ανά χειριστήριο.

## Χρήση του Anynet+ (HDMI-CEC)

Ελέγξτε μια εξωτερική συσκευή που είναι συνδεδεμένη μέσω Anynet+ (HDMI-CEC) με το τηλεχειριστήριο.

Μπορείτε να χρησιμοποιήσετε το τηλεχειριστήριο της TV για να ελέγξετε τις εξωτερικές συσκευές που είναι συνδεδεμένες στη TV μέσω καλωδίου HDMI και υποστηρίζουν Anynet+ (HDMI-CEC). Σημειώστε ότι μπορείτε να ρυθμίσετε και να χρησιμοποιήσετε τη λειτουργία Anynet+ (HDMI-CEC) μόνο με το τηλεχειριστήριο.

#### Σύνδεση εξωτερικής συσκευής μέσω Anynet+ και χρήση των μενού της

κουμπί αριστερής κατεύθυνσης > <sup>(3)</sup> Ρυθμίσεις > Όλες οι ρυθμίσεις > Γενικά και απόρρητο
 > Διαχείριση εξωτερικών συσκευών > Anynet+ (HDMI-CEC) Δοκιμή

- 1. Ρυθμίστε την επιλογή Anynet+ (HDMI-CEC) σε Ενεργ..
- 2. Συνδέστε μια συσκευή που είναι συμβατή με HDMI-CEC στη TV.
- 3. Ενεργοποιήστε τη συνδεδεμένη εξωτερική συσκευή.

#### Η συσκευή συνδέεται αυτόματα με τη TV. Αφού ολοκληρωθεί η διαδικασία σύνδεσης, μπορείτε να προσπελάσετε το μενού της συνδεδεμένης συσκευής χρησιμοποιώντας το τηλεχειριστήριο της TV και να ελέγξετε τη συσκευή.

🖉 Η διαδικασία σύνδεσης μπορεί να χρειαστεί έως και 2 λεπτά για να ολοκληρωθεί.

#### Διαβάστε προτού συνδέσετε μια συσκευή Anynet+ (HDMI-CEC)

- Οι συσκευές με δυνατότητα Anynet+ (HDMI-CEC) πρέπει να είναι συνδεδεμένες στη TV με ένα καλώδιο HDMI. Σημειώστε ότι ορισμένα καλώδια HDMI ενδέχεται να μην υποστηρίζουν Anynet+ (HDMI-CEC).
- Μπορείτε να διαμορφώσετε το καθολικό τηλεχειριστήριο της TV ώστε να ελέγχετε δέκτες καλωδιακής τηλεόρασης, συσκευές αναπαραγωγής Blu-ray και συστήματα οικιακού κινηματογράφου τρίτων που δεν υποστηρίζουν HDMI-CEC. Για περισσότερες πληροφορίες, ανατρέξτε στην ενότητα «Ελεγχος εξωτερικών συσκευών με τηλεχειριστήριο της Samsung -Χρησιμοποιώντας το Ρύθμιση καθολικού τηλεχ.».
- Η λειτουργία Anynet+ δεν μπορεί να χρησιμοποιηθεί για τον έλεγχο εξωτερικών συσκευών που δεν υποστηρίζουν HDMI-CEC.
- Το τηλεχειριστήριο της TV ενδέχεται να μη λειτουργεί υπό ορισμένες συνθήκες. Αν συμβεί κάτι τέτοιο, ρυθμίστε ξανά τη συσκευή ως συσκευή με δυνατότητα Anynet+ (HDMI-CEC).
- Η λειτουργία Anynet+ (HDMI-CEC) είναι διαθέσιμη μόνο με εξωτερικές συσκευές που υποστηρίζουν HDMI-CEC και όταν αυτές οι συσκευές βρίσκονται σε κατάσταση αναμονής ή είναι ενεργοποιημένες.
- Η λειτουργία Anynet+ (HDMI-CEC) μπορεί να ελέγξει έως και 12 συμβατές εξωτερικές συσκευές (έως και 3 του ίδιου τύπου), εκτός από συστήματα οικιακού κινηματογράφου. Η λειτουργία Anynet+ (HDMI-CEC) μπορεί να ελέγξει μόνο 1 σύστημα οικιακού κινηματογράφου.
- Για να ακούσετε ήχο 5.1 καναλιών από μια εξωτερική συσκευή, συνδέστε τη συσκευή στη TV μέσω ενός καλωδίου HDMI και συνδέστε ένα σύστημα οικιακού κινηματογράφου 5.1 καναλιών απευθείας στην υποδοχή εξόδου ψηφιακού ήχου της εξωτερικής συσκευής.
- Αν μια εξωτερική συσκευή έχει ρυθμιστεί τόσο για τη λειτουργία Anynet+ όσο και για ένα καθολικό τηλεχειριστήριο, η συσκευή μπορεί να ελεγχθεί μόνο με το καθολικό τηλεχειριστήριο.
# Έλεγχος της TV με πληκτρολόγιο, ποντίκι ή χειριστήριο παιχνιδιών

Σύνδεση ενός πληκτρολογίου, ποντικιού ή χειριστηρίου παιχνιδιών για να ελέγχεται ευκολότερα η ΤV.

Μπορείτε να συνδέσετε ένα πληκτρολόγιο, ποντίκι ή χειριστήριο παιχνιδιών για να ελέγχετε εύκολα τη ΤV.

## Σύνδεση πληκτρολογίου, ποντικιού ή χειριστηρίου παιχνιδιών USB

### 

#### Συνδέστε το καλώδιο του πληκτρολογίου, του ποντικιού ή του χειριστηρίου παιχνιδιών στη θύρα USB.

- 🖉 Αυτή η λειτουργία ενδέχεται να μην υποστηρίζεται από ορισμένες εφαρμογές ή εξωτερικές συσκευές.
- 🖉 Υποστηρίζονται χειριστήρια παιχνιδιών USB τύπου XInput.

## Σύνδεση πληκτρολογίου, ποντικιού ή χειριστηρίου παιχνιδιών Bluetooth

## 

- Αν η συσκευή σας δεν εντοπίστηκε, τοποθετήστε το πληκτρολόγιο κοντά στη TV και, στη συνέχεια, επιλέξτε Σάρωση. Η TV εκτελεί ξανά σάρωση για διαθέσιμες συσκευές.
- 🖉 Αυτή η λειτουργία ενδέχεται να μην υποστηρίζεται από ορισμένες εφαρμογές ή εξωτερικές συσκευές.
- 🖉 Μπορούν να συνδεθούν το πολύ τέσσερα gamepad, ανεξάρτητα από τη μέθοδο σύνδεσης (π.χ. USB ή Bluetooth).
  - Όταν χρησιμοποιούνται δύο συσκευές ήχου BT, συνιστάται να χρησιμοποιούνται gamepad USB.
  - Όταν χρησιμοποιείται μία συσκευή ήχου BT, μπορούν να συνδεθούν έως δύο gamepad BT.
- 🖉 Για περισσότερες πληροφορίες, ανατρέξτε στο εγχειρίδιο χρήσης της συσκευής Bluetooth.
- 🖉 Αυτή η λειτουργία ενδέχεται να μην υποστηρίζεται, ανάλογα με το μοντέλο ή τη γεωγραφική περιοχή.

# Χρήση του πληκτρολογίου και του ποντικιού

| Κουμπί                   | Περιγραφή                                                                                                    |  |
|--------------------------|----------------------------------------------------------------------------------------------------|--|
| Πλήκτρα κατεύθυνσης      | Μετακίνηση του σημείου εστίασης                                                                                                    |  |
| Πλήκτρο Enter            | Επιλογή ή εκτέλεση ενός εστιασμένου στοιχείου                                                                                                    |  |
| Πλήκτρο ESC              | Πατήστε για να επιστρέψετε στο προηγούμενο μενού ή πατήστε παρατεταμένα για να<br>κλείσετε ό,τι εμφανίζεται στην οθόνη.                                                                                                  |  |
| Αριθμητικά πλήκτρα       | Εισαγωγή αριθμών                                                                                                    |  |
| Πλήκτρο F1               | Ενεργοποίηση ή απενεργοποίηση της ΤV                                                                                                    |  |
| Πλήκτρο F2               | Εμφανίζει το μενού ρυθμίσεων / το αριθμητικό πληκτρολόγιο / την επιφάνεια επιλογών/<br>την εφαρμογή SmartThings                                                                                                    |  |
|                          | Κάθε φορά που πατάτε αυτό το κουμπί, εμφανίζονται εναλλάξ το μενού ρυθμίσεων / το<br>εικονικό αριθμητικό πληκτρολόγιο / η επιφάνεια επιλογών / η εφαρμογή SmartThings.                                                   |  |
| Πλήκτρο F3               | Αναπαραγωγή / Παύση                                                                                                    |  |
| Πλήκτρο F4               | Εμφανίζεται η οθόνη <mark>Ρυθμίσεις</mark>                                                                                                    |  |
| Πλήκτρο F5               | Εμφανίζεται η Πρώτη οθόνη                                                                                                    |  |
| Πλήκτρο F6               | Εμφανίζεται η οθόνη Πηγές                                                                                                    |  |
| Πλήκτρο F7               | Εμφανίζεται η <mark>Λίστα καναλιών</mark>                                                                                                    |  |
| Πλήκτρο F8               | Σίγαση του ήχου                                                                                                    |  |
| Πλήκτρο F9/F10           | Προσαρμογή της έντασης του ήχου                                                                                                    |  |
| Πλήκτρο F11/F12          | Αλλαγή του καναλιού                                                                                                    |  |
| Σελίδα επάνω/Σελίδα κάτω | Πραγματοποιείται κύλιση μιας ιστοσελίδας που εμφανίζεται στην εφαρμογή Internet.                                                                                                    |  |
|                          | Επιλέγει και εκτελεί ένα στοιχείο.                                                                                                    |  |
|                          | 🖉 Αυτή η λειτουργία δεν είναι διαθέσιμη σε ορισμένες εφαρμογές.                                                                                                    |  |
| Αριστερό κλικ            | Μπορείτε να κάνετε κλικ σε ένα μενού ή έναν σύνδεσμο για να εκκινήσετε μια<br>λειτουργία, ακριβώς όπως σε έναν υπολογιστή.                                                                                               |  |
|                          | Εμφάνιση κουμπιών συντομεύσεων, όπως 😏/ඣ/+/-/^/~                                                                                                    |  |
| Δεξί κλικ                | Αποκτήστε εύκολα πρόσβαση κάνοντας δεξί κλικ στο ποντίκι και επιλέγοντας το μενού<br>από τα εμφανιζόμενα κουμπιά συντομεύσεων. Τα κουμπιά συντομεύσεων που<br>εμφανίζονται ενδέχεται να διαφέρουν, ανάλογα με την οθόνη. |  |

🖉 Οι λειτουργίες των πλήκτρων ενδέχεται να διαφέρουν, ανάλογα με την εφαρμογή ή το πληκτρολόγιο.

# Χρήση χειριστηρίου παιχνιδιών

#### Ελέγξτε τα υποστηριζόμενα χειριστήρια παιχνιδιών. Δοκιμή

🖉 Αυτή η λειτουργία ενδέχεται να μην υποστηρίζεται, ανάλογα με το μοντέλο ή τη γεωγραφική περιοχή.

| Κατασκευαστή<br>ς | Χειριστήρια                             | Σύνδεση | Ανάδραση ισχύος   |
|-------------------|-----------------------------------------|---------|-------------------|
| Microsoft         | Xbox Series X/S controller              | BT      | 0                 |
|                   |                                         | BT      | 0                 |
|                   | XDOX ONE S CONTroller                   | USB     | 0                 |
|                   | Xbox 360 controller                     | USB     | 0                 |
|                   | Xbox Elite Wireless Controller Series 2 | BT      | 0                 |
|                   |                                         | BT      | -                 |
|                   | XDOX Adaptive controller                | USB     | -                 |
| Sony              |                                         | BT      | 0                 |
|                   | Duaisense Edge                          | USB     | 0                 |
|                   |                                         | BT      | 0                 |
|                   | Dualsense                               | USB     | 0                 |
|                   |                                         | BT      | 0                 |
|                   | DualShock 4                             | USB     | 0                 |
| Google            |                                         | USB     | Δεν υποστηρίζεται |
|                   |                                         | Wi-Fi   | Δεν υποστηρίζεται |
| Amazon            | Luna controller                         | BT      | 0                 |
|                   |                                         | USB     | 0                 |
|                   |                                         | Wi-Fi   | Δεν υποστηρίζεται |
| Joytron           | CYVOX DX                                | USB     | 0                 |
| Logitech          | F710                                    | USB     | 0                 |
|                   | F510                                    | USB     | 0                 |
|                   | F310                                    | USB     | -                 |
| PowerA            | MOGA XP5-X Plus Bluetooth controller    | BT      | -                 |
|                   |                                         | USB     | -                 |
| Nvidia            |                                         | BT      | 0                 |
|                   | Silieta controller                      | USB     | Δεν υποστηρίζεται |
|                   |                                         | BT      | 0                 |
| Nintendo          |                                         | USB     | 0                 |
|                   | Nintendo Joy-Con (L/R)                  | BT      | 0                 |

- 🖉 Ορισμένα πλήκτρα δεν είναι διαθέσιμα σε αυτό το προϊόν ανάλογα με το χειριστήριο.
- 🖉 Ανάδραση ισχύος:

«Δεν υποστηρίζεται» (Αυτό το προϊόν δεν μπορεί να υποστηρίξει ανάδραση ισχύος.)

«-» (Τα χειριστήρια δεν έχουν λειτουργία ανάδρασης ισχύος.)

- 🖉 Το Tizen TV υποστηρίζει μόνο τη λειτουργία XInput για τα υποστηριζόμενα χειριστήρια παιχνιδιών.
- 🖉 Τα χειριστήρια Xbox μπορεί να απαιτούν ενημερώσεις υλικολογισμικού.
- 🖉 Δεν υπάρχει διαθέσιμη έξοδος ήχου χειριστηρίου (θύρα 3,5 mm) σε αυτό το προϊόν.
- 🖉 Άλλα χειριστήρια ενδέχεται να λειτουργούν ή να μην λειτουργούν με παιχνίδια στο cloud.

# Χρήση του χειριστηρίου

| Κουμπί                                                           | Περιγραφή                                                                                                    |  |  |
|------------------------------------------------------------------|----------------------------------------------------------------------------------------------------|--|--|
| Αριστερό joystick και dpad                                       | Πλοήγηση 4 κατευθύνσεων                                                                                                    |  |  |
| Δεξιό joystick                                                   | <ul> <li>Επάνω/Κάτω: Ένταση ήχου (Επάνω/Κάτω)</li> <li>Αριστερά/Δεξιά: Έλεγχος καναλιών (Επάνω/Κάτω) στην οθόνη της τηλεόρασης</li> <li>Επιλογή (πίεση) : Σίγαση του ήχου</li> </ul> |  |  |
| Κουμπί Α ή κουμπί Χ (Sony μόνο)                                  | Εισαγωγή (ΟΚ)                                                                                                    |  |  |
| Κουμπί Β ή κουμπί Ο (Sony μόνο)                                  | Επιστροφή (Άκυρο)                                                                                                    |  |  |
| Παρατεταμένο πάτημα του κουμπιού Β<br>ή Ο (Móvo Sony)            | Έξοδος                                                                                                    |  |  |
| Κουμπί αρχικής οθόνης                                            | Αρχική σελίδα Gaming Hub (στις χώρες όπου υποστηρίζεται το Gaming Hub)<br>Αρχική σελίδα Smart Hub                                                                                    |  |  |
| Παρατεταμένο πάτημα του κουμπιού<br>αρχικής οθόνης               | (κατά την αναπαραγωγή παιχνιδιών στο cloud) Παράθυρο γρήγορης<br>πρόσβασης                                                                                                    |  |  |
| Κουμπί επιλογής στα αριστερά                                     | Γραμμή παιχνιδιών (όταν η Λειτουργία παιχνιδιών είναι ενεργοποιημένη και<br>έχει συνδεθεί εξωτερική πηγή ήχου)                                                                       |  |  |
| Κουμπί Χ ή κουμπί 🗆 (Sony μόνο)                                  | Αριθμητικά κουμπιά (123)                                                                                                    |  |  |
| Παρατεταμένη πίεση στο αριστερό και<br>δεξιό joystick ταυτόχρονα | Απενεργοποίηση (Η ενεργοποίηση δεν είναι δυνατή)<br>Σε ορισμένα μοντέλα, η συσκευή ΤV μεταβαίνει σε λειτουργία <mark>Τέχνη</mark> .                                                  |  |  |

🖉 Οι λειτουργίες των κουμπιών ενδέχεται να διαφέρουν, ανάλογα με την εφαρμογή ή το χειριστήριο.

Εάν συνδέσετε το χειριστήριο σε αυτό το προϊόν μέσω λύσης Wi-Fi, δεν μπορείτε να χρησιμοποιήσετε τη λειτουργία πλοήγησης UI.

🖉 Το Gaming Hub και τα παιχνίδια στο cloud μπορεί να μην υποστηρίζονται, ανάλογα με τη χώρα.

## Ρύθμιση των συσκευών εισόδου

κουμπί αριστερής κατεύθυνσης > <sup>(2)</sup> Ρυθμίσεις > Όλες οι ρυθμίσεις > Γενικά και απόρρητο
 Πληκτρολόγιο και ποντίκι Δοκιμή

• Ρυθμ. πληκτρολογίου Δοκιμή

Μπορείτε να ρυθμίσετε το πληκτρολόγιο με τις λειτουργίες Γλώσσα πληκτρολογίου και Τύπος πληκτρολογίου.

• Ρυθμίσεις ποντικιού Δοκιμή

Μπορείτε να ρυθμίσετε το ποντίκι με τις λειτουργίες <mark>Μέγεθος δείκτη ποντικιού, Κύριο κουμπί</mark> και <mark>Ταχύτητα</mark> δείκτη.

# Εισαγωγή κειμένου χρησιμοποιώντας το εικονικό πληκτρολόγιο οθόνης

Χρησιμοποιήστε το εικονικό πληκτρολόγιο για να εισάγετε κείμενο στη ΤV.

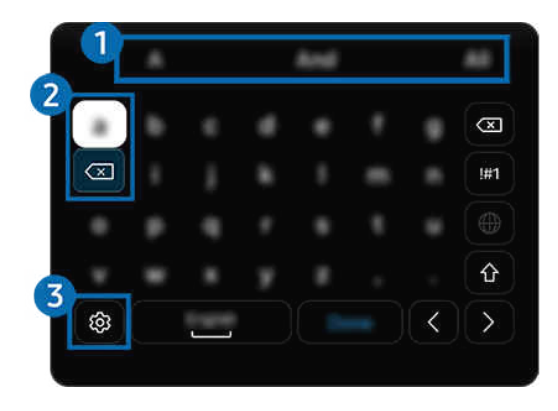

🖉 Η εικόνα στη ΤV ενδέχεται να διαφέρει από την παραπάνω εικόνα, ανάλογα με το μοντέλο και τη γεωγραφική περιοχή.

# Προτεινόμενο κείμενο

Όταν πληκτρολογείτε μια λέξη που θέλετε να χρησιμοποιήσετε ως όρο αναζήτησης, αυτή η λειτουργία εμφανίζει σχετικές προτάσεις από τις οποίες μπορείτε να επιλέξετε μία.

# 2 Κουμπιά επεξεργασίας

Επιλέγοντας οποιοδήποτε από τα αναδυόμενα Κουμπιά επεξεργασίας μετά την εισαγωγή χαρακτήρων με το εικονικό πληκτρολόγιο, μπορείτε να εκτελέσετε γρήγορα τη σχετική λειτουργία επεξεργασίας.

🖉 Αυτή η λειτουργία είναι διαθέσιμη μόνο όταν είναι ενεργοποιημένη η λειτουργία Εμφάνιση κουμπιών επεξεργασίας.

# 

Επιλέξτε 🕸 στην οθόνη του εικονικού πληκτρολογίου. Διατίθενται οι παρακάτω επιλογές:

- 🖉 Οι διαθέσιμες επιλογές ενδέχεται να διαφέρουν, ανάλογα με τη λειτουργία που εκτελείται.
- Προτεινόμενο κείμενο
  - Προτεινόμενο κείμενο
  - Επαναφορά δεδομένων προτεινόμενου κειμένου
  - Εμφάνιση κουμπιών επεξεργασίας
- Γλώσσες και τύποι

# Εισαγωγή κειμένου χρησιμοποιώντας το μικρόφωνο του τηλεχειριστηρίου και το εικονικό πληκτρολόγιο οθόνης

Όταν το εικονικό πληκτρολόγιο εμφανίζεται στην οθόνη, πατήστε παρατεταμένα το κουμπί **Φ** στο Έξυπνο τηλεχειριστήριο Samsung, μιλήστε στο μικρόφωνο του Έξυπνο τηλεχειριστήριο Samsung και, στη συνέχεια, αφήστε το κουμπί. Αυτά που προφέρετε εμφανίζονται στην οθόνη ως κείμενο.

- 🖉 Η καταχώριση κειμένου με τη φωνή σας ενδέχεται να μην υποστηρίζεται για ορισμένες λειτουργίες.
- 🖉 Αυτή η λειτουργία ενδέχεται να μην υποστηρίζεται, ανάλογα με το μοντέλο ή τη γεωγραφική περιοχή.
- 🖉 Το Έξυπνο τηλεχειριστήριο Samsung ενδέχεται να μην υποστηρίζεται, ανάλογα με το μοντέλο ή τη γεωγραφική περιοχή.
- Η εμφάνιση, τα κουμπιά και οι λειτουργίες του Έξυπνο τηλεχειριστήριο Samsung ενδέχεται να διαφέρουν, ανάλογα με το μοντέλο ή τη γεωγραφική περιοχή.

# Λειτουργίες Smart

#### Μπορείτε να απολαύσετε διάφορες εφαρμογές με το Smart Hub.

# Χρήση του Smart Hub

#### Δείτε περιγραφές των βασικών λειτουργιών του Smart Hub.

Από το Smart Hub, μπορείτε να χρησιμοποιήσετε τη λειτουργία αναζήτησης στο Διαδίκτυο, να εγκαταστήσετε και να χρησιμοποιήσετε διάφορες εφαρμογές, να προβάλετε φωτογραφίες και βίντεο ή να ακούσετε μουσική και να εκτελέσετε άλλες λειτουργίες.

- 🖉 Ορισμένες υπηρεσίες του Smart Hub παρέχονται επί πληρωμής.
- Για να χρησιμοποιήσετε έξυπνες λειτουργίες, θα πρέπει να συνδεθείτε σε ένα δίκτυο, να αποδεχθείτε τους όρους και τις προϋποθέσεις και, στη συνέχεια, να συνδεθείτε με τον λογαριασμό σας Samsung.
- Ορισμένες δυνατότητες του Smart Hub ενδέχεται να μην υποστηρίζονται, ανάλογα με τον πάροχο υπηρεσιών, τη γλώσσα ή τη γεωγραφική περιοχή.
- 🖉 Μπορεί να προκληθούν διακοπές στην υπηρεσία Smart Hub από προβλήματα στην υπηρεσία δικτύου που χρησιμοποιείτε.

# Πώς εμφανίζεται η Πρώτη οθόνη

Πατήστε το κουμπί 🙆.

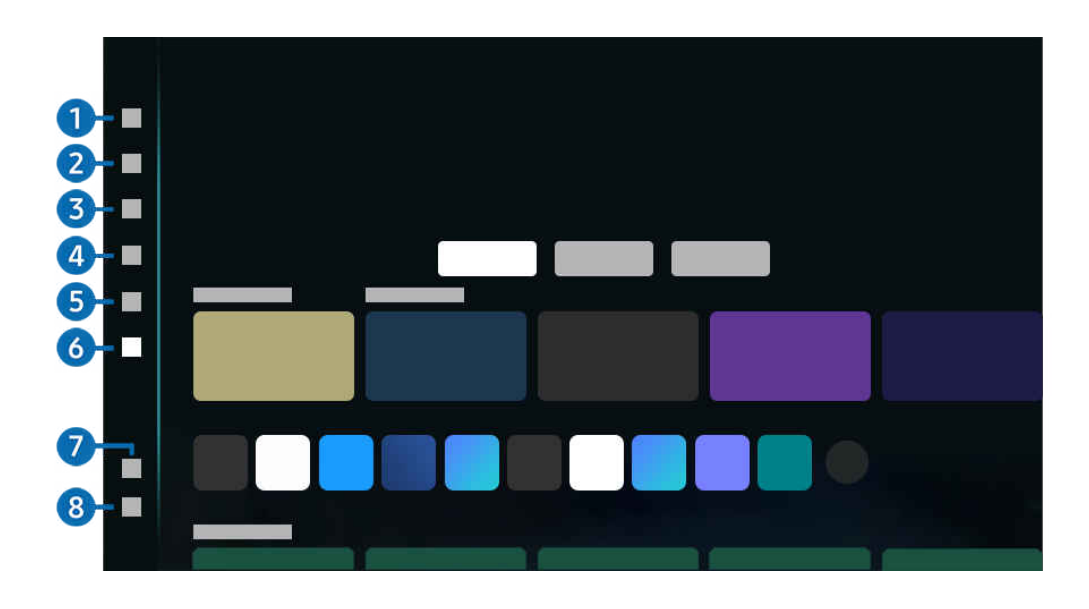

🖉 Η εικόνα στη ΤV ενδέχεται να διαφέρει από την παραπάνω εικόνα, ανάλογα με το μοντέλο και τη γεωγραφική περιοχή.

# Λογαρ. Samsung

Μεταβείτε στην οθόνη <mark>Λογαρ. Samsung</mark> για να δημιουργήσετε έναν νέο λογαριασμό ή να αποσυνδεθείτε από τον λογαριασμό σας.

🖉 Για περισσότερες πληροφορίες, ανατρέξτε στην ενότητα «Χρήση λογαριασμού Samsung».

# 2 Q Αναζήτηση

Αναζητήστε κανάλια, προγράμματα, ταινίες και εφαρμογές που παρέχονται από το Smart Hub.

- 🖉 Για να χρησιμοποιήσετε την υπηρεσία Αναζήτηση, βεβαιωθείτε ότι η ΤV είναι συνδεδεμένη σε δίκτυο.
- 🖉 Αυτή η λειτουργία ενδέχεται να μην υποστηρίζεται, ανάλογα με το μοντέλο ή τη γεωγραφική περιοχή.

# 3 💿 Ambient

Ρυθμίστε την TV ώστε να προβάλλει το περιεχόμενο που θέλετε, όπως την ώρα ή τον καιρό, όταν η TV δεν χρησιμοποιείται.

Για να επιστρέψετε στη λειτουργία TV από τη λειτουργία Ambient, πατήστε την επιλογή 🚳 > κουμπί αριστερής κατεύθυνσης > 🚹 Αρχική σελίδα. Πατήστε το κουμπί 🌑 για να απενεργοποιήσετε την TV.

- 🖉 Αυτή η λειτουργία ενδέχεται να μην υποστηρίζεται, ανάλογα με το μοντέλο ή τη γεωγραφική περιοχή.
- 🖉 Για περισσότερες πληροφορίες, ανατρέξτε στην ενότητα «Χρήση της λειτουργίας Ambient».

## 💻 Τέχνη

Όταν δεν παρακολουθείτε TV ή όταν η TV είναι απενεργοποιημένη, μπορείτε να χρησιμοποιήσετε τις δυνατότητες της λειτουργίας <mark>Τέχνη</mark> για να επεξεργαστείτε περιεχόμενο εικόνας, όπως γραφικά και φωτογραφίες, ή για να προβάλετε τέτοιο περιεχόμενο.

- 🖉 Αυτή η λειτουργία ενδέχεται να μην υποστηρίζεται, ανάλογα με το μοντέλο ή τη γεωγραφική περιοχή.
- 🖉 Για περισσότερες πληροφορίες, ανατρέξτε στην ενότητα «Σχετικά με την αρχική οθόνη της λειτουργίας Τέχνη».

# 4 🔀 Samsung Daily+

Παρέχει χρήσιμες υπηρεσίες, όπως η προπόνηση στο σπίτι, η εργασία εξ αποστάσεως και το εμπόριο, επιτρέποντας στους χρήστες να απολαμβάνουν με άνεση διαφορετικούς τρόπους ζωής.

- 🖉 Αυτή η λειτουργία ενδέχεται να μην υποστηρίζεται, ανάλογα με το μοντέλο ή τη γεωγραφική περιοχή.
- 🖉 Για περισσότερες πληροφορίες, ανατρέξτε στην ενότητα «Σχετικά με την αρχική οθόνη της λειτουργίας Samsung Daily+».

# 5 💌 Παιχνίδι

Παίξτε παιχνίδια στην οθόνη της TV συνδέοντας ένα χειριστήριο στην TV. Διαμορφώστε τις ρυθμίσεις για να βελτιστοποιήσετε το Χειριστήριο και τη συσκευή ήχου για παιχνίδια.

- 🖉 Αυτή η λειτουργία ενδέχεται να μην υποστηρίζεται, ανάλογα με το μοντέλο ή τη γεωγραφική περιοχή.
- 🖉 Για περισσότερες πληροφορίες, ανατρέξτε στην ενότητα «Χρήση του Samsung Gaming Hub».

# 🟮 🏫 Αρχική σελίδα

Δείτε μια ποικιλία προγραμμάτων για TV. Εγκαταστήστε διάφορες εφαρμογές που προσφέρονται από το Smart Hub, όπως εφαρμογές βίντεο, μουσικής και αθλητικών, και χρησιμοποιήστε τις εφαρμογές από την TV.

🖉 Για περισσότερες πληροφορίες, ανατρέξτε στην ενότητα «Χρήση της λειτουργίας Αρχική σελίδας».

# 7 🌣 Ρυθμίσεις

Διαχειριστείτε τις εξωτερικές συσκευές που είναι συνδεδεμένες στην TV και διαμορφώστε τις ρυθμίσεις για τις διάφορες λειτουργίες που είναι διαθέσιμες στην TV.

🖉 Για περισσότερες πληροφορίες, ανατρέξτε στην ενότητα «Πληροφορίες για το Ρυθμίσεις Πρώτη οθόνη».

## 🔞 🕃 Επιλογές απορρήτου

Από την TV σας, διαχειριστείτε εύκολα την πολιτική απορρήτου για τις υπηρεσίες που σχετίζονται με το Smart Hub και επαληθεύστε πώς προστατεύονται τα προσωπικά δεδομένα.

- Για να χρησιμοποιήσετε το Smart Hub, πρέπει να αποδεχτείτε το συμφωνητικό όρων χρήσης της υπηρεσίας Smart Hub, καθώς και τη συλλογή και τη χρήση των προσωπικών σας στοιχείων. Χωρίς να παρέχετε τη σχετική συγκατάθεση, δεν μπορείτε να χρησιμοποιήσετε τις πρόσθετες λειτουργίες και υπηρεσίες. Μπορείτε να δείτε όλο το κείμενο του συμφωνητικού Όροι και Απόρρητο αν περιηγηθείτε στην επιλογή 
   × και μπομαίσεις > Γενικά και απόρρητο > Όροι και Απόρρητο. Δοκιμή
- Για να ανακαλέσετε τη συγκατάθεσή σας για τους υποχρεωτικούς όρους και προϋποθέσεις που σχετίζονται με το Smart Hub, εκκινήστε το Επαναφορά Smart Hub () > κουμπί αριστερής κατεύθυνσης > <sup>(3)</sup> Ρυθμίσεις > Υποστήριξη > Φροντίδα συσκευής > Επαναφορά Smart Hub). Δοκιμή
- 🖉 Αυτή η λειτουργία ενδέχεται να μην υποστηρίζεται, ανάλογα με το μοντέλο ή τη γεωγραφική περιοχή.

## Αυτόματη εκκίνηση του Smart Hub

κουμπί αριστερής κατεύθυνσης > <sup>(2)</sup> Ρυθμίσεις > Όλες οι ρυθμίσεις > Σύνθετες λειτουργίες
 Επιλογή οθόνης έναρξης > Έναρξη με Αρχική Smart Hub Δοκιμή

Η ενεργοποίηση του Έναρξη με Αρχική Smart Hub εκκινεί αυτόματα το Smart Hub όταν ενεργοποιείται η TV. Περιηγηθείτε σε αυτήν την επιλογή για ενεργοποίηση ή απενεργοποίηση της λειτουργίας.

## Αυτόματη μετάδοση στη λειτουργία Multi View

κουμπί αριστερής κατεύθυνσης > <sup>(3)</sup> Ρυθμίσεις > Όλες οι ρυθμίσεις > Σύνθετες λειτουργίες
 Επιλογή οθόνης έναρξης > Αυτόματη εκτέλεση μετάδοσης Multi View Δοκιμή

Όταν γίνεται μετάδοση περιεχομένου YouTube από τη φορητή συσκευή, το περιεχόμενο εμφανίζεται αυτόματα στη λειτουργία Multi View.

- 🖉 Διατίθεται στην οθόνη για οποιαδήποτε μετάδοση, εξωτερική συσκευή ή εφαρμογή που υποστηρίζει Multi View.
- 🖉 Αυτή η λειτουργία ενδέχεται να μην υποστηρίζεται, ανάλογα με το μοντέλο.

# Αυτόματος κατοπτρισμός από τη λειτουργία Multi View

κουμπί αριστερής κατεύθυνσης > <sup>(2)</sup> Ρυθμίσεις > Όλες οι ρυθμίσεις > Σύνθετες λειτουργίες
 Επιλογή οθόνης έναρξης > Αυτόματη εκτέλεση κατοπτρισμού MultiView

Εάν χρησιμοποιήσετε τον κατοπτρισμό οθόνης στη φορητή συσκευή σας, το Multi View προβάλλει αυτόματα την οθόνη της συσκευής. Περιηγηθείτε σε αυτήν την επιλογή για ενεργοποίηση ή απενεργοποίηση της λειτουργίας.

🖉 Αυτή η λειτουργία ενδέχεται να μην υποστηρίζεται, ανάλογα με το μοντέλο ή τη γεωγραφική περιοχή.

## Αυτόματη εκκίνηση του Multi View κατά την περιστροφή

κουμπί αριστερής κατεύθυνσης > <sup>(3)</sup> Ρυθμίσεις > Όλες οι ρυθμίσεις > Σύνθετες λειτουργίες
 Επιλογή οθόνης έναρξης > Αυτόματη εκτέλεση του Multi View κατά την περιστροφή

#### Η λειτουργία Multi View εκτελείται αυτόματα όταν περιστρέφετε την οθόνη σε κατακόρυφη λειτουργία.

- 🖉 Αυτή η λειτουργία ενδέχεται να μην υποστηρίζεται, ανάλογα με το μοντέλο.
- 🖉 Αυτή η λειτουργία ενεργοποιείται όταν είναι συνδεδεμένο το Εξάρτημα αυτόματης περιστροφής (πωλείται ξεχωριστά).

## Δοκιμή των συνδέσεων του Smart Hub

## Επαναφορά του Smart Hub

Μπορείτε να επαναφέρετε τις ρυθμίσεις του Smart Hub. Για να επαναφέρετε το Smart Hub, εισαγάγετε τον κωδικό PIN.
 Μπορείτε να ορίσετε τον κωδικό PIN στο μενού 
 > κουμπί αριστερής κατεύθυνσης > <sup>3</sup> Ρυθμίσεις > Όλες οι
 ρυθμίσεις > Γενικά και απόρρητο > Αλλαγή PIN. Δοκιμή

# Χρήση της λειτουργίας Ambient

Μάθετε σχετικά με τις δυνατότητες που είναι διαθέσιμες στη λειτουργία Ambient.

#### 🚳 > κουμπί αριστερής κατεύθυνσης > 🧐 Ambient

# Ρυθμίστε την TV σας ώστε να προβάλει μια φωτογραφία ή περιεχόμενο που επιθυμείτε, όταν η TV δεν χρησιμοποιείται.

- 🖉 Αυτή η λειτουργία ενδέχεται να μην υποστηρίζεται, ανάλογα με το μοντέλο.
- 🖉 Σε ορισμένα μοντέλα, η λειτουργία Ambient είναι ενσωματωμένη στη λειτουργία Τέχνη.
- Πατήστε το κουμπί for στην οθόνη της λειτουργίας Ambient για να μεταβείτε στην αρχική οθόνη της λειτουργίας Ambient.
- 🖉 Σε λειτουργία Ambient, ορισμένες λειτουργίες ενδέχεται να μην υποστηρίζονται.

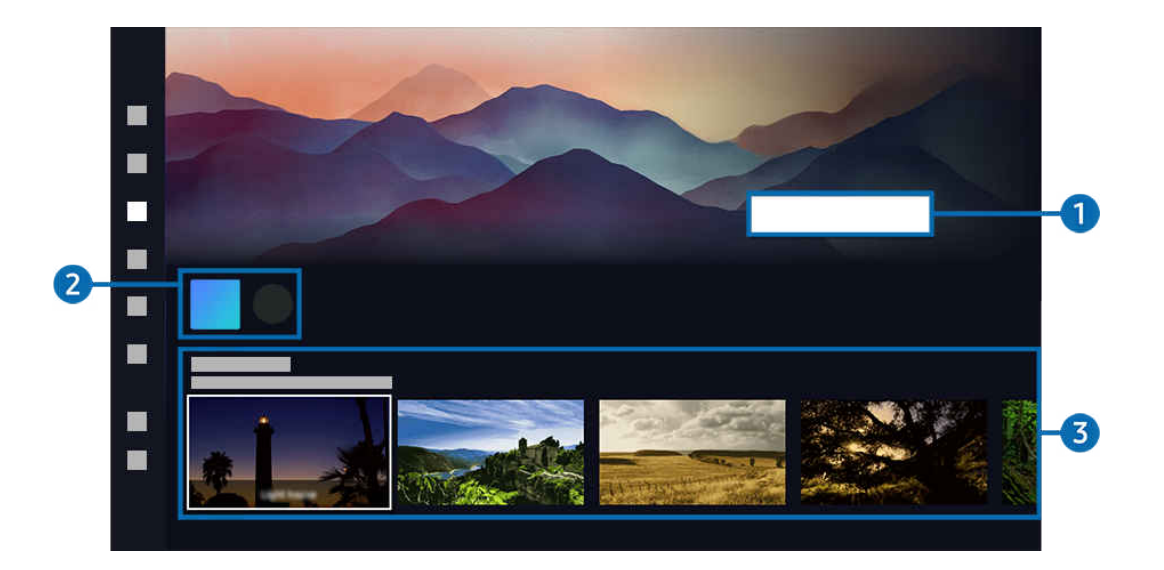

🖉 Η εικόνα στη ΤV ενδέχεται να διαφέρει από την παραπάνω εικόνα, ανάλογα με το μοντέλο και τη γεωγραφική περιοχή.

#### 1 Εξοικείωση με τη λειτουργία Ambient

Πατήστε Προβολή βοήθειας για να δείτε εν συντομία πληροφορίες σχετικά με τη λειτουργίαAmbient, συμπεριλαμβανομένων των δυνατοτήτων.

## 2 Εφαρμογές 3rd Party

Μπορείτε να κάνετε λήψη εικόνων από τις εφαρμογές 3rd Party και να τις χρησιμοποιήστε στη λειτουργία Ambient. Μπορείτε να μετακινήσετε την εφαρμογή σε μια άλλη τοποθεσία επιλέγοντας τη ρύθμιση Επεξεργασία λίστας που βρίσκεται στο τέλος της λίστας.

- 🖉 Οι εφαρμογές 3rd Party που υποστηρίζονται ενδέχεται να διαφέρουν, ανάλογα με την περιοχή.
- 🖉 Όποτε κυκλοφορεί μια νέα εφαρμογή 3rd Party, οι χρήστες μπορούν να προβάλλουν μια ευρύτερη ποικιλία έργων τέχνης.

## Προεπισκόπηση λειτουργιών και περιεχομένου

Επιλέξτε το περιεχόμενο και το φόντο που προτιμάτε και ορίστε τα ως το περιεχόμενό σας για τη λειτουργία Ambient. Σε λειτουργία Ambient, πατήστε το κουμπί Επιλέξτε και, στη συνέχεια, το κουμπί επάνω κατεύθυνσης στο τηλεχειριστήριο για να δείτε τις λεπτομέρειες περιεχομένου.

- Μπορείτε να χρησιμοποιήσετε την εφαρμογή SmartThings σε μια Κινητή συσκευή για να επιλέξετε το επιθυμητό περιεχόμενο και να αλλάξετε τις ρυθμίσεις. Υποδεικνύει περιεχόμενο που ταιριάζει απόλυτα στην ώρα της ημέρας.
- 🖉 Οι διαθέσιμες κατηγορίες περιεχομένου ενδέχεται να διαφέρουν, ανάλογα με το μοντέλο ή τη γεωγραφική περιοχή.

#### • Αλλαγή γραφικών

Αλλαγή του προς προβολή γραφικού στη λειτουργία Ambient. Πατήστε το κουμπί Επιλέξτε στο τηλεχειριστήριο για να μετακινήσετε το σημείο εστίασης σε ένα γραφικό. Χρησιμοποιήστε το κουμπί αριστερής ή δεξιάς κατεύθυνσης για να μετακινηθείτε στο γραφικό που θέλετε και έπειτα πατήστε Επιλέξτε στο τηλεχειριστήριο.

Προβολή λεπτομερειών

Προβολή λεπτομερών πληροφοριών σχετικά με την επιλεγμένη εικόνα.

• Αγαπημένο

Προσθήκη ή διαγραφή συγκεκριμένων εικόνων στην κατηγορία Αγαπημένο πατώντας το κουμπί Επιλέξτε και, στη συνέχεια, το κουμπί επάνω κατεύθυνσης στο τηλεχειριστήριο. Για να δείτε τα στοιχεία που έχουν οριστεί ως Αγαπημένα, μεταβείτε στο μενούAmbient > Αγαπημένο.

- 🗢 Αγαπημένο: Το στοιχείο δεν έχει οριστεί ως Αγαπημένο
- • Αγαπημένο: Το στοιχείο έχει οριστεί ως Αγαπημένο

#### • Επεξεργασία

Προσαρμογή των ρυθμίσεων ανάλογα με τις προτιμήσεις σας.

- 🖉 Οι διαθέσιμες λειτουργίες ενδέχεται να μην υποστηρίζονται, ανάλογα με το μοντέλο ή το περιεχόμενο.
- Φίλτρο καιρού

Μπορείτε να προσθέσετε ένα εφέ καιρικών συνθηκών στο περιεχόμενο.

- Φίλτρο ώρας

Μπορείτε να επιλέξετε οποιοδήποτε μορφή ώρας φόντου για το περιεχόμενο.

- Χρώμα

Αλλαγή του χρώματος του περιεχομένου.

- Παλμοί

Επιλογή μιας διάθεσης που ταιριάζει με το περιεχόμενο.

- Φόντα

Αλλαγή του φόντου για το περιεχόμενο.

- Εφέ σκίασης

Εφαρμογή ενός εφέ σκίασης που επιλέγετε στο περιεχόμενο.

- Φίλτρο

Μπορείτε να επιλέξετε ένα εφέ φίλτρου εικόνας για το περιεχόμενο.

- Λειτουργία BGM

Μπορείτε να προσθέσετε μουσική υπόκρουση στο περιεχόμενο.

#### Ρυθμίσεις οθόνης

Μπορείτε να προσαρμόσετε ρυθμίσεις όπως η φωτεινότητα, ο κορεσμός και ο τόνος χρώματος του περιεχομένου.

- Φωτεινότητα

Προσαρμογή της φωτεινότητας του περιεχομένου.

– Κορεσμός

Προσαρμογή του κορεσμού για το περιεχόμενο.

- Τόνος χρώματος

Προσαρμογή των χρωμάτων του περιεχομένου.

- Κόκκινος τόνος / Πράσινος τόνος / Μπλε τόνος

Προσαρμογή της αντίθεσης του κόκκινου, του πράσινου και του μπλε χρώματος.

#### Επιλογή κατηγορίας περιεχομένου

🖉 Οι διαθέσιμες κατηγορίες περιεχομένου ενδέχεται να διαφέρουν, ανάλογα με το μοντέλο ή τη γεωγραφική περιοχή.

• Αγαπημένο

Σε λειτουργία Ambient, πατήστε το κουμπί Επιλέξτε στο τηλεχειριστήριο και έπειτα πατήστε **Φ**Αγαπημένο για να αποθηκεύσετε το προβαλλόμενο περιεχόμενο στο μενού Αγαπημένο.

• Ειδική έκδοση

Σας επιτρέπει να απολαμβάνετε δημιουργικά γραφικά και περιεχόμενο εσωτερικής διακόσμησης, που έχουν δημιουργήσει οι καλύτεροι καλλιτέχνες και σχεδιαστές του κόσμου.

• Cinemagraph

Προσθέτει ένα κινούμενο γραφικό που επαναλαμβάνεται συνεχώς σε ένα συγκεκριμένο τμήμα της φωτογραφίας, ώστε να τραβάει περισσότερο την προσοχή.

• Το άλμπουμ μου

#### Σάς επιτρέπει να ορίσετε μια φωτογραφία που είναι αποθηκευμένη στη φορητή συσκευή σας ή στο Samsung Cloud ως φόντο οθόνης στη λειτουργία Ambient.

- Για την εισαγωγή φωτογραφιών από τη φορητή συσκευή σας ή το Samsung Cloud, χρησιμοποιήστε την εφαρμογή SmartThings στη φορητή συσκευή.
- Για περισσότερες πληροφορίες σχετικά με τη διαμόρφωση των ρυθμίσεων φωτογραφιών, επιλέξτε Τρόπος επιλογής φωτογραφιών.

#### Συλλογή Q

Παρέχει περιεχόμενο που είναι ειδικό για τηλεοράσεις QLED της Samsung.

• Διάθεση

Απολαύστε μια γκάμα επιλογών για να δημιουργήσετε το κατάλληλο περιβάλλον ανάλογα με τη διάθεσή σας.

• Χαλάρωση

Ηρεμήστε με χαλαρωτικό περιεχόμενο εμπνευσμένο από τη φύση που έχει επιλεγεί ειδικά για να σας ησυχάζει.

• Ντεκόρ

Σας επιτρέπει να επιλέξετε περιεχόμενο με εντυπωσιακή και όμορφη σχεδίαση.

• Πληροφορίες

Σας επιτρέπει να επιλέξετε χρήσιμες πληροφορίες σε πραγματικό χρόνο, όπως τον καιρό, τη θερμοκρασία, την ώρα και τις ειδήσεις.

• Έργο τέχνης

Σας επιτρέπει να επιλέξετε περιεχόμενο όπως παγκοσμίου φήμης φωτογραφίες και έργα τέχνης.

• Θέμα φόντου

#### Σας επιτρέπει να επιλέγετε ένα θέμα φόντου που παρέχεται από τη Samsung.

- Τραβήξτε φωτογραφία έναν τοίχο χρησιμοποιώντας την εφαρμογή SmartThings της φορητής συσκευής σας για να δημιουργήσετε ένα προσαρμοσμένο θέμα ταπετσαρίας. Όταν χρησιμοποιείτε αυτή τη λειτουργία, ενδέχεται να παρουσιάζεται καθυστέρηση στη μετάδοση και τη βελτιστοποίηση της εικόνας, ανάλογα με τις συνθήκες δικτύου.
- Μπορείτε να ορίσετε ένα Θέμα φόντου που έχετε δημιουργήσει ως φόντο για το περιεχόμενο. Για να το ορίσετε ως φόντο για το περιεχόμενο, πατήστε το κουμπί Επιλέξτε στο τηλεχειριστήριο σε λειτουργία Ambient και επιλέξτε Επεξεργασία.

|  | $\bullet$ $\bullet$ $\bullet$ $\bullet$ | 4 |  |  |
|--|-----------------------------------------|---|--|--|
|  |                                         |   |  |  |
|  |                                         |   |  |  |
|  |                                         |   |  |  |

🖉 Η εικόνα στη TV ενδέχεται να διαφέρει από την παραπάνω εικόνα, ανάλογα με το μοντέλο και τη γεωγραφική περιοχή.

## 4 Επιλογές για Οθόνη Ambient

#### Μπορείτε να διαμορφώσετε τις παρακάτω επιλογές για τη λειτουργία Ambient:

- Μπορείτε να βρείτε αυτό το μενού στο κάτω μέρος της αρχικής οθόνης Ambient. Για να διαμορφώσετε τις ρυθμίσεις επιλογών, πραγματοποιήστε κύλιση προς τα κάτω.
- 🖉 Οι διαθέσιμες επιλογές ενδέχεται να διαφέρουν, ανάλογα με το μοντέλο.

#### • Αυτόματη φωτεινότητα

#### Αλλαγή της αυτόματης ρύθμισης φωτεινότητας για τη λειτουργία Ambient.

- Όταν αυτή η λειτουργία ρυθμίζεται σε Απενερ., το επίπεδο φωτεινότητας της οθόνης της ΤV δεν προσαρμόζεται αυτόματα σύμφωνα με το επίπεδο φωτισμού περιβάλλοντος.
- Αναστολή λειτουργίας μετά από

#### Ρύθμιση της ώρας που θα απενεργοποιηθεί αυτόματα η οθόνη της λειτουργίας Ambient.

🖉 Αν δεν σταλεί καμία εντολή από το τηλεχειριστήριο για την καθορισμένη ώρα, η οθόνη απενεργοποιείται.

• Επαναφορά του φακέλου «Το άλμπουμ μου»

Επαναφέρετε τις φωτογραφίες που έχουν αποθηκευτεί στην κατηγορία Το άλμπουμ μου.

• Τι είναι το Ambient;

Δείτε εν συντομία πληροφορίες σχετικά με τη λειτουργία Ambient, συμπεριλαμβανομένων των επιμέρους λειτουργιών της.

## Μετάβαση στην οθόνη παρακολούθησης TV από τη λειτουργία Ambient

Για να αποκτήσετε πρόσβαση στην οθόνη ΤV από τη λειτουργία Ambient, πατήστε είτε το κουμπί 🙆 είτε το 🕤 για να μεταφερθείτε στη λειτουργία Ambient και την οθόνη Πρώτη οθόνη, πατήστε το κουμπί αριστερής κατεύθυνσης στο τηλεχειριστήριο και έπειτα επιλέξτε 🚖 Αρχική σελίδα.

🖉 Εάν η ΤV είναι απενεργοποιημένη και πατήσετε το κουμπί 🌑. θα εμφανιστεί η οθόνη 📩 Αρχική σελίδα.

# Σχετικά με την αρχική οθόνη της λειτουργίας Τέχνη

Μάθετε σχετικά με τις δυνατότητες που είναι διαθέσιμες στη λειτουργία Τέχνη.

δ > κουμπί αριστερής κατεύθυνσης > = Τέχνη

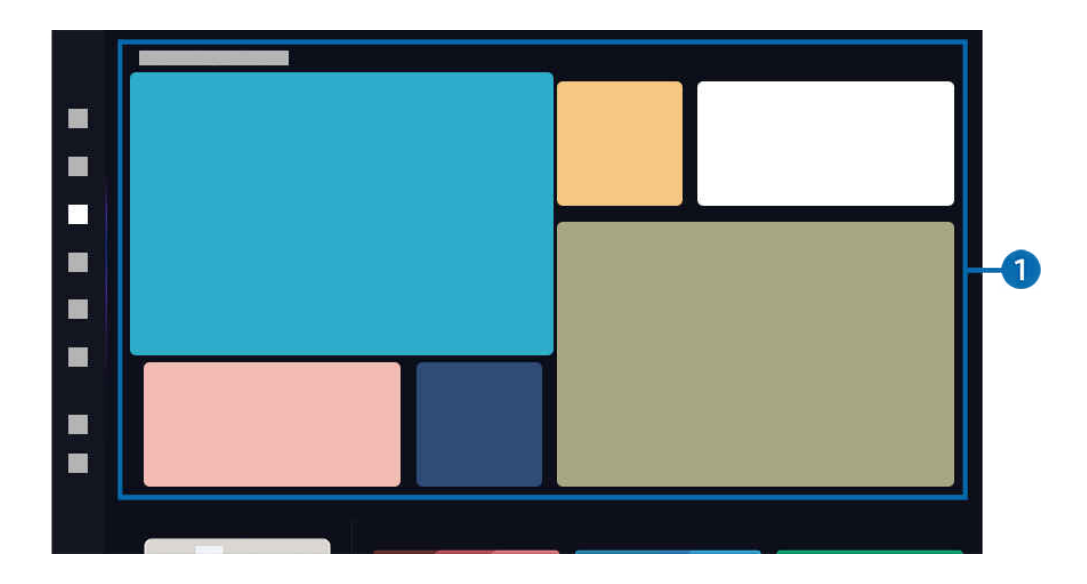

🖉 Η εικόνα στη TV ενδέχεται να διαφέρει από την παραπάνω εικόνα, ανάλογα με το μοντέλο και τη γεωγραφική περιοχή.

## 1 Λίστα κατηγοριών εικόνων

Από τη λίστα κατηγοριών που εμφανίζεται, επιλέξτε μια εικόνα και πατήστε το κουμπί Επιλέξτε για να δείτε λεπτομέρειες σχετικά με την εικόνα. Επιλέξτε **Προεπισκ**. για να κάνετε προεπισκόπηση της εικόνας σε πλήρη οθόνη για 30 δευτερόλεπτα. Αν σας αρέσει η εικόνα, μπορείτε να την αποκτήσετε ως γραφικό αγοράζοντάς την ή κάνοντας εγγραφή στην υπηρεσία Συνδρομή.

Αν επιλέξετε μια αποθηκευμένη εικόνα, η ΤV μεταβαίνει στη λειτουργία Τέχνη. Στη λειτουργία Τέχνη, πατήστε το κουμπί Επιλέξτε στο τηλεχειριστήριο για να χρησιμοποιήσετε τις ακόλουθες επιλογές του μενού:

🖉 Οι διαθέσιμες κατηγορίες περιεχομένου ενδέχεται να διαφέρουν, ανάλογα με το μοντέλο ή τη γεωγραφική περιοχή.

#### • Αλλαγή γραφικών

Αλλαγή του προς προβολή γραφικού στη λειτουργία Τέχνη. Πατήστε το κουμπί Επιλέξτε στο τηλεχειριστήριο για να μετακινήσετε το σημείο εστίασης σε ένα γραφικό. Χρησιμοποιήστε το κουμπί αριστερής ή δεξιάς κατεύθυνσης για να μετακινηθείτε στο γραφικό που θέλετε και έπειτα πατήστε Επιλέξτε στο τηλεχειριστήριο.

#### Προβολή λεπτομερειών

Προβολή λεπτομερών πληροφοριών σχετικά με την επιλεγμένη εικόνα.

• Αγαπημένο

Προσθήκη ή διαγραφή συγκεκριμένων εικόνων στην κατηγορία Αγαπημένα με πάτημα του κουμπιού Επιλέξτε στο τηλεχειριστήριο. Για να δείτε τα στοιχεία που έχουν οριστεί ως Αγαπημένα, μεταβείτε στο μενούΤο δικό μου Art Store > Αγαπημένα.

- 🙄 : Το στοιχείο δεν έχει οριστεί ως Αγαπημένο
- ♥: Το στοιχείο έχει οριστεί ως Αγαπημένο
- Επεξεργασία

#### Προσαρμογή των ρυθμίσεων ανάλογα με τις προτιμήσεις σας.

- 🖉 Οι διαθέσιμες λειτουργίες ενδέχεται να μην υποστηρίζονται, ανάλογα με το μοντέλο ή το περιεχόμενο.
- Φίλτρο καιρού

Μπορείτε να προσθέσετε ένα εφέ καιρικών συνθηκών στο περιεχόμενο.

- Φίλτρο ώρας

Μπορείτε να επιλέξετε οποιοδήποτε μορφή ώρας φόντου για το περιεχόμενο.

- Χρώμα

Αλλαγή του χρώματος του περιεχομένου.

- Παλμοί

Επιλογή μιας διάθεσης που ταιριάζει με το περιεχόμενο.

- Φόντα

Αλλαγή του φόντου για το περιεχόμενο.

- Εφέ σκίασης

Εφαρμογή ενός εφέ σκίασης που επιλέγετε στο περιεχόμενο.

- Φίλτρο

Μπορείτε να επιλέξετε ένα εφέ φίλτρου εικόνας για το περιεχόμενο.

- Λειτουργία BGM

Μπορείτε να προσθέσετε μουσική υπόκρουση στο περιεχόμενο.

#### • Περίγραμμα

Προσαρμογή του στυλ περιγράμματος και το χρώμα ανάλογα με τις προτιμήσεις σας. Για να αποθηκεύσετε τις αλλαγές, επιλέξτε το επιθυμητό στυλ και χρώμα ταπετσαρίας και πατήστε είτε το κουμπί επιλογής είτε το κουμπί 🕤.

- Τα υποστηριζόμενα στυλ περιγράμματος ενδέχεται να διαφέρουν εάν η αναλογία διαστάσεων της εικόνας δεν είναι
   16:9 ή η ανάλυση της εικόνας είναι χαμηλότερη από τη συνιστώμενη ανάλυση.
- 🖉 Συνιστώμενη ανάλυση: 1920 x 1080 (για μοντέλα 32LS03F) ή 3840 x 2160

#### • Ρυθμίσεις οθόνης

Προσαρμογή των ρυθμίσεων για την οθόνη της λειτουργίας Τέχνη ανάλογα με τις προτιμήσεις σας.

- Φωτεινότητα

Προσαρμογή της φωτεινότητας της οθόνης. Πατήστε το κουμπί Επιλέξτε για αποθήκευση της αλλαγής.

- Τόνος χρώματος

Προσαρμογή των χρωμάτων της εικόνας. Πατήστε το κουμπί Επιλέξτε για αποθήκευση της αλλαγής.

- Επαναφορά φωτεινότητας

Επαναφορά της φωτεινότητας της οθόνης στην προεπιλεγμένη τιμή.

• Πρόσφατα

Διαχείριση των εικόνων που προβλήθηκαν πρόσφατα.

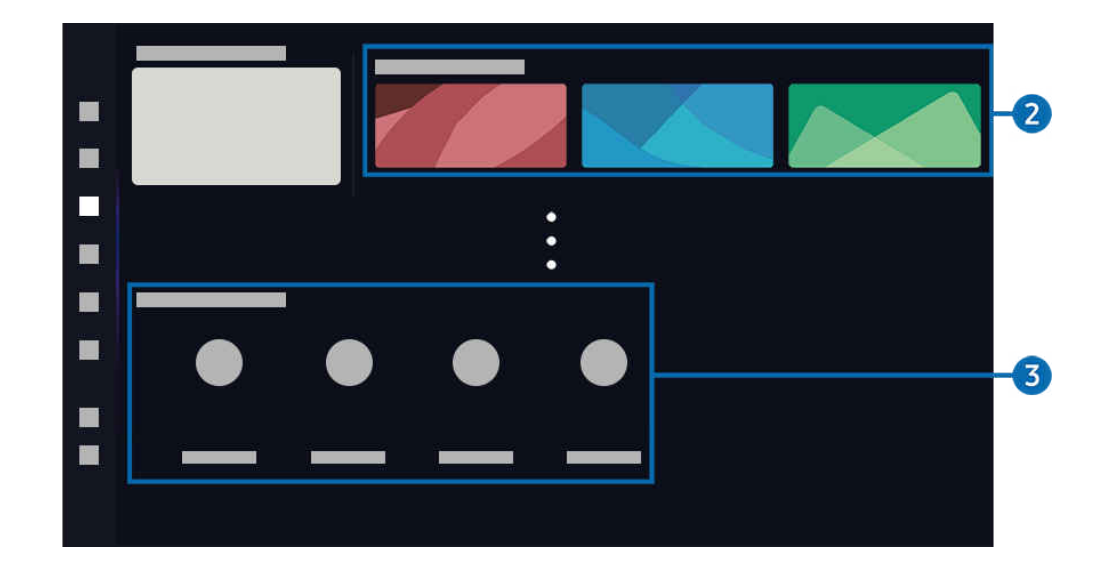

🖉 Η εικόνα στη TV ενδέχεται να διαφέρει από την παραπάνω εικόνα, ανάλογα με το μοντέλο και τη γεωγραφική περιοχή.

## **2** Το δικό μου Art Store

• Οι φωτογραφίες μου

Ανεβάστε και προβάλλετε τις φωτογραφίες σας.

• Αγαπημένα

Διαχείριση των εικόνων που έχουν αποθηκευτεί στην κατηγορία Αγαπημένο.

- Προβολή όλων / Συν. αναπαραγ.

Αναπαραγωγή των εικόνων που περιλαμβάνονται στην κατηγορία Αγαπημένο ως παρουσίαση.

- Διαγραφή

Ταυτόχρονη επιλογή και διαγραφή πολλών εικόνων που περιλαμβάνονται στην κατηγορία Αγαπημένο.

#### Συνδρομή

Αν εγγραφείτε για Συνδρομή, μπορείτε να χρησιμοποιείτε γραφικά χωρίς κανέναν περιορισμό. Επίσης, μπορείτε να τα αντικαθιστάτε ανά περιόδους με νέα γραφικά σύμφωνα με τις προτιμήσεις σας.

#### Ακολουθήστε τις οδηγίες στην οθόνη για να εκτελέσετε την πληρωμή.

Αν αποκτήσετε μια συνδρομή κατά τη διάρκεια της δωρεάν δοκιμαστικής περιόδου, ο λογαριασμός σας θα αλλάξει αυτόματα σε συνδρομητικό λογαριασμό ανεξάρτητα από τη δοκιμαστική περίοδο που απομένει και θα μπορείτε να χρησιμοποιήσετε μια ποικιλία γραφικών χωρίς καθόλου περιορισμούς.

#### • Στοιχεία πληρωμής

# Προβολή λεπτομερειών για αγορές γραφικών, καθώς και εύκολη αγορά γραφικών με καταχώριση των απαιτούμενων στοιχείων πληρωμής.

Για λεπτομέρειες σχετικά με τα στοιχεία πληρωμής, επισκεφτείτε τον ιστότοπο Samsung Checkout (sbox.samsungcheckout.com).

#### • Ιστορικό

Δείτε σε σειρά το περιεχόμενο που είδατε πρόσφατα στη λειτουργία Τέχνη.

## 3 Επιλογές για Λειτουργία τέχνης

#### Διαμόρφωση επιλογών που σχετίζονται με την οθόνη της λειτουργίας Τέχνη.

Μπορείτε να βρείτε αυτό το μενού στο κάτω μέρος της αρχικής οθόνης της δυνατότητας Τέχνη. Για να διαμορφώσετε τις ρυθμίσεις της επιλογής, πραγματοποιήστε κύλιση έως το κάτω μέρος της οθόνης.

#### • Επιλογές αδράνειας

#### - Αναστολή λειτουργίας μετά από

Η ΤV απενεργοποιείται αυτόματα αν δεν ανιχνευτεί καμία κίνηση γύρω από την TV για ένα καθορισμένο χρονικό διάστημα. Πατήστε το κουμπί Επιλέξτε για να καθορίσετε ένα χρονικό διάστημα.

#### - Ανιχνευτής κίνησης

Ρύθμιση του Ανιχνευτής κίνησης για τον αισθητήρα κίνησης. Πατήστε το κουμπί Επιλέξτε για να ορίσετε το επίπεδο ευαισθησίας.

Η λειτουργία Ανιχνευτής κίνησης ενδέχεται να μην υποστηρίζεται, ανάλογα με το μοντέλο ή τη γεωγραφική περιοχή.

#### - Night Mode

Η TV απενεργοποιείται αυτόματα, αν δεν ανιχνευτεί φως στον περιβάλλοντα χώρο. Η λειτουργία αυτή ανιχνεύει τον φωτισμό γύρω από την TV ώστε να ενεργοποιεί ή να απενεργοποιεί αυτόματα την TV, ανάλογα με την παρουσία φωτός. Πατήστε το κουμπί Επιλέξτε για να ενεργοποιήσετε ή να απενεργοποιήσετε τη λειτουργία.

🖉 Αυτή η λειτουργία ενδέχεται να μην υποστηρίζεται, ανάλογα με το μοντέλο.

#### • Εφέ τέχνης

Ως προεπιλογή, η λειτουργία Εφέ τέχνης είναι ενεργοποιημένη. Αυτή εμφανίζει περιεχόμενο όσο το δυνατόν πιο κοντά στο γνήσιο έργο τέχνης. Αν απενεργοποιήσετε τη λειτουργία, το περιεχόμενο εμφανίζεται στην προσαρμοσμένη ποιότητα εικόνας.

- 🖉 Αυτή η λειτουργία ενδέχεται να μην υποστηρίζεται, ανάλογα με το μοντέλο.
- Επαναφορά του φακέλου «Το άλμπουμ μου»

#### Επαναφέρετε το άλμπουμ σας και διαγράψτε όλα τα αρχεία.

- 🖉 Αυτή η λειτουργία ενδέχεται να μην υποστηρίζεται, ανάλογα με το μοντέλο.
- Τι είναι η εφαρμογή Τέχνη

Δείτε εν συντομία πληροφορίες σχετικά με τη λειτουργία Τέχνη, συμπεριλαμβανομένων των επιμέρους λειτουργιών της.

## Εισαγωγή εικόνων από συσκευή μνήμης USB

- 🖉 Αυτή η λειτουργία ενδέχεται να μην υποστηρίζεται, ανάλογα με το μοντέλο.
- 1. Συνδέστε τη συσκευή μνήμης USB, όπου έχουν αποθηκευτεί οι εικόνες, στην TV.
- 2. Η μονάδα USB αναγνωρίζεται αυτόματα και στην οθόνη εμφανίζεται μια λίστα με τα αρχεία εικόνων, μουσικής και βίντεο που είναι αποθηκευμένα στη μονάδα USB.
  - Εναλλακτικά, μπορείτε να ανοίξετε τη μονάδα USB μεταβαίνοντας στο μενού 
     κουμπί αριστερής κατεύθυνσης
     Γυνδεδεμένες συσκευές και επιλέγοντας τη μονάδα USB.
- 3. Μεταβείτε στον φάκελο που περιέχει το αρχείο εικόνας που θέλετε να αποθηκεύσετε στην TV και επιλέξτε Επιλογές > Αποστολή σε Λειτουργία τέχνης.
- 4. Επιλέξτε την εικόνα και πατήστε Αποστολή. Η εικόνα που είναι αποθηκευμένη στη μονάδα USB θα αποθηκευτεί στη λειτουργία Τέχνη.
  - 🖉 Συνιστώμενες αναλύσεις (16:9): 1920 x 1080 (μοντέλο 32 ιντσών), 3840 x 2160 (μοντέλα 43 ιντσών ή μεγαλύτερα)

# Χρήση της λειτουργίας Τέχνη

δ > κουμπί αριστερής κατεύθυνσης > 💻 Τέχνη

🖉 Αυτή η λειτουργία ενδέχεται να μην υποστηρίζεται, ανάλογα με το μοντέλο.

Μπορείτε να χρησιμοποιήσετε τη λειτουργία Τ<mark>έχνη</mark> για να προβάλετε περιεχόμενο εικόνας, όπως γραφικά ή φωτογραφίες, όταν δεν παρακολουθείτε TV σε λειτουργία πλήρους οθόνης.

- Πατήστε το κουμπί @ ενώ χρησιμοποιείτε την TV. Η TV θα μεταβεί στη λειτουργία Τέχνη.
  - Στη λειτουργία Τέχνη, ο αισθητήρας τηλεχειριστηρίου στο κάτω μέρος της συσκευής TV παραμένει απενεργοποιημένος.
- Πατήστε το κουμπί 🌑 στη λειτουργία Τέχνη για να μεταβείτε στην οθόνη Αρχική σελίδα.
- Πατήστε το κουμπί 🌀 στη λειτουργία Τέχνη για να μεταβείτε στην αρχική οθόνη της λειτουργίας Τέχνη.
- Για να απενεργοποιήσετε εντελώς την TV, πατήστε παρατεταμένα το κουμπί 
   στο τηλεχειριστήριο ή
   πατήστε το κουμπί Χειριστήριο τηλεόρασης της TV.

Διαμορφώστε τις ρυθμίσεις λειτουργίας για το κουμπί λειτουργίας στο τηλεχειριστήριο στην επιλογή () > κουμπί αριστερής κατεύθυνσης > () Ρυθμίσεις > Όλες οι ρυθμίσεις > Γενικά και απόρρητο > Εξοικονόμηση ισχύος και ενέργειας > Επιλογή για το κουμπί λειτουργίας. Η λειτουργία αυτή έχει ρυθμιστεί στο Τέχνη/ΤV από προεπιλογή.

Αν πατήσετε στιγμιαία το κουμπί λειτουργίας στο τηλεχειριστήριο, αλλάζει σε λειτουργία Τέχνη ή TV. Αν ρυθμίσετε τη λειτουργία σε Ενεργοποίηση/Απενεργοποίηση, η τηλεόραση ενεργοποιείται ή απενεργοποιείται.

- 🖉 Αυτή η λειτουργία ενδέχεται να μην υποστηρίζεται, ανάλογα με το μοντέλο.
- Αν χρησιμοποιήσετε άλλο τηλεχειριστήριο, διαφορετικό από το Έξυπνο τηλεχειριστήριο Samsung, η TV ενδέχεται να μην απενεργοποιηθεί εντελώς.
- Στη λειτουργία Τέχνη, η φωτεινότητα και ο χρωματικός τόνος της ΤV προσαρμόζονται αυτόματα ανάλογα με το περιβάλλον, ενώ η TV μπορεί να απενεργοποιηθεί αυτόματα.
  - Η TV έχει ρυθμιστεί εξαρχής ώστε η οθόνη να σβήνει αυτόματα, όταν η ένταση του φωτός στο περιβάλλον μειώνεται, στη λειτουργία Τέχνη.
- Διαμορφώστε τις ρυθμίσεις αισθητήρα κίνησης χρησιμοποιώντας το μενού Επιλογές για Λειτουργία τέχνης
   κουμπί αριστερής κατεύθυνσης > য় Τέχνη > Επιλογές για Λειτουργία τέχνης) στο κάτω μέρος της αρχικής οθόνης του μενού Τέχνη που εμφανίζεται στην TV ή χρησιμοποιώντας την εφαρμογή SmartThings. Η TV μπορεί να ενεργοποιείται ή να απενεργοποιείται αυτόματα μέσω της ανίχνευσης των κινήσεων των χρηστών και άλλων οπτικών αλλαγών.
  - 🖉 Αυτή η λειτουργία ενδέχεται να μην υποστηρίζεται, ανάλογα με το μοντέλο ή τη γεωγραφική περιοχή.
- Ενώ βρίσκεστε στη λειτουργία Τέχνη, χρησιμοποιήστε την εφαρμογή SmartThings στη φορητή συσκευή σας για να αποθηκεύσετε στην TV φωτογραφίες που υπάρχουν στη φορητή συσκευή.
  - 🖉 Αυτή η λειτουργία ενδέχεται να μην υποστηρίζεται, ανάλογα με το μοντέλο της TV ή τη φορητή συσκευή.
  - 🖉 Οι δυνατότητες που υποστηρίζονται ενδέχεται να διαφέρουν, ανάλογα με την έκδοση της εφαρμογής SmartThings.

# Χρήση της λειτουργίας Τέχνη με την εφαρμογή SmartThings

Μπορείτε να λάβετε την εφαρμογή SmartThings από το διαδικτυακό κατάστημα Google Play Store, Samsung Apps ή App Store.

# Εάν η TV δεν έχει καταχωριστεί στην εφαρμογή SmartThings, πατήστε + (Προσθήκη συσκευής) και καταχωρίστε την TV προτού χρησιμοποιήσετε τη λειτουργία.

- 🖉 Οι δυνατότητες ή η ορολογία ενδέχεται να διαφέρουν, ανάλογα με την έκδοση της εφαρμογής SmartThings.
- Σε συσκευές tablet, οι δυνατότητες της λειτουργίας Τέχνη ενδέχεται να μην υποστηρίζονται από την εφαρμογή SmartThings.

# Αφού εγκαταστήσετε την εφαρμογή SmartThings στη φορητή συσκευή σας, μπορείτε να χρησιμοποιήσετε τις παρακάτω λειτουργίες:

- Επιλογή εικόνας στη λειτουργία Τέχνη.
- Αποθήκευση φωτογραφιών από μια φορητή συσκευή στη TV: Χρησιμοποιήστε τη λειτουργία προσθήκης εικόνας για να αποθηκεύσετε στην TV φωτογραφίες από μια φορητή συσκευή.
  - Προσθήκη εικόνας > επιλέξτε 2-3 εικόνες > Δημιουργία περιγράμματος: Συνδυάστε τις 2-3 εικόνες για να δημιουργήσετε μια ενιαία εικόνα.
  - Το άλμπουμ μου > επιλέξτε περιεχόμενο, όπως Δυναμικό φίλτρο ή Αυτόματη συλλογή και, στη συνέχεια, πατήστε Επιλογή φωτογραφίας για να ορίσετε το περιεχόμενο σε φωτογραφίες από φορητή συσκευή.
- Εγγραφή για Συνδρομή στη λειτουργία Τέχνη.
- Εφαρμογή στυλ και χρωμάτων περιγράμματος σε εικόνες.
- : (περισσότερα) > Επιλογές αδράνειας
  - Ρύθμιση της φωτεινότητας για τη λειτουργία Τέχνη.
  - Ρύθμιση του Αναστολή λειτουργίας μετά από: Όταν δεν ανιχνεύεται κίνηση για τον καθορισμένο χρόνο στη λειτουργία Τέχνη, η TV απενεργοποιείται αυτόματα.
  - Ρύθμιση του Ανιχνευτής κίνησης: Ρύθμιση της ευαισθησίας του αισθητήρα, ώστε η TV να ενεργοποιείται ή να απενεργοποιείται αυτόματα όταν ανιχνεύεται κίνηση στη λειτουργία Τέχνη.
    - Η λειτουργία Ανιχνευτής κίνησης ενδέχεται να μην υποστηρίζεται, ανάλογα με το μοντέλο ή τη γεωγραφική περιοχή.
  - Ρύθμιση του Night Mode: Η λειτουργία αυτή ανιχνεύει τον φωτισμό γύρω από την TV ώστε να ενεργοποιεί ή να απενεργοποιεί αυτόματα την TV, ανάλογα με την παρουσία φωτός.

# Προφυλάξεις κατά τη χρήση της λειτουργίας Τέχνη

- 🖉 Η λειτουργία Αισθητήρας κίνησης ενδέχεται να μην υποστηρίζεται, ανάλογα με το μοντέλο ή τη γεωγραφική περιοχή.
- Ο αισθητήρας κίνησης βρίσκεται στο κάτω μέρος της ΤV. Μην εμποδίζετε τον αισθητήρα στο εμπρός μέρος της TV. Μπορεί να επηρεαστεί ο αισθητήρας κίνησης, καθώς και η φωτεινότητα και ο χρωματικός τόνος της οθόνης.
- Η λειτουργία Τέχνη χρησιμοποιεί αλγορίθμους για να ελαχιστοποιήσει τα μόνιμα είδωλα που μπορούν να προκληθούν από την προβολή στατικών εικόνων στην οθόνη για μεγάλα χρονικά διαστήματα.
- Η απόδοση του αισθητήρα ενδέχεται να διαφέρει, ανάλογα με το περιβάλλον εγκατάστασης και λειτουργίας της TV.
  - Η φωτεινότητα και ο χρωματικός τόνος της οθόνης ενδέχεται να επηρεαστούν, ανάλογα με το χρώμα του δαπέδου στον χώρο όπου είναι τοποθετημένη η TV.
  - Σε περιβάλλον όπου χρησιμοποιούνται ειδικές πηγές φωτός εκτός από τις τυπικές πηγές φωτός
     (λαμπτήρες αλογόνου ή φθορισμού), η απόδοση αναγνώρισης κίνησης του αισθητήρα ενδέχεται να
     διαφέρει, ανάλογα με τις θέσεις, τους τύπους και τον αριθμό των πηγών φωτός.
  - Αν ο χώρος γύρω από την TV είναι πολύ σκοτεινός ή φωτεινός, η φωτεινότητα της οθόνης ενδέχεται να είναι περιορισμένη ή ο αισθητήρας ενδέχεται να μη λειτουργεί κανονικά.
  - Αν η TV εγκατασταθεί πολύ ψηλά ή πολύ χαμηλά, ο αισθητήρας ενδέχεται να μη λειτουργεί κανονικά.
  - Ο αισθητήρας κίνησης ενδέχεται να ανιχνεύσει κίνηση από μια λυχνία LED που αναβοσβήνει, κάποιο κατοικίδιο, ένα αυτοκίνητο που κινείται έξω από το παράθυρο ή άλλο συμβάν και να αρχίσει να λειτουργεί.
- Ανάλογα με τις ρυθμίσεις της λειτουργίας Αυτόματη απενεργοποίηση, η TV μπορεί να απενεργοποιηθεί όταν δεν υπάρχει εντολή από τον χρήστη στη λειτουργία Τέχνη, όπως π.χ. εντολή από το τηλεχειριστήριο (
   κουμπί αριστερής κατεύθυνσης > <sup>(1)</sup>/<sub>1</sub> Puθμίσεις > <sup>(2)</sup>/<sub>2</sub> Oλες οι ρυθμίσεις > Γενικά και απόρρητο > Εξοικονόμηση ισχύος και ενέργειας > Αυτόματη απενεργοποίηση). Δοκιμή
- Οι ακόλουθες λειτουργίες απενεργοποιούνται στη λειτουργία Τέχνη.
  - (a) > κουμπί αριστερής κατεύθυνσης > (b) Ρυθμίσεις > Όλες οι ρυθμίσεις > Γενικά και απόρρητο > Εξοικονόμηση ισχύος και ενέργειας > Χρονοδιακόπτης Δοκιμή
  - (a) > κουμπί αριστερής κατεύθυνσης > (b) Ρυθμίσεις > Όλες οι ρυθμίσεις > Γενικά και απόρρητο > Εξοικονόμηση ισχύος και ενέργειας > Χρονοδ. απενεργ. Δοκιμή
  - (a) > κουμπί αριστερής κατεύθυνσης > (b) Ρυθμίσεις > Όλες οι ρυθμίσεις > Γενικά και απόρρητο > Εξοικονόμηση ισχύος και ενέργειας > Προφύλαξη οθόνης Δοκιμή

# Πληροφορίες για το Φόν.παρ. τεχ.νοημ.

Η λειτουργία Φόν.παρ. τεχ.νοημ. επιτρέπει στους χρήστες να δημιουργούν και να εμφανίζουν εικόνες που ταιριάζουν με τις προτιμήσεις τους.

🔞 > κουμπί αριστερής κατεύθυνσης > 👁 Ambient

δ > κουμπί αριστερής κατεύθυνσης > 💻 Τέχνη

Μπορείτε να δημιουργείτε προσαρμοσμένες εικόνες εμφανίζοντάς τες στην οθόνη της συσκευής ΤV.

- 🖉 Αυτή η λειτουργία ενδέχεται να μην υποστηρίζεται, ανάλογα με το μοντέλο.
- 🖉 Αυτό το χαρακτηριστικό παρέχεται είτε σε λειτουργία Ambient Mode είτε σε λειτουργία Τέχνη, ανάλογα με το μοντέλο.

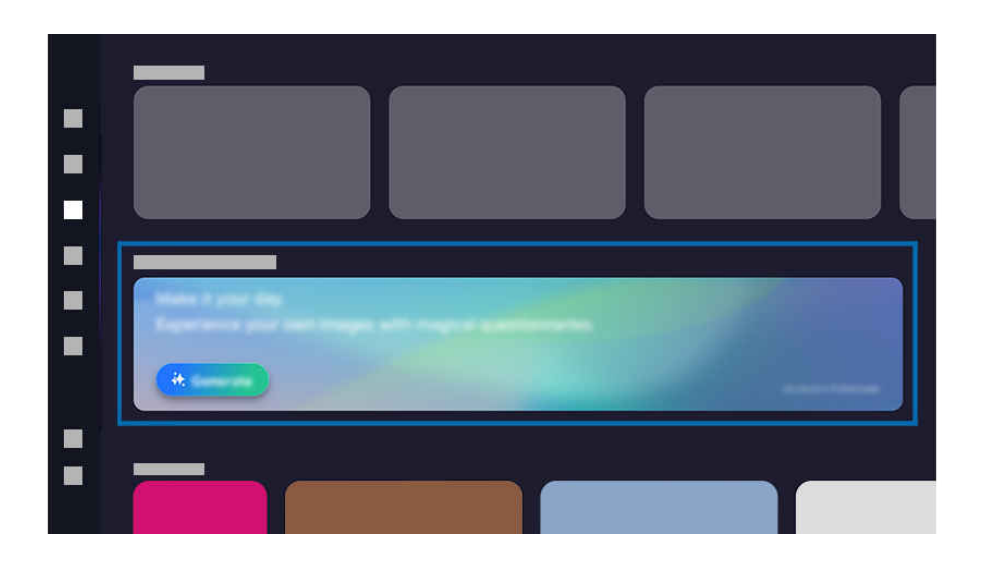

🖉 Η εικόνα στη TV ενδέχεται να διαφέρει από την παραπάνω εικόνα, ανάλογα με το μοντέλο και τη γεωγραφική περιοχή.

1. Ενεργοποίηση της λειτουργίας

Πατήστε το μπάνερ Φόν.παρ. τεχ.νοημ. ή το κουμπί για να ενεργοποιήσετε τη λειτουργία.

2. Επιλογή πληκτρολογίου

Επιλέξτε το επιθυμητό πληκτρολόγιο για την ερώτηση και έπειτα εμφανίζονται οι σχετικές εικόνες.

3. Αποθήκευση εικόνας

Επιλέξτε και κατεβάστε μία εικόνα της επιλογής σας.

Μια κατεβασμένη εικόνα αποθηκεύεται στην κατηγορία **Φόν.παρ. τεχ.νοημ.** στην οποία αποκτήσατε αρχικά πρόσβαση. Για να δείτε τις αποθηκευμένες εικόνες, πατήστε το κουμπί 🕤 στο τηλεχειριστήριο για να επιστρέψετε σε λειτουργία Ambient Mode ή Τέχνη.

- 🖉 Μπορείτε να κατεβάσετε μόνο μία από τις εικόνες που προβάλλονται.
- Το μέγιστο μέγεθος της εικόνας που μπορείτε να αποθηκεύσετε ενδέχεται να διαφέρει, ανάλογα με τη διαθέσιμη μνήμη της συσκευής.

# Επιλογή εικόνων

Εμφανίστε μια συγκεκριμένη εικόνα επιλέγοντάς τη από τις εικόνες που αποθηκεύτηκαν στην κατηγορία Φόν.παρ. τεχ.νοημ..

## Διαγραφή αποθηκευμένων εικόνων

Διαγράψτε εικόνες για να απελευθερώσετε τη μνήμη ή διαγράψτε συγκεκριμένες εικόνες που δεν χρειάζονται πλέον. Για διαγραφή, επιλέξτε ένα στοιχείο εικόνας στην κατηγορία Φόν.παρ. τεχ.νοημ. για εμφάνιση σε πλήρη οθόνη και έπειτα πατήστε το κουμπί επιλογής για εμφάνιση μιας λίστας διαθέσιμων εικόνων. Στη λίστα εικόνων στο κάτω μέρος της οθόνης, μετακινήστε το σημείο εστίασης στην εικόνα που θέλετε να διαγράψετε και επιλέξετε το επάνω βέλος για εμφάνιση του εικονιδίου ඕ. Για διαγραφή της εικόνας, επιλέξτε το εικονίδιο ඕ.

🖉 Δεν είναι δυνατή η επαναφορά διαγραμμένων εικόνων.

# Σχετικά με την αρχική οθόνη της λειτουργίας Samsung Daily+

Χρησιμοποιήστε εύκολα τη μεγάλη ποικιλία υπηρεσιών που παρέχει το Samsung Daily+.

## 🔞 > κουμπί αριστερής κατεύθυνσης > 🔀 Samsung Daily+

🖉 Αυτή η λειτουργία ενδέχεται να μην υποστηρίζεται, ανάλογα με το μοντέλο ή τη γεωγραφική περιοχή.

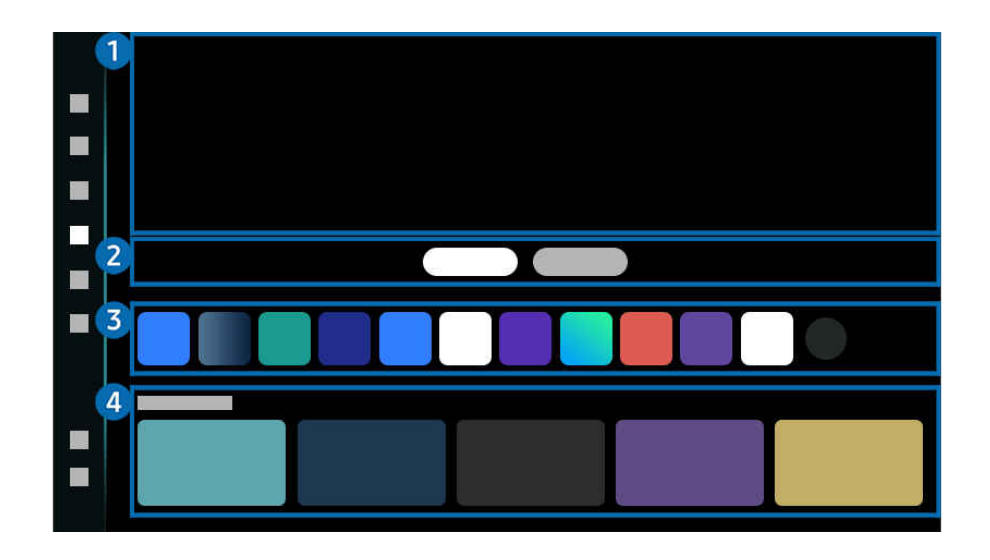

🖉 Η εικόνα στη TV ενδέχεται να διαφέρει από την παραπάνω εικόνα, ανάλογα με το μοντέλο και τη γεωγραφική περιοχή.

Παρέχει χρήσιμες υπηρεσίες, όπως η προπόνηση στο σπίτι, η εργασία εξ αποστάσεως και το εμπόριο, επιτρέποντας στους χρήστες να απολαμβάνουν με άνεση διαφορετικούς τρόπους ζωής.

## 1 Μπάνερ

Παρέχει πληροφορίες που σχετίζονται με εφαρμογές που παρέχει το Samsung Daily+.

# 2 Καρτέλα

Διαχωρίζει κατηγορίες με βάση τη φύση των παρεχόμενων εμπειριών, επιτρέποντας στους χρήστες να πλοηγούνται γρήγορα στις υπηρεσίες που θέλουν.

Οι υπηρεσίες που υποστηρίζονται από αυτή τη λειτουργία ενδέχεται να διαφέρουν, ανάλογα με το μοντέλο και την περιοχή.

#### • Προτεινόμενα

Παρέχει χρήσιμες υπηρεσίες για την καθημερινή ζωή, όπως βιντεοκλήσεις, εμπόριο και εργασία εξ αποστάσεως. Αυτό επιτρέπει στους χρήστες να απολαμβάνουν με άνεση διαφορετικούς τρόπους ζωής.

SmartThings

Επιτρέπει στη TV να συνδεθεί με και να ελέγξει διάφορες συσκευές που ανιχνεύτηκαν στον ίδιο χώρο. Ελέγξτε και παρακολουθήστε με άνεση τις συσκευές στο σπίτι σας.

🖉 Για περισσότερες πληροφορίες, ανατρέξτε στην ενότητα «Χρήση του SmartThings».

#### Workspace

Χρησιμοποιήστε το τηλεχειριστήριο για να συνδεθείτε και να χρησιμοποιήσετε υπολογιστή Windows PC, Mac ή φορητή συσκευή από τη συσκευή TV.

🖉 Για περισσότερες πληροφορίες, ανατρέξτε στην ενότητα «Χρήση του Workspace».

#### • Υγεία

Παρέχει χρήσιμες υπηρεσίες που σχετίζονται με την υγεία, όπως η προπόνηση στο σπίτι και η εξ αποστάσεως ιατρική περίθαλψη.

#### - Workout Tracker

Συνδεθείτε σε μια κοντινή συσκευή Galaxy Watch για να δείτε τα αποθηκευμένα δεδομένα άσκησης από την οθόνη της συσκευής TV.

- Για περισσότερες πληροφορίες για το Workout Tracker, ανατρέξτε στον Οδηγό χρήσης που παρέχει το Samsung Daily+.
- Για να συνδεθείτε, βεβαιωθείτε ότι το smartphone Galaxy και η συσκευή Galaxy Watch βρίσκονται σε κοντινή απόσταση από τη συσκευή TV, ότι το Bluetooth είναι ενεργοποιημένο και ότι όλες οι συσκευές είναι συνδεδεμένες στον ίδιο λογαριασμό Samsung.
- 🖉 Αυτή η λειτουργία ενδέχεται να μην υποστηρίζεται, ανάλογα με το μοντέλο.
- Αυτή η λειτουργία ενδέχεται να μην υποστηρίζεται, ανάλογα με το μοντέλο συσκευής Galaxy και την έκδοση της εφαρμογής One UI.
- 🖉 Αυτή η λειτουργία ενδέχεται να μην λειτουργεί σε ορισμένες εφαρμογές ή σε ορισμένες οθόνες υπηρεσιών.

# Ο Λίστα εφαρμογών

Αλλάξτε τη σειρά, προσθέστε ή διαγράψτε εφαρμογές, χρησιμοποιώντας τη λειτουργία επεξεργασίας.

## Προεπισκόπηση εφαρμογής

Παρέχει γρήγορη πρόσβαση σε συχνά χρησιμοποιημένες λειτουργίες στην εφαρμογή.

# Χρήση του Samsung Gaming Hub

Πραγματοποιήστε ροή παιχνιδιών για μεγάλη ποικιλία παιχνιδιών απευθείας από την TV σας μέσω του Samsung Gaming Hub. Συνδέστε το χειριστήριο μέσω Bluetooth ή USB.

# κουμπί αριστερής κατεύθυνσης > 🔯 Παιχνίδι

🖉 Αυτή η λειτουργία ενδέχεται να μην υποστηρίζεται, ανάλογα με το μοντέλο ή τη γεωγραφική περιοχή.

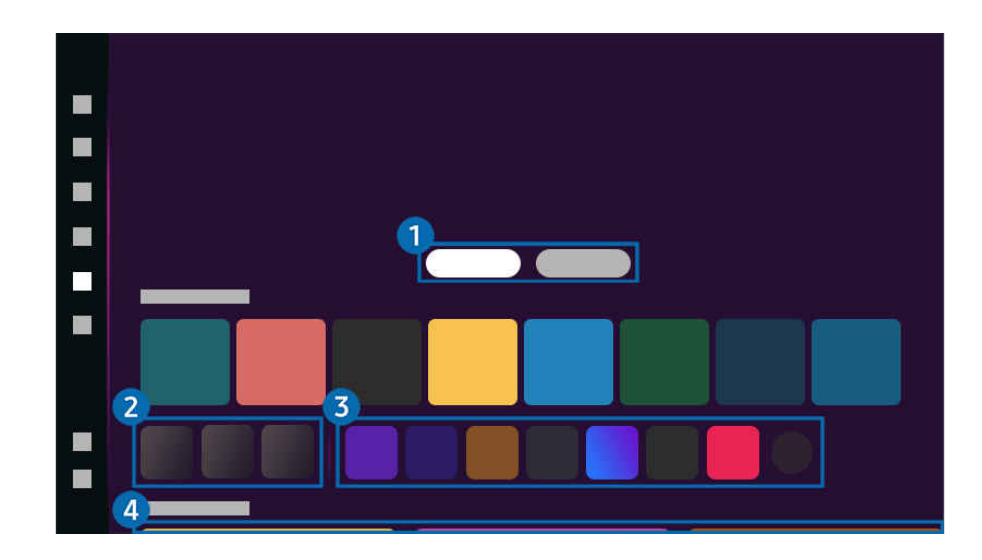

🖉 Η εικόνα στη ΤV ενδέχεται να διαφέρει από την παραπάνω εικόνα, ανάλογα με το μοντέλο και τη γεωγραφική περιοχή.

# 1 Παιχνίδια

Τα παιχνίδια που παίξατε πρόσφατα θα εμφανίζονται εδώ. Εξερευνήστε τα πολλά παιχνίδια που προσφέρει το Samsung Gaming Hub.

## 😢 Αξεσουάρ και Μουσική

• Χειριστήρια

Επιλέξτε ένα Χειριστήριο για να το συνδέσετε με την ΤV.

- Για περισσότερες πληροφορίες σχετικά με τα υποστηριζόμενα χειριστήρια παιχνιδιών, ανατρέξτε στην ενότητα «Χρήση χειριστηρίου παιχνιδιών».
- Ήχος

Επιλέξτε Συσκευή ήχου (π.χ ακουστικά παιχνιδιών) για να συνδεθείτε με τη συσκευή ΤV.

• Αναπαραγωγή Μουσικής

Διαχειριστείτε τη μουσική που θέλετε να αναπαράγεται όταν παίζετε κάποιο παιχνίδι.

🖉 Αυτή η λειτουργία ενδέχεται να μην υποστηρίζεται, ανάλογα με το μοντέλο ή τη γεωγραφική περιοχή.

# 3 Εφαρμογές και Συσκευές

Εγκαταστήστε ή καταργήστε εφαρμογές ή συσκευές που χρειάζονται ώστε να παίζετε παιχνίδια.

## 4 Λίστα παιχνιδιών

Αγοράστε παιχνίδια ή εγγραφείτε σε υπηρεσία που προσφέρεται από το Samsung Gaming Hub. Επιλέξτε ένα παιχνίδι για να δείτε τις λεπτομέρειές του.

🖉 Για την εκτέλεση ορισμένων παιχνιδιών απαιτείται εγκατάσταση των σχετικών εφαρμογών.

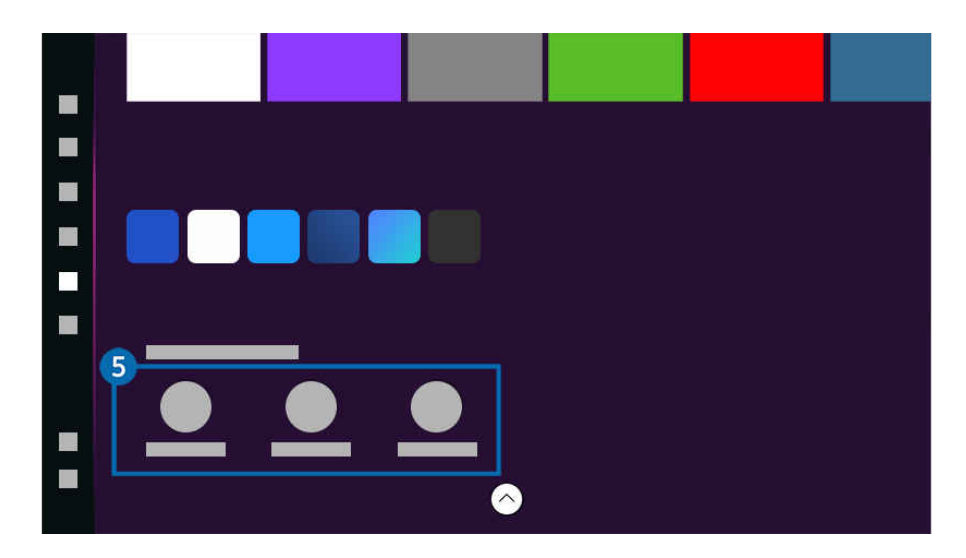

🖉 Η εικόνα στη TV ενδέχεται να διαφέρει από την παραπάνω εικόνα, ανάλογα με το μοντέλο και τη γεωγραφική περιοχή.

## 🟮 Δραστηριότητα και επιλογές παιχνιδιού

- Αυτό το μενού εμφανίζεται στο κάτω μέρος της οθόνης Samsung Gaming Hub. Για να διαμορφώσετε τις ρυθμίσεις
   Δραστηριότητα και επιλογές παιχνιδιού, πραγματοποιήστε κύλιση προς τα κάτω.
- Κλείδωμα αξιολόγησης παιχνιδιού

Ορίστε το όριο ηλικίας για τη χρήση παιχνιδιών.

🖉 Το όριο ηλικίας υποστηρίζεται μόνο στον τομέα αναζήτησης παιχνιδιών cloud στο Gaming Hub.

• Εξατομίκευση

Συνιστάται προσαρμοσμένο περιεχόμενο, σύμφωνα με τα παιχνίδια που έπαιξε πρόσφατα ο χρήστης και το περιεχόμενο για το οποίο ενδιαφέρεται ο χρήστης.

# Χρήση της λειτουργίας Αρχική σελίδας

Παρακολουθήστε μια ποικιλία τηλεοπτικών προγραμμάτων. Εγκαταστήστε διάφορες εφαρμογές που προσφέρονται από το Smart Hub, όπως εφαρμογές βίντεο, μουσικής και αθλητικών, και χρησιμοποιήστε τις εφαρμογές από την TV.

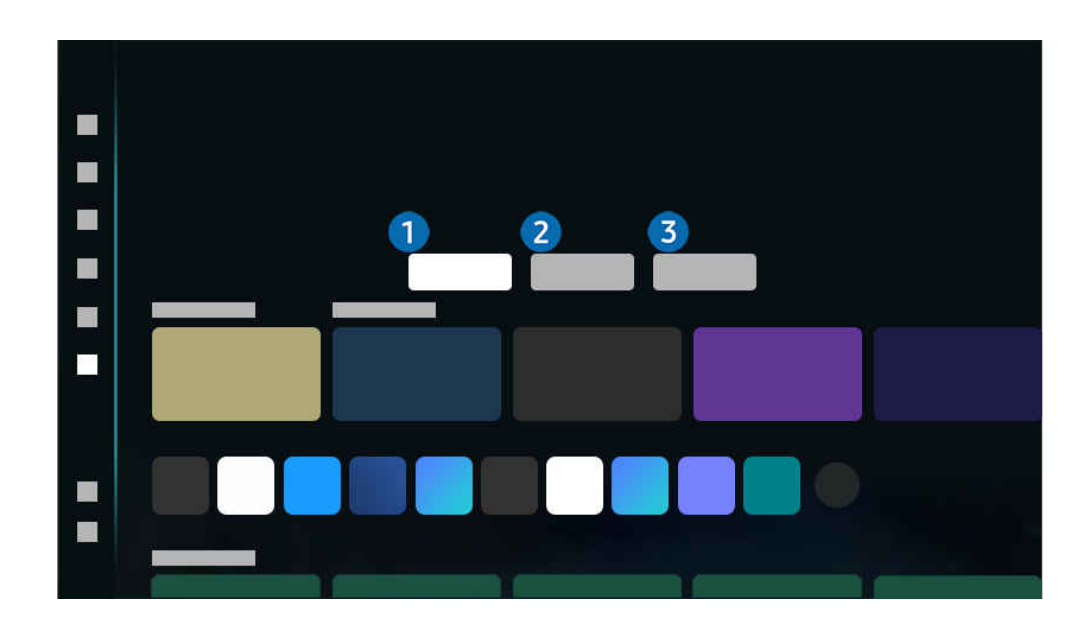

🔞 > κουμπί αριστερής κατεύθυνσης > 📩 Αρχική σελίδα

🖉 Η εικόνα στη ΤV ενδέχεται να διαφέρει από την παραπάνω εικόνα, ανάλογα με το μοντέλο και τη γεωγραφική περιοχή.

# 1 Για εσάς / Ανακάλυψη

Η εφαρμογή κάνει εξατομικευμένες προτάσεις με βάση την εμπειρία προβολής του χρήστη. Δείτε δημοφιλές περιεχόμενο αυτή τη στιγμή ή προσθέστε συχνά χρησιμοποιημένες εφαρμογές στην αρχική οθόνη.

- Για περισσότερες πληροφορίες σχετικά με τη λειτουργία Για εσάς/ Ανακάλυψη, ανατρέξτε στην ενότητα «Σχετικά με την αρχική οθόνη της λειτουργίας Για εσάς / Ανακάλυψη.».
- Το όνομα αυτής της λειτουργίας ενδέχεται να εμφανίζεται διαφορετικά, ανάλογα με το μοντέλο ή την γεωγραφική περιοχή.

# 2 Live

Παρακολουθήστε τα τηλεοπτικά προγράμματα αυτή τη στιγμή στον αέρα. Αποκτήστε πρόσβαση στην οθόνη Οδηγός για να δείτε τα προγράμματα μεταδόσεων και να διαμορφώσετε την προγραμματισμένη προβολή για τα προγράμματα που επιθυμείτε.

- Για περισσότερες πληροφορίες σχετικά με τη λειτουργία Live, ανατρέξτε στην ενότητα «Σχετικά με την αρχική οθόνη της λειτουργίας Live».
- 🖉 Αυτή η λειτουργία ενδέχεται να μην υποστηρίζεται, ανάλογα με το μοντέλο ή τη γεωγραφική περιοχή.

# 3 Εφαρμογές

Εγκαταστήστε διάφορες εφαρμογές που προσφέρονται από το Smart Hub, όπως εφαρμογές βίντεο, μουσικής, αθλητικών και παιχνιδιών, και χρησιμοποιήστε τις εφαρμογές από τη TV.

Για περισσότερες πληροφορίες σχετικά με τη λειτουργία Εφαρμογές, ανατρέξτε στην ενότητα «Σχετικά με την αρχική οθόνη της λειτουργίας Εφαρμογές».

# Σχετικά με την αρχική οθόνη της λειτουργίας Για εσάς / Ανακάλυψη.

Αυτή η οθόνη κάνει εξατομικευμένες προτάσεις με βάση την εμπειρία προβολής του χρήστη.

## 🙆 > κουμπί αριστερής κατεύθυνσης > 📩 Αρχική σελίδα > Για εσάς / Ανακάλυψη

Το όνομα αυτής της λειτουργίας ενδέχεται να εμφανίζεται διαφορετικά, ανάλογα με το μοντέλο ή την γεωγραφική περιοχή.

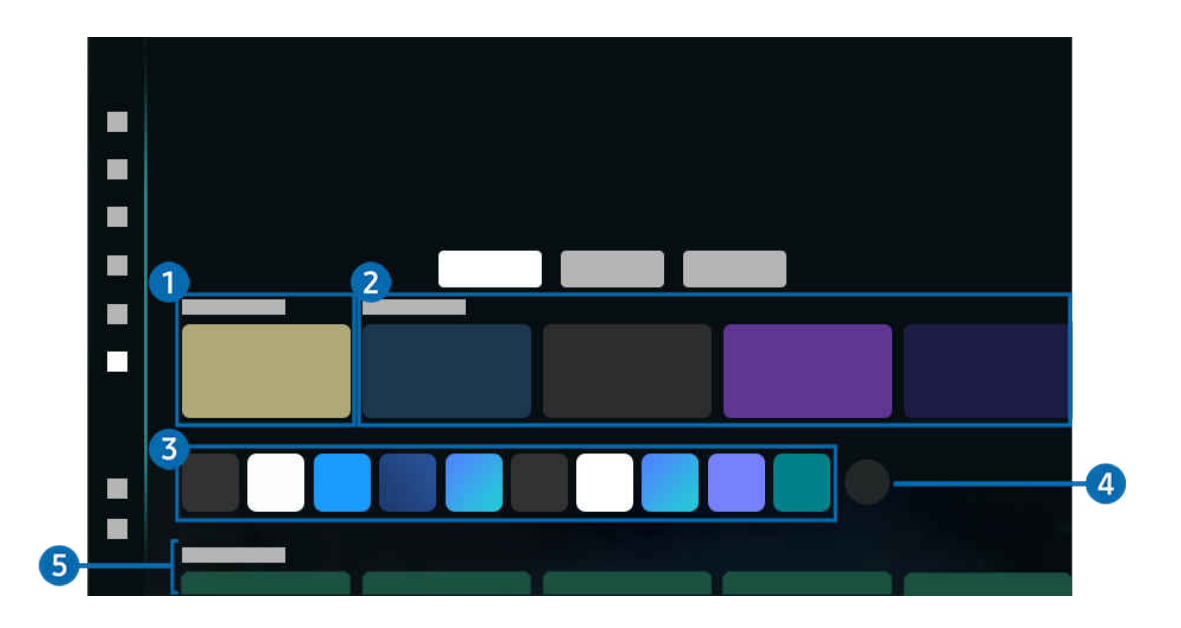

🖉 Η εικόνα στη ΤV ενδέχεται να διαφέρει από την παραπάνω εικόνα, ανάλογα με το μοντέλο και τη γεωγραφική περιοχή.

# 1 Πρόσφατα

Προσπελάστε το τελευταίο τηλεοπτικό πρόγραμμα που παρακολουθήσατε ή την τελευταία εφαρμογή ή πηγή εισόδου που χρησιμοποιήσατε.

#### 2 Προτεινόμενα για εσάς / Τώρα

- Το όνομα αυτής της λειτουργίας ενδέχεται να εμφανίζεται διαφορετικά, ανάλογα με το μοντέλο ή την γεωγραφική περιοχή.
- 🖉 Αυτή η λειτουργία ενδέχεται να μην υποστηρίζεται, ανάλογα με το μοντέλο ή τη γεωγραφική περιοχή.
- 🖉 Αυτή η λειτουργία ενδέχεται να μην υποστηρίζεται, ανάλογα με το σήμα εισόδου και τις ρυθμίσεις.

#### • Προτεινόμενα για εσάς

Προτείνει περιεχόμενο που είναι δημοφιλές αυτή τη στιγμή σε πολλές υπηρεσίες ΟΤΤ.

• Τώρα

Εμφανίστε μια λίστα με στοιχεία TV προγραμμάτων ή στοιχεία περιεχομένου από το Samsung TV Plus που προβάλλονται αυτή τη στιγμή.

#### 3 Λίστα εφαρμογών

Προσθέστε πρόσφατα χρησιμοποιημένες εφαρμογές ή διαγράψτε εφαρμογές στην αρχική οθόνη σύμφωνα με τις προτιμήσεις σας.

# ④ Επεξεργασία λίστας

• Μετακίνηση στοιχείου στην Πρώτη οθόνη

Στο τέλος της λίστας, επιλέξτε Επεξεργασία λίστας. Μετακινήστε το σημείο εστίασης στην εφαρμογή που θέλετε να μεταφέρετε και πατήστε το κουμπί Επιλέξτε στο τηλεχειριστήριο. Χρησιμοποιήστε το κουμπί αριστερής ή δεξιάς κατεύθυνσης για να επανατοποθετήσετε την εφαρμογή και, στη συνέχεια, πατήστε Επιλέξτε. Με αυτόν τον τρόπο, μπορείτε να αλλάξετε τη θέση της εφαρμογής στην Πρώτη οθόνη.

Εναλλακτικά, μετακινήστε το σημείο εστίασης στην εφαρμογή που θέλετε να μετακινήσετε, πατήστε παρατεταμένα το κουμπί «Επιλογή» και έπειτα πατήστε το κουμπί αριστερής ή δεξιάς κατεύθυνσης.

• Κατάργηση στοιχείου από την Πρώτη οθόνη

Στο τέλος της λίστας, επιλέξτε <mark>Επεξεργασία λίστας</mark>. Μετακινήστε το σημείο εστίασης στην εφαρμογή που θέλετε να καταργήσετε και πατήστε το κουμπί Επιλέξτε στο τηλεχειριστήριο. Επιλέξτε <mark>Κατάργηση</mark> από το μενού επιλογών. Με αυτόν τον τρόπο, μπορείτε να αφαιρέσετε την εφαρμογή από τη λίστα στην Πρώτη οθόνη

Εναλλακτικά, μετακινήστε την εστίαση στην εφαρμογή που θέλετε να διαγράψετε, πατήστε παρατεταμένα το κουμπί «Επιλογή» και, στη συνέχεια, επιλέξτε Κατάργηση.

Για να προσθέσετε μια διαγραμμένη εφαρμογή στη λίστα ή μια κατεβασμένη νέα εφαρμογή στην αρχική οθόνη, ανατρέξτε στο "Διαχείριση εγκατεστημένων εφαρμογών".

# 5 Οδηγός γενικής χρήσης

Το **Οδηγός γενικής χρήσης** είναι μια λειτουργία που σας επιτρέπει να αναζητάτε και να απολαμβάνετε διάφορους τύπους περιεχομένου, όπως τηλεοπτικές εκπομπές, θεατρικά έργα και ταινίες, από ένα μόνο σημείο. Η εφαρμογή **Οδηγός γενικής χρήσης** μπορεί να συστήσει περιεχόμενο που είναι προσαρμοσμένο στις προτιμήσεις σας.

Μπορείτε να χρησιμοποιήσετε αυτή τη δυνατότητα στη φορητή συσκευή σας με την εφαρμογή SmartThings της Samsung.

- Για να αποκτήσετε πρόσβαση στη λειτουργία Οδηγός γενικής χρήσης, πατήστε το κουμπί κατεύθυνσης κάτω στο τηλεχειριστήριο στην Πρώτη οθόνη.
- Για να απολαύσετε το περιεχόμενο από αυτές τις εφαρμογές στη TV, οι εφαρμογές πρέπει να είναι εγκατεστημένες στη TV.
- Όταν παρακολουθείτε χρεώσιμο περιεχόμενο, ενδέχεται να χρειαστεί να κάνετε μια πληρωμή χρησιμοποιώντας την εφαρμογή που σχετίζεται με αυτό.
- Η πρόσβαση σε ορισμένο περιεχόμενο ενδέχεται να είναι περιορισμένη, ανάλογα με τις συνθήκες του δικτύου σας και τις συνδρομές σας σε πληρωμένα κανάλια.
- 🖉 ΄ Όταν αυτή η υπηρεσία χρησιμοποιείται από παιδιά, ο γονικός έλεγχος είναι απαραίτητος.
- 🖉 Οι εικόνες ενδέχεται να είναι θολές, ανάλογα με τις συνθήκες του παρόχου υπηρεσιών.
- 🖉 Αυτή η λειτουργία ενδέχεται να μην υποστηρίζεται, ανάλογα με το μοντέλο ή τη γεωγραφική περιοχή.

#### Επιλογές για Πολυμέσα

- Μπορείτε να βρείτε αυτό το μενού στο κάτω μέρος της αρχικής οθόνης Για εσάς / Ανακάλυψη. Για να διαμορφώσετε τις ρυθμίσεις επιλογών, πραγματοποιήστε κύλιση προς τα κάτω.
- 🖉 Αυτή η λειτουργία ενδέχεται να μην υποστηρίζεται, ανάλογα με το μοντέλο ή τη γεωγραφική περιοχή.
- Προτιμήσεις: Επιλογή προτιμώμενης υπηρεσίας για τη λήψη προτάσεων περιεχομένου ανάλογα με τις προτιμήσεις σας.
- Συνέχιση προβολής: Επιλέξτε παρόχους περιεχομένου για Συνέχιση προβολής. Μπορείτε να συνεχίσετε να παρακολουθείτε διάφορες εκπομπές σε ένα μέρος από όλους τους παρόχους περιεχομένου με υποστήριξη Συνέχιση προβολής που αναφέρονται παρακάτω.
- Παρακολούθηση αργότερα: Δημιουργήστε μια λίστα με βίντεο που θέλετε να παρακολουθήσετε ή βίντεο που θέλετε να παρακολουθήσετε αργότερα.
- Γονικό Κλείδωμα: Ανακατεύθυνση στο μενού Γονικό Κλείδωμα. Ενεργοποίηση ή απενεργοποίηση όλων των ρυθμίσεων γονικού ελέγχου.
- Αναπαραγωγή ήχου: Όταν κάνετε περιήγηση και προεπισκόπηση περιεχομένου, μπορείτε να ρυθμίσετε τον ήχο να βγαίνει αυτόματα ή όχι.
# Σχετικά με την αρχική οθόνη της λειτουργίας Live

Προβάλετε τα τηλεοπτικά προγράμματα αυτή τη στιγμή στον αέρα. Αποκτήστε πρόσβαση στην οθόνη Οδηγός για να δείτε τα προγράμματα μεταδόσεων και να διαμορφώσετε την προγραμματισμένη προβολή για τα προγράμματα που επιθυμείτε.

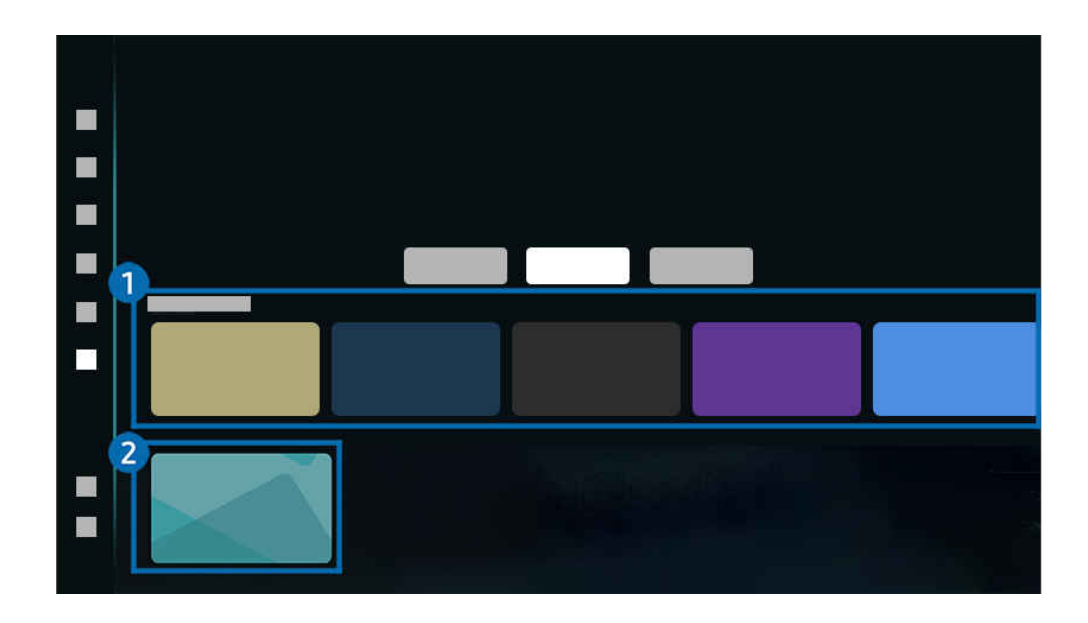

🔞 > κουμπί αριστερής κατεύθυνσης > 👌 Αρχική σελίδα > Live

- 🖉 Η εικόνα στη TV ενδέχεται να διαφέρει από την παραπάνω εικόνα, ανάλογα με το μοντέλο και τη γεωγραφική περιοχή.
- 🖉 Αυτή η λειτουργία ενδέχεται να μην υποστηρίζεται, ανάλογα με το μοντέλο ή τη γεωγραφική περιοχή.

# 1 Τώρα

Εμφανίστε μια λίστα με στοιχεία TV προγραμμάτων ή στοιχεία περιεχομένου από το Samsung TV Plus που προβάλλονται αυτή τη στιγμή.

🖉 Αυτή η λειτουργία ενδέχεται να μην υποστηρίζεται, ανάλογα με το σήμα εισόδου και τις ρυθμίσεις.

# 2 Οδηγός

Εμφάνιση των χρονοδιαγραμμάτων προγραμμάτων από διαφορετικά κανάλια στην ίδια οθόνη. Χρησιμοποιήστε τον Οδηγός για να δείτε τον καθημερινό προγραμματισμό προγραμμάτων για κάθε τηλεοπτικό δίκτυο. Επίσης, μπορείτε να βρείτε τις λεπτομερείς πληροφορίες για τα προγράμματα, να παρακολουθήσετε ένα συγκεκριμένο πρόγραμμα ή να προγραμματίσετε την εγγραφή ενός προγράμματος.

🖉 Για περισσότερες πληροφορίες σχετικά με τη λειτουργία **Οδηγός**, ανατρέξτε στην ενότητα «Χρήση του Οδηγός».

# Πληροφορίες για το Ρυθμίσεις Πρώτη οθόνη

Διαχειριστείτε τις εξωτερικές συσκευές που είναι συνδεδεμένες στην ΤV και διαμορφώστε τις ρυθμίσεις για τις διάφορες λειτουργίες που είναι διαθέσιμες στην TV.

🔞 > κουμπί αριστερής κατεύθυνσης > 🗢 Ρυθμίσεις

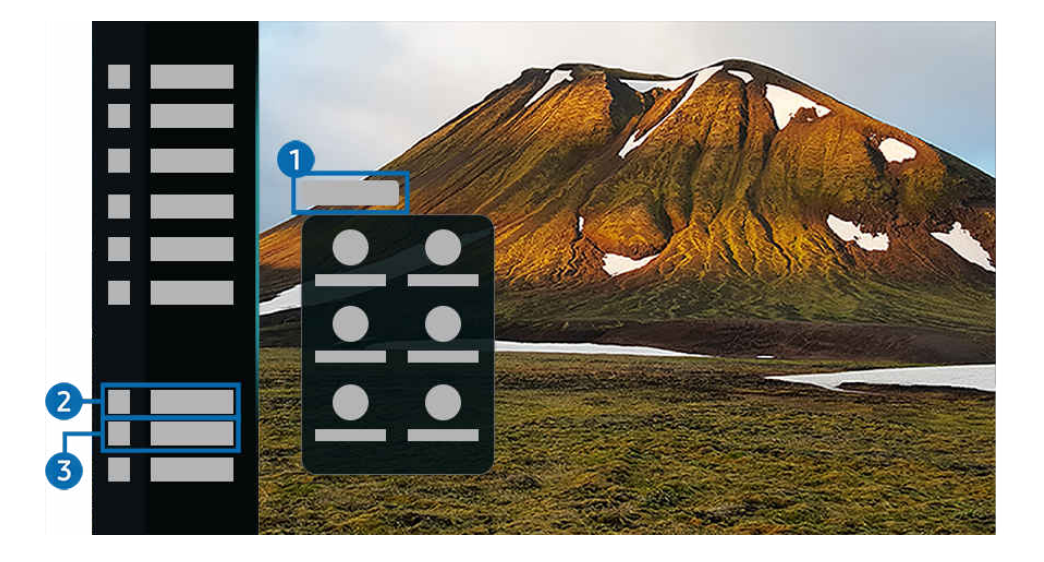

🖉 Η εικόνα στη ΤV ενδέχεται να διαφέρει από την παραπάνω εικόνα, ανάλογα με το μοντέλο και τη γεωγραφική περιοχή.

# 🚺 🗘 Ειδοποίηση

Μπορείτε να δείτε μια λίστα των ειδοποιήσεων για όλα τα συμβάντα που προκύπτουν στη TV. Μια ειδοποίηση εμφανίζεται στην οθόνη όταν είναι η ώρα που έχει ρυθμιστεί για τον προγραμματισμό προβολής, τον προγραμματισμό εγγραφής κ.λπ.

Αν μετακινήσετε την εστίαση στην <mark>Ειδοποίηση</mark> και, στη συνέχεια, πατήσετε το κουμπί επιλογής, εμφανίζεται ένα παράθυρο ειδοποίησης στα δεξιά και είναι διαθέσιμες οι παρακάτω λειτουργίες:

• 🗇 Διαγραφή όλων

Μπορείτε να διαγράψετε όλες τις ειδοποιήσεις σας.

 <sup>(1)</sup> Ρυθμίσεις

Μπορείτε να επιλέξετε υπηρεσίες για τις οποίες θέλετε να εμφανίζονται ειδοποιήσεις.

Όταν επιλέγετε Να επιτρέπεται ο ήχος, οι ειδοποιήσεις εμφανίζονται με έναν ήχο ειδοποίησης.

### 😢 🖬 Συνδεδεμένες συσκευές

Επιλέξτε μια εξωτερική συσκευή που είναι συνδεδεμένη με την ΤV.

Για περισσότερες πληροφορίες, ανατρέξτε στην ενότητα «Εναλλαγή μεταξύ εξωτερικών συσκευών που είναι συνδεδεμένες στη TV».

# 3 🌣 Ρυθμίσεις

Μετακινήστε το σημείο εστίασης στο μενού Ρυθμίσεις για να προβάλετε τις επιλογές γρήγορης ρύθμισης κάτω από το μενού. Μπορείτε να χρησιμοποιήσετε τις Γρήγορες ρυθμίσεις για να διαμορφώσετε γρήγορα τις λειτουργίες που χρησιμοποιείτε συχνά.

🖉 Τα στοιχεία Ρυθμίσεις ενδέχεται να μην υποστηρίζονται, ανάλογα με το μοντέλο ή τη γεωγραφική περιοχή.

• Όλες οι ρυθμίσεις

Εμφανίζει το μενού Ρυθμίσεις για τη διαμόρφωση συγκεκριμένων ρυθμίσεων.

• Έξοδος ήχου

Μπορείτε να επιλέξετε τα ηχεία που θα χρησιμοποιεί η TV για έξοδο ήχου. Για να αλλάξετε την έξοδο ήχου, πατήστε το κουμπί Επιλέξτε.

• Φωτεινότητα

Διαμορφώστε εύκολα τις ρυθμίσεις της οθόνης: **Φωτεινότητα**, Αντίθεση, Ευκρίνεια, Χρώμα και Απόχρωση (Π/Κ).

• Λειτουργία εικόνας

Αλλάξτε τη λειτουργία εικόνας για τη βέλτιστη εμπειρία παρακολούθησης. Πατήστε το κουμπί επιλογής για να αλλάξετε τη <mark>Λειτουργία εικόνας</mark>.

• Λειτουργία ήχου

Μπορείτε να επιλέξετε μια λειτουργία ήχου για να βελτιστοποιήσετε την εμπειρία ακρόασης. Για να εισέλθετε στη λειτουργία ήχου, πατήστε το κουμπί Επιλέξτε.

• Λειτουργία ΑΙ

Βελτιώνει την εμπειρία θέασης μέσα από την αναγνώριση του περιεχομένου, των μοτίβων χρήσης και του περιβάλλοντος γύρω από την TV.

- 🖉 Αυτή η λειτουργία ενδέχεται να μην υποστηρίζεται, ανάλογα με το μοντέλο ή τη γεωγραφική περιοχή.
- 🖉 Για περισσότερες πληροφορίες σχετικά με το Λειτουργία ΑΙ, ανατρέξτε στην ενότητα «Χρήση του Λειτουργία ΑΙ».

#### Bluetooth

# Συνδέστε την TV σας με συσκευές Bluetooth. Αυτό μπορεί να γίνει επιλέγοντας <mark>Bluetooth</mark> για την αυτόματη αναζήτηση για συσκευές Bluetooth.

🖉 Η σύνδεση με συσκευές Bluetooth ενδέχεται να μην υποστηρίζεται, ανάλογα με το μοντέλο ή τη γεωγραφική περιοχή.

#### • Wi-Fi / LAN

# Ελέγξτε τη σύνδεση του δικτύου. Για να ελέγξετε τη σύνδεση στο δίκτυο ή να αλλάξετε τις ρυθμίσεις σύνδεσης, πατήστε το κουμπί Επιλέξτε.

🖉 Αυτή η λειτουργία ενδέχεται να μην υποστηρίζεται, ανάλογα με το μοντέλο ή τη γεωγραφική περιοχή.

Multi View

#### Ενώ παρακολουθείτε ΤV, μπορείτε να προβάλετε ταυτόχρονα πολλαπλές διαχωρισμένες οθόνες.

- 🖉 Για περισσότερες πληροφορίες, ανατρέξτε στην ενότητα «Χρήση του Multi View».
- 🖉 Αυτή η λειτουργία ενδέχεται να μην υποστηρίζεται, ανάλογα με το μοντέλο ή τη γεωγραφική περιοχή.

#### • Χρονοδιακόπτης

Μπορείτε να ρυθμίσετε τη TV να απενεργοποιηθεί αυτόματα μια καθορισμένη ώρα. Για να αλλάξετε την ώρα απενεργοποίησης, πατήστε το κουμπί Επιλέξτε.

#### • Λειτουργία παιχνιδιών

Μπορείτε να ορίσετε τη λειτουργία Λειτουργία παιχνιδιών για να βελτιστοποιήσετε την οθόνη της TV ώστε να παρέχει καλύτερη εμπειρία παιχνιδιού. Για να ενεργοποιήσετε ή να απενεργοποιήσετε τη Λειτουργία παιχνιδιών, πατήστε το κουμπί επιλογής.

- 🖉 Αυτή η λειτουργία είναι διαθέσιμη μόνο όταν χρησιμοποιείται μια εξωτερική πηγή εισόδου.
- Για περισσότερες πληροφορίες, ανατρέξτε στην ενότητα «<u>Ρύθμιση του περιβάλλοντος παρακολούθησης για</u> εξωτερικές συσκευές».
- 🖉 Αυτή η λειτουργία ενδέχεται να μην υποστηρίζεται, ανάλογα με το μοντέλο ή τη γεωγραφική περιοχή.

#### Ζωντανή μετάφραση

Ορίστε τις προτιμήσεις σας για περιεχόμενο με υπότιτλους που μεταφράζονται στην προτιμώμενη γλώσσα. Για να διαμορφώσετε αυτή τη ρύθμιση, πατήστε το κουμπί Επιλέξτε στο τηλεχειριστήριο.

🖉 Αυτή η λειτουργία ενδέχεται να μην υποστηρίζεται, ανάλογα με το μοντέλο ή τη γεωγραφική περιοχή.

• Υπότιτλοι

Μπορείτε να παρακολουθήσετε εκπομπές με υπότιτλους στην ΤV. Για να ενεργοποιήσετε/απενεργοποιήσετε τη λειτουργία Υπότιτλοι, πατήστε το κουμπί Επιλέξτε. Για να χρησιμοποιήσετε Συντομεύσεις προσβασιμότητας, πατήστε το κουμπί Επιλέξτε και, στη συνέχεια, επιλέξτε Συντομεύσεις προσβασιμότητας.

🖉 Αυτή η λειτουργία ενδέχεται να μην υποστηρίζεται, ανάλογα με το μοντέλο ή τη γεωγραφική περιοχή.

#### • Μορφή ήχου ψηφιακής εξόδου

Μπορείτε να επιλέξετε μια μορφή εξόδου για τον ψηφιακό ήχο. Σημειώστε ότι η επιλογή Dolby Digital+ είναι διαθέσιμη μόνο μέσω HDMI (eARC) για τις εξωτερικές συσκευές που υποστηρίζουν τη μορφή Dolby Digital+.

• Καθαρότητα εικόνας

Μπορείτε να βελτιστοποιήσετε τις εικόνες που περιέχουν έντονη κίνηση. Για να ενεργοποιήσετε ή να απενεργοποιήσετε αυτή τη λειτουργία, πατήστε το κουμπί Επιλέξτε.

• Τόνος χρώματος

Μπορείτε να επιλέξετε έναν χρωματικό τόνο που είναι κατάλληλος για τις δικές σας προτιμήσεις παρακολούθησης. Για να εφαρμόσετε τον χρωματικό τόνο που θέλετε, πατήστε το κουμπί Επιλέξτε.

• Λύση εξοικονόμησης ενέργειας

Μειώστε την κατανάλωση ρεύματος, προσαρμόζοντας τις ρυθμίσεις φωτεινότητας.

🖉 Αυτή η λειτουργία ενδέχεται να μην υποστηρίζεται, ανάλογα με το μοντέλο ή τη γεωγραφική περιοχή.

#### • Εξοικονόμηση ισχύος και ενέργειας

Εμφάνιση του μενού <mark>Εξοικονόμηση ισχύος και ενέργειας</mark>. Μειώστε την κατανάλωση ενέργειας αλλάζοντας τις προτιμήσεις τροφοδοσίας ή άλλες επιλογές εξοικονόμησης ενέργειας.

🖉 Αυτή η λειτουργία ενδέχεται να μην υποστηρίζεται, ανάλογα με το μοντέλο ή τη γεωγραφική περιοχή.

• Auracast

Μπορείτε να ακούσετε τον ήχο της TV συνδέοντάς τη με μια συσκευή ήχου Bluetooth που υποστηρίζει Auracast.

- 🖉 Αυτή η λειτουργία ενδέχεται να μην υποστηρίζεται, ανάλογα με το μοντέλο ή τη γεωγραφική περιοχή.
- Ορισμένα μοντέλα υποστηρίζουν τη λειτουργία Auracast. Για περισσότερες πληροφορίες σχετικά με τη λειτουργία Auracast, ανατρέξτε στην ενότητα «Χρήση του Auracast».
- Υποστήριξη

Εμφανίζει το μενού ρυθμίσεων Υποστήριξη.

• Γλώσσα ήχου

Μπορείτε να αλλάξετε τη γλώσσα ήχου και να επιλέξετε αυτή που θέλετε να ακούτε. Για να κάνετε τροποποιήσεις, πατήστε το κουμπί Επιλέξτε.

#### • Βελτίωση αντίθεσης

Μπορείτε να αποτρέψετε τις υπερβολικές διαφορές μεταξύ των φωτεινών και των σκοτεινών περιοχών στην οθόνη της ΤV. Για να αλλάξετε τη ρύθμιση Βελτίωση αντίθεσης, πατήστε το κουμπί Επιλέξτε.

• Μέγεθος εικόνας

Μπορείτε να αλλάξετε τις διαστάσεις της εικόνας και να επιλέξετε τις διαστάσεις εικόνας που θέλετε να βλέπετε. Για να κάνετε τροποποιήσεις, πατήστε το κουμπί Επιλέξτε.

• PIP

Μπορείτε να παρακολουθήσετε μια εκπομπή TV σε ένα μικρό παράθυρο "εικόνας μέσα σε εικόνα" (PIP) ενώ χρησιμοποιείτε μια συνδεδεμένη εξωτερική συσκευή.

🖉 Αυτή η λειτουργία ενδέχεται να μην υποστηρίζεται, ανάλογα με το μοντέλο ή τη γεωγραφική περιοχή.

• Χρωματική περιοχή

Μπορείτε να ορίσετε το φάσμα χρωμάτων για την οθόνη της TV. Για να εφαρμόσετε τη χρωματική περιοχή που θέλετε, πατήστε το κουμπί Επιλέξτε.

• Επεξεργ.

Στο τέλος της λίστας <mark>Ρυθμίσεις</mark>, επιλέξτε <mark>Επεξεργ</mark>.. Μπορείτε να χρησιμοποιήσετε την τοποθεσία των λειτουργιών στην οθόνη <mark>Ρυθμίσεις</mark>.

 Ένας εναλλακτικός τρόπος να μετακινήσετε μια λειτουργία είναι να μετακινήσετε το σημείο εστίασης στη λειτουργία που θέλετε να μετακινήσετε και μετά να πατήσετε παρατεταμένα το κουμπί Επιλέξτε.

# Χρήση λογαριασμού Samsung

Δημιουργήστε και διαχειριστείτε το δικό σας λογαριασμό Samsung.

#### κουμπί αριστερής κατεύθυνσης > <sup>(2)</sup> Ρυθμίσεις > Όλες οι ρυθμίσεις > Λογαρ. Samsung Δοκιμή Δοκιμή

- Μπορείτε να δείτε όλο το κείμενο του εγγράφου Όροι και πολιτική στο μενού 
   Υθμίσεις > Όλες οι ρυθμίσεις > Λογαρ. Samsung > Ο λογαριασμός μου > Πληροφορίες για τον λογαριασμό Samsung
   > Όροι και προϋποθέσεις αφού συνδεθείτε στον λογαριασμό Samsung.
- Ακολουθήστε τις οδηγίες στην οθόνη της TV για να δημιουργήσετε έναν λογαριασμό Samsung ή να συνδεθείτε σε έναν υπάρχοντα.
- Ο λογαριασμός Samsung μπορεί να χρησιμοποιηθεί στην TV, σε φορητή συσκευή και στον ιστότοπο, με ένα ενιαίο αναγνωριστικό.

# Σύνδεση σε λογαριασμό Samsung

#### δ > κουμπί αριστερής κατεύθυνσης > <sup>(2)</sup> Ρυθμίσεις > Όλες οι ρυθμίσεις > Λογαρ. Samsung

Εκκινήστε την κάμερα στο κινητό σας και σαρώστε τον κωδικό QR για να συνδεθείτε στον λογαριασμό Samsung ή δημιουργήστε έναν νέο λογαριασμό.

Ένας εναλλακτικός τρόπος για να συνδεθείτε είναι να επιλέξετε μια διεύθυνση email και να εισαγάγετε με μη αυτόματο τρόπο τον λογαριασμό σας ή να επιλέξετε έναν ιστότοπο και να αποκτήσετε πρόσβαση από τον υπολογιστή ή το κινητό σας τηλέφωνο.

## Διαχείριση λογαριασμού Samsung

#### 

Όταν είστε συνδεδεμένοι στον λογαριασμό Samsung, μπορείτε να χρησιμοποιήσετε τις παρακάτω λειτουργίες:

• Επεξεργασ. προφίλ

#### Μπορείτε να επεξεργαστείτε τις πληροφορίες του λογαριασμού σας.

- Για να προστατεύσετε τα προσωπικά σας στοιχεία, επιλέξτε Επεξεργασ. προφίλ και, στη συνέχεια, ρυθμίστε την επιλογή Μέθ. σύνδεσης σε Επιλέξτε το ID σας και εισαγάγετε κωδικό πρόσβασης (υψηλό επίπεδο ασφάλειας).
- Αν θέλετε να συνδέεστε αυτόματα στο λογαριασμό σας όποτε ενεργοποιείτε τη TV, κάντε κλικ στο Παραμείνετε συνδεδεμένοι.
- Όταν η ΤV χρησιμοποιείται από πολλά άτομα, μπορείτε να απενεργοποιήσετε την επιλογή Παραμείνετε συνδεδεμένοι για να προστατέψετε τις προσωπικές πληροφορίες σας.

#### Ορισμός ΡΙΝ

Ορίστε ή αλλάξτε το ΡΙΝ σας.

• Στοιχεία πληρωμής

Μπορείτε να προβάλετε ή να διαχειριστείτε τις πληροφορίες πληρωμής σας.

• Συνδρομές

Προβολή πληροφοριών που σχετίζονται με τη συνδρομή.

• Αντίγραφο ασφάλειας

Μπορείτε να δημιουργήστε αντίγραφα ασφαλείας των ρυθμίσεων της TV στον χώρο αποθήκευσης στο νέφος. Όταν επαναφέρετε τις ρυθμίσεις της TV ή την αντικαταστήσετε, μπορείτε επίσης να την επαναφέρετε στις ρυθμίσεις των οποίων έχετε δημιουργήσει αντίγραφα ασφαλείας.

• Καταχώρηση προϊόντος

Μπορείτε να καταχωρίσετε την τρέχουσα TV ή να δείτε τις πληροφορίες που έχουν καταχωριστεί. Μπορείτε να λαμβάνετε εύκολα υπηρεσίες αφού καταχωρίσετε το προϊόν.

- Μπορείτε να δείτε ή να διαγράψετε τις πληροφορίες που έχουν καταχωριστεί στη διαδικτυακή τοποθεσία λογαριασμών Samsung (https://account.samsung.com).
- Ασφάλεια και απόρρητο

Μπορείτε να διαβάσετε την Πολιτική απορρήτου για τους λογαριασμούς Samsung ή να αλλάξετε τις προσαρμοσμένες ρυθμίσεις υπηρεσιών.

#### • Πληροφορίες για τον λογαριασμό Samsung

Μπορείτε να προβάλετε την άδεια χρήσης και την πολιτική απορρήτου.

- Για περισσότερες πληροφορίες σχετικά με τους όρους και τις προϋποθέσεις και τους ειδικούς όρους, επιλέξτε Προβολή λεπτομερειών.
- Κατάργηση λογαρ.

Μπορείτε να διαγράψετε έναν λογαριασμό από τη TV. Παρόλο που έχετε διαγράψει τον λογαριασμό Samsung από τη TV, δεν έχετε καταργήσει την εγγραφή σας.

- Για να καταργήσετε την εγγραφή σας στον λογαριασμό Samsung, επισκεφτείτε τη διαδικτυακή τοποθεσία λογαριασμών Samsung (https://account.samsung.com).
- Αποσύνδεση

# Όταν η TV χρησιμοποιείται από πολλά άτομα, μπορείτε να αποσυνδεθείτε από τον λογαριασμό σας για να αποτρέψετε τη χρήση του από άλλους.

Για να αποσυνδεθείτε από τον Λογαρ. Samsung () > κουμπί αριστερής κατεύθυνσης > Puθμίσεις > Όλες οι ρυθμίσεις > Λογαρ. Samsung), μετακινήστε την εστίαση στο εικονίδιο του λογαριασμού σας και, στη συνέχεια, πατήστε το κουμπί Επιλέξτε.

# Χρήση του Συντόμευση

Μπορείτε να χρησιμοποιήσετε εύκολα τα περιεχόμενα που περιέχονται στις Πηγές χωρίς να χρειαστεί σειρά εντολών.

# Για να εμφανίσετε την οθόνη μενού Συντόμευση, κρατήστε πατημένο το κουμπί 🚳 ή 🚳 για 1 δευτερόλεπτο ή περισσότερο.

#### Για να επιστρέψετε στη λειτουργία TV, πατήστε το κουμπί 😏.

🖉 Αυτή η λειτουργία ενδέχεται να μην υποστηρίζεται, ανάλογα με το μοντέλο και τη γεωγραφική περιοχή.

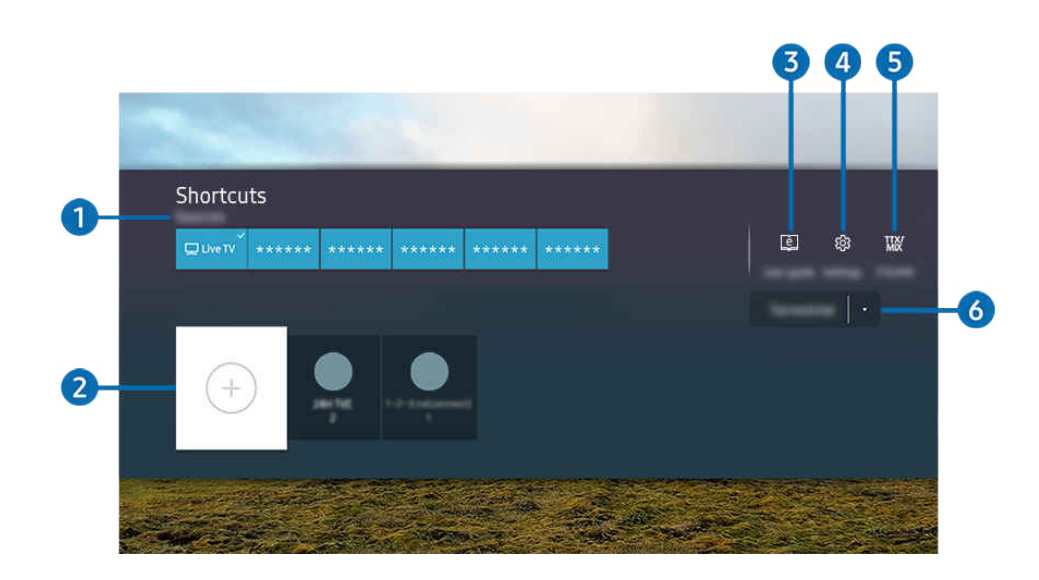

- 🖉 Η εικόνα στη TV ενδέχεται να διαφέρει από την παραπάνω εικόνα, ανάλογα με το μοντέλο και τη γεωγραφική περιοχή.
- 🖉 Τα ονόματα του μενού εμφανίζονται στην καθορισμένη γλώσσα για την περιοχή σας.

# 1 Πηγές

Μπορείτε να επιλέξετε μια εξωτερική συσκευή που είναι συνδεδεμένη στη ΤV.

# 2 Κανάλια

Μπορείτε να προσθέτετε, να μετακινείτε ή να καταργείτε εκπεμπόμενα κανάλια.

# 3 🖾 Οδηγός χρήστη

Προβάλλει το Οδηγός χρήστη.

# 4 🕸 Ρυθμίσεις

Προβολή του κύριου μενού οθόνης.

# 5 TTX/MIX

Μπορείτε να μεταβείτε στην οθόνη του μενού ΤΤΧ.

## 6 Κεραία, Καλωδιακή, Δορυφορική ή Πάροχος υπηρεσιών

Επιλέξτε τον τύπο εκπομπής του περιεχομένου: Κεραία, Καλωδιακή, Δορυφορική ή Πάροχος υπηρεσιών.

🖉 Αυτή η λειτουργία ενδέχεται να μην υποστηρίζεται, ανάλογα με το μεταδιδόμενο σήμα.

# Προσθήκη καναλιών

- 1. Μετακινήστε την εστίαση στην επιλογή 🕀 για να προσθέσετε το τρέχον κανάλι.
- 2. Επιλέξτε 🕀.
- 3. Μεταβείτε στην επιθυμητή θέση.
- 4. Πατήστε το κουμπί Επιλέξτε.

Το στοχευόμενο κανάλι προστίθεται στην περιοχή των σελιδοδεικτών (Κανάλια).

### Μετακίνηση καναλιών

- 1. Μετακινήστε το σημείο εστίασης στο κανάλι που πρόκειται να μετακινηθεί.
- 2. Πατήστε το κουμπί κάτω κατεύθυνσης.
- 3. Επιλέξτε Μετακίνηση.
- 4. Μετακινήστε το επιλεγμένο κανάλι στην επιθυμητή θέση.
- 5. Πατήστε το κουμπί Επιλέξτε.

Το επιλεγμένο κανάλι μετακινείται.

## Κατάργηση καναλιών

- 1. Μετακινήστε το σημείο εστίασης στα κανάλια που πρόκειται να καταργηθούν.
- 2. Πατήστε το κουμπί κάτω κατεύθυνσης.
- 3. Επιλέξτε Κατάργηση.

Το επιλεγμένο κανάλι καταργείται.

# Χρήση του Workspace

Χρησιμοποιήστε τη λειτουργία τηλεχειριστηρίου για να συνδεθείτε και να χρησιμοποιήσετε Windows PC, Mac ή φορητή συσκευή από τη συσκευή TV.

## 🙆 > κουμπί αριστερής κατεύθυνσης > 🗶 Samsung Daily+ > Προτεινόμενα > Workspace Δοκιμή

Σύνδεση ενός Windows PC, Mac ή μιας φορητής συσκευής στην TV για εύκολη χρήση της συσκευής.

🖉 Για ομαλή χρήση όπως σε έναν υπολογιστή, συνδέστε εκ των προτέρων πληκτρολόγιο και ποντίκι στη TV.

# Χρήση του Κοινή χρήση οθόνης (Windows PC) / AirPlay (Mac)

## 

# Ακολουθήστε τις οδηγίες στην οθόνη για να προσαρμόσετε τις ρυθμίσεις του υπολογιστή και να συνδέσετε ασύρματα τη TV με τον υπολογιστή.

- 🖉 Αυτή η λειτουργία είναι διαθέσιμη μόνο για υπολογιστές που υποστηρίζουν ασύρματη κοινή χρήση οθόνης.
- 🖉 Αυτή η λειτουργία ενδέχεται να μην υποστηρίζεται, ανάλογα με το μοντέλο ή τη γεωγραφική περιοχή.
- 🖉 Η σύνδεση μέσω λειτουργικού συστήματος Windows είναι διαθέσιμη μόνο στα Windows 10 και νεότερες εκδόσεις.
- 🖉 Η σύνδεση μέσω Mac OS είναι διαθέσιμη στη λειτουργία AirPlay.

## Χρήση του Easy Connection to Screen

### 

Μπορείτε να χρησιμοποιήσετε εύκολα τη λειτουργία απομακρυσμένης πρόσβασης, αφού εγκαταστήσετε την εφαρμογή Easy Connection to Screen στον υπολογιστή σας.

Ακολουθήστε τις οδηγίες στην οθόνη για να κατεβάσετε και να εγκαταστήσετε την εφαρμογή για υπολογιστές Easy Connection to Screen. Στη συνέχεια, μπορείτε να συνδέσετε εύκολα έναν απομακρυσμένο υπολογιστή.

- 1. Κατεβάστε την εφαρμογή για υπολογιστές **Easy Connection to Screen** από το http://smsng.co/easy και εγκαταστήστε τη στον υπολογιστή σας.
- 2. Συνδεθείτε στον ίδιο λογαριασμό Samsung στην TV και στον υπολογιστή.
- Όταν ο υπολογιστής είναι ενεργοποιημένος και συνδεδεμένος στο δίκτυο, στην Πρώτη οθόνη της εφαρμογής Workspace εμφανίζεται ο υπολογιστής.
- 🖉 Η εφαρμογή για υπολογιστές Easy Connection to Screen είναι διαθέσιμη μόνο στα Windows 10 και νεότερες εκδόσεις.
- Ανάλογα με το περιβάλλον δικτύου, συμπεριλαμβανομένων της διαμόρφωσης του τείχους προστασίας, του τύπου του δρομολογητή και της ισχύος του σήματος της ασύρματης σύνδεσης, μπορεί να παρουσιαστούν προβλήματα σύνδεσης, όπως χαμηλή ταχύτητα, αποσύνδεση ή περιορισμένη σύνδεση.

## Σύνδεση με απομακρυσμένο υπολογιστή

### 

Παρέχει **Σύνδεση απομακρυσμένης επιφάνειας εργασίας (RDP)** για απομακρυσμένη σύνδεση σε έναν υπολογιστή που λειτουργεί με Windows και **Προγραμματισμό εικονικού δικτύου (VNC)** για έναν υπολογιστή που λειτουργεί με Mac. Για απομακρυσμένη σύνδεση σε έναν υπολογιστή, πρέπει να εισάγετε τη διεύθυνση IP του απομακρυσμένου υπολογιστή ή να επιλέξετε ένα αποθηκευμένο προφίλ. Εισαγάγετε έναν σωστό συνδυασμό ονόματος χρήστη και κωδικού πρόσβασης. Αν υπάρχει οποιοσδήποτε υπολογιστής που μπορεί να προσπελαστεί μέσω του ίδιου δικτύου, εμφανίζεται η διεύθυνση IP του υπολογιστή που εντοπίστηκε.

- Για να καταχωρίσετε έναν υπολογιστή που χρησιμοποιείτε συχνά, μετακινήστε την εστίαση στην επιλογή Δαχείριση προφίλ χρηστών και, στη συνέχεια, πατήστε το κουμπί Επιλέξτε. Όταν εμφανιστεί ένα αναδυόμενο παράθυρο, επιλέξτε Προσθήκη και, στη συνέχεια, εισαγάγετε τις πληροφορίες υπολογιστή.
- Όταν ο υπολογιστής σας μεταβαίνει σε τρόπο λειτουργίας εξοικονόμησης ενέργειας, η σύνδεση δεν είναι διαθέσιμη.
   Συνιστάται να ακυρώσετε τον τρόπο λειτουργίας εξοικονόμησης ενέργειας.
- Συνιστάται να χρησιμοποιήσετε ενσύρματη σύνδεση δικτύου, επειδή ενδέχεται να διακοπεί η εικόνα ή ο ήχος, ανάλογα με τις συνθήκες δικτύου.
- 1. Διαμορφώστε τις ρυθμίσεις του υπολογιστή σας ώστε να χρησιμοποιεί τη λειτουργία Workspace.
  - Η σύνδεση στα Windows μέσω του πρωτοκόλλου RDP είναι διαθέσιμη στα Windows 10 Professional ή ανώτερη έκδοση.
  - Η απομακρυσμένη σύνδεση σε έναν υπολογιστή που λειτουργεί με Μac μέσω του πρωτοκόλλου VNC υποστηρίζεται μόνο για Mac OS X 10.5 ή μεταγενέστερη έκδοση.
  - Λειτουργικό σύστημα Windows:
    - Κάντε δεξί κλικ στο εικονίδιο Ο υπολογιστής μου στην επιφάνεια εργασίας ή στην Εξερεύνηση των Windows και, στη συνέχεια, κάντε κλικ στο στοιχείο Ιδιότητες.
    - 2) Κάντε κλικ στην επιλογή Απομακρυσμένη επιφάνεια εργασίας και επιλέξτε Ενεργοποίηση απομακρυσμένης επιφάνειας εργασίας.
  - Mac OS:
    - 1) Επιλέξτε το Μενού > Σύστημα > Προτιμήσεις και, στη συνέχεια, κάντε κλικ στο Κοινή χρήση.
    - 2) Επιλέξτε τα πλαίσια ελέγχου Κοινή χρήση οθόνης και Απομακρυσμένη σύνδεση.
    - Εκτελέστε την εφαρμογή αλλαγής ανάλυσης που έχετε λάβει από το App Store και, στη συνέχεια, αλλάξτε την ανάλυση σε 1440 x 900 ή χαμηλότερη.
      - Αν δεν αλλάξετε την ανάλυση στο Mac OS, ενδέχεται να εμφανίζεται η προηγούμενη εικόνα ενώ συνδέεστε με έναν απομακρυσμένο υπολογιστή.

2. Εισαγάγετε τις απαιτούμενες ρυθμίσεις για απομακρυσμένη σύνδεση του υπολογιστή.

| 1 K.Polita |                                              |
|------------|----------------------------------------------|
| 2 15415464 | Enter a paename.                             |
| 3          | Enter a password,                            |
|            | directly from the Nome screen we alterholds. |
|            |                                              |

Η εικόνα στη ΤV ενδέχεται να διαφέρει από την παραπάνω εικόνα, ανάλογα με το μοντέλο και τη γεωγραφική περιοχή.

# 1 ΡC/προφίλ

Εισαγάγετε τη διεύθυνση ΙΡ ή το προφίλ του υπολογιστή με τον οποίο θέλετε να συνδεθείτε.

- Στην περίπτωση των Windows, όταν ο υπολογιστής με τον οποίο θέλετε να συνδεθείτε βρίσκεται στο ίδιο δίκτυο (δρομολογητή/σημείου πρόσβασης), εκτελέστε την εντολή «cmd» στο στοιχείο Ρυθμίσεις > Δίκτυο και Internet > Προβολή ιδιοτήτων δικτύου ή στο στοιχείο Έναρξη > Εκτέλεση, και, στη συνέχεια, εκτελέστε την εντολή «ipconfig» για να ελέγξετε τη διεύθυνση IPv4 του υπολογιστή.
- Στην περίπτωση του Mac OS, μπορείτε να ελέγξετε τη διεύθυνση IP στο Ρυθμίσεις > Απομακρυσμένη πρόσβαση.
- Όταν η TV και ο υπολογιστής δεν βρίσκονται στο ίδιο δίκτυο, χρειάζεται να γνωρίζετε τη δημόσια διεύθυνση IP και να διαμορφώσετε τον δρομολογητή και το σημείο πρόσβασης. Ελέγξτε αν ο δρομολογητής που είναι συνδεδεμένος με τον υπολογιστή υποστηρίζει προώθηση θυρών. Όταν η εταιρεία σας παρέχει πρόσθετες δυνατότητες ασφαλείας όπως τείχος προστασίας, ζητήστε βοήθεια από έναν υπεύθυνο ασφαλείας.

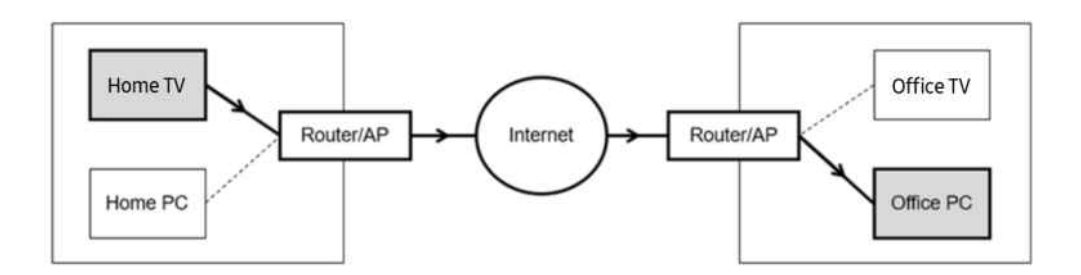

# Όνομα χρήστη

Εισαγάγετε το Όνομα χρήστη του υπολογιστή. Πώς να ελέγξετε το Όνομα χρήστη:

- Λειτουργικό σύστημα Windows: Πίνακας ελέγχου > Έλεγχος λογαριασμού χρήστη
- Mac OS: Προτιμήσεις συστήματος > Χρήστες & Ομάδες

## **3** Κωδικός πρόσβ.

#### Εισαγάγετε τον κωδικό πρόσβασης για τον λογαριασμό σύνδεσης.

🖉 Για τη χρήση κωδικού PIN, μην εισάγετε τον κωδικό PIN αλλά τον καθορισμένο κωδικό πρόσβασης του υπολογιστή.

## Αναπαραγωγή περιεχομένου πολυμέσων σε απομακρυσμένο υπολογιστή

Όταν μετακινείτε τον δείκτη του ποντικιού στο επάνω μέρος της οθόνης αφού προσπελάσετε έναν απομακρυσμένο υπολογιστή, εμφανίζεται η επάνω γραμμή. Όταν κάνετε κλικ στο εικονίδιο κοινής χρήσης φακέλου στην επάνω γραμμή, εμφανίζονται οι κοινόχρηστοι φάκελοι στα Windows ή στο Mac OS. Μπορείτε να αναπαράγετε οποιοδήποτε στοιχείο περιεχομένου πολυμέσων υπάρχει σε έναν φάκελο.

Για περισσότερες πληροφορίες σχετικά με την αναπαραγωγή περιεχομένου πολυμέσων, ανατρέξτε στην ενότητα «Αναπαραγωγή εικόνων/βίντεο/μουσικής».

Για να χρησιμοποιήσετε αυτή τη λειτουργία, πρέπει να έχετε ενεργοποιήσει την επιλογή κοινής χρήσης φακέλου στον υπολογιστή που θα προσπελάσετε, όπως φαίνεται παρακάτω:

- Λειτουργικό σύστημα Windows:
  - Εκτελέστε την Εξερεύνηση των Windows και, στη συνέχεια, μετακινηθείτε στον φάκελο που θέλετε να είναι κοινόχρηστος.
  - 2. Κάντε δεξί κλικ στον φάκελο και, στη συνέχεια, κάντε κλικ στο Ιδιότητες.
  - 3. Αφού εμφανιστεί το παράθυρο Ιδιότητες, κάντε κλικ στην καρτέλα Κοινή χρήση και, στη συνέχεια, κάντε κλικ στο Κοινή χρήση για προχωρημένους.
  - 4. Αφού εμφανιστεί το παράθυρο Κοινή χρήση για προχωρημένους, επιλέξτε το πλαίσιο ελέγχου Κοινή χρήση αυτού του φακέλου.
- Mac OS:
  - 1. Επιλέξτε το Μενού > Προτιμήσεις συστήματος και, στη συνέχεια, κάντε κλικ στο Κοινή χρήση.
  - 2. Επιλέξτε το πλαίσιο ελέγχου Κοινή χρήση αρχείων.
  - 3. Για να προσθέσετε έναν κοινόχρηστο φάκελο, κάντε κλικ στο κουμπί Προσθήκη+ στο κάτω μέρος.
  - 4. Επιλέξτε έναν φάκελο και, στη συνέχεια, κάντε κλικ στο Προσθήκη+.
- Συνιστάται να χρησιμοποιήσετε ενσύρματη σύνδεση δικτύου, επειδή ενδέχεται να διακοπεί η εικόνα ή ο ήχος, ανάλογα με τις συνθήκες δικτύου.
- Όταν αναπαράγεται ένα αρχείο βίντεο μέσω απομακρυσμένου υπολογιστή, ενδέχεται να παρουσιαστούν διακοπές στην εικόνα ή στον ήχο.

## Έλεγχος της συσκευής Galaxy με το πληκτρολόγιο και το ποντίκι

### 

#### Ελέγξτε τις κοντινές συσκευές Galaxy με το ποντίκι και το πληκτρολόγιο που είναι συνδεδεμένα στο προϊόν.

- Για να συνδεθείτε με κοντινές συσκευές, ενεργοποιήστε τη λειτουργία Multi Control, το Wi-Fi και το Bluetooth στις συσκευές και εξασφαλίστε ότι οι συσκευές είναι συνδεδεμένες στο ίδιο ασύρματο δίκτυο και στον ίδιο λογαριασμό Samsung.
- 🖉 Αυτή η λειτουργία ενδέχεται να μην υποστηρίζεται, ανάλογα με το μοντέλο ή τη γεωγραφική περιοχή.

# Χρήση του Samsung DeX

Εκτελέστε το πρόγραμμα Samsung DeX στη φορητή σας συσκευή για να συνδεθεί το λογισμικό με την TV.

Ακολουθήστε τις οδηγίες στην οθόνη για τη σύνδεση του Samsung DeX. Ορισμένα μοντέλα δεν έχουν δυνατότητα ανίχνευσης κατά τη σύνδεση στη TV από φορητή συσκευή μέσω του Samsung DeX. Σε αυτήν την περίπτωση, ακολουθήστε τις οδηγίες που εμφανίζονται στην οθόνη της φορητής συσκευής για τη σύνδεση του λογισμικού.

🖉 Αυτή η λειτουργία είναι διαθέσιμη μόνο σε φορητές συσκευές που υποστηρίζουν ασύρματη σύνδεση Samsung DeX.

# Χρήση του Microsoft 365

#### Μπορείτε να διαβάσετε ή να δημιουργήσετε ένα έγγραφο, αφού προσπελάσετε τη διαδικτυακή τοποθεσία του Microsoft 365.

- 🖉 Ανοίξτε την τοποθεσία στη λειτουργία πλήρους οθόνης.
- 🖉 Δεν είναι δυνατή η τροποποίηση της διεύθυνσης URL στη σελίδα του Microsoft 365.

# Προσθήκη της διαδικτυακής υπηρεσίας

Επιλέξτε το εικονίδιο Προσθήκη υπηρεσίας web. Χρησιμοποιώντας τη λειτουργία σελιδοδεικτών του προγράμματος περιήγησης Workspace, μπορείτε να προσθέσετε ή να διαγράψετε τον σύνδεσμο της διαδικτυακής υπηρεσίας στο Workspace.

- 🖉 Για να προσθέσετε τη διαδικτυακή υπηρεσία, πρέπει να είστε συνδεδεμένοι στον λογαριασμό Samsung.
- 🖉 Ο αριθμός των διαδικτυακών υπηρεσιών που μπορούν να προστεθούν στο Workspace είναι περιορισμένος.
- Το πρόγραμμα περιήγησης Workspace δεν κοινοποιεί δεδομένα στο Διαδίκτυο. (Πρόγραμμα περιήγησης Web εκτός του Workspace)

# Χρήση του Υπηρεσία web

# Μπορείτε να προσπελάσετε τη διαδικτυακή υπηρεσία επιλέγοντας το εικονίδιο διαδικτυακής υπηρεσίας που προστέθηκε στο Workspace.

- 🖉 Η εμφάνιση της οθόνης της ιστοσελίδας ενδέχεται να διαφέρει από εκείνη σε έναν υπολογιστή.
- 🖉 Μπορείτε να αντιγράψετε ή να επικολλήσετε οποιοδήποτε κείμενο. Υποστηρίζονται ορισμένες μορφές εικόνας.
- Για εύκολη και ασφαλή σύνδεση στην Υπηρεσία web, υποστηρίζεται επίσης το Workspace Pass εκτός από το Samsung Pass.

Ρύθμιση του Samsung Pass ή του Workspace Pass

Ρυθμίστε το Samsung Pass ή το Workspace Pass για Χρήση στην επιλογή () > κουμπί αριστερής κατεύθυνσης > **\*** Samsung Daily+ > Προτεινόμενα > Workspace > Εκτελέστε το πρόγραμμα περιήγησης Workspace (Επιλέξτε επιπλέον Microsoft 365 ή Προσθήκη υπηρεσίας web) > Μενού Internet > Ρυθμίσεις > Γενικά.

Η δυνατότητα Workspace Pass επιτρέπει εύκολη διαχείριση του αναγνωριστικού και του κωδικού πρόσβασης της διαδικτυακής υπηρεσίας χωρίς βιομετρικό έλεγχο ταυτότητας σε φορητές συσκευές. Για αυτή τη δυνατότητα, πρέπει να είστε συνδεδεμένοι στον λογαριασμό Samsung. Ο κωδικός πρόσβασης είναι κρυπτογραφημένος, για να αποθηκεύεται με ασφάλεια στη TV.

Ωστόσο, η σύνδεση με το **Workspace Pass** ενδέχεται να μη λειτουργεί, ανάλογα με την πολιτική της διαδικτυακής τοποθεσίας.

Το Workspace Pass λειτουργεί μόνο στο Workspace.

- Για να προσπελάσετε με ασφάλεια τη διαδικτυακή υπηρεσία, μπορείτε να χρησιμοποιήσετε τον αυτόματο τερματισμό του προγράμματος περιήγησης Workspace ή να απαλείψετε τα αρχεία καταγραφής ιστορικού.
- Προτού προσπελάσετε τη διαδικτυακή υπηρεσία, ανατρέξτε στην ενότητα «Διαβάστε προτού χρησιμοποιήσετε τη λειτουργία Internet».
- Το πρόγραμμα περιήγησης Workspace δεν κοινοποιεί δεδομένα στο Διαδίκτυο. (Πρόγραμμα περιήγησης Web εκτός του Workspace)

Η διαδικτυακή υπηρεσία υποστηρίζει τις ακόλουθες συντομεύσεις πληκτρολογίου:

- F1: Επιστροφή στην Πρώτη οθόνη του Workspace.
- F5: Ανανέωση.
- F8: Σίγαση του ήχου.
- F9/F10: Προσαρμογή της έντασης του ήχου.
- F11: Εναλλαγή μεταξύ πλήρους οθόνης και προεπιλεγμένης οθόνης.

# Σχετικά με την αρχική οθόνη της λειτουργίας Εφαρμογές

Λάβετε και εκτελέστε διάφορες εφαρμογές από το Smart Hub.

## κουμπί αριστερής κατεύθυνσης > Δ Αρχική σελίδα > Εφαρμογές

# Μπορείτε να απολαύσετε ένα μεγάλο εύρος περιεχομένου, συμπεριλαμβανομένων βίντεο, μουσικής, αθλητικών και παιχνιδιών, εγκαθιστώντας τις αντίστοιχες εφαρμογές στη ΤV.

- 🖉 Για να χρησιμοποιήσετε αυτή τη δυνατότητα, η ΤV πρέπει να είναι συνδεδεμένη στο δίκτυο.
- Την πρώτη φορά που εκκινείται το Smart Hub, εγκαθίστανται αυτόματα οι προεπιλεγμένες εφαρμογές. Οι προεπιλεγμένες εφαρμογές ενδέχεται να διαφέρουν, ανάλογα με το μοντέλο ή τη γεωγραφική περιοχή.

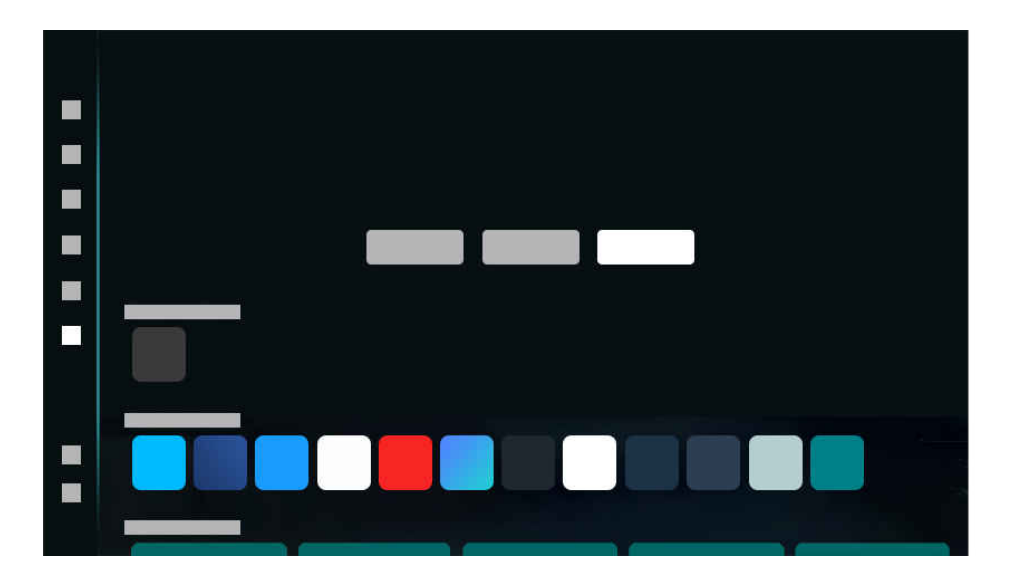

🖉 Η εικόνα στη TV ενδέχεται να διαφέρει από την παραπάνω εικόνα, ανάλογα με το μοντέλο και τη γεωγραφική περιοχή.

## Εγκατάσταση εφαρμογής

- Μετακινηθείτε στην εφαρμογή που θέλετε να εγκαταστήσετε και, στη συνέχεια, πατήστε το κουμπί Επιλέξτε. Εμφανίζεται η οθόνη λεπτομερών πληροφοριών.
- 2. Επιλέξτε Εγκατάσταση. Όταν ολοκληρωθεί η εγκατάσταση, εμφανίζεται το μενού Άν/γμα.
- 3. Επιλέξτε Άν/γμα για να εκτελέσετε αμέσως την εφαρμογή.
- 🖉 Μπορείτε να δείτε τις εγκατεστημένες εφαρμογές στην οθόνη **Ρυθμίσεις**.
- Αν η εσωτερική μνήμη της TV είναι ανεπαρκής, μπορείτε να εγκαταστήσετε συγκεκριμένες εφαρμογές σε μια συσκευή USB.
- Μπορείτε να εκτελέσετε μια εφαρμογή που είναι εγκατεστημένη σε συσκευή USB μόνο όταν η συσκευή USB είναι συνδεδεμένη στη TV. Αν η συσκευή USB αποσυνδεθεί ενώ εκτελείται μια εφαρμογή, η εφαρμογή τερματίζεται.
- 🖉 Δεν μπορείτε να εκτελέσετε μια εφαρμογή που είναι εγκατεστημένη σε συσκευή USB σε έναν υπολογιστή ή σε άλλη TV.

# Εκκίνηση εφαρμογής

Μπορείτε να εκτελέσετε την επιθυμητή εφαρμογή επιλέγοντάς την από την οθόνη Ληφθείσα εφαρμογή.

Τα παρακάτω εικονίδια εμφανίζονται στην επιλεγμένη εφαρμογή και υποδεικνύουν τα εξής:

- 🜓 : Η εφαρμογή είναι εγκατεστημένη σε μια συσκευή USB.
- 🙆 : Η εφαρμογή έχει κωδικό πρόσβασης.
- 🔘 : Η εφαρμογή πρέπει να ενημερωθεί.
- 💷 : Η εφαρμογή υποστηρίζει τη λειτουργία κατοπτρισμού.

# Πληροφορίες για τις Ρυθμίσεις Εφαρμογές

Μπορείτε να βρείτε αυτό το μενού στο κάτω μέρος της αρχικής οθόνης Εφαρμογές. Για να διαμορφώσετε τις ρυθμίσεις επιλογών, πραγματοποιήστε κύλιση προς τα κάτω.

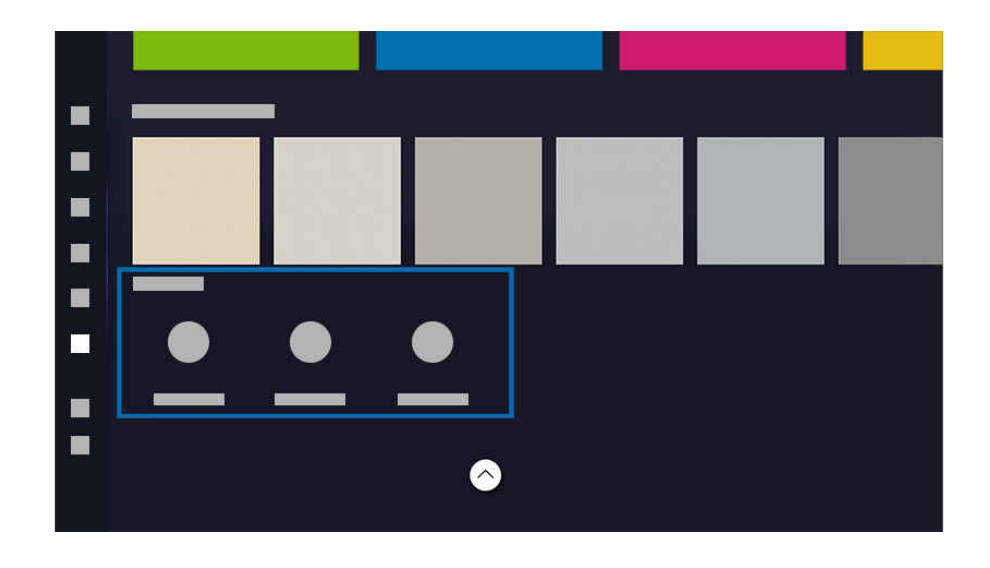

🖉 Η εικόνα στη TV ενδέχεται να διαφέρει από την παραπάνω εικόνα, ανάλογα με το μοντέλο και τη γεωγραφική περιοχή.

#### • Ρυθμίσεις εφαρμογής

#### Διαχειριστείτε τις εγκατεστημένες εφαρμογές.

🖉 Για λεπτομέρειες, ανατρέξτε στην ενότητα «Διαχείριση εγκατεστημένων εφαρμογών».

#### • Ενημέρωση όλων

Ενημερώνει ταυτόχρονα όλες τις εφαρμογές που μπορούν να ενημερωθούν.

#### • Αυτόματη ενημέρωση

Για να ενημερώνονται αυτόματα οι εγκατεστημένες εφαρμογές, ρυθμίστε την επιλογή <mark>Αυτόματη ενημέρωση</mark> σε ΕΝΕΡΓΟ.

🖉 Η αυτόματη ενημέρωση είναι ενεργοποιημένη μόνο όταν η TV είναι συνδεδεμένη στο δίκτυο.

#### • Πνευματικά δικαιώματα

#### Δείτε τις πληροφορίες για τα πνευματικά δικαιώματα.

🖉 Αυτή η λειτουργία ενδέχεται να μην υποστηρίζεται, ανάλογα με το μοντέλο ή τη γεωγραφική περιοχή.

## Διαχείριση εγκατεστημένων εφαρμογών

#### Για να διαχειριστείτε τις εγκατεστημένες εφαρμογές, αποκτήστε πρόσβαση στις Ρυθμίσεις εφαρμογής.

Τις Ρυθμίσεις εφαρμογής μπορείτε να τις βρείτε στο κάτω μέρος της οθόνης της λειτουργίας Εφαρμογές. Για να αποκτήσετε πρόσβαση στις Ρυθμίσεις εφαρμογής, πραγματοποιήστε κύλιση προς τα κάτω στο κουμπί.

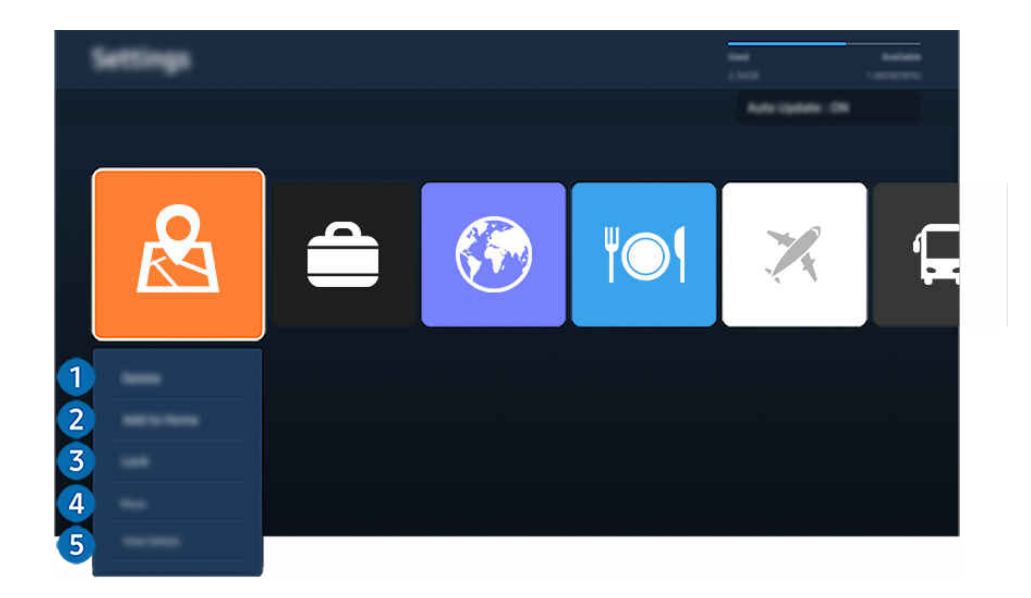

🖉 Η εικόνα στη ΤV ενδέχεται να διαφέρει από την παραπάνω εικόνα, ανάλογα με το μοντέλο και τη γεωγραφική περιοχή.

#### 🚺 Προσθήκη εφαρμογών στην Πρώτη οθόνη

- 1. Επιλέξτε μια εφαρμογή για προσθήκη.
- 2. Επιλέξτε Προσθήκη στην Αρχική.
- 3. Αφού εμφανιστεί η Πρώτη οθόνη, μετακινήστε την επιλεγμένη εφαρμογή στην επιθυμητή θέση.
- 4. Πατήστε το κουμπί Επιλέξτε.

#### Η επιλεγμένη εφαρμογή προστίθεται στην Πρώτη οθόνη.

🖉 Αν η επιλεγμένη εφαρμογή έχει ήδη προστεθεί στην Πρώτη οθόνη, αυτή η λειτουργία είναι απενεργοποιημένη.

#### 化ατάργηση εφαρμογής

- 1. Επιλέξτε μια εφαρμογή για διαγραφή.
- 2. Επιλέξτε Διαγραφή.

#### Η επιλεγμένη εφαρμογή διαγράφεται.

- 🖉 Διασφαλίστε ότι τα δεδομένα που σχετίζονται με την εφαρμογή έχουν επίσης καταργηθεί όταν καταργείτε μια εφαρμογή.
- 🖉 Δεν μπορείτε να καταργήσετε την εγκατάσταση των τυπικών εφαρμογών.

#### Κλείδωμα και ξεκλείδωμα εφαρμογών

- 1. Επιλέξτε μια εφαρμογή για κλείδωμα ή ξεκλείδωμα.
- 2. Επιλέξτε Κλείδωμα/Ξεκλείδωμα.

#### Η επιλεγμένη εφαρμογή κλειδώνεται ή ξεκλειδώνεται.

Για να κλειδώσετε ή να ξεκλειδώσετε μια εφαρμογή, εισαγάγετε τον κωδικό PIN. Μπορείτε να ορίσετε τον κωδικό PIN στο μενού
 κουμπί αριστερής κατεύθυνσης > <sup>3</sup> Ρυθμίσεις > Όλες οι ρυθμίσεις > Γενικά και απόρρητο > Αλλαγή PIN.
 Δοκιμή

#### ④ Επανεγκατάσταση εφαρμογής

- 1. Επιλέξτε την εφαρμογή που θα εγκαταστήσετε ξανά.
- 2. Επιλέξτε Επανεγκατάσταση.

Αρχίζει η επανεγκατάσταση.

#### 5 Έλεγχος των λεπτομερών πληροφοριών εφαρμογής

- 1. Επιλέξτε την εφαρμογή που θα ελέγξετε.
- 2. Επιλέξτε Προβολή λεπτομερειών.

#### Εμφανίζεται η οθόνη πληροφοριών εφαρμογής.

🖉 Μπορείτε να αξιολογήσετε μια εφαρμογή στην οθόνη Προβολή λεπτομερειών.

# Χρήση του Οδηγός χρήστη

Ελέγξτε και διαβάστε το εγχειρίδιο που είναι ενσωματωμένο στη ΤV.

## Εκκίνηση του Οδηγός χρήστη

### 

# Μπορείτε να προβάλετε το ενσωματωμένο ηλεκτρονικό εγχειρίδιο Οδηγός χρήστη, το οποίο περιέχει πληροφορίες σχετικά με τις βασικές δυνατότητες της TV.

- Μπορείτε να λάβετε ένα αντίγραφο του Οδηγός χρήστη από τη διαδικτυακή τοποθεσία της Samsung, για να το προβάλετε ή να το εκτυπώσετε στον υπολογιστή ή στη φορητή συσκευή σας (https://www.samsung.com).
- 🖉 Ορισμένες οθόνες μενού δεν μπορούν να προσπελαστούν από το Οδηγός χρήστη.

## Χρήση των κουμπιών στο Οδηγός χρήστη

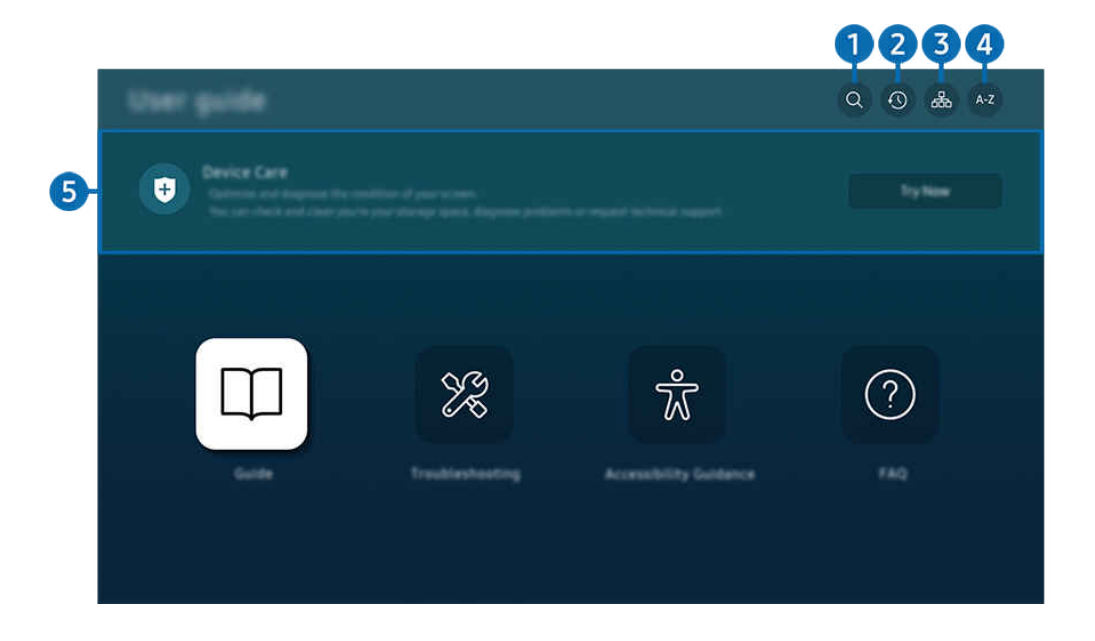

🖉 Η εικόνα στη ΤV ενδέχεται να διαφέρει από την παραπάνω εικόνα, ανάλογα με το μοντέλο και τη γεωγραφική περιοχή.

# (Αναζήτηση)

Επιλέξτε ένα στοιχείο από τα αποτελέσματα αναζήτησης για να φορτώσετε την αντίστοιχη σελίδα.

#### 2 🕂 (Θέματα που προβλήθηκαν πρόσφατα)

Επιλέξτε ένα θέμα από τη λίστα με τα θέματα που προβλήθηκαν πρόσφατα.

### 3 🚠 (Χάρτης τοποθεσίας)

Εμφανίζει τις λίστες για κάθε στοιχείο στο Οδηγός χρήστη.

# 4 Α-Ζ (Ευρετήριο)

Επιλέξτε μια λέξη-κλειδί για να περιηγηθείτε στη σχετική σελίδα.

🖉 Αυτή η λειτουργία ενδέχεται να μην υποστηρίζεται, ανάλογα με το μοντέλο ή τη γεωγραφική περιοχή.

# Φροντίδα συσκευής

Βελτιστοποίηση και διαγνωστικός έλεγχος της κατάστασης της ΤV. Μπορείτε να ελέγξετε και να καθαρίσετε τον αποθηκευτικό χώρο σας, να εκτελέσετε διαγνωστικό έλεγχο για προβλήματα ή να ζητήσετε τεχνική υποστήριξη.

| B Using the Internet |                                                                                                    |  |            |
|----------------------|----------------------------------------------------------------------------------------------------|--|------------|
| (in) ><br>/          | is a constant of the set of the set of the |  | Ø-6<br>₽-7 |
|                      |                                                                                                    |  |            |

- 🖉 Οι λέξεις με μπλε χρώμα (π.χ. Internet) υποδεικνύουν ένα στοιχείο μενού.
- 🖉 Η εικόνα στη TV ενδέχεται να διαφέρει από την παραπάνω εικόνα, ανάλογα με το μοντέλο και τη γεωγραφική περιοχή.

# 6 ② (Δοκιμή)

Σας επιτρέπει να προσπελάσετε το αντίστοιχο στοιχείο μενού και να δοκιμάσετε αμέσως τη δυνατότητα.

# 7 🖉 (Σύνδεσμος)

Προσπελάστε αμέσως ένα θέμα που αναφέρεται σε μια σελίδα θεμάτων του Οδηγός χρήστη.

# Χρήση του Internet

Περιηγηθείτε στο Διαδίκτυο από τη ΤV.

## 🚳 > κουμπί αριστερής κατεύθυνσης > 🏠 Αρχική σελίδα > Εφαρμογές > Internet

Όταν εκτελείτε τη λειτουργία Internet, μπορείτε να δείτε τις διαδικτυακές τοποθεσίες που προβλήθηκαν πρόσφατα ή τις τρέχουσες προτάσεις. Επιλέγοντας την επιθυμητή τοποθεσία, μπορείτε να αποκτήσετε άμεση πρόσβαση σε αυτήν.

- 🖉 Αυτή η λειτουργία ενδέχεται να μην υποστηρίζεται, ανάλογα με το μοντέλο ή τη γεωγραφική περιοχή.
- 🖉 Μπορείτε να χρησιμοποιείτε τη λειτουργία Internet πιο εύκολα αφού συνδέσετε πληκτρολόγιο και ποντίκι.
- Μπορείτε να πραγματοποιήσετε κύλιση στις ιστοσελίδες με το κουμπί κατεύθυνσης στο Έξυπνο τηλεχειριστήριο Samsung ή στο Τηλεχειριστήριο.
- 🖉 Οι ιστοσελίδες ενδέχεται να διαφέρουν από εκείνες σε έναν υπολογιστή.
- Προτού χρησιμοποιήσετε τη λειτουργία Internet, ανατρέξτε στην ενότητα «Διαβάστε προτού χρησιμοποιήσετε τη λειτουργία Internet».
- Η εφαρμογή Internet έχει ενσωματωμένες Ρυθμίσεις Samsung Pass () > κουμπί αριστερής κατεύθυνσης > ΔΑρχική σελίδα > Εφαρμογές > Internet > Μενού Internet > Ρυθμίσεις > Samsung Pass).

Με το Samsung Pass, μπορείτε να συνδέεστε εύκολα και με ασφάλεια στη διαδικτυακή τοποθεσία. Όταν επισκεφτείτε ξανά τη διαδικτυακή τοποθεσία, μπορείτε να συνδεθείτε με τον βιομετρικό έλεγχο ταυτότητας Samsung Pass στη φορητή συσκευή σας, χωρίς να εισάγετε αναγνωριστικό και κωδικό πρόσβασης.

Ωστόσο, η σύνδεση με το **Samsung Pass** ενδέχεται να μη λειτουργεί, ανάλογα με την πολιτική της διαδικτυακής τοποθεσίας. Για αυτή τη δυνατότητα, πρέπει να έχετε συνδεθεί στη φορητή συσκευή με έναν λογαριασμό Samsung που είναι καταχωρισμένος στο **Samsung Pass**.

# Χρήση του SmartThings

Επιτρέπει στη ΤV να συνδεθεί με και να ελέγξει διάφορες συσκευές που ανιχνεύτηκαν στον ίδιο χώρο.

Μπορείτε να ελέγξετε τις συσκευές που έχουν εγγραφεί στο νέφος SmartThings και τις συσκευές που έχουν συνδεθεί απευθείας σε αυτό το προϊόν με ένα τηλεχειριστήριο.

- 🖉 Αυτή η λειτουργία ενδέχεται να μην υποστηρίζεται, ανάλογα με το προϊόν ή το μοντέλο.
- Οι λειτουργίες που μπορούν να ελεγχθούν μέσω τηλεχειριστηρίου ενδέχεται να μη λειτουργούν, ανάλογα με τη θέση της συσκευής. Σε αυτήν την περίπτωση, μετακινήστε τη συσκευή σε άλλη θέση.
- Η κατανάλωση ενέργειας μπορεί να αυξηθεί καθώς το SmartThings θα λειτουργεί όταν η TV βρίσκεται σε κατάσταση χαμηλής κατανάλωσης ή σε κατάσταση αναμονής.

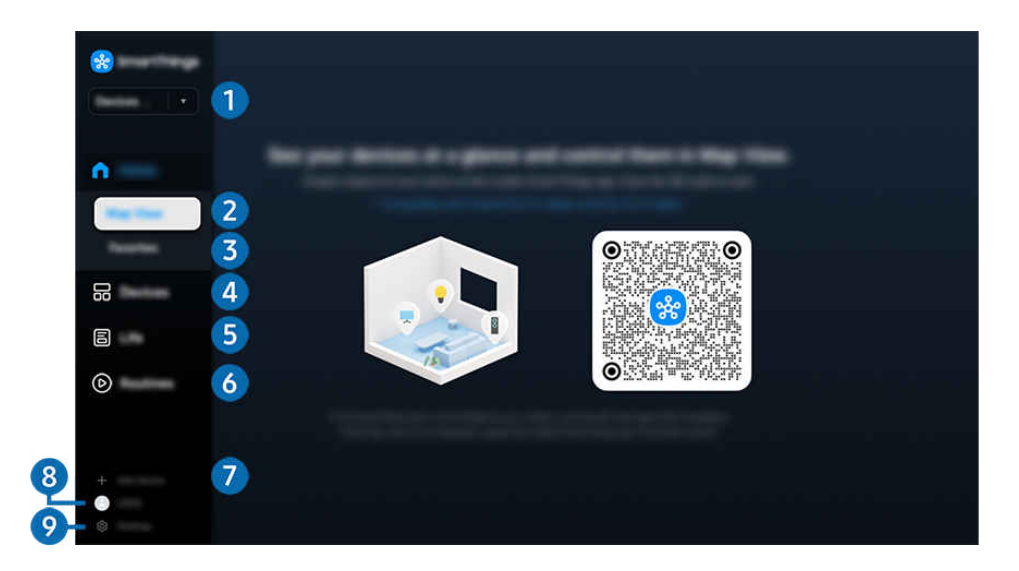

🖉 Η εικόνα στη TV ενδέχεται να διαφέρει από την παραπάνω εικόνα, ανάλογα με το μοντέλο και τη γεωγραφική περιοχή.

#### Θέση ή συσκευή κοντά στην TV

• Χώρος

Εμφανίζονται όλοι οι χώροι που είναι συνδεδεμένοι μέσω της εφαρμογής SmartThings.

• Συσκευές κοντά στη συσκευή TV

Εμφανίζονται όλες οι συσκευές που ανιχνεύτηκαν, οι οποίες μπορούν να συνδεθούν και να ελεγχθούν. Μπορείτε να εκτελέσετε τις επιλογές ελέγχου αφού επιλέξετε την επιθυμητή συσκευή.

🖉 Οι διαθέσιμες επιλογές ενδέχεται να διαφέρουν, ανάλογα με τη συσκευή.

# Προβολή χάρτη

μπορείτε να ελέγξετε την κατάσταση των καταχωρημένων συσκευών.

Αν συνδεθείτε με τον ίδιο λογαριασμό που χρησιμοποιείται για την εφαρμογή SmartThings για φορητές συσκευές, μπορείτε να προβάλετε πιο διαισθητικά τις συσκευές που έχουν καταχωριστεί μέσω της λειτουργίας SmartThings, από την προβολή Προβολή χάρτη.

# 3 Αγαπημένα

Δείτε τις συσκευές ή τις λειτουργίες που έχουν οριστεί ως αγαπημένες από την καρτέλα Συσκευές/Ζωή/Ρουτίνες.

# 4 Συσκευές

Δείτε τις συσκευές που είναι συνδεδεμένες με τη λειτουργία SmartThings και χρησιμοποιήστε το τηλεχειριστήριο για να επιλέξετε και να χειριστείτε οποιαδήποτε από τις συνδεδεμένες συσκευές.

#### Λίστα συσκευών που είναι συμβατές με την τηλεόραση

| Τύπος                                                                     | Λεπτομερής περιγραφή                                                                                                    |  |
|---------------------------------------------------------------------------|----------------------------------------------------------------------------------------------------|--|
| Συσκευές με τηλεχειριστήριο<br>υπερύθρων (ανίχνευση<br>σήματος υπερύθρων) | Κλιματιστικό, καθαριστής αέρα, ηλεκτρική σκούπα ρομπότ, ηλεκτρικός ανεμιστήρας,<br>υγραντήρας                                          |  |
| Συσκευές Bluetooth                                                        | Ηχείο, ακουστικά, Soundbar, πληκτρολόγιο, ποντίκι, χειριστήριο παιχνιδιών Bluetooth                                                    |  |
| Συσκευές SmartThings                                                      | Για λεπτομέρειες σχετικά με τις συσκευές SmartThings, επισκεφτείτε τη διεύθυνση<br>https://partners.smartthings.com/supported-devices. |  |
|                                                                           | Οι συσκευές SmartThings μπορούν, επίσης, να ελέγχονται από την εφαρμογή για<br>φορητές συσκευές.                                       |  |

🖉 Για μια λεπτομερή λίστα των συσκευών που υποστηρίζονται, επισκεφτείτε τη διεύθυνση www.samsung.com.

🖉 Αυτή η λειτουργία ενδέχεται να μην είναι διαθέσιμη, ανάλογα με την εξωτερική συσκευή.

# **5** Ζωή

Προβολή των συνιστώμενων υπηρεσιών Ζωή που μπορούν να προβληθούν ή να ελεγχθούν μέσω της λειτουργίας SmartThings.

🖉 Εμφανίζονται μόνο οι υπηρεσίες Ζωή που υποστηρίζονται από την ΤV.

# 6 Ρουτίνες

Προβολή ή εκτέλεση σκηνών που έχουν δημιουργηθεί από την καρτέλα **Ρουτίνες** στην εφαρμογή SmartThings για φορητές συσκευές.

# 7 Προσθήκη συσκευής

Εμφανίζεται η λίστα των συσκευών που μπορούν να καταχωριστούν στην τηλεόραση. Μπορείτε να καταχωρίσετε οποιαδήποτε συσκευή επιλέγοντάς την.

# **8** Λογαρ. Samsung

Μεταβείτε στην οθόνη του λογαριασμού Samsung για να δημιουργήσετε έναν νέο λογαριασμό ή να αποσυνδεθείτε από τον λογαριασμό σας.

🖉 Αν δεν είστε συνδεδεμένοι στον λογαριασμό Samsung, επιλέξτε Σύνδεση για να συνδεθείτε.

# 9 Ρυθμίσεις

Επεξεργασία των συσκευών που είναι συνδεδεμένες με τη λειτουργία SmartThings ή διαμόρφωση των ρυθμίσεων ειδοποιήσεων για τις συσκευές. Μπορείτε, επίσης, να ενεργοποιήσετε τη λειτουργία Αισθητήρες ή τη λειτουργία διανομέα SmartThings.

## Γρήγορη πρόσβαση στη λειτουργία SmartThings

Μέσω του μενού **Ε Συνδεδεμένες συσκευές** μπορείτε να ελέγξετε συσκευές που έχουν χρησιμοποιηθεί περισσότερο, χωρίς να χρειάζεται να αποκτήσετε πρόσβαση στη λειτουργία SmartThings.

κουμπί αριστερής κατεύθυνσης > • Συνδεδεμένες συσκευές

## Χρήση τις λειτουργίες SmartThings Hub Δοκιμή

Χρησιμοποιήστε τις λειτουργίες SmartThings Hub σε μια ποικιλία προϊόντων Samsung για να συνδέσετε συσκευές με δυνατότητες ΙοΤ (π.χ. λαμπτήρες φωτισμού, πρίζες ή αισθητήρες) που υποστηρίζονται από την υπηρεσία SmartThings.

### 

- Movτέλο U7\*\*\*F/U8\*\*\*F/Q6F/Q7F/QEF1: Απαιτείται προσαρμογέας dongle SmartThings για τη σύνδεση με Zigbee/ Thread.
- Φροντίστε να συνδεθείτε στη συσκευή TV με τον ίδιο λογαριασμό Samsung που χρησιμοποιείται και για την εφαρμογή SmartThings στη φορητή συσκευή σας.
- 🖉 Αυτή η λειτουργία ενδέχεται να μην υποστηρίζεται, ανάλογα με τον τύπο της συνδεδεμένης συσκευής.

## Καταχώριση και διαχείριση συσκευών μέσω της λειτουργίας SmartThings Δοκιμή Καταχώριση περιφερειακών συσκευών της τηλεόρασης

- Όταν ανιχνεύεται μια συσκευή κοντά στην TV, εμφανίζεται στην οθόνη της TV ένα αναδυόμενο παράθυρο καταχώρισης.
  - 🖉 Αν δεν εντοπιστεί συσκευή, το αναδυόμενο παράθυρο μπορεί να μην εμφανιστεί.
  - 🖉 Για να συνδέσετε μια συσκευή Bluetooth, βεβαιωθείτε ότι έχει πραγματοποιηθεί ζεύξη αυτής της συσκευής.

#### 2. Επιλέξτε Εγγραφή για να καταχωρίσετε τη συσκευή.

- Για να καταχωρίσετε μια συσκευή, βεβαιωθείτε ότι χρησιμοποιεί υπέρυθρες και ότι μπορεί να ανιχνευτεί στον χώρο γύρω από την TV. Οι υποστηριζόμενες συσκευές και επιλογές ενδέχεται να διαφέρουν, ανάλογα με το μοντέλο.
- 🖉 Επιλέξτε Κλείσιμο. Στη συνέχεια, το αναδυόμενο παράθυρο καταχώρισης της συσκευής δεν εμφανίζεται.

Μπορείτε να καταχωρίσετε μια συσκευή στο 面 > κουμπί αριστερής κατεύθυνσης > 🖬 Συνδεδεμένες συσκευές > ‰ SmartThings > Προσθήκη συσκευής.

Στο (Δ) > κουμπί αριστερής κατεύθυνσης > Συνδεδεμένες συσκευές > SmartThings, μπορείτε να δείτε διαθέσιμες επιλογές για κάθε συσκευή. Δοκιμή

Οι επιλογές που υποστηρίζονται ενδέχεται να διαφέρουν, ανάλογα με τη συσκευή.

#### Καταχώριση τηλεόρασης / έξυπνης συσκευής / συσκευής ΙοΤ από την εφαρμογή για φορητές συσκευές

Χρησιμοποιήστε την εφαρμογή SmartThings για φορητές συσκευές, για να καταχωρίσετε την TV, έξυπνες συσκευές ή διάφορες συσκευές ΙοΤ. Ορισμένες συσκευές ΙοΤ μπορούν να καταχωριστούν μόνο με χρήση αυτής της εφαρμογής για φορητές συσκευές. Στην εφαρμογή για φορητές συσκευές, πατήστε το σύμβολο + (Προσθήκη συσκευής) για να καταχωρίσετε μια συσκευή.

#### Συνδέστε ένα κουδούνι στην TV, για να λάβετε ειδοποίηση σχετικά με το βίντεο του κουδουνιού και μιλήστε με τον επισκέπτη ενώ παρακολουθεί TV.

Υποστηρίζονται μόνο κουδούνια με πιστοποίηση WWST (Works with SmartThings). Οι υποστηριζόμενες επιλογές ενδέχεται να διαφέρουν, ανάλογα με τη συσκευή.

# Χρήση των αισθητήρων της οθόνης μέσω της υπηρεσίας SmartThings Δοκιμή

Όταν ενεργοποιείτε τον αισθητήρα, μπορείτε να δείτε τη συσκευή του αισθητήρα στην καρτέλα συσκευών της λειτουργίας SmartThings. Μπορείτε να δημιουργήσετε διάφορα σενάρια ΙοΤ που περιλαμβάνουν τηλεόραση, χωρίς να αγοράστε ξεχωριστό αισθητήρα ΙοΤ.

## 

- 🖉 Κάθε αισθητήρας μπορεί να ενεργοποιείται με συναίνεση του χρήστη.
- 🖉 Ενδέχεται να μην υποστηρίζεται κάθε αισθητήρας, ανάλογα με το μοντέλο.
- Ο αισθητήρας ήχου υποστηρίζεται όταν ο διακόπτης του μικροφώνου στο κάτω μέρος της TV είναι ενεργοποιημένος. Το μικρόφωνο της TV ενδέχεται να μην υποστηρίζεται, ανάλογα με το μοντέλο και την περιοχή.

## Έλεγχος της λειτουργίας SmartThings με το Bixby Δοκιμή

Με το Bixby στο προϊόν, μπορείτε να ελέγξετε συσκευές συνδεδεμένες με τη λειτουργία SmartThings, καθώς και την TV, χρησιμοποιώντας φωνητικές εντολές.

🖉 Αυτή η λειτουργία ενδέχεται να μην υποστηρίζεται, ανάλογα με τον τύπο της συνδεδεμένης συσκευής.

## Έλεγχος της συσκευής προβολής από την εφαρμογή SmartThings για φορητές συσκευές Δοκιμή

Από την εφαρμογή SmartThings για φορητές συσκευές, χρησιμοποιήστε τις λειτουργίες του τηλεχειριστηρίου της TV, όπως τις επιλογές ενεργοποίησης/απενεργοποίησης, το κανάλι, τη ρύθμιση έντασης ήχου και τα τέσσερα πλήκτρα κατεύθυνσης. Μπορείτε επίσης να χρησιμοποιείτε τις λειτουργίες Αναζήτηση, Εφαρμογές, Ambient, Κάμερα φορητής συσκευής και άλλες από την εφαρμογή για φορητές συσκευές.

Η λειτουργία **Ρουτίνες** στην εφαρμογή SmartThings για φορητές συσκευές σάς επιτρέπει να εκτελείτε αυτόματα εφαρμογές που έχουν εγκατασταθεί στην TV.

Μέσω της λειτουργίας **Ρουτίνες**, μπορείτε να ενεργοποιείτε την TV την ώρα που επιθυμείτε και να εκτελείτε αυτόματα εφαρμογές που χρησιμοποιούνται συχνά.

# Έλεγχος της συσκευής προβολής από την εφαρμογή SmartThings στη συσκευή Galaxy Watch

Από την εφαρμογή SmartThings στη συσκευή Galaxy Watch, χρησιμοποιήστε τις λειτουργίες του τηλεχειριστηρίου για να ενεργοποιήσετε ή να απενεργοποιήσετε τη συσκευή TV, να αλλάξετε κανάλια, να προσαρμόσετε την ένταση ήχου ή να χρησιμοποιήσετε τα κουμπιά κατεύθυνσης. Αν μεταβείτε σε Λειτουργία δείκτη καθώς χρησιμοποιείτε μια λειτουργία τηλεχειριστηρίου, μπορείτε να ελέγξετε τη συσκευή TV με απλές χειρονομίες.

- 🖉 Η λειτουργία Λειτουργία δείκτη ενδέχεται να μην υποστηρίζεται σε ορισμένες εφαρμογές ή σε εξωτερικές συσκευές.
- Η λειτουργία Λειτουργία δείκτη ενδέχεται να μην υποστηρίζεται, ανάλογα με το μοντέλο ρολογιού Galaxy και την έκδοση της εφαρμογής Wear OS.
- 🖉 Αυτή η λειτουργία ενδέχεται να μην υποστηρίζεται, ανάλογα με το μοντέλο ή τη γεωγραφική περιοχή.

# Αναπαραγωγή εικόνων/βίντεο/μουσικής

Αναπαράγετε περιεχόμενο πολυμέσων που είναι αποθηκευμένο στη TV, σε συσκευές USB, φορητές συσκευές, κάμερες, υπολογιστές κ.λπ.

### κουμπί αριστερής κατεύθυνσης > • Συνδεδεμένες συσκευές > Συνδεδεμένη συσκευή Δοκιμή

# Μπορείτε να αναπαράγετε στη TV το περιεχόμενο πολυμέσων που είναι αποθηκευμένο σε συσκευές αποθήκευσης, όπως συσκευές USB, φορητές συσκευές και κάμερες.

- Δεν μπορείτε να αναπαράγετε περιεχόμενο πολυμέσων αν το περιεχόμενο ή η συσκευή αποθήκευσης δεν υποστηρίζεται από τη TV. Για περισσότερες πληροφορίες, ανατρέξτε στην ενότητα «Διαβάστε προτού αναπαράγετε αρχεία φωτογραφιών, βίντεο ή μουσικής».
- Δημιουργήστε αντίγραφα ασφαλείας των σημαντικών αρχείων σας προτού συνδέσετε μια συσκευή USB. Η εταιρεία Samsung δεν φέρει καμία ευθύνη για την καταστροφή ή την απώλεια αρχείων.

# Μπορείτε να χρησιμοποιήσετε τις παρακάτω λειτουργίες στην οθόνη λίστας περιεχομένου πολυμέσων μιας συσκευής αποθήκευσης.

• Φιλτράρισμα κατά

Φιλτράρει το περιεχόμενο πολυμέσων κατά τύπο πολυμέσου

• Ταξινόμηση κατά

Ταξινόμηση της λίστας περιεχομένου.

- 🖉 Αυτή η λειτουργία ενδέχεται να μην υποστηρίζεται, ανάλογα με τον τύπο της εξωτερικής συσκευής.
- Επιλογές

Διαγράφει ή αναπαράγει το επιλεγμένο περιεχόμενο πολυμέσων στη λίστα περιεχομένου πολυμέσων. Αν επιλέξετε Ανανέωση, η λίστα περιεχομένου επαναφορτώνεται.

- Μπορείτε να διαγράψετε μόνο το εγγεγραμμένο περιεχόμενο. Για να διαγράψετε περιεχόμενο, αλλάξτε την επιλογή
   Φιλτράρισμα κατά σε Εγγεγραμμένα.
- 🖉 Η λειτουργία Εγγεγραμμένα ενδέχεται να μην υποστηρίζεται, ανάλογα με τη γεωγραφική περιοχή.

# Αναπαραγωγή περιεχόμενου πολυμέσων σε υπολογιστή ή σε φορητή συσκευή

- Επιλέξτε μια συσκευή με περιεχόμενο πολυμέσων από το μενού 
   Συνδεδεμένες συσκευές > Πηγές. Εμφανίζεται η λίστα περιεχομένου πολυμέσων της συσκευής.
- 2. Επιλέξτε ένα στοιχείο περιεχομένου πολυμέσων από τη λίστα.

#### Το επιλεγμένο περιεχόμενο αναπαράγεται.

- Το περιεχόμενο ενδέχεται να μην αναπαράγεται, ανάλογα με τη μέθοδο κωδικοποίησης ή τη μορφή αρχείου. Επιπλέον, αρκετές λειτουργίες ενδέχεται να υπόκεινται σε περιορισμούς.
- Το περιεχόμενο σε συσκευές που συνδέονται με τη TV μέσω του δικτύου σας ενδέχεται να μην αναπαράγεται ομαλά, λόγω προβλημάτων επικοινωνίας στο δίκτυο. Αν συμβεί κάτι τέτοιο, χρησιμοποιήστε μια συσκευή USB.

## Αναπαραγωγή περιεχομένου πολυμέσων σε συσκευή USB

- 1. Συνδέστε μια συσκευή USB στη θύρα USB.
- 2. Ένα πρόγραμμα περιήγησης λίστας περιεχομένου εμφανίζεται απευθείας.
  - Εάν μια συσκευή USB που περιέχει το περιεχόμενο που θέλετε να αναπαράγετε είναι ήδη συνδεδεμένη στην TV, επιλέξτε τη συσκευή USB στην οθόνη > κουμπί αριστερής κατεύθυνσης > Συνδεδεμένες συσκευές > Πηγές.
- 3. Επιλέξτε ένα στοιχείο περιεχομένου για αναπαραγωγή από τη λίστα.

Το επιλεγμένο περιεχόμενο αναπαράγεται.

# Ακρόαση ήχου από τη φορητή συσκευή σας μέσω του ηχείου της TV, με τη χρήση της επιλογής Sound Mirroring

Απολαύστε την ακρόαση μουσικής στον χώρο διαμονής σας. Δημιουργούνται οπτικά εφέ στην τηλεόραση TV τα οποία εναλλάσσονται και ανταποκρίνονται στη συχνότητα της μουσικής σας.

- 1. Αναζητήστε και συνδεθείτε με τη ΤV από τη λίστα συσκευών ∦ (Bluetooth) στη φορητή συσκευή σας.
- 2. Επιλέξτε περιεχόμενο πολυμέσων για να το αναπαράγετε στη φορητή συσκευή σας.

#### Το επιλεγμένο περιεχόμενο αναπαράγεται μέσω του ηχείου ΤV.

- 🖉 Αυτή η λειτουργία ενδέχεται να μην υποστηρίζεται, ανάλογα με το μοντέλο.
- 🖉 Σε ορισμένα μοντέλα, η εμφάνιση του περιεχομένου που αναπαράγεται ενδέχεται να διαφέρει ανάλογα με τη λειτουργία.
- 🖉 🛛 Αν η ΤV και η συσκευή Soundbar είναι συνδεδεμένες ασύρματα, η λειτουργία ενδέχεται να υπόκειται σε περιορισμούς.
- Η διαδρομή καταχώρισης Sound Mirroring ενδέχεται να διαφέρει σε ορισμένα μοντέλα. ( > κουμπί αριστερής κατεύθυνσης > Αρχική σελίδα > Εφαρμογές > Mobile Connection > Sound Mirroring)

# Κουμπιά και λειτουργίες που είναι διαθέσιμα κατά την αναπαραγωγή περιεχομένου πολυμέσων

# Πατήστε το κουμπί Επιλέξτε κατά την αναπαραγωγή οποιουδήποτε βίντεο, φωτογραφίας ή εγγεγραμμένου περιεχομένου. Εμφανίζονται τα παρακάτω κουμπιά.

- Τα κουμπιά και οι λειτουργίες που παρέχονται ενδέχεται να μην υποστηρίζονται, ανάλογα με το μοντέλο ή τη γεωγραφική περιοχή.
- Τα διαθέσιμα κουμπιά και οι λειτουργίες ενδέχεται να διαφέρουν, ανάλογα με το περιεχόμενο που προβάλλετε ή αναπαράγετε.
- Παύση / Αναπαραγωγή

Παύση ή αναπαραγωγή του περιεχομένου πολυμέσων.

• Μετάβαση πίσω / Μετάβαση εμπρός

Πατήστε το κουμπί επάνω κατεύθυνσης για να μετακινήσετε την εστίαση στη γραμμή ελέγχου αναπαραγωγής και, στη συνέχεια, επιλέξτε το κουμπί αριστερής ή δεξιάς κατεύθυνσης στη γραμμή ελέγχου αναπαραγωγής για να μετακινηθείτε προς τα πίσω ή προς τα εμπρός κατά 10 δευτερόλεπτα στο βίντεο.

 Μετακινηθείτε σε μια συγκεκριμένη ενότητα αναπαραγωγής, μετακινήστε προς τα πάνω την εστίαση στη γραμμή αναπαραγωγής και, στη συνέχεια, επιλέξτε μία από τις πέντε μικρογραφίες.

🖉 Αυτή η λειτουργία ενδέχεται να μην υποστηρίζεται, ανάλογα με τη μορφή του αρχείου.

• Διακοπή

Σταματά η αναπαραγωγή του περιεχομένου.

#### • Προηγούμ. / Επόμενο

Εμφάνιση του προηγούμενου ή του επόμενου αρχείου περιεχομένου πολυμέσων.

Εάν ο χρόνος αναπαραγωγής του βίντεο είναι 3 δευτερόλεπτα ή μικρότερος και πατήσετε το κουμπί 🧐, η αναπαραγωγή του βίντεο ξεκινά από την αρχή.

#### • Επαναφορά / Γρήγορη προώθηση

Γρήγορη αναπαραγωγή του περιεχομένου πολυμέσων προς τα πίσω ή προς τα εμπρός. Για να αυξήσετε την ταχύτητα γρήγορης αναπαραγωγής προς τα πίσω ή προς τα εμπρός σε έως και 3 φορές την κανονική, επιλέξτε επανειλημμένα το κουμπί. Για επιστροφή στην κανονική ταχύτητα, επιλέξτε 🕑 ή πατήστε το κουμπί 💷.

Μπορείτε να χρησιμοποιήσετε τις παρακάτω λειτουργίες όταν το βίντεο βρίσκεται σε κατάσταση παύσης. Σημειώστε ότι, με το βίντεο σε κατάσταση παύσης, η TV δεν αναπαράγει ήχο.

Αργή επαναφορά ή Αργή προώθηση: Σας επιτρέπει να αναπαράγετε ένα βίντεο με αργή ταχύτητα προς τα πίσω ή προς τα εμπρός, επιλέγοντας ④ ή ▶. Υπάρχουν 3 ταχύτητες αναπαραγωγής. Για να αλλάξετε την ταχύτητα αναπαραγωγής, πατήστε επανειλημμένα την επιλογή. Για επιστροφή στην κανονική ταχύτητα, επιλέξτε ▷ ή πατήστε το κουμπί ▶.

#### • Λειτουργία 360

#### Παροχή μιας προβολής 360 μοιρών για βίντεο και φωτογραφίες.

- 🖉 Αυτή η λειτουργία ενδέχεται να μην υποστηρίζεται, ανάλογα με τη μορφή του αρχείου.
- 🖉 Τα αρχεία βίντεο που χρησιμοποιούν το codec Mjpeg δεν υποστηρίζουν προβολή 360 μοιρών.
- Όταν ένα βίντεο ή μια φωτογραφία δεν υποστηρίζει προβολή 360 μοιρών, η εφαρμογή περιστροφής 360 μοιρών ενδέχεται να προκαλέσει παραμόρφωση της εικόνας στην οθόνη.
- Η αναπαραγωγή των βίντεο ενδέχεται να διακοπεί αν η περιστροφή 360 μοιρών εφαρμοστεί κατά την αναπαραγωγή σε διπλή ταχύτητα.
- Η αναπαραγωγή των βίντεο που υποστηρίζουν προβολή 360 μοιρών ενδέχεται να διακοπεί αν η περιστροφή 360 μοιρών εφαρμοστεί ταυτόχρονα με άλλες λειτουργίες κατά την αναπαραγωγή.
- 🖉 Αυτή η λειτουργία ενδέχεται να μην υποστηρίζεται για ορισμένες ρυθμίσεις ανάλυσης.
- 🖉 Αυτή η λειτουργία ενδέχεται να μην υποστηρίζεται, ανάλογα με το μοντέλο.

#### Αυτόματη περιστροφή 360

Αυτόματη προσαρμογή της γωνίας προβολής του βίντεο αναλύοντας το πλήθος των αλλαγών στην εικόνα, κατά την αναπαραγωγή ενός αρχείου βίντεο που παρέχει προβολή 360 μοιρών. Όταν εκκινείται αυτή η λειτουργία, η περιστροφή αρχίζει μετά από ένα σύντομο χρονικό διάστημα.

Όταν η εστίαση βρίσκεται στο στοιχείο <mark>Αυτόματη περιστροφή 360</mark>, πατήστε το κουμπί Επιλέξτε για να επιλέξετε τις παρακάτω λειτουργίες:

- (G<sub>360</sub><sup>\*</sup> Γενικά
- (D<sub>360</sub><sup>3</sup> Δυναμική
- (Ν<sup>3</sup><sub>360</sub> Φυσική
- 🖉 Αυτή η λειτουργία είναι διαθέσιμη μόνο όταν έχει επιλεγεί η Λειτουργία 360.
- Όταν ενεργοποιείται η λειτουργία Αυτόματη περιστροφή 360, πραγματοποιείται αυτόματη προσαρμογή. Η θέση προσαρμογής ενδέχεται να διαφέρει, ανάλογα με την εικόνα.
- 🖉 Η γωνία προβολής του βίντεο προσαρμόζεται χειροκίνητα στη λειτουργία Γενικά.
- 🖉 Αυτή η λειτουργία ενδέχεται να μην υποστηρίζεται, ανάλογα με τη μορφή του αρχείου.
- 🖉 Τα αρχεία βίντεο που χρησιμοποιούν το codec Mjpeg δεν υποστηρίζουν προβολή 360 μοιρών.
- Όταν ένα βίντεο δεν υποστηρίζει προβολή 360 μοιρών, η εφαρμογή περιστροφής 360 μοιρών σε αυτό ενδέχεται να προκαλέσει παραμόρφωση της εικόνας στην οθόνη.
- Η αναπαραγωγή των βίντεο ενδέχεται να διακοπεί αν η περιστροφή 360 μοιρών εφαρμοστεί κατά την αναπαραγωγή σε διπλή ταχύτητα.
- Η αναπαραγωγή των βίντεο που υποστηρίζουν προβολή 360 μοιρών ενδέχεται να διακοπεί αν η περιστροφή 360 μοιρών εφαρμοστεί ταυτόχρονα με άλλες λειτουργίες κατά την αναπαραγωγή.
- 🖉 Αυτή η λειτουργία ενδέχεται να μην υποστηρίζεται για ορισμένες ρυθμίσεις ανάλυσης.
- 🖉 Αυτή η λειτουργία ενδέχεται να μην υποστηρίζεται, ανάλογα με το μοντέλο.
- Επανάληψη

Επαναλαμβανόμενη αναπαραγωγή του τρέχοντος περιεχομένου πολυμέσων ή όλων των αρχείων περιεχομένου πολυμέσων στον ίδιο φάκελο.

• Τυχ.σειρά

Αναπαραγωγή αρχείων μουσικής με τυχαία σειρά.
### • Απενεργ.Εικ.

Αναπαραγωγή αρχείων μουσικής με την οθόνη απενεργοποιημένη.

• Πλήρης οθόνη

Προσαρμογή μιας φωτογραφίας στην οθόνη.

• Περιστροφή στα αριστερά / Περιστροφή στα δεξιά

Περιστροφή μιας φωτογραφίας προς τα αριστερά ή προς τα δεξιά.

Ζουμ

Μεγεθύνει μια φωτογραφία.

• Μουσ. υπόκρουση

Παύση ή συνέχιση της αναπαραγωγής μουσικής υπόκρουσης, ενώ η ΤV προβάλλει φωτογραφίες.

🖉 Αυτή η λειτουργία είναι διαθέσιμη αφού ενεργοποιηθεί η επιλογή Μουσ. υπόκρουση.

- Επιλογές
  - 🖉 Οι διαθέσιμες επιλογές ενδέχεται να διαφέρουν, ανάλογα με το μοντέλο και το περιεχόμενο.

| Λειτουργία              | Περιγραφή                                                                                                    |  |  |  |  |  |  |
|-------------------------|----------------------------------------------------------------------------------------------------|--|--|--|--|--|--|
| Ταχύτητα<br>παρουσίασης | Ρύθμιση της ταχύτητας παρουσίασης.<br>🖉 Αν υπάρχει μόνο ένα αρχείο εικόνας στη συσκευή USB, δεν εκτελείται παρουσίαση.                                                                    |  |  |  |  |  |  |
| Εφέ παρουσίασης         | Εφαρμογή εφέ μετάβασης στην παρουσίαση.<br>🖉 Αν υπάρχει μόνο ένα αρχείο εικόνας στη συσκευή USB, δεν εκτελείται παρουσίαση.                                                               |  |  |  |  |  |  |
| Μουσ. υπόκρουση         | <ul> <li>Αναπαραγωγή μουσικής υπόκρουσης, όπως έχει ρυθμιστεί στο αναδυόμενο παράθυρο, ενώ η ΤV προβάλλει φωτογραφίες.</li> <li></li></ul>                                                |  |  |  |  |  |  |
| Υπότιτλοι               | Μπορείτε να ρυθμίσετε τις λεπτομερείς επιλογές υποτίτλων, όπως γλώσσα, συγχρονισμός,<br>μέγεθος και χρώμα.<br>🖉 Αν οι υπότιτλοι δεν εμφανίζονται σωστά, ελέγξτε τη ρύθμιση κωδικοποίησης. |  |  |  |  |  |  |
| Περιστροφή              | Περιστροφή του βίντεο.                                                                                                    |  |  |  |  |  |  |
| Γλώσσα ήχου             | Αλλαγή της γλώσσας ήχου.<br>🖉 Αυτή η λειτουργία είναι διαθέσιμη μόνο αν το βίντεο υποστηρίζει πολυκαναλικό ήχο.                                                                           |  |  |  |  |  |  |
| Πληροφορίες             | Εμφάνιση λεπτομερών πληροφοριών σχετικά με το τρέχον περιεχόμενο πολυμέσων.                                                                                                    |  |  |  |  |  |  |

### Χρήση του Multi View

Μπορείτε να δείτε πολλά στοιχεία περιεχομένου μέσω της λειτουργίας Multi View.

### 🙆 > κουμπί αριστερής κατεύθυνσης > 🕸 Ρυθμίσεις > 🗊 Multi View Δοκιμή

🖉 Αυτή η λειτουργία ενδέχεται να μην υποστηρίζεται, ανάλογα με το μοντέλο.

Για να ξεκινήσετε Multi View, μεταβείτε στην επιλογή (Construction) > κουμπί αριστερής κατεύθυνσης > (Puθμίσεις > (F) Multi View. Στη συνέχεια, επιλέξτε το στοιχείο που θέλετε από τη λίστα Προσθ.πρβ. Εναλλακτικά, επιλέξτε Δημιουργία δικού μου για να διαμορφώσετε μια προσαρμοσμένη διάταξη και οθόνη. Μπορείτε να προσθέσετε ή να διαγράψετε μια οθόνη στην τρέχουσα οθόνη Multi View πατώντας το κουμπί κάτω κατεύθυνσης στο Έξυπνο τηλεχειριστήριο Samsung. Για να προσθέσετε μια οθόνη, ενώ βρίσκεστε στη λειτουργία Multi View επιλέξτε Προσθ.πρβ κάτω δεξιά για να προσθέσετε την επιθυμητή οθόνη.

🖉 Στα μοντέλα 8K (της σειράς QN9\*\*F ή μεταγενέστερα μοντέλα) μπορείτε να διαμορφώσετε μια προβολή με 3-5 οθόνες.

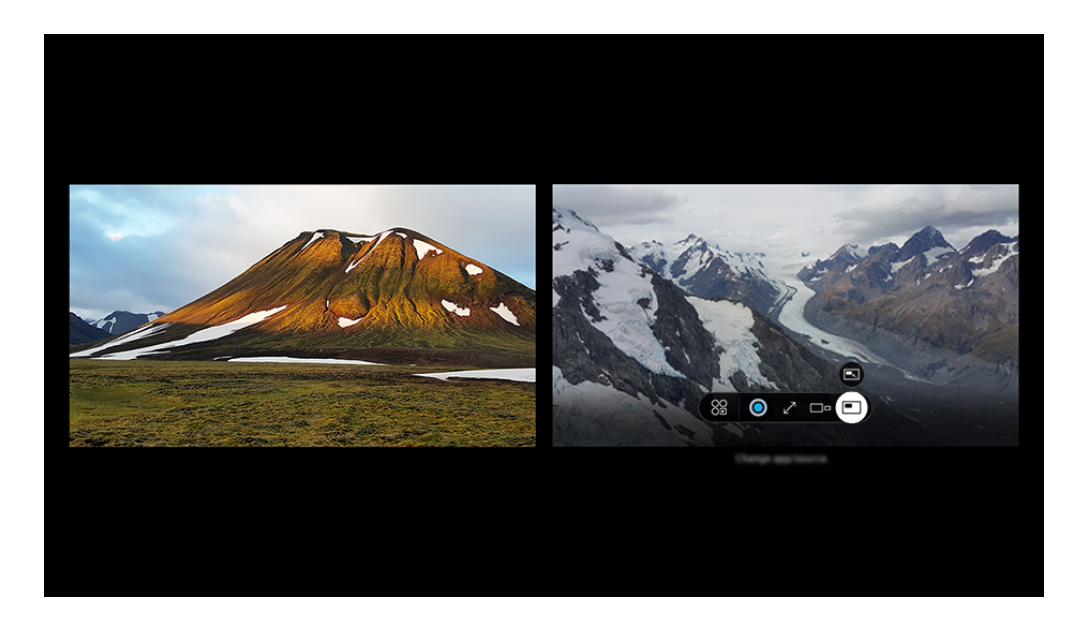

🖉 Η εικόνα στη ΤV ενδέχεται να διαφέρει από την παραπάνω εικόνα, ανάλογα με το μοντέλο και τη γεωγραφική περιοχή.

### Όταν εκτελείται η λειτουργία Multi View, πατήστε το κουμπί Επιλέξτε για να διαμορφώσετε τα παρακάτω μενού.

- Δυτή η λειτουργία και οι παρεχόμενες επιλογές για κάθε εικονίδιο μενού ενδέχεται να μην είναι διαθέσιμες, ανάλογα με το μοντέλο και την περιοχή.
- $\bigotimes E\phi \alpha \rho \mu . / \pi \eta \gamma \eta$

Μπορείτε να επιλέξετε ένα στοιχείο από τη λίστα περιεχομένου που εμφανίζεται παραπάνω.

• Περιεχόμενο

Μπορείτε να προβάλετε την εφαρμογή ή την πηγή που εμφανίζεται αυτήν τη στιγμή.

Αφού επιλέξετε ένα στοιχείο περιεχομένου, μπορείτε να ελέγξετε την οθόνη ή να αλλάξετε την εφαρμογή και την πηγή.

### • 🖂 Μεγιστοποίηση

Προβάλετε την επιλεγμένη οθόνη σε λειτουργία πλήρους οθόνης.

• 📜 Return to Multi View

Μειώστε τη μεγιστοποιημένη οθόνη στο αρχικό μέγεθος και επιστρέψτε στην Multi View.

• 🗆 Μέγεθος οθόνης

Επιλογή του επιθυμητού μεγέθους για τη λειτουργία Multi View.

⇒ Θέση οθόνης

Επιλέξτε μια θέση στην οθόνη Multi View.

• 🔳 Εικόνα σε Εικόνα

Επιλογή της θέσης μιας μικρής οθόνης που προβάλλεται πάνω από την πλήρη οθόνη. Η εστιασμένη αριστερή ή δεξιά οθόνη εμφανίζεται ως μικρό παράθυρο.

• 🖓 Ήχος σε δύο συσκ.

Μπορείτε να ακούτε τον ήχο και από τις δύο οθόνες ταυτόχρονα, προσαρμόζοντας την αναλογία του ήχου από κάθε οθόνη.

\* Ηχείο Bluetooth

Μπορείτε να ακούσετε τον ήχο συνδέοντας ένα ηχείο Bluetooth.

• 🖉 Πλήρης οθόνη

Η λειτουργία Multi View τερματίζεται και, στη συνέχεια, εμφανίζεται η πλήρης οθόνη.

× Διαγρ.

Μπορείτε να διαγράψετε την επιλεγμένη οθόνη.

## Για να κλείσετε τη λειτουργία Multi View, πατήστε παρατεταμένα το κουμπί 🕤 ή πατήστε το κουμπί 🍙 στο Έξυπνο τηλεχειριστήριο Samsung.

- Δυτή η λειτουργία είναι διαθέσιμη μόνο σε εκπομπές TV, εξωτερικές συσκευές ή εφαρμογές που υποστηρίζουν το Multi View.
- Ενώ εκτελείται η λειτουργία Multi View, η μετάδοση εφαρμογής από τη φορητή συσκευή σας εκτελείται στη λειτουργία
   Multi View. Αυτή η λειτουργία δεν είναι διαθέσιμη σε ορισμένες εφαρμογές.
- Σε ορισμένα μοντέλα, μπορείτε να βλέπετε την εικόνα της κάμερας συνδεδεμένη στην εφαρμογή SmartThings της φορητής συσκευής σας.
- 🖉 Η δυνατότητα Q-Symphony δεν υποστηρίζεται από τη λειτουργία Multi View.
- Όταν κάποια εξωτερική συσκευή που είναι συνδεδεμένη με έναν δέκτη ή μια συσκευή Soundbar χρησιμοποιείται στη λειτουργία Multi View, ο ήχος εξέρχεται από τα ηχεία του TV και όχι από τον δέκτη ή τη συσκευή Soundbar.

## Χρήση του Bixby

### Μιλήστε στο μικρόφωνο του Έξυπνο τηλεχειριστήριο Samsung ή της TV για να ελέγξετε τη TV.

- 🖉 Η λειτουργία Bixby είναι διαθέσιμη μόνο όταν η TV είναι συνδεδεμένη στο δίκτυο.
- Για να χρησιμοποιήσετε τη λειτουργία Bixby, πρέπει να καταχωρίσετε και να συνδεθείτε σε λογαριασμό Samsung.
   Ορισμένες λειτουργίες ενδέχεται να μην υποστηρίζονται εάν δεν έχετε συνδεθεί στον λογαριασμό σας Samsung.
- Η λειτουργία Bixby υποστηρίζει μόνο ορισμένες γλώσσες και οι λειτουργίες που υποστηρίζονται ενδέχεται να διαφέρουν, ανάλογα με τη γεωγραφική περιοχή.
- 🖉 Η λειτουργία Bixby ενδέχεται να μην υποστηρίζεται, ανάλογα με το μοντέλο ή τη γεωγραφική περιοχή.
- 🖉 Το μικρόφωνο στην ΤV ενδέχεται να μην υποστηρίζεται, ανάλογα με το μοντέλο ή τη γεωγραφική περιοχή.

### Εκκίνηση του Bixby με φωνητική εντολή

Μπορείτε να εκκινήσετε αμέσως μια συνομιλία με το Bixby, λέγοντας «**Hi, Bixby**». Μόλις πείτε «**Hi, Bixby**», εμφανίζεται το εικονίδιο της λειτουργίας Bixby στο κάτω μέρος της οθόνης της TV στη λειτουργία ακρόασης. Συνεχίστε να μιλάτε.

- Όταν η απόσταση από τη TV είναι 3 έως 4 μέτρα, παρέχεται η βέλτιστη απόδοση. Εάν το Bixby δεν αποκρίνεται, ανατρέξτε στο θέμα «Είπα «Hi, Bixby» αλλά η λειτουργία Bixby δεν ενεργοποιείται.» στην ενότητα «Αντιμετώπιση προβλημάτων».
- 🖉 Αυτή η λειτουργία ενδέχεται να μην υποστηρίζεται, ανάλογα με το μοντέλο ή τη γεωγραφική περιοχή.

### Εκκίνηση του Bixby με τη χρήση κουμπιών στο Έξυπνο τηλεχειριστήριο Samsung

Μπορείτε επίσης να κάνετε μια συνομιλία με το Bixby χρησιμοποιώντας τα κουμπιά του Έξυπνο τηλεχειριστήριο Samsung. Κρατήστε πατημένο το κουμπί 🖤 στο Έξυπνο τηλεχειριστήριο Samsung, προφέρετε μια εντολή και, στη συνέχεια, αφήστε το κουμπί 🖤.

Για λεπτομέρειες σχετικά με τον τρόπο χρήσης του Bixby, πατήστε το κουμπί 🚇 μία φορά:

 Όταν πατάτε το κουμπί , εμφανίζεται στο κάτω δεξί μέρος της οθόνης το εικονίδιο . Πατήστε το κουμπί Επιλέξτε για να μεταβείτε στην οθόνη Discover Bixby.

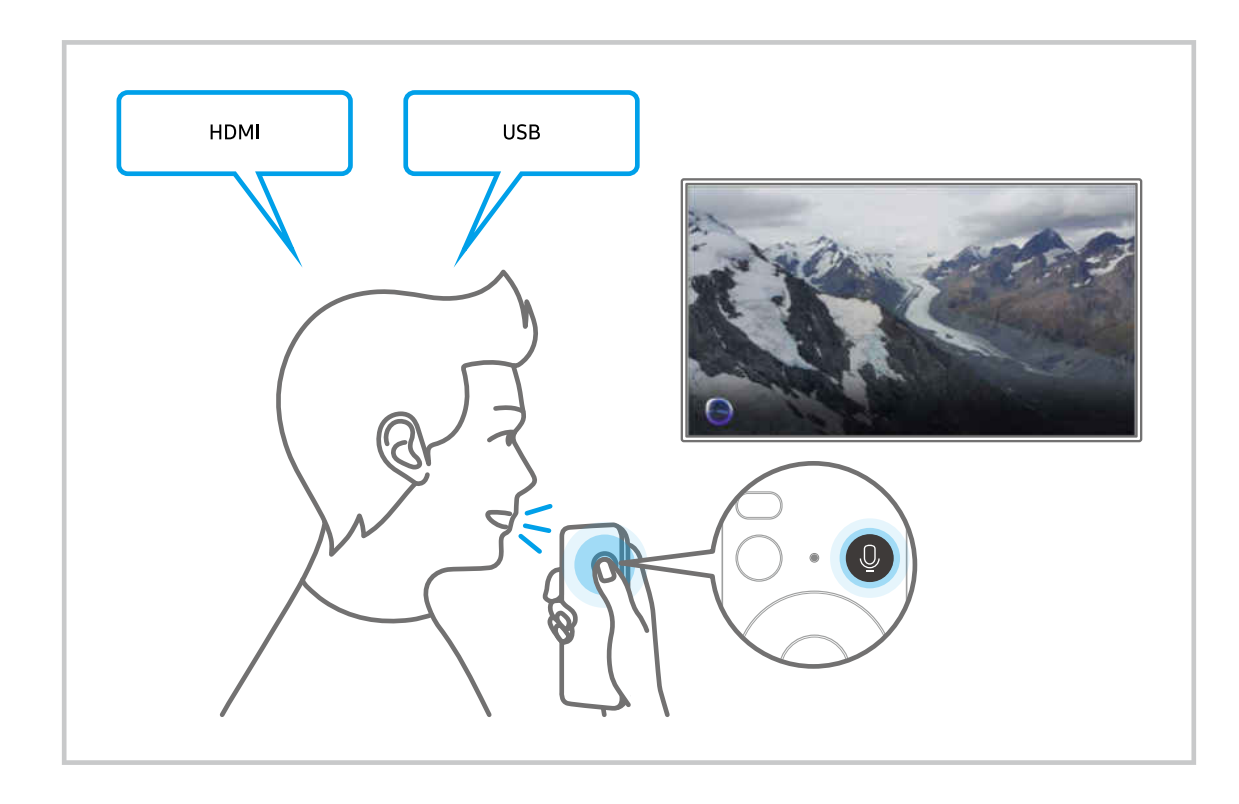

Η εμφάνιση, τα κουμπιά και οι λειτουργίες του Έξυπνο τηλεχειριστήριο Samsung ενδέχεται να διαφέρουν, ανάλογα με το μοντέλο ή τη γεωγραφική περιοχή.

### Εκμάθηση της οθόνης Discover Bixby

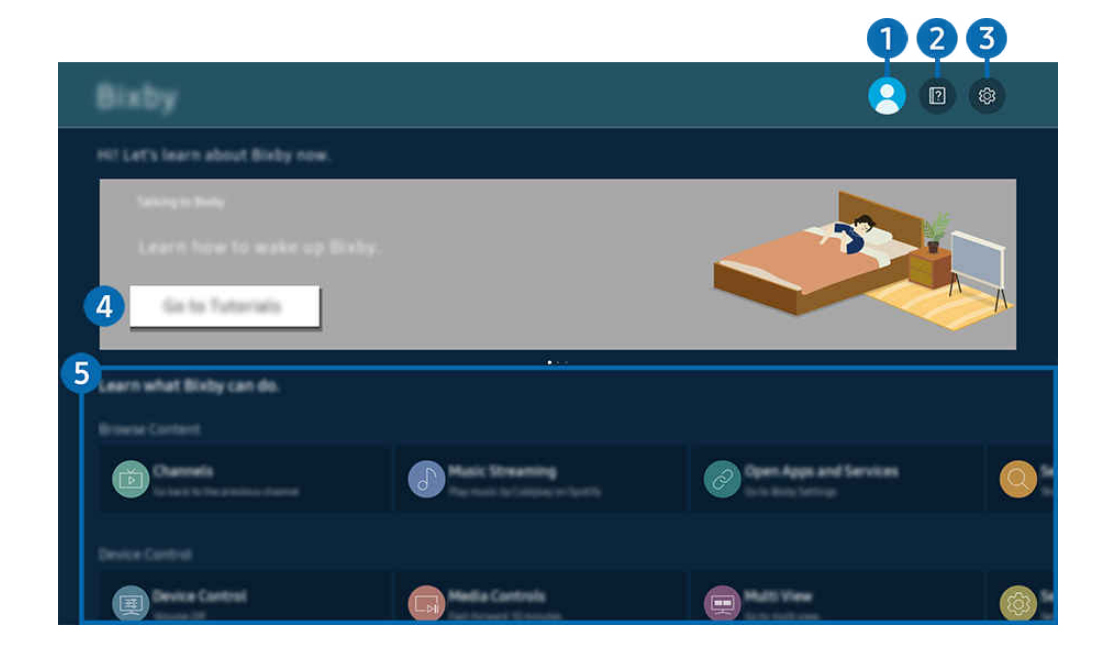

🖉 Η εικόνα στη ΤV ενδέχεται να διαφέρει από την παραπάνω εικόνα, ανάλογα με το μοντέλο και τη γεωγραφική περιοχή.

### 1 🛆 Λογαριασμ.

Πηγαίνετε στην οθόνη Λογαρ. Samsung για να αποσυνδεθείτε.

🖉 🛛 Αν δεν είστε συνδεδεμένοι στον λογαριασμό Samsung, επιλέξτε 🛆 Λογαριασμ. για να συνδεθείτε.

### 2 🛛 Tutorials

Προβολή οδηγών εκμάθησης σχετικά με τη λειτουργία Bixby.

### 3 🕸 Settings

#### Μπορείτε να αλλάξετε τις ρυθμίσεις για τη χρήση της λειτουργίας Bixby.

- 🖉 Αυτές οι λειτουργίες ενδέχεται να μην υποστηρίζονται, ανάλογα με το μοντέλο ή τη γεωγραφική περιοχή.
- Αυτές οι λειτουργίες μπορούν να ρυθμιστούν στο μενού Bixby Settings ( > κουμπί αριστερής κατεύθυνσης > 
   Ρυθμίσεις > Όλες οι ρυθμίσεις > Σύνθετες λειτουργίες > Φωνή > Bixby Settings). Δοκιμή

### Voice Wake-up

Διαμορφώστε τις ρυθμίσεις σχετικά με την αφύπνιση του Bixby με τη φωνή σας. Μπορείτε να διαμορφώσετε τις παρακάτω ρυθμίσεις: Ενεργοποίηση χωρίς να χρησιμοποιείτε τα χέρια σας, Καταχώριση φωνής, Using your voice with a Soundbar's microphone, Wake-up phrase, Talk to Bixby without wake-up, και Wake-up Sensitivity. ( $\mathbf{O}$  >  $\mathfrak{B}$  Bixby Settings > Voice Wake-up)

Από την επιλογή Αφύπνιση μέσω φωνής, ορίστε το στοιχείο Ενεργοποίηση χωρίς να χρησιμοποιείτε τα χέρια σας να λειτουργεί ανά πάσα στιγμή και πείτε "Hi, Bixby" όταν η TV είναι σβηστή. Μπορείτε να χρησιμοποιήσετε το Daily Board που παρέχει διάφορες καθημερινές πληροφορίες, ακόμη και όταν δεν παρακολουθείτε TV.

- Για περισσότερες πληροφορίες σχετικά με τη λειτουργία Daily Board, ανατρέξτε στην ενότητα «Χρήση του Daily Board».
- 🖉 Η λειτουργία Voice Wake-up ενδέχεται να μην υποστηρίζεται, ανάλογα με το μοντέλο ή τη γεωγραφική περιοχή.
- Αυτή η λειτουργία μπορεί να χρησιμοποιηθεί μόνο όταν ο διακόπτης μικροφώνου στο κάτω μέρος της συσκευής TV είναι ενεργός. Το μικρόφωνο στην TV ενδέχεται να μην υποστηρίζεται, ανάλογα με το μοντέλο ή τη γεωγραφική περιοχή.
- Όταν η απόσταση από τη TV είναι 3 έως 4 μέτρα, παρέχεται η βέλτιστη απόδοση. Εάν το Bixby δεν αποκρίνεται, ανατρέξτε στο θέμα «<u>Είπα «Hi, Bixby» αλλά η λειτουργία Bixby δεν ενεργοποιείται.</u>» στην ενότητα «Αντιμετώπιση προβλημάτων».
- Η εμφάνιση, τα κουμπιά και οι λειτουργίες του Έξυπνο τηλεχειριστήριο Samsung ενδέχεται να διαφέρουν, ανάλογα με το μοντέλο ή τη γεωγραφική περιοχή.

### • Γλώσσα και στυλ φωνής

#### Μπορείτε να αλλάξετε τη γλώσσα και το στυλ φωνής της λειτουργίας Bixby.

- 🖉 Οι γλώσσες της TV και των άλλων εφαρμογών δεν θα αλλάξουν.
- 🖉 Το Bixby υποστηρίζει μόνο ορισμένες γλώσσες.
- 🖉 Αυτή η λειτουργία ενδέχεται να μην υποστηρίζεται, στο Bixby ανάλογα με τη γλώσσα που έχει επιλεγεί.

### Bixby Feedback

### Αναπαραγωγή ενός ήχου όταν γίνεται έναρξη και τερματισμός ακρόασης του Bixby.

🖉 Αυτή η λειτουργία ενδέχεται να μην υποστηρίζεται, ανάλογα με το μοντέλο ή τη γεωγραφική περιοχή.

### • Privacy

Μπορείτε να επιτρέψετε ή να απαγορεύσετε στο Bixby να χρησιμοποιεί τις προσωπικές σας πληροφορίες, όταν χρησιμοποιείτε τις υπηρεσίες του Bixby.

• About Bixby

Εμφανίζονται οι λεπτομερείς όροι και οι προϋποθέσεις,

### ④ Συνιστώμενες εντολές

Εμφανίζει τις συνιστώμενες εντολές που μπορείτε να χρησιμοποιήσετε για να ελέγξετε τη TV με τη λειτουργία Bixby στο τρέχον περιβάλλον.

Αν δεν θέλετε να δείτε τις συνιστώμενες εντολές, ρυθμίστε την επιλογή Φωνητική υπόδειξη σε Απενερ.. ( > κουμπί αριστερής κατεύθυνσης > Ρυθμίσεις > Όλες οι ρυθμίσεις > Σύνθετες λειτουργίες > Φωνή > Φωνητική υπόδειξη) Δοκιμή

### **5** All Services

Μπορείτε να μάθετε τις φωνητικές εντολές που σας επιτρέπουν να χρησιμοποιήσετε τη λειτουργία Bixby σε διάφορες καταστάσεις. Χρησιμοποιήστε τα κουμπιά κατεύθυνσης για να μετακινηθείτε στην επιθυμητή εντολή και, στη συνέχεια, πατήστε το κουμπί Επιλέξτε. Μπορείτε να χειριστείτε τη TV με διάφορες φωνητικές εντολές.

### Διαβάστε προτού χρησιμοποιήσετε τη λειτουργία Bixby

- Οι γλώσσες και οι δυνατότητες φωνητικής αλληλεπίδρασης που υποστηρίζονται ενδέχεται να διαφέρουν, ανάλογα με τη γεωγραφική περιοχή.
- Αν η γλώσσα που έχει ρυθμιστεί είναι διαφορετική από τη γλώσσα της χώρας σας, ορισμένες δυνατότητες δεν είναι διαθέσιμες.
- Η λειτουργία Bixby είναι διαθέσιμη μόνο όταν η TV είναι συνδεδεμένη στο δίκτυο.
- Ακόμα και αν η TV είναι συνδεδεμένη στο δίκτυο, ενδέχεται να μην υπάρχει απόκριση, λόγω κάποιου σφάλματος στον διακομιστή Bixby.
- Οι υφιστάμενες προδιαγραφές λειτουργίας ενδέχεται να αλλάξουν αν ενημερωθεί η λειτουργία Bixby.
- Η λειτουργία Bixby είναι διαθέσιμη μόνο στις συσκευές TV που την υποστηρίζουν και συνοδεύονται από τηλεχειριστήρια που διαθέτουν μικρόφωνο.
- Δεν υποστηρίζονται τα σύμβολα όπως το «-» και οι ειδικοί χαρακτήρες. Κατά συνέπεια, αν κάποια λέξη ή πρόταση περιέχει αριθμητικές τιμές ή σύμβολα, η λειτουργία ενδέχεται να μην εκτελείται σωστά.
- Η αναζήτηση ενδέχεται να μην παρέχει πλήρη αποτελέσματα.
- Ενδέχεται να απαιτείται πληρωμή για ορισμένες εφαρμογές. Κατά συνέπεια, ενδέχεται να χρειαστεί μια αίτηση ή σύμβαση υπηρεσίας.
- Για να αλλάξετε το τρέχον κανάλι προφέροντας ονόματα καναλιών ως φωνητικές εντολές, πρέπει να ολοκληρώσετε τη διαδικασία Bpείτε τον πάροχο υπηρεσιών σας. Για να ορίσετε τις ρυθμίσεις Bpείτε τον πάροχο υπηρεσιών σας, πατήστε 
   > κουμπί αριστερής κατεύθυνσης > <sup>(2)</sup> Pυθμίσεις > <sup>(2)</sup> Όλες οι ρυθμίσεις > Γενικά και απόρρητο > Εκπομπή > Πληροφορίες και ρυθμίσεις παρόχου υπηρεσιών. Δοκιμή

Αν δεν έχουν διαμορφωθεί ακόμα οι ρυθμίσεις για τον πάροχο υπηρεσιών, διαμορφώστε τις πατώντας κουμπί αριστερής κατεύθυνσης > <sup>(2)</sup> Ρυθμίσεις > Όλες οι ρυθμίσεις > Γενικά και απόρρητο > Επαναφορά εργοστασιακών δεδομένων. <u>Δοκιμή</u>

- Οι ρυθμίσεις παρόχου υπηρεσίας της αρχικής ρύθμισης ενδέχεται να μην υποστηρίζονται στη συγκεκριμένη γεωγραφική περιοχή.
- Για να χρησιμοποιήσετε τη λειτουργία φωνητικής εισαγωγής κειμένου και τη λειτουργία αναζήτησης, πρέπει να αποδεχτείτε τους όρους που επιτρέπουν σε τρίτους να συλλέγουν και να χρησιμοποιούν τα φωνητικά δεδομένα σας.
- Για να χρησιμοποιήσετε τη λειτουργία Bixby, πρέπει:
  - Να αποδεχτείτε τους όρους χρήσης του Smart Hub.
  - Να επιβεβαιώσετε μια συμβουλή σχετικά με τη συλλογή και τη χρήση προσωπικών στοιχείων για την υπηρεσία Smart Hub.
  - Να συναινέσετε στη συλλογή και τη χρήση προσωπικών στοιχείων για την υπηρεσία που βασίζεται στη φωνητική αλληλεπίδραση.

### Όροι χρήσης της λειτουργίας Bixby

 Το ποσοστό επιτυχίας της λειτουργίας αλληλεπίδρασης φωνής διαφέρει, ανάλογα με την ένταση/τόνο, την προφορά και το ηχητικό περιβάλλον (ήχος TV και θόρυβος περιβάλλοντος).

## Χρήση του Daily Board

Ακόμα και όταν η TV είναι απενεργοποιημένη, έχετε εύκολη πρόσβαση σε χρήσιμες καθημερινές πληροφορίες μέσω της έξυπνης οθόνης, η οποία ενεργοποιείται όταν ανιχνεύεται χρήστης ή με τη φωνή.

🖉 Αυτή η λειτουργία ενδέχεται να μην υποστηρίζεται, ανάλογα με το μοντέλο ή τη γεωγραφική περιοχή.

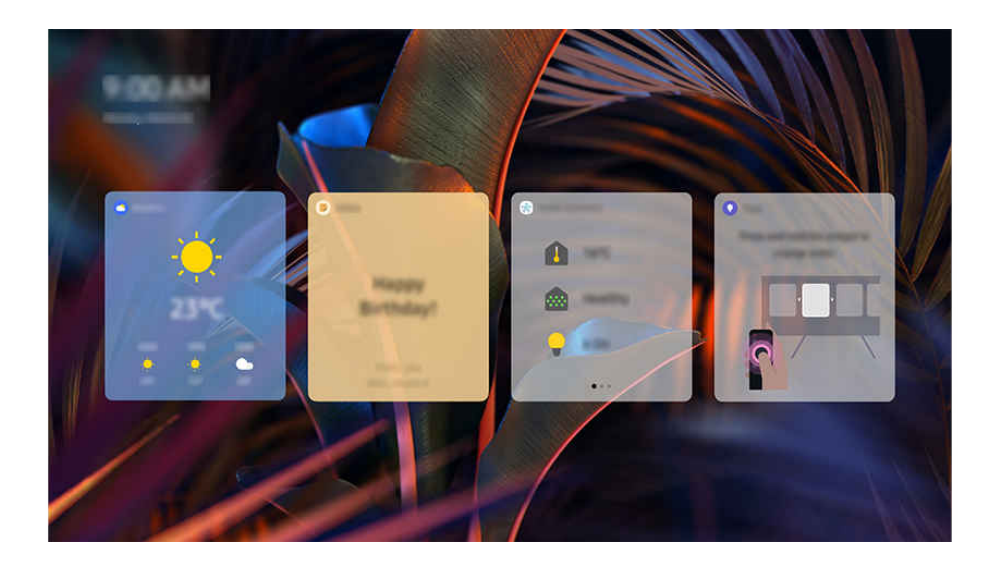

🖉 Η εικόνα στη ΤV ενδέχεται να διαφέρει από την παραπάνω εικόνα, ανάλογα με το μοντέλο και τη γεωγραφική περιοχή.

### Εκκίνηση του Bixby με φωνητική εντολή

κουμπί αριστερής κατεύθυνσης > <sup>(3)</sup> Ρυθμίσεις > Όλες οι ρυθμίσεις > Σύνθετες λειτουργίες
 > Daily Board > Ενεργοποίηση με Φωνή

## Όταν η TV είναι σβηστή, πείτε "**Hi, Bixby**". Μπορείτε να χρησιμοποιήσετε το <mark>Daily Board</mark> που παρέχει διάφορες καθημερινές πληροφορίες, ακόμη και όταν δεν παρακολουθείτε TV.

Όταν η απόσταση από τη TV είναι 3 έως 4 μέτρα, παρέχεται η βέλτιστη απόδοση. Εάν το Bixby δεν αποκρίνεται, ανατρέξτε στο θέμα «<u>Είπα «Hi, Bixby» αλλά η λειτουργία Bixby δεν ενεργοποιείται.</u>» στην ενότητα «Αντιμετώπιση προβλημάτων».

### Έναρξη Daily Board μέσω της ανίχνευσης χρήστη

## κουμπί αριστερής κατεύθυνσης > <sup>(2)</sup> Ρυθμίσεις > Όλες οι ρυθμίσεις > Σύνθετες λειτουργίες > Daily Board > Ενεργοποίηση με Ανίχνευση χρήστη

Ενεργοποιήστε τη λειτουργία Daily Board για να εμφανίζεται αυτόματα η οθόνη της λειτουργίας Daily Board εάν ανιχνευθεί χρήστης σε κοντινή απόσταση, ακόμα και όταν η TV είναι απενεργοποιημένη. Μπορείτε να ενεργοποιήσετε την επιλογή Daily Board πατώντας <sup>(Δ)</sup> > κουμπί αριστερής κατεύθυνσης > <sup>(Δ)</sup> Pυθμίσεις > Όλες οι ρυθμίσεις > Σύνθετες λειτουργίες > Daily Board. <sup>(Δ</sup>οκιμή)

- 🖉 Οι χρήστες ανιχνεύονται με την αναγνώριση ήχων και κίνησης γύρω από την ΤV.
- Οι χρήστες μπορεί να μην ανιχνεύονται σωστά, ανάλογα με το περιβάλλον στο οποίο χρησιμοποιείται το προϊόν η TV. Αν συμβεί αυτό, πείτε Hi, Bixby για να ενεργοποιήσετε το Bixby και στη συνέχεια ενεργοποιήστε το Daily Board. ( > Bixby Settings > Voice Wake-up > Ενεργοποίηση χωρίς να χρησιμοποιείτε τα χέρια σας > Πάντα)
- Η εμφάνιση, τα κουμπιά και οι λειτουργίες του Έξυπνο τηλεχειριστήριο Samsung ενδέχεται να διαφέρουν, ανάλογα με το μοντέλο ή τη γεωγραφική περιοχή.
- Αν το Νυχτερινή λειτουργία είναι ενεργοποιημένο στο Daily Board > Επεξεργ. > Ρυθμίσεις, οι χρήστες δεν ανιχνεύονται όταν γύρω τους είναι σκοτεινά.
- Όταν το Ανενεργό πρόγραμμα είναι ενεργοποιημένο στο Daily Board > Επεξεργ. > Ρυθμίσεις > Ανίχνευση χρήστη, οι χρήστες δεν ανιχνεύονται εντός μια συγκεκριμένης περιόδου που έχει οριστεί.

Οι σειρές S8\*F/S9\*F ενεργοποιούν αυτόματα τη λειτουργία **Φροντίδα οθόνης** όταν η συσκευή TV είναι απενεργοποιημένη μετά την παρακολούθηση για μεγάλο χρονικό διάστημα. Όταν η χρησιμοποιείται η λειτουργία **Φροντίδα οθόνης**, η λειτουργία ανίχνευσης χρήστη του Daily Board δεν λειτουργεί προσωρινά.

### Παρέχονται πληροφορίες στο Daily Board

Ο καιρός, σημειώσεις, το SmartThings (Κατάσταση σπιτιού, Κάμερα, Ενέργεια), η μουσική και πολλές άλλες μορφές χρήσιμων καθημερινών πληροφοριών παρέχονται ως widget.

## Χρησιμοποιήστε τα Επεξεργ. > Widget για να διαμορφώσετε τις ρυθμίσεις ώστε να εμφανίζονται μόνο συγκεκριμένα widget.

Τα υποστηριζόμενα widget ενδέχεται να διαφέρουν ανάλογα με το μοντέλο, την περιοχή και το περιβάλλον όπου χρησιμοποιείται η υπηρεσία.

### Αλλαγή των Ρυθμίσεων Daily Board

Στην οθόνη Daily Board, χρησιμοποιήστε το μενού Επεξεργ. για να αλλάξετε τις ρυθμίσεις.

• Φόντα

Επιλέξτε θέμα ταπετσαρίας από τη διαδρομή Επεξεργ. > Φόντα.

• Χρονικό όριο οθόνης

Ρυθμίστε τον χρόνο του χρονοδιακόπτη απενεργοποίησης από τη διαδρομή Επεξεργ. > Ρυθμίσεις > Χρονικό όριο οθόνης.

• Αυτόματη επανάληψη

Ρυθμίστε τον χρόνο μετάβασης σελίδας από τη διαδρομή Επεξεργ. > Ρυθμίσεις > Αυτόματη επανάληψη.

• Ανίχνευση χρήστη

Πλοηγηθείτε στο Επεξεργ. > Ρυθμίσεις και διαμορφώστε τις ρυθμίσεις Ανίχνευση χρήστη Ενεργ./Απενερ., Ευαισθησία ή Ανενεργό πρόγραμμα. Το Ανενεργό πρόγραμμα απενεργοποιεί τη λειτουργία Ανίχνευση χρήστη εντός μια συγκεκριμένης περιόδου που έχει οριστεί.

• Νυχτερινή λειτουργία

Πλοηγηθείτε σε Επεξεργ. > Ρυθμίσεις και ενεργοποιήστε Νυχτερινή λειτουργία για να αποφύγετε την ενεργοποίηση της λειτουργίας Daily Board όταν ο περιβάλλοντας χώρος είναι σκοτεινός, ακόμα και όταν ανιχνευθεί χρήστης.

### Χρήση του Γραμμή παιχνιδιών

Ελέγξτε εύκολα την παρακολούθηση ρυθμίσεων παιχνιδιού και τις ρυθμίσεις βελτιστοποίησης παιχνιδιού, χρησιμοποιώντας το Γραμμή παιχνιδιών.

🖉 Αυτή η λειτουργία ενδέχεται να μην υποστηρίζεται, ανάλογα με το μοντέλο.

### Εκκίνηση του Γραμμή παιχνιδιών

Όταν η λειτουργία Λειτουργία παιχνιδιών ( > κουμπί αριστερής κατεύθυνσης > Pυθμίσεις > Όλες οι ρυθμίσεις > Σύνθετες λειτουργίες > (Ρυθμίσεις Λειτουργίας παιχνιδιών) > Λειτουργία παιχνιδιών) έχει οριστεί σε Ενεργ. ή Αυτόματο, πατήστε παρατεταμένα το κουμπί στο Έξυπνο τηλεχειριστήριο Samsung για εκκίνηση του Γραμμή παιχνιδιών. Δοκιμή

### Εκμάθηση του Γραμμή παιχνιδιών

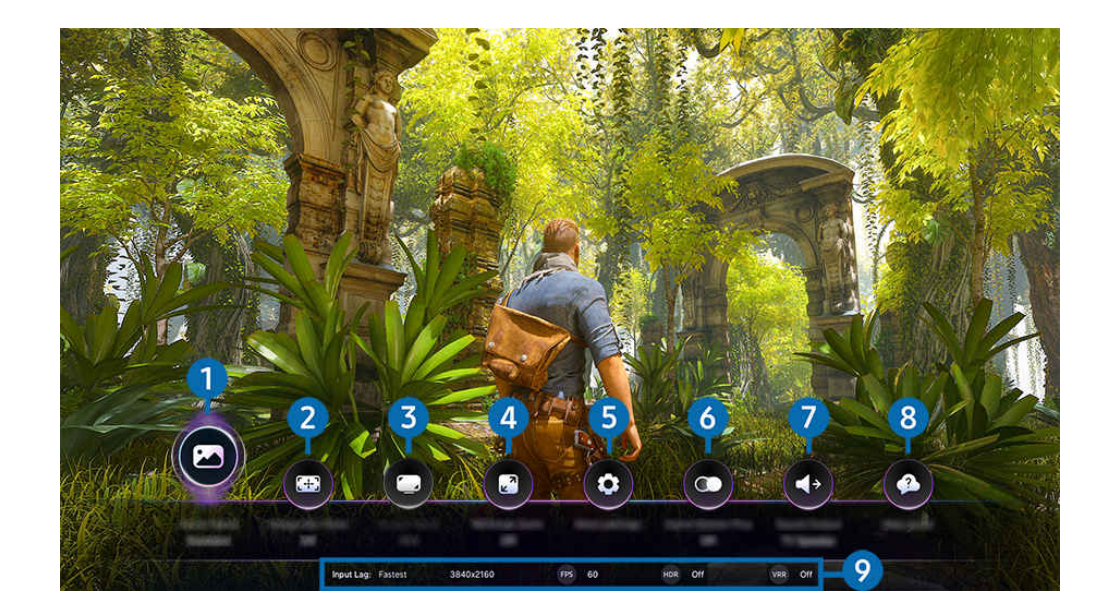

🖉 Η εικόνα στη ΤV ενδέχεται να διαφέρει από την παραπάνω εικόνα, ανάλογα με το μοντέλο και τη γεωγραφική περιοχή.

### Είδος παιχνιδιού

Καθορίστε τη Λειτουργία εικόνας για παιχνίδια σύμφωνα με το τρέχον είδος παιχνιδιού. Για να προσαρμόσετε την ποιότητα της εικόνας, επιλέξτε Προσαρμοσμένη 1 ή Προσαρμοσμένη 2.

### 2 Εικονικό σημείο στόχευσης

Μπορείτε να δείτε το εικονικό σημείο σκόπευσης στην οθόνη.

### 3 Λόγ. πλευρ. οθόνης

Μπορείτε να αλλάξετε τον λόγο πλευρών οθόνης από 16:9 (προηγούμενη ρύθμιση) σε Ultra Wide (21:9 ή 32:9).

- 🖉 Θα χρειαστεί να ρυθμίσετε την ανάλυση από τον υπολογιστή σας μόνο μία φορά, κατά την πρώτη χρήση.
- Ο λόγος πλευρών του Γραμμή παιχνιδιών μπορεί να αλλαχθεί μόνο όταν η ανάλυση Ultra Wide υποστηρίζεται από το παιχνίδι ή τον υπολογιστή. Το κατά πόσον υποστηρίζεται ο λόγος πλευρών οθόνης 21:9 και 32:9 εξαρτάται από το παιχνίδι, οπότε φροντίστε να απευθυνθείτε στην εταιρεία ανάπτυξης του παιχνιδιού.

### 4 Ζουμ μίνι χάρτη

Χρησιμοποιήστε τα κουμπιά κατεύθυνσης και το κουμπί Επιλέξτε στο τηλεχειριστήριο για να κάνετε ζουμ σε συγκεκριμένες περιοχές της οθόνης του παιχνιδιού και να ρυθμίσετε την τιμή ζουμ.

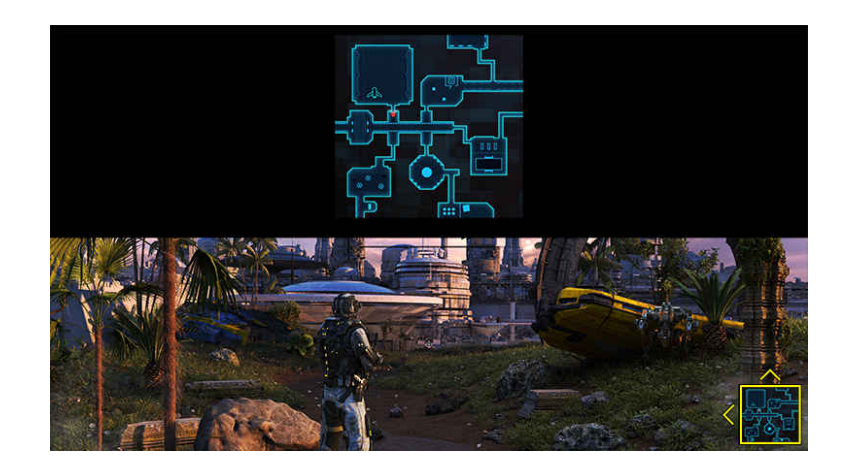

• Για την υποστηριζόμενη ανάλυση μίνι χάρτη, ανατρέξτε στον παρακάτω πίνακα.

| Λόγος πλευρών οθόνης Γραμμή<br>παιχνιδιών | Ρύθμιση ανάλυσης στον υπολογιστή |  |  |
|-------------------------------------------|----------------------------------|--|--|
| 16:9                                      | 3840 x 2160 (60/*120 Hz)         |  |  |
| 21:9                                      | 2560 x 1080 (60/*120 Hz)         |  |  |
|                                           | 5840 × 1000 (00/ 120 HZ)         |  |  |
| 32:9                                      | 3840 x 1080 (60/*120 Hz)         |  |  |

🖉 \*: Ο ρυθμός ανανέωσης ενδέχεται να μην υποστηρίζεται, ανάλογα με το μοντέλο.

### 5 Άλλες ρυθμίσεις

Προσαρμογή συγκεκριμένων ρυθμίσεων ανάλογα με τις προτιμήσεις σας.

### 6 Motion Plus για παιχνίδια

Ενεργοποιήστε αυτήν τη λειτουργία για να επιτύχετε μια πιο ήπια και καθαρή ποιότητα εικόνας, όταν παίζετε ένα παιχνίδι ρόλων (RPG) ή ένα παιχνίδι περιπέτειας που περιλαμβάνει πολλές δυναμικές σκηνές.

### 7 Έξοδος ήχου

Αλλάξτε τη συσκευή εξόδου ήχου. (π.χ. Ηχείο TV, συσκευή Soundbar, ακουστικά Bluetooth κ.λπ.)

### \rm Οδηγός βοήθειας

Δείτε λεπτομέρειες σχετικά με τον τρόπο χρήσης κάθε στοιχείου μενού.

### ᠑ Προβολή τρέχουσας κατάστασης

- Καθυστέρηση εισόδου: Εμφανίζει την κατάσταση της καθυστέρησης εισόδου παιχνιδιού.
- Ανάλυση: Εμφανίζει την ανάλυση του παιχνιδιού που εκτελείται τη συγκεκριμένη στιγμή.
- FPS: Εμφάνιση του αριθμού καρέ ανά δευτερόλεπτο σε πραγματικό χρόνο. Αν το VRR είναι ενεργό, ο ρυθμός καρέ θα αλλάζει.
- HDR: Εμφανίζεται ως Ενεργοποιημένο όταν εκτελείται παιχνίδι HDR.
- VRR: Εμφανίζει τον μεταβλητό ρυθμό ανανέωσης.

### Χρήση του FreeSync

Η λειτουργία FreeSync σάς επιτρέπει να παίζετε παιχνίδια απρόσκοπτα χωρίς διακοπές ή καθυστερήσεις στο βίντεο. Για να χρησιμοποιήσετε τη λειτουργία FreeSync, ενεργοποιήστε τη λειτουργία FreeSync από την εξωτερική συσκευή.

- Μοντέλα που υποστηρίζουν FreeSync Premium Pro
  - QN9\*\*F, S9\*F (εκτός από το μοντέλο 48 ιντσών και μικρότερα μοντέλα), S95F, QN9\*F, QN8\*F (εκτός από το μοντέλο 50 ιντσών), QN7\*F, The Frame (LS03FW)
- Για τις αναλύσεις στις οποίες υποστηρίζεται η λειτουργία FreeSync, ανατρέξτε στην ενότητα "Υποστηριζόμενες αναλύσεις για τη λειτουργία FreeSync (VRR)".
- Το μοντέλο QN990F, The Frame (LS03FW) υποστηρίζει το FreeSync Premium Pro μόνο όταν η πηγή εισόδου είναι συνδεδεμένη μέσω MICRO HDMI.

### Ρύθμιση της Προβολής παιχνιδιού Super Ultra Wide

Ρυθμίστε την ανάλυση της οθόνης του υπολογιστή ώστε να ταιριάζει με τον λόγο πλευρών της οθόνης που έχει επιλεγεί στη Γραμμή παιχνιδιών προτού ενεργοποιήσετε την Προβολή παιχνιδιού Super Ultra Wide.

Όταν η τηλεόραση είναι συνδεδεμένη με υπολογιστή και η <mark>Λειτουργία παιχνιδιών</mark> έχει ρυθμιστεί σε ΕΝΕΡΓΟ ή Αυτόματο, η λειτουργία ευρείας οθόνης (21:9 ή 32:9) ενεργοποιείται από το Γραμμή παιχνιδιών.

- 🖉 Αυτή η λειτουργία ενδέχεται να μην υποστηρίζεται, ανάλογα με το μοντέλο και τη γεωγραφική περιοχή.
- 🖉 Ελέγξτε αν το παιχνίδι υποστηρίζει ανάλυση Ultra Wide (21:9 ή 32:9).
- Αν ρυθμίζετε για πρώτη φορά την ανάλυση εικόνας του υπολογιστή σας, μπορείτε να αλλάξετε τον λόγο πλευρών οθόνης μέσω του Γραμμή παιχνιδιών στη TV σας.

| Λόγος πλευρών οθόνης Γραμμή<br>παιχνιδιών | Ρύθμιση ανάλυσης στον υπολογιστή |
|-------------------------------------------|----------------------------------|
|                                           | 3840 x 1600 (60 Hz)              |
| 21.0                                      | * 3840 x 1600 (120 Hz)           |
| 21.9                                      | 2560 x 1080 (60 Hz)              |
|                                           | 2560 x 1080 (120 Hz)             |
| 72.0                                      | 3840 x 1080 (60 Hz)              |
| 52:9                                      | 3840 x 1080 (120 Hz)             |

- 🖉 \*: Η ανάλυση ενδέχεται να μην υποστηρίζεται, ανάλογα με το μοντέλο.
- Οι υποστηριζόμενες αναλύσεις ενδέχεται να διαφέρουν, ανάλογα με το μοντέλο ή με τη θύρα HDMI που έχει συνδεθεί στον υπολογιστή.
- Αφού ρυθμίσετε την ανάλυση, ελέγξτε αν η οθόνη του υπολογιστή Windows ή Mac μεταβάλλεται όταν αλλάζετε τον λόγο πλευρών οθόνης στο Γραμμή παιχνιδιών της TV.
- 🖉 Αυτή η λειτουργία ενδέχεται να μην υποστηρίζεται, ανάλογα με το λειτουργικό σύστημα ή τη συσκευή.
- Αν η συνδεδεμένη εξωτερική συσκευή είναι μια συσκευή παιχνιδιών, η λειτουργία δεν είναι διαθέσιμη ακόμη και αν αλλάξετε το όνομα της Πηγή σε "PC".
- Όταν παίζετε ένα παιχνίδι, ο λόγος πλευρών της οθόνης δεν μπορεί να αλλαχθεί. Προτού εκκινήσετε ένα παιχνίδι, επιλέξτε πρώτα τον επιθυμητό λόγο πλευρών οθόνης στο Game Bar και κατόπιν εκτελέστε το παιχνίδι. Για ορισμένα παιχνίδια, χρειάζεται να αντιστοιχίσετε την ανάλυση παιχνιδιού με τον επιλεγμένο λόγο πλευρών οθόνης στο Game Bar.

### Αλλαγή θέσης της οθόνης Super Ultra Wide

Όταν παίζετε ένα παιχνίδι στην ανάλυση Super Ultra Wide, μπορείτε να προσαρμόσετε τη θέση της οθόνης του παιχνιδιού στο ύψος των ματιών σας.

Στην ανάλυση Super Ultra Wide, χρησιμοποιήστε τα κουμπιά  $^{/\vee}$  (κανάλι) για να μετακινήσετε τη θέση της οθόνης στο πάνω μέρος, στο κέντρο ή στο κάτω μέρος.

### Διαμόρφωση ρυθμίσεων παιχνιδιών 144 Hz / 165 Hz / 240 Hz

Αν το μοντέλο της TV υποστηρίζει τα 144 Hz / 165 Hz / 240 Hz, μπορείτε να παίξετε παιχνίδια 144 Hz / 165 Hz / 240 Hz.

- Μοντέλα που υποστηρίζουν τα 144 Hz: S9\*F, QN85F, QN80F (εκτός από τα μοντέλα 50 ιντσών), QN70F, The Frame (LS03FW), The Frame (LS03FA) (μοντέλα 55 ιντσών και πάνω), QN1EF
- Μοντέλα που υποστηρίζουν τα 165 Hz: QN900F, S95F, QN9\*F
- Μοντέλα που υποστηρίζουν τα 240 Hz: QN990F (εκτός από το μοντέλο 98 ιντσών), QN950F
- Οι αναλύσεις που υποστηρίζουν τα 144 Hz / 165 Hz / 240 Hz είναι οι εξής:

| Λόγος πλευρών οθόνης Γραμμή<br>παιχνιδιών | Ρύθμιση ανάλυσης στον υπολογιστή                                                                                                    |  |  |
|-------------------------------------------|----------------------------------------------------------------------------------------------------|--|--|
| 16:9                                      | 1920 x 1080p στα 144 / 1920 x 1080p στα 165 / 1920 x 1080p στα 240<br>3840 x 2160p στα 144 / 3840 x 2160p στα 165 / 3840 x 2160p στα 240 |  |  |
| 21:9                                      | 2560 x 1080p στα 144 / 2560 x 1080p στα 165 / 2560 x 1080p στα 240<br>3840 x 1600p στα 144 / 3840 x 1600p στα 165 / 3840 x 1600p στα 240 |  |  |
| 32:9                                      | 3840 x 1080p στα 144 / 3840 x 1080p στα 165 / 3840 x 1080p στα 240                                                                       |  |  |

### Αντιμετώπιση προβλημάτων οθόνης και ήχου παιχνιδιών

Μετά από αλλαγή του λόγου πλευρών οθόνης στο **Γραμμή παιχνιδιών,** αν υπάρχουν προβλήματα με την έξοδο της οθόνης και του ήχου του παιχνιδιού, προσπαθήστε να τα επιλύσετε με τον τρόπο που περιγράφεται παρακάτω.

- Ελέγξτε αν το παιχνίδι υποστηρίζει ανάλυση Ultra Wide ή αν ο υπολογιστής σας υποστηρίζει ανάλυση Ultra Wide.
- Πραγματοποιήστε έξοδο από το παιχνίδι και επανεκκινήστε το.
- Επιλέξτε ανάλυση εικόνας ίδια με εκείνη του Γραμμή παιχνιδιών.
- Όταν ο λόγος πλευρών οθόνης αλλάξει με σωστό τρόπο, η οθόνη έχει την παρακάτω εμφάνιση.

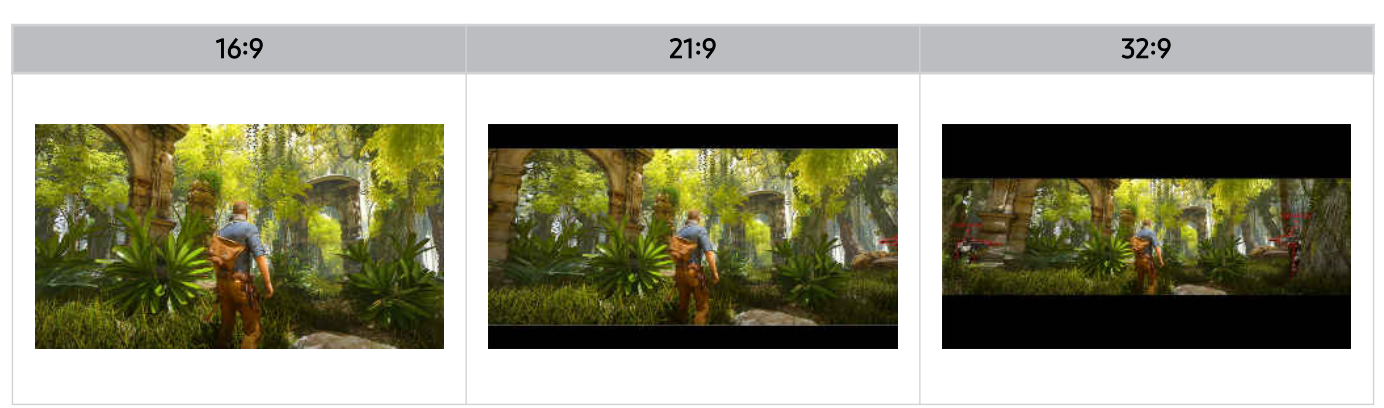

### Χρήση του Auracast

Μπορείτε να ακούσετε τον ήχο της TV συνδέοντάς τη με μια συσκευή ήχου Bluetooth που υποστηρίζει Auracast.

- 🖉 Αυτή η λειτουργία υποστηρίζεται μόνο στη σειρά QN9\*\*F ή μεταγενέστερη.
- Αυτή η λειτουργία ενδέχεται να μην υποστηρίζεται ανάλογα με τα μοντέλα της φορητής συσκευής και της συσκευής ήχου Bluetooth.

### Χρήση του Auracast

### 

### Μπορείτε να συνδέσετε μια συσκευή Bluetooth Auracast με την TV.

Συνδέστε μια συσκευή ήχου Bluetooth με την TV μέσω της φορητής συσκευής που είναι συνδεδεμένη με τη συσκευή ήχου Bluetooth. Αυτό μπορεί να πραγματοποιηθεί με τη χρήση του μενού εκπομπής στις ρυθμίσεις Bluetooth της φορητής συσκευής.

- 🖉 Η θέση του μενού εκπομπής ενδέχεται να διαφέρει, ανάλογα με το μοντέλο φορητής συσκευής.
- 🖉 Αυτή η λειτουργία υποστηρίζεται μόνο στη σειρά QN9\*\*F ή μεταγενέστερη.
- Αυτή η λειτουργία μπορεί να συνδέσει την TV με μία ή περισσότερες συσκευές Bluetooth που υποστηρίζουν ταυτόχρονα
   Auracast.
- Δυτή η λειτουργία δεν μπορεί να συνδέσει την TV με μια συσκευή ήχου Bluetooth που υποστηρίζει Auracast και μια συσκευή ήχου Bluetooth που δεν υποστηρίζει ταυτόχρονα Auracast.
- 🖉 Η λειτουργία Auracast ενδέχεται να μην υποστηρίζεται, ανάλογα με το μοντέλο της φορητής συσκευής.
- 🖉 Μπορείτε να προσαρμόσετε την ένταση ήχου από τη φορητή συσκευή που είναι συνδεδεμένη με τη συσκευή ήχου.
- Όταν είναι ενεργοποιημένη αυτή η λειτουργία, δεν είναι δυνατή η αναπαραγωγή ήχου από τη συσκευή ήχου Bluetooth που είναι ήδη συνδεδεμένη στην TV και δεν υποστηρίζει Auracast.
- Αν έχει ενεργοποιηθεί το Auracast και μπορείτε να αλλάξετε τη συσκευή εξόδου ήχου στην προηγούμενη συνδεδεμένη συσκευή ήχου Bluetooth, τότε απενεργοποιείται αυτόματα το Auracast.
- 🖉 Για ενεργοποίηση του Auracast, αλλάξτε τη συσκευή εξόδου ήχου σε ηχεία τηλεόρασης.
- Όταν χρησιμοποιείται η λειτουργία Auracast δεν μπορούν να χρησιμοποιηθούν άλλες συσκευές που υποστηρίζουν ασύρματη σύνδεση. (π.χ. ηχείο Bluetooth, ηχείο Wi-Fi, σετ ακουστικών-μικροφώνου, soundbar, κονσόλα παιχνιδιών, πληκτρολόγιο, ποντίκι, συσκευές κατοπτρισμού ήχου κ.λπ.)

### Χρήση κωδικού πρόσβασης

### 

Αν ορίσετε κωδικό πρόσβασης, θα πρέπει να εισάγετε τον κωδικό πρόσβασης όταν συνδέετε μια συσκευή ήχου με την TV μέσω μιας φορητής συσκευής, πριν από τη χρήση Auracast.

### Αλλαγή κωδικού πρόσβασης

Αλλάξτε τον κωδικό πρόσβασης που χρησιμοποιείτε όταν συνδέεστε στο Auracast.

## Χρήση του Click to Search

Λάβετε προτάσεις για περιεχόμενο που ενδέχεται να είναι σχετικό με το περιεχόμενο που αναπαράγεται αυτή τη στιγμή.

## Δείτε πληροφορίες για το περιεχόμενο αναπαραγωγής και λάβετε προτάσεις για σχετικό περιεχόμενο. Αυτή η λειτουργία υποστηρίζεται μόνο σε συσκευές Ζωντανή τηλεοπτική μετάδοση και Samsung TV Plus.

- 🖉 Για να χρησιμοποιήσετε αυτή τη λειτουργία, βεβαιωθείτε ότι η συσκευή ΤV είναι συνδεδεμένη σε δίκτυο.
- Για να χρησιμοποιήσετε αυτή τη λειτουργία ενώ παρακολουθείτε Ζωντανή τηλεοπτική μετάδοση, θα πρέπει να έχετε ορίσει ή να έχετε εγγράψει έναν Πάροχος υπηρεσιών.
- Δείτε πληροφορίες για τους χαρακτήρες του θεατρικού έργου ή της ταινίας που παρακολουθείτε και προσθέστε ή διαγράψτε υποστηριζόμενο περιεχόμενο.
- Η λειτουργία αυτή υποστηρίζεται κατά την παρακολούθηση Ζωντανή τηλεοπτική μετάδοση με χρήση κεραίας, δέκτη / αποκωδικοποιητή καλωδιακής τηλεόρασης ή δορυφορικού δέκτη / αποκωδικοποιητή, και δεν υποστηρίζεται από τις υπόλοιπες εξωτερικές εισόδους ή εφαρμογές.
- 🖉 Αυτή η λειτουργία ενδέχεται να μην υποστηρίζεται, ανάλογα με το μοντέλο ή τη γεωγραφική περιοχή.
- 🖉 Οι τύποι προτεινόμενων πληροφοριών ενδέχεται να διαφέρουν, ανάλογα με τον πάροχο περιεχομένου.

### Οι παρακάτω επιλογές είναι διαθέσιμες στην οθόνη Click to Search:

• Watch Next

Αποκτήστε πληροφορίες για το περιεχόμενο αναπαραγωγής και για σχετικό περιεχόμενο.

• Ποιος συμμετέχει

Αποκτήστε πληροφορίες για τους καλλιτέχνες στο περιεχόμενο αναπαραγωγής, καθώς και για άλλο περιεχόμενο στο οποίο εμφανίζονται.

### Έναρξη λειτουργίας με ένα κουμπί στο Έξυπνο τηλεχειριστήριο Samsung

Για να εκκινήσετε τη λειτουργία Click to Search κατά την προβολή περιεχομένου σε Ζωντανή τηλεοπτική μετάδοση ή Samsung TV Plus, πατήστε το κουμπί 🚱 στο Έξυπνο τηλεχειριστήριο Samsung ή πατήστε και κρατήστε πατημένο το κουμπί 🍙 για περισσότερο από 1 δευτερόλεπτο.

🖉 Το κουμπί 😣 ενδέχεται να μην υποστηρίζεται, ανάλογα με το μοντέλο τηλεχειριστηρίου.

## Χρήση του Ζωντανή μετάφραση

Χρησιμοποιήστε τη λειτουργία Ζωντανή μετάφραση για να δείτε το live περιεχόμενο με μεταφρασμένους υπότιτλους στη γλώσσα της επιλογής σας.

δ > κουμπί αριστερής κατεύθυνσης > & Ρυθμίσεις > Ζωντανή μετάφραση

κουμπί αριστερής κατεύθυνσης > <sup>(3)</sup> Ρυθμίσεις > Όλες οι ρυθμίσεις > Σύνθετες λειτουργίες
 Ρυθμίσεις Ζωντανή μετάφραση

Αυτή η λειτουργία μεταφράζει αυτόματα τους υπότιτλους που μεταδίδουν τα τηλεοπτικά δίκτυα. Δεν λειτουργεί εάν το τηλεοπτικό δίκτυο δεν παρέχει υπηρεσία υποτίτλων.

- 🖉 Η ταχύτητα της μετάφρασης ενδέχεται να διαφέρει, ανάλογα με την ταχύτητα λήψης υποτίτλου και το ζεύγος γλωσσών.
- 🖉 Αυτή η λειτουργία ενδέχεται να μην υποστηρίζεται, ανάλογα με το μοντέλο ή τη γεωγραφική περιοχή.
- 🖉 Οι γλώσσες που υποστηρίζονται ενδέχεται να διαφέρουν.
- 🖉 Η διαθεσιμότητα των υποστηριζόμενων γλωσσών μπορεί να διαφέρει.
- 🖉 Η ακρίβεια και η αξιοπιστία της μετάφρασης δεν είναι εγγυημένη.
- 🖉 Η λειτουργία μπορεί να αλλάξει, να ανασταλεί ή να διακοπεί οποιαδήποτε στιγμή.

### Αλλαγή της επιλογής Ρυθμίσεις Ζωντανή μετάφραση

Διαμορφώστε συγκεκριμένα στοιχεία για την προβολή περιεχομένου κατά τη χρήση της υπηρεσίας μετάφρασης σε πραγματικό χρόνο.

• Γλώσσα μετάδοσης

Ανιχνεύστε αυτόματα τη γλώσσα αναπαραγωγής περιεχομένου για να την ορίσετε ως γλώσσα πηγή για τη μετάφραση. Μπορείτε να ορίσετε με μη αυτόματο τρόπο τη γλώσσα πηγή όταν χρειάζεται.

• Γλώσσα μετάφρασης

Ορίστε τη γλώσσα μετάφρασης των υποτίτλων. Ενδέχεται να χρειαστεί η λήψη ορισμένων γλωσσών. Για να κατεβάσετε μια γλώσσα, η συσκευή ΤV πρέπει να είναι συνδεδεμένη στο δίκτυο.

• Μέγ. γραμματ.

Ορίστε το μέγεθος γραμματοσειράς για τους μεταφρασμένους υπότιτλους σε εύρος τριών μεγεθών.

• Θέση

Μετακινήστε τη θέση των μεταφρασμένων υποτίτλων στην κορυφή, στο κάτω μέρος, στην αριστερή ή στη δεξιά πλευρά της οθόνης.

• Φόντο υποτίτλων

Ορίστε το χρώμα φόντου των μεταφρασμένων υποτίτλων.

## Δυνατότητες παρακολούθησης και εγγραφής τηλεόρασης

Χρησιμοποιήστε μια ποικιλία πρακτικών δυνατοτήτων που προσφέρει η Samsung TV σας ενώ παρακολουθείτε TV. Μπορείτε επίσης να επεξεργαστείτε τη λίστα καναλιών και να δημιουργήστε μια λίστα αγαπημένων καναλιών.

## Χρήση του Οδηγός

Εμφάνιση των χρονοδιαγραμμάτων προγραμμάτων από διαφορετικά κανάλια στην ίδια οθόνη.

Πατήστε το κουμπί ^/~ (κανάλι) για να αποκτήσετε πρόσβαση στον Οδηγός.

Στην οθόνη Οδηγός, μπορείτε να δείτε τα ημερήσια χρονοδιαγράμματα προγραμμάτων για κάθε σταθμό, να δείτε πληροφορίες προγράμματος, να επιλέξετε ένα πρόγραμμα για το παρακολουθήσετε, καθώς και να ρυθμίσετε τον προγραμματισμό προβολής ή εγγραφής.

- Οι ρυθμίσεις Πάροχος υπηρεσιών της αρχικής ρύθμισης ενδέχεται να μην υποστηρίζονται στη συγκεκριμένη γεωγραφική περιοχή.
- 🖉 Η λειτουργία Εγγραφή ενδέχεται να μην υποστηρίζεται, ανάλογα με το μοντέλο ή τη γεωγραφική περιοχή.
- Για να αποκτήσετε πρόσβαση σε πληροφορίες ή επιπλέον δυνατότητες που παρέχονται στην οθόνη Οδηγός από αναλογικά κανάλια, πρέπει να ρυθμίσετε την επιλογή Πάροχος υπηρεσιών κατά το στάδιο της αρχικής ρύθμισης.
- Για να προβάλετε την οθόνη Οδηγός, πρέπει πρώτα να διαμορφώσετε την επιλογή Ώρα ( > κουμπί αριστερής κατεύθυνσης > <sup>3</sup> Ρυθμίσεις > Όλες οι ρυθμίσεις > Γενικά και απόρρητο > Ώρα).
- 🖉 Για λεπτομέρειες σχετικά με τον τρόπο χρήσης του τηλεχειριστηρίου, ανατρέξτε στον οδηγό με εικόνες πάνω δεξιά.

### Σχετικά με την οθόνη της λειτουργίας Οδηγός

|     | Guide |                |                 |                       |                       | Palay 27 December | 16.17 |
|-----|-------|----------------|-----------------|-----------------------|-----------------------|-------------------|-------|
|     |       |                |                 | Stranger than fiction |                       |                   |       |
|     |       |                |                 |                       |                       |                   |       |
|     | 4870  |                |                 |                       | Stranger that follow  | _                 |       |
| E   | 4872  |                |                 |                       | And and a strength of |                   |       |
| 1-  | 4874  |                |                 | 3-                    | Time Design           |                   |       |
|     | 4879  | 9              |                 | the sector in any the |                       |                   |       |
| 2-1 | 4881  |                |                 |                       |                       |                   |       |
|     | 4883  |                |                 |                       |                       |                   |       |
|     | 4884  | <b>Ballion</b> | No. Information |                       |                       |                   |       |

🖉 Η εικόνα στη ΤV ενδέχεται να διαφέρει από την παραπάνω εικόνα, ανάλογα με το μοντέλο και τη γεωγραφική περιοχή.

### 🚺 Φιλτράρισμα καναλιών

Προβολή καναλιών και προγραμμάτων ταξινομημένων ανά τύπο.

### 2 Επεξεργασία καναλιών

### Επεξεργασία των καναλιών που είναι αποθηκευμένα στην ΤV.

🖉 Για περισσότερες πληροφορίες, ανατρέξτε στην ενότητα «Χρήση της λειτουργίας επεξεργασίας καναλιού».

### Πρόσθετες επιλογές σχετικά με τις εκπομπές

Μεταβείτε στο επιθυμητό πρόγραμμα και πατήστε παρατεταμένα το κουμπί Επιλέξτε για να αποκτήσετε πρόσβαση στις ακόλουθες επιλογές:

- 🖉 Αυτές οι λειτουργίες ενδέχεται να μην υποστηρίζονται, ανάλογα με το μοντέλο ή τη γεωγραφική περιοχή.
- Προγραμματισμός προβολής

Μπορείτε να προγραμματίσετε την προβολή ενός προγράμματος που έχει προγραμματιστεί για μετάδοση.

• Ακύρωση προγραμματισμένης προβολής

Μπορείτε να ακυρώσετε προγραμματισμένες προβολές.

Προβολή λεπτομερειών

Μπορείτε να δείτε λεπτομερείς πληροφορίες σχετικά με το επιλεγμένο πρόγραμμα. Οι πληροφορίες ενδέχεται να διαφέρουν ή ενδέχεται να μην παρέχονται, ανάλογα με το εκπεμπόμενο σήμα.

• Εγγραφή

Μπορείτε να εγγράψετε το τρέχον πρόγραμμα.

• Διακοπή

Μπορείτε να διακόψετε την τρέχουσα λειτουργία εγγραφής που εκτελείται.

• Επεξεργασία χρόνου εγγραφής

Μπορείτε να αλλάξετε την ώρα έναρξης και λήξης των προγραμματισμένων εγγραφών προγραμμάτων.

• Προγραμματισμός εγγραφής

Μπορείτε να προγραμματίσετε την εγγραφή ενός προγράμματος που έχει προγραμματιστεί για μετάδοση.

• Ακύρωση προγραμματισμένης εγγραφής

Μπορείτε να ακυρώσετε προγραμματισμένες εγγραφές.

### Χρήση πρόσθετων δυνατοτήτων από την οθόνη Οδηγός

## Από την οθόνη Οδηγός, πατήστε είτε το κουμπί 🚳 είτε το κουμπί 🌐 για να χρησιμοποιήσετε πρόσθετες δυνατότητες.

🖉 Αυτές οι λειτουργίες ενδέχεται να μην υποστηρίζονται, ανάλογα με το μοντέλο ή τη γεωγραφική περιοχή.

### • Φιλτράρισμα καναλιών

Μπορείτε να δείτε τα κανάλια και τα προγράμματα κατηγοριοποιημένα σύμφωνα με τους τύπους που έχουν οριστεί στη <mark>Λίστα καναλιών</mark>.

### • Διαχείριση προγρ.

### Μπορείτε να δείτε την οθόνη Εγγραφή και διαχείριση προγράμματος ή Διαχείριση προγρ..

- Για περισσότερες πληροφορίες σχετικά με τη λειτουργία Προγραμματισμός εγγραφής, ανατρέξτε στην ενότητα «Εγγραφή προγραμμάτων».
- Για περισσότερες πληροφορίες σχετικά με τη λειτουργία Προγραμματισμός προβολής, ανατρέξτε στην ενότητα «Ρύθμιση προγραμματισμένης προβολής».

### • Τύπ. κεραίας

### Μπορείτε να αλλάξετε τον τύπο των εκπεμπόμενων σημάτων που λαμβάνει η ΤV.

🖉 Αυτή η λειτουργία ενδέχεται να μην υποστηρίζεται, ανάλογα με το μεταδιδόμενο σήμα.

## Εγγραφή προγραμμάτων

Εγγράψτε τρέχοντα ή προσεχή προγράμματα χρησιμοποιώντας μια συσκευή USB αντί για συσκευή εγγραφής βίντεο.

- 🖉 Αυτή η λειτουργία ενδέχεται να μην υποστηρίζεται, ανάλογα με το μοντέλο ή τη γεωγραφική περιοχή.
- Συνδέστε μια συσκευή USB για να χρησιμοποιήσετε τις δυνατότητες εγγραφής της TV. Διαβάστε προσεκτικά όλες τις σχετικές προφυλάξεις προτού χρησιμοποιήσετε μια δυνατότητα εγγραφής. Για περισσότερες πληροφορίες, ανατρέξτε στην ενότητα «Πριν από τη χρήση των λειτουργιών Εγγραφή και Timeshift».
- 🖉 Μπορείτε να εγγράψετε μόνο τα προγράμματα που λαμβάνονται μέσω κεραίας.
- 🖉 Το εικονίδιο 🚱 εμφανίζεται δίπλα στα προγράμματα και τα κανάλια που έχουν προγραμματιστεί για εγγραφή.

### Επιλογές άμεσης και προγραμματισμένης εγγραφής από τον Οδηγό

- Εγγραφή
  - 1. Επιλέξτε ένα πρόγραμμα που μεταδίδεται τη συγκεκριμένη στιγμή και πατήστε το κουμπί Επιλέξτε.
  - 2. Επιλέξτε Εγγραφή από το αναδυόμενο μενού, για να ξεκινήσει η εγγραφή.
- Προγραμματισμός εγγραφής
  - 1. Επιλέξτε ένα πρόγραμμα που έχει προγραμματιστεί για μετάδοση και πατήστε το κουμπί Επιλέξτε.
  - 2. Επιλέξτε Προγραμματισμός εγγραφής από το αναδυόμενο μενού για να προγραμματίσετε την εγγραφή.

### Εγγραφή κατά την παρακολούθηση εκπομπής

- Εγγραφή
  - 1. Στο Έξυπνο τηλεχειριστήριο Samsung, πατήστε το κουμπί 🚳 ή 🚇.
  - 2. Χρησιμοποιήστε τα κουμπιά κατεύθυνσης για να πλοηγηθείτε στην επιφάνεια ελέγχου.
  - 3. Επιλέξτε Εγγραφή για να ξεκινήσετε την εγγραφή.
  - 🖉 ή πατήστε το κουμπί 💹 ενώ παρακολουθείτε μια εκπομπή.
- Προγραμματισμός εγγραφής
  - Πατήστε το κουμπί Επιλέξτε ενώ παρακολουθείτε μια εκπομπή για να φορτωθεί το παράθυρο λεπτομερειών προγράμματος.
  - Χρησιμοποιήστε το κουμπί αριστερής ή δεξιάς κατεύθυνσης, για να μεταβείτε σε ένα πρόγραμμα που έχει προγραμματιστεί για μετάδοση και κατόπιν πατήστε το κουμπί Επιλέξτε.
  - 3. Επιλέξτε Προγραμματισμός εγγραφής για να προγραμματίσετε την εγγραφή του προγράμματος.

### Χρήση της οθόνης διαχείρισης προγράμματος εγγραφής

- 1. Στο Έξυπνο τηλεχειριστήριο Samsung, πατήστε το κουμπί 🚳 ή 🚇.
- 2. Χρησιμοποιήστε τα κουμπιά κατεύθυνσης για να πλοηγηθείτε στην επιφάνεια ελέγχου.
- 3. Επιλέξτε είτε Διαχείριση προγρ. είτε Εγγραφές για να προσπελάσετε την οθόνη Εγγραφή και διαχείριση προγράμματος.

### Οι παρακάτω επιλογές είναι διαθέσιμες στην οθόνη Εγγραφή και διαχείριση προγράμματος:

🖉 Οι επιλογές μενού που εμφανίζονται ενδέχεται να διαφέρουν ανάλογα με το μοντέλο ή τη γεωγραφική περιοχή.

### • Εγγραφές

### Παρακολούθηση στοιχείων Εγγραφές.

- Τα κουμπιά που εμφανίζονται στην οθόνη διαφέρουν, ανάλογα με το αρχείο που αναπαράγεται. Για περισσότερες πληροφορίες σχετικά με τα στοιχεία ελέγχου αναπαραγωγής, ανατρέξτε στην ενότητα «Κουμπιά και λειτουργίες που είναι διαθέσιμα κατά την εγγραφή ενός προγράμματος ή κατά τη χρήση της λειτουργίας Timeshift».
- Από τη λίστα, επιλέξτε μια εγγραφή που θέλετε να παρακολουθήσετε. Θα ξεκινήσει η αναπαραγωγή της επιλεγμένης εγγραφής.
- Μετακινήστε το σημείο εστίασης σε μια εγγραφή για να προβάλετε τις επιλογές Αναπαραγωγή, Διαγραφή και Προβολή λεπτομερειών στο μενού της δεξιάς πλευράς.

### Προγραμματισμός εγγραφής

Μεταβείτε στην επιλογή Προγράμματα και πατήστε Προγραμματισμός εγγραφής. Προσθήκη, επεξεργασία ή ακύρωση προγραμματισμού εγγραφής προγράμματος.

- Καθορίστε τις ρυθμίσεις Κεραία, Κανάλι, Επανάληψη, Ημερομηνία, Ώρα έναρξης και Χρόνος λήξης και, στη συνέχεια, επιλέξτε Αποθήκευση για να προγραμματίσετε την εγγραφή ενός συγκεκριμένου προγράμματος για μια συγκεκριμένη ώρα και ημερομηνία.
- Μπορούν να δημιουργηθούν έως και τριάντα συμβάντα τύπου Προγραμματισμός προβολής και Προγραμματισμός εγγραφής.
- Βεβαιωθείτε ότι στη συσκευή TV η ρύθμιση Ώρα() > κουμπί αριστερής κατεύθυνσης > <sup>(3)</sup> Ρυθμίσεις > Όλες οι ρυθμίσεις > Γενικά και απόρρητο > <sup>(1)</sup> Ωρα) είναι σωστή.

### - Επεξεργασία

Μπορείτε να ορίσετε την ώρα έναρξης και λήξης για τον προγραμματισμό εγγραφής. Μπορείτε να ορίσετε την ώρα έναρξης έως 10 λεπτά πριν από την έναρξη του προγράμματος και την ώρα λήξης έως 10 λεπτά μετά τη λήξη του προγράμματος.

- Διαγραφή

Κατάργηση μιας προγραμματισμένης εγγραφής.

Προβολή λεπτομερειών

Εμφάνιση λεπτομερών πληροφοριών σχετικά με μια προγραμματισμένη εγγραφή.

• Ρυθμίσεις

### - Έναρξη εγγραφής νωρίς

Αλλάξτε αυτήν τη ρύθμιση ώστε η εγγραφή να ξεκινήσει λίγο νωρίτερα από την ώρα έναρξης της εκπομπής που εμφανίζεται στην οθόνη Οδηγός.

### - Συνέχιση εγγραφής μετά

Αλλάξτε αυτήν τη ρύθμιση ώστε η εγγραφή να ολοκληρωθεί λίγο αργότερα από την ώρα λήξης της εκπομπής που εμφανίζεται στην οθόνη Οδηγός.

#### - Πληροφορίες συμβόλων

Παρέχει στους χρήστες πληροφορίες για τα σύμβολα και επεξηγήσεις σχετικά με τα εικονίδια που χρησιμοποιούνται στη διαχείριση προγραμμάτων.

🖉 Τα μενού ενδέχεται να μην εμφανίζονται, ανάλογα με το μοντέλο ή τη γεωγραφική περιοχή.

### Ρύθμιση προγραμματισμένης προβολής

Διαμορφώστε την ΤV ώστε να προβάλλει ένα συγκεκριμένο κανάλι ή πρόγραμμα μια συγκεκριμένη ημερομηνία και ώρα.

- 🖉 Αυτή η λειτουργία ενδέχεται να μην υποστηρίζεται, ανάλογα με το μοντέλο ή τη γεωγραφική περιοχή.
- 🖉 Το εικονίδιο 🕞 εμφανίζεται δίπλα στα προγράμματα που έχουν διαμορφωθεί για προγραμματισμό προβολής.
- Για να ρυθμίσετε τη λειτουργία προγραμματισμού προβολής, πρέπει πρώτα να ρυθμίσετε το ρολόι της TV ( γον κουμπί αριστερής κατεύθυνσης > <sup>(3)</sup> Ρυθμίσεις > <sup>(3)</sup> Όλες οι ρυθμίσεις > Γενικά και απόρρητο > <sup>(3)</sup> γρα) και να ρυθμίσετε την ώρα.

### Χρήση των επιλογών προγραμματισμού προβολής από την οθόνη οδηγού

Στην οθόνη <mark>Οδηγός</mark>, επιλέξτε το πρόγραμμα που θέλετε να δείτε, πατήστε το κουμπί Επιλέξτε και, στη συνέχεια, επιλέξτε Προγραμματισμός προβολής στο αναδυόμενο μενού που εμφανίζεται.

## Χρήση των επιλογών προγραμματισμού προβολής κατά την παρακολούθηση ενός προγράμματος

- 1. Πατήστε το κουμπί Επιλέξτε ενώ παρακολουθείτε ΤV.
- 2. Εμφανίζεται το παράθυρο πληροφοριών προγράμματος.
- 3. Επιλέξτε ένα πρόγραμμα που θα μεταδοθεί χρησιμοποιώντας το κουμπί αριστερής ή δεξιάς κατεύθυνσης.
- 4. Πατήστε το κουμπί Επιλέξτε και, στη συνέχεια, επιλέξτε Προγραμματισμός προβολής για να προγραμματίσετε την προβολή αυτού του προγράμματος.

### Χρήση της οθόνης διαχείρισης προγραμματισμού προβολής

- 1. Στο Έξυπνο τηλεχειριστήριο Samsung, πατήστε το κουμπί 🚳 ή 🚇.
- 2. Χρησιμοποιήστε τα κουμπιά κατεύθυνσης για να πλοηγηθείτε στην επιφάνεια ελέγχου.
- 3. Επιλέξτε είτε Διαχείριση προγρ. είτε Εγγραφές για να προσπελάσετε την οθόνη Εγγραφή και διαχείριση προγράμματος.
- 🖉 Οι επιλογές μενού που εμφανίζονται ενδέχεται να διαφέρουν ανάλογα με το μοντέλο ή τη γεωγραφική περιοχή.

### • Προγραμματισμός προβολής

Μεταβείτε στην επιλογή Προγράμματα και πατήστε Προγραμματισμός προβολής. Προσθήκη, επεξεργασία ή ακύρωση προγραμματισμού προβολής προγράμματος.

- Μπορούν να δημιουργηθούν έως και τριάντα συμβάντα τύπου Προγραμματισμός εγγραφής και Προγραμματισμός προβολής.
- Βεβαιωθείτε ότι η ρύθμιση της TV's Ώρα ( > κουμπί αριστερής κατεύθυνσης > <sup>(</sup> Pυθμίσεις > Όλες οι ρυθμίσεις )
   Γενικά και απόρρητο > Ώρα) είναι σωστή.

### - Επεξεργασία

Μπορείτε να ορίσετε την ώρα έναρξης για τον προγραμματισμό προβολής. Αν επιλέξετε ένα πρόγραμμα από την οθόνη <mark>Οδηγός</mark>, η επιλογή <mark>Ώρα έναρξης</mark> μπορεί να ρυθμιστεί έως και 10 λεπτά πριν από την έναρξη του προγράμματος.

- Διαγραφή

Μπορείτε να διαγράψετε προγραμματισμένες προβολές.

Προβολή λεπτομερειών

Μπορείτε να δείτε λεπτομερείς πληροφορίες σχετικά με τις προγραμματισμένες προβολές.

## Χρήση του Timeshift

Δείτε τις σκηνές που έχετε χάσει και επιστρέψτε σε συγκεκριμένα σημεία του προγράμματος, χρησιμοποιώντας το Timeshift.

Για να ενεργοποιήσετε τη δυνατότητα Timeshift ενώ παρακολουθείτε ένα πρόγραμμα, πατήστε είτε το κουμπί 🚳 είτε το κουμπί 🕼 και στη συνέχεια χρησιμοποιήστε τα κουμπιά κατεύθυνσης στο τηλεχειριστήριο για να επιλέξετε Timeshift ή πατήστε το κουμπί 🕼. Δοκιμή

Αποθηκεύστε σε συσκευή USB το τρέχον πρόγραμμα που παρακολουθείτε, ώστε να κάνετε παύση σε συγκεκριμένες σκηνές, να βλέπετε σκηνές που χάσατε ή να επιστρέφετε με αναπαραγωγή προς τα πίσω σε συγκεκριμένα σημεία στη λωρίδα χρόνου.

- Όταν εκτελείται η λειτουργία Timeshift, ορισμένες λειτουργίες δεν είναι διαθέσιμες στο μενού 
  × κουμπί αριστερής κατεύθυνσης > <sup>3</sup> Ρυθμίσεις > Όλες οι ρυθμίσεις > Γενικά και απόρρητο > Εκπομπή.
- 🖉 Για να χρησιμοποιήσετε τη λειτουργία Timeshift, πρέπει να συνδέσετε μια συσκευή USB για εγγραφή.
- Διαβάστε όλες τις προφυλάξεις προτού χρησιμοποιήσετε τη λειτουργία Timeshift. Για περισσότερες πληροφορίες, ανατρέξτε στην ενότητα «Πριν από τη χρήση των λειτουργιών Εγγραφή και Timeshift».
- 🖉 Αυτή η λειτουργία ενδέχεται να μην υποστηρίζεται, ανάλογα με το μοντέλο ή τη γεωγραφική περιοχή.

# Κουμπιά και λειτουργίες που είναι διαθέσιμα κατά την εγγραφή ενός προγράμματος ή κατά τη χρήση της λειτουργίας Timeshift

### Ακολουθούν τα στοιχεία ελέγχου και οι επιλογές που διατίθενται κατά την εγγραφή εκπομπών και τη χρήση της δυνατότητας Timeshift.

### Πατήστε το κουμπί κάτω κατεύθυνσης για να εμφανίσετε την επιφάνεια ελέγχου με τις ακόλουθες επιλογές:

- 🖉 Αυτή η λειτουργία ενδέχεται να μην υποστηρίζεται, ανάλογα με το μοντέλο ή τη γεωγραφική περιοχή.
- 🖉 Τα διαθέσιμα κουμπιά και οι λειτουργίες ενδέχεται να διαφέρουν, ανάλογα με τη λειτουργία.
- Παύση / Αναπαραγωγή

Μπορείτε να χρησιμοποιήσετε τις παρακάτω λειτουργίες όταν το βίντεο βρίσκεται σε κατάσταση παύσης. Σημειώστε ότι, με το βίντεο σε κατάσταση παύσης, η TV δεν αναπαράγει ήχο.

- Αργή επαναφορά ή Αργή προώθηση: Χρησιμοποιήστε το κουμπί ④ ή ♥ για αργή αναπαραγωγή προς τα πίσω ή προς τα εμπρός. Οι διαθέσιμες ταχύτητες είναι 1/8, 1/4 και 1/2 της κανονικής ταχύτητας. Πατήστε επανειλημμένα το αντίστοιχο κουμπί για να αυξήσετε γρήγορα την ταχύτητα αργής αναπαραγωγής έως και 3 φορές. Για συνέχιση της αναπαραγωγής σε κανονική ταχύτητα, επιλέξτε το κουμπί ▶.
  - Κατά τη χρήση της δυνατότητας Αργή επαναφορά, θα μπορείτε να βλέπετε τη χρονική διαφορά ανάμεσα στον τρέχοντα χρόνο της εγγεγραμμένης εκπομπής και τον χρόνο της αναπαραγωγής προς τα πίσω.
- Μετάβαση πίσω / Μετάβαση εμπρός

Πατήστε το κουμπί επάνω κατεύθυνσης για να μετακινήσετε την εστίαση στη γραμμή ελέγχου αναπαραγωγής και, στη συνέχεια, επιλέξτε το κουμπί αριστερής ή δεξιάς κατεύθυνσης στη γραμμή ελέγχου αναπαραγωγής για να μετακινηθείτε προς τα πίσω ή προς τα εμπρός κατά 10 δευτερόλεπτα στο βίντεο.

- Όταν είναι ενεργοποιημένη η λειτουργία μετάβασης πίσω, μπορείτε να δείτε τη διαφορά ανάμεσα στον τρέχοντα χρόνο εγγραφής και τον τρέχοντα χρόνο αναπαραγωγής προς τα πίσω.
- Επαναφορά / Γρήγορη προώθηση

Χρησιμοποιήστε το κουμπί 🚳 ή 🖻 για αναπαραγωγή προς τα πίσω ή γρήγορη αναπαραγωγή προς τα εμπρός.

🖉 Αυτή η λειτουργία δεν είναι διαθέσιμη ενώ παρακολουθείτε ένα πρόγραμμα που μεταδίδεται εκείνη τη στιγμή.

• Διακοπή εγγραφής / Διακοπή του Timeshift

Ολοκλήρωση της εγγραφής ή της λειτουργίας Timeshift.

### • Εγγραφή

Μπορείτε να μεταβείτε από τη λειτουργία Timeshift στη λειτουργία εγγραφής. Όταν μεταβαίνετε στη λειτουργία εγγραφής, μπορείτε να συμπεριλάβετε το περιεχόμενο που εγγράφηκε από τη λειτουργία Timeshift στη νέα εγγραφή.

🖉 Αυτή η λειτουργία είναι διαθέσιμη μόνο όταν εκτελείται η λειτουργία Timeshift.

### • Επεξεργασία χρόνου εγγραφής

Μπορείτε να ορίσετε το χρονικό διάστημα για το οποίο θα εγγράφεται το πρόγραμμα.

🖉 Αυτή η λειτουργία είναι διαθέσιμη μόνο όταν εγγράφεται ένα πρόγραμμα.

### • Μτβ σε ζωντ. τηλ. μετ.

Κατά τη χρήση της λειτουργίας Timeshift για προβολή προηγούμενης σκηνής, επιλέξτε Μτβ σε ζωντ. τηλ. μετ. για επιστροφή στο ζωντανό πρόγραμμα της τηλεόρασης.

🖉 Αυτή η λειτουργία ενδέχεται να μην υποστηρίζεται, ανάλογα με το μοντέλο ή τη γεωγραφική περιοχή.

• Πληροφορίες

Φορτώνει ένα παράθυρο που περιέχει πληροφορίες για το πρόγραμμα που εγγράφεται ή για το οποίο έχει ενεργοποιηθεί το Timeshift.

### • Προγραμματισμός προβολής / Προγραμματισμός εγγραφής

Προσθήκη προγραμματισμού προβολής ή εγγραφής.

### Χρήση της λίστας καναλιών

Αλλάξτε κανάλι ή ελέγξτε προγράμματα σε άλλα ψηφιακά κανάλια.

Χρησιμοποιήστε την οθόνη <mark>Λίστα καναλιών</mark> για να αλλάξετε κανάλια ή να δείτε ποια προγράμματα μεταδίδονται σε άλλα ψηφιακά κανάλια. Στο τυπικό τηλεχειριστήριο, πατήστε το κουμπί CH LIST.

### Προσπέλαση της λίστας καναλιών

Πατήστε παρατεταμένα το κουμπί ^/~ (Κανάλι) για να ανοίξετε τη Λίστα καναλιών.

### Χρήση των λειτουργιών στην οθόνη λίστας καναλιών

Τα εικονίδια της οθόνης Λίστα καναλιών υποδεικνύουν τα εξής:

- ★: Ένα αγαπημένο κανάλι.
- 🛋: Κλειδωμένο κανάλι
- 🔳: Κανάλι για το οποίο απαιτείται κάρτα Cl.

### Οι παρακάτω επιλογές είναι προσβάσιμες από το πάνω αριστερό μέρος της οθόνης Λίστα καναλιών.

• Κεραία, Καλωδιακή ή Δορυφορική

### Σας επιτρέπει να επιλέξετε ανάμεσα σε Κεραία, Καλωδιακή και Δορυφορική.

- 🖉 Αυτή η λειτουργία ενδέχεται να μην υποστηρίζεται, ανάλογα με το μεταδιδόμενο σήμα.
- 🖉 Αυτή η λειτουργία ενδέχεται να μην υποστηρίζεται, ανάλογα με το μοντέλο ή τη γεωγραφική περιοχή.

### • Ταξινόμηση

### Ταξινόμηση της λίστας σύμφωνα με την επιλογή Αριθμ. ή Όνομα.

🖉 Αυτή η επιλογή είναι διαθέσιμη μόνο σε ψηφιακά κανάλια και ενδέχεται να μην είναι πάντοτε διαθέσιμη.

Πατήστε το κουμπί αριστερής κατεύθυνσης ενώ βρίσκεστε στην οθόνη <mark>Λίστα καναλιών</mark> για να προσπελάσετε τις ακόλουθες επιλογές:

• Επεξεργασία καναλιών

Επεξεργαστείτε τα κανάλια που είναι αποθηκευμένα στην ΤV.

Όλα

Εμφάνιση των καναλιών που έχουν σαρωθεί αυτόματα.

🖉 Εμφανίζονται τα κανάλια που λαμβάνονται με την τρέχουσα επιλεγμένη ρύθμιση **Κεραία, Καλωδιακή** ή **Δορυφορική**.

• Samsung TV Plus

Όταν η TV είναι συνδεδεμένη στο Διαδίκτυο, μπορείτε να παρακολουθήσετε οποιαδήποτε στιγμή δημοφιλή προγράμματα ή στιγμιότυπα για κάθε θέμα, μέσω ενός εικονικού καναλιού. Όπως συμβαίνει και με τα κανονικά κανάλια, η TV παρέχει τα καθημερινά προγράμματα για τη λειτουργία Samsung TV Plus.

🖉 Αυτή η λειτουργία ενδέχεται να μην υποστηρίζεται, ανάλογα με το μοντέλο ή τη γεωγραφική περιοχή.

• Τύπος καν.

Φιλτράρισμα της λίστας, έτσι ώστε να περιλαμβάνει κανάλια του επιλεγμένου τύπου. Ωστόσο, η επιλογή Τύπος καν. μπορεί να χρησιμοποιηθεί μόνο με κανάλια που περιέχουν πληροφορίες τύπου.

🖉 Αυτή η λειτουργία ενδέχεται να μην υποστηρίζεται, ανάλογα με το μεταδιδόμενο σήμα.

Αγαπημένα

Προβολή αγαπημένων καναλιών από τις λίστες Αγαπημένα 1 έως Αγαπημένα 5.

🖉 Εμφανίζει μόνο τη λίστα Αγαπημένα που περιλαμβάνει τα αγαπημένα κανάλια.

### Χρήση της λειτουργίας επεξεργασίας καναλιού

Επεξεργαστείτε τα κανάλια που είναι αποθηκευμένα στην ΤV.

### Προσπέλαση της οθόνης επεξεργασίας καναλιού

- Για να αποκτήσετε πρόσβαση στην οθόνη επεξεργασίας καναλιού, εμφανίστε την οθόνη Οδηγός και πατήστε Επεξεργ. στο αριστερό μέρος της οθόνης.
- Για να αποκτήσετε πρόσβαση στην οθόνη επεξεργασίας καναλιού, εμφανίστε την οθόνη Λίστα καναλιών και πατήστε Επεξεργασία καναλιών στο κάτω μέρος της οθόνης.

### Χρήση των λειτουργιών επεξεργασίας καναλιού

Τα εικονίδια της οθόνης Επεξεργασία καναλιών υποδεικνύουν τα εξής:

- ★: Ένα αγαπημένο κανάλι.
- 🛋: Κλειδωμένο κανάλι
- 🔳: Κανάλι για το οποίο απαιτείται κάρτα Cl.

Επιλέξτε ένα κανάλι από την οθόνη Επεξεργασία καναλιών για να προσπελάσετε τις παρακάτω επιλογές:

• Κλείδωμα / Ξεκλείδ.

Περιορισμός πρόσβασης στα κανάλια για τα οποία απαιτείται γονική καθοδήγηση. Η πρόσβαση στα κλειδωμένα κανάλια είναι δυνατή μόνο με εισαγωγή του κωδικού PIN.

- Εάν θέλετε να χρησιμοποιήσετε αυτή τη λειτουργία ή να ορίσετε τον κωδικό πρόσβασης, ρυθμίστε την επιλογή 
   κουμπί αριστερής κατεύθυνσης > <sup>(3)</sup> Ρυθμίσεις > Όλες οι ρυθμίσεις > Γενικά και απόρρητο > Γονικές ρυθμίσεις > Εφαρμογή Κλειδώματος καναλιού σε Ενεργ..
- Για περισσότερες πληροφορίες σχετικά με τη ρύθμιση του κωδικού PIN, ανατρέξτε στην ενότητα «<u>Ρύθμιση κωδικού</u> πρόσβασης».
- Διαγραφή

Αφού επιλέξετε το κανάλι που θέλετε να καταργήσετε στην οθόνη <mark>Επεξεργασία καναλιών</mark>, επιλέξτε <mark>Διαγραφή.</mark> Τα καταργημένα κανάλια δεν εμφανίζονται στη <mark>Λίστα καναλιών</mark>.

Μετον. καναλιού

Από την οθόνη Επεξεργασία καναλιών, επιλέξτε το κανάλι που θέλετε να μετονομάσετε και στη συνέχεια επιλέξτε Μετον. καναλιού.

- 🖉 Μπορεί να μετονομαστεί μόνο ένα κανάλι κάθε φορά.
- 🖉 Αυτή η λειτουργία είναι διαθέσιμη μόνο για αναλογικές εκπομπές.

### • Αλλαγή αριθμού

Αφού επιλέξετε ένα κανάλι για αλλαγή στην οθόνη Επεξεργασία καναλιών, επιλέξτε Αλλαγή αριθμού για να αλλάξετε τον αριθμό του καναλιού.

- 🖉 Αυτή η λειτουργία ενδέχεται να μην υποστηρίζεται, ανάλογα με το μοντέλο ή τη γεωγραφική περιοχή.
- 🖉 Όταν αλλάζεται ο αριθμός ενός καναλιού, οι πληροφορίες του καναλιού δεν ενημερώνονται αυτόματα.

#### • Επαναφορά Samsung TV Plus

Μπορείτε να επαναφέρετε τα κανάλια Samsung TV Plus που είχαν διαγραφεί.

🖉 Αυτή η λειτουργία ενδέχεται να μην υποστηρίζεται, ανάλογα με το μοντέλο ή τη γεωγραφική περιοχή.

#### • Αποθήκευση και έξοδος

Αποθηκεύστε τις αλλαγές που κάνατε στο μενού Επεξεργασία καναλιών και βγείτε από το μενού.
## Χρήση προσωπικής λίστας αγαπημένων

Ορίστε τα κανάλια που παρακολουθείτε συχνά ως αγαπημένα κανάλια.

Στις οθόνες Επεξεργασία καναλιών και Λίστα καναλιών, το εικονίδιο ★ εμφανίζεται δίπλα στα αγαπημένα κανάλια.

#### Δημιουργία λίστας αγαπημένων

- 1. Προσπελάστε την οθόνη Επεξεργασία καναλιών.
  - Για λεπτομέρειες σχετικά με τον τρόπο προσπέλασης της οθόνης επεξεργασίας καναλιού, ανατρέξτε στην ενότητα «Προσπέλαση της οθόνης επεξεργασίας καναλιού».
- Πατήστε το κουμπί αριστερής κατεύθυνσης στο τηλεχειριστήριο για να επιλέξετε την επιθυμητή λίστα Αγαπημένα.
- 3. Πατήστε το κουμπί δεξιάς κατεύθυνσης για να επιλέξετε Προσθήκη καναλιών.
- 4. Επιλέξτε το επιθυμητό κανάλι από τη λίστα στην οθόνη.
- 5. Πατήστε Προσθήκη για προσθήκη του επιλεγμένου καναλιού στη λίστα αγαπημένων.

Επιλέξτε Αγαπημένα 1 - Αγαπημένα 5 στην οθόνη Επεξεργασία καναλιών και θα εμφανιστούν οι παρακάτω λειτουργίες.

- Μπορούν να δημιουργηθούν έως πέντε λίστες Αγαπημένα, γεγονός που επιτρέπει σε κάθε μέλος της οικογένειας να δημιουργήσει δική του λίστα αγαπημένων.
- Προσθήκη καναλιών

Στη λίστα καναλιών, επιλέξτε ένα ή περισσότερα κανάλια που θέλετε να προσθέσετε στη λίστα αγαπημένων και, στη συνέχεια, επιλέξτε Προσθήκη καναλιών.

• Κατάργηση

Κατάργηση ενός ή περισσότερων καναλιών από μια λίστα αγαπημένων.

• Αλλαγή σειράς

Αλλαγή της σειράς ενός ή περισσότερων καναλιών, σε μια λίστα αγαπημένων.

• Μετον. αγαπημένων

Μετονομασία μιας λίστας αγαπημένων.

• Αποθήκευση και έξοδος

Αποθήκευση και κλείσιμο της οθόνης Επεξεργασία καναλιών.

## Λειτουργίες υποστήριξης παρακολούθησης τηλεόρασης

Χρησιμοποιήστε τις λειτουργίες που είναι διαθέσιμες ενώ βλέπετε ΤV.

### Σάρωση για διαθέσιμα κανάλια

κουμπί αριστερής κατεύθυνσης > <sup>(a)</sup> Ρυθμίσεις > Όλες οι ρυθμίσεις > Γενικά και απόρρητο
 Εκπομπή > (Ρυθμίσεις αυτόματου συντονισμού) > Αυτόματος συντονισμός Δοκιμή

- 🖉 Αυτή η λειτουργία ενδέχεται να μην υποστηρίζεται, ανάλογα με το μοντέλο ή τη γεωγραφική περιοχή.
- Αν η ΤV είναι συνδεδεμένη σε έναν δέκτη καλωδιακής ή δορυφορικής τηλεόρασης, δεν χρειάζεται να εκτελέσετε αυτή τη λειτουργία.
- 🖉 Το σύστημα DVB-T2 ενδέχεται να μην υποστηρίζεται, ανάλογα με τη γεωγραφική περιοχή.
- Η επιλογή Ρυθμίσεις αυτόματου συντονισμού ενδέχεται να μην εμφανίζεται, ανάλογα με το μοντέλο ή τη γεωγραφική περιοχή.

#### Ρύθμιση της επιλογής αναζήτησης καλωδιακού δικτύου

κουμπί αριστερής κατεύθυνσης > <sup>(2)</sup> Ρυθμίσεις > Όλες οι ρυθμίσεις > Γενικά και απόρρητο > Εκπομπή > (Ρυθμίσεις αυτόματου συντονισμού) > Επιλογή αναζήτησης καλωδιακού δικτύου Δοκιμή

#### Ρύθμιση πρόσθετων επιλογών αναζήτησης, όπως η συχνότητα και ο ρυθμός συμβόλων, για αναζήτηση καλωδιακού δικτύου.

- 🖉 Αυτή η λειτουργία ενδέχεται να μην υποστηρίζεται, ανάλογα με το μοντέλο ή τη γεωγραφική περιοχή.
- Η επιλογή Ρυθμίσεις αυτόματου συντονισμού ενδέχεται να μην εμφανίζεται, ανάλογα με το μοντέλο ή τη γεωγραφική περιοχή.

#### Σάρωση για διαθέσιμα κανάλια σε κατάσταση αναμονής

# κουμπί αριστερής κατεύθυνσης > <sup>(2)</sup> Ρυθμίσεις > Όλες οι ρυθμίσεις > Γενικά και απόρρητο Εκπομπή > (Ρυθμίσεις αυτόματου συντονισμού) > Αυτόματος συντονισμός κατά την αναμονή Δοκιμή

#### Αυτόματη σάρωση για κανάλια ενώ η ΤV βρίσκεται σε κατάσταση αναμονής.

- 🖉 Αυτή η λειτουργία ενδέχεται να μην υποστηρίζεται, ανάλογα με το μοντέλο ή τη γεωγραφική περιοχή.
- Η επιλογή Ρυθμίσεις αυτόματου συντονισμού ενδέχεται να μην εμφανίζεται, ανάλογα με το μοντέλο ή τη γεωγραφική περιοχή.

#### Ρύθμιση του χρονοδιακόπτη αφύπνισης

# κουμπί αριστερής κατεύθυνσης > <sup>(2)</sup> Ρυθμίσεις > Όλες οι ρυθμίσεις > Γενικά και απόρρητο Εκπομπή > (Ρυθμίσεις αυτόματου συντονισμού) > Χρονοδιακόπτης αφύπνισης Δοκιμή

#### Προγραμματισμός του χρονοδιακόπτη για αυτόματη ενεργοποίηση της TV και σάρωση καναλιών.

- 🖉 Αυτή η λειτουργία ενδέχεται να μην υποστηρίζεται, ανάλογα με το μοντέλο ή τη γεωγραφική περιοχή.
- Η επιλογή Ρυθμίσεις αυτόματου συντονισμού ενδέχεται να μην εμφανίζεται, ανάλογα με το μοντέλο ή τη γεωγραφική περιοχή.

#### Ρύθμιση των λειτουργιών για τον πάροχο υπηρεσιών

# κουμπί αριστερής κατεύθυνσης > <sup>(2)</sup> Ρυθμίσεις > Όλες οι ρυθμίσεις > Γενικά και απόρρητο Εκπομπή > Πάροχος υπηρεσιών Δοκιμή

#### Ενεργοποίηση ή απενεργοποίηση της δυνατότητας παρόχου υπηρεσιών μετάδοσης.

🖉 Αυτή η λειτουργία ενδέχεται να μην υποστηρίζεται, ανάλογα με το μοντέλο ή τη γεωγραφική περιοχή.

#### Προβολή των πληροφοριών παρόχου υπηρεσιών μετάδοσης

# κουμπί αριστερής κατεύθυνσης > <sup>(2)</sup> Ρυθμίσεις > Όλες οι ρυθμίσεις > Γενικά και απόρρητο Εκπομπή > Πληροφορίες και ρυθμίσεις παρόχου υπηρεσιών Δοκιμή

#### Μάθετε ποιος είναι ο τρέχων πάροχος υπηρεσιών μετάδοσης και αναζητήστε σχετικές πληροφορίες.

🖉 Αυτές οι ρυθμίσεις μπορούν να διαμορφωθούν μόνο για τον διαθέσιμο Πάροχος υπηρεσιών.

## Έλεγχος πληροφοριών και ισχύος σήματος ψηφιακών καναλιών

#### 

- Αν η ΤV είναι συνδεδεμένη σε μια ξεχωριστή κεραία, μπορείτε να χρησιμοποιήσετε τις πληροφορίες ισχύος σήματος ώστε να προσαρμόσετε την κεραία για αυξημένη ισχύ σήματος και βελτιωμένη λήψη καναλιών HD.
- 🖉 Η επιλογή **Σήμα μετάδοσης** είναι διαθέσιμη μόνο για ψηφιακά κανάλια.
- 🖉 Αυτή η λειτουργία ενδέχεται να μην υποστηρίζεται, ανάλογα με το μοντέλο ή τη γεωγραφική περιοχή.

## Ρύθμιση της επιλογής ήχου μετάδοσης

κουμπί αριστερής κατεύθυνσης > <sup>(2)</sup> Ρυθμίσεις > Όλες οι ρυθμίσεις > Γενικά και απόρρητο
 Εκπομπή > Διπλός ήχος Δοκιμή

Ρυθμίστε τις επιλογές ήχου για στερεοφωνικές ή δίγλωσσες εκπομπές. Για περισσότερες πληροφορίες, ανατρέξτε στην ενότητα «Υποστηριζόμενες επιλογές ήχου μετάδοσης».

🖉 Αυτή η λειτουργία ενδέχεται να μην υποστηρίζεται, ανάλογα με το μοντέλο ή τη γεωγραφική περιοχή.

## Χρήση του Κλείδωμα διαβαθμισμένου προγράμματος

κουμπί αριστερής κατεύθυνσης > <sup>(2)</sup> Ρυθμίσεις > Όλες οι ρυθμίσεις > Γενικά και απόρρητο
 Γονικές ρυθμίσεις > Κλείδωμα διαβαθμισμένου προγράμματος Δοκιμή

🖉 Αυτή η λειτουργία ενδέχεται να μην υποστηρίζεται, ανάλογα με το μοντέλο ή τη γεωγραφική περιοχή.

Αυτή η λειτουργία είναι χρήσιμη για τον έλεγχο των προγραμμάτων που θα μπορούν να βλέπουν τα παιδιά στη TV, με βάση τον χαρακτηρισμό τους. Ωστόσο, η λειτουργία Κλείδωμα διαβαθμισμένου προγράμματος δεν αποκλείει προγράμματα που προέρχονται από εξωτερικές πηγές, όπως συσκευές αναπαραγωγής Blu-ray, συσκευές αναπαραγωγής DVD ή συσκευές USB.

Κάθε φορά που προσπελάζετε την επιλογή Κλείδωμα διαβαθμισμένου προγράμματος, πρέπει να εισάγετε τον κωδικό PIN ασφαλείας. Πρέπει επίσης να εισάγετε αυτόν τον κωδικό PIN για να παρακολουθήσετε ένα αποκλεισμένο πρόγραμμα. Για να αλλάξετε τον κωδικό PIN, μεταβείτε στην επιλογή > κουμπί αριστερής κατεύθυνσης > 🕸 Ρυθμίσεις > Όλες οι ρυθμίσεις > Γενικά και απόρρητο > Αλλαγή PIN. Δοκιμή

- Για περισσότερες πληροφορίες σχετικά με τον ορισμό του κωδικού πρόσβασης, ανατρέξτε στην ενότητα «<u>Ρύθμιση</u> κωδικού πρόσβασης».
- 🖉 Η επιλογή Εκπομπή δεν είναι διαθέσιμη στον τρόπο λειτουργίας HDMI ή Component.
- 🖉 Η λειτουργία **Κλείδωμα διαβαθμισμένου προγράμματος** ενδέχεται να μην υποστηρίζεται, ανάλογα με το σήμα εισόδου.

## Εμφάνιση του μενού κοινής διασύνδεσης

# κουμπί αριστερής κατεύθυνσης > <sup>®</sup> Ρυθμίσεις > Όλες οι ρυθμίσεις > Γενικά και απόρρητο Εκπομπή > Κοινή διασύνδεση Δοκιμή

#### Μπορείτε να δείτε πληροφορίες σχετικά με την κοινή διασύνδεση.

🖉 Αυτή η λειτουργία ενδέχεται να μην υποστηρίζεται, ανάλογα με το μοντέλο ή τη γεωγραφική περιοχή.

Μενού CI

Εμφάνιση πληροφοριών και ρυθμίσεων για τη μονάδα CICAM.

• Πληροφ. Εφαρμογής

Εμφάνιση του κατασκευαστή της μονάδας CICAM και πληροφοριών σχετικά με το CAS (Σύστημα πρόσβασης υπό όρους).

• Διαχείριση κωδικού PIN CICAM

Διαχείριση του κωδικού PIN της μονάδας CICAM (Common Interface Common Access Module). Αποθηκεύστε τον κωδικό PIN ή αλλάξτε τον αποθηκευμένο κωδικό PIN και, στη συνέχεια, ρυθμίστε άλλες επιλογές κωδικού PIN.

🖉 Αυτή η λειτουργία ενδέχεται να μην υποστηρίζεται, ανάλογα με το μοντέλο ή τη γεωγραφική περιοχή.

- Λειτουργία αποκωδικοποίησης
- Μετατροπή κωδικοποίησης βίντεο CAM

Διαμόρφωση της ρύθμισης αυτόματης μετατροπής της κωδικοποίησης βίντεο από τη μονάδα CAM. Απενεργοποιήστε την αν δεν θέλετε να τη χρησιμοποιήσετε.

🖉 Πρέπει να χρησιμοποιήσετε μια μονάδα CAM που υποστηρίζει μετατροπή της κωδικοποίησης βίντεο.

#### Διαμόρφωση ρυθμίσεων μετάδοσης για προχωρημένους

κουμπί αριστερής κατεύθυνσης > <sup>(2)</sup> Ρυθμίσεις > Όλες οι ρυθμίσεις > Γενικά και απόρρητο
 Εκπομπή > Προηγμένες ρυθμίσεις Δοκιμή

#### Χειροκίνητος συντονισμός εκπεμπόμενων σημάτων

κουμπί αριστερής κατεύθυνσης > <sup>(2)</sup> Ρυθμίσεις > Όλες οι ρυθμίσεις > Γενικά και απόρρητο
 Εκπομπή > Προηγμένες ρυθμίσεις > Χειροκίνητη σάρωση Δοκιμή

## Μπορείτε να εκτελέσετε χειροκίνητη σάρωση για όλα τα κανάλια και να αποθηκεύσετε τα κανάλια που σαρώθηκαν στην TV.

🖉 Αυτή η λειτουργία ενδέχεται να μην υποστηρίζεται, ανάλογα με το μοντέλο ή τη γεωγραφική περιοχή.

#### Συντονισμός ψηφιακών καναλιών

κουμπί αριστερής κατεύθυνσης > <sup>(a)</sup> Ρυθμίσεις > Όλες οι ρυθμίσεις > Γενικά και απόρρητο
 Εκπομπή > Προηγμένες ρυθμίσεις > Χειροκίνητη σάρωση > Συντονισμός ψηφιακών
 καναλιών

Επιλέξτε Νέο, διαμορφώστε τις ρυθμίσεις Κανάλι, Συχνότητα και Εύρος μπάντας, και στη συνέχεια επιλέξτε Αναζήτηση για αυτόματη σάρωση και αποθήκευση μιας λίστας ψηφιακών καναλιών στην TV.

#### Συντονισμός αναλογικών καναλιών

κουμπί αριστερής κατεύθυνσης > <sup>(3)</sup> Ρυθμίσεις > Όλες οι ρυθμίσεις > Γενικά και απόρρητο > Εκπομπή > Προηγμένες ρυθμίσεις > Χειροκίνητη σάρωση > Συντονισμός αναλογικών καναλιών

Επιλέξτε Νέο και διαμορφώστε τις ρυθμίσεις Πρόγραμμα, Σύστημα χρώματος, Σύστημα ήχου, Κανάλι και Αναζήτηση για να εκτελέσετε σάρωση για αναλογικά κανάλια. Στη συνέχεια, επιλέξτε Αποθήκ. για να αποθηκεύσετε τα κανάλια που σαρώθηκαν στην ΤV.

🖉 Αυτή η λειτουργία είναι διαθέσιμη μόνο για αναλογικές εκπομπές.

#### Μικροσυντονισμός αναλογικών εκπομπών

κουμπί αριστερής κατεύθυνσης > <sup>(2)</sup> Ρυθμίσεις > Όλες οι ρυθμίσεις > Γενικά και απόρρητο
 Εκπομπή > Προηγμένες ρυθμίσεις > Μικροσυντονισμός Δοκιμή

🖉 Αυτή η λειτουργία είναι διαθέσιμη μόνο για αναλογικές εκπομπές.

#### Μεταφορά λίστας καναλιών

κουμπί αριστερής κατεύθυνσης > <sup>(2)</sup> Ρυθμίσεις > Όλες οι ρυθμίσεις > Γενικά και απόρρητο
 Εκπομπή > Προηγμένες ρυθμίσεις > Μεταφ. λίστας καναλ. Δοκιμή

Μπορείτε να πραγματοποιήσετε εισαγωγή ή εξαγωγή της λίστας καναλιών σε μια συσκευή αποθήκευσης USB. Για να χρησιμοποιήσετε αυτή τη λειτουργία, απαιτείται ο κωδικός PIN.

- Εισαγωγή από USB: Εισαγωγή λίστας καναλιών από μια συσκευή αποθήκευσης USB.
- Εξαγωγή σε USB: Εξαγωγή της λίστας καναλιών που είναι αποθηκευμένη στην TV σε μια συσκευή αποθήκευσης USB.
- 🖉 Αυτή η λειτουργία είναι διαθέσιμη όταν είναι συνδεδεμένη μια συσκευή αποθήκευσης USB.
- 🖉 Αυτή η λειτουργία ενδέχεται να μην υποστηρίζεται, ανάλογα με το μοντέλο ή τη γεωγραφική περιοχή.

## Ενεργοποίηση/απενεργοποίηση της επεξεργασίας αριθμών καναλιών

κουμπί αριστερής κατεύθυνσης > <sup>(2)</sup> Ρυθμίσεις > Όλες οι ρυθμίσεις > Γενικά και απόρρητο
 Εκπομπή > Προηγμένες ρυθμίσεις > Επεξεργασία αριθμών καναλιών Δοκιμή

Χρησιμοποιήστε αυτή την επιλογή για να αλλάξετε τον αριθμό καναλιού. Όταν αλλαχθεί ο αριθμός του καναλιού, οι πληροφορίες του καναλιού δεν ενημερώνονται αυτόματα.

🖉 Αυτή η λειτουργία ενδέχεται να μην υποστηρίζεται, ανάλογα με το μοντέλο ή τη γεωγραφική περιοχή.

## Διαγραφή προφίλ χειριστή μονάδας CAM

κουμπί αριστερής κατεύθυνσης > <sup>®</sup> Ρυθμίσεις > Όλες οι ρυθμίσεις > Γενικά και απόρρητο
 Εκπομπή > Προηγμένες ρυθμίσεις > Διαγραφή όλων των προφίλ χειριστή CAM Δοκιμή

#### Επιλέξτε το χειριστή CAM προς διαγραφή.

🖉 Αυτή η λειτουργία ενδέχεται να μην υποστηρίζεται, ανάλογα με το μοντέλο ή τη γεωγραφική περιοχή.

## Ρύθμιση δορυφορικού συστήματος

κουμπί αριστερής κατεύθυνσης > <sup>(2)</sup> Ρυθμίσεις > Όλες οι ρυθμίσεις > Γενικά και απόρρητο
 Εκπομπή > Προηγμένες ρυθμίσεις > Δορυφορικό σύστημα Δοκιμή

Μπορείτε να διαμορφώσετε ένα σύνολο ρυθμίσεων δορυφορικού κατόπτρου προτού εκτελέσετε μια σάρωση καναλιών.

🖉 Αυτή η λειτουργία ενδέχεται να μην υποστηρίζεται, ανάλογα με το μοντέλο ή τη γεωγραφική περιοχή.

## Αλλαγή γλώσσας teletext

# κουμπί αριστερής κατεύθυνσης > <sup>(2)</sup> Ρυθμίσεις > Όλες οι ρυθμίσεις > Γενικά και απόρρητο Εκπομπή > Προηγμένες ρυθμίσεις > Ρυθμίσεις γλώσσας Teletext > Γλώσσα Teletext Δοκιμή

Μπορείτε να ορίσετε ή να αλλάξετε τη γλώσσα teletext. Για να παρακολουθείτε το teletext εκπομπών στην προτιμώμενη γλώσσα σας, επιλέξτε τη γλώσσα που θέλετε να χρησιμοποιείται στην επιλογή Κύρια γλώσσα **Teletext**. Αν αυτή η γλώσσα δεν υποστηρίζεται, μπορείτε να παρακολουθήσετε το teletext εκπομπών στη δευτερεύουσα προτιμώμενη γλώσσα σας που ορίζεται στην επιλογή Δευτ. γλώσσα **Teletext**.

🖉 Αυτή η λειτουργία ενδέχεται να μην υποστηρίζεται, ανάλογα με το μοντέλο, το κανάλι ή τη γεωγραφική περιοχή.

## Επιλογή της γλώσσας ήχου μετάδοσης

# κουμπί αριστερής κατεύθυνσης > @ Ρυθμίσεις > Όλες οι ρυθμίσεις > Γενικά και απόρρητο Εκπομπή > Προηγμένες ρυθμίσεις > Επιλογές ήχου Δοκιμή

# Αυτή είναι η γλώσσα που θα ακούτε ενώ παρακολουθείτε από τη συσκευή TV, αν η γλώσσα περιλαμβάνεται στο εκπεμπόμενο σήμα. Η δυνατότητα Επιλογές ήχου λειτουργεί διαφορετικά για αναλογικά και ψηφιακά κανάλια.

- 🖉 Αυτή η λειτουργία ενδέχεται να μην υποστηρίζεται, ανάλογα με το μοντέλο ή τη γεωγραφική περιοχή.
- 🖉 Αυτή η λειτουργία ενδέχεται να μην υποστηρίζεται, ανάλογα με το μεταδιδόμενο σήμα.

#### • Ρυθμίσεις γλώσσας ήχου

#### Μπορείτε να αλλάξετε τη γλώσσα ήχου που θέλετε να ακούτε.

🖉 Οι διαθέσιμες γλώσσες ενδέχεται να διαφέρουν, ανάλογα με την εκπομπή.

#### • Φορμά ήχου

#### Μπορείτε να αλλάξετε τη μορφή ήχου που θέλετε να αναπαράγεται.

- 🖉 Οι μορφές ήχου που υποστηρίζονται ενδέχεται να διαφέρουν, ανάλογα με το εκπεμπόμενο πρόγραμμα.
- 🖉 Αυτή η επιλογή είναι διαθέσιμη μόνο σε ψηφιακά κανάλια.

### Εμφάνιση του μενού Διασύνδεση TVkey

# κουμπί αριστερής κατεύθυνσης > <sup>(2)</sup> Ρυθμίσεις > Όλες οι ρυθμίσεις > Γενικά και απόρρητο Εκπομπή > Προηγμένες ρυθμίσεις > Διασύνδεση TVkey Δοκιμή

Μπορείτε να χρησιμοποιήσετε τις παρακάτω λειτουργίες:

- Μενού TVkey: Εμφάνιση μενού διασύνδεσης TVkey.
- Διαγραφή υπηρεσίας TV: Εμφάνιση της λίστας παρόχων TVkey για διαγραφή.
- 🖉 Αυτή η λειτουργία ενδέχεται να μην υποστηρίζεται, ανάλογα με το μοντέλο ή τη γεωγραφική περιοχή.

## Ανάγνωση ψηφιακού κειμένου

# κουμπί αριστερής κατεύθυνσης > <sup>(2)</sup> Ρυθμίσεις > Όλες οι ρυθμίσεις > Γενικά και απόρρητο Εκπομπή > Προηγμένες ρυθμίσεις > Ψηφιακό κείμενο (MHEG) Δοκιμή

## Μπορείτε να χρησιμοποιήσετε αυτή τη λειτουργία όταν παρακολουθείτε μια εκπομπή που περιλαμβάνει τόσο κείμενο όσο και περιεχόμενο πολυμέσων.

- 🖉 Αυτή η λειτουργία είναι διαθέσιμη μόνο στην Ιρλανδία ή το Ηνωμένο Βασίλειο.
- Το σύστημα MHEG (Multimedia and Hypermedia Information Coding Experts Group) είναι ένα διεθνές πρότυπο για τα συστήματα κωδικοποίησης δεδομένων που χρησιμοποιούνται στα πολυμέσα και τα υπερμέσα. Βρίσκεται σε υψηλότερο επίπεδο από το σύστημα MPEG που περιλαμβάνει υπερμέσα σύνδεσης δεδομένων, όπως στατικές εικόνες, υπηρεσία χαρακτήρων, κινούμενες εικόνες, αρχεία γραφικών και βίντεο, καθώς και δεδομένα πολυμέσων. Το πρότυπο MHEG είναι τεχνολογία αλληλεπίδρασης με τον χρήστη σε χρόνο εκτέλεσης και εφαρμόζεται σε διάφορους τομείς, οι οποίοι περιλαμβάνουν τα Βίντεο κατά απαίτηση (VOD), τη Διαδραστική TV (ITV), το Ηλεκτρονικό εμπόριο (EC), την τηλεκπαίδευση, τις τηλεδιασκέψεις, τις ψηφιακές βιβλιοθήκες και τα δικτυακά παιχνίδια.

## Εικόνα και Ήχος

#### Μπορείτε να αλλάξετε τις ρυθμίσεις για την εικόνα και τον ήχο σύμφωνα με τις προτιμήσεις σας.

## Χρήση του Λειτουργία ΑΙ

Επιτρέψτε στη TV να αναλύσει το περιβάλλον και το περιεχόμενο που παρακολουθείτε, ώστε να μπορέσει να παρέχει μια βελτιωμένη εμπειρία παρακολούθησης.

# κουμπί αριστερής κατεύθυνσης > <sup>(2)</sup> Ρυθμίσεις > Όλες οι ρυθμίσεις > Σύνθετες λειτουργίες Ρυθμίσεις Λειτουργία ΑΙ > Λειτουργία ΑΙ Δοκιμή

Στην **Λειτουργία AI**, η TV αναγνωρίζει και αναλύει το περιβάλλον, τον θόρυβο, το περιεχόμενο και τα μοτίβα χρήσης σας για να παρέχει τη βέλτιστη εμπειρία παρακολούθησης. Μπορείτε να ενεργοποιήσετε ή να απενεργοποιήσετε τις παρακάτω επιλογές. Δημιουργήστε το περιβάλλον παρακολούθησης που προτιμάτε.

- 🖉 Αυτή η λειτουργία ενδέχεται να μην υποστηρίζεται, ανάλογα με το μοντέλο ή τη γεωγραφική περιοχή.
- Προσαρμόσιμη εικόνα Δοκιμή
  - Βελτιστοποίηση μέσω AI

Βελτιστοποίηση της φωτεινότητας και παροχή της βέλτιστης ποιότητας εικόνας σε πραγματικό χρόνο, με βάση τις συνθήκες φωτισμού και το περιεχόμενο που προβάλλεται.

- Ξεκούραστα μάτια

Η λειτουργία Ξεκούραστα μάτια συγχρονίζει τις ώρες ανατολής/δύσης του ηλίου και την ένταση του φωτισμού περιβάλλοντος. Μετά τη δύση του ηλίου, η λειτουργία παρέχει θερμότερα χρώματα και χαμηλότερη φωτεινότητα. Οι ώρες ανατολής και δύσης του ηλίου μπορούν να αλλαχθούν χειροκίνητα.

- 🖉 Η θέση αυτής της λειτουργίας ενδέχεται να διαφέρει, ανάλογα με το μοντέλο ή τη γεωγραφική περιοχή.
- Αυτή η λειτουργία ενδέχεται να μην υποστηρίζεται από ορισμένα μοντέλα, λειτουργίες ή εφαρμογές (π.χ. λειτουργία
  Ambient, Τέχνη και Λειτουργία παιχνιδιών).
- Για να χρησιμοποιήσετε τη λειτουργία Ξεκούραστα μάτια, θα πρέπει πρώτα να ρυθμίσετε την ώρα. Διαμορφώστε τη ρύθμιση Ώρα() > κουμπί αριστερής κατεύθυνσης > <sup>(3)</sup> Ρυθμίσεις > Όλες οι ρυθμίσεις > Γενικά και απόρρητο > <sup>(2)</sup> Ωρα). Δοκιμή
- Ο συγχρονισμός ανατολής/δύσης του ηλίου που παρέχεται στη λειτουργία Ξεκούραστα μάτια ενδέχεται να λειτουργεί διαφορετικά, ανάλογα με την περιοχή και τη σύνδεση δικτύου.

#### Προσαρμογή AI

Το AI αναγνωρίζει τον τύπο περιεχομένου που προβάλλεται (π.χ. αθλητικοί αγώνες, ταινίες, γενικά) και μεταβαίνει αυτόματα στις προσαρμοσμένες ρυθμίσεις ποιότητας εικόνας.

Με τη χρήση της λειτουργίας **Ρυθμίσεις Λειτουργία προσαρμογής Al**, οι χρήστες μπορούν να προσαρμόσουν την ποιότητα της εικόνας για κάθε τύπο περιεχομένου.

- 🖉 Ορισμένα μοντέλα, λειτουργίες ή εφαρμογές ενδέχεται να μην υποστηρίζουν αυτή τη λειτουργία.
- Για να χρησιμοποιήσετε τη λειτουργία Προσαρμογή AI, πρέπει πρώτα να καθορίσετε προτιμήσεις ποιότητας
  εικόνας για κάθε τύπο περιεχομένου. ( > κουμπί αριστερής κατεύθυνσης > Puθμίσεις > Όλες οι ρυθμίσεις
  Σύνθετες λειτουργίες > Ρυθμίσεις Λειτουργία AI > Ρυθμίσεις Λειτουργία προσαρμογής AI)
- 🖉 Οι ρυθμίσεις που μπορούν να προσαρμοστούν ανά Προσαρμογή ΑΙ ενδέχεται να διαφέρουν, ανάλογα με την περιοχή.

#### Ρυθμίσεις λειτουργίας "Ξεκούραστα μάτια"

- 🖉 Η θέση αυτής της λειτουργίας ενδέχεται να διαφέρει, ανάλογα με το μοντέλο ή τη γεωγραφική περιοχή.
- 🖉 Αυτή η λειτουργία είναι διαθέσιμη μόνο όταν η επιλογή Προσαρμόσιμη εικόνα έχει ρυθμιστεί σε Ξεκούραστα μάτια.

#### - Διάρκεια λειτουργίας "Ξεκούραστα μάτια"

Η ώρα ανατολής και δύσης ρυθμίζεται αυτόματα. Εναλλακτικά, μπορείτε να επιλέξετε το πρόγραμμα με μη αυτόματο τρόπο.

#### - Ώρα έναρξης

Ορίστε την Ώρα έναρξης με μη αυτόματο τρόπο.

Αυτή η λειτουργία είναι διαθέσιμη μόνο όταν η επιλογή Διάρκεια λειτουργίας "Ξεκούραστα μάτια" έχει ρυθμιστεί σε Προσαρμοσμένη.

#### - Χρόνος λήξης

#### Ορίστε την Ώρα λήξης με μη αυτόματο τρόπο.

Αυτή η λειτουργία είναι διαθέσιμη μόνο όταν η επιλογή Διάρκεια λειτουργίας "Ξεκούραστα μάτια" έχει ρυθμιστεί σε Προσαρμοσμένη.

#### - Επίπεδο λειτουργίας "Ξεκούραστα μάτια"

Προσαρμόστε το επίπεδο της οθόνης για τη λειτουργία "Ξεκούραστα μάτια".

#### • Ρυθμίσεις Λειτουργία προσαρμογής ΑΙ

🖉 Αυτή η λειτουργία είναι διαθέσιμη όταν η επιλογή Προσαρμόσιμη εικόνα έχει ρυθμιστεί σε Προσαρμογή Al.

Ρυθμίσεις λεπτομερειών

Προσαρμόστε τις συγκεκριμένες ρυθμίσεις, όπως Φωτεινότητα, Αντίθεση, Χρώμα και Τόνος χρώματος, για κάθε τύπο περιεχομένου (π.χ. αθλητικοί αγώνες, ταινίες, γενικά).

Τα διαθέσιμα στοιχεία ρυθμίσεων στην ενότητα Ρυθμίσεις λεπτομερειών ενδέχεται να διαφέρουν, ανάλογα με την περιοχή.

#### • Ρυθμίσεις προσαρμόσιμου ήχου

Με την αναγνώριση περιεχομένου βάσει ΑΙ, σκηνές όπως τα αθλητικά γεγονότα και οι ταινίες, προσαρμόζονται αυτόματα στις προτιμώμενες ρυθμίσεις εικόνας.

#### - Ενεργή ενίσχυση φωνής / Ενεργή ενίσχυση φωνής Pro

#### Ανάλυση του θορύβου περιβάλλοντος και παροχή του βέλτιστου ήχου, ανάλογα με τον θόρυβο.

- Αυτή η λειτουργία είναι διαθέσιμη μόνο όταν ο διακόπτης μικροφώνου στο κάτω μέρος της συσκευής TV είναι ενεργός και η έξοδος ήχου έχει ρυθμιστεί σε Ηχείο TV. Η θέση του διακόπτη μικροφώνου μπορεί να διαφέρει ανάλογα με το μοντέλο ή τη γεωγραφική περιοχή. Το μικρόφωνο στην TV ενδέχεται να μην υποστηρίζεται, ανάλογα με το μοντέλο ή τη γεωγραφική περιοχή.
- 🖉 Η ΤV δεν αποθηκεύει δεδομένα ενώ χρησιμοποιείται αυτή η λειτουργία.
- Δυτή η λειτουργία ενδέχεται να μην υποστηρίζεται από ορισμένες λειτουργίες ή εφαρμογές (π.χ., Λειτουργία παιχνιδιών).

#### Προσαρμόσιμος ήχος+ / Προσαρμόσιμος ήχος Pro

## Παροχή βελτιστοποιημένης ποιότητας ήχου, με την ανάλυση του χώρου προβολής και των ακουστικών συνιστωσών του περιεχομένου.

- Αυτή η λειτουργία μπορεί να χρησιμοποιηθεί μόνο όταν ο διακόπτης μικροφώνου στο κάτω μέρος της TV είναι ενεργός και η έξοδος ήχου έχει ρυθμιστεί σε Ηχείο TV. Το μικρόφωνο στην TV ενδέχεται να μην υποστηρίζεται, ανάλογα με το μοντέλο ή τη γεωγραφική περιοχή.
- 🖉 Η ΤV δεν αποθηκεύει δεδομένα ενώ χρησιμοποιείται αυτή η λειτουργία.
- Δυτή η λειτουργία ενδέχεται να μην υποστηρίζεται από ορισμένες λειτουργίες ή εφαρμογές. (Για παράδειγμα, λειτουργία Ambient, Λειτουργία παιχνιδιών, Τέχνη, καθώς και λειτουργίες που ελέγχουν τον ήχο της TV)
- 🖉 Αυτή η λειτουργία ενδέχεται να μην υποστηρίζεται, ανάλογα με το μοντέλο.
- 🖉 Το όνομα αυτής της λειτουργίας ενδέχεται να εμφανίζεται διαφορετικά, ανάλογα με το μοντέλο.

#### - Προσαρμόσιμη ένταση ήχου Δοκιμή

#### Αυτόματη προσαρμογή του ήχου σε μια συγκεκριμένη ένταση ενώ παρακολουθείτε TV. Η TV αναλύει το ιστορικό χρήσης έντασης ήχου κατά χρονικό διάστημα, για να προσαρμόζει αυτόματα την ένταση του ήχου όταν χρησιμοποιείτε μια εφαρμογή ή επιλέγετε μια εξωτερική πηγή εισόδου.

- 🖉 Αυτή η λειτουργία είναι διαθέσιμη μόνο όταν η έξοδος ήχου της TV έχει ρυθμιστεί σε Ηχείο TV.
- 🖉 Αυτή η λειτουργία ενδέχεται να μην υποστηρίζεται από ορισμένες εφαρμογές ή εξωτερικές συσκευές.
- 🖉 Αυτή η λειτουργία επηρεάζει τη λειτουργία Αυτόμ. ένταση, αλλά δεν λειτουργεί αντίστροφα.
- Αυτή η λειτουργία εκτελείται με βάση το ιστορικό χρήσης έντασης ήχου και ενδέχεται να μην εκτελείται αν το ιστορικό χρήσης έντασης ήχου κατά χρονικό διάστημα είναι ανεπαρκές.
- Η διαφορά στην ένταση που προκύπτει από αυτή τη λειτουργία δεν υπερβαίνει +/- 5 επίπεδα από την τρέχουσα ένταση ήχου και αυτή η λειτουργία δεν αλλάζει την τρέχουσα ένταση ήχου αν είναι υψηλότερη από 40.

## Προσαρμογή της ποιότητας εικόνας

Αλλάξτε την επιλογή Λειτουργία εικόνας και προσαρμόστε τις Προηγμένες ρυθμίσεις.

## Επιλογή λειτουργίας εικόνας

### 

#### Μπορείτε να επιλέξετε τη ρύθμιση Λειτουργία εικόνας που παρέχει τη βέλτιστη εμπειρία παρακολούθησης.

- Οι λειτουργίες Ψυχαγωγία και Γραφικά υποστηρίζονται μόνο όταν αλλάζετε το όνομα της εξωτερικής συσκευής σε PC σε λειτουργία υπολογιστή.
- Δυναμική

Παρέχει φωτεινότερη και καθαρότερη εικόνα σε φωτεινά περιβάλλοντα παρακολούθησης.

• Τυπικό

Αυτή είναι η προεπιλεγμένη λειτουργία που είναι κατάλληλη για γενικά περιβάλλοντα παρακολούθησης.

• Eco

Η οθόνη παρέχεται για την εξοικονόμηση ενέργειας.

🖉 Αυτή η λειτουργία ενδέχεται να μην υποστηρίζεται, ανάλογα με το μοντέλο ή τη γεωγραφική περιοχή.

• Κινημ. ταινία

Κατάλληλη για παρακολούθηση από τη συσκευή ΤV ή ταινιών σε σκοτεινό δωμάτιο.

• FILMMAKER MODE

Αυτή η λειτουργία οθόνης παρέχει ποιότητα εικόνας με πιστοποίηση από την UHD Alliance. Η εικόνα που έχει οριστεί ως FILMMAKER MODE ρυθμίζεται αυτόματα στη λειτουργία FILMMAKER MODE ενώ προβάλλεται.

- 🖉 Αυτή η λειτουργία ενδέχεται να μην υποστηρίζεται, ανάλογα με το μοντέλο ή τη γεωγραφική περιοχή.
- Η εικόνα στη λειτουργία FILMMAKER MODE ενδέχεται να φαίνεται σκοτεινότερη από αυτή σε άλλες λειτουργίες εικόνας.
- Μπορείτε να αλλάξετε τη λειτουργία FILMMAKER MODE σε μια διαφορετική Λειτουργία εικόνας. Ωστόσο, η αλλαγμένη Λειτουργία εικόνας θα διατηρηθεί ακόμα και μετά την προβολή της εικόνας που έχει οριστεί ως FILMMAKER MODE.
- 🖉 Το λογότυπο FILMMAKER MODE™ είναι εμπορικό σήμα της UHD Alliance, Inc.

## Διαμόρφωση ρυθμίσεων εικόνας για προχωρημένους

# κουμπί αριστερής κατεύθυνσης > <sup>(2)</sup> Ρυθμίσεις > Όλες οι ρυθμίσεις > Εικόνα > Προηγμένες ρυθμίσεις Δοκιμή

Διαμορφώστε τις ρυθμίσεις οθόνης σύμφωνα με τις προτιμήσεις σας χρησιμοποιώντας τις παρακάτω λειτουργίες:

• Φωτεινότητα Δοκιμή

Προσαρμόστε τη συνολική φωτεινότητα της εικόνας. Όσο πιο κοντά στο 50, τόσο πιο φωτεινή είναι η εικόνα.

• Αντίθεση Δοκιμή

Προσαρμόστε τη διαφορά ανάμεσα στις σκοτεινότερες και τις φωτεινότερες περιοχές μεταξύ των αντικειμένων και του φόντου τους. Όσο πιο κοντά στο 50, τόσο πιο μεγάλη είναι η διαφορά.

• Ευκρίνεια Δοκιμή

Προσαρμόστε την ευκρίνεια του περιγράμματος των αντικειμένων. Όσο πιο κοντά στο 20, τόσο πιο ευκρινές είναι το περίγραμμα των αντικειμένων.

• Χρώμα Δοκιμή

Προσαρμόστε την καθαρότητα των χρωμάτων ενός βίντεο. Όσο πιο κοντά στο 50, τόσο πιο βαθιά είναι τα χρώματα.

Απόχρωση (Π/Κ) Δοκιμή

Προσαρμόστε τον τόνο των χρωμάτων. Όσο υψηλότερη είναι η εκάστοτε τιμή, τόσο πιο κόκκινο ή πράσινο είναι το βίντεο.

• Αυτόματο HDR Remastering Δοκιμή

Απολαύστε ποιότητα εικόνας επιπέδου HDR – ακόμα και με περιεχόμενο SDR.

🖉 Αυτή η λειτουργία ενδέχεται να μην υποστηρίζεται, ανάλογα με το μοντέλο ή τη γεωγραφική περιοχή.

• Αυτόματο HDR Remastering Pro

Μετατρέψτε το περιεχόμενο SDR για να είναι παρόμοιο με το περιεχόμενο HDR και προσθέστε τρισδιάστατη εικόνα μέσω της ανάλυσης αντικειμένων για κάθε σκηνή.

🖉 Αυτή η λειτουργία ενδέχεται να μην υποστηρίζεται, ανάλογα με το μοντέλο ή τη γεωγραφική περιοχή.

#### Τονική αντιστοίχιση HDR Δοκιμή

Προσαρμόζει αυτόματα τη φωτεινότητα με επεξεργασία αντιστοίχισης τόνων ανάλογα με τις πληροφορίες του περιεχομένου HDR.

🖉 Αυτή η λειτουργία ενδέχεται να μην υποστηρίζεται, ανάλογα με το μοντέλο ή τη γεωγραφική περιοχή.

#### Βελτίωση αντίθεσης Δοκιμή

Προσαρμόστε αυτόματα την αντίθεση για να αποτρέψετε υπερβολικές διαφορές φωτεινότητας ανάμεσα στις φωτεινότερες και σκοτεινότερες περιοχές.

Λεπτομέρεια σκίασης Δοκιμή

Ρυθμίστε τη φωτεινότητα μιας θολής εικόνας. Όσο πιο κοντά στο 5, τόσο πιο φωτεινή είναι η θολή εικόνα.

#### • Gamma Δοκιμή

Προσαρμόστε τη μέση φωτεινότητα ενός βίντεο.

• Εφαρμογή ρυθμίσεων εικόνας Δοκιμή

Εφαρμόστε τις επιλεγμένες ρυθμίσεις εικόνας στην τρέχουσα πηγή εισόδου ή σε όλες τις πηγές εισόδου.

#### • Τοπική μείωση φωτισμού Δοκιμή

Μεγιστοποιήστε την αναλογία αντίθεσης, προσαρμόζοντας αυτόματα τη φωτεινότητα για κάθε τμήμα της εικόνας.

- Δυτή η λειτουργία υποστηρίζει τις τιμές Τυπικό, Υψηλό και Χαμηλό. Στην επιλογή Τυπικό, η φωτεινότητα του περιβάλλοντος ανιχνεύεται ώστε να προσαρμόζεται ανάλογα η ποιότητα της εικόνας.
- 🖉 Αυτή η λειτουργία ενδέχεται να μην υποστηρίζεται, ανάλογα με το μοντέλο ή τη γεωγραφική περιοχή.

#### • Λειτουργία ταινίας Δοκιμή

Επεξεργαστείτε ένα παλιό βίντεο για να βελτιώσετε την ποιότητα της εικόνας για καλύτερη εμπειρία προβολής.

- 🖉 Αυτή η λειτουργία είναι διαθέσιμη μόνο όταν το σήμα εισόδου είναι TV ή HDMI (1080i).
- Ρυθμίσεις χρωματικής περιοχής Δοκιμή

Επιλέξτε ένα εύρος χρωμάτων που μπορούν να εκφραστούν στην εικόνα.

• Ενίσχυση χρωμάτων Δοκιμή

Επιλέξτε ένα εύρος χρωμάτων που μπορούν να εκφραστούν στην εικόνα.

🖉 Αυτή η λειτουργία ενδέχεται να μην υποστηρίζεται, ανάλογα με το μοντέλο ή τη γεωγραφική περιοχή.

• Color Booster Pro

Η τεχνητή νοημοσύνη κατηγοριοποιεί τα χρώματα για κάθε σκηνή και εφαρμόζει αντίστοιχα τη βέλτιστη ένταση χρωμάτων.

🖉 Αυτή η λειτουργία ενδέχεται να μην υποστηρίζεται, ανάλογα με το μοντέλο ή τη γεωγραφική περιοχή.

• Τόνος χρώματος Δοκιμή

Επιλέξτε τον κατάλληλο τόνο χρώματος, ανάλογα με τις συνθήκες προβολής.

Ισορροπία λευκού Δοκιμή

Προσαρμόστε τη φωτεινότητα του κόκκινου, του πράσινου και του μπλε χρώματος, έτσι ώστε η φωτεινότερη περιοχή της εικόνας να γίνει λευκή.

#### • Ρυθμίσεις καθαρότητας εικόνας Δοκιμή

#### Βελτιστοποιήστε ένα βίντεο που έχει πολλές δυναμικές σκηνές.

Όταν η λειτουργία Καθαρή κίνηση LED ή Clear motion έχει ρυθμιστεί σε Ενεργ., η εικόνα στην οθόνη αναβοσβήνει ή γίνεται πιο σκοτεινή από όταν έχει ρυθμιστεί σε Απενερ.

#### • Μείωση μπλε φωτός

#### Εξασφαλίστε άνεση για τα μάτια, περιορίζοντας το μπλε φως και χρησιμοποιώντας πιο θερμά χρώματα.

🖉 Αυτή η λειτουργία ενδέχεται να μην υποστηρίζεται, ανάλογα με το μοντέλο ή τη γεωγραφική περιοχή.

#### • Ρυθμίσεις μεγέθους εικόνας

Διαμορφώστε τις ρυθμίσεις μεγέθους εικόνας. Μπορείτε να αλλάξετε το μέγεθος της εικόνας που προβάλλεται στην οθόνη της .

#### • Μέγιστη φωτεινότητα

#### Προσαρμόστε τη μέγιστη φωτεινότητα για να είναι πιο φωτεινή η οθόνη.

🖉 Αυτή η λειτουργία ενδέχεται να μην υποστηρίζεται, ανάλογα με το μοντέλο ή τη γεωγραφική περιοχή.

#### • Επαναφορά εικόνας Δοκιμή

Επαναφέρετε τις ρυθμίσεις εικόνας στις προεπιλεγμένες τιμές.

• PIP

#### Προσθέστε μια δεύτερη πηγή ενώ παρακολουθείτε ακόμα την πρώτη.

🖉 Αυτή η λειτουργία ενδέχεται να μην υποστηρίζεται, ανάλογα με το μοντέλο ή τη γεωγραφική περιοχή.

## Αλλαγή σε λειτουργία άνετης προβολής κατάλληλη για ύπνο

#### 

#### Ενεργοποιήστε τη λειτουργία άνετης προβολής και προσαρμόστε τις ώρες έναρξης και λήξης.

- 🖉 Η θέση αυτής της λειτουργίας ενδέχεται να διαφέρει, ανάλογα με το μοντέλο ή τη γεωγραφική περιοχή.
- Λειτ. «Ξεκούρ. μάτ.»

Η λειτουργία <mark>Λειτ. «Ξεκούρ. μάτ.»</mark> συγχρονίζει τις ώρες ανατολής/δύσης του ηλίου και την ένταση του φωτισμού περιβάλλοντος. Μετά τη δύση του ηλίου, η λειτουργία παρέχει θερμότερα χρώματα και χαμηλότερη φωτεινότητα. Οι ώρες ανατολής και δύσης του ηλίου μπορούν να αλλαχθούν χειροκίνητα.

- Αυτή η λειτουργία ενδέχεται να μην υποστηρίζεται από ορισμένα μοντέλα, λειτουργίες ή εφαρμογές (π.χ. λειτουργία
  Ambient, Τέχνη και Λειτουργία παιχνιδιών).
- Για να χρησιμοποιήσετε τη λειτουργία Λειτ. «Ξεκούρ. μάτ.», θα πρέπει πρώτα να ρυθμίσετε την ώρα. Διαμορφώστε τη ρύθμιση Ώρα () > κουμπί αριστερής κατεύθυνσης > <sup>3</sup> Ρυθμίσεις > Όλες οι ρυθμίσεις > Γενικά και απόρρητο > Ώρα). Δοκιμή
- Ο συγχρονισμός ανατολής/δύσης του ηλίου που παρέχεται στη λειτουργία Λειτ. «Ξεκούρ. μάτ.» ενδέχεται να λειτουργεί διαφορετικά, ανάλογα με την περιοχή και τη σύνδεση δικτύου.
- Ρυθμίσεις λειτουργίας "Ξεκούραστα μάτια"

🖉 Αυτή η λειτουργία είναι διαθέσιμη μόνο όταν η επιλογή **Προσαρμόσιμη εικόνα** έχει ρυθμιστεί σε **Ξεκούραστα μάτια**.

- Διάρκεια λειτουργίας "Ξεκούραστα μάτια"

Η ώρα ανατολής και δύσης ρυθμίζεται αυτόματα. Εναλλακτικά, μπορείτε να επιλέξετε το πρόγραμμα με μη αυτόματο τρόπο.

- Ώρα έναρξης

Ορίστε την Ώρα έναρξης με μη αυτόματο τρόπο.

- Δυτή η λειτουργία είναι διαθέσιμη μόνο όταν η επιλογή Διάρκεια λειτουργίας "Ξεκούραστα μάτια" έχει ρυθμιστεί σε Προσαρμοσμένη.
- Χρόνος λήξης

Ορίστε την Ώρα λήξης με μη αυτόματο τρόπο.

- Αυτή η λειτουργία είναι διαθέσιμη μόνο όταν η επιλογή Διάρκεια λειτουργίας "Ξεκούραστα μάτια" έχει ρυθμιστεί σε Προσαρμοσμένη.
- Επίπεδο λειτουργίας "Ξεκούραστα μάτια"

Προσαρμόστε το επίπεδο της οθόνης για τη λειτουργία "Ξεκούραστα μάτια".

## Αυτόματη προσαρμογή της ποιότητας εικόνας

#### 

Προσαρμόστε αυτόματα την ποιότητα της εικόνας μιας ταινίας, ώστε να έχετε την ποιότητα που επεδίωκε ο παραγωγός της ταινίας.

🖉 Αυτή η λειτουργία ενδέχεται να μην υποστηρίζεται, ανάλογα με το μοντέλο ή τη γεωγραφική περιοχή.

Για να χρησιμοποιήσετε αυτήν τη λειτουργία, χρησιμοποιήστε ένα Smartphone που είναι συμβατό με τη λειτουργία. Η λίστα των συμβατών μοντέλων εμφανίζεται παρακάτω.

- Μοντέλα Galaxy: Μοντέλα των σειρών Galaxy S, Galaxy Note, Galaxy Fold και Galaxy Flip που κυκλοφόρησαν μετά τον Ιανουάριο του 2019.
- Μοντέλα iPhone: Μοντέλα με λειτουργία Face ID που κυκλοφόρησαν μετά τον Ιανουάριο του 2019.
- 🖉 Τα υποστηριζόμενα μοντέλα ενδέχεται να διαφέρουν, ανάλογα με τις περιστάσεις.

## Ρύθμιση του περιβάλλοντος παρακολούθησης για εξωτερικές συσκευές

Μπορείτε να βελτιστοποιήσετε τη TV για προβολή συγκεκριμένων μορφών βίντεο.

#### Προβολή παιχνιδιών με βελτιστοποιημένη εικόνα

κουμπί αριστερής κατεύθυνσης > <sup>(3)</sup> Ρυθμίσεις > Όλες οι ρυθμίσεις > Σύνθετες λειτουργίες
 Ρυθμίσεις Λειτουργίας παιχνιδιών > Λειτουργία παιχνιδιών Δοκιμή

Μπορείτε να ορίσετε τη λειτουργία Λειτουργία παιχνιδιών για να βελτιστοποιήσετε την οθόνη της TV ώστε να παρέχει καλύτερη εμπειρία παιχνιδιού.

Όταν συνδέετε μια κονσόλα παιχνιδιών, όπως οι κονσόλες PlayStation και Xbox, η ρύθμιση Λειτουργία παιχνιδιών ορίζεται σε Αυτόματο. Όταν συνδέετε άλλες πηγές περιεχομένου παιχνιδιών, όπως υπολογιστή, ορίστε τη ρύθμιση Λειτουργία παιχνιδιών σε Ενεργ. μέσω της παραπάνω διαδικασίας. Μπορείτε επίσης να ορίσετε τη λειτουργία Λειτουργία παιχνιδιών γρήγορα, από την οθόνη Πρώτη οθόνη () > κουμπί αριστερής κατεύθυνσης > Pυθμίσεις > Λειτουργία παιχνιδιών ().

- 🖉 Η διαδρομή μετάβασης στο μενού ενδέχεται να διαφέρει, ανάλογα με το μοντέλο ή τη γεωγραφική περιοχή.
- 🖉 Αυτή η λειτουργία ενδέχεται να μην υποστηρίζεται, ανάλογα με το μοντέλο ή τη γεωγραφική περιοχή.
- 🖉 Η λειτουργία παιχνιδιού δεν είναι διαθέσιμη για κανονική παρακολούθηση από τη συσκευή TV.
- 🖉 Η οθόνη ενδέχεται να τρεμοπαίζει λίγο.
- Αν κρατήσετε πατημένο το κουμπί መ στο Έξυπνο τηλεχειριστήριο Samsung για 1 δευτερόλεπτο ή περισσότερο στη Λειτουργία παιχνιδιών, εμφανίζεται η Γραμμή παιχνιδιών. Αυτή η λειτουργία ενδέχεται να μην υποστηρίζεται, ανάλογα με το μοντέλο.
- Όταν ενεργοποιείται η δυνατότητα Λειτουργία παιχνιδιών, οι ρυθμίσεις Λειτουργία εικόνας και Λειτουργία ήχου αλλάζουν αυτόματα σε Παιχνίδι. Η λειτουργία Λειτουργία ήχου ενδέχεται να μην αλλάζει αυτόματα, ανάλογα με την επιλεγμένη συσκευή ήχου στο μενού Έξοδος ήχου.
- 🖉 ΄ Όταν η επιλογή **Λειτουργία παιχνιδιών** έχει οριστεί στο **Ενεργ.**, ορισμένες λειτουργίες δεν είναι διαθέσιμες.
- Για να χρησιμοποιήσετε μια διαφορετική εξωτερική συσκευή στην ίδια θύρα, αποσυνδέστε την κονσόλα παιχνιδιών, ρυθμίστε την επιλογή Λειτουργία παιχνιδιών σε Απενερ. και, στη συνέχεια, συνδέστε την εξωτερική συσκευή στη θύρα.

## Ρύθμιση των λεπτομερειών για τη Λειτουργία παιχνιδιών

# κουμπί αριστερής κατεύθυνσης > <sup>(3)</sup> Ρυθμίσεις > Όλες οι ρυθμίσεις > Σύνθετες λειτουργίες Ρυθμίσεις Λειτουργίας παιχνιδιών Δοκιμή

🖉 Αυτές οι λειτουργίες ενδέχεται να μην υποστηρίζονται, ανάλογα με το μοντέλο ή τη γεωγραφική περιοχή.

#### • Εικονικό σημείο στόχευσης Δοκιμή

#### Μπορείτε να δείτε το εικονικό σημείο σκόπευσης στο κέντρο της οθόνης.

🖉 Αυτή η λειτουργία ενδέχεται να μην υποστηρίζεται, ανάλογα με το μοντέλο ή τη γεωγραφική περιοχή.

#### • Αυτόματος εντοπισμός μίνι χάρτη

Βρίσκει αυτόματα και κάνει μεγέθυνση στον μικρό χάρτη αναλύοντας την οθόνη όταν χρησιμοποιείται η λειτουργία Ζουμ μίνι χάρτη.

🖉 Αυτή η λειτουργία ενδέχεται να μην υποστηρίζεται, ανάλογα με το μοντέλο ή τη γεωγραφική περιοχή.

#### • Ήχος Surround Δοκιμή

Μπορείτε να κάνετε τα παιχνίδια σας πιο καθηλωτικά, χρησιμοποιώντας έντονο, τρισδιάστατο ήχο, βελτιστοποιημένο για παιχνίδια.

🖉 Αυτή η λειτουργία ενδέχεται να μην υποστηρίζεται, ανάλογα με το μοντέλο ή τη γεωγραφική περιοχή.

#### Ισοσταθμιστής δυναμικού μαύρου Δοκιμή

Μπορείτε να εντοπίσετε εύκολα τους θησαυρούς ή τους εχθρούς που είναι κρυμμένοι σε σκοτεινά σημεία, βελτιώνοντας την ορατότητα και τις λεπτομέρειες των αντικειμένων σε σκοτεινές σκηνές, χωρίς αχνά χρώματα και χαμηλή αντίθεση σε φωτεινότερες σκηνές.

🖉 Αυτή η λειτουργία ενδέχεται να μην υποστηρίζεται, ανάλογα με το μοντέλο ή τη γεωγραφική περιοχή.

Ρυθμίσεις Motion Plus για παιχνίδια Δοκιμή

Μπορείτε να διαμορφώσετε τις ρυθμίσεις του Motion Plus για παιχνίδια.

🖉 Αυτή η λειτουργία ενδέχεται να μην υποστηρίζεται, ανάλογα με το μοντέλο.

- Motion Plus για παιχνίδια

Ενεργοποιήστε αυτήν τη λειτουργία για να επιτύχετε μια πιο ήπια και καθαρή ποιότητα εικόνας, όταν παίζετε ένα παιχνίδι ρόλων (RPG) ή ένα παιχνίδι περιπέτειας που περιλαμβάνει πολλές δυναμικές σκηνές.

- Μείωση θολότητας

Μειώστε τη θολότητα της οθόνης των παιχνιδιών, για να βελτιστοποιήσετε την προβολή εικόνων με γρήγορη κίνηση.

🖉 Αυτή η λειτουργία ενδέχεται να μην υποστηρίζεται, ανάλογα με το μοντέλο ή τη γεωγραφική περιοχή.

#### - Μείωση τρεμοπ.

Αφαιρέστε το τρεμόπαιγμα από ένα βίντεο παιχνιδιού για να παίξετε απολαμβάνοντας καθαρότερη ποιότητα εικόνας.

#### - Καθαρή κίνηση LED

Ενεργοποιήστε αυτήν τη λειτουργία για να ρυθμίσετε τον οπισθοφωτισμό LED ώστε οι δυναμικές σκηνές να φαίνονται πιο καθαρές.

🖉 Αυτή η λειτουργία ενδέχεται να μην υποστηρίζεται, ανάλογα με το μοντέλο.

#### - Clear motion

Ενεργοποιήστε αυτήν τη λειτουργία ώστε οι δυναμικές σκηνές να φαίνονται πιο καθαρές.

🖉 Αυτή η λειτουργία ενδέχεται να μην υποστηρίζεται, ανάλογα με το μοντέλο.

#### • Προηγμένες ρυθμίσεις εικόνας για παιχνίδια

Μπορείτε να προσαρμόσετε τις επιλογές για συγκεκριμένες λειτουργίες ποιότητας εικόνας του παιχνιδιού σας.

🖉 Αυτή η λειτουργία ενδέχεται να μην υποστηρίζεται, ανάλογα με το μοντέλο ή τη γεωγραφική περιοχή.

#### - HDR10+ GAMING

Η βασική λειτουργία προσφέρει την ακριβέστερη απόδοση της αρχικής πρόθεσης του δημιουργού του παιχνιδιού. Η σύνθετη λειτουργία προσφέρει βελτιωμένη απόδοση του περιεχομένου του παιχνιδιού για πιο εντυπωσιακή εμφάνιση.

#### - HDR $\pi \alpha \iota \chi \nu$ .

Σύμφωνα με το πρότυπο HGiG (HDR Gaming Interest Group), ρυθμίζει τη βέλτιστη ποιότητα εικόνας για παιχνίδια HDR σύμφωνα με τις πληροφορίες φωτεινότητας των περιεχομένων.

- 🖉 Όταν χρησιμοποιούνται πηγές εισόδου HDR στη Λειτουργία παιχνιδιών, ενεργοποιείται αυτό το μενού.
- Η διαδρομή καταχώρησης HDR παιχν. ενδέχεται να διαφέρει σε ορισμένα μοντέλα. ( > κουμπί αριστερής κατεύθυνσης > Puθμίσεις > Όλες οι ρυθμίσεις > Σύνθετες λειτουργίες > Ρυθμίσεις Λειτουργίας παιχνιδιών > HDR παιχν.)

#### Αυτόματη εκτέλεση Γραμμής παιχνιδιών

Καθορίστε εάν θα εκκινείται αυτόματα το Γραμμή παιχνιδιών, ενεργοποιώντας/απενεργοποιώντας τη λειτουργία παιχνιδιού ή εναλλάσσοντας τις εξωτερικέ πηγές εισόδου.

🖉 Αυτή η λειτουργία ενδέχεται να μην υποστηρίζεται, ανάλογα με το μοντέλο ή τη γεωγραφική περιοχή.

## Χρήση του Επέκταση σήματος εισόδου

# κουμπί αριστερής κατεύθυνσης > <sup>(2)</sup> Ρυθμίσεις > Όλες οι ρυθμίσεις > Γενικά και απόρρητο Διαχείριση εξωτερικών συσκευών > Επέκταση σήματος εισόδου Δοκιμή

#### Επεκτείνει το εύρος του σήματος εισόδου για συνδέσεις HDMI.

- Αν η λειτουργία Επέκταση σήματος εισόδου είναι απενεργοποιημένη, δεν είναι δυνατή η λήψη σημάτων HDR που αποστέλλονται από εξωτερική συσκευή.
- Όταν επιλέξετε την υποδοχή HDMI που θέλετε να χρησιμοποιήσετε για τη λειτουργία Επέκταση σήματος εισόδου και, στη συνέχεια, πατήσετε το κουμπί Επιλέξτε για να ρυθμίσετε τη λειτουργία Επέκταση σήματος εισόδου σε Ενεργ., η οθόνη της ΤV ενδέχεται να τρεμοπαίζει.
- Όταν συνδέετε τη TV σε μια εξωτερική συσκευή που υποστηρίζει μόνο τη συχνότητα UHD 24 Hz, UHD 30 Hz ή οποιαδήποτε συχνότητα FHD, η λειτουργία Επέκταση σήματος εισόδου ενδέχεται να μην είναι διαθέσιμη. Σε αυτήν την περίπτωση, απενεργοποιήστε τη λειτουργία Επέκταση σήματος εισόδου.
- Για περισσότερες πληροφορίες σχετικά με τις αναλύσεις UHD που υποστηρίζονται, ανατρέξτε στην ενότητα «Υποστηριζόμενες αναλύσεις για σήμα εισόδου UHD».
- Για περισσότερες πληροφορίες σχετικά με τις αναλύσεις 8Κ που υποστηρίζονται, ανατρέξτε στην ενότητα «<u>Αναλύσεις για</u> σήματα εισόδου που υποστηρίζονται από τα μοντέλα 8Κ (σειρά QN9\*\*F ή μεταγενέστερη)».

## Χρήση του επιπέδου μαύρου HDMI

κουμπί αριστερής κατεύθυνσης > <sup>(2)</sup> Ρυθμίσεις > Όλες οι ρυθμίσεις > Γενικά και απόρρητο
 Διαχείριση εξωτερικών συσκευών > Μαύρο HDMI Δοκιμή

Χρησιμοποιήστε την επιλογή Μαύρο HDMI για να προσαρμόσετε το επίπεδο μαύρου ώστε να αντισταθμίσετε χαμηλά επίπεδα μαύρου, χαμηλή αντίθεση ή μουντά χρώματα που δημιουργούνται από εξωτερικές συσκευές που είναι συνδεδεμένες στη TV μέσω καλωδίου HDMI.

Αυτή η λειτουργία είναι διαθέσιμη μόνο όταν το σήμα εισόδου, μέσω σύνδεσης σε υποδοχή HDMI της TV, έχει ρυθμιστεί σε RGB444.

## Διαμόρφωση της επιλογής Ρυθμίσεις εναλλαγής πολυμέσων

# κουμπί αριστερής κατεύθυνσης > <sup>(2)</sup> Ρυθμίσεις > Όλες οι ρυθμίσεις > Γενικά και απόρρητο Ρυθμίσεις εναλλαγής πολυμέσων

#### Διαμορφώστε τις συγκεκριμένες λειτουργίες που σχετίζονται με τη μετάβαση πολυμέσων.

🖉 Αυτή η λειτουργία ενδέχεται να μην υποστηρίζεται, ανάλογα με το μοντέλο.

#### • Γρήγορη εναλλαγή πολυμέσων

#### Εναλλάσσει γρήγορα και απρόσκοπτα ροές ΑV με διαφορετικές συχνότητες.

Δυτή η λειτουργία είναι διαθέσιμη, μόνο όταν είναι συνδεδεμένη μια συσκευή που υποστηρίζει γρήγορη εναλλαγή πολυμέσων.

#### • Προσαρμογή εικόνας

Προβολή εικόνων πολυμέσων ομαλά και καθαρά.

## Ρύθμιση παραμέτρων της λειτουργίας Λειτουργία ήχου και Προηγμένες ρυθμίσεις

Αλλάξτε την επιλογή Λειτουργία ήχου και προσαρμόστε τις Προηγμένες ρυθμίσεις.

## Επιλογή λειτουργίας ήχου

Μπορείτε να επιλέξετε τη διαθέσιμη λειτουργία ήχου που προτιμάτε για έναν τύπο περιεχομένου ή το περιβάλλον ακρόασης.

- 🖉 Όταν συνδέεται μια εξωτερική συσκευή, η επιλογή Λειτουργία ήχου θα αλλάξει ανάλογα.
- 🖉 Αυτή η λειτουργία ενδέχεται να μην υποστηρίζεται, ανάλογα με το μοντέλο.

#### Διαμόρφωση ρυθμίσεων ήχου για προχωρημένους

#### κουμπί αριστερής κατεύθυνσης > <sup>(2)</sup> Ρυθμίσεις > Όλες οι ρυθμίσεις > Ήχος > Προηγμένες ρυθμίσεις Δοκιμή

#### Μπορείτε να προσαρμόσετε την ποιότητα του ήχου, διαμορφώνοντας τις παρακάτω ρυθμίσεις.

- Οι υποστηριζόμενες επιλογές μενού διαφέρουν ανάλογα με τη ρύθμιση Έξοδος ήχου.
- Ισορροπία Δοκιμή

#### Προσαρμόστε την ένταση του αριστερού και του δεξιού ηχείου για να εξισορροπήσετε τα επίπεδα ήχου.

- 🖉 ΄ Όταν η ΤV χρησιμοποιείται σε λειτουργία πορτρέτου, η λειτουργία Ισορροπία ενδέχεται να μη λειτουργεί κανονικά.
- Ισοσταθμιστής Δοκιμή

Προσαρμόστε τον ήχο της TV ρυθμίζοντας την ένταση των ήχων υψηλής και χαμηλής συχνότητας.

- Αυτή η λειτουργία δεν είναι διαθέσιμη όταν είναι ενεργοποιημένη η λειτουργία Προσαρμόσιμος ήχος Pro ή η Ενεργή ενίσχυση φωνής.
- Αυτή η λειτουργία δεν είναι διαθέσιμη όταν η επιλογή Λειτουργία ήχου έχει ρυθμιστεί σε Προσαρμόσιμος ήχος,
  Παιχνίδι ή Ενίσχυση.
- Το όνομα και οι ιδιότητες αυτής της λειτουργίας ενδέχεται να εμφανίζονται διαφορετικά, ανάλογα με την εξωτερική συσκευή που είναι συνδεδεμένη.

#### Λειτουργία HDMI-eARC Δοκιμή

Μπορείτε συνδέσετε μια συσκευή ήχου που υποστηρίζει eARC μέσω HDMI-eARC. Ο ήχος διακόπτεται προσωρινά κατά τη σύνδεση της συσκευής.

🖉 Αυτή η λειτουργία ενδέχεται να μην υποστηρίζεται, ανάλογα με το μοντέλο.

#### Μορφή ήχου ψηφιακής εξόδου Δοκιμή

Επιλέξτε μια μορφή εξόδου ψηφιακού ήχου. Αν επιλέξετε την αυτόματη ρύθμιση, η λειτουργία εξόδου ήχου θα αλλάξει αυτόματα στη λειτουργία που υποστηρίζεται από τη συνδεδεμένη συσκευή Soundbar ή τον συνδεδεμένο δέκτη Α/V.

#### Αν επιλέξετε Διαβίβαση, τα δεδομένα ήχου αναπαράγονται χωρίς επεξεργασία.

Αυτή η λειτουργία είναι διαθέσιμη όταν η πηγή εισόδου είναι HDMI και ο δέκτης είναι συνδεδεμένος μέσω HDMIeARC.

#### 🔹 Καθυστέρηση ήχου ψηφιακής εξόδου 🛆οκιμή

#### Προσαρμόστε τον χρόνο καθυστέρησης εξόδου για τον ψηφιακό ήχο.

- Δυτή η λειτουργία είναι διαθέσιμη όταν η πηγή εισόδου είναι HDMI και ο δέκτης είναι συνδεδεμένος μέσω HDMI-ARC ή HDMI-eARC.
- 🖉 Όταν ο δέκτης δεν μπορεί να επεξεργαστεί την πηγή εισόδου, ενδέχεται να λειτουργήσει στη ρύθμιση Αυτόματο.
- 🖉 Αυτή η λειτουργία ενδέχεται να μην υποστηρίζεται, ανάλογα με το μοντέλο.

#### Dolby Atmos Δοκιμή

Όταν παρακολουθείτε τη συσκευή Προϊόν μέσω των ενσωματωμένων ηχείων, μπορείτε να ενεργοποιήσετε ή να απενεργοποιήσετε το εφέ εικονικού ήχου surround Dolby Atmos.

Εάν έχετε τοποθετήσει τη συσκευή TV με κατακόρυφο προσανατολισμό χρησιμοποιώντας ξεχωριστά αξεσουάρ, το εφέ εικονικού ήχου surround μέσω της συσκευής TV δεν λειτουργεί.

🖉 Αυτή η λειτουργία ενδέχεται να μην υποστηρίζεται, ανάλογα με το μοντέλο.

• Αυτόμ. ένταση Δοκιμή

Αυτόματη προσαρμογή του ήχου σε συγκεκριμένη ένταση, όταν αλλάζει το κανάλι ή επιλέγεται άλλη εξωτερική πηγή εισόδου.

• Ταυτόχρονη οπτική έξοδος

Η συσκευή που είναι συνδεδεμένη μέσω της οπτικής εισόδου αναπαράγει πάντα ήχο.

🖉 🛛 Αυτή η λειτουργία ενδέχεται να μην υποστηρίζεται, ανάλογα με το μοντέλο ή τη γεωγραφική περιοχή.

• Auracast

#### Μπορείτε να ακούσετε τον ήχο της TV συνδέοντάς τη με μια συσκευή ήχου Bluetooth που υποστηρίζει Auracast.

- 🖉 Αυτή η λειτουργία ενδέχεται να μην υποστηρίζεται, ανάλογα με το μοντέλο.
- 🖉 Για περισσότερες πληροφορίες σχετικά με τη λειτουργία Auracast, ανατρέξτε στην ενότητα «Χρήση του Auracast».

#### Επαναφορά ήχου Δοκιμή

#### Επαναφέρετε τις ρυθμίσεις ήχου που έχουν αλλάξει.

- Η δειγματοληψία των τυπικών σημάτων ήχου πραγματοποιείται στα 48 kHz, ενώ η δειγματοληψία των σημάτων ήχου HD πραγματοποιείται στα 96 kHz.
- 🖉 Ορισμένοι δέκτες SPDIF ενδέχεται να μην είναι συμβατοί με τη μορφή ήχου HD.

## Χρήση των λειτουργιών υποστήριξης ήχου

Διαμορφώστε τις ρυθμίσεις ήχου της ΤV.

#### Επιλογή ηχείων

## 

#### Μπορείτε να επιλέξετε τα ηχεία που θα χρησιμοποιεί η TV για έξοδο ήχου.

- Αν η συσκευή Soundbar είναι συνδεδεμένη στην ΤV μέσω HDMI και Οπτική, μπορεί να επιλεγεί πρώτο το HDMI ακόμη και αν επιλέξετε τη ρύθμιση Οπτική.
- Τα εξωτερικά ηχεία ενδέχεται να μην ελέγχονται με το Έξυπνο τηλεχειριστήριο Samsung. Όταν ένα εξωτερικό ηχείο είναι ενεργοποιημένο, ορισμένα μενού ήχου δεν υποστηρίζονται.

#### H TV της Samsung υποστηρίζει τη λειτουργία Q-Symphony.

- Το Q-Symphony συνδέει τα ηχεία Samsung στα ηχεία της TV για ταυτόχρονη αναπαραγωγή ήχων από διαφορετικά ηχεία, προσφέροντας την απόλυτη εμπειρία ήχου surround.
- 🖉 Αυτή η λειτουργία ενδέχεται να μην υποστηρίζεται, ανάλογα με το μοντέλο.

#### Αυτή η TV Samsung υποστηρίζει σύνδεση συσκευής ήχου USB.

- Υποστηρίζονται συσκευές με USB 2.0 και μεταγενέστερη έκδοση.
- Μπορούν να συνδεθούν ταυτόχρονα δύο συσκευές ήχου USB.
- 🖉 Φροντίστε να συνδέσετε μια συσκευή ήχου USB απευθείας σε μια θύρα USB. (Δεν υποστηρίζονται οι διανομείς USB.)
- 🖉 Ορισμένα μοντέλα συσκευής ήχου USB ενδέχεται να μην είναι συμβατά με την TV.

## Ακρόαση του ήχου της TV μέσω συσκευών Bluetooth

### 

Μπορείτε να συνδέσετε συσκευές ήχου Bluetooth με τη TV. Η ζεύξη πρέπει να πραγματοποιηθεί χρησιμοποιώντας τη λειτουργία Bluetooth της TV. Για λεπτομέρειες σχετικά με τη σύνδεση και τη χρήση, ανατρέξτε στο εγχειρίδιο χρήσης της συσκευής ήχου, όπως το ηχείο Bluetooth, τη συσκευή Soundbar και τα ακουστικά.

- Αν η TV αποτύχει να εντοπίσει μια συσκευή ήχου Bluetooth, τοποθετήστε τη συσκευή πλησιέστερα στη TV και, στη συνέχεια, επιλέξτε Σάρωση.
- Όταν ενεργοποιείτε μια συσκευή ήχου Bluetooth με την οποία έχει πραγματοποιηθεί ζεύξη, η TV την εντοπίζει αυτόματα και, στη συνέχεια, εμφανίζει ένα αναδυόμενο παράθυρο. Χρησιμοποιήστε αυτό το αναδυόμενο παράθυρο για να ενεργοποιήσετε/απενεργοποιήσετε τη συσκευή ήχου Bluetooth.
- 🖉 Η ποιότητα ήχου ενδέχεται να επηρεαστεί από την κατάσταση της σύνδεσης Bluetooth.
- Προτού χρησιμοποιήσετε μια συσκευή ήχου Bluetooth, ανατρέξτε στην ενότητα «Διαβάστε προτού χρησιμοποιήσετε συσκευές Bluetooth».
- 🖉 Σε ορισμένα μοντέλα, μπορείτε να συνδέσετε και να χρησιμοποιήσετε δύο συσκευές Bluetooth ταυτόχρονα.
- Αν συνδέσετε πολλές συσκευές ήχου BT και συσκευές εισόδου BT ταυτόχρονα, μπορεί να παρατηρηθούν προβλήματα στην ποιότητα του ήχου από τις συσκευές ήχου ή στη λήψη βασικών δεδομένων από τις συσκευές εισόδου.

Ο αριθμός των συσκευών ήχου ΒΤ για σύνδεση μπορεί να περιοριστεί σε μία συσκευή, προκειμένου να εξασφαλιστεί η σταθερότητα της υπηρεσίας.

Εάν υπάρξει εισερχόμενη κλήση ενώ ακούτε τον ήχο της TV με το Galaxy Buds, το Buds συνδέεται με το κινητό τηλέφωνο και ο ήχος της TV τίθεται σε σίγαση για να γίνει σύνδεση με την κλήση.

Όταν η κλήση ολοκληρωθεί, το Buds συνδέεται αυτόματα με την TV. Αυτή η λειτουργία υποστηρίζεται μόνο όταν η TV και το κινητό τηλέφωνο έχουν συνδεθεί στον ίδιο λογαριασμό Samsung.

- 🖉 Εάν το Galaxy Buds αποσυνδεθεί κατά την ακρόαση του ήχου της TV με το Buds, ο ήχος της TV τίθεται σε σίγαση.
- Ορισμένα μοντέλα υποστηρίζουν τη λειτουργία Auracast. Για περισσότερες πληροφορίες σχετικά με τη λειτουργία Auracast, ανατρέξτε στην ενότητα «Χρήση του Auracast».

## Αναπαραγωγή ήχων TV διαμορφώνοντας τις ρυθμίσεις Q-Symphony

## 

## Χρησιμοποιήστε τη λειτουργία Ρύθμιση Q-Symphony για να διαμορφώσετε ρυθμίσεις ενσύρματης ή ασύρματης συμφωνίας.

- 🖉 Αυτή η λειτουργία ενδέχεται να μην υποστηρίζεται, ανάλογα με το μοντέλο.
- Η διαμόρφωση των ρυθμίσεων ενσύρματης συμφωνίας είναι δυνατή μόνο όταν μια συσκευή ήχου Samsung που υποστηρίζει τη λειτουργικότητα συμφωνίας είναι συνδεδεμένη με HDMI ή Οπτική.
- Για τις συσκευές ήχου Samsung που υποστηρίζουν Wi-Fi και Q-Symphony, είναι δυνατή η διαμόρφωση ρυθμίσεων ασύρματης συμφωνίας.
- 🖉 Δεν είναι δυνατή η ταυτόχρονη ενεργοποίηση των λειτουργιών ενσύρματης και ασύρματης συμφωνίας.
- Μπορούν να συνδεθούν ταυτόχρονα μέχρι τρεις συσκευές ήχου Samsung, ανάλογα με το μοντέλο συσκευής και τη ρύθμιση λειτουργίας.
- 🖉 Αυτή η λειτουργία ενδέχεται να μην υποστηρίζεται, ανάλογα με το μοντέλο της TV και της συσκευής ήχου Samsung.
- Δυτή η λειτουργία δεν υποστηρίζεται εάν το μοντέλο της τηλεόρασής σας είναι The Frame και έχει εγκατασταθεί σε κατακόρυφο προσανατολισμό. Για να χρησιμοποιήσετε την TV σε οριζόντιο προσανατολισμό, ρυθμίστε ξανά τη λειτουργία.

Αν τα sound bar της Samsung ή τα ασύρματα ηχεία της Samsung που υποστηρίζουν Q-Symphony είναι συνδεδεμένα, μπορείτε να χρησιμοποιήσετε διαμόρφωση ήχου surround όταν πληρούνται οι ακόλουθες προϋποθέσεις.

- Δύο ή περισσότερα ασύρματα ηχεία Samsung του ίδιου τύπου είναι συνδεδεμένα στο ίδιο ασύρματο δίκτυο.
- Η συσκευή ήχου Samsung που υποστηρίζει Wi-Fi είναι συνδεδεμένη στο ίδιο ασύρματο δίκτυο με τη TV.
- Για λεπτομέρειες σχετικά με τον τρόπο σύνδεσης και χρήσης μιας συσκευής ήχου Samsung που υποστηρίζει Wi-Fi, ανατρέξτε στο εγχειρίδιο χρήσης της.
- 🖉 Ορισμένες ασύρματες συσκευές ήχου Samsung ενδέχεται να μην υποστηρίζουν διαμόρφωση που περιλαμβάνει sound bar.

Αν ενεργοποιήσετε τη λειτουργία κατοπτρισμού οθόνης καθώς χρησιμοποιείτε μια συσκευή ήχου Samsung που υποστηρίζει Wi-Fi, η σύνδεση διακόπτεται.

#### Q-Symphony Mode

Προσαρμόστε το Q-Symphony Mode, ανάλογα με τον τύπο περιεχομένου και εάν τα ηχεία σας υποστηρίζουν το Q-Symphony Mode.

- Q-Symphony

To **Q-Symphony** συνδέει τις συσκευές ήχου Samsung στα ηχεία της TV για ταυτόχρονη αναπαραγωγή ήχων από διαφορετικά ηχεία, προσφέροντας την απόλυτη εμπειρία ήχου surround.

- Stereo

#### Δύο συσκευές ήχου Samsung που υποστηρίζουν Stereo, εξυπηρετούν ως ηχεία Stereo.

Δυτή η λειτουργία μπορεί να διαμορφωθεί μόνο όταν συνδέονται συσκευές ήχου Samsung του ίδιου μοντέλου που υποστηρίζουν Stereo.

#### Επιλογή συσκευής ήχου

Ορίστε διαφορετικές διαμορφώσεις επιλέγοντας συσκευές ήχου σύμφωνα με τις ρυθμίσεις Q-Symphony Mode.

#### Προσαρμογή θέσης

#### Αλλάξτε τις θέσεις των συσκευών ήχου που έχουν διαμορφωθεί σε Q-Symphony Mode.

- Αν ρυθμίσετε μια ασύρματη συσκευή ήχου Samsung ως συσκευή για ασύρματη συμφωνία, μπορείτε να ορίσετε τη θέση.
- 🖉 Η ρύθμιση θέσης ενδέχεται να μην υποστηρίζεται, ανάλογα με την ασύρματη συσκευή ήχου Samsung.

Για τις προδιαγραφές της συσκευής, ανατρέξτε στο εγχειρίδιο χρήσης για τη συσκευή ήχου Samsung.

#### - Αυτόματη ρύθμιση

#### Η λειτουργία Αυτόματη ρύθμιση αλλάζει αυτόματα τις θέσεις των διαμορφωμένων συσκευών ήχου.

- 🖉 Αυτή η λειτουργία ενδέχεται να μην υποστηρίζεται, ανάλογα με το μοντέλο ή τη γεωγραφική περιοχή.
- Η ρύθμιση Αυτόματη ρύθμιση ενδέχεται να μην υποστηρίζεται, ανάλογα με τα μοντέλα των ασύρματων συσκευών ήχου Samsung.
- Αυτή η λειτουργία ενδέχεται να μην λειτουργεί, ανάλογα με το μικρόφωνο της συσκευής TV και των ρυθμίσεων εξόδου ήχου.
- Η υπολογιζόμενη θέση μπορεί να μην ταιριάζει με την πραγματική θέση, ανάλογα με τα εμπόδια και τα ανακλαστικά χαρακτηριστικά του σημείου όπου έχει εγκατασταθεί η συσκευή ήχου. Η αναγνώριση θέσης μπορεί να αποτύχει, ανάλογα με το περιβάλλον στο οποίο έχουν εγκατασταθεί οι συσκευές ήχου.

#### Προσαρμογή επιπέδου

#### Προσαρμόστε την ένταση των συσκευών ήχου που έχουν διαμορφωθεί σε Q-Symphony Mode.

- Η ρύθμιση Προσαρμογή επιπέδου ενδέχεται να μην υποστηρίζεται, ανάλογα με τα μοντέλα των ασύρματων συσκευών ήχου Samsung.
- Οι ρυθμίσεις Επιλογή συσκευής ήχου, Προσαρμογή θέσης και Προσαρμογή επιπέδου αποθηκεύονται ξεχωριστά για κάθε Q-Symphony Mode
- 🖉 Αυτές οι λειτουργίες ενδέχεται να μην υποστηρίζονται, ανάλογα με το μοντέλο ή τη γεωγραφική περιοχή.

## Σύστημα και Υποστήριξη

Μπορείτε να διαμορφώσετε τις ρυθμίσεις συστήματος και υποστήριξης, όπως ρολόι, χρονοδιακόπτες, κατανάλωση ενέργειας και ενημερώσεις λογισμικού.

## Χρήση των λειτουργιών ήχου και των χρονοδιακοπτών

Ρυθμίστε την τρέχουσα ώρα και χρησιμοποιήστε τη λειτουργία χρονοδιακόπτη.

 κουμπί αριστερής κατεύθυνσης > <sup>(2)</sup> Ρυθμίσεις > Όλες οι ρυθμίσεις > Γενικά και απόρρητο > Ώρα Δοκιμή

Μπορείτε να ρυθμίσετε την επιλογή Ελεγχόμενη χειροκίνητα ή αυτόματα. Αφού ρυθμίσετε την επιλογή Ρολόι, μπορείτε να δείτε την τρέχουσα ώρα στη TV οποιαδήποτε στιγμή.

Πρέπει να ρυθμίσετε το ρολόι στις παρακάτω περιπτώσεις:

- Το καλώδιο ρεύματος αποσυνδέθηκε και, στη συνέχεια, συνδέθηκε.
- Η επιλογή Ελεγχόμενη άλλαξε από Αυτόματο σε Χειροκίνητα.
- Η ΤV δεν είναι συνδεδεμένη στο δίκτυο.
- Δεν λαμβάνονται εκπεμπόμενα σήματα.

### Αυτόματη ρύθμιση του ρολογιού

κουμπί αριστερής κατεύθυνσης > <sup>(2)</sup> Ρυθμίσεις > Όλες οι ρυθμίσεις > Γενικά και απόρρητο
 <sup>(2)</sup> Υρα > Ελεγχόμενη > Αυτόματο

- Αυτή η λειτουργία είναι διαθέσιμη μόνο όταν η TV είναι συνδεδεμένη στο δίκτυο ή λαμβάνει ψηφιακές εκπομπές μέσω συνδεδεμένης κεραίας.
- 🖉 Η ακρίβεια των πληροφοριών ώρας που λαμβάνονται ενδέχεται να διαφέρει, ανάλογα με το κανάλι και το σήμα.
- Αν λαμβάνετε σήμα TV από καλωδιακό δέκτη/set-top box ή δορυφορικό δέκτη/set-top box που είναι συνδεδεμένος σε θύρα HDMI ή Component, πρέπει να ρυθμίσετε χειροκίνητα την τρέχουσα ώρα.

## Ρύθμιση του ρολογιού για DST και ζώνη ώρας

## κουμπί αριστερής κατεύθυνσης > <sup>(1)</sup> Ρυθμίσεις > Όλες οι ρυθμίσεις > Γενικά και απόρρητο > Ώρα

#### Ρυθμίστε τη σωστή ώρα ορίζοντας τη Θερινή ώρα (DST) και την τοπική ζώνη ώρας.

- 🖉 Αυτή η λειτουργία είναι διαθέσιμη μόνο όταν η επιλογή Ελεγχόμενη έχει ρυθμιστεί σε Αυτόματο.
- 🖉 Αυτή η λειτουργία ενδέχεται να μην υποστηρίζεται, ανάλογα με το μοντέλο ή τη γεωγραφική περιοχή.
- GMT

Ρύθμιση της Μέσης ώρας Γκρίνουιτς (GMT).

• DST

Αυτόματη προσαρμογή στη θερινή ώρα (DST).

## Αλλαγή της τρέχουσας ώρας

#### Η λειτουργία Διαφορά ώρας προσαρμόζει την ώρα μέσω μιας σύνδεσης δικτύου.

Αυτή η λειτουργία είναι διαθέσιμη μόνο όταν η επιλογή Ελεγχόμενη έχει ρυθμιστεί σε Αυτόματο, η TV δεν λαμβάνει πληροφορίες ώρας μέσω κανονικών εκπεμπόμενων σημάτων και η TV είναι συνδεδεμένη σε δίκτυο.

## Χειροκίνητη ρύθμιση του ρολογιού

κουμπί αριστερής κατεύθυνσης > <sup>(2)</sup> Ρυθμίσεις > Όλες οι ρυθμίσεις > Γενικά και απόρρητο
 <sup>(2)</sup> Σρα > Ελεγχόμενη > Χειροκίνητα

Αν ρυθμίσετε την επιλογή Ελεγχόμενη σε Χειροκίνητα, μπορείτε να εισάγετε απευθείας την τρέχουσα ημερομηνία και ώρα. Επιλέξτε τις ρυθμίσεις Ημερομηνία και Ώρα χρησιμοποιώντας τα κουμπιά κατεύθυνσης στο τηλεχειριστήριο.

Όταν η τροφοδοσία διακόπτεται και κατόπιν αποκαθίσταται, γίνεται επαναφορά των ρυθμίσεων για τις επιλογές Ημερομηνία και Ώρα για να απενεργοποιηθεί ο Χρονοδ. ενεργ.. Όταν οι ρυθμίσεις τους οριστούν ξανά, ο Χρονοδ. ενεργ. ενεργοποιείται.

## Χρήση των λειτουργιών Εξοικονόμηση ισχύος και ενέργειας

Χρησιμοποιήστε τις λειτουργίες εξοικονόμησης ενέργειας για να μειώσετε την κατανάλωση ρεύματος της ΤV.

#### Μείωση της κατανάλωσης ρεύματος της ΤV

κουμπί αριστερής κατεύθυνσης > <sup>(2)</sup> Ρυθμίσεις > Όλες οι ρυθμίσεις > Γενικά και απόρρητο
 Εξοικονόμηση ισχύος και ενέργειας Δοκιμή

Μειώστε την κατανάλωση ενέργειας αλλάζοντας τις προτιμήσεις τροφοδοσίας ή άλλες επιλογές εξοικονόμησης ενέργειας.

• Λύση εξοικονόμησης ενέργειας Δοκιμή

Μειώστε την κατανάλωση ρεύματος, προσαρμόζοντας τις ρυθμίσεις φωτεινότητας.

- 🖉 Αυτή η λειτουργία δεν είναι διαθέσιμη όταν είναι ενεργοποιημένη η λειτουργία Προσαρμόσιμη εικόνα.
- Βελτιστοποίηση φωτεινότητας Δοκιμή

Αυτόματη προσαρμογή της φωτεινότητας της οθόνης με βάση το επίπεδο φωτισμού του περιβάλλοντος.

- 🖉 Αυτή η λειτουργία δεν είναι διαθέσιμη όταν είναι ενεργοποιημένη η λειτουργία Προσαρμόσιμη εικόνα.
- 🖉 Αυτή η λειτουργία ενδέχεται να μην υποστηρίζεται, ανάλογα με το μοντέλο ή τη γεωγραφική περιοχή.
- Ελάχιστη φωτεινότητα Δοκιμή

Όταν είναι ενεργοποιημένη η λειτουργία **Βελτιστοποίηση φωτεινότητας**, μπορείτε να προσαρμόσετε χειροκίνητα την ελάχιστη φωτεινότητα οθόνης της TV. Αυτή η λειτουργία είναι διαθέσιμη μόνο όταν η τιμή είναι μικρότερη από τη ρύθμιση στο μενού () > κουμπί αριστερής κατεύθυνσης > () **Ρυθμίσεις** > Όλες οι ρυθμίσεις > Εικόνα > Προηγμένες ρυθμίσεις > Φωτεινότητα. Δοκιμή

🖉 Αυτή η λειτουργία δεν είναι διαθέσιμη όταν είναι ενεργοποιημένη η λειτουργία Προσαρμόσιμη εικόνα.

Φωτισμός κινούμενης εικόνας Δοκιμή

Προσαρμογή της φωτεινότητας σύμφωνα με τις κινήσεις στην οθόνη, για να μειωθεί η κατανάλωση ενέργειας.

- Αυτή η λειτουργία δεν είναι διαθέσιμη όταν είναι ενεργοποιημένη η λειτουργία Προσαρμόσιμη εικόνα ή η Λειτουργία παιχνιδιών.
- Προφύλαξη οθόνης Δοκιμή

## Ενεργοποίηση της προφύλαξης οθόνης όταν η τηλεόραση ΤV προβάλλει μια στατική εικόνα για δύο ώρες ή περισσότερο.

- 🖉 Αυτή η λειτουργία ενδέχεται να μην υποστηρίζεται, ανάλογα με το μοντέλο.
- Αν στην ΤV προβάλλεται η ίδια στατική εικόνα για 2 λεπτά, ενεργοποιείται αυτόματα η Προφύλαξη οθόνης. Η Προφύλαξη οθόνης δεν μπορεί να απενεργοποιηθεί, ώστε να διασφαλιστεί η προστασία των pixel. (S8\*F/S9\*F)

#### Αυτόματη εξοικονόμηση ενέργειας Δοκιμή

Όταν η TV είναι συνδεδεμένη σε Wi-Fi, αυτή η λειτουργία ελέγχει τα σήματα Wi-Fi και τα δεδομένα χρήσης του τηλεχειριστηρίου για να προσδιορίσει εάν χρησιμοποιείται η TV. Εάν η TV παραμείνει σε αδράνεια, η λειτουργία απενεργοποιεί αυτόματα την οθόνη.

- 🖉 Αυτή η λειτουργία ενδέχεται να μην υποστηρίζεται, ανάλογα με το μοντέλο.
- 🖉 Αυτή η δυνατότητα ενδέχεται να μην υποστηρίζεται, ανάλογα με τον δρομολογητή του δικτύου Wi-Fi.

#### Αυτόματη απενεργοποίηση Δοκιμή

Αυτόματη απενεργοποίηση της TV για να μειωθεί η περιττή κατανάλωση ενέργειας, αν το Χειριστήριο τηλεόρασης και το τηλεχειριστήριο δεν χρησιμοποιηθούν για το καθορισμένο χρονικό διάστημα.

- Σε ορισμένες περιοχές, η λειτουργία Αυτόματη απενεργοποίηση μπορεί να μην υποστηρίζεται όταν λειτουργεί το Samsung TV Plus.
- Λειτουργίας απενεργοποίησης

#### Επιλέξτε τη λειτουργία οθόνης που θέλετε να χρησιμοποιείται όταν απενεργοποιείται η συσκευή.

🖉 Αυτή η λειτουργία ενδέχεται να μην υποστηρίζεται, ανάλογα με το μοντέλο.

• Χρονοδιακόπτης

Μπορείτε να χρησιμοποιήσετε αυτή τη λειτουργία για να απενεργοποιείτε αυτόματα τη TV μετά από ένα προκαθορισμένο χρονικό διάστημα. Μπορείτε να ρυθμίσετε τον χρονοδιακόπτη σε έως και 180 λεπτά, μετά από τα οποία θα απενεργοποιήσει τη TV.

- 🖉 Αυτή η λειτουργία ενδέχεται να μην υποστηρίζεται σε ορισμένες λειτουργίες προβολής.
- Χρονοδ. απενεργ.

Μπορείτε να ρυθμίσετε τη λειτουργία Χρονοδ. απενεργ. ώστε να απενεργοποιεί αυτόματα τη TV μια συγκεκριμένη ώρα. Η λειτουργία Χρονοδ. απενεργ. είναι διαθέσιμη μόνο αν έχει ρυθμιστεί η επιλογή Ώρα.

- Για να χρησιμοποιήσετε αυτή τη λειτουργία, ρυθμίστε πρώτα την επιλογή Ώρα () > κουμπί αριστερής κατεύθυνσης
  Ολες οι ρυθμίσεις > Γενικά και απόρρητο > Ώρα).
- 🖉 Αυτή η λειτουργία ενδέχεται να μην υποστηρίζεται σε ορισμένες λειτουργίες προβολής.
- 🖉 Αυτή η λειτουργία ενδέχεται να μην υποστηρίζεται, ανάλογα με το μοντέλο ή τη γεωγραφική περιοχή.

## Χρήση των λειτουργιών Φροντίδας οθόνης

Προσαρμόζει τις ρυθμίσεις για την προστασία της οθόνης.

## Ρύθμιση της Φροντίδας οθόνης (Μόνο για τη σειράS8\*F/S9\*F)

# κουμπί αριστερής κατεύθυνσης > <sup>®</sup> Ρυθμίσεις > Όλες οι ρυθμίσεις > Γενικά και απόρρητο Φροντίδα οθόνης

🖉 Αυτή η λειτουργία υποστηρίζεται μόνο στα μοντέλα S8\*F/S9\*F.

• Μετακ. Pixel

#### Μετακινεί τα pixel ανά τακτά χρονικά διαστήματα για να αποτρέπονται τα προβλήματα οθόνης.

- Όταν χρησιμοποιείται η λειτουργία Μετακ. Pixel, ορισμένα από τα άκρα της οθόνης μπορεί να μετακινηθούν εκτός των περιγραμμάτων της οθόνης και ενδέχεται να μην είναι ορατά. Για να σταθεροποιήσετε την οθόνη στην αρχική θέση, απενεργοποιήστε τη λειτουργία Μετακ. Pixel.
- Για την αποτροπή ειδώλου κατά την προβολή περιεχομένου με πολλές στατικές εικόνες, ενεργοποιήστε τη λειτουργία Μετακ. Pixel.

#### Προσαρμογή φωτεινότητας λογοτύπου

Αποτρέπει την εμφάνιση προβλημάτων οθόνης με τη μείωση της φωτεινότητας των στατικών εικόνων, όπως είναι τα λογότυπα και τα μπάνερ.

• Ανανέωση pixel

Προσαρμόζει τα pixel για να παρέχει μια πιο καθαρή οθόνη. Ορισμένες λειτουργίες, όπως είναι η κράτηση, η εγγραφή και η φωνητική αναγνώριση, δεν θα είναι διαθέσιμες κατά τη διάρκεια της Ανανέωσης pixel.

🖉 Χρησιμοποιήστε αυτήν τη λειτουργία όταν υπάρχουν είδωλα στην οθόνη.

## Ενημέρωση του λογισμικού της ΤV

Δείτε την έκδοση του λογισμικού της TV και ενημερώστε το, αν είναι απαραίτητο.

ΜΗΝ απενεργοποιείτε τη ΤV προτού ολοκληρωθεί η ενημέρωση. Αφού ολοκληρωθεί η ενημέρωση του λογισμικού, η TV απενεργοποιείται και ενεργοποιείται ξανά αυτόματα. Οι ρυθμίσεις βίντεο και ήχου θα επανέλθουν στις προεπιλεγμένες τιμές τους μετά την ενημέρωση του λογισμικού.

κουμπί αριστερής κατεύθυνσης > <sup>(2)</sup> Ρυθμίσεις > Υποστήριξη > Ενημέρωση λογισμικού Δοκιμή

## Ενημέρωση μέσω του δικτύου

κουμπί αριστερής κατεύθυνσης > <sup>(1)</sup> Ρυθμίσεις > Υποστήριξη > Ενημέρωση λογισμικού > Ενημέρωση τώρα Δοκιμή

🖉 Η ενημέρωση από το δίκτυο απαιτεί ενεργή σύνδεση δικτύου.

## Ενημέρωση μέσω συσκευής USB

κουμπί αριστερής κατεύθυνσης > <sup>®</sup> Ρυθμίσεις > Υποστήριξη > Ενημέρωση λογισμικού > Ενημέρωση τώρα Δοκιμή

Αφού λάβετε το αρχείο ενημέρωσης από τη διαδικτυακή τοποθεσία της Samsung και το αποθηκεύσετε σε μια συσκευή USB, συνδέστε τη συσκευή USB στη TV για να την ενημερώσετε.

Για να ενημερώσετε την τηλεόραση χρησιμοποιώντας μια συσκευή USB, λάβετε το πακέτο ενημέρωσης από τη διαδικτυακή τοποθεσία Samsung.com στον υπολογιστή σας. Στη συνέχεια, αποθηκεύστε το πακέτο ενημέρωσης στο φάκελο ανωτάτου επιπέδου της συσκευής USB. Διαφορετικά, η TV δεν θα μπορεί να εντοπίσει το πακέτο ενημέρωσης.

## Αυτόματη ενημέρωση του λογισμικού της ΤV

# κουμπί αριστερής κατεύθυνσης > <sup>®</sup> Ρυθμίσεις > Υποστήριξη > Ενημέρωση λογισμικού > Αυτόματη ενημέρωση Δοκιμή

Εάν η ΤV είναι συνδεδεμένη στο δίκτυο, μπορείτε να ρυθμίσετε την TV ώστε να ενημερώνει το λογισμικό της αυτόματα, ενώ παρακολουθείτε TV. Όταν ολοκληρώνεται η ενημέρωση στο παρασκήνιο, εφαρμόζεται την επόμενη φορά που ενεργοποιείται η TV.

Αν αποδεχτείτε τους όρους και τις προϋποθέσεις του Smart Hub, η επιλογή <mark>Αυτόματη ενημέρωση</mark> ρυθμίζεται αυτόματα σε <mark>Ενεργ</mark>.. Αν θέλετε να απενεργοποιήσετε αυτή τη λειτουργία, χρησιμοποιήστε το κουμπί Επιλέξτε.

- 🖉 Αυτή η λειτουργία ενδέχεται να χρειαστεί περισσότερο χρόνο αν εκτελείται συγχρόνως κάποια άλλη λειτουργία δικτύου.
- 🖉 Αυτή η λειτουργία απαιτεί σύνδεση στο δίκτυο.
- 🖉 Αυτή η λειτουργία ενδέχεται να μην υποστηρίζεται, ανάλογα με το μοντέλο ή τη γεωγραφική περιοχή.

## Ενημέρωση μέσω του δικτύου κινητής τηλεφωνίας

# κουμπί αριστερής κατεύθυνσης > <sup>(2)</sup> Ρυθμίσεις > Υποστήριξη > Ενημέρωση λογισμικού > Ενημέρωση μέσω δικτύου κινητής τηλεφωνίας Δοκιμή

#### Χρησιμοποιήστε ένα δίκτυο κινητής τηλεφωνίας για να ενημερώσετε το λογισμικό.

🖉 Αυτή η λειτουργία ενδέχεται να μην υποστηρίζεται, ανάλογα με το μοντέλο ή τη γεωγραφική περιοχή.

## Πληροφορίες ενημερώσεων ασφαλείας

Παρέχονται ενημερώσεις ασφαλείας για την ενίσχυση της ασφάλειας της συσκευής σας και την προστασία των προσωπικών πληροφοριών σας. Για περισσότερες πληροφορίες σχετικά με τις ενημερώσεις ασφαλείας, επισκεφθείτε τη διεύθυνση https://security.samsungtv.com.

🖉 Ο ιστότοπος υποστηρίζει μόνο ορισμένες γλώσσες.

## Χρήση της λειτουργίας Γονικές ρυθμίσεις

Διαμόρφωση ρυθμίσεων περιεχομένου ή ασφάλειας εφαρμογής.

# κουμπί αριστερής κατεύθυνσης > <sup>®</sup> Ρυθμίσεις > Όλες οι ρυθμίσεις > Γενικά και απόρρητο Γονικές ρυθμίσεις Δοκιμή

Περιορισμός πρόσβασης σε εφαρμογές ή στοιχεία περιεχομένου για τα οποία απαιτείται γονική καθοδήγηση. Η πρόσβαση στα κλειδωμένα στοιχεία περιεχομένου ή εφαρμογές είναι δυνατή μόνο με εισαγωγή του κωδικού πρόσβασης.

• Κλείδωμα διαβαθμισμένου προγράμματος Δοκιμή

Αυτή η λειτουργία είναι χρήσιμη για τον έλεγχο των προγραμμάτων που θα μπορούν να βλέπουν τα παιδιά στη ΤV, με βάση τον χαρακτηρισμό τους.

- 🖉 Για περισσότερες πληροφορίες, ανατρέξτε στην ενότητα «Χρήση του Κλείδωμα διαβαθμισμένου προγράμματος».
- Σήμανση καναλιών για ενήλικες Δοκιμή

Ενεργοποίηση ή απενεργοποίηση όλων των υπηρεσιών περιεχομένου για ενήλικες. Όταν είναι απενεργοποιημένη αυτή η επιλογή, δεν είναι διαθέσιμες οι υπηρεσίες περιεχομένου για ενήλικες.

🖉 Αυτή η λειτουργία ενδέχεται να μην υποστηρίζεται, ανάλογα με το μοντέλο ή τη γεωγραφική περιοχή.

Εφαρμογή Κλειδώματος καναλιού Δοκιμή

Αν επιλέξετε αυτό το μενού, μπορείτε να ενεργοποιήσετε ή να απενεργοποιήσετε τη λειτουργία Εφαρμογή Κλειδώματος καναλιού.

Κλείδωμα συγκεκριμένων καναλιών ώστε να μην επιτρέπεται σε παιδιά να παρακολουθούν ακατάλληλο περιεχόμενο.

- 🖉 Για να χρησιμοποιήσετε αυτή τη λειτουργία, απαιτείται ο κωδικός ΡΙΝ.
- Ρυθμίσεις κλειδώματος καναλιού Δοκιμή

Καθορισμός του καναλιού που πρόκειται να κλειδωθεί ή να ξεκλειδωθεί.

• Κλείδωμα εφαρμογών Δοκιμή

Καθορισμός της εγκατεστημένης εφαρμογής που πρόκειται να κλειδωθεί ή να ξεκλειδωθεί.

## Λειτουργίες ήχου και βίντεο για τα άτομα με προβλήματα όρασης ή ακοής

Μπορείτε να διαμορφώσετε τις λειτουργίες για τα άτομα με προβλήματα όρασης ή ακοής.

#### Εκτέλεση των λειτουργιών προσβασιμότητας

κουμπί αριστερής κατεύθυνσης > <sup>(2)</sup> Ρυθμίσεις > Όλες οι ρυθμίσεις > Γενικά και απόρρητο
 Προσβασιμότητα Δοκιμή

### Εκτέλεση της λειτουργίας Συντομεύσεις προσβασιμότητας

Η οθόνη Συντομεύσεις προσβασιμότητας παρέχει εύκολη πρόσβαση στις λειτουργίες προσβασιμότητας. Για να εμφανίσετε την οθόνη Συντομεύσεις προσβασιμότητας, κρατήστε πατημένο το κουμπί +/- (Ένταση ήχου) για 2 δευτερόλεπτα ή περισσότερο. Μπορείτε εύκολα να ενεργοποιήσετε ή να απενεργοποιήσετε λειτουργίες όπως Φωνητικός οδηγός, Ακουστ.Περιγρ., Ηχητικοί υπότιτλοι, Αυτόματη απενεργοποίηση εικόνας, Μεγέθυνση, Υψηλή αντίθεση, Relumino Mode, Ζουμ σε μενού και κείμενο, Κλίμακα του γκρι, Αντιστροφή χρωμάτων, SeeColors Mode, Εκμάθηση τηλεχειριστηρίου TV, Μάθετε την οθόνη του Μενού, Υπότιτλοι, Ζουμ νοηματικής γλώσσας, Επεξεργασία ζουμ νοηματικής γλώσσας, Ήχος πολλαπλής εξόδου, Επιβράδυνση επανάληψης κουμπιού, Αυτόματη ταξινόμηση μενού, Accessibility Settings, κ.λπ.

- 🖉 Στο τυπικό τηλεχειριστήριο, πατήστε το κουμπί AD/SUBT. ή πατήστε παρατεταμένα το κουμπί MUTE.
- Ακόμα και αν η επιλογή Φωνητικός οδηγός ρυθμιστεί σε Απενερ. ή απενεργοποιηθεί ο ήχος, ο φωνητικός οδηγός της λειτουργίας Συντομεύσεις προσβασιμότητας παραμένει ενεργοποιημένος.
- 🖉 Τα μενού συντομεύσεων ενδέχεται να μην εμφανίζονται, ανάλογα με το μοντέλο ή τη γεωγραφική περιοχή.
### Ενεργοποίηση φωνητικών οδηγών για άτομα με προβλήματα όρασης

# κουμπί αριστερής κατεύθυνσης > <sup>(2)</sup> Ρυθμίσεις > Όλες οι ρυθμίσεις > Γενικά και απόρρητο Προσβασιμότητα > Ρυθμίσεις φωνητικού οδηγού Δοκιμή

Μπορείτε να ενεργοποιήσετε φωνητικούς οδηγούς που περιγράφουν μεγαλοφώνως τις επιλογές μενού, για να βοηθήσουν τα άτομα με προβλήματα όρασης. Για να ενεργοποιήσετε αυτή τη λειτουργία, ρυθμίστε την επιλογή **Φωνητικός οδηγός** σε **Ενεργ.**. Με τη λειτουργία **Φωνητικός οδηγός** ενεργοποιημένη, η TV παρέχει φωνητικούς οδηγούς για την αλλαγή καναλιού, την προσαρμογή της έντασης ήχου, τις πληροφορίες σχετικά με τα τρέχοντα και προσεχή προγράμματα, τον προγραμματισμό προβολής, άλλες λειτουργίες της TV και διάφορους τύπους περιεχομένου στο **Internet** και για την επιλογή **Αναζήτηση**.

Μπορείτε να μεταβείτε στην επιλογή **Φωνητικός οδηγός** και, στη συνέχεια, να πατήσετε το κουμπί Επιλέξτε για να ενεργοποιήσετε ή να απενεργοποιήσετε τη λειτουργία.

- Η λειτουργία Φωνητικός οδηγός παρέχεται στη γλώσσα που έχει καθοριστεί στην οθόνη Γλώσσα της ΤV. Ωστόσο, ορισμένες γλώσσες δεν υποστηρίζονται από τη λειτουργία Φωνητικός οδηγός, παρότι παρατίθενται στη Γλώσσα της TV. Η επιλογή Αγγλικά υποστηρίζεται πάντα.
- Για περισσότερες πληροφορίες σχετικά με τις ρυθμίσεις ΤV Γλώσσα, ανατρέξτε στην ενότητα «Αλλαγή της γλώσσας μενού».

# Αλλαγή της έντασης ήχου, της ταχύτητας, του τόνου και της έντασης ήχου παρασκηνίου της ΤV στη λειτουργία Φωνητικός οδηγός

Μπορείτε να διαμορφώσετε τις ρυθμίσεις Ένταση ήχου, Ταχύτητα, Τόνος και Ένταση παρασκηνίου TV του φωνητικού οδηγού.

### Ακουστ.Περιγρ.

# κουμπί αριστερής κατεύθυνσης > <sup>(2)</sup> Ρυθμίσεις > Όλες οι ρυθμίσεις > Γενικά και απόρρητο Προσβασιμότητα > Ρυθμίσεις Ακουστικής Περιγραφής Δοκιμή

Μπορείτε να ενεργοποιήσετε έναν ηχητικό οδηγό που παρέχει μια ηχητική περιγραφή των σκηνών βίντεο για τα άτομα με προβλήματα όρασης. Αυτή η λειτουργία είναι διαθέσιμη μόνο με εκπομπές που παρέχουν τη συγκεκριμένη υπηρεσία.

- 🖉 Αυτή η λειτουργία είναι διαθέσιμη μόνο σε ψηφιακά κανάλια.
- Ακουστ.Περιγρ.

Ενεργοποίηση ή απενεργοποίηση της λειτουργίας ακουστικής περιγραφής.

• Ένταση Ακουστικής Περιγραφής

Προσαρμογή της έντασης ήχου της ακουστικής περιγραφής.

#### Ρύθμιση των υποτίτλων ήχου

κουμπί αριστερής κατεύθυνσης > <sup>(2)</sup> Ρυθμίσεις > Όλες οι ρυθμίσεις > Γενικά και απόρρητο
 Προσβασιμότητα > Ρυθμίσεις Ηχητικών υποτίτλων

Αυτή η λειτουργία διαβάζει ηχητικά τους υπότιτλους που εμφανίζονται σε περιεχόμενο βίντεο. Μπορείτε να αλλάξετε την ένταση ή την ταχύτητα των ηχητικών υποτίτλων.

🖉 Αυτή η λειτουργία ενδέχεται να μην υποστηρίζεται, ανάλογα με το μοντέλο ή τη γεωγραφική περιοχή.

### Η οθόνη της ΤV είναι απενεργοποιημένη αλλά συνεχίζει να αναπαράγεται ήχος

# κουμπί αριστερής κατεύθυνσης > <sup>(2)</sup> Ρυθμίσεις > Όλες οι ρυθμίσεις > Γενικά και απόρρητο Προσβασιμότητα > Αυτόματη απενεργοποίηση εικόνας Δοκιμή

Απενεργοποιήστε την οθόνη TV και αφήστε μόνο τον ήχο για να μειωθεί η συνολική κατανάλωση ενέργειας. Αν πατήσετε ένα κουμπί στο τηλεχειριστήριο, εκτός από τα κουμπιά έντασης ήχου και λειτουργίας, ενώ η οθόνη είναι απενεργοποιημένη, η οθόνη της TV ενεργοποιείται ξανά.

🖉 Αυτή η λειτουργία ενδέχεται να μην υποστηρίζεται, ανάλογα με τη γεωγραφική περιοχή.

Η οθόνη απενεργοποιείται αυτόματα εάν είναι ενεργοποιημένη η λειτουργία Αυτόματη απενεργοποίηση εικόνας και δεν έχει πατηθεί κάποιο κουμπί για μια ορισμένη χρονική περίοδο.

### Μεγέθυνση της οθόνης

κουμπί αριστερής κατεύθυνσης > <sup>(2)</sup> Ρυθμίσεις > Όλες οι ρυθμίσεις > Γενικά και απόρρητο
 Προσβασιμότητα > Μεγέθυνση Δοκιμή

Μεγέθυνση της οθόνης για να εμφανίζεται μεγαλύτερη η εικόνα ή το κείμενο. Μπορείτε να προσαρμόσετε το επίπεδο μεγέθυνσης ή να μετακινήσετε την περιοχή μεγέθυνσης ακολουθώντας τις οδηγίες που εμφανίζονται.

- 🖉 Το Μεγέθυνση ενδέχεται να μην λειτουργεί σε ορισμένα μενού ή οθόνες.
- 🖉 Αυτή η λειτουργία ενδέχεται να μην υποστηρίζεται, ανάλογα με το μοντέλο ή τη γεωγραφική περιοχή.

#### Λευκό κείμενο σε μαύρο φόντο (υψηλή αντίθεση)

κουμπί αριστερής κατεύθυνσης > <sup>(2)</sup> Ρυθμίσεις > Όλες οι ρυθμίσεις > Γενικά και απόρρητο
 Προσβασιμότητα > Υψηλή αντίθεση Δοκιμή

Μπορείτε να αλλάξετε τις οθόνες του Smart Hub και των μενού ρυθμίσεων σε λευκό κείμενο με μαύρο φόντο και να αλλάξετε τα διαφανή μενού της TV σε αδιαφανή αυτόματα, έτσι ώστε να μπορείτε να διαβάζετε πιο εύκολα το κείμενο.

🖉 Αν η λειτουργία Υψηλή αντίθεση είναι ενεργοποιημένη, ορισμένα μενού Προσβασιμότητα δεν είναι διαθέσιμα.

### Ρύθμιση της λειτουργίας έμφασης περιγράμματος για θεατές με χαμηλή όραση

κουμπί αριστερής κατεύθυνσης > <sup>(2)</sup> Ρυθμίσεις > Όλες οι ρυθμίσεις > Γενικά και απόρρητο
 Προσβασιμότητα > Ρυθμίσεις Relumino Mode Δοκιμή

Αυτή η λειτουργία αυξάνει την αντίθεση και τη φωτεινότητα της οθόνης και δίνει έμφαση στα περιγράμματα των εικόνων ώστε οι θεατές με χαμηλή όραση να μπορούν να δουν πιο καθαρά την οθόνη.

Αυτή η λειτουργία είναι διαθέσιμη μόνο όταν το σήμα εισόδου είναι TV ή HDMI. Ενδέχεται να μην είναι διαθέσιμη σε ορισμένα βίντεο.

🖉 Αυτό το σήμα εισόδου ενδέχεται να διαφέρει, ανάλογα με το μοντέλο ή τη γεωγραφική περιοχή.

#### • Λειτουργία Together

Δείχνει την οθόνη που εμφανίζεται όταν η λειτουργία **Relumino Mode** είναι ενεργοποιημένη και την οθόνη όταν η λειτουργία είναι απενεργοποιημένη, ταυτόχρονα.

🖉 Αυτή η λειτουργία ενδέχεται να μην υποστηρίζεται, ανάλογα με το μοντέλο ή τη γεωγραφική περιοχή.

### Μεγέθυνση της γραμματοσειράς (για άτομα με προβλήματα όρασης)

κουμπί αριστερής κατεύθυνσης > <sup>(2)</sup> Ρυθμίσεις > Όλες οι ρυθμίσεις > Γενικά και απόρρητο
 Προσβασιμότητα > Ζουμ σε μενού και κείμενο Δοκιμή

Μπορείτε να αυξήσετε το μέγεθος της γραμματοσειράς στην οθόνη. Για να ενεργοποιήσετε τη λειτουργία, ρυθμίστε την επιλογή Ζουμ σε μενού και κείμενο σε Ενεργ..

### Ρύθμιση της οθόνης σε ασπρόμαυρο τόνο

κουμπί αριστερής κατεύθυνσης > <sup>(2)</sup> Ρυθμίσεις > Όλες οι ρυθμίσεις > Γενικά και απόρρητο
 Προσβασιμότητα > Κλίμακα του γκρι Δοκιμή

Μπορείτε να αλλάξετε το χρώμα οθόνης της TV σε ασπρόμαυρο, για να αυξήσετε την ευκρίνεια των θολών άκρων που προκαλούνται από τα χρώματα.

- 🖉 Αν η λειτουργία Κλίμακα του γκρι είναι ενεργοποιημένη, ορισμένα μενού Προσβασιμότητα δεν είναι διαθέσιμα.
- 🖉 Αυτή η λειτουργία ενδέχεται να μην υποστηρίζεται, ανάλογα με το μοντέλο ή τη γεωγραφική περιοχή.

## Αντιστροφή των χρωμάτων της οθόνης

κουμπί αριστερής κατεύθυνσης > <sup>(3)</sup> Ρυθμίσεις > Όλες οι ρυθμίσεις > Γενικά και απόρρητο
 Προσβασιμότητα > Αντιστροφή χρωμάτων Δοκιμή

Μπορείτε να αντιστρέψετε τα χρώματα του κειμένου και του φόντου για τα μενού ρυθμίσεων που εμφανίζονται στην οθόνη της TV, για να τα διαβάζετε ευκολότερα.

- 🖉 Αν η λειτουργία **Αντιστροφή χρωμάτων** είναι ενεργοποιημένη, ορισμένα μενού **Προσβασιμότητα** δεν είναι διαθέσιμα.
- 🖉 Αυτή η λειτουργία ενδέχεται να μην υποστηρίζεται, ανάλογα με το μοντέλο ή τη γεωγραφική περιοχή.

### Ρύθμιση της λειτουργίας διόρθωσης χρώματος για χρήστες με αχρωματοψία

# κουμπί αριστερής κατεύθυνσης > <sup>(2)</sup> Ρυθμίσεις > Όλες οι ρυθμίσεις > Γενικά και απόρρητο Προσβασιμότητα > SeeColors Mode Δοκιμή

Αυτή η λειτουργία βοηθά τους χρήστες με αχρωματοψία να βλέπουν πιο έντονα χρώματα.

Χρησιμοποιήστε αυτή τη λειτουργία για να προσαρμόσετε τα χρώματα στις δικές σας μοναδικές συνθήκες θέασης για να βλέπετε πιο έντονα χρώματα στην οθόνη.

- 🖉 ΄ Όταν χρησιμοποιείται η λειτουργία SeeColors Mode, μερικά μενού είναι απενεργοποιημένα.
- 🖉 Αυτή η λειτουργία ενδέχεται να μην υποστηρίζεται, ανάλογα με το μοντέλο.

### Εκμάθηση του τηλεχειριστηρίου (για άτομα με προβλήματα όρασης)

# κουμπί αριστερής κατεύθυνσης > <sup>®</sup> Ρυθμίσεις > Όλες οι ρυθμίσεις > Γενικά και απόρρητο Προσβασιμότητα > Εκμάθηση τηλεχειριστηρίου ΤΥ Δοκιμή

Αυτή η λειτουργία βοηθά τα άτομα με προβλήματα όρασης να μάθουν τις θέσεις των κουμπιών του τηλεχειριστηρίου. Όταν αυτή η λειτουργία είναι ενεργοποιημένη, μπορείτε να πατήσετε ένα κουμπί στο τηλεχειριστήριο και η TV θα σας πει το όνομά του. Πατήστε δύο φορές το κουμπί 🧿 για να εξέλθετε από το Εκμάθηση τηλεχειριστηρίου TV.

### Εκμάθηση του μενού της ΤV

κουμπί αριστερής κατεύθυνσης > <sup>(2)</sup> Ρυθμίσεις > Όλες οι ρυθμίσεις > Γενικά και απόρρητο
 Προσβασιμότητα > Μάθετε την οθόνη του Μενού Δοκιμή

Μάθετε τα μενού που εμφανίζονται στην οθόνη της TV. Αφού ενεργοποιηθεί αυτή η λειτουργία, η TV θα σας πληροφορεί για τη δομή και τις δυνατότητες των μενού που επιλέγετε.

#### Παρακολούθηση εκπομπών με υπότιτλους στην ΤV

κουμπί αριστερής κατεύθυνσης > <sup>(2)</sup> Ρυθμίσεις > Όλες οι ρυθμίσεις > Γενικά και απόρρητο
 Προσβασιμότητα > Ρυθμίσεις υποτίτλων Δοκιμή

Ρυθμίστε την επιλογή Υπότιτλοι σε Ενεργ.. Στη συνέχεια, μπορείτε να παρακολουθήσετε το πρόγραμμα με υπότιτλους.

- 🖉 Αυτή η λειτουργία ενδέχεται να μην υποστηρίζεται, ανάλογα με το μοντέλο ή τη γεωγραφική περιοχή.
- Δυτή η λειτουργία δεν έχει καμία σχέση με τις δυνατότητες για τον έλεγχο υποτίτλων σε συσκευές αναπαραγωγής DVD ή Blu-ray. Για να ελέγξετε υποτίτλους δίσκου DVD ή Blu-ray, χρησιμοποιήστε τη δυνατότητα υποτίτλων της συσκευής αναπαραγωγής DVD ή Blu-ray και το τηλεχειριστήριο της συσκευής αναπαραγωγής.
- Υπότιτλοι Δοκιμή

Ενεργοποίηση ή απενεργοποίηση των υποτίτλων.

• Λειτουργία υποτίτλων Δοκιμή

Ρύθμιση της λειτουργίας υποτίτλων.

Γλώσσα υποτίτλων Δοκιμή

Ρύθμιση της γλώσσας υποτίτλων.

• Εκφωνούμενοι υπότιτλοι

Ακούστε μια ηχητική έκδοση των υπότιτλων. Είναι διαθέσιμη μόνο με εκπομπές που παρέχουν αυτήν την υπηρεσία.

🖉 Αυτή η λειτουργία ενδέχεται να μην υποστηρίζεται, ανάλογα με το μοντέλο ή τη γεωγραφική περιοχή.

### Επιλογή της γλώσσας υποτίτλων εκπομπής

Μπορείτε να επιλέξετε την προεπιλεγμένη γλώσσα υποτίτλων. Η λίστα ενδέχεται να διαφέρει, ανάλογα με την εκπομπή.

• Κύρια γλώσσα υποτίτλων Δοκιμή

Ρύθμιση της γλώσσας των κύριων υποτίτλων.

• Δευτ. γλώσσα υποτίτλων Δοκιμή

Ρύθμιση της γλώσσας των δευτερευόντων υποτίτλων.

### Μεγέθυνση της οθόνης νοηματικής γλώσσας για τα άτομα με προβλήματα ακοής

κουμπί αριστερής κατεύθυνσης > <sup>(2)</sup> Ρυθμίσεις > Όλες οι ρυθμίσεις > Γενικά και απόρρητο
 Προσβασιμότητα > Ρυθμίσεις ζουμ νοηματικής γλώσσας Δοκιμή

Μπορείτε να μεγεθύνετε την οθόνη νοηματικής γλώσσας, όταν το πρόγραμμα που παρακολουθείτε την παρέχει. Ρυθμίστε πρώτα την επιλογή Ζουμ νοηματικής γλώσσας σε Ενεργ. και, στη συνέχεια, επιλέξτε Επεξεργασία ζουμ νοηματικής γλώσσας για να αλλάξετε τη θέση και τη μεγέθυνση της οθόνης νοηματικής γλώσσας.

#### Ακρόαση του ήχου της TV μέσω συσκευών Bluetooth (για άτομα με προβλήματα ακοής)

κουμπί αριστερής κατεύθυνσης > <sup>(2)</sup> Ρυθμίσεις > Όλες οι ρυθμίσεις > Γενικά και απόρρητο
 Προσβασιμότητα > Ήχος πολλαπλής εξόδου Δοκιμή

Μπορείτε να ενεργοποιήσετε ταυτόχρονα τόσο το ηχείο της TV όσο και τα ακουστικά Bluetooth. Όταν είναι ενεργή αυτή η λειτουργία, μπορείτε να ρυθμίσετε την ένταση ήχου του ηχείου Bluetooth, ώστε να είναι υψηλότερη από την ένταση του ηχείου της TV.

- 🖉 Αυτή η λειτουργία ενδέχεται να μην υποστηρίζεται, ανάλογα με το μοντέλο ή τη γεωγραφική περιοχή.
- Για περισσότερες πληροφορίες σχετικά με τη σύνδεση συσκευών Bluetooth με τη TV, ανατρέξτε στην ενότητα «<u>Ακρόαση</u> του ήχου της TV μέσω συσκευών Bluetooth».

#### Διαμόρφωση των ρυθμίσεων επανάληψης για τα κουμπιά του τηλεχειριστηρίου

κουμπί αριστερής κατεύθυνσης > <sup>(2)</sup> Ρυθμίσεις > Όλες οι ρυθμίσεις > Γενικά και απόρρητο
 Προσβασιμότητα > Ρυθμίσεις επανάληψης κουμπιού τηλεχειριστηρίου Δοκιμή

Μπορείτε να διαμορφώσετε την ταχύτητα λειτουργίας των κουμπιών του τηλεχειριστηρίου, έτσι ώστε να μειώνεται όταν τα κρατάτε πατημένα συνεχώς. Ρυθμίστε πρώτα την επιλογή Επιβράδυνση επανάληψης κουμπιού σε Ενεργ. και, στη συνέχεια, προσαρμόστε την ταχύτητα λειτουργίας στην επιλογή Διάστημα επανάληψης.

# Χρήση φωνητικών λειτουργιών

Μπορείτε να αλλάξετε τις ρυθμίσεις για τη φωνητική λειτουργία.

#### Αλλαγή των ρυθμίσεων για τις φωνητικές λειτουργίες

# κουμπί αριστερής κατεύθυνσης > <sup>(2)</sup> Ρυθμίσεις > Όλες οι ρυθμίσεις > Σύνθετες λειτουργίες Φωνή

# Μπορείτε να αλλάξετε τις επιλογές Voice Wake-up, Φωνητική υπόδειξη, Ρυθμίσεις Bixby Voice και Ρυθμίσεις προφίλ Bixby.

- 🖉 Αυτή η λειτουργία ενδέχεται να μην υποστηρίζεται, ανάλογα με το μοντέλο ή τη γεωγραφική περιοχή.
- 🖉 Για να χρησιμοποιήσετε αυτή τη δυνατότητα, η ΤV πρέπει να είναι συνδεδεμένη στο δίκτυο.
- 🖉 Η λειτουργία Voice Wake-up ενδέχεται να μην υποστηρίζεται, ανάλογα με το μοντέλο ή τη γεωγραφική περιοχή.

## Χρήση άλλων λειτουργιών

Μπορείτε να δείτε άλλες λειτουργίες.

#### Αλλαγή της γλώσσας μενού

κουμπί αριστερής κατεύθυνσης > <sup>®</sup> Ρυθμίσεις > Όλες οι ρυθμίσεις > Γενικά και απόρρητο
 Γλώσσα Δοκιμή

### Αλλαγή της επιλογής Στιλ μενού

κουμπί αριστερής κατεύθυνσης > <sup>®</sup> Ρυθμίσεις > Όλες οι ρυθμίσεις > Γενικά και απόρρητο
 Στιλ μενού

#### Αλλάξτε το μέγεθος και τη διαφάνεια των στοιχείων του μενού που εμφανίζονται στην οθόνη.

🖉 Αυτή η λειτουργία ενδέχεται να μην υποστηρίζεται, ανάλογα με το μοντέλο ή τη γεωγραφική περιοχή.

### Ελέγξτε το επίπεδο μπαταρίας του τηλεχειριστηρίου

# κουμπί αριστερής κατεύθυνσης > <sup>®</sup> Ρυθμίσεις > Όλες οι ρυθμίσεις > Γενικά και απόρρητο Τηλεχειριστήριο

Μπορείτε να ελέγξετε την ποσότητα της μπαταρίας του Έξυπνο τηλεχειριστήριο Samsung που απομένει.

• Αισθητήρας για το κράτημα του τηλεχειριστηρίου

Ειδοποιεί τους χρήστες ώστε να κρατάνε σωστά το τηλεχειριστήριο, σε περίπτωση που ο αισθητήρας της λαβής αντιληφθεί εσφαλμένο προσανατολισμό του τηλεχειριστηρίου. Όταν είναι απενεργοποιημένο, η ειδοποίηση απενεργοποιείται.

🖉 Αυτή η λειτουργία ενδέχεται να μην υποστηρίζεται, ανάλογα με το μοντέλο.

## Ρύθμιση της έντασης Ηχητική ανάδραση

# κουμπί αριστερής κατεύθυνσης > <sup>®</sup> Ρυθμίσεις > Όλες οι ρυθμίσεις > Γενικά και απόρρητο Ηχητική ανάδραση

#### Προσαρμόστε την ένταση του ήχου ειδοποίησης κατά τη χρήση στοιχείων μενού ή επιλογών.

🖉 Αυτή η λειτουργία ενδέχεται να μην υποστηρίζεται, ανάλογα με το μοντέλο ή τη γεωγραφική περιοχή.

### Επιλογή χρήσης σε Λειτουργία καταστήματος

# κουμπί αριστερής κατεύθυνσης > <sup>®</sup> Ρυθμίσεις > Όλες οι ρυθμίσεις > Γενικά και απόρρητο Λειτουργία χρήσης Δοκιμή

# Μπορείτε να διαμορφώσετε τη TV για καταστήματα, ρυθμίζοντας την επιλογή <mark>Λειτουργία χρήσης</mark> σε <mark>Λειτουργία</mark> καταστήματος.

- 🖉 Για όλες τις υπόλοιπες χρήσεις, επιλέξτε Οικιακή λειτουργία.
- Χρησιμοποιείτε την επιλογή Λειτουργία καταστήματος μόνο σε καταστήματα. Με την επιλογή Λειτουργία καταστήματος, ορισμένες λειτουργίες είναι απενεργοποιημένες και πραγματοποιείται αυτόματα επαναφορά των ρυθμίσεων της ΤV μετά από ένα προκαθορισμένο χρονικό διάστημα.
- 🖉 Αυτή η λειτουργία ενδέχεται να μην υποστηρίζεται, ανάλογα με το μοντέλο.
- 🖉 Η λειτουργία **Λειτουργία καταστήματος** δεν είναι διαθέσιμη από το μενού της TV παρά μόνο κατά την αρχική ρύθμιση.

### Ρύθμιση κωδικού πρόσβασης

κουμπί αριστερής κατεύθυνσης > <sup>(2)</sup> Ρυθμίσεις > Όλες οι ρυθμίσεις > Γενικά και απόρρητο
 Αλλαγή ΡΙΝ Δοκιμή

# Εμφανίζεται το παράθυρο εισαγωγής κωδικού ΡΙΝ. Εισαγάγετε έναν κωδικό ΡΙΝ. Εισαγάγετέ τον ξανά για να τον επιβεβαιώσετε.

- 🖉 Αυτή η λειτουργία ενδέχεται να μην υποστηρίζεται, ανάλογα με το μοντέλο ή τη γεωγραφική περιοχή.
- Αν ξεχάσετε τον κωδικό PIN, μπορείτε να τον επαναφέρετε με το τηλεχειριστήριο. Με τη TV ενεργοποιημένη, πατήστε τα ακόλουθα κουμπιά στο τηλεχειριστήριο με τη σειρά που υποδεικνύεται για να επαναφέρετε τον κωδικό PIN στην τιμή «0000» (για Γαλλία και Ιταλία: «1111»).

Στο Έξυπνο τηλεχειριστήριο Samsung ή στο Τηλεχειριστήριο: Πατήστε το κουμπί +/- (Ένταση ήχου). > Αύξ. έντ. > > Μείωσ.έντ. > > Δύξ. έντ. > .

Στο τυπικό τηλεχειριστήριο: Πατήστε το κουμπί 🖏 . > (+) (Αύξ. έντ.) > Πατήστε το κουμπί RETURN. > (-) (Μείωσ.έντ.) > Πατήστε το κουμπί RETURN. > (+) (Αύξ. έντ.) > Πατήστε το κουμπί RETURN.

#### Επαναφορά της ΤV στις εργοστασιακές ρυθμίσεις

# κουμπί αριστερής κατεύθυνσης > <sup>(2)</sup> Ρυθμίσεις > Όλες οι ρυθμίσεις > Γενικά και απόρρητο Επαναφορά εργοστασιακών δεδομένων Δοκιμή

Μπορείτε να επαναφέρετε όλες τις ρυθμίσεις της ΤV στις εργοστασιακές προεπιλογές.

- Επιλέξτε Επαναφορά εργοστασιακών δεδομένων. Εμφανίζεται το παράθυρο εισαγωγής κωδικού PIN ασφαλείας.
- Εισαγάγετε τον κωδικό PIN ασφαλείας και, στη συνέχεια, επιλέξτε Επαναφορά. Στη συνέχεια, εκτελείται επαναφορά όλων των ρυθμίσεων. Η TV απενεργοποιείται και ενεργοποιείται ξανά αυτόματα και εμφανίζει την οθόνη αρχικής ρύθμισης.
- Για περισσότερες πληροφορίες σχετικά με τη λειτουργία Επαναφορά εργοστασιακών δεδομένων, ανατρέξτε στον Απλός οδηγός χρήσης που συνόδευε την ΤV.
- Αν παραλείψατε ορισμένα βήματα στην αρχική ρύθμιση, εκτελέστε τη λειτουργία Ρύθμιση TV ( > κουμπί αριστερής κατεύθυνσης > Συνδεδεμένες συσκευές > TV > Πατήστε παρατεταμένα το κουμπί Επιλέξτε > Ρύθμιση TV), και, στη συνέχεια, διαμορφώστε τις ρυθμίσεις στα βήματα που παραλείψατε. Αυτή η λειτουργία ενδέχεται να μην υποστηρίζεται, ανάλογα με το μοντέλο ή τη γεωγραφική περιοχή.

### Διαχείριση εξωτερικών συσκευών

#### 

Όταν συνδέετε εξωτερικές συσκευές όπως φορητές συσκευές ή tablet που βρίσκονται στο ίδιο δίκτυο με τη TV για κοινή χρήση περιεχομένου, μπορείτε να προβάλετε τη λίστα των επιτρεπόμενων συσκευών και των συνδεδεμένων συσκευών.

• Ειδοποίηση πρόσβασης

Καθορίστε αν θα εμφανίζεται μια ειδοποίηση όταν κάποια εξωτερική συσκευή, όπως μια φορητή συσκευή ή ένα tablet, επιχειρεί να συνδεθεί με τη TV.

• Λίστα συσκευών

Διαχείριση της λίστας των εξωτερικών συσκευών που έχουν καταχωριστεί στη ΤV.

### Χρήση του AirPlay

Μπορείτε να χρησιμοποιείτε το AirPlay για να προβάλλετε περιεχόμενο από μια συσκευή iPhone, iPad ή Mac στην οθόνη της TV.

🖉 Αυτή η λειτουργία ενδέχεται να μην υποστηρίζεται, ανάλογα με το μοντέλο ή τη γεωγραφική περιοχή.

### Χρήση του Λειτουργία συντήρησης

#### δ > κουμπί αριστερής κατεύθυνσης > <sup>®</sup> Ρυθμίσεις > Υποστήριξη > Λειτουργία συντήρησης

Προστατέψτε τις προσωπικές σας πληροφορίες την ώρα επισκευής ή χρήσης της TV από κάποιον άλλον. Μόλις ενεργοποιηθεί η λειτουργία σέρβις, η πρόσβαση στις εφαρμογές ή το περιεχόμενο είναι μπλοκαρισμένη. Για να δημιουργήσετε αντίγραφα ασφαλείας των δεδομένων, στα οποία αποθηκεύονται οι ρυθμίσεις, συνδέστε ένα USB stick στην TV.

🖉 Αυτή η λειτουργία ενδέχεται να μην υποστηρίζεται, ανάλογα με το μοντέλο.

# HbbTV

Προσπελάστε υπηρεσίες από παρόχους υπηρεσιών ψυχαγωγίας, παρόχους διαδικτυακών υπηρεσιών και κατασκευαστές CE μέσω της υπηρεσίας HbbTV.

- 🖉 Αυτή η λειτουργία ενδέχεται να μην υποστηρίζεται, ανάλογα με το μοντέλο ή τη γεωγραφική περιοχή.
- 🖉 Ορισμένα κανάλια ενδέχεται να μην περιλαμβάνουν την υπηρεσία HbbTV.

Σε ορισμένες χώρες, η υπηρεσία HbbTV είναι ανενεργή ως προεπιλογή. Σε αυτή την περίπτωση, η υπηρεσία HbbTV μπορεί να χρησιμοποιηθεί εγκαθιστώντας την εφαρμογή HbbTV (την εφαρμογή ενεργοποίησης της υπηρεσίας HbbTV) μέσω της επιλογής 🍙 > κουμπί αριστερής κατεύθυνσης > 🏫 Αρχική σελίδα > Εφαρμογές.

Για να ενεργοποιήσετε ή να απενεργοποιήσετε την αυτόματη εκκίνηση της υπηρεσίας HbbTV, μεταβείτε στο ) × κουμπί αριστερής κατεύθυνσης > <sup>(3)</sup> Ρυθμίσεις > <sup>(3)</sup> Ρυθμίσεις > <sup>(3)</sup> Ρυθμίσεις > <sup>(3)</sup> Ρυθμίσεις > <sup>(3)</sup> Ρυθμίσεις > <sup>(3)</sup> Ρυθμίσεις > <sup>(3)</sup> Γενικά και απόρρητο > Εκπομπή > Προηγμένες ρυθμίσεις > Ρυθμίσεις HbbTV και ενεργοποιήστε ή να απενεργοποιήστε την υπηρεσία HbbTV. (Ανάλογα με τη γεωγραφική περιοχή.) Δοκιμή

Μπορείτε να χρησιμοποιήσετε τις παρακάτω λειτουργίες:

- HbbTV: Ενεργοποιήστε ή απενεργοποιήστε τις υπηρεσίες δεδομένων.
- Χωρίς παρακολούθηση: Ζητήστε από τις εφαρμογές και τις υπηρεσίες να μην παρακολουθούν τη δραστηριότητα περιήγησής σας.
- Ιδιωτική περιήγ.: Ενεργοποιήστε την Ιδιωτική περιήγηση ώστε το πρόγραμμα περιήγησης να μην αποθηκεύει το ιστορικό του Internet.
- Διαγραφή δεδομένων περιήγησης: Διαγραφή όλων των αποθηκευμένων cookie.

Αν θέλετε να ενεργοποιήσετε ή να απενεργοποιήσετε αυτή τη λειτουργία, χρησιμοποιήστε το κουμπί Επιλέξτε.

- Η υπηρεσία HbbTV δεν είναι διαθέσιμη όταν εκτελείται η λειτουργία Timeshift ή όταν αναπαράγεται ένα εγγεγραμμένο βίντεο.
- Μια εφαρμογή στο εκπεμπόμενο κανάλι ενδέχεται να δυσλειτουργεί προσωρινά, ανάλογα με τις συνθήκες του σταθμού μετάδοσης ή του παρόχου της εφαρμογής.
- Συνήθως, μια εφαρμογή είναι διαθέσιμη στην υπηρεσία HbbTV μόνο όταν η TV είναι συνδεδεμένη σε εξωτερικό δίκτυο. Η εφαρμογή ενδέχεται να δυσλειτουργεί, ανάλογα με τις συνθήκες δικτύου.
- Όταν η εφαρμογή HbbTV είναι εγκατεστημένη και το εκπεμπόμενο πρόγραμμα υποστηρίζει την υπηρεσία HbbTV, εμφανίζεται στην οθόνη ένα κόκκινο κουμπί.
- Μπορείτε να χρησιμοποιήσετε τόσο τη λειτουργία ψηφιακού Teletext όσο και τη λειτουργία παραδοσιακού Teletext σε αρκετά περιορισμένα κανάλια πατώντας το κουμπί TTX/MIX στο τυπικό τηλεχειριστήριο για εναλλαγή των δύο λειτουργιών.
- Όταν πατάτε μία φορά το κουμπί TTX/MIX στη λειτουργία HbbTV, ενεργοποιείται η λειτουργία ψηφιακού Teletext της υπηρεσίας HbbTV.
- Όταν πατάτε δύο φορές το κουμπί ΤΤΧ/ΜΙΧ στη λειτουργία HbbTV, ενεργοποιείται η λειτουργία παραδοσιακού Teletext.

# Χρήση κάρτας θέασης TV (Cl ή Cl+ Card)

Παρακολουθήστε συνδρομητικά κανάλια εισάγοντας την κάρτα θέασης TV (CI ή CI+ Card) στην υποδοχή COMMON INTERFACE.

- 🖉 Οι 2 υποδοχές κάρτας CI ενδέχεται να μην υποστηρίζονται, ανάλογα με το μοντέλο.
- 🖉 Απενεργοποιήστε την TV για να συνδέσετε ή να αποσυνδέσετε μια κάρτα CI ή CI+ Card.
- 🖉 Η κάρτα «Cl ή Cl+ CARD» ενδέχεται να μην υποστηρίζεται, ανάλογα με το μοντέλο.

# Σύνδεση της "κάρτας CI ή CI+" μέσω της υποδοχής COMMON INTERFACE (κοινής διεπαφής), με τον προσαρμογέα CI CARD

🖉 Μόνο για μοντέλα με υποδοχή κοινής διασύνδεσης.

Προσάρτηση του προσαρμογέα CI CARD (κάρτας CI) μέσω της υποδοχής COMMON INTERFACE (κοινής διεπαφής)

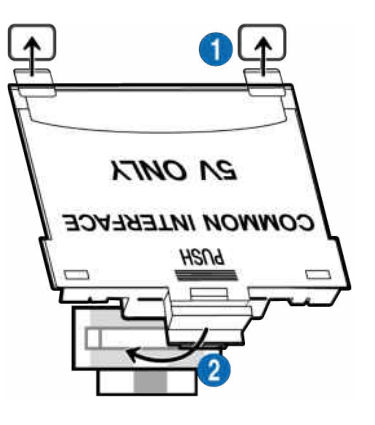

Για να συνδέσετε τον προσαρμογέα κάρτας CI CARD στην TV, ακολουθήστε αυτά τα βήματα:

Τοποθετήστε τον προσαρμογέα κάρτας CI CARD μέσα στις δύο οπές στο πίσω μέρος της TV.

🖉 Εντοπίστε τις δύο οπές στο πίσω μέρος της TV, πάνω από την υποδοχή COMMON INTERFACE.

😢 Συνδέστε τον προσαρμογέα κάρτας CI CARD στην υποδοχή COMMON INTERFACE στο πίσω μέρος της TV.

#### Σύνδεση της "κάρτας CI ή CI+"

Συνδέστε την κάρτα «Cl ή Cl+ Card» στην υποδοχή COMMON INTERFACE, όπως φαίνεται στην παρακάτω εικόνα.

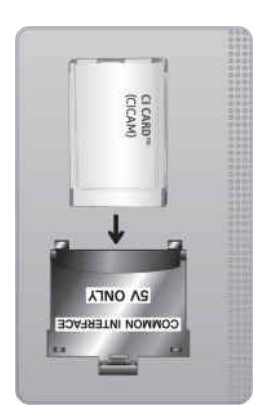

### Σύνδεση της κάρτας «CI ή CI+ Card» μέσω της υποδοχής COMMON INTERFACE

🖉 Μόνο για μοντέλα με υποδοχή κοινής διασύνδεσης.

Συνδέστε την κάρτα «Cl ή Cl+ Card» στην υποδοχή COMMON INTERFACE, όπως φαίνεται στην παρακάτω εικόνα.

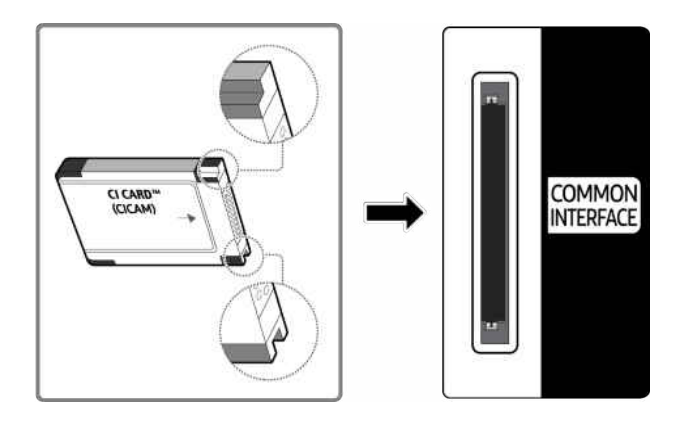

## Χρήση της "κάρτας Cl ή Cl+"

Για να παρακολουθήσετε συνδρομητικά κανάλια, πρέπει να εισάγετε την κάρτα "CI ή CI+ CARD".

- Οι Samsung TV τηρούν το πρότυπο CI+ έκδοση 1.4. Όταν μια Samsung TV εμφανίζει το αναδυόμενο μήνυμα, αυτό ενδέχεται να συμβαίνει λόγω ασυμβατότητας με την έκδοση 1.4 του προτύπου CI+. Αν αντιμετωπίζετε κάποιο πρόβλημα, επικοινωνήστε με το κέντρο σέρβις της Samsung.
  - 🖉 Αυτή η Samsung TV πληροί το πρότυπο CI+ έκδοση 1.4.
  - Αν η μονάδα κοινής διασύνδεσης CI+ δεν είναι συμβατή με τη Samsung TV, αφαιρέστε τη μονάδα και επικοινωνήστε με τον πάροχο υπηρεσιών CI+ για βοήθεια.
- Αν δεν εισάγετε την κάρτα «Cl ή Cl+ CARD», σε ορισμένα κανάλια εμφανίζεται ένα αναδυόμενο μήνυμα.
- Οι πληροφορίες ζεύξης εμφανίζονται σε περίπου 2-3 λεπτά. Αν εμφανιστεί κάποιο μήνυμα σφάλματος, επικοινωνήστε με τον πάροχο υπηρεσιών σας.
- Όταν ολοκληρωθεί η διαμόρφωση των πληροφοριών καναλιών, εμφανίζεται το μήνυμα "Η ενημέρωση ολοκληρώθηκε", υποδεικνύοντας ότι ενημερώθηκε η λίστα καναλιών.
- 🖉 Πρέπει να προμηθευτείτε μια κάρτα "Cl ή Cl+ CARD" από έναν τοπικό πάροχο υπηρεσιών καλωδιακής τηλεόρασης.
- Όταν αφαιρείτε την κάρτα "CI ή CI+ CARD", τραβήξτε την έξω προσεκτικά με τα χέρια σας, επειδή αν σας πέσει η κάρτα
  "CI ή CI+ CARD" ενδέχεται να υποστεί ζημιά.
- 🖉 Εισαγάγετε την κάρτα "CI ή CI+ CARD" προς την κατεύθυνση που επισημαίνεται στην κάρτα.
- 🖉 Η θέση της υποδοχής COMMON INTERFACE ενδέχεται να διαφέρει, ανάλογα με το μοντέλο.
- Η κάρτα «CI ή CI+ CARD» δεν υποστηρίζεται σε ορισμένες χώρες και περιοχές. Επικοινωνήστε με έναν εξουσιοδοτημένο αντιπρόσωπο, για να μάθετε αν η κάρτα «CI ή CI+ CARD» υποστηρίζεται στην τοποθεσία σας.
- 🖉 Αν αντιμετωπίζετε προβλήματα, επικοινωνήστε με τον πάροχο υπηρεσιών.
- Εισαγάγετε την κάρτα "CI ή CI+ CARD" που υποστηρίζει τις τρέχουσες ρυθμίσεις κεραίας. Διαφορετικά, η εικόνα ενδέχεται να μην εμφανίζεται κανονικά στην οθόνη.

# Δυνατότητα Teletext

Μάθετε πώς να χρησιμοποιείτε το Teletext και να χρησιμοποιήσετε τις λειτουργίες που παρέχει η υπηρεσία Teletext.

- 🖉 Αυτή η λειτουργία είναι διαθέσιμη μόνο στα κανάλια που υποστηρίζουν την υπηρεσία teletext.
- 🖉 Αυτή η λειτουργία ενδέχεται να μην υποστηρίζεται, ανάλογα με το μοντέλο ή τη γεωγραφική περιοχή.
- 🖉 Για να εισέλθετε στη λειτουργία Teletext:

Στο Έξυπνο τηλεχειριστήριο Samsung: Πατήστε το κουμπί 🚳 ή 🌐 για να μετακινηθείτε στην επιλογή "TTX/MIX" και στη συνέχεια πατήστε το κουμπί Επιλέξτε.

Στο τυπικό τηλεχειριστήριο: Πατήστε το κουμπί 🗐 🖉 ΤΤΧ/ΜΙΧ.

🖉 Για να εξέλθετε από τη λειτουργία Teletext:

Στο Έξυπνο τηλεχειριστήριο Samsung: Πατήστε το κουμπί TTX/MIX στην αναδυόμενη λίστα μέχρι να εμφανιστεί ένα ζωντανό πρόγραμμα στην TV.

Στο Τυπικό τηλεχειριστήριο: Πατήστε το κουμπί 🗐 🖉 ΤΤΧ/ΜΙΧ μέχρι να εμφανιστεί ένα ζωντανό πρόγραμμα στην ΤV.

Η σελίδα ευρετηρίου της υπηρεσίας Teletext παρέχει πληροφορίες σχετικά με τον τρόπο χρήσης της υπηρεσίας. Για να εμφανίζονται σωστά οι πληροφορίες teletext, η λήψη του καναλιού πρέπει να είναι σταθερή. Διαφορετικά, ενδέχεται να λείπουν πληροφορίες ή να μην εμφανίζονται ορισμένες σελίδες.

🖉 Για να αλλάξετε τη σελίδα Teletext

Στο Έξυπνο τηλεχειριστήριο Samsung: Πατήστε τα αριθμητικά κουμπιά στο μενού ΤΤΧ.

Στο τυπικό τηλεχειριστήριο: Πατήστε τα αριθμητικά κουμπιά.

#### Στο Έξυπνο τηλεχειριστήριο Samsung

TTX/MIX (Πλήρες TTX / Διπλό TTX / Μικτή οθόνη / Ζωντανή τηλεοπτική μετάδοση): Η λειτουργία teletext ενεργοποιείται στο κανάλι που παρακολουθείτε. Κάθε φορά που πατάτε το κουμπί TTX/MIX, η λειτουργία teletext αλλάζει με τη σειρά Πλήρες TTX → Διπλό TTX → Μικτή οθόνη → Ζωντανή τηλεοπτική μετάδοση.

- Πλήρες ΤΤΧ: Η υπηρεσία teletext εμφανίζεται σε πλήρη οθόνη.
- Διπλό TTX: Η υπηρεσία teletext εμφανίζεται στη μισή οθόνη, μαζί με το κανάλι που παρακολουθείτε στην άλλη μισή.
- Μικτή οθόνη: Η υπηρεσία teletext εμφανίζεται διαφανής, επάνω από το κανάλι που παρακολουθείτε.
- Ζωντανή τηλεοπτική μετάδοση: Επιστρέφει στην οθόνη ζωντανής μετάδοσης στην ΤV.

Έγχρωμα κουμπιά (κόκκινο, πράσινο, κίτρινο, μπλε): Αν ο σταθμός μετάδοσης χρησιμοποιεί το σύστημα FASTEXT, τα διάφορα θέματα που υπάρχουν σε μια σελίδα teletext διαθέτουν χρωματική κωδικοποίηση και μπορούν να επιλεγούν με τα έγχρωμα κουμπιά. Πατήστε το έγχρωμο κουμπί που αντιστοιχεί στο επιθυμητό θέμα. Εμφανίζεται μια νέα σελίδα με χρωματική κωδικοποίηση. Μπορείτε να επιλέξετε στοιχεία με τον ίδιο τρόπο. Για να προβάλετε την προηγούμενη ή την επόμενη σελίδα, επιλέξτε το αντίστοιχο έγχρωμο κουμπί. Ei) Index: Προβολή της σελίδας ευρετηρίου (περιεχομένων), οποιαδήποτε στιγμή προβάλετε teletext.

🗐 Sub Page: Προβολή της διαθέσιμης δευτερεύουσας σελίδας.

E List/Flof: Επιλογή της λειτουργίας Teletext. Αν πατηθεί στη λειτουργία LIST, αλλάζει τη λειτουργία σε λειτουργία αποθήκευσης λίστας. Στη λειτουργία αποθήκευσης λίστας, μπορείτε να αποθηκεύσετε κάποια σελίδα Teletext σε μια λίστα χρησιμοποιώντας το κουμπί ( ) (Store).

💿 Store: Αποθήκευση των σελίδων teletext.

Page Up: Προβολή της επόμενης σελίδας teletext.

🖅 Page Down: Προβολή της προηγούμενης σελίδας teletext.

Reveal/Conceal: Εμφάνιση ή απόκρυψη του κρυμμένου κειμένου (για παράδειγμα, απαντήσεις σε παιχνίδια γνώσεων). Για να προβάλετε την κανονική οθόνη, πατήστε το ξανά.

EF Size: Προβολή του κειμένου teletext με χαρακτήρες διπλάσιου μεγέθους στο πάνω μισό της οθόνης. Για να μετακινήσετε το κείμενο στο κάτω μισό της οθόνης, πατήστε το ξανά. Για κανονική προβολή, πατήστε το άλλη μια φορά.

EB Hold: Διατήρηση της προβολής στην τρέχουσα σελίδα, σε περίπτωση που υπάρχουν αρκετές δευτερεύουσες σελίδες που την ακολουθούν αυτόματα. Για ακύρωση, πατήστε το ξανά.

EX Cancel: Συρρίκνωση της προβολής teletext, ώστε να αλληλεπικαλύπτεται με την τρέχουσα εκπομπή. Για ακύρωση, πατήστε το ξανά.

#### Στο τυπικό τηλεχειριστήριο

Στο τυπικό τηλεχειριστήριο, τα εικονίδια λειτουργιών Teletext είναι τυπωμένα σε ορισμένα κουμπιά του τηλεχειριστηρίου. Για να εκτελέσετε μια λειτουργία Teletext, βρείτε το αντίστοιχο εικονίδιο που είναι τυπωμένο σε κάποιο κουμπί του τηλεχειριστηρίου και, στη συνέχεια, πατήστε αυτό το κουμπί.

#### ITX/MIX

**Πλήρες TTX / Διπλό TTX / Μικτή οθόνη / Ζωντανή τηλεοπτική μετάδοση**: Η λειτουργία teletext ενεργοποιείται στο κανάλι που παρακολουθείτε. Κάθε φορά που πατάτε το κουμπί (Ξ)/ (Ζ) ΤΤΧ/ΜΙΧ, η λειτουργία teletext αλλάζει με τη σειρά **Πλήρες TTX → Διπλό TTX → Μικτή οθόνη** → Ζωντανή τηλεοπτική μετάδοση.

- Πλήρες TTX: Η υπηρεσία teletext εμφανίζεται σε πλήρη οθόνη.
- Διπλό TTX: Η υπηρεσία teletext εμφανίζεται στη μισή οθόνη, μαζί με το κανάλι που παρακολουθείτε στην άλλη μισή.
- Μικτή οθόνη: Η υπηρεσία teletext εμφανίζεται διαφανής, επάνω από το κανάλι που παρακολουθείτε.
- Ζωντανή τηλεοπτική μετάδοση: Επιστρέφει στην οθόνη ζωντανής μετάδοσης στην ΤV.

Έγχρωμα κουμπιά (κόκκινο, πράσινο, κίτρινο, μπλε): Αν ο σταθμός μετάδοσης χρησιμοποιεί το σύστημα FASTEXT, τα διάφορα θέματα που υπάρχουν σε μια σελίδα teletext διαθέτουν χρωματική κωδικοποίηση και μπορούν να επιλεγούν με τα έγχρωμα κουμπιά. Πατήστε το έγχρωμο κουμπί που αντιστοιχεί στο επιθυμητό θέμα. Εμφανίζεται μια νέα σελίδα με χρωματική κωδικοποίηση. Μπορείτε να επιλέξετε στοιχεία με τον ίδιο τρόπο. Για να προβάλετε την προηγούμενη ή την επόμενη σελίδα, επιλέξτε το αντίστοιχο έγχρωμο κουμπί.

#### **EI** SETTINGS

Index: Προβολή της σελίδας ευρετηρίου (περιεχομένων), οποιαδήποτε στιγμή προβάλετε teletext.

PRE-CH

Sub Page: Προβολή της διαθέσιμης δευτερεύουσας σελίδας.

E... SOURCE

List/Flof: Επιλογή της λειτουργίας Teletext. Αν πατηθεί στη λειτουργία LIST, αλλάζει τη λειτουργία σε λειτουργία αποθήκευσης λίστας. Στη λειτουργία αποθήκευσης λίστας, μπορείτε να αποθηκεύσετε κάποια σελίδα Teletext σε μια λίστα χρησιμοποιώντας το κουμπί 🐼 (CH LIST).

E CH LIST

Store: Αποθήκευση των σελίδων teletext.

🖃 CH 木

Page Up: Προβολή της επόμενης σελίδας teletext.

13 CH 🗸

Page Down: Προβολή της προηγούμενης σελίδας teletext.

INFO

**Reveal/Conceal**: Εμφάνιση ή απόκρυψη του κρυμμένου κειμένου (για παράδειγμα, απαντήσεις σε παιχνίδια γνώσεων). Για να προβάλετε την κανονική οθόνη, πατήστε το ξανά.

#### € AD/SUBT.

🖉 Ανάλογα με το μοντέλο ή τη γεωγραφική περιοχή.

Size: Προβολή του κειμένου teletext με χαρακτήρες διπλάσιου μεγέθους στο πάνω μισό της οθόνης. Για να μετακινήσετε το κείμενο στο κάτω μισό της οθόνης, πατήστε το ξανά. Για κανονική προβολή, πατήστε το άλλη μια φορά.

■ RETURN

Hold: Διατήρηση της προβολής στην τρέχουσα σελίδα, σε περίπτωση που υπάρχουν αρκετές δευτερεύουσες σελίδες που την ακολουθούν αυτόματα. Για ακύρωση, πατήστε το ξανά.

≣X) EXIT

**Cancel**: Συρρίκνωση της προβολής teletext, ώστε να αλληλεπικαλύπτεται με την τρέχουσα εκπομπή. Για ακύρωση, πατήστε το ξανά.

### Τυπική σελίδα teletext

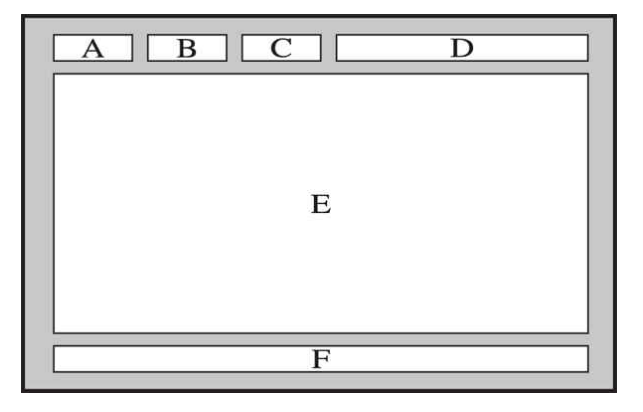

| Τμήμα | Περιεχόμενα                                       |
|-------|---------------------------------------------------|
| А     | Αριθμός επιλεγμένης σελίδας.                      |
| В     | Ταυτότητα εκπεμπόμενου καναλιού.                  |
| С     | Αριθμός τρέχουσας σελίδας ή ενδείξεις αναζήτησης. |
| D     | Ημερομηνία και ώρα.                               |
| E     | Κείμενο.                                          |
| F     | Πληροφορίες κατάστασης. Πληροφορίες FASTEXT.      |

# Προφυλάξεις και σημειώσεις

Μπορείτε να δείτε οδηγίες και πληροφορίες που πρέπει να διαβάσετε μετά την εγκατάσταση.

## Πριν από τη χρήση των λειτουργιών Εγγραφή και Timeshift

Διαβάστε αυτές τις οδηγίες προτού χρησιμοποιήσετε τις λειτουργίες Εγγραφή και Timeshift.

### Προτού χρησιμοποιήσετε τις λειτουργίες εγγραφής και προγραμματισμού εγγραφής

- 🖉 Η εγγραφή ενδέχεται να μην υποστηρίζεται, ανάλογα με το μοντέλο ή τη γεωγραφική περιοχή.
- Για να προγραμματίσετε μια εγγραφή, ορίστε τη λειτουργία Ελεγχόμενη σε Αυτόματο. Ρυθμίστε την επιλογή Ώρα.

- 🔞 > κουμπί αριστερής κατεύθυνσης > 🕸 Ρυθμίσεις > Όλες οι ρυθμίσεις > Γενικά και απόρρητο > Ώρα

- Μπορείτε να ρυθμίσετε συνολικά έως και 30 καταχωρίσεις των λειτουργιών Προγραμματισμός προβολής και Προγραμματισμός εγγραφής.
- Οι εγγραφές διαθέτουν προστασία DRM και, κατά συνέπεια, δεν είναι δυνατή η αναπαραγωγή τους σε υπολογιστή ή σε διαφορετική TV. Επιπλέον, δεν είναι δυνατή η αναπαραγωγή αυτών των αρχείων στην TV, αν έχει αντικατασταθεί το κύκλωμα βίντεό της.
- Για εγγραφή σε συσκευή USB, συνιστάται η χρήση ενός σκληρού δίσκου USB που υποστηρίζει USB 2.0 ή μεταγενέστερη έκδοση με ταχύτητα 5.400 rpm ή υψηλότερη. Ωστόσο, δεν υποστηρίζονται σκληροί δίσκοι USB τύπου RAID.
- Δεν υποστηρίζονται μονάδες μνήμης USB.
- Η συνολική χωρητικότητα εγγραφής ενδέχεται να διαφέρει, ανάλογα με το διαθέσιμο χώρο στο σκληρό δίσκο και το επίπεδο της ποιότητας εγγραφής.
- Για τη λειτουργία Προγραμματισμός εγγραφής, απαιτείται ελεύθερος χώρος τουλάχιστον 100 MB στη συσκευή αποθήκευσης USB. Η εγγραφή διακόπτεται αν ο διαθέσιμος χώρος αποθήκευσης γίνει λιγότερος από 50 MB ενώ βρίσκεται σε εξέλιξη η εγγραφή.
- Αν ο διαθέσιμος χώρος αποθήκευσης είναι λιγότερος από 500 MB ενώ βρίσκονται σε εξέλιξη οι λειτουργίες Προγραμματισμός εγγραφής και Timeshift, θα διακοπεί μόνο η εγγραφή.
- Ο μέγιστος χρόνος εγγραφής είναι 720 λεπτά.
- Τα βίντεο αναπαράγονται σύμφωνα με τις ρυθμίσεις της ΤV.
- Αν το σήμα εισόδου αλλάξει ενώ βρίσκεται σε εξέλιξη μια εγγραφή, η οθόνη παραμένει κενή μέχρι να πραγματοποιηθεί η αλλαγή. Σε αυτή την περίπτωση, η εγγραφή συνεχίζεται, αλλά δεν είναι διαθέσιμο το κουμπί

- Όταν χρησιμοποιείτε τη λειτουργία Εγγραφή ή Προγραμματισμός εγγραφής, η πραγματική εγγραφή ενδέχεται να ξεκινήσει ένα ή δύο δευτερόλεπτα αργότερα από την καθορισμένη ώρα.
- Εάν η λειτουργία Προγραμματισμός εγγραφής βρίσκεται σε εξέλιξη ενόσω γίνεται εγγραφή σε εξωτερική συσκευή HDMI-CEC, δίνεται προτεραιότητα στη λειτουργία Προγραμματισμός εγγραφής.
- Αν συνδέσετε μια συσκευή εγγραφής στην TV, διαγράφονται αυτόματα τα αρχεία εγγραφής που δεν έχουν αποθηκευτεί σωστά.
- Αν έχει ρυθμιστεί η επιλογή Χρονοδιακόπτης ή Αυτόματη απενεργοποίηση, η ΤV αγνοεί αυτές τις ρυθμίσεις, συνεχίζει την εγγραφή και απενεργοποιείται αφού ολοκληρωθεί η εγγραφή.
  - (a) > κουμπί αριστερής κατεύθυνσης > (b) Ρυθμίσεις > Όλες οι ρυθμίσεις > Γενικά και απόρρητο > Εξοικονόμηση ισχύος και ενέργειας > Χρονοδιακόπτης Δοκιμή
  - (a) > κουμπί αριστερής κατεύθυνσης > (b) Ρυθμίσεις > Όλες οι ρυθμίσεις > Γενικά και απόρρητο > Εξοικονόμηση ισχύος και ενέργειας > Αυτόματη απενεργοποίηση Δοκιμή

## Προτού χρησιμοποιήσετε τη λειτουργία Timeshift

- 🖉 Η λειτουργία Timeshift ενδέχεται να μην υποστηρίζεται, ανάλογα με το μοντέλο ή τη γεωγραφική περιοχή.
- Για εγγραφή σε συσκευή USB, συνιστάται η χρήση ενός σκληρού δίσκου USB που υποστηρίζει USB 2.0 ή μεταγενέστερη έκδοση με ταχύτητα 5.400 rpm ή υψηλότερη. Ωστόσο, δεν υποστηρίζονται σκληροί δίσκοι USB τύπου RAID.
- Δεν υποστηρίζονται μονάδες μνήμης USB ή μονάδες flash.
- Η συνολική χωρητικότητα εγγραφής ενδέχεται να διαφέρει, ανάλογα με το διαθέσιμο χώρο στο σκληρό δίσκο και το επίπεδο της ποιότητας εγγραφής.
- Αν ο διαθέσιμος χώρος αποθήκευσης είναι λιγότερος από 500 MB ενώ βρίσκονται σε εξέλιξη οι λειτουργίες Προγραμματισμός εγγραφής και Timeshift, θα διακοπεί μόνο η εγγραφή.
- Το μέγιστο χρονικό διάστημα που είναι διαθέσιμο για τη λειτουργία Timeshift είναι 90 λεπτά.
- Η λειτουργία Timeshift δεν είναι διαθέσιμη για κλειδωμένα κανάλια.
- Τα βίντεο της λειτουργίας Timeshift αναπαράγονται σύμφωνα με τις ρυθμίσεις της TV.
- Η λειτουργία Timeshift ενδέχεται να τερματιστεί αυτόματα μόλις φτάσει τη μέγιστη χωρητικότητά της.
- Για τη λειτουργία Timeshift, απαιτείται να είναι διαθέσιμος ελεύθερος χώρος τουλάχιστον 1,5 GB στη συσκευή αποθήκευσης USB.

## Υποστηριζόμενες επιλογές ήχου μετάδοσης

#### Ελέγξτε τις επιλογές ήχου μετάδοσης που υποστηρίζονται.

|                     | Τύπος ήχου | Διπλός ήχος                               | Προεπιλογή      |
|---------------------|------------|-------------------------------------------|-----------------|
|                     | Μονοφωνικό | Μονοφωνικό                                | Αυτόματη αλλαγή |
| Στερεοφωνικός Α2    | Stereo     | Stereo, Μονοφωνικό                        | Αυτόματη αλλαγή |
|                     | Διπλή      | Dual I, Dual II                           | Dual I          |
|                     | Μονοφωνικό | Μονοφωνικό                                | Αυτόματη αλλαγή |
| Στερερφωνικός NICAM | Stereo     | Μονοφωνικό, Stereo                        | Αυτόματη αλλαγή |
|                     | NICAM Dual | Μονοφωνικό, NICAM<br>Dual-1, NICAM Dual-2 | NICAM Dual-1    |

🖉 Αν το σήμα είναι πολύ ασθενές με τη ρύθμιση Stereo και προκληθεί αυτόματη αλλαγή, επιλέξτε Μονοφωνικό.

🖉 🛛 Διατίθεται μόνο για στερεοφωνικά σήματα.

🖉 Διατίθεται μόνο όταν η πηγή εισόδου έχει ρυθμιστεί σε TV.

# Διαβάστε προτού χρησιμοποιήσετε τη λειτουργία Apps

Διαβάστε αυτές τις πληροφορίες προτού χρησιμοποιήσετε τη λειτουργία Apps.

- Αν θέλετε να λάβετε νέες εφαρμογές χρησιμοποιώντας την υπηρεσία Apps, συνδεθείτε πρώτα στον λογαριασμό Samsung.
- Λόγω των χαρακτηριστικών των προϊόντων που διατίθενται στο Samsung Smart Hub, καθώς και των περιορισμών στο διαθέσιμο περιεχόμενο, ορισμένες δυνατότητες, εφαρμογές και υπηρεσίες ενδέχεται να μην είναι διαθέσιμες σε όλες τις συσκευές ή σε όλες τις περιοχές. Επισκεφτείτε τη διαδικτυακή τοποθεσία https://www.samsung.com για περισσότερες πληροφορίες σχετικά με συγκεκριμένες συσκευές και τη διαθεσιμότητα περιεχομένου. Η διαθεσιμότητα των υπηρεσιών και του περιεχομένου μπορεί να αλλάξει χωρίς προειδοποίηση.
- Η εταιρεία Samsung δεν αναλαμβάνει καμία απολύτως νομική ευθύνη για οποιαδήποτε διακοπή των υπηρεσιών εφαρμογών που προκαλείται από τον πάροχο υπηρεσιών, για οποιονδήποτε λόγο.
- Οι υπηρεσίες εφαρμογών ενδέχεται να παρέχονται μόνο στα Αγγλικά και το διαθέσιμο περιεχόμενο ενδέχεται να διαφέρει, ανάλογα με τη γεωγραφική περιοχή.
- Για περισσότερες πληροφορίες σχετικά με τις εφαρμογές, επισκεφθείτε τη διαδικτυακή τοποθεσία του παρόχου υπηρεσιών εφαρμογών.
- Μια ασταθής σύνδεση στο δίκτυο ενδέχεται να προκαλέσει καθυστερήσεις ή διακοπές. Επιπλέον, οι εφαρμογές ενδέχεται να τερματιστούν αυτόματα, ανάλογα με το περιβάλλον δικτύου. Αν συμβεί κάτι τέτοιο, ελέγξτε τη σύνδεσή σας στο δίκτυο και προσπαθήστε ξανά.
- Οι υπηρεσίες και οι ενημερώσεις εφαρμογών ενδέχεται να μην είναι διαθέσιμες.
- Ο πάροχος υπηρεσιών μπορεί να αλλάξει το περιεχόμενο της εφαρμογής χωρίς προειδοποίηση.
- Ορισμένες υπηρεσίες ενδέχεται να διαφέρουν, ανάλογα με την έκδοση της εφαρμογής που είναι εγκατεστημένη στη TV.
- Η λειτουργικότητα μιας εφαρμογής ενδέχεται να αλλάξει σε μελλοντικές εκδόσεις της εφαρμογής. Αν συμβεί κάτι τέτοιο, εκτελέστε την εκμάθηση της εφαρμογής ή επισκεφτείτε τη διαδικτυακή τοποθεσία του παρόχου υπηρεσιών.
- Ορισμένες εφαρμογές ενδέχεται να μην υποστηρίζουν πολυδιεργασία, ανάλογα με τις πολιτικές του παρόχου υπηρεσιών.
- Για λεπτομέρειες σχετικά με τον τρόπο εγγραφής ή κατάργησης εγγραφής σε εφαρμογή, επικοινωνήστε με τον πάροχο της υπηρεσίας.

# Διαβάστε προτού χρησιμοποιήσετε τη λειτουργία Internet

Διαβάστε αυτές τις πληροφορίες προτού χρησιμοποιήσετε τη λειτουργία Internet.

- Δεν υποστηρίζεται η λήψη αρχείων.
- Η λειτουργία Internet ενδέχεται να μην έχει τη δυνατότητα να προσπελάζει ορισμένες διαδικτυακές τοποθεσίες, συμπεριλαμβανομένων εκείνων που λειτουργούν από ορισμένες εταιρείες.
- Η TV δεν υποστηρίζει την αναπαραγωγή βίντεο μορφής Flash.
- Δεν υποστηρίζονται εφαρμογές ηλεκτρονικού εμπορίου για αγορά μέσω Διαδικτύου.
- Δεν υποστηρίζεται ActiveX.
- Υποστηρίζεται μόνο ένας περιορισμένος αριθμός γραμματοσειρών. Ορισμένα σύμβολα και χαρακτήρες ενδέχεται να μην εμφανίζονται σωστά.
- Η απόκριση σε εντολές τηλεχειριστηρίου και η αντίστοιχη ένδειξη οθόνης ενδέχεται να καθυστερήσουν ενώ φορτώνεται μια ιστοσελίδα.
- Η φόρτωση μιας ιστοσελίδας ενδέχεται να καθυστερήσει ή να ματαιωθεί τελείως, ανάλογα με την κατάσταση των συστημάτων συμμετοχής.
- Δεν υποστηρίζονται οι λειτουργίες αντιγραφής και επικόλλησης.
- Όταν συνθέτετε ένα μήνυμα ηλεκτρονικού ταχυδρομείου ή ένα απλό μήνυμα, ενδέχεται να μην είναι διαθέσιμες ορισμένες λειτουργίες όπως το μέγεθος γραμματοσειράς και η επιλογή χρώματος.
- Υπάρχει ένα όριο στον αριθμό των σελιδοδεικτών και το μέγεθος του αρχείου καταγραφής που μπορεί να αποθηκευτεί.
- Ο αριθμός των παραθύρων που μπορούν να ανοιχθούν ταυτόχρονα είναι περιορισμένος.
- Η ταχύτητα περιήγησης στο Διαδίκτυο διαφέρει, ανάλογα με το περιβάλλον δικτύου.
- Δεν είναι δυνατή η αναπαραγωγή των βίντεο που είναι ενσωματωμένα σε μια ιστοσελίδα ταυτόχρονα με την εκτέλεση της λειτουργίας PIP (Εικόνα μέσα σε εικόνα).

🖉 Αυτή η λειτουργία ενδέχεται να μην υποστηρίζεται, ανάλογα με το μοντέλο ή τη γεωγραφική περιοχή.

- Το ιστορικό περιήγησης αποθηκεύεται από νεότερο προς παλαιότερο, με τις παλαιότερες καταχωρίσεις να αντικαθίστανται πρώτες.
- Ανάλογα με τους τύπους codec βίντεο/ήχου που υποστηρίζονται, ενδέχεται να μην είναι δυνατή η αναπαραγωγή ορισμένων αρχείων βίντεο και ήχου HTML5.
- Το σήμα πηγών βίντεο από παρόχους υπηρεσιών ροής που είναι βελτιστοποιημένες για υπολογιστές ενδέχεται να μην αναπαράγεται σωστά στο δικό μας αποκλειστικό πρόγραμμα περιήγησης στο Internet.

## Διαβάστε προτού ρυθμίσετε μια ασύρματη σύνδεση δικτύου

#### Προφυλάξεις για την ασύρματη σύνδεση στο δίκτυο

- Αυτή η TV υποστηρίζει τα πρωτόκολλα επικοινωνίας IEEE 802.11 a / b / g / n / ac. Τα αρχεία βίντεο τα οποία είναι αποθηκευμένα σε μια συσκευή που είναι συνδεδεμένη στη TV μέσω οικιακού δικτύου ενδέχεται να μην αναπαράγονται ομαλά.
  - Ορισμένα από τα πρωτόκολλα επικοινωνίας ΙΕΕΕ 802.11 ενδέχεται να μην υποστηρίζονται, ανάλογα με το μοντέλο ή τη γεωγραφική περιοχή.
  - 🖉 Τα μοντέλα της σειράς QN9\*\*F υποστηρίζουν τα πρωτόκολλα επικοινωνίας IEEE 802.11 a /b /g /n /ac /ax.
  - Για όλα τα άλλα μοντέλα που δεν ανήκουν στη σειρά QN9\*\*F, η Samsung συνιστά τη χρήση του πρωτοκόλλου IEEE 802.11n.
- Για να χρησιμοποιήσετε ασύρματη σύνδεση στο δίκτυο, η TV πρέπει να είναι συνδεδεμένη σε σημείο ασύρματης πρόσβασης ή μόντεμ. Αν το σημείο ασύρματης πρόσβασης υποστηρίζει DHCP, η TV μπορεί να χρησιμοποιήσει DHCP ή στατική διεύθυνση IP για να συνδεθεί στο ασύρματο δίκτυο.
- Επιλέξτε ένα κανάλι που δεν χρησιμοποιείται εκείνη τη στιγμή από το σημείο ασύρματης πρόσβασης. Αν το κανάλι που έχει οριστεί χρησιμοποιείται εκείνη τη στιγμή από το σημείο ασύρματης πρόσβασης για επικοινωνία με μια άλλη συσκευή, συνήθως προκαλούνται παρεμβολές ή αποτυχία επικοινωνίας.
- Τα περισσότερα ασύρματα δίκτυα διαθέτουν ένα προαιρετικό σύστημα ασφαλείας. Για να ενεργοποιήσετε το σύστημα ασφαλείας ενός ασύρματου δικτύου, πρέπει να δημιουργήσετε έναν κωδικό πρόσβασης χρησιμοποιώντας χαρακτήρες και αριθμούς. Στη συνέχεια, αυτός ο κωδικός πρόσβασης απαιτείται για σύνδεση σε ένα σημείο πρόσβασης με ενεργοποιημένη ασφάλεια.

#### Πρωτόκολλα ασφαλείας ασύρματου δικτύου

Η TV υποστηρίζει μόνο τα παρακάτω πρωτόκολλα ασφαλείας ασύρματου δικτύου. Η TV δεν μπορεί να συνδεθεί σε μη πιστοποιημένα σημεία ασύρματης πρόσβασης.

- Λειτουργίες ελέγχου ταυτότητας: WEP, WPAPSK, WPA2PSK
- Τύποι κρυπτογράφησης: WEP, TKIP, AES

Σύμφωνα με τις προδιαγραφές πιστοποίησης Wi-Fi, οι συσκευές TV της Samsung δεν υποστηρίζουν κρυπτογράφηση ασφαλείας WEP ή TKIP σε δίκτυα που βρίσκονται σε λειτουργία 802.11n. Αν το σημείο ασύρματης πρόσβασης υποστηρίζει WPS (Wi-Fi Protected Setup), μπορείτε να συνδέσετε τη TV στο δίκτυο χρησιμοποιώντας PBC (Push Button Configuration) ή έναν κωδικό PIN (Προσωπικός αριθμός αναγνώρισης). Η δυνατότητα WPS διαμορφώνει αυτόματα τις ρυθμίσεις SSID και κλειδιού WPA.

# Διαβάστε προτού αναπαράγετε αρχεία φωτογραφιών, βίντεο ή μουσικής

Διαβάστε αυτές τις πληροφορίες προτού αναπαράγετε περιεχόμενο πολυμέσων.

#### Περιορισμοί στη χρήση αρχείων φωτογραφιών, βίντεο και μουσικής Δοκιμή

- Η TV υποστηρίζει μόνο συσκευές USB μαζικής αποθήκευσης (MSC). Η κατηγορία MSC είναι ένας ειδικός χαρακτηρισμός για συσκευές μαζικής αποθήκευσης. Οι τύποι συσκευών MSC περιλαμβάνουν εξωτερικούς σκληρούς δίσκους, συσκευές ανάγνωσης καρτών μνήμης flash και ψηφιακές φωτογραφικές μηχανές. (Δεν υποστηρίζονται οι διανομείς USB.) Αυτά τα είδη συσκευών πρέπει να συνδέονται απευθείας στη θύρα USB. Σε περίπτωση που χρησιμοποιείται καλώδιο επέκτασης USB ή χρησιμοποιούνται δύο εξωτερικοί σκληροί δίσκοι, δεν είναι δυνατή η αναγνώριση μιας συσκευής USB ή δεν είναι δυνατή η ανάγνωση των αρχείων που περιέχονται στη συσκευή. Μην αποσυνδέετε συσκευές USB κατά τη μεταφορά αρχείων.
- Όταν συνδέετε έναν εξωτερικό σκληρό δίσκο, χρησιμοποιείτε τη θύρα USB (HDD 5V 1A). Συνιστούμε να χρησιμοποιήσετε έναν εξωτερικό σκληρό δίσκο με δικό του τροφοδοτικό.
  - 🖉 Στα μοντέλα χωρίς την σήμανση HDD 5V 1Α, συνδέστε τη μονάδα σε μία από τις θύρες USB (5V 1.0Α/0.5Α).
  - Ορισμένα μοντέλα δεν υποστηρίζουν τη θύρα USB HDD 5V 1A. Σε τέτοια μοντέλα που διαθέτουν θύρες USB 5V 1.0A και 5V 0.5A, συνδέστε τη μονάδα σε μία από αυτές τις θύρες.
- Ορισμένες ψηφιακές φωτογραφικές μηχανές και συσκευές ήχου ενδέχεται να μην είναι συμβατές με τη ΤV.
- Αν είναι συνδεδεμένες στη TV πολλαπλές συσκευές USB, η TV ενδέχεται να μην μπορεί να αναγνωρίσει ορισμένες ή όλες τις συσκευές. Οι συσκευές USB που χρησιμοποιούν υψηλή ισχύ εισόδου θα πρέπει να συνδέονται στη θύρα USB (HDD 5V 1A).
  - Ορισμένα μοντέλα δεν υποστηρίζουν τη θύρα USB HDD 5V 1A. Σε τέτοια μοντέλα που διαθέτουν θύρες USB 5V 1.0A και 5V 0.5A, συνδέστε τη μονάδα σε μία από αυτές τις θύρες.
- Η ΤV υποστηρίζει τα συστήματα αρχείων FAT, exFAT και NTFS.
- Στη λίστα περιεχομένου πολυμέσων, η ΤV μπορεί να προβάλλει έως 1.000 αρχεία ανά φάκελο. Ωστόσο, αν η συσκευή USB περιέχει περισσότερα από 8.000 αρχεία και φακέλους, ενδέχεται να μην είναι δυνατή η πρόσβαση σε ορισμένα αρχεία και φακέλους.
- Ορισμένα αρχεία, ανάλογα με τον τρόπο που είναι κωδικοποιημένα, ενδέχεται να μην αναπαράγονται στη ΤV.
- Ορισμένα αρχεία δεν υποστηρίζονται σε όλα τα μοντέλα.
- Τα μοντέλα που κυκλοφόρησαν το 2025 δεν υποστηρίζουν WMA, WMV ή VC1.

## Υποστηριζόμενοι υπότιτλοι

#### Μορφές υποτίτλων

| Όνομα                     | Μορφή       |
|---------------------------|-------------|
| MPEG-4 Timed Text         | .ttxt       |
| SAMI                      | .smi        |
| SubRip                    | .srt        |
| SubViewer                 | .sub        |
| Micro DVD                 | .sub ή .txt |
| SubStation Alpha          | .SSa        |
| Advanced SubStation Alpha | .ass        |
| SMPTE-TT Text             | .xml        |

#### Μορφές βίντεο με υπότιτλους

| Όνομα                     | Κοντέινερ |
|---------------------------|-----------|
| Xsub                      | AVI       |
| SubStation Alpha          | MKV       |
| Advanced SubStation Alpha | MKV       |
| SubRip                    | MKV       |
| VobSub                    | MKV       |
| MPEG-4 Timed Text         | MP4       |
| TTML με ομαλή ροή         | MP4       |
| SMPTE-TT TEXT             | MP4       |
| SMPTE-TT PNG              | MP4       |

## Υποστηριζόμενες μορφές και αναλύσεις εικόνας

| Επέκταση αρχείου | Μορφή | Ανάλυση       |
|------------------|-------|---------------|
| *.jpg<br>*.jpeg  | JPEG  | 16320 x 12240 |
| *.png            | PNG   | 4096 x 4096   |
| *.bmp            | BMP   | 4096 x 4096   |
| *.mpo            | MPO   | 15360 x 8640  |
| *.heic           | HEIF  | 16320 x 12240 |

- 🖉 Η μορφή MPO υποστηρίζεται μερικώς.
- 🖉 Η μορφή ΗΕΙF ενδέχεται να μην υποστηρίζεται, ανάλογα με το μοντέλο ή τη γεωγραφική περιοχή.
- Η μορφή HEIF υποστηρίζει μόνο μεμονωμένη εικόνα τύπου πλέγματος (grid) και η ελάχιστη ανάλυσή της θα πρέπει να είναι τουλάχιστον 512 pixel σε πλάτος ή ύψος.

## Υποστηριζόμενες μορφές και codec μουσικής

| Επέκταση αρχείου        | Μορφή | Codec               | Σημείωση                                                                                                    |
|-------------------------|-------|---------------------|----------------------------------------------------------------------------------------------------|
| *.mp3                   | MPEG  | MPEG1 Audio Layer 3 |                                                                                                    |
| *.m4a<br>*.mpa<br>*.aac | MPEG4 | AAC                 |                                                                                                    |
| *.flac                  | FLAC  | FLAC                | Υποστηρίζει έως 16/24 Bit, 48/96/192 kHz, 5.1<br>κανάλια                                                                                                    |
| *.ogg                   | OGG   | Vorbis              | Υποστηρίζονται έως και 2 κανάλια                                                                                                    |
| *.wma                   | WMA   | WMA                 | Υποστηρίζεται WMA έως και 5.1 κανάλια<br>μορφής 10 Pro.<br>Δεν υποστηρίζεται ήχος μορφής WMA<br>Lossless.<br>Δνάλογα με το μοντέλο, αυτή η<br>δυνατότητα μπορεί να μην<br>υποστηρίζεται. |
| *.wav                   | wav   | wav                 |                                                                                                    |
| *.mid<br>*.midi         | midi  | midi                | Υποστηρίζεται τύπος Ο και τύπος 1.<br>Η λειτουργία αναζήτησης δεν υποστηρίζεται.<br>Υποστηρίζονται μόνο συσκευές USB.                                                                    |
| *.ape                   | ape   | ape                 |                                                                                                    |
| *.aif<br>*.aiff         | AIFF  | AIFF                |                                                                                                    |
| *.m4a                   | ALAC  | ALAC                |                                                                                                    |

| Μορφή<br>αρχείου                                    | Κοντέινε<br>ρ                         | Codec βίντεο                                            | Ανάλυση                    | Ρυθμός καρέ (fps)                   | Ρυθμός<br>μετάδοση<br>ς bit<br>(Mbps) | Codec ήχου                            |
|-----------------------------------------------------|---------------------------------------|---------------------------------------------------------|----------------------------|-------------------------------------|---------------------------------------|---------------------------------------|
| *.avi<br>*.mkv                                      |                                       | H.264 BP/MP/HP                                          | 4096 x 2160                | 4096 x 2160: 60<br>1920 x 1080: 120 | 60                                    |                                       |
| *.asf<br>*.mp4                                      | AVI                                   | HEVC (H.265 - Main,<br>Main10)                          | 4096 x 2160                | 4096 x 2160: 60<br>3840 x 2160: 120 | 80                                    | AC3                                   |
| ^.mov                                               | MKV                                   | Motion JPEG                                             | 3840 x 2160                | 30                                  | 80                                    |                                       |
| *.3gp<br>*.vro<br>*.mpg                             | ASF<br>MP4<br>3GP                     | MPEG4 SP/ASP<br>MPEG2<br>MPEG1                          |                            | 60                                  |                                       | ADPCM(IMA, MS)<br>AAC<br>HE-AAC       |
| *.mpeg<br>*.ts<br>*.tp                              | MOV<br>FLV<br>VRO                     | Microsoft MPEG-4 v1,<br>v2, v3<br>H.263 Sorenson<br>VP6 | 1920 x 1080                | 30                                  | 20                                    | Dolby Digital+<br>MPEG(MP3)<br>MPEG-H |
| *.trp<br>*.flv<br>*.vob<br>*.svi<br>*.m2ts<br>*.mts | o VOB<br>/ PS<br>b TS<br>i<br>ts<br>s | AV1                                                     | 3840 x 2160                | 120                                 | 40                                    | AC-4<br>OPUS<br>G.711(A-Law, μ-Law)   |
| *.webm                                              | WebM                                  | VP8<br>VP9 (υποστηρίζεται<br>προφίλ 0, προφίλ 2)        | 1920 x 1080<br>3840 x 2160 | 60<br>60                            | 20<br>80                              | Vorbis                                |
|                                                     |                                       | AV1                                                     | 3840 x 2160                | 120                                 | 40                                    |                                       |
| *.rmvb                                              | RMVB                                  | RV8/9/10 (RV30/40)                                      | 1920 x 1080                | 60                                  | 20                                    | RealAudio 6                           |

# Υποστηριζόμενα codec βίντεο (QN1EF/QN7\*F/QN8\*F/S8\*F/The Frame (LS03FA))

#### Άλλοι περιορισμοί

- Τα codec ενδέχεται να μη λειτουργούν σωστά αν υπάρχει κάποιο πρόβλημα με το περιεχόμενο.
- Το περιεχόμενο βίντεο δεν αναπαράγεται ή δεν αναπαράγεται σωστά αν υπάρχει κάποιο σφάλμα στο περιεχόμενο ή στο κοντέινερ.
- Ο ήχος ή το βίντεο ενδέχεται να μη λειτουργεί, αν διαθέτει τυπικό ρυθμό μετάδοσης bit/ρυθμό καρέ που είναι υψηλότερος από τις αξιολογήσεις συμβατότητας της TV.
- Αν υπάρχει κάποιο σφάλμα στον πίνακα ευρετηρίου, δεν είναι διαθέσιμη η λειτουργία αναζήτησης (Μετάβαση).
- Όταν αναπαράγετε βίντεο μέσω σύνδεσης δικτύου, το βίντεο ενδέχεται να μην αναπαράγεται ομαλά λόγω των ταχυτήτων μετάδοσης δεδομένων.
- Ορισμένες συσκευές USB/ψηφιακές φωτογραφικές μηχανές ενδέχεται να μην είναι συμβατές με τη TV.
- Το codec HEVC είναι διαθέσιμο μόνο σε κοντέινερ MKV / MP4 / TS.
- Η αναπαραγωγή του βίντεο που πραγματοποιείται στον πίνακα ενδέχεται να έχει διαφορετικό ρυθμό καρέ σε σύγκριση με την πραγματική λήψη.

#### Αποκωδικοποιητές βίντεο

- Υποστηρίζεται Η.264 UHD έως και Level 5.1.
  - Η ανάλυση αλλάζει κατά την αναπαραγωγή βίντεο (υποστηρίζεται ανάλυση έως 3840 x 2160)
- Υποστηρίζεται Η.264 FHD έως και Level 4.2
  - Η τηλεόραση δεν υποστηρίζει FMO / ASO / RS.
- Υποστηρίζεται HEVC UHD έως Level 5.2.
  - Η ανάλυση αλλάζει κατά την αναπαραγωγή βίντεο (υποστηρίζεται ανάλυση έως Level 5.1 3840 x 2160)
- Υποστηρίζεται HEVC FHD έως Level 4.1.
- Δεν υποστηρίζεται GMC 2 ή υψηλότερο.

#### Αποκωδικοποιητές ήχου

- Δεν υποστηρίζονται QCELP και AMR NB/WB.
- Υποστηρίζεται Vorbis για έως και 5,1 κανάλια.
- Η λειτουργία Dolby Digital+ υποστηρίζεται για έως και 5.1 κανάλια.
- Οι ρυθμοί δειγματοληψίας που υποστηρίζονται είναι οι εξής (ποικίλλουν ανάλογα με το codec):
  - 8, 11.025, 12, 16, 22.05, 24, 32, 44.1 και 48 KHz

| Μορφή<br>αρχείου                                                    | Κοντέινε<br>ρ                 | Codec βίντεο                              | Ανάλυση     | Ρυθμός καρέ (fps)                   | Ρυθμός<br>μετάδοση<br>ς bit<br>(Mbps) | Codec ήχου                                                 |
|---------------------------------------------------------------------|-------------------------------|-------------------------------------------|-------------|-------------------------------------|---------------------------------------|------------------------------------------------------------|
| *.avi                                                               |                               | H.264 BP/MP/HP                            |             | 4096 x 2160: 60                     | 60                                    |                                                            |
| *.mkv                                                               |                               | HEVC (H.265 - Main,<br>Main10)            | 4096 x 2160 | 1920 x 1080: 120                    | 80                                    |                                                            |
| *.asf                                                               |                               | Motion JPEG                               | 3840 x 2160 | 30                                  | 80                                    |                                                            |
| *.mp4                                                               | AVI                           | MPEG4 SP/ASP                              |             |                                     |                                       | AC3                                                        |
| *.mov                                                               | MKV                           | MPEG2                                     |             | 60                                  |                                       | LPCM                                                       |
| *.3gp                                                               | ASF                           | MPEG1                                     |             |                                     |                                       | ADPCM(IMA, MS)                                             |
| *.vro                                                               | MP4                           | Microsoft MPEG-4 v1,<br>v2, v3            | 1920 x 1080 |                                     | 20                                    | AAC                                                        |
| *.mpg                                                               | 3GP<br>MOV                    | H.263 Sorenson                            | -           | 30                                  |                                       | HE-AAC                                                     |
| *.mpeg                                                              |                               | VP6                                       |             |                                     |                                       | Dolby Digital+                                             |
| *.ts<br>*.tp<br>*.trp<br>*.flv<br>*.vob<br>*.svi<br>*.m2ts<br>*.mts | FLV<br>VRO<br>VOB<br>PS<br>TS | AV1                                       | 3840 x 2160 | 3840 x 2160: 60<br>1920 x 1080: 120 | 40                                    | MPEG(MP3)<br>MPEG-H<br>AC-4<br>OPUS<br>G.711(A-Law, μ-Law) |
|                                                                     |                               | VP8                                       | 1920 x 1080 | 60                                  | 20                                    |                                                            |
| *.webm                                                              | WebM                          | VP9 (υποστηρίζεται<br>προφίλ 0, προφίλ 2) | 3840 x 2160 | 3840 x 2160: 60                     | 80                                    | Vorbis                                                     |
|                                                                     |                               | AV1                                       |             | 1920 x 1080: 120                    | 40                                    |                                                            |
| *.rmvb                                                              | RMVB                          | RV8/9/10 (RV30/40)                        | 1920 x 1080 | 60                                  | 20                                    | RealAudio 6                                                |

# Υποστηριζόμενα codec βίντεο (QEF1/Q7F, Q8F)

#### Άλλοι περιορισμοί

- Τα codec ενδέχεται να μη λειτουργούν σωστά αν υπάρχει κάποιο πρόβλημα με το περιεχόμενο.
- Το περιεχόμενο βίντεο δεν αναπαράγεται ή δεν αναπαράγεται σωστά αν υπάρχει κάποιο σφάλμα στο περιεχόμενο ή στο κοντέινερ.
- Ο ήχος ή το βίντεο ενδέχεται να μη λειτουργεί, αν διαθέτει τυπικό ρυθμό μετάδοσης bit/ρυθμό καρέ που είναι υψηλότερος από τις αξιολογήσεις συμβατότητας της TV.
- Αν υπάρχει κάποιο σφάλμα στον πίνακα ευρετηρίου, δεν είναι διαθέσιμη η λειτουργία αναζήτησης (Μετάβαση).
- Όταν αναπαράγετε βίντεο μέσω σύνδεσης δικτύου, το βίντεο ενδέχεται να μην αναπαράγεται ομαλά λόγω των ταχυτήτων μετάδοσης δεδομένων.
- Ορισμένες συσκευές USB/ψηφιακές φωτογραφικές μηχανές ενδέχεται να μην είναι συμβατές με τη TV.
- Το codec HEVC είναι διαθέσιμο μόνο σε κοντέινερ MKV / MP4 / TS.
- Η αναπαραγωγή του βίντεο που πραγματοποιείται στον πίνακα ενδέχεται να έχει διαφορετικό ρυθμό καρέ σε σύγκριση με την πραγματική λήψη.

#### Αποκωδικοποιητές βίντεο

- Υποστηρίζεται Η.264 UHD έως και Level 5.1.
  - Η ανάλυση αλλάζει κατά την αναπαραγωγή βίντεο (υποστηρίζεται ανάλυση έως 3840 x 2160)
- Υποστηρίζεται Η.264 FHD έως και Level 4.2
  - Η τηλεόραση δεν υποστηρίζει FMO / ASO / RS.
- Υποστηρίζεται HEVC UHD έως Level 5.1.
  - Η ανάλυση αλλάζει κατά την αναπαραγωγή βίντεο (υποστηρίζεται ανάλυση έως 3840 x 2160)
- Υποστηρίζεται HEVC FHD έως Level 4.1.
- Δεν υποστηρίζεται GMC 2 ή υψηλότερο.

#### Αποκωδικοποιητές ήχου

- Δεν υποστηρίζονται QCELP και AMR NB/WB.
- Υποστηρίζεται Vorbis για έως και 5,1 κανάλια.
- Η λειτουργία Dolby Digital+ υποστηρίζεται για έως και 5.1 κανάλια.
- Οι ρυθμοί δειγματοληψίας που υποστηρίζονται είναι οι εξής (ποικίλλουν ανάλογα με το codec):
  - 8, 11.025, 12, 16, 22.05, 24, 32, 44.1 και 48 KHz

| Μορφή<br>αρχείου                                    | Κοντέινε<br>ρ                                     | Codec βίντεο                                            | Ανάλυση                    | Ρυθμός καρέ (fps)                   | Ρυθμός<br>μετάδοση<br>ς bit<br>(Mbps) | Codec ήχου                            |
|-----------------------------------------------------|---------------------------------------------------|---------------------------------------------------------|----------------------------|-------------------------------------|---------------------------------------|---------------------------------------|
| *.avi<br>*.mkv                                      |                                                   | H.264 BP/MP/HP                                          | 4007 - 2170                | 4096 x 2160: 60<br>1920 x 1080: 120 | 60                                    |                                       |
| *.asf<br>*.mp4                                      | AVI                                               | HEVC (H.265 - Main,<br>Main10)                          | 4096 x 2160                | 4096 x 2160: 60<br>3840 x 2160: 120 | 80                                    | AC3                                   |
| ^.mov                                               | MKV                                               | Motion JPEG                                             | 3840 x 2160                | 30                                  | 80                                    |                                       |
| *.3gp<br>*.vro<br>*.mpg                             | ASF<br>MP4<br>3GP                                 | MPEG4 SP/ASP<br>MPEG2<br>MPEG1                          |                            | 60                                  |                                       | ADPCM(IMA, MS)<br>AAC<br>HE-AAC       |
| *.mpeg<br>*.ts<br>*.tp                              | MOV<br>FLV<br>VRO                                 | Microsoft MPEG-4 v1,<br>v2, v3<br>H.263 Sorenson<br>VP6 | 1920 x 1080                | 30                                  | 20                                    | Dolby Digital+<br>MPEG(MP3)<br>MPEG-H |
| *.trp<br>*.flv<br>*.vob<br>*.svi<br>*.m2ts<br>*.mts | trp VOB<br>flv PS<br>vob TS<br>svi<br>n2ts<br>mts | VOB<br>PS<br>TS<br>AV1 3840 x 2160 120                  | 40                         | AC-4<br>OPUS<br>G.711(A-Law, μ-Law) |                                       |                                       |
| *.webm                                              | WebM                                              | VP8<br>VP9 (υποστηρίζεται<br>προφίλ 0, προφίλ 2)        | 1920 x 1080<br>3840 x 2160 | 60<br>60                            | 20<br>80                              | Vorbis                                |
| *.rmvb                                              | RMVB                                              | AVI<br>RV8/9/10 (RV30/40)                               | 1920 x 1080                | 60                                  | 40<br>20                              | RealAudio 6                           |

# Υποστηριζόμενα codec βίντεο (QN9\*F/S9\*F/The Frame (LS03FW))

#### Άλλοι περιορισμοί

- Τα codec ενδέχεται να μη λειτουργούν σωστά αν υπάρχει κάποιο πρόβλημα με το περιεχόμενο.
- Το περιεχόμενο βίντεο δεν αναπαράγεται ή δεν αναπαράγεται σωστά αν υπάρχει κάποιο σφάλμα στο περιεχόμενο ή στο κοντέινερ.
- Ο ήχος ή το βίντεο ενδέχεται να μη λειτουργεί, αν διαθέτει τυπικό ρυθμό μετάδοσης bit/ρυθμό καρέ που είναι υψηλότερος από τις αξιολογήσεις συμβατότητας της TV.
- Αν υπάρχει κάποιο σφάλμα στον πίνακα ευρετηρίου, δεν είναι διαθέσιμη η λειτουργία αναζήτησης (Μετάβαση).
- Όταν αναπαράγετε βίντεο μέσω σύνδεσης δικτύου, το βίντεο ενδέχεται να μην αναπαράγεται ομαλά λόγω των ταχυτήτων μετάδοσης δεδομένων.
- Ορισμένες συσκευές USB/ψηφιακές φωτογραφικές μηχανές ενδέχεται να μην είναι συμβατές με τη TV.
- Το codec HEVC είναι διαθέσιμο μόνο σε κοντέινερ MKV / MP4 / TS.
- Η αναπαραγωγή του βίντεο που πραγματοποιείται στον πίνακα ενδέχεται να έχει διαφορετικό ρυθμό καρέ σε σύγκριση με την πραγματική λήψη.

#### Αποκωδικοποιητές βίντεο

- Υποστηρίζεται Η.264 FHD έως και Level 4.2 (Η τηλεόραση δεν υποστηρίζει FMO / ASO / RS.)
- Υποστηρίζεται Η.264 UHD έως και Level 5.1.
  - Η ανάλυση αλλάζει κατά την αναπαραγωγή βίντεο (υποστηρίζεται ανάλυση έως 3840 x 2160)
- Υποστηρίζεται Η.264 FHD έως και Level 4.1
- Υποστηρίζεται HEVC UHD έως Level 5.2.
  - Η ανάλυση αλλάζει κατά την αναπαραγωγή βίντεο (υποστηρίζεται ανάλυση έως 3840 x 2160)
- Δεν υποστηρίζεται GMC 2 ή υψηλότερο.

#### Αποκωδικοποιητές ήχου

- Δεν υποστηρίζονται QCELP και AMR NB/WB.
- Υποστηρίζεται Vorbis για έως και 5,1 κανάλια.
- Η λειτουργία Dolby Digital+ υποστηρίζεται για έως και 5.1 κανάλια.
- Οι ρυθμοί δειγματοληψίας που υποστηρίζονται είναι οι εξής (ποικίλλουν ανάλογα με το codec):
  - 8, 11.025, 12, 16, 22.05, 24, 32, 44.1 και 48 KHz

| Μορφή<br>αρχείου                                            | Κοντέινε<br>ρ                                                         | Codec βίντεο                                            | Ανάλυση                                   | Ρυθμός καρέ (fps)                  | Ρυθμός<br>μετάδοση<br>ς bit<br>(Mbps) | Codec ήχου                                    |
|-------------------------------------------------------------|-----------------------------------------------------------------------|---------------------------------------------------------|-------------------------------------------|------------------------------------|---------------------------------------|-----------------------------------------------|
| *.avi<br>*.mkv                                              |                                                                       | H.264 BP/MP/HP                                          | 3840 x 2160                               | 3840 x 2160: 30<br>1920 x 1080: 60 | 50                                    |                                               |
| *.asf<br>*.mp4                                              | AVI                                                                   | HEVC (H.265 - Main,<br>Main10)                          |                                           | 60                                 | 50                                    | AC3                                           |
| *.mov<br>*.3gp<br>*.vro                                     | MKV<br>ASF<br>MP4                                                     | Motion JPEG<br>MPEG4 SP/ASP<br>MPEG2<br>MPEG1           |                                           | 60                                 |                                       | LPCM<br>ADPCM(IMA, MS)<br>AAC                 |
| *.mpg<br>*.mpeg<br>*.ts                                     | 3GP<br>MOV<br>FLV                                                     | Microsoft MPEG-4 v1,<br>v2, v3<br>H.263 Sorenson        | 1920 x 1080                               | 30                                 | 20                                    | HE-AAC<br>Dolby Digital+<br>MPEG(MP3)         |
| *.tp<br>*.trp<br>*.flv<br>*.vob<br>*.svi<br>*.m2ts<br>*.mts | *.tp VRO<br>f.trp VOB<br>*.flv PS<br>.vob TS<br>*.svi<br>m2ts<br>.mts | AV1                                                     | 3840 x 2160                               | 60                                 | 40                                    | MPEG-H<br>AC-4<br>OPUS<br>G.711(A-Law, μ-Law) |
| *.webm                                                      | WebM                                                                  | VP8<br>VP9 (υποστηρίζεται<br>προφίλ 0, προφίλ 2)<br>ΑV1 | 1920 x 1080<br>3840 x 2160<br>3840 x 2160 | 60<br>60                           | 20<br>50<br>40                        | Vorbis                                        |
| *.rmvb                                                      | RMVB                                                                  | RV8/9/10 (RV30/40)                                      | 1920 x 1080                               | 60                                 | 20                                    | RealAudio 6                                   |

# Υποστηριζόμενα codec βίντεο (Q6F/U7\*\*\*F/U8\*\*\*F)

#### Άλλοι περιορισμοί

- Τα codec ενδέχεται να μη λειτουργούν σωστά αν υπάρχει κάποιο πρόβλημα με το περιεχόμενο.
- Το περιεχόμενο βίντεο δεν αναπαράγεται ή δεν αναπαράγεται σωστά αν υπάρχει κάποιο σφάλμα στο περιεχόμενο ή στο κοντέινερ.
- Ο ήχος ή το βίντεο ενδέχεται να μη λειτουργεί, αν διαθέτει τυπικό ρυθμό μετάδοσης bit/ρυθμό καρέ που είναι υψηλότερος από τις αξιολογήσεις συμβατότητας της TV.
- Αν υπάρχει κάποιο σφάλμα στον πίνακα ευρετηρίου, δεν είναι διαθέσιμη η λειτουργία αναζήτησης (Μετάβαση).
- Όταν αναπαράγετε βίντεο μέσω σύνδεσης δικτύου, το βίντεο ενδέχεται να μην αναπαράγεται ομαλά λόγω των ταχυτήτων μετάδοσης δεδομένων.
- Ορισμένες συσκευές USB/ψηφιακές φωτογραφικές μηχανές ενδέχεται να μην είναι συμβατές με τη TV.
- Το codec HEVC είναι διαθέσιμο μόνο σε κοντέινερ MKV / MP4 / TS.
- Η αναπαραγωγή του βίντεο που πραγματοποιείται στον πίνακα ενδέχεται να έχει διαφορετικό ρυθμό καρέ σε σύγκριση με την πραγματική λήψη.

#### Αποκωδικοποιητές βίντεο

- Υποστηρίζεται Η.264 UHD έως και Level 5.1.
- Υποστηρίζεται Η.264 FHD έως και Level 4.2 (Η τηλεόραση δεν υποστηρίζει FMO / ASO / RS.)
- Υποστηρίζεται HEVC FHD έως Level 4.1.
- Υποστηρίζεται HEVC UHD έως Level 5.1.
- Δεν υποστηρίζεται GMC 2 ή υψηλότερο.

#### Αποκωδικοποιητές ήχου

- Δεν υποστηρίζονται QCELP και AMR NB/WB.
- Υποστηρίζεται Vorbis για έως και 5,1 κανάλια.
- Η λειτουργία Dolby Digital+ υποστηρίζεται για έως και 5.1 κανάλια.
- Οι ρυθμοί δειγματοληψίας που υποστηρίζονται είναι οι εξής (ποικίλλουν ανάλογα με το codec):
  - 8, 11.025, 12, 16, 22.05, 24, 32, 44.1 και 48 KHz

## Υποστηριζόμενα codec βίντεο (QN900F)

| Μορφή<br>αρχείου | Κοντέινε<br>ρ | Codec βίντεο                              | Ανάλυση     | Ρυθμός καρέ (fps)                   | Ρυθμός<br>μετάδοση<br>ς bit<br>(Mbps) | Codec ήχου          |
|------------------|---------------|-------------------------------------------|-------------|-------------------------------------|---------------------------------------|---------------------|
| *.avi            |               | H 264 BD/MD/HD                            | 4096 x 2160 | 4096 x 2160: 60                     | 60                                    |                     |
| *.mkv            |               | 11.204 DI / MI / III                      | 4070 X 2100 | 1920 x 1080: 120                    | 00                                    |                     |
| *.asf            |               | HEVC (H.265 - Main,                       | 7/00 4700   | 7680 x 4320: 60                     | 100                                   |                     |
| *.mp4            | AVI           | Main10)                                   | 7680 x 4320 | 3840 x 2160: 120                    | 100                                   | AC3                 |
| *.mov            | MKV           | Motion JPEG                               | 3840 x 2160 | 30                                  | 80                                    | LPCM                |
| *.3gp            | ASF           | MPEG4 SP/ASP                              |             |                                     |                                       | ADPCM(IMA, MS)      |
| *.vro            | MP4           | MPEG2                                     |             | 60                                  |                                       | AAC                 |
| *.mpg            | 3GP           | MPEG1                                     |             |                                     |                                       | HE-AAC              |
| *.mpeg           | MOV           | Microsoft MPEG-4 v1,                      | 1920 x 1080 |                                     | 20                                    | Dolby Digital+      |
| *.ts             | FLV<br>VRO    | V2, V3                                    |             | 30                                  |                                       | MPEG(MP3)           |
| *.tp             |               | H.263 Sorenson                            |             |                                     |                                       | MPEG-H              |
| *.trp            | VOB           | VPO                                       |             |                                     |                                       | AC-4                |
| *.flv            | PS            |                                           |             |                                     |                                       | OPUS                |
| *.vob            | TS            |                                           |             | 7680 x 4320: 60                     |                                       | G.711(A-Law, μ-Law) |
| *.svi            |               | AV1                                       | 7680 x 4320 | 3840 x 2160: 120                    | 80                                    |                     |
| *.m2ts           |               |                                           |             |                                     |                                       |                     |
| *.mts            |               |                                           |             |                                     |                                       |                     |
|                  |               | VP8                                       | 1920 x 1080 | 60                                  | 20                                    |                     |
| *.webm           | WehM          | VP9 (υποστηρίζεται<br>προφίλ 0, προφίλ 2) | 3840 x 2160 | 60                                  | 80                                    | Vorhis              |
|                  | WCDIT         | AV1                                       | 7680 x 4320 | 7680 x 4320: 60<br>3840 x 2160: 120 | 80                                    | 101015              |
| *.rmvb           | RMVB          | RV8/9/10 (RV30/40)                        | 1920 x 1080 | 60                                  | 20                                    | RealAudio 6         |

Επειδή οι προδιαγραφές βασίζονται στα τρέχοντα πρότυπα συνδεσιμότητας και αποκωδικοποίησης 8Κ, τα μελλοντικά πρότυπα συνδεσιμότητας, εκπομπής και αποκωδικοποίησης ενδέχεται να μην υποστηρίζονται. Προκειμένου να γίνει αναβάθμιση για τη συμμόρφωση με μελλοντικά πρότυπα, ενδέχεται να χρειαστεί να γίνει αγορά πρόσθετων συσκευών.

🖉 Ορισμένα πρότυπα τρίτων μερών ενδέχεται να μην υποστηρίζονται.

| Μορφή<br>αρχείου | Κοντέινε<br>ρ | Codec βίντεο                              | Ανάλυση     | Ρυθμός καρέ (fps)                   | Ρυθμός<br>μετάδοση<br>ς bit<br>(Mbps) | Codec ήχου          |
|------------------|---------------|-------------------------------------------|-------------|-------------------------------------|---------------------------------------|---------------------|
| *.avi            |               |                                           | 400/        | 4096 x 2160: 60                     | (0)                                   |                     |
| *.mkv            |               | Н.264 ВР/МР/НР                            | 4096 X 2160 | 1920 x 1080: 120                    | 60                                    |                     |
| *.asf            |               | HEVC (H 265 - Main                        |             | 7680 x 4320: 60                     |                                       |                     |
| *.mp4            | AVI           | Main10)                                   | 7680 x 4320 | 3840 x 2160: 120                    | 100                                   | AC3                 |
| *.mov            | MKV           | Motion IDEC                               | 7840 v 2160 | 30                                  | 80                                    | LPCM                |
| *.3gp            | ASF           |                                           | J040 X 2100 | 50                                  | 80                                    | ADPCM(IMA, MS)      |
| *.vro            | MP4           | MPEG2                                     |             | 60                                  |                                       | AAC                 |
| *.mpg            | 3GP           | MPEG1                                     |             |                                     |                                       | HE-AAC              |
| *.mpeg           | MOV           | Microsoft MPEG-4 v1,                      | 1920 x 1080 |                                     | 20                                    | Dolby Digital+      |
| *.ts             | FLV           | v2, v3                                    |             | 30                                  |                                       | MPEG(MP3)           |
| *.tp             | VRO           | H.263 Sorenson                            |             |                                     |                                       | MPEG-H              |
| *.trp            | VOB           | VP6                                       |             |                                     |                                       | AC-4                |
| *.flv            | PS            |                                           |             |                                     |                                       | OPUS                |
| *.vob            | TS            |                                           |             | 7/00 4700 /0                        |                                       | G.711(A-Law, μ-Law) |
| *.svi            |               | AV1                                       | 7680 x 4320 | 7680 x 4320: 60                     | 80                                    |                     |
| *.m2ts           |               |                                           |             | 3840 X 2160: 120                    |                                       |                     |
| *.mts            |               |                                           |             |                                     |                                       |                     |
|                  |               | VP8                                       | 1920 x 1080 | 60                                  | 20                                    |                     |
| * wehm           | WehM          | VP9 (υποστηρίζεται<br>προφίλ 0, προφίλ 2) | 7680 x 4320 | 60                                  | 80                                    | Vorhie              |
| *.webm           | WEDIM         | AV1                                       | 7680 x 4320 | 7680 x 4320: 60<br>3840 x 2160: 120 | 80                                    | VUUUS               |
| *.rmvb           | RMVB          | RV8/9/10 (RV30/40)                        | 1920 x 1080 | 60                                  | 20                                    | RealAudio 6         |

## Υποστηριζόμενα codec βίντεο (QN950F/QN990F)

Επειδή οι προδιαγραφές βασίζονται στα τρέχοντα πρότυπα συνδεσιμότητας και αποκωδικοποίησης 8Κ, τα μελλοντικά πρότυπα συνδεσιμότητας, εκπομπής και αποκωδικοποίησης ενδέχεται να μην υποστηρίζονται. Προκειμένου να γίνει αναβάθμιση για τη συμμόρφωση με μελλοντικά πρότυπα, ενδέχεται να χρειαστεί να γίνει αγορά πρόσθετων συσκευών.

🖉 Ορισμένα πρότυπα τρίτων μερών ενδέχεται να μην υποστηρίζονται.
#### Άλλοι περιορισμοί

- Τα codec ενδέχεται να μη λειτουργούν σωστά αν υπάρχει κάποιο πρόβλημα με το περιεχόμενο.
- Το περιεχόμενο βίντεο δεν αναπαράγεται ή δεν αναπαράγεται σωστά αν υπάρχει κάποιο σφάλμα στο περιεχόμενο ή στο κοντέινερ.
- Ο ήχος ή το βίντεο ενδέχεται να μη λειτουργεί, αν διαθέτει τυπικό ρυθμό μετάδοσης bit/ρυθμό καρέ που είναι υψηλότερος από τις αξιολογήσεις συμβατότητας της TV.
- Αν υπάρχει κάποιο σφάλμα στον πίνακα ευρετηρίου, δεν είναι διαθέσιμη η λειτουργία αναζήτησης (Μετάβαση).
- Όταν αναπαράγετε βίντεο μέσω σύνδεσης δικτύου, το βίντεο ενδέχεται να μην αναπαράγεται ομαλά λόγω των ταχυτήτων μετάδοσης δεδομένων.
- Ορισμένες συσκευές USB/ψηφιακές φωτογραφικές μηχανές ενδέχεται να μην είναι συμβατές με τη TV.
- Το codec HEVC είναι διαθέσιμο μόνο σε κοντέινερ MKV / MP4 / TS.
- Η αναπαραγωγή του βίντεο που πραγματοποιείται στον πίνακα ενδέχεται να έχει διαφορετικό ρυθμό καρέ σε σύγκριση με την πραγματική λήψη.

#### Αποκωδικοποιητές βίντεο

- Υποστηρίζεται Η.264 UHD έως και Level 5.1.
  - Η ανάλυση αλλάζει κατά την αναπαραγωγή βίντεο (υποστηρίζεται ανάλυση έως 3840 x 2160)
- Υποστηρίζεται Η.264 FHD έως και Level 4.2
  - Η τηλεόραση δεν υποστηρίζει FMO / ASO / RS
- Υποστηρίζεται HEVC UHD έως Level 5.2.
  - Η ανάλυση αλλάζει κατά την αναπαραγωγή βίντεο (υποστηρίζεται ανάλυση έως Level 5.1 3840 x 2160)
- Υποστηρίζεται HEVC FHD έως Level 4.1.
- Υποστηρίζεται ΗΕVC 8Κ έως και Level 6.1.
- Δεν υποστηρίζεται GMC 2 ή υψηλότερο.

#### Αποκωδικοποιητές ήχου

- Δεν υποστηρίζονται QCELP και AMR NB/WB.
- Υποστηρίζεται Vorbis για έως και 5,1 κανάλια.
- Η λειτουργία Dolby Digital+ υποστηρίζεται για έως και 5.1 κανάλια.
- Οι ρυθμοί δειγματοληψίας που υποστηρίζονται είναι οι εξής (ποικίλλουν ανάλογα με το codec):
  - 8, 11.025, 12, 16, 22.05, 24, 32, 44.1 και 48 KHz

#### Διαβάστε αφού εγκαταστήσετε τη ΤV

Διαβάστε αυτές τις πληροφορίες αφού εγκαταστήσετε τη ΤV.

#### Μέγεθος εικόνας και σήμα εισόδου

Η ρύθμιση Μέγεθος εικόνας εφαρμόζεται στην τρέχουσα πηγή. Η ρύθμιση Μέγεθος εικόνας που εφαρμόστηκε παραμένει σε ισχύ όποτε επιλέγετε τη συγκεκριμένη πηγή, εκτός αν την αλλάξετε.

| Σήμα εισόδου                                 | Μέγεθος εικόνας                 |
|----------------------------------------------|---------------------------------|
| Σήμα συνιστωσών                              | Τυπικό 16:9, Προσαρμοσμένη, 4:3 |
| Ψηφιακό κανάλι (720p)                        | Τυπικό 16:9, Προσαρμοσμένη, 4:3 |
| Ψηφιακό κανάλι (1080i, 1080p)                | Τυπικό 16:9, Προσαρμοσμένη, 4:3 |
| * Ψηφιακό κανάλι (3840 x 2160p στα 24/30 Hz) | Τυπικό 16:9, Προσαρμοσμένη      |
| * Ψηφιακό κανάλι (3840 x 2160p στα 50/60 Hz) | Τυπικό 16:9, Προσαρμοσμένη      |
| * Ψηφιακό κανάλι (4096 x 2160p)              | Τυπικό 16:9, Προσαρμοσμένη      |
| HDMI (720p)                                  | Τυπικό 16:9, Προσαρμοσμένη, 4:3 |
| * HDMI (1080i, 1080p)                        | Τυπικό 16:9, Προσαρμοσμένη, 4:3 |
| * HDMI (3840 x 2160p)                        | Τυπικό 16:9, Προσαρμοσμένη      |
| * HDMI (4096 x 2160p)                        | Τυπικό 16:9, Προσαρμοσμένη      |
| * HDMI (7680 x 4320p)                        | Τυπικό 16:9, Προσαρμοσμένη      |
| USB (720p)                                   | Τυπικό 16:9, Προσαρμοσμένη, 4:3 |
| USB (1080i/p στα 60 Hz)                      | Τυπικό 16:9, Προσαρμοσμένη, 4:3 |
| * USB (3840 x 2160p στα 24/30 Hz)            | Τυπικό 16:9, Προσαρμοσμένη      |
| * USB (3840 x 2160p στα 60 Hz)               |                                 |
| * USB (4096 x 2160p στα 24/30/60 Hz)         | Τυπικό 16:9, Προσαρμοσμένη      |
| * USB (7680 x 4320p στα 24/30/60 Hz)         | Τυπικό 16:9, Προσαρμοσμένη      |

🗶 🔹 \*: Αυτό το σήμα εισόδου ενδέχεται να διαφέρει, ανάλογα με το μοντέλο ή τη γεωγραφική περιοχή.

🖉 Οι θύρες εισόδου για εξωτερικές συσκευές ενδέχεται να διαφέρουν, ανάλογα με το μοντέλο και τη γεωγραφική περιοχή.

#### Εγκατάσταση αντικλεπτικής κλειδαριάς

Η αντικλεπτική κλειδαριά είναι μια συσκευή που μπορεί να χρησιμοποιηθεί για την προστασία της TV από κλοπή. Αναζητήστε την υποδοχή κλειδαριάς στο πίσω μέρος της TV. Η υποδοχή έχει το εικονίδιο 🖻 δίπλα της. Για να χρησιμοποιήσετε την κλειδαριά, τυλίξτε το καλώδιο της κλειδαριάς γύρω από ένα αντικείμενο που είναι πολύ βαρύ για να μεταφερθεί και, στη συνέχεια, περάστε το μέσα από την υποδοχή κλειδαριάς της TV. Η κλειδαριά πωλείται ξεχωριστά. Η μέθοδος χρήσης μιας αντικλεπτικής κλειδαριάς ενδέχεται να διαφέρει για κάθε μοντέλο. Για περισσότερες πληροφορίες, ανατρέξτε στο εγχειρίδιο χρήσης της κλειδαριάς.

🖉 Αυτή η λειτουργία ενδέχεται να μην υποστηρίζεται, ανάλογα με το μοντέλο ή τη γεωγραφική περιοχή.

#### Υποστηριζόμενες αναλύσεις για σήμα εισόδου UHD

Ελέγξτε την ανάλυση που υποστηρίζεται για σήμα εισόδου UHD.

- Ανάλυση: 3840 x 2160p, 4096 x 2160p
- 🖉 Αυτή η λειτουργία ενδέχεται να μην υποστηρίζεται, ανάλογα με το μοντέλο.

#### Αν η επιλογή Επέκταση σήματος εισόδου έχει ρυθμιστεί σε Απενερ.

| Ρυθμός καρέ<br>(fps) | Βάθος<br>χρωμάτων /<br>Δειγματοληψία<br>χρωμάτων | RGB 4:4:4 | YCbCr 4:4:4 | YCbCr 4:2:2 | YCbCr 4:2:0 |
|----------------------|--------------------------------------------------|-----------|-------------|-------------|-------------|
| 50 / 60              | 8 bit                                            | -         | -           | _           | 0           |

#### Αν η επιλογή Επέκταση σήματος εισόδου έχει ρυθμιστεί σε Ενεργ.

- QEF1, Q6F, Q7F, Q8F, QN8\*F (μοντέλο 50 ιντσών)
- H5\*\*\*F/F6\*\*\*F/U7\*\*\*F/U8\*\*\*F/BEFX
- The Frame (μοντέλα 50 ιντσών και μικρότερα)

| Ρυθμός καρέ<br>(fps) | Βάθος<br>χρωμάτων /<br>Δειγματοληψία<br>χρωμάτων | RGB 4:4:4 | YCbCr 4:4:4 | YCbCr 4:2:2 | YCbCr 4:2:0 |
|----------------------|--------------------------------------------------|-----------|-------------|-------------|-------------|
| 50 / 60              | 8 bit                                            | 0         | 0           | 0           | 0           |
|                      | 10 bit                                           | _         | _           | 0           | 0           |

- QLED TV (εκτός από QEF1, Q7F, Q8F, QN8\*F (μοντέλο 50 ιντσών))
- S8\*F/S9\*F
- The Frame (μοντέλα 55 ιντσών και μεγαλύτερα)

| Ρυθμός καρέ<br>(fps) | Βάθος<br>χρωμάτων /<br>Δειγματοληψία<br>χρωμάτων | RGB 4:4:4 | YCbCr 4:4:4 | YCbCr 4:2:2 | YCbCr 4:2:0 |
|----------------------|--------------------------------------------------|-----------|-------------|-------------|-------------|
| 50 / 60              | 8 bit                                            | 0         | 0           | 0           | 0           |
|                      | 10 bit                                           | 0         | 0           | 0           | 0           |
| 120                  | 8 bit                                            | 0         | 0           | 0           | 0           |
|                      | 10 bit                                           | 0         | 0           | 0           | 0           |

#### Αναλύσεις για σήματα εισόδου που υποστηρίζονται από τα μοντέλα 8Κ (σειρά QN9\*\*F ή μεταγενέστερη)

Ελέγξτε τις αναλύσεις για τα σήματα εισόδου που υποστηρίζονται από τα μοντέλα 8Κ (σειρά QN9\*\*F ή μεταγενέστερη).

🖉 Αυτή η λειτουργία ενδέχεται να μην υποστηρίζεται, ανάλογα με το μοντέλο.

#### Αν η επιλογή Επέκταση σήματος εισόδου έχει ρυθμιστεί σε Απενερ.

| Ρυθμός καρέ<br>(fps) | Βάθος<br>χρωμάτων /<br>Δειγματοληψία<br>χρωμάτων | RGB 4:4:4 | YCbCr 4:4:4 | YCbCr 4:2:2 | YCbCr 4:2:0 |
|----------------------|--------------------------------------------------|-----------|-------------|-------------|-------------|
| 50 / 60              | 8 bit                                            | -         | _           | _           | 0           |

#### Αν η επιλογή Επέκταση σήματος εισόδου έχει ρυθμιστεί σε Ενεργ.

• Ανάλυση: 3840 x 2160p, 4096 x 2160p

| Ρυθμός καρέ<br>(fps) | Βάθος<br>χρωμάτων /<br>Δειγματοληψία<br>χρωμάτων | RGB 4:4:4 | YCbCr 4:4:4 | YCbCr 4:2:2 | YCbCr 4:2:0 |
|----------------------|--------------------------------------------------|-----------|-------------|-------------|-------------|
| 50 / 60              | 8 bit                                            | 0         | 0           | 0           | 0           |
|                      | 10 bit                                           | 0         | 0           | 0           | 0           |
| 120                  | 8 bit                                            | 0         | 0           | 0           | 0           |
|                      | 10 bit                                           | 0         | 0           | 0           | 0           |

#### • Ανάλυση: 7680 x 4320p

| Ρυθμός καρέ<br>(fps) | Βάθος<br>χρωμάτων /<br>Δειγματοληψία<br>χρωμάτων | RGB 4:4:4 | YCbCr 4:4:4 | YCbCr 4:2:2 | YCbCr 4:2:0 |
|----------------------|--------------------------------------------------|-----------|-------------|-------------|-------------|
| 24 / 30 / 50 / 60    | 8 bit                                            | 0         | 0           | 0           | 0           |
|                      | 10 bit                                           | 0         | 0           | 0           | 0           |

### Υποστηριζόμενες αναλύσεις για τη λειτουργία FreeSync (VRR)

Ελέγξτε τις τιμές ανάλυσης που υποστηρίζονται για το σήμα FreeSync (VRR).

#### Όταν η επιλογή <mark>Λειτουργία παιχνιδιών</mark> ρυθμίζεται σε <mark>Ενεργ.</mark> ή <mark>Αυτόματο</mark>, ενεργοποιείται η λειτουργία FreeSync (VRR).

Η λειτουργία FreeSync (VRR) είναι διαθέσιμη μόνο σε επιλεγμένα μοντέλα. Για τα μοντέλα που υποστηρίζουν FreeSync (VRR), ανατρέξτε στην ενότητα "Χρήση του FreeSync".

| Ανάλυση<br>(Κουκκίδες x<br>γραμμές) | Μορφή προβολής | Οριζόντια<br>συχνότητα<br>(KHz) | Κατακόρυφη<br>συχνότητα<br>(Hz) | Συχνότητα<br>ρολογιού<br>(MHz) | ΣΑΡΩΣΗ      |
|-------------------------------------|----------------|---------------------------------|---------------------------------|--------------------------------|-------------|
| 1920 x 1080                         | 120 Hz         | 135,000                         | 120                             | 297,000                        | Προοδευτική |
| 2560 x 1080                         | 120 Hz         | 150,000                         | 120                             | 495,000                        | Προοδευτική |
| 2560 x 1440                         | 120 Hz         | 150,000                         | 120                             | 495,000                        | Προοδευτική |
| 3840 x 2160                         | 120 Hz         | 270,000                         | 120                             | 1188,000                       | Προοδευτική |
| 3840 x 1080                         | 120 Hz         | 137.250                         | 120                             | 549.000                        | Προοδευτική |
| 3840 x 1600                         | 120 Hz         | 99,419                          | 120                             | 521,750                        | Προοδευτική |
| 4096 x 2160                         | 120 Hz         | 270,000                         | 120                             | 1188,000                       | Προοδευτική |
| *7680 x 4320                        | 60 Hz          | 264,000                         | 60                              | 2376,000                       | Προοδευτική |

🖉 Αυτή η λειτουργία ενδέχεται να μην υποστηρίζεται, ανάλογα με το μοντέλο.

🖉 \*: Η ανάλυση ενδέχεται να μην υποστηρίζεται, ανάλογα με το μοντέλο.

#### • Υποστηρίζονται μόνο μοντέλα που υποστηρίζουν τα 144 Hz.

| Ανάλυση<br>(Κουκκίδες x<br>γραμμές) | Μορφή προβολής | Οριζόντια<br>συχνότητα<br>(KHz) | Κατακόρυφη<br>συχνότητα<br>(Hz) | Συχνότητα<br>ρολογιού<br>(MHz) | ΣΑΡΩΣΗ      |
|-------------------------------------|----------------|---------------------------------|---------------------------------|--------------------------------|-------------|
| 1920 x 1080                         | 144 Hz         | 166.587                         | 144                             | 346.500                        | Προοδευτική |
| 2560 x 1080                         | 144 Hz         | 172.339                         | 144                             | 470.830                        | Προοδευτική |
| 3840 x 2160                         | 144 Hz         | 323.677                         | 144                             | 1424.180                       | Προοδευτική |
| 3840 x 1080                         | 144 Hz         | 166.607                         | 144                             | 653.100                        | Προοδευτική |
| 3840 x 1600                         | 144 Hz         | 246.569                         | 144                             | 1035.590                       | Προοδευτική |

• Υποστηρίζονται μόνο μοντέλα που υποστηρίζουν τα 165 Hz.

| Ανάλυση<br>(Κουκκίδες x<br>γραμμές) | Μορφή προβολής | Οριζόντια<br>συχνότητα<br>(KHz) | Κατακόρυφη<br>συχνότητα<br>(Hz) | Συχνότητα<br>ρολογιού<br>(MHz) | ΣΑΡΩΣΗ      |
|-------------------------------------|----------------|---------------------------------|---------------------------------|--------------------------------|-------------|
| 1920 x 1080                         | 165 Hz         | 192.788                         | 165                             | 401.000                        | Προοδευτική |
| 2560 x 1080                         | 165 Hz         | 192.831                         | 165                             | 524.500                        | Προοδευτική |
| 3840 x 2160                         | 165 Hz         | 385.750                         | 165                             | 1543.000                       | Προοδευτική |
| 3840 x 1080                         | 165 Hz         | 196.502                         | 165                             | 1053.250                       | Προοδευτική |
| 3840 x 1600                         | 165 Hz         | 285.750                         | 165                             | 1143.000                       | Προοδευτική |

• Υποστηρίζονται μόνο μοντέλα που υποστηρίζουν τα 240 Hz.

| Ανάλυση<br>(Κουκκίδες x<br>γραμμές) | Μορφή προβολής | Οριζόντια<br>συχνότητα<br>(KHz) | Κατακόρυφη<br>συχνότητα<br>(Hz) | Συχνότητα<br>ρολογιού<br>(MHz) | ΣΑΡΩΣΗ      |
|-------------------------------------|----------------|---------------------------------|---------------------------------|--------------------------------|-------------|
| 1920 x 1080                         | 240 Hz         | 291.587                         | 240                             | 606.500                        | Προοδευτική |
| 2560 x 1080                         | 240 Hz         | 291.544                         | 240                             | 793.000                        | Προοδευτική |
| 3840 x 2160                         | 240 Hz         | 540.000                         | 240                             | 2376,000                       | Προοδευτική |
| 3840 x 1080                         | 240 Hz         | 291.563                         | 240                             | 1166.250                       | Προοδευτική |
| 3840 x 1600                         | 240 Hz         | 431.750                         | 240                             | 1727.000                       | Προοδευτική |

## Διαβάστε προτού συνδέσετε έναν υπολογιστή (Υποστηριζόμενες αναλύσεις)

Ελέγξτε τις ρυθμίσεις ανάλυσης που υποστηρίζονται για σήματα εισόδου υπολογιστή.

Όταν συνδέετε τη TV σε έναν υπολογιστή, ρυθμίστε την κάρτα βίντεο του υπολογιστή σε μία από τις τυπικές αναλύσεις που παρατίθενται στους παρακάτω πίνακες. Η TV ρυθμίζεται αυτόματα στην ανάλυση που επιλέξατε. Σημειώστε ότι η βέλτιστη και η συνιστώμενη ανάλυση είναι 3840 x 2160 στα 60 Hz (μοντέλα UHD) και 7680 x 4320 στα 60 Hz (σειρά QN9\*\*F ή μεταγενέστερη). Η επιλογή μιας ανάλυσης που δεν περιλαμβάνεται στους πίνακες μπορεί να προκαλέσει την προβολή κενής οθόνης ή οθόνης με τρεμόπαιγμα ή να ενεργοποιήσει μόνο τον δείκτη του τηλεχειριστηρίου. Για τις συμβατές αναλύσεις, ανατρέξτε στο εγχειρίδιο χρήσης της κάρτας γραφικών σας.

Οι εγγενείς αναλύσεις είναι 3840 x 2160 στα 60 Hz (μοντέλα UHD) και 7680 x 4320 στα 60 Hz (σειρά QN9\*\*F ή μεταγενέστερη) με τη λειτουργία Επέκταση σήματος εισόδου ρυθμισμένη σε Ενεργ.. Η εγγενής ανάλυση είναι 3840 x 2160 στα 30 Hz με τη λειτουργία Επέκταση σήματος εισόδου ρυθμισμένη σε Απενερ..

#### IBM

| Ανάλυση      | Μορφή προβολής | Οριζόντια | Κατακόρυφη | Συχνότητα | Πολικότητα   |
|--------------|----------------|-----------|------------|-----------|--------------|
| (Κουκκίδες x |                | συχνότητα | συχνότητα  | ρολογιού  | (οριζόντια / |
| γραμμές)     |                | (KHz)     | (Hz)       | (MHz)     | κατακόρυφη)  |
| 720 x 400    | 70 Hz          | 31,469    | 70,087     | 28,322    | - / +        |

#### MAC

| Ανάλυση<br>(Κουκκίδες x<br>γραμμές) | Μορφή προβολής | Οριζόντια<br>συχνότητα<br>(KHz) | Κατακόρυφη<br>συχνότητα<br>(Hz) | Συχνότητα<br>ρολογιού<br>(MHz) | Πολικότητα<br>(οριζόντια /<br>κατακόρυφη) |
|-------------------------------------|----------------|---------------------------------|---------------------------------|--------------------------------|-------------------------------------------|
| 640 x 480                           | 67 Hz          | 35,000                          | 66,667                          | 30,240                         | - / -                                     |
| 832 x 624                           | 75 Hz          | 49,726                          | 74,551                          | 57,284                         | - / -                                     |
| 1152 x 870                          | 75 Hz          | 68,681                          | 75,062                          | 100,000                        | - / -                                     |

#### VESA DMT

| Ανάλυση<br>(Κουκκίδες x<br>γραμμές) | Μορφή προβολής | Οριζόντια<br>συχνότητα<br>(KHz) | Κατακόρυφη<br>συχνότητα<br>(Hz) | Συχνότητα<br>ρολογιού<br>(MHz) | Πολικότητα<br>(οριζόντια /<br>κατακόρυφη) |
|-------------------------------------|----------------|---------------------------------|---------------------------------|--------------------------------|-------------------------------------------|
| 640 x 480                           | 60 Hz          | 31,469                          | 59,940                          | 25,175                         | - / -                                     |
| 640 x 480                           | 72 Hz          | 37,861                          | 72,809                          | 31,500                         | - / -                                     |
| 640 x 480                           | 75 Hz          | 37,500                          | 75,000                          | 31,500                         | - / -                                     |
| 800 x 600                           | 60 Hz          | 37,879                          | 60,317                          | 40,000                         | + / +                                     |
| 800 x 600                           | 72 Hz          | 48,077                          | 72,188                          | 50,000                         | + / +                                     |
| 800 x 600                           | 75 Hz          | 46,875                          | 75,000                          | 49,500                         | + / +                                     |
| 1024 x 768                          | 60 Hz          | 48,363                          | 60,004                          | 65,000                         | - / -                                     |
| 1024 x 768                          | 70 Hz          | 56,476                          | 70,069                          | 75,000                         | - / -                                     |
| 1024 x 768                          | 75 Hz          | 60,023                          | 75,029                          | 78,750                         | + / +                                     |
| 1152 x 864                          | 75 Hz          | 67,500                          | 75,000                          | 108,000                        | + / +                                     |
| 1280 x 720                          | 60 Hz          | 45,000                          | 60,000                          | 74,250                         | + / +                                     |
| 1280 x 800                          | 60 Hz          | 49,702                          | 59,810                          | 83,500                         | - / +                                     |
| 1280 x 1024                         | 60 Hz          | 63,981                          | 60,020                          | 108,000                        | + / +                                     |
| 1280 x 1024                         | 75 Hz          | 79,976                          | 75,025                          | 135,000                        | + / +                                     |
| 1440 x 900                          | 60 Hz          | 55,935                          | 59,887                          | 106,500                        | - / +                                     |
| 1600 x 900                          | 60 Hz          | 60,000                          | 60,000                          | 108,000                        | + / +                                     |
| 1680 x 1050                         | 60 Hz          | 65,290                          | 59,954                          | 146,250                        | - / +                                     |
| 1920 x 1080                         | 60 Hz          | 67,500                          | 60,000                          | 148,500                        | + / +                                     |

#### VESA CVT

| Ανάλυση<br>(Κουκκίδες x<br>γραμμές) | Μορφή προβολής | Οριζόντια<br>συχνότητα<br>(KHz) | Κατακόρυφη<br>συχνότητα<br>(Hz) | Συχνότητα<br>ρολογιού<br>(MHz) | Πολικότητα<br>(οριζόντια /<br>κατακόρυφη) |
|-------------------------------------|----------------|---------------------------------|---------------------------------|--------------------------------|-------------------------------------------|
| 2560 x 1440                         | 60 Hz          | 88,787                          | 59,951                          | 241,500                        | + / -                                     |
| 2560 x 1440                         | 120 Hz         | 192,996                         | 119,998                         | 497,750                        | + / -                                     |

🖉 Η ανάλυση ενδέχεται να μην υποστηρίζεται, ανάλογα με το μοντέλο.

🖉 Η ανάλυση 2560 x 1440 στα 60 Ηz δεν υποστηρίζεται στο Λειτουργία παιχνιδιών.

#### CTA-861

| Ανάλυση<br>(Κουκκίδες x<br>γραμμές) | Μορφή προβολής | Οριζόντια<br>συχνότητα<br>(KHz) | Κατακόρυφη<br>συχνότητα<br>(Hz) | Συχνότητα<br>ρολογιού<br>(MHz) | Πολικότητα<br>(οριζόντια /<br>κατακόρυφη) |
|-------------------------------------|----------------|---------------------------------|---------------------------------|--------------------------------|-------------------------------------------|
| 1920 x 1080i                        | 50 Hz          | 28,125                          | 50,000                          | 74,250                         | + / +                                     |
| 1920 x 1080i                        | 60 Hz          | 33,750                          | 60,000                          | 74,250                         | + / +                                     |
| *1920 x 1080                        | 100 Hz         | 112,500                         | 100,000                         | 297,000                        | + / +                                     |
| *1920 x 1080                        | 120 Hz         | 135,000                         | 120,003                         | 297,000                        | + / +                                     |
| 3840 x 2160                         | 30 Hz          | 67,500                          | 30,000                          | 297,000                        | - / -                                     |
| *3840 x 2160                        | 60 Hz          | 135,000                         | 60,000                          | 594,000                        | - / -                                     |
| *3840 x 2160                        | 100 Hz         | 225,000                         | 100,000                         | 1188,000                       | + / +                                     |
| *3840 x 2160                        | 120 Hz         | 270,000                         | 120,000                         | 1188,000                       | + / +                                     |
| 4096 x 2160                         | 24 Hz          | 54,000                          | 24,000                          | 297,000                        | + / +                                     |
| 4096 x 2160                         | 30 Hz          | 67,500                          | 30,000                          | 297,000                        | + / +                                     |
| *4096 x 2160                        | 50 Hz          | 112,500                         | 50,000                          | 594,000                        | + / +                                     |
| *4096 x 2160                        | 60 Hz          | 135,000                         | 60,000                          | 594,000                        | + / +                                     |
| *4096 x 2160                        | 100 Hz         | 225,000                         | 100,000                         | 1188,000                       | + / +                                     |
| *4096 x 2160                        | 120 Hz         | 270,000                         | 120,000                         | 1188,000                       | + / +                                     |
| *7680 x 4320                        | 24 Hz          | 108,000                         | 24,000                          | 1188,000                       | + / +                                     |
| *7680 x 4320                        | 30 Hz          | 132,000                         | 30,000                          | 1188,000                       | + / +                                     |
| *7680 x 4320                        | 50 Hz          | 220,000                         | 50,000                          | 2376,000                       | + / +                                     |
| *7680 x 4320                        | 60 Hz          | 264,000                         | 60,000                          | 2376,000                       | + / +                                     |

🖉 \*: Η ανάλυση ενδέχεται να μην υποστηρίζεται, ανάλογα με το μοντέλο.

## Υποστηριζόμενες αναλύσεις για σήματα βίντεο

Ελέγξτε τις τιμές ανάλυσης που υποστηρίζονται για τα σήματα βίντεο.

#### CTA-861

| Ανάλυση<br>(Κουκκίδες x<br>γραμμές) | Μορφή προβολής | Οριζόντια<br>συχνότητα<br>(KHz) | Κατακόρυφη<br>συχνότητα<br>(Hz) | Συχνότητα<br>ρολογιού<br>(MHz) | Πολικότητα<br>(οριζόντια /<br>κατακόρυφη) |
|-------------------------------------|----------------|---------------------------------|---------------------------------|--------------------------------|-------------------------------------------|
| 720 (1440) x 576i                   | 50 Hz          | 15,625                          | 50,000                          | 27,000                         | - / -                                     |
| 720 (1440) x 480i                   | 60 Hz          | 15,734                          | 59,940                          | 27,000                         | - / -                                     |
| 720 x 576                           | 50 Hz          | 31,250                          | 50,000                          | 27,000                         | - / -                                     |
| 720 x 480                           | 60 Hz          | 31,469                          | 59,940                          | 27,000                         | - / -                                     |
| 1280 x 720                          | 50 Hz          | 37,500                          | 50,000                          | 74,250                         | + / +                                     |
| 1280 x 720                          | 60 Hz          | 45,000                          | 60,000                          | 74,250                         | + / +                                     |
| 1920 x 1080i                        | 50 Hz          | 28,125                          | 50,000                          | 74,250                         | + / +                                     |
| 1920 x 1080i                        | 60 Hz          | 33,750                          | 60,000                          | 74,250                         | + / +                                     |
| 1920 x 1080                         | 24 Hz          | 27,000                          | 24,000                          | 74,250                         | + / +                                     |
| 1920 x 1080                         | 25 Hz          | 28,125                          | 25,000                          | 74,250                         | + / +                                     |
| 1920 x 1080                         | 30 Hz          | 33,750                          | 30,000                          | 74,250                         | + / +                                     |
| 1920 x 1080                         | 50 Hz          | 56,250                          | 50,000                          | 148,500                        | + / +                                     |
| 1920 x 1080                         | 60 Hz          | 67,500                          | 60,000                          | 148,500                        | + / +                                     |
| *1920 x 1080                        | 100 Hz         | 112,500                         | 100,000                         | 297,000                        | + / +                                     |
| *1920 x 1080                        | 120 Hz         | 135,000                         | 120,003                         | 297,000                        | + / +                                     |
| 3840 x 2160                         | 24 Hz          | 54,000                          | 24,000                          | 297,000                        | + / +                                     |
| 3840 x 2160                         | 25 Hz          | 56,250                          | 25,000                          | 297,000                        | + / +                                     |
| 3840 x 2160                         | 30 Hz          | 67,500                          | 30,000                          | 297,000                        | + / +                                     |
| *3840 x 2160                        | 50 Hz          | 112,500                         | 50,000                          | 594,000                        | + / +                                     |
| *3840 x 2160                        | 60 Hz          | 135,000                         | 60,000                          | 594,000                        | + / +                                     |
| *3840 x 2160                        | 100 Hz         | 225,000                         | 100,000                         | 1188,000                       | + / +                                     |
| *3840 x 2160                        | 120 Hz         | 270,000                         | 120,000                         | 1188,000                       | + / +                                     |

| Ανάλυση<br>(Κουκκίδες x<br>γραμμές) | Μορφή προβολής | Οριζόντια<br>συχνότητα<br>(KHz) | Κατακόρυφη<br>συχνότητα<br>(Hz) | Συχνότητα<br>ρολογιού<br>(MHz) | Πολικότητα<br>(οριζόντια /<br>κατακόρυφη) |
|-------------------------------------|----------------|---------------------------------|---------------------------------|--------------------------------|-------------------------------------------|
| 4096 x 2160                         | 24 Hz          | 54,000                          | 24,000                          | 297,000                        | + / +                                     |
| 4096 x 2160                         | 30 Hz          | 67,500                          | 30,000                          | 297,000                        | + / +                                     |
| *4096 x 2160                        | 50 Hz          | 112,500                         | 50,000                          | 594,000                        | + / +                                     |
| *4096 x 2160                        | 60 Hz          | 135,000                         | 60,000                          | 594,000                        | + / +                                     |
| *4096 x 2160                        | 100 Hz         | 225,000                         | 100,000                         | 1188,000                       | + / +                                     |
| *4096 x 2160                        | 120 Hz         | 270,000                         | 120,000                         | 1188,000                       | + / +                                     |
| *7680 x 4320                        | 24 Hz          | 108,000                         | 24,000                          | 1188,000                       | + / +                                     |
| *7680 x 4320                        | 30 Hz          | 132,000                         | 30,000                          | 1188,000                       | + / +                                     |
| *7680 x 4320                        | 50 Hz          | 220,000                         | 50,000                          | 2376,000                       | + / +                                     |
| *7680 x 4320                        | 60 Hz          | 264,000                         | 60,000                          | 2376,000                       | + / +                                     |

🖉 \*: Η ανάλυση ενδέχεται να μην υποστηρίζεται, ανάλογα με το μοντέλο.

#### VESA CVT

| Ανάλυση<br>(Κουκκίδες x<br>γραμμές) | Μορφή προβολής | Οριζόντια<br>συχνότητα<br>(KHz) | Κατακόρυφη<br>συχνότητα<br>(Hz) | Συχνότητα<br>ρολογιού<br>(MHz) | Πολικότητα<br>(οριζόντια /<br>κατακόρυφη) |
|-------------------------------------|----------------|---------------------------------|---------------------------------|--------------------------------|-------------------------------------------|
| 2560 x 1440                         | 60 Hz          | 88,787                          | 59,951                          | 241,500                        | + / -                                     |
| 2560 x 1440                         | 120 Hz         | 192,996                         | 119,998                         | 497,750                        | + / -                                     |

🖉 Η ανάλυση ενδέχεται να μην υποστηρίζεται, ανάλογα με το μοντέλο.

#### Διαβάστε προτού χρησιμοποιήσετε συσκευές Bluetooth

Διαβάστε αυτές τις πληροφορίες προτού χρησιμοποιήσετε μια συσκευή Bluetooth.

🖉 Αυτή η λειτουργία ενδέχεται να μην υποστηρίζεται, ανάλογα με το μοντέλο ή τη γεωγραφική περιοχή.

#### Περιορισμοί στη χρήση Bluetooth

- Ενδέχεται να προκύψουν προβλήματα συμβατότητας, ανάλογα με τη συσκευή Bluetooth. (Ενδέχεται να μην είναι διαθέσιμα τα ειδικά φορητά ακουστικά, ανάλογα με το περιβάλλον.)
- Ενδέχεται να προκύψουν σφάλματα συγχρονισμού.
- Η TV και η συσκευή Bluetooth ενδέχεται να αποσυνδεθούν, ανάλογα με την απόσταση μεταξύ τους.
- Μια συσκευή Bluetooth ενδέχεται να προκαλεί βόμβο ή να δυσλειτουργεί:
  - Όταν κάποιο μέρος του σώματός σας έρχεται σε επαφή με το σύστημα λήψης/μετάδοσης της συσκευής Bluetooth ή της TV.
  - Όταν η συσκευή υποβάλλεται σε ηλεκτρικές διακυμάνσεις λόγω εμποδίων, οι οποίες προκαλούνται από έναν τοίχο, μια γωνία ή ένα διαχωριστικό γραφείου.
  - Όταν η συσκευή εκτίθεται σε ηλεκτρικές παρεμβολές από συσκευές που χρησιμοποιούν την ίδια ζώνη συχνοτήτων, συμπεριλαμβανομένου ιατρικού εξοπλισμού, φούρνων μικροκυμάτων και ασύρματων συσκευών LAN.
- Αν το πρόβλημα παραμένει, συνιστούμε να χρησιμοποιήσετε μια ενσύρματη σύνδεση.
  - Θύρα DIGITAL AUDIO OUT (OPTICAL)
    - 🖉 Αυτή η λειτουργία ενδέχεται να μην υποστηρίζεται, ανάλογα με το μοντέλο.
  - Θύρα HDMI (eARC/ARC)

## Άδειες χρήσης και άλλες πληροφορίες

Ελέγξτε τις άδειες χρήσης και άλλες πληροφορίες και εμπορικά σήματα που ισχύουν για τη ΤV.

## **Delby** Audio

Dolby, Dolby Atmos, Dolby Audio and the double-D symbol are registered trademarks of Dolby Laboratories Licensing Corporation. Manufactured under license from Dolby Laboratories. Confidential unpublished works. Copyright © 2012-2021 Dolby Laboratories. All rights reserved.

🖉 Αυτή η άδεια χρήσης ενδέχεται να μην υποστηρίζεται, ανάλογα με το μοντέλο ή τη γεωγραφική περιοχή.

## 

The terms HDMI, HDMI High-Definition Multimedia Interface, HDMI trade dress and the HDMI Logos are trademarks or registered trademarks of HDMI Licensing Administrator, Inc.

#### **Open Source License Notice**

Open Source used in this product can be found on the following webpage. (https://opensource.samsung.com)

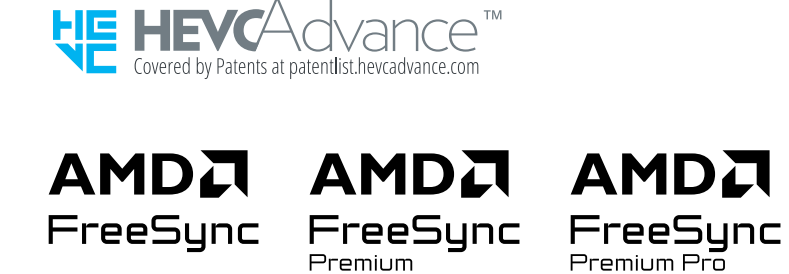

🖉 Αυτή η άδεια χρήσης ενδέχεται να μην υποστηρίζεται, ανάλογα με το μοντέλο ή τη γεωγραφική περιοχή.

## POWERED BY

🖉 Αυτή η άδεια χρήσης ενδέχεται να μην υποστηρίζεται, ανάλογα με το μοντέλο ή τη γεωγραφική περιοχή.

Για πρόσβαση στις πληροφορίες επισήμανσης ενέργειας για αυτό το προϊόν στο Ευρωπαϊκό Μητρώο Προϊόντων για την Ενεργειακή Επισήμανση (EPREL), μεταβείτε στη διεύθυνση https://eprel.ec.europa.eu/qr/\*\*\*\*\*\*,

όπου \*\*\*\*\* είναι ο αριθμός καταχώρισης EPREL του προϊόντος. Μπορείτε να βρείτε τον αριθμό καταχώρισης στην ετικέτα ονομαστικών τιμών του προϊόντος.

# Αντιμετώπιση προβλημάτων

Ακολουθούν λύσεις αντιμετώπισης προβλημάτων για κάθε πρόβλημα.

## Προβλήματα εικόνας

Όταν η TV αντιμετωπίζει κάποιο πρόβλημα με την εικόνα, αυτά τα βήματα ενδέχεται να σας βοηθήσουν να επιλύσετε το πρόβλημα.

#### Η οθόνη αναβοσβήνει ή έχει γίνει σκοτεινή

Αν η ΤV παρουσιάζει σποραδικά τρεμόπαιγμα ή μείωση φωτεινότητας, ενδέχεται να χρειαστεί να απενεργοποιήσετε ορισμένες από τις δυνατότητες εξοικονόμησης ενέργειας.

Απενεργοποιήστε τη λειτουργία Βελτιστοποίηση φωτεινότητας, Λύση εξοικονόμησης ενέργειας, Φωτισμός κινούμενης εικόνας ή Βελτίωση αντίθεσης.

- κουμπί αριστερής κατεύθυνσης > 
   <sup>(1)</sup> Ρυθμίσεις > Όλες οι ρυθμίσεις > Γενικά και απόρρητο > Εξοικονόμηση ισχύος και ενέργειας > Βελτιστοποίηση φωτεινότητας Δοκιμή
- κουμπί αριστερής κατεύθυνσης > 
   <sup>(3)</sup> Ρυθμίσεις > Όλες οι ρυθμίσεις > Γενικά και απόρρητο > Εξοικονόμηση ισχύος και ενέργειας > Λύση εξοικονόμησης ενέργειας Δοκιμή
- κουμπί αριστερής κατεύθυνσης > 
   <sup>(3)</sup> Ρυθμίσεις > Όλες οι ρυθμίσεις > Γενικά και απόρρητο > Εξοικονόμηση ισχύος και ενέργειας > Φωτισμός κινούμενης εικόνας Δοκιμή
- κουμπί αριστερής κατεύθυνσης > <sup>(1)</sup> Υθμίσεις > <sup>(1)</sup> Όλες οι ρυθμίσεις > Εικόνα > Προηγμένες ρυθμίσεις > Βελτίωση αντίθεσης Δοκιμή
- Για τις σειρές S8\*F, S9\*F, όταν η θερμοκρασία περιβάλλοντος είναι υψηλή, αυτόματα η φωτεινότητα της οθόνης μειώνεται ελάχιστα για να αποτραπούν τα είδωλα στην οθόνη.

Εκτελέστε τη λειτουργία Δοκιμή εικόνας. Αν η δοκιμή προσδιορίσει ότι η ποιότητα εικόνας είναι κανονική, ελέγξτε το σήμα της συνδεδεμένης συσκευής.

 
 κουμπί αριστερής κατεύθυνσης > 
 <sup>(2)</sup> Ρυθμίσεις > Υποστήριξη > Φροντίδα συσκευής > Αυτοδιάγνωση > Δοκιμή εικόνας Δοκιμή

## Η εικόνα δεν είναι φωτεινή ή τα χρώματα της εικόνας δεν φαίνονται καθαρά

Αν η οθόνη φαίνεται πολύ σκοτεινή, δοκιμάστε να αλλάξετε τις ρυθμίσεις στην επιλογή Επαναφορά εικόνας ή να απενεργοποιήσετε τη λειτουργία Βελτιστοποίηση φωτεινότητας, Λύση εξοικονόμησης ενέργειας.

- κουμπί αριστερής κατεύθυνσης > 
   <sup>(3)</sup> Ρυθμίσεις > Όλες οι ρυθμίσεις > Εικόνα > Προηγμένες ρυθμίσεις > Επαναφορά εικόνας Δοκιμή
- κουμπί αριστερής κατεύθυνσης > 
   <sup>(1)</sup> Ρυθμίσεις > Όλες οι ρυθμίσεις > Γενικά και απόρρητο > Εξοικονόμηση ισχύος και ενέργειας > Βελτιστοποίηση φωτεινότητας Δοκιμή
- κουμπί αριστερής κατεύθυνσης > 
   <sup>(1)</sup> Ρυθμίσεις > Όλες οι ρυθμίσεις > Γενικά και απόρρητο > Εξοικονόμηση ισχύος και ενέργειας > Λύση εξοικονόμησης ενέργειας Δοκιμή

Μεταβείτε στην επιλογή Εικόνα και προσαρμόστε τις ρυθμίσεις <mark>Λειτουργία εικόνας, Φωτεινότητα, Αντίθεση</mark> και Ευκρίνεια.

- κουμπί αριστερής κατεύθυνσης > 
   <sup>(3)</sup> Ρυθμίσεις > Όλες οι ρυθμίσεις > Εικόνα > Λειτουργία εικόνας
   Δοκιμή
- κουμπί αριστερής κατεύθυνσης > 
   <sup>3</sup> Ρυθμίσεις > Όλες οι ρυθμίσεις > Εικόνα > Προηγμένες ρυθμίσεις Φωτεινότητα Δοκιμή
- κουμπί αριστερής κατεύθυνσης > <sup>(2)</sup> Ρυθμίσεις > Όλες οι ρυθμίσεις > Εικόνα > Προηγμένες ρυθμίσεις > Αντίθεση Δοκιμή
- κουμπί αριστερής κατεύθυνσης > <sup>(1)</sup> Υθμίσεις > Όλες οι ρυθμίσεις > Εικόνα > Προηγμένες ρυθμίσεις > Ευκρίνεια Δοκιμή
- κουμπί αριστερής κατεύθυνσης > <sup>(2)</sup> Ρυθμίσεις > Όλες οι ρυθμίσεις > Εικόνα > Προηγμένες ρυθμίσεις > Χρώμα Δοκιμή
- κουμπί αριστερής κατεύθυνσης > 
   <sup>3</sup> Ρυθμίσεις > Όλες οι ρυθμίσεις > Εικόνα > Προηγμένες ρυθμίσεις Απόχρωση (Π/Κ) Δοκιμή

## Τα χρώματα της εικόνας είναι ασπρόμαυρα ή δεν φαίνονται όπως θα έπρεπε

Εάν τα χρώματα του προϊόντος ή τα απόλυτα λευκά/μαύρα δεν φαίνονται σωστά, εκτελέστε Δοκιμή εικόνας.

 
 κουμπί αριστερής κατεύθυνσης > 
 <sup>(2)</sup> Ρυθμίσεις > Υποστήριξη > Φροντίδα συσκευής > Αυτοδιάγνωση > Δοκιμή εικόνας Δοκιμή

Αν τα αποτελέσματα της δοκιμής υποδεικνύουν ότι το πρόβλημα δεν προκαλείται από τη TV, κάντε τα εξής:

Όταν χρησιμοποιείτε τη συσκευή One Connect, επιβεβαιώστε ότι οι υποδοχές εισόδου βίντεο που διαθέτει είναι συνδεδεμένες με τις σωστές υποδοχές εξόδου βίντεο της εξωτερικής συσκευής.

Αν χρησιμοποιείτε καλώδιο σήματος συνιστωσών, βεβαιωθείτε ότι τα πράσινα (Υ), μπλε (Pb) και κόκκινα (Pr) καλώδια είναι σωστά συνδεδεμένα. Οι εσφαλμένες συνδέσεις ενδέχεται να προκαλέσουν προβλήματα με τα χρώματα ή προβολή κενής οθόνης.

🖉 Η θύρα Component ενδέχεται να μην υποστηρίζεται, ανάλογα με το μοντέλο.

Βεβαιωθείτε ότι η λειτουργία Κλίμακα του γκρι έχει ρυθμιστεί σε Ενεργ..

 κουμπί αριστερής κατεύθυνσης > 
 <sup>(1)</sup> Ρυθμίσεις > Όλες οι ρυθμίσεις > Γενικά και απόρρητο > Προσβασιμότητα > Κλίμακα του γκρι Δοκιμή

#### Η ΤV απενεργοποιείται αυτόματα από μόνη της

Αν η TV φαίνεται να απενεργοποιείται μόνη της, δοκιμάστε να απενεργοποιήσετε ορισμένες από τις λειτουργίες εξοικονόμησης ενέργειας της TV.

Δείτε αν είναι ενεργοποιημένη η λειτουργία Χρονοδιακόπτης. Η λειτουργία Χρονοδιακόπτης απενεργοποιεί αυτόματα τη TV μετά από ένα καθορισμένο χρονικό διάστημα.

 
 κουμπί αριστερής κατεύθυνσης > 
 <sup>(1)</sup> Ρυθμίσεις > Όλες οι ρυθμίσεις > Γενικά και απόρρητο > Εξοικονόμηση ισχύος και ενέργειας > Χρονοδιακόπτης Δοκιμή

Αν η λειτουργία <mark>Χρονοδιακόπτης</mark> δεν είναι ενεργοποιημένη, δείτε αν είναι ενεργοποιημένη η λειτουργία Αυτόματη απενεργοποίηση ή Χρονοδ. απενεργ. και απενεργοποιήστε την.

- κουμπί αριστερής κατεύθυνσης > 
   <sup>(3)</sup> Ρυθμίσεις > Όλες οι ρυθμίσεις > Γενικά και απόρρητο > Εξοικονόμηση ισχύος και ενέργειας > Χρονοδ. απενεργ. Δοκιμή
- κουμπί αριστερής κατεύθυνσης > 
   <sup>(3)</sup> Ρυθμίσεις > Όλες οι ρυθμίσεις > Γενικά και απόρρητο > Εξοικονόμηση ισχύος και ενέργειας > Αυτόματη απενεργοποίηση Δοκιμή

#### Η ΤV δεν απενεργοποιείται.

Σε ορισμένα μοντέλα, μπορείτε να απενεργοποιήσετε τη συσκευή TV πατώντας παρατεταμένα το κουμπί Power. Για εναλλαγή από τη λειτουργία <mark>Τέχνη</mark> στη λειτουργία TV ή αντίστροφα, πατήστε στιγμιαία το κουμπί Power ενώ η TV είναι ενεργοποιημένη.

Διαμορφώστε τις ρυθμίσεις λειτουργίας για το κουμπί λειτουργίας στο τηλεχειριστήριο στην επιλογή κουμπί αριστερής κατεύθυνσης > <sup>(3)</sup> Ρυθμίσεις > Όλες οι ρυθμίσεις > Γενικά και απόρρητο > Εξοικονόμηση ισχύος και ενέργειας > Επιλογή για το κουμπί λειτουργίας. Η λειτουργία αυτή έχει ρυθμιστεί στο Τέχνη/ΤV από προεπιλογή.

Αν πατήσετε στιγμιαία το κουμπί λειτουργίας στο τηλεχειριστήριο, αλλάζει σε λειτουργία Τέχνη ή ΤV. Αν ρυθμίσετε τη λειτουργία σε Ενεργοποίηση/Απενεργοποίηση, η τηλεόραση ενεργοποιείται ή απενεργοποιείται.

🖉 Αυτή η λειτουργία ενδέχεται να μην υποστηρίζεται, ανάλογα με το μοντέλο.

### Αδυναμία ενεργοποίησης

Αν αντιμετωπίζετε προβλήματα με την ενεργοποίηση της TV, υπάρχουν κάποια πράγματα που πρέπει να ελέγξετε προτού καλέσετε το τμήμα σέρβις.

Επιβεβαιώστε ότι το καλώδιο ρεύματος της TV είναι συνδεδεμένο σωστά και στα δύο άκρα καθώς και ότι το τηλεχειριστήριο λειτουργεί κανονικά.

Βεβαιωθείτε ότι το καλώδιο κεραίας ή το καλώδιο καλωδιακής ΤV είναι καλά συνδεδεμένο.

Αν διαθέτετε έναν δέκτη καλωδιακής ή δορυφορικής τηλεόρασης, επιβεβαιώστε ότι είναι συνδεδεμένος και ενεργοποιημένος.

Στην περίπτωση μοντέλου που υποστηρίζει τη συσκευή One Connect, ελέγξτε το καλώδιο One Invisible Connection ή One Connect που συνδέει την TV με τη συσκευή One Connect.

### Η ΤV παραμένει ενεργοποιημένη ή δεν ενεργοποιείται αυτόματα.

Αν ο περιβάλλων χώρος είναι πολύ σκοτεινός ή φωτεινός, ο αισθητήρας κίνησης ενδέχεται να μη λειτουργεί κανονικά. Η απόδοση του αισθητήρα κίνησης ενδέχεται να επηρεαστεί από το περιβάλλον εγκατάστασης (ύψος, κλίση, εμπόδια). Αν το χρώμα των ρούχων που φοράτε ή του δέρματός σας είναι παρόμοιο με τις σκιές του περιβάλλοντος, ο αισθητήρας κίνησης ενδέχεται να μη λειτουργεί σωστά.

🖉 Ο αισθητήρας κίνησης ενδέχεται να μην υποστηρίζεται, ανάλογα με το μοντέλο ή τη γεωγραφική περιοχή.

Η ΤV ανταποκρίνεται σε όλες τις οπτικές αλλαγές γύρω της (φώτα, οθόνες, σκυλιά, αλλαγές έξω από το παράθυρο και άλλα συμβάντα). Μπορείτε να προσαρμόσετε το επίπεδο ανταπόκρισης, προσαρμόζοντας την ευαισθησία του ανιχνευτή κίνησης.

- Τις Επιλογές για Λειτουργία τέχνης μπορείτε να τις βρείτε στο κάτω μέρος της αρχικής οθόνης της λειτουργίας Τέχνη. Για να διαμορφώσετε τις ρυθμίσεις επιλογών, πραγματοποιήστε κύλιση προς τα κάτω.
- 🖉 Η λειτουργία **Ανιχνευτής κίνησης** ενδέχεται να μην υποστηρίζεται, ανάλογα με το μοντέλο ή τη γεωγραφική περιοχή.

## Δεν είναι δυνατή η εύρεση ενός καναλιού

Αν η TV δεν είναι συνδεδεμένη σε δέκτη καλωδιακής ή δορυφορικής τηλεόρασης, εκτελέστε τη λειτουργία Αυτόματος συντονισμός.

- κουμπί αριστερής κατεύθυνσης > <sup>(1)</sup> Ρυθμίσεις > Όλες οι ρυθμίσεις > Γενικά και απόρρητο > Εκπομπή
   > (Ρυθμίσεις αυτόματου συντονισμού) > Αυτόματος συντονισμός Δοκιμή
- Η επιλογή Ρυθμίσεις αυτόματου συντονισμού ενδέχεται να μην εμφανίζεται, ανάλογα με το μοντέλο ή τη γεωγραφική περιοχή.

Όταν χρησιμοποιείτε έναν δέκτη εκπομπών, όπως set-top box ή IPTV, ελέγξτε τη σύνδεση με τη TV.

Αν το σύμπτωμα παραμένει, επικοινωνήστε με τον πάροχο υπηρεσιών σας.

# Η εικόνα που προβάλλεται στη TV δεν είναι τόσο καλή όσο φαινόταν στο κατάστημα.

Οι τηλεοράσεις που επιδεικνύονται σε καταστήματα είναι συντονισμένες σε ψηφιακά κανάλια UHD ή HD.

Αλλάξτε την ανάλυση εξόδου των συσκευών σας, όπως δέκτης ψηφιακών εκπομπών, IPTV ή set-top box, σε UHD ή HD.

Φροντίστε να χρησιμοποιήσετε ένα καλώδιο HDMI για να απολαύσετε βίντεο υψηλής ποιότητας.

 
 κουμπί αριστερής κατεύθυνσης > Συνδεδεμένες συσκευές > Οδηγός σύνδεσης > Συσκευή βίντεο > HDMI

Για να συνδέσετε τη TV με τον υπολογιστή σας, βεβαιωθείτε ότι η κάρτα γραφικών του υπολογιστή υποστηρίζει αναλύσεις UHD.

Για περισσότερες πληροφορίες σχετικά με τις αναλύσεις UHD που υποστηρίζονται, ανατρέξτε στην ενότητα «Υποστηριζόμενες αναλύσεις για σήμα εισόδου UHD».

Για περισσότερες πληροφορίες σχετικά με τις αναλύσεις 8Κ που υποστηρίζονται, ανατρέξτε στην ενότητα «Αναλύσεις για σήματα εισόδου που υποστηρίζονται από τα μοντέλα 8Κ (σειρά QN9\*\*F ή μεταγενέστερη)».

- Βεβαιωθείτε ότι η συσκευή set-top box ή ο δέκτης καλωδιακής τηλεόρασης υποστηρίζει UHD για το περιεχόμενο ή την εκπομπή και ρυθμίστε την ανάλυση. Για περισσότερες πληροφορίες, επικοινωνήστε με τον πάροχο υπηρεσιών σας.
- Όταν χρησιμοποιείτε ένα κανάλι Samsung TV Plus, ελέγξτε τη σύνδεση δικτύου. Όταν η ταχύτητα του δικτύου είναι χαμηλή, ενδέχεται να μη λειτουργεί η εφαρμογή ή ενδέχεται να είναι κακή η ποιότητα εικόνας.

### Το προβαλλόμενο βίντεο φαίνεται θολό

Αν παρατηρήσετε θολότητα ή τρέμισμα στην οθόνη, χρησιμοποιήστε τη λειτουργία Ρυθμίσεις καθαρότητας εικόνας για να επιλύσετε το πρόβλημα.

 κουμπί αριστερής κατεύθυνσης > 
 <sup>3</sup> Ρυθμίσεις > Όλες οι ρυθμίσεις > Εικόνα > Προηγμένες ρυθμίσεις > Ρυθμίσεις καθαρότητας εικόνας Δοκιμή

## Η εικόνα είναι παραμορφωμένη.

Η συμπίεση του περιεχομένου βίντεο ενδέχεται να προκαλέσει παραμόρφωση της εικόνας, ειδικά σε εικόνες με γρήγορη κίνηση, όπως αθλητικά προγράμματα και ταινίες δράσης.

Αφαιρέστε και επανασυνδέστε το καλώδιο τροφοδοσίας και ελέγξτε την μπαταρία του τηλεχειριστηρίου.

Αν η λήψη σήματος είναι ασθενής ή κακή, ενδέχεται να παρουσιαστεί παραμόρφωση της εικόνας στην οθόνη, αλλά αυτό δεν αποτελεί δυσλειτουργία.

Η χρήση κινητών τηλεφώνων κοντά στη TV (εντός απόστασης 1 μέτρου) ενδέχεται να προκαλέσει θόρυβο σε αναλογικά και ψηφιακά κανάλια.

### Υπάρχει μια διακεκομμένη γραμμή στην άκρη της οθόνης.

Αλλάξτε την επιλογή Μέγεθος εικόνας σε Τυπικό 16:9.

 κουμπί αριστερής κατεύθυνσης > 
 <sup>(1)</sup> 
 <sup>(2)</sup> 
 <sup>(2)</sup> 
 <sup>(2)</sup> 
 <sup>(2)</sup> 
 <sup>(2)</sup> 
 <sup>(2)</sup> 
 <sup>(2)</sup> 
 <sup>(2)</sup> 
 <sup>(2)</sup> 
 <sup>(2)</sup> 
 <sup>(2)</sup> 
 <sup>(2)</sup> 
 <sup>(2)</sup> 
 <sup>(2)</sup> 
 <sup>(2)</sup> 
 <sup>(2)</sup> 
 <sup>(2)</sup> 
 <sup>(2)</sup> 
 <sup>(2)</sup> 
 <sup>(2)</sup> 
 <sup>(2)</sup> 
 <sup>(2)</sup> 
 <sup>(2)</sup> 
 <sup>(2)</sup> 
 <sup>(2)</sup> 
 <sup>(2)</sup> 
 <sup>(2)</sup> 
 <sup>(2)</sup> 
 <sup>(2)</sup> 
 <sup>(2)</sup> 
 <sup>(2)</sup> 
 <sup>(2)</sup> 
 <sup>(2)</sup> 
 <sup>(2)</sup> 
 <sup>(2)</sup> 
 <sup>(2)</sup> 
 <sup>(2)</sup> 
 <sup>(2)</sup> 
 <sup>(2)</sup> 
 <sup>(2)</sup> 
 <sup>(2)</sup> 
 <sup>(2)</sup> 
 <sup>(2)</sup> 
 <sup>(2)</sup> 
 <sup>(2)</sup> 
 <sup>(2)</sup> 
 <sup>(2)</sup> 
 <sup>(2)</sup> 
 <sup>(2)</sup> 
 <sup>(2)</sup> 
 <sup>(2)</sup> 
 <sup>(2)</sup> 
 <sup>(2)</sup> 
 <sup>(2)</sup> 
 <sup>(2)</sup> 
 <sup>(2)</sup> 
 <sup>(2)</sup> 
 <sup>(2)</sup> 
 <sup>(2)</sup> 
 <sup>(2)</sup> 
 <sup>(2)</sup> 
 <sup>(2)</sup> 
 <sup>(2)</sup> 
 <sup>(2)</sup> 
 <sup>(2)</sup> 
 <sup>(2)</sup> 
 <sup>(2)</sup> 
 <sup>(2)</sup> 
 <sup>(2)</sup> 
 <sup>(2)</sup> 
 <sup>(2)</sup> 
 <sup>(2)</sup> 
 <sup>(2)</sup> 
 <sup>(2)</sup> 
 <sup>(2)</sup> 
 <sup>(2)</sup> 
 <sup>(2)</sup> 
 <sup>(2)</sup> 
 <sup>(2)</sup> 
 <sup>(2)</sup> 
 <sup>(2)</sup> 
 <sup>(2)</sup> 
 <sup>(2)</sup> 
 <sup>(2)</sup> 
 <sup>(2)</sup> 
 <sup>(2)</sup> 
 <sup>(2)</sup> 
 <sup>(2)</sup> 
 <sup>(2)</sup> 
 <sup>(2)</sup> 
 <sup>(2)</sup> 
 <sup>(2)</sup> 
 <sup>(2)</sup> 
 <sup>(2)</sup> 
 <sup>(2)</sup> 
 <sup>(2)</sup> 
 <sup>(2)</sup> 
 <sup>(2)</sup> 
 <sup>(2)</sup> 
 <sup>(2)</sup> 
 <sup>(2)</sup> 
 <sup>(2)</sup> 
 <sup>(2)</sup> 

Αλλάξτε την ανάλυση εξόδου της εξωτερικής συσκευής.

#### Η εικόνα δεν προβάλλεται σε πλήρη οθόνη.

Στα κανάλια HD, εμφανίζονται μαύρες λωρίδες στις δύο πλευρές της οθόνης όταν προβάλλεται περιεχόμενο SD (4:3) που έχει μετατραπεί.

Όταν παρακολουθείτε ταινίες που έχουν διαφορετικό λόγο πλευρών από αυτόν της TV, εμφανίζονται μαύρες λωρίδες στο πάνω και το κάτω μέρος της οθόνης.

Προσαρμόστε την επιλογή μεγέθους εικόνας της εξωτερικής συσκευής ή ρυθμίστε τη TV σε πλήρη οθόνη.

 
 κουμπί αριστερής κατεύθυνσης > 
 <sup>(1)</sup> Ρυθμίσεις > 
 <sup>(2)</sup> Όλες οι ρυθμίσεις > 
 Εικόνα > Προηγμένες ρυθμίσεις > 
 Ρυθμίσεις μεγέθους εικόνας > 
 Μέγεθος εικόνας Δοκιμή

#### Η λειτουργία Υπότιτλοι στο μενού της ΤV είναι απενεργοποιημένη.

Όταν μια εξωτερική συσκευή είναι συνδεδεμένη με καλώδιο HDMI ή σήματος συνιστωσών, η λειτουργία <mark>Υπότιτλοι</mark> δεν είναι διαθέσιμη. Προσαρμόστε τη ρύθμιση των υποτίτλων στην εξωτερική συσκευή.

## Εμφανίζονται υπότιτλοι στην οθόνη της ΤV.

Απενεργοποιήστε τη λειτουργία Υπότιτλοι στην επιλογή Ρυθμίσεις υποτίτλων.

 κουμπί αριστερής κατεύθυνσης > 
 <sup>(3)</sup> Ρυθμίσεις > Όλες οι ρυθμίσεις > Γενικά και απόρρητο > Προσβασιμότητα > Ρυθμίσεις υποτίτλων > Υπότιτλοι Δοκιμή

#### Η λειτουργία HDR απενεργοποιείται στη συνδεδεμένη εξωτερική συσκευή.

Αν η λειτουργία Επέκταση σήματος εισόδου είναι ενεργοποιημένη, η εμβέλεια της λήψης σημάτων εισόδου HDMI επεκτείνεται, επιτρέποντάς σας να παρακολουθήσετε περιεχόμενο HDR που αποστέλλεται από εξωτερική συσκευή.

 
 κουμπί αριστερής κατεύθυνσης > 
 <sup>(1)</sup> Ρυθμίσεις > Όλες οι ρυθμίσεις > Γενικά και απόρρητο > Διαχείριση εξωτερικών συσκευών > Επέκταση σήματος εισόδου Δοκιμή

## Προβλήματα ήχου και θορύβου

Όταν η TV αντιμετωπίζει δυσκολίες με τον ήχο, αυτά τα βήματα ενδέχεται να σας βοηθήσουν να επιλύσετε το πρόβλημα.

#### Πώς μπορώ να συνδέσω μια συσκευή ήχου με τη συσκευή ΤV?

Η μέθοδος σύνδεσης ενδέχεται να διαφέρει ανάλογα με τη συσκευή ήχου, όπως HDMI (eARC/ARC), Οπτική, Bluetooth και Wi-Fi.

Για περισσότερες πληροφορίες σχετικά με τον τρόπο σύνδεσης μιας συσκευής ήχου, εκτελέστε τη λειτουργία Οδηγός σύνδεσης.

• 🙆 > κουμπί αριστερής κατεύθυνσης > 🖷 Συνδεδεμένες συσκευές > Οδηγός σύνδεσης > Συσκευή ήχου

# Δεν ακούγεται ήχος ή η ένταση του ήχου είναι πολύ χαμηλή στη μέγιστη ρύθμιση έντασης.

Ελέγξτε το χειριστήριο έντασης ήχου της TV και, στη συνέχεια, ελέγξτε το χειριστήριο έντασης ήχου της εξωτερικής συσκευής (δέκτης καλωδιακής ή δορυφορικής τηλεόρασης, συσκευή αναπαραγωγής DVD, Blu-ray κλπ.) που είναι συνδεδεμένη στη TV.

Ελέγξτε τις συνδέσεις των καλωδίων ανάμεσα στην εξωτερική συσκευή και τη TV και, στη συνέχεια, προσπαθήστε ξανά.

#### Η εικόνα είναι καλή, αλλά δεν ακούγεται ήχος.

Ελέγξτε τη ρύθμιση Έξοδος ήχου.

Αν έχει οριστεί στην επιλογή Ηχείο ΤV, ελέγξτε τη ρύθμιση της έντασης.

 κουμπί αριστερής κατεύθυνσης > 
 <sup>(1)</sup> 
 <sup>(2)</sup> 
 <sup>(2)</sup> 
 <sup>(2)</sup> 
 <sup>(2)</sup> 
 <sup>(2)</sup> 
 <sup>(2)</sup> 
 <sup>(2)</sup> 
 <sup>(2)</sup>

Αν χρησιμοποιείτε μια εξωτερική συσκευή, ελέγξτε την επιλογή εξόδου ήχου της συσκευής.

Για παράδειγμα, ενδέχεται να χρειαστεί να αλλάξετε την επιλογή ήχου του δέκτη καλωδιακής τηλεόρασης σε HDMI, αν έχετε συνδέσει τον δέκτη στη TV χρησιμοποιώντας ένα καλώδιο HDMI.

Για να ακούτε τον ήχο του υπολογιστή, συνδέστε ένα εξωτερικό ηχείο στην υποδοχή εξόδου ήχου του υπολογιστή.

Αν η TV διαθέτει υποδοχή ακουστικών, βεβαιωθείτε ότι δεν είναι συνδεδεμένη καμία συσκευή στην υποδοχή.

Επανεκκινήστε τη συνδεδεμένη συσκευή αποσυνδέοντας και, στη συνέχεια, επανασυνδέοντας το καλώδιο ρεύματος της συσκευής.

Για μια συσκευή set-top box ή έναν δέκτη καλωδιακής τηλεόρασης, ελέγξτε τις συνδέσεις των καλωδίων και επανεκκινήστε την εξωτερική συσκευή. Αν το σύμπτωμα παραμένει, επικοινωνήστε με τον πάροχο υπηρεσιών σας.

## Το καλώδιο HDMI (eARC/ARC) είναι συνδεδεμένο και δεν υπάρχει ήχος.

Βεβαιωθείτε ότι η λειτουργία Μορφή ήχου ψηφιακής εξόδου έχει ρυθμιστεί σε Διαβίβαση.

Αν χρησιμοποιείται μια συσκευή Soundbar ή ένας δέκτης Α/V που δεν υποστηρίζει το Dolby Digital+ και έχει επιλεγεί η ρύθμιση Διαβίβαση, δεν υπάρχει ήχος όταν λαμβάνεται σήμα από πηγή Dolby Digital+.

Συνιστάται να ρυθμίσετε τη ρύθμιση **Μορφή ήχου ψηφιακής εξόδου** σε **Αυτόματο**, αν υποστηρίζονται μόνο περιορισμένες μορφές ήχου, ανάλογα με την απόδοση της συνδεδεμένης συσκευής Soundbar ή του συνδεδεμένου δέκτη A/V.

 κουμπί αριστερής κατεύθυνσης > 
 <sup>(1)</sup> 
 <sup>(2)</sup> 
 <sup>(2)</sup> 
 <sup>(2)</sup> 
 <sup>(2)</sup> 
 <sup>(2)</sup> 
 <sup>(2)</sup> 
 <sup>(2)</sup> 
 <sup>(2)</sup> 
 <sup>(2)</sup> 
 <sup>(2)</sup> 
 <sup>(2)</sup> 
 <sup>(2)</sup> 
 <sup>(2)</sup> 
 <sup>(2)</sup> 
 <sup>(2)</sup> 
 <sup>(2)</sup> 
 <sup>(2)</sup> 
 <sup>(2)</sup> 
 <sup>(2)</sup> 
 <sup>(2)</sup> 
 <sup>(2)</sup> 
 <sup>(2)</sup> 
 <sup>(2)</sup> 
 <sup>(2)</sup> 
 <sup>(2)</sup> 
 <sup>(2)</sup> 
 <sup>(2)</sup> 
 <sup>(2)</sup> 
 <sup>(2)</sup> 
 <sup>(2)</sup> 
 <sup>(2)</sup> 
 <sup>(2)</sup> 
 <sup>(2)</sup> 
 <sup>(2)</sup> 
 <sup>(2)</sup> 
 <sup>(2)</sup> 
 <sup>(2)</sup> 
 <sup>(2)</sup> 
 <sup>(2)</sup> 
 <sup>(2)</sup> 
 <sup>(2)</sup> 
 <sup>(2)</sup> 
 <sup>(2)</sup> 
 <sup>(2)</sup> 
 <sup>(2)</sup> 
 <sup>(2)</sup> 
 <sup>(2)</sup> 
 <sup>(2)</sup> 
 <sup>(2)</sup> 
 <sup>(2)</sup> 
 <sup>(2)</sup> 
 <sup>(2)</sup> 
 <sup>(2)</sup> 
 <sup>(2)</sup> 
 <sup>(2)</sup> 
 <sup>(2)</sup> 
 <sup>(2)</sup> 
 <sup>(2)</sup> 
 <sup>(2)</sup> 
 <sup>(2)</sup> 
 <sup>(2)</sup> 
 <sup>(2)</sup> 
 <sup>(2)</sup> 
 <sup>(2)</sup> 
 <sup>(2)</sup> 
 <sup>(2)</sup> 
 <sup>(2)</sup> 
 <sup>(2)</sup> 
 <sup>(2)</sup> 
 <sup>(2)</sup> 
 <sup>(2)</sup> 
 <sup>(2)</sup> 
 <sup>(2)</sup> 
 <sup>(2)</sup> 
 <sup>(2)</sup> 
 <sup>(2)</sup> 
 <sup>(2)</sup> 
 <sup>(2)</sup> 
 <sup>(2)</sup> 
 <sup>(2)</sup> 
 <sup>(2)</sup> 
 <sup>(2)</sup> 
 <sup>(2)</sup> 
 <sup>(2)</sup> 
 <sup>(2)</sup> 
 <sup>(2)</sup> 
 <sup>(2)</sup> 
 <sup>(2)</sup> 
 <sup>(2)</sup> 
 <sup>(2)</sup> 
 <sup>(2)</sup> 
 <sup>(2)</sup> 
 <sup>(2)</sup> 
 <sup>(2)</sup> 
 <sup>(2)</sup> 
 <sup>(2)</sup> 
 <sup>(2)</sup> 
 <sup>(2)</sup> 
 <sup>(2)</sup> 
 <sup>(2)</sup> 
 <sup>(2)</sup> 
 <sup>(2)</sup> 
 <sup>(2)</sup> 

### Ακούγεται ένας παράξενος ήχος από τα ηχεία.

Εκτελέστε τη λειτουργία Δοκιμή ήχου.

 
 κουμπί αριστερής κατεύθυνσης > 
 <sup>(3)</sup> Ρυθμίσεις > Υποστήριξη > Φροντίδα συσκευής > Αυτοδιάγνωση > Δοκιμή ήχου Δοκιμή

Βεβαιωθείτε ότι το καλώδιο ήχου είναι συνδεδεμένο στη σωστή υποδοχή εξόδου ήχου της εξωτερικής συσκευής.

Για συνδέσεις σε υποδοχή κεραίας ή καλωδιακής τηλεόρασης, ελέγξτε τη ρύθμιση <mark>Σήμα μετάδοσης</mark>. Το χαμηλό επίπεδο σήματος ενδέχεται να προκαλέσει παραμόρφωση του ήχου.

 
 κουμπί αριστερής κατεύθυνσης > 
 <sup>(3)</sup> Ρυθμίσεις > Υποστήριξη > Φροντίδα συσκευής > Αυτοδιάγνωση > Σήμα μετάδοσης

#### Ο ήχος διακόπτεται.

Η ποιότητα του ήχου μπορεί να επηρεαστεί εάν ο ασύρματος δρομολογητής βρίσκεται κοντά στο ηχείο Bluetooth. Τοποθετήστε το ηχείο Bluetooth όσο το δυνατόν πιο κοντά στην TV χωρίς εμπόδια ανάμεσά τους. Μην τοποθετήσετε τον ασύρματο δρομολογητή κοντά στο ηχείο Bluetooth.

Για να ελαχιστοποιηθούν οι διακοπές, συνιστούμε ένα σημείο ασύρματης πρόσβασης που χρησιμοποιεί τη συχνότητα 5 GHz. Η δυνατότητα ενδέχεται να μην είναι διαθέσιμη σε 5 GHz, ανάλογα με το μοντέλο.

Αν το σύμπτωμα παραμένει, συνιστάται να χρησιμοποιήσετε μια ενσύρματη σύνδεση, όπως HDMI (eARC/ARC) και οπτική.

## Όποτε χρησιμοποιείται μια λειτουργία στη TV ή αλλάζει το κανάλι, η TV εκφωνεί τη δραστηριότητα. Η TV επεξηγεί φωνητικά τις σκηνές βίντεο που προβάλλονται στην οθόνη.

Απενεργοποιήστε τη λειτουργία Φωνητικός οδηγός στην επιλογή Ρυθμίσεις φωνητικού οδηγού.

 κουμπί αριστερής κατεύθυνσης > 
 <sup>(1)</sup> 
 <sup>(2)</sup> 
 <sup>(2)</sup> 
 <sup>(2)</sup> 
 <sup>(2)</sup> 
 <sup>(2)</sup> 
 <sup>(2)</sup> 
 <sup>(2)</sup> 
 <sup>(2)</sup> 
 <sup>(2)</sup> 
 <sup>(2)</sup> 
 <sup>(2)</sup> 
 <sup>(2)</sup> 
 <sup>(2)</sup> 
 <sup>(2)</sup> 
 <sup>(2)</sup> 
 <sup>(2)</sup> 
 <sup>(2)</sup> 
 <sup>(2)</sup> 
 <sup>(2)</sup> 
 <sup>(2)</sup> 
 <sup>(2)</sup> 
 <sup>(2)</sup> 
 <sup>(2)</sup> 
 <sup>(2)</sup> 
 <sup>(2)</sup> 
 <sup>(2)</sup> 
 <sup>(2)</sup> 
 <sup>(2)</sup> 
 <sup>(2)</sup> 
 <sup>(2)</sup> 
 <sup>(2)</sup> 
 <sup>(2)</sup> 
 <sup>(2)</sup> 
 <sup>(2)</sup> 
 <sup>(2)</sup> 
 <sup>(2)</sup> 
 <sup>(2)</sup> 
 <sup>(2)</sup> 
 <sup>(2)</sup> 
 <sup>(2)</sup> 
 <sup>(2)</sup> 
 <sup>(2)</sup> 
 <sup>(2)</sup> 
 <sup>(2)</sup> 
 <sup>(2)</sup> 
 <sup>(2)</sup> 
 <sup>(2)</sup> 
 <sup>(2)</sup> 
 <sup>(2)</sup> 
 <sup>(2)</sup> 
 <sup>(2)</sup> 
 <sup>(2)</sup> 
 <sup>(2)</sup> 
 <sup>(2)</sup> 
 <sup>(2)</sup> 
 <sup>(2)</sup> 
 <sup>(2)</sup> 
 <sup>(2)</sup> 
 <sup>(2)</sup> 
 <sup>(2)</sup> 
 <sup>(2)</sup> 
 <sup>(2)</sup> 
 <sup>(2)</sup> 
 <sup>(2)</sup> 
 <sup>(2)</sup> 
 <sup>(2)</sup> 
 <sup>(2)</sup> 
 <sup>(2)</sup> 
 <sup>(2)</sup> 
 <sup>(2)</sup> 
 <sup>(2)</sup> 
 <sup>(2)</sup> 
 <sup>(2)</sup> 
 <sup>(2)</sup> 
 <sup>(2)</sup> 
 <sup>(2)</sup> 
 <sup>(2)</sup> 
 <sup>(2)</sup> 
 <sup>(2)</sup> 
 <sup>(2)</sup> 
 <sup>(2)</sup> 
 <sup>(2)</sup> 
 <sup>(2)</sup> 
 <sup>(2)</sup> 
 <sup>(2)</sup> 
 <sup>(2)</sup> 
 <sup>(2)</sup> 
 <sup>(2)</sup> 
 <sup>(2)</sup> 
 <sup>(2)</sup> 
 <sup>(2)</sup> 
 <sup>(2)</sup> 
 <sup>(2)</sup> 
 <sup>(2)</sup> 
 <sup>(2)</sup> 
 <sup>(2)</sup> 
 <sup>(2)</sup> 
 <sup>(2)</sup> 
 <sup>(2)</sup> 
 <sup>(2)</sup> 
 <sup>(2)</sup> 
 <sup>(2)</sup> 
 <sup>(2)</sup> 

## Ο ήχος της TV δεν αναπαράγεται μέσω της συσκευής Soundbar ή του δέκτη Α/V.

Ελέγξτε την τροφοδοσία και τις ρυθμίσεις της συσκευής Soundbar ή του δέκτη Α/V.

- Όταν συνδέετε το οπτικό καλώδιο ανάμεσα στη TV και τη συσκευή Soundbar ή τον δέκτη Α/V, βεβαιωθείτε ότι η έξοδος ήχου έχει ρυθμιστεί σε Δέκτης (Οπτική) στην TV.
- Σε περίπτωση σύνδεσης HDMI-eARC, βεβαιωθείτε ότι είναι συνδεδεμένο στην ειδική θύρα HDMI eARC της TV.
   Ωστόσο, η λειτουργία eARC μπορεί να χρησιμοποιηθεί μόνο όταν η συσκευή Soundbar ή ο δέκτης A/V υποστηρίζει τη λειτουργία eARC.

#### Η ήχος δεν ακούγεται καθαρά.

Επιλέξτε μια κατάλληλη λειτουργία ήχου.

κουμπί αριστερής κατεύθυνσης > <sup>(2)</sup> Ρυθμίσεις > Όλες οι ρυθμίσεις > Ήχος > Λειτουργία ήχου Δοκιμή

Όταν είναι ενεργοποιημένες οι ρυθμίσεις Λειτουργία ΑΙ και Προσαρμόσιμος ήχος Pro, τα εφέ ήχου προσαρμόζονται αυτόματα στο περιβάλλον.

- κουμπί αριστερής κατεύθυνσης > 
   <sup>(1)</sup> Ρυθμίσεις > 
   <sup>(2)</sup> Όλες οι ρυθμίσεις > 
   <sup>(2)</sup> Σύνθετες λειτουργίες > 

   Ρυθμίσεις Λειτουργία ΑΙ > Λειτουργία ΑΙ Δοκιμή
- 🖉 Αυτή η λειτουργία ενδέχεται να μην υποστηρίζεται, ανάλογα με το μοντέλο.

Για να βελτιστοποιήσετε τον ήχο ανάλογα με το περιβάλλον, επιλέξτε Προσαρμόσιμος ήχος Pro.

- κουμπί αριστερής κατεύθυνσης > 
   <sup>(3)</sup> Ρυθμίσεις > Όλες οι ρυθμίσεις > Σύνθετες λειτουργίες > Ρυθμίσεις Λειτουργία ΑΙ > Ρυθμίσεις προσαρμόσιμου ήχου > Προσαρμόσιμος ήχος Pro Δοκιμή
- 🖉 Αυτή η λειτουργία ενδέχεται να μην υποστηρίζεται, ανάλογα με το μοντέλο.

## Δεν είναι δυνατή η προσαρμογή της έντασης ήχου για την εξωτερική συσκευή.

Ελέγξτε τις συνδέσεις των καλωδίων ανάμεσα στη ΤV και την εξωτερική συσκευή.

Όταν συνδέετε μέσω HDMI ένα εξωτερικό ηχείο, όπως αυτό ενός συστήματος οικιακού κινηματογράφου, βεβαιωθείτε ότι είναι συνδεδεμένο στη θύρα HDMI (eARC/ARC) της TV. Βεβαιωθείτε ότι η λειτουργία () > κουμπί αριστερής κατεύθυνσης > <sup>(2)</sup> Ρυθμίσεις > Όλες οι ρυθμίσεις > Γενικά και απόρρητο > Διαχείριση εξωτερικών συσκευών > Anynet+ (HDMI-CEC) είναι ενεργή στη συσκευή TV. Δοκιμή

Αν μια συσκευή είναι συνδεδεμένη μέσω οπτικού καλωδίου, ενδέχεται να μην είναι δυνατός ο έλεγχος της έντασης ήχου, ανάλογα με τη συσκευή.

# Θέλω να ενεργοποιώ και να απενεργοποιώ την TV και τη συσκευή ήχου ταυτόχρονα.

Όταν συνδέετε το Samsung Soundbar με τη TV μέσω Bluetooth, απενεργοποιούνται και ενεργοποιούνται μαζί. Αυτό ενδέχεται να μην υποστηρίζεται, ανάλογα με το μοντέλο του Samsung Soundbar.

Όταν συνδέετε μια συσκευή ήχου που υποστηρίζει HDMI eARC στη θύρα HDMI (eARC) της TV, απενεργοποιούνται και ενεργοποιούνται μαζί.

## Προβλήματα καναλιών και εκπομπών

Όταν η TV αντιμετωπίζει δυσκολίες με τη λήψη εκπομπών, αυτά τα βήματα ενδέχεται να σας βοηθήσουν να επιλύσετε το πρόβλημα.

# Εμφανίζεται το μήνυμα «Ασθενές ή καθόλου σήμα» στη λειτουργία TV ή δεν βρέθηκαν κανάλια.

Βεβαιωθείτε ότι η εξωτερική συσκευή είναι συνδεδεμένη σταθερά και ενεργοποιημένη. Μετακινηθείτε στην επιλογή <mark>Συνδεδεμένες συσκευές</mark> για να επιλέξετε μια άλλη πηγή εισόδου.

κουμπί αριστερής κατεύθυνσης > Συνδεδεμένες συσκευές > Πηγές

Όταν χρησιμοποιείτε μια συσκευή set-top box ή έναν δέκτη καλωδιακής τηλεόρασης, ελέγξτε τα εκπεμπόμενα σήματα ή το δίκτυο στο οποίο είναι συνδεδεμένη η εξωτερική συσκευή.

### Η συσκευή ΤV δεν λαμβάνει όλα τα κανάλια.

Επιβεβαιώστε ότι το ομοαξονικό καλώδιο είναι συνδεδεμένο σταθερά στην ΤV.

Εκτελέστε τη λειτουργία Επαναφορά εργοστασιακών δεδομένων ή Αυτόματος συντονισμός.

- κουμπί αριστερής κατεύθυνσης > Φ Ρυθμίσεις > Όλες οι ρυθμίσεις > Γενικά και απόρρητο > Επαναφορά εργοστασιακών δεδομένων Δοκιμή
- κουμπί αριστερής κατεύθυνσης > <sup>(1)</sup> Ρυθμίσεις > Όλες οι ρυθμίσεις > Γενικά και απόρρητο > Εκπομπή
   > (Ρυθμίσεις αυτόματου συντονισμού) > Αυτόματος συντονισμός Δοκιμή
- Η επιλογή Ρυθμίσεις αυτόματου συντονισμού ενδέχεται να μην εμφανίζεται, ανάλογα με το μοντέλο ή τη γεωγραφική περιοχή.

### Οι υπότιτλοι δεν εμφανίζονται σε ένα ψηφιακό κανάλι.

Όταν παρακολουθείτε κανάλια με το καλώδιο της κεραίας συνδεδεμένο, εκτελέστε τη λειτουργία Ρυθμίσεις υποτίτλων.

 κουμπί αριστερής κατεύθυνσης > 
 <sup>(1)</sup> Ρυθμίσεις > Όλες οι ρυθμίσεις > Γενικά και απόρρητο > Προσβασιμότητα > Ρυθμίσεις υποτίτλων Δοκιμή

Ορισμένα κανάλια ενδέχεται να μη διαθέτουν δεδομένα υποτίτλων.

Όταν παρακολουθείτε ένα κανάλι από μια εξωτερική συσκευή, όπως μια συσκευή set-top box ή έναν δέκτη καλωδιακής τηλεόρασης, ενεργοποιήστε τη λειτουργία υποτίτλων στη συσκευή. Για περισσότερες πληροφορίες, επικοινωνήστε με τον πάροχο υπηρεσιών σας.

#### Η επιλογή Εκπομπή είναι απενεργοποιημένη.

Η επιλογή Εκπομπή είναι διαθέσιμη μόνο όταν η επιλογή Πηγή έχει ρυθμιστεί σε TV.

Δεν μπορείτε να προσπελάσετε την επιλογή Εκπομπή ενώ παρακολουθείτε TV χρησιμοποιώντας δέκτη καλωδιακής ή δορυφορικής τηλεόρασης.

Δεν μπορείτε να προσπελάσετε την επιλογή <mark>Εκπομπή</mark> ενώ βρίσκεται σε εξέλιξη μια εγγραφή ή ενώ εκτελείται η λειτουργία Timeshift.

Οι λειτουργίες Εγγραφή και Timeshift ενδέχεται να μην υποστηρίζονται, ανάλογα με το μοντέλο ή τη γεωγραφική περιοχή.

## Προβλήματα συνδεσιμότητας εξωτερικών συσκευών

Όταν η TV αντιμετωπίζει δυσκολίες με τη σύνδεση σε εξωτερικές συσκευές, όπως υπολογιστής, κονσόλα παιχνιδιών ή μια φορητή συσκευή, αυτά τα βήματα ενδέχεται να σας βοηθήσουν να επιλύσετε το πρόβλημα.

### Εμφανίζεται το μήνυμα "Μη υποστηρ. λειτουργία".

Προσαρμόστε την ανάλυση εξόδου της εξωτερικής συσκευής σε κάποια ανάλυση που υποστηρίζεται από τη ΤV.

## Το βίντεο προβάλλεται σωστά, αλλά δεν ακούγεται ήχος.

Αν χρησιμοποιείτε μια σύνδεση HDMI, ελέγξτε τη ρύθμιση εξόδου ήχου στον υπολογιστή σας.

Αν χρησιμοποιείτε ένα καλώδιο DVI σε HDMI, απαιτείται ένα ξεχωριστό καλώδιο ήχου.

Για να ακούσετε τον ήχο του υπολογιστή, συνδέστε εξωτερικά ηχεία στην υποδοχή εξόδου ήχου του υπολογιστή.

# Θέλω να συνδέσω την τηλεόραση με έναν υπολογιστή ή μια φορητή συσκευή μέσω της λειτουργίας κατοπτρισμού οθόνης.

Για να συνδέσετε ασύρματα τη TV με τον υπολογιστή σας, διαβάστε τις οδηγίες στο μενού PC > Κοινή χρήση οθόνης (Ασύρματο) εκτελώντας τη λειτουργία Οδηγός σύνδεσης και, στη συνέχεια, προσπαθήστε να συνδεθείτε.

 κουμπί αριστερής κατεύθυνσης > Συνδεδεμένες συσκευές > Οδηγός σύνδεσης > PC > Κοινή χρήση οθόνης (Ασύρματο)

Επιβεβαιώστε ότι η ΤV και ο υπολογιστής σας έχουν συνδεθεί στο ίδιο δίκτυο.

Για να συνδέσετε ασύρματα τη TV με τη φορητή συσκευή σας, διαβάστε τις οδηγίες στο μενού Smartphone > Κοινή χρήση οθόνης (Smart View) εκτελώντας τη λειτουργία Οδηγός σύνδεσης και, στη συνέχεια, προσπαθήστε να συνδεθείτε.

 κουμπί αριστερής κατεύθυνσης > Συνδεδεμένες συσκευές > Οδηγός σύνδεσης > Smartphone > Κοινή χρήση οθόνης (Smart View) Δοκιμή

Αν η ΤV αντιμετωπίζει δυσκολίες με τη σύνδεση στον υπολογιστή ή στη φορητή συσκευή σας λόγω των ραδιοπαρεμβολών περιβάλλοντος, αλλάξτε τη ζώνη συχνοτήτων ασύρματης πρόσβασης και, στη συνέχεια, προσπαθήστε να συνδεθείτε.

## Όταν η TV συνδέεται σε μια εξωτερική συσκευή, δεν εμφανίζεται τίποτα στην οθόνη.

Για περισσότερες πληροφορίες σχετικά με τον τρόπο σύνδεσης μιας εξωτερικής συσκευής, εκτελέστε τη λειτουργία <mark>Οδηγός σύνδεσης</mark>.

κουμπί αριστερής κατεύθυνσης > 
Συνδεδεμένες συσκευές > Οδηγός σύνδεσης Δοκιμή

Βεβαιωθείτε ότι η εξωτερική συσκευή είναι συνδεδεμένη σταθερά και ενεργοποιημένη. Μετακινηθείτε στην επιλογή Πηγές για να επιλέξετε μια άλλη πηγή εισόδου.

κουμπί αριστερής κατεύθυνσης > Συνδεδεμένες συσκευές > Πηγές

Με χρήση της λειτουργίας Αντιμετώπιση προβλημάτων HDMI, μπορείτε να ελέγξετε τη σύνδεση καλωδίων HDMI και εξωτερικών συσκευών (διαρκεί περίπου 2 λεπτά).

 κουμπί αριστερής κατεύθυνσης > Συνδεδεμένες συσκευές > Οδηγός σύνδεσης > Συσκευή βίντεο > Αντιμετώπιση προβλημάτων HDMI

Όταν χρησιμοποιείτε μια συσκευή set-top box ή έναν δέκτη καλωδιακής τηλεόρασης, ελέγξτε τα εκπεμπόμενα σήματα ή το δίκτυο στο οποίο είναι συνδεδεμένη η εξωτερική συσκευή.

#### Θέλω να συνδέσω την τηλεόραση με ένα ηχείο Bluetooth.

Για περισσότερες πληροφορίες σχετικά με τον τρόπο σύνδεσης ενός ηχείου Bluetooth, ανατρέξτε στο Συσκευή ήχου > Bluetooth στην οθόνη Οδηγός σύνδεσης.

 
 κουμπί αριστερής κατεύθυνσης > Συνδεδεμένες συσκευές > Οδηγός σύνδεσης > Συσκευή ήχου > Bluetooth

### Η οθόνη του υπολογιστή δεν εμφανίζεται ή τρεμοπαίζει.

Όταν η οθόνη του υπολογιστή δεν εμφανίζεται ή ο υπολογιστής δεν αναγνωρίζεται, ελέγξτε την τροφοδοσία του υπολογιστή και, στη συνέχεια, επανασυνδέστε το καλώδιο HDMI ανάμεσα στον υπολογιστή και την TV. Αν το σύμπτωμα παραμένει, βεβαιωθείτε ότι ο υπολογιστής βρίσκεται σε κατάσταση αναμονής και, στη συνέχεια, ρυθμίστε την επιλογή Επέκταση σήματος εισόδου σε Ενεργ.

 
 κουμπί αριστερής κατεύθυνσης > 
 <sup>(1)</sup> Ρυθμίσεις > Όλες οι ρυθμίσεις > Γενικά και απόρρητο > Διαχείριση εξωτερικών συσκευών > Επέκταση σήματος εισόδου Δοκιμή

Αν δεν ταιριάζει η ρύθμιση ανάλυσης, μπορεί να προκαλέσει την προβολή κενής οθόνης ή οθόνης με τρεμόπαιγμα. Για τις υποστηριζόμενες αναλύσεις υπολογιστή, ανατρέξτε στην ενότητα «<u>Διαβάστε προτού συνδέσετε έναν</u> υπολογιστή (Υποστηριζόμενες αναλύσεις)».

## Προβλήματα δικτύου

Όταν η TV αντιμετωπίζει δυσκολίες με τη σύνδεση στο δίκτυο, αυτά τα βήματα ενδέχεται να σας βοηθήσουν να επιλύσετε το πρόβλημα.

#### Απέτυχε η ασύρματη σύνδεση στο δίκτυο. Δεν είναι δυνατή η σύνδεση σε ένα σημείο ασύρματης πρόσβασης. Δεν είναι δυνατή η σύνδεση στο δίκτυο.

Βεβαιωθείτε ότι το καλώδιο δικτύου είναι συνδεδεμένο και ότι ο δρομολογητής είναι ενεργοποιημένος.

Συνδέστε τη φορητή συσκευή σας στον δρομολογητή μέσω Wi-Fi.

Απενεργοποιήστε και ενεργοποιήστε ξανά τον δρομολογητή. (Χρειάζονται 2 έως 3 λεπτά)

Εάν απαιτείται κλειδί ασφαλείας, βεβαιωθείτε ότι έχει καταχωρηθεί σωστά.

Αποσυνδέστε το καλώδιο τροφοδοσίας της συσκευής TV και συνδέστε το ξανά ή πατήστε παρατεταμένα το κουμπί λειτουργίας για τουλάχιστον 3 δευτερόλεπτα.

Βεβαιωθείτε ότι δεν υπάρχει συσκευή που παράγει ηλεκτρομαγνητικά κύματα μεταξύ της TV και του δρομολογητή.

Αν δεν μπορείτε να συνδεθείτε ασύρματα στο Διαδίκτυο, συνδέστε την ΤV στον ασύρματο δρομολογητή μέσω καλωδίου LAN.

Αν η ΤV μπορεί να συνδεθεί κανονικά στο Διαδίκτυο μέσω καλωδιακής σύνδεσης, ενδέχεται να υπάρχει κάποιο πρόβλημα με τον ασύρματο δρομολογητή. Σε αυτήν την περίπτωση, δοκιμάστε να χρησιμοποιήσετε έναν άλλον ασύρματο δρομολογητή.

🖉 Τα ενσύρματα δίκτυα δεν υποστηρίζονται από ορισμένα μοντέλα.

#### Απέτυχε η ενσύρματη σύνδεση στο δίκτυο.

Ελέγξτε αν το καλώδιο LAN είναι συνδεδεμένο και στα δύο άκρα. Αν είναι συνδεδεμένο, ελέγξτε αν το σημείο πρόσβασης είναι ενεργοποιημένο. Αν είναι ενεργοποιημένο, απενεργοποιήστε το, περιμένετε 1 ή 2 λεπτά και, στη συνέχεια, ενεργοποιήστε το.

🖉 Τα ενσύρματα δίκτυα δεν υποστηρίζονται από ορισμένα μοντέλα.

#### Συνδεθήκατε σε ένα τοπικό δίκτυο, αλλά όχι στο Διαδίκτυο.

- Βεβαιωθείτε ότι το διαδικτυακό καλώδιο LAN είναι συνδεδεμένο στην εξωτερική θύρα LAN του σημείου πρόσβασης.
- 2. Ελέγξτε τη ρύθμιση DNS στην επιλογή Ρυθμίσ. ΙΡ.
  - 🙆 > κουμπί αριστερής κατεύθυνσης > 🕸 Ρυθμίσεις > Όλες οι ρυθμίσεις > Συνδέσεις > Δίκτυο > Κατάσταση δικτύου > Ρυθμίσ. ΙΡ
- 🖉 Τα ενσύρματα δίκτυα δεν υποστηρίζονται από ορισμένα μοντέλα.

## Προβλήματα λειτουργίας Wireless One Connect

Αν αντιμετωπίζετε πρόβλημα με τη σύνδεση του Wireless One Connect, δοκιμάστε τις παρακάτω λύσεις.

🖉 Αυτή η λειτουργία ενδέχεται να μην υποστηρίζεται, ανάλογα με το μοντέλο ή τη γεωγραφική περιοχή.

## Δεν εντοπίζεται το Wireless One Connect.

Για λεπτομερείς οδηγίες σχετικά με τη σύνδεση του Wireless One Connect, ανοίξτε τον οδηγό Οδηγός σύνδεσης.

- - Ελέγξτε ότι το τροφοδοτικό και το καλώδιο Type-C που έχετε συνδέσει είναι το τροφοδοτικό και το καλώδιο που παρέχονται ειδικά για το Wireless One Connect.
    - Η συσκευή μπορεί να μη λειτουργεί σωστά, αν χρησιμοποιηθεί με άλλα εξαρτήματα από αυτά που τη συνοδεύουν.

#### Ελέγξτε τη σύνδεση μεταξύ της οθόνης και του Wireless One Connect.

 κουμπί αριστερής κατεύθυνσης > 
 <sup>(2)</sup> Ρυθμίσεις > <sup>(2)</sup> Ολες οι ρυθμίσεις > Συνδέσεις > Wireless One Connect > Κατάσταση Wireless One Connect

Αν το Wireless One Connect παραμείνει αποσυνδεδεμένο από την οθόνη για μεγάλο διάστημα, η αυτόματη σύνδεση μπορεί να μη λειτουργήσει σωστά. Αν διακοπεί η σύνδεση, ελέγξτε την τροφοδοσία ρεύματος προς το Wireless One Connect και δείτε το χρώμα της ενδεικτικής λυχνίας LED για να ελέγξετε τη σύνδεση.

| Ένδειξη LED | Κατάσταση                             | Περιγραφή                                                                                                    |
|-------------|---------------------------------------|----------------------------------------------------------------------------------------------------|
| Μπλε        | Καλή                                  | Η σύνδεση είναι πολύ καλή.                                                                                                    |
| Κίτρινο     | Κακή                                  | <ul> <li>Η σύνδεση δεν είναι καλή.</li> <li>Προσαρμόστε τη θέση του Wireless One Connect.</li> <li>Αν είναι ενεργοποιημένο αλλά έχει αποσυνδεθεί, μεταβείτε στο μενού Ρύθμιση () &gt; κουμπί αριστερής κατεύθυνσης &gt; <sup>(3)</sup></li> <li>Ρυθμίσεις &gt; Όλες οι ρυθμίσεις &gt; Συνδέσεις &gt; Wireless One Connect &gt; Κατάσταση Wireless One Connect &gt; Ρύθμιση) και προσαρμόστε τη θέση του Wireless One Connect μέχρι το εικονίδιο της κεραίας να γίνει μπλε.</li> </ul>      |
| Κόκκινο     | Πολύ κακή                             | <ul> <li>Η σύνδεση είναι πολύ κακή.</li> <li>Προσαρμόστε τη θέση του Wireless One Connect ή επανασυνδέστε το.</li> <li>Αν είναι ενεργοποιημένο αλλά έχει αποσυνδεθεί, μεταβείτε στο μενού Ρύθμιση ( &gt; κουμπί αριστερής κατεύθυνσης &gt; </li> <li>Ρυθμίσεις &gt; Όλες οι ρυθμίσεις &gt; Συνδέσεις &gt; Wireless One Connect &gt; Κατάσταση Wireless One Connect &gt; Ρύθμιση) και προσαρμόστε τη θέση του Wireless One Connect μέχρι το εικονίδιο της κεραίας να γίνει μπλε.</li> </ul> |
| Λευκό       | Λειτουργία εξοικονόμησης<br>ενέργειας | Αν η οθόνη είναι απενεργοποιημένη, το Wireless One Connect<br>απενεργοποιείται και εισέρχεται σε λειτουργία εξοικονόμησης<br>ενέργειας.<br>• Ενεργοποιήστε την οθόνη, ώστε να ενεργοποιηθεί το Wireless<br>One Connect και να συνδεθεί αυτόματα με την οθόνη.                                                                                                    |

Για περισσότερες πληροφορίες σχετικά με την εγκατάσταση του Wireless One Connect, ανατρέξτε στην ενότητα "Περιορισμοί κατά τη χρήση του Wireless One Connect".

## Κατά την προβολή περιεχομένου από εξωτερική πηγή εισόδου (π.χ. υπηρεσία επίγειας μετάδοσης, set-top box ή κονσόλα παιχνιδιών), εμφανίζεται το μήνυμα "To Wireless One Connect αποσυνδέθηκε.".

To Wireless One Connect μπορεί να έχει αποσυνδεθεί ή απενεργοποιηθεί.

Ελέγξτε ότι το Wireless One Connect δεν είναι απενεργοποιημένο. Ενεργοποιήστε το και περιμένετε να συνδεθεί αυτόματα.

Αν είναι ενεργοποιημένο αλλά έχει αποσυνδεθεί, μεταβείτε στο μενού <mark>Ρύθμιση</mark> και προσαρμόστε τη θέση του Wireless One Connect μέχρι το εικονίδιο της κεραίας να γίνει μπλε.

 κουμπί αριστερής κατεύθυνσης > <sup>(3)</sup> Ρυθμίσεις > Όλες οι ρυθμίσεις > Συνδέσεις > Wireless One Connect > Κατάσταση Wireless One Connect > Ρύθμιση

Όταν το σήμα είναι αρκετά δυνατό, η σύνδεση γίνεται αυτόματα.

## Κατά την προβολή περιεχομένου από εξωτερική πηγή εισόδου (π.χ. υπηρεσία επίγειας μετάδοσης, set-top box ή κονσόλα παιχνιδιών), εμφανίζεται το μήνυμα "Η ισχύς του σήματος είναι χαμηλή. Προσαρμόστε την τοποθεσία του Wireless One Connect.".

Η ισχύς του ασύρματου σήματος μεταξύ της οθόνης και του Wireless One Connect είναι χαμηλή.

Μεταβείτε στο μενού Ρύθμιση και προσαρμόστε τη θέση του Wireless One Connect μέχρι το εικονίδιο της κεραίας να γίνει μπλε.

 κουμπί αριστερής κατεύθυνσης > <sup>(3)</sup> Ρυθμίσεις > Όλες οι ρυθμίσεις > Συνδέσεις > Wireless One Connect > Κατάσταση Wireless One Connect > Ρύθμιση

#### Όταν το σήμα είναι αρκετά δυνατό, η σύνδεση γίνεται αυτόματα.

Για περισσότερες πληροφορίες σχετικά με την εγκατάσταση του Wireless One Connect, ανατρέξτε στην ενότητα "Περιορισμοί κατά τη χρήση του Wireless One Connect".

### Η συσκευή δεν συνδέεται αυτόματα μετά την προσαρμογή της θέσης.

- Μεταβείτε στη ρύθμιση Κατάσταση Wireless One Connect () > κουμπί αριστερής κατεύθυνσης > 
   Ρυθμίσεις > Όλες οι ρυθμίσεις > Συνδέσεις > Wireless One Connect > Κατάσταση Wireless One Connect) και επιλέξτε Κατ.σύζευξ..
- Πατήστε παρατεταμένα το κουμπί PAIR στο Wireless One Connect για 3 δευτερόλεπτα, για να ενεργοποιήσετε τη λειτουργία ζεύξης. (Στη λειτουργία ζεύξης, η ενδεικτική λυχνία LED στο πλάι του Wireless One Connect αναβοσβήνει με μπλε χρώμα.)
- Μεταβείτε στο μενού Ρύθμιση Wireless One Connect( > κουμπί αριστερής κατεύθυνσης > <sup>(3)</sup> Ρυθμίσεις > Όλες οι ρυθμίσεις > Συνδέσεις > Wireless One Connect > Ρύθμιση Wireless One Connect), αναζητήστε τη συσκευή και επανασυνδέστε τη.

#### Εμφανίζεται το μήνυμα "Χρησιμοποιήστε τον παρεχόμενο προσαρμογέα ισχύος του Wireless One Connect για να διασφαλιστεί η σωστή λειτουργία.".

Για να διασφαλίσετε τη σταθερή λειτουργία της συσκευής, θα πρέπει να χρησιμοποιήσετε αποκλειστικά και μόνο το τροφοδοτικό που παρέχεται με το προϊόν.

## Προβλήματα λειτουργίας Anynet+ (HDMI-CEC)

Όταν δεν είναι διαθέσιμη η λειτουργία Anynet+ (HDMI-CEC), αυτά τα βήματα ενδέχεται να σας βοηθήσουν να επιλύσετε το πρόβλημα.

#### Τι είναι το Anynet+;

Μπορείτε να χρησιμοποιήσετε το τηλεχειριστήριο της TV για να ελέγξετε εξωτερικές συσκευές που υποστηρίζουν Anynet+ (HDMI-CEC) και είναι συνδεδεμένες στη TV μέσω καλωδίου HDMI. Για παράδειγμα, αν μια συνδεδεμένη εξωτερική συσκευή υποστηρίζει Anynet+, αυτή η συνδεδεμένη εξωτερική συσκευή μπορεί να ενεργοποιείται ή να απενεργοποιείται όταν ενεργοποιείτε ή απενεργοποιείτε τη TV.

# Δεν είναι διαθέσιμη η λειτουργία Anynet+. Δεν εμφανίζεται η συνδεδεμένη συσκευή.

Βεβαιωθείτε ότι η συσκευή είναι συσκευή <mark>Anynet+ (HDMI-CEC)</mark>. Από το μενού ρυθμίσεων της συσκευής, ελέγξτε και επιβεβαιώστε ότι η επιλογή HDMI-CEC είναι ενεργοποιημένη.

Από την TV, ελέγξτε και επιβεβαιώστε ότι η λειτουργία Anynet+ (HDMI-CEC) είναι ενεργοποιημένη.

 
 κουμπί αριστερής κατεύθυνσης > 
 <sup>(1)</sup> Ρυθμίσεις > Όλες οι ρυθμίσεις > Γενικά και απόρρητο > Διαχείριση εξωτερικών συσκευών > Anynet+ (HDMI-CEC) Δοκιμή

Ελέγξτε και επιβεβαιώστε ότι το καλώδιο ρεύματος της συσκευής είναι σωστά συνδεδεμένο.

Ελέγξτε τη σύνδεση του καλωδίου HDMI της συσκευής.

Η λειτουργία Anynet+ (HDMI-CEC) δεν μπορεί να λειτουργήσει κάτω από συγκεκριμένες συνθήκες. (όταν η TV πραγματοποιεί σάρωση καναλιών ή εκτελεί Επαναφορά εργοστασιακών δεδομένων)

Όταν συνδέετε ή αποσυνδέετε ένα καλώδιο HDMI, απενεργοποιήστε την TV και στη συνέχεια ενεργοποιήστε την ξανά.

# Θέλω να εκκινήσω τη λειτουργία Anynet+. Θέλω επίσης οι συνδεδεμένες συσκευές να ενεργοποιούνται όταν ενεργοποιείται η TV.

Βεβαιωθείτε ότι η συσκευή Anynet+ είναι συνδεδεμένη σωστά στη TV και, στη συνέχεια, επιλέξτε το μενού Anynet + (HDMI-CEC) για να δείτε αν η επιλογή Anynet+ (HDMI-CEC) έχει ρυθμιστεί σε Ενεργ..

 
 κουμπί αριστερής κατεύθυνσης > 
 <sup>(3)</sup> Ρυθμίσεις > Όλες οι ρυθμίσεις > Γενικά και απόρρητο > Διαχείριση εξωτερικών συσκευών > Anynet+ (HDMI-CEC) Δοκιμή

## Θέλω να εξέλθω από τη λειτουργία Anynet+. Δεν με βολεύει να ενεργοποιούνται άλλες συσκευές όταν ενεργοποιείται η TV. Αυτό δεν με βολεύει επειδή οι συνδεδεμένες συσκευές (π.χ. set-top box) απενεργοποιούνται μαζί με την τηλεόραση.

Για να απενεργοποιήσετε τη λειτουργία Anynet+ μιας συσκευής που είναι συνδεδεμένη στην TV, απενεργοποιήστε τη λειτουργία Anynet+ (HDMI-CEC) στη συσκευή.

 
 κουμπί αριστερής κατεύθυνσης > 
 <sup>(1)</sup> Ρυθμίσεις > Όλες οι ρυθμίσεις > Γενικά και απόρρητο > Διαχείριση εξωτερικών συσκευών > Anynet+ (HDMI-CEC) Δοκιμή

Όταν η λειτουργία Anynet+ (HDMI-CEC) είναι απενεργοποιημένη, η συσκευή Soundbar που είναι συνδεδεμένη μέσω της θύρας HDMI (eARC) δεν απενεργοποιείται και δεν ενεργοποιείται μαζί με την TV. Για να αποτρέψετε την αυτόματη απενεργοποίηση μιας συγκεκριμένης συσκευής που είναι συνδεδεμένη στη TV, απενεργοποιήστε τη λειτουργία HDMI-CEC στη TV.

## Εμφανίζεται στην οθόνη το μήνυμα "Σύνδεση με συσκευή Anynet+..." ή "Αποσύνδεση συσκευής Anynet+...".

Δεν μπορείτε να χρησιμοποιήσετε το τηλεχειριστήριο όταν η συσκευή TV διαμορφώνει τη λειτουργία Anynet+ ή όταν γίνεται μετάβαση στην οθόνη παρακολούθησης της συσκευής TV.

Χρησιμοποιήστε το τηλεχειριστήριο αφού η συσκευή TV ολοκληρώσει τη διαμόρφωση της λειτουργίας Anynet+ ή αφού γίνει μετάβαση στην οθόνη παρακολούθησης της συσκευής TV.

#### Η συσκευή Anynet+ δεν εκτελεί αναπαραγωγή.

Όταν βρίσκεται σε εξέλιξη η διαδικασία Επαναφορά εργοστασιακών δεδομένων, δεν μπορείτε να χρησιμοποιήσετε τη λειτουργία αναπαραγωγής.
# Προβλήματα τηλεχειριστηρίου

#### Όταν δεν λειτουργεί το τηλεχειριστήριο, αυτά τα βήματα ενδέχεται να σας βοηθήσουν να επιλύσετε το πρόβλημα.

### Το τηλεχειριστήριο δεν λειτουργεί.

Ενδέχεται να έχει χαθεί η σύνδεση ανάμεσα στο τηλεχειριστήριο και τη ΤV.

Στρέψτε το Έξυπνο τηλεχειριστήριο Samsung προς το εμπρός μέρος της TV και, στη συνέχεια, κρατήστε πατημένα τα κουμπιά 😏 και 🕲 ταυτόχρονα για 3 δευτερόλεπτα ή περισσότερο.

Για να κάνετε επαναφορά σε ένα τηλεχειριστήριο που συνδέθηκε προηγουμένως, πατήστε παρατεταμένα τα κουμπιά ταυτόχρονα για πάνω από 3 δευτερόλεπτα. Έχει γίνει επαναφορά της σύνδεσης τηλεχειριστηρίου.

Επίσης, αν το τηλεχειριστήριο δεν λειτουργεί σωστά ή αποκρίνεται πολύ αργά, ενδέχεται να έχει χαμηλή στάθμη, ή να έχει εξαντληθεί, η μπαταρία.

- Φορτίστε το τηλεχειριστήριο χρησιμοποιώντας τη θύρα φόρτισης USB (Type-C) στο κάτω μέρος ή γυρίστε το τηλεχειριστήριο ανάποδα για να εκθέσετε το ηλιακό πάνελ στο φως.
  - Μπορείτε να ελέγξετε την ποσότητα της μπαταρίας του Έξυπνο τηλεχειριστήριο Samsung που απομένει μέσω του ηλιακού πάνελ επιλέγοντας 
     κουμπί αριστερής κατεύθυνσης > <sup>(3)</sup> Ρυθμίσεις > <sup>(3)</sup> Όλες οι ρυθμίσεις > Γενικά και απόρρητο > Τηλεχειριστήριο.

🖉 Αυτή η λειτουργία ενδέχεται να μην υποστηρίζεται, ανάλογα με το μοντέλο.

• Αν το τηλεχειριστήριο έχει μπαταρίες, αντικαταστήστε τες με νέες.

### Το τηλεχειριστήριο στη φορητή συσκευή δεν λειτουργεί.

Αν δεν μπορείτε να λειτουργήσετε την TV με το τηλεχειριστήριο στη φορητή συσκευή σας που χρησιμοποιούσατε ως τώρα, δοκιμάστε τις παρακάτω μεθόδους:

- Επανασυνδέστε την TV από την εφαρμογή SmartThings.
  - Αν η TV είναι εκτός σύνδεσης στη φορητή συσκευή SmartThings, χρησιμοποιήστε τη λειτουργία διάγνωσης αποσυνδεδεμένης συσκευής για να συνδέσετε και πάλι την TV.
  - Αν η σύνδεση αποτύχει και πάλι, διαγράψτε και εγγράψτε ξανά την TV από την εφαρμογή SmartThings.
    - Εγγράψτε την TV χρησιμοποιώντας τη λειτουργία προσθήκης συσκευής στην εφαρμογή SmartThings για φορητές συσκευές.
- Ελέγξτε ότι το καλώδιο ρεύματος της TV είναι σωστά συνδεδεμένο.
  - Αν το καλώδιο ρεύματος της TV δεν είναι σωστά συνδεδεμένο, το τηλεχειριστήριο στη φορητή συσκευή θα εμφανίζει ένα μήνυμα σφάλματος και μπορεί να μη λειτουργεί.
- Χρησιμοποιήστε το τηλεχειριστήριο στη φορητή συσκευή σε μικρή απόσταση από την ΤV.
  - Το τηλεχειριστήριο στη φορητή συσκευή μπορεί να μη λειτουργεί αν βρίσκεστε πολύ μακριά από την ΤV.
- Σαρώστε τον κωδικό QR που εμφανίζεται στην οθόνη.
  - Πατήστε το κουμπί λειτουργίας στο κάτω μέρος της TV για να την ενεργοποιήσετε ή σαρώστε τον κωδικό
     QR που εμφανίζεται στην οθόνη, για να επανεκκινήσετε το τηλεχειριστήριο στη φορητή συσκευή.

### Δεν είναι δυνατός ο έλεγχος εξωτερικών συσκευών με το τηλεχειριστήριο της TV.

Ελέγξτε τις συνδέσεις των καλωδίων ανάμεσα στη ΤV και τις εξωτερικές συσκευές.

Αν το σύμπτωμα παραμένει, ρυθμίστε το τηλεχειριστήριο χειροκίνητα στο μενού **(**) > κουμπί αριστερής κατεύθυνσης > **Γ** Συνδεδεμένες συσκευές > Ρύθμιση καθολικού τηλεχ..

# Προβλήματα εγγραφής

Όταν δεν εκτελείται η λειτουργία Timeshift ή προγραμματισμού εγγραφής, αυτά τα βήματα ενδέχεται να σας βοηθήσουν να επιλύσετε το πρόβλημα.

### Η λειτουργία Timeshift ή εγγραφής δεν μπορεί να χρησιμοποιηθεί.

Βεβαιωθείτε ότι είναι συνδεδεμένη στην ΤV μια συσκευή αποθήκευσης.

Η εγγραφή διακόπτεται αυτόματα αν το σήμα είναι πολύ ασθενές.

Ελέγξτε τον ελεύθερο χώρο στη συσκευή αποθήκευσης.

Η λειτουργία δεν είναι διαθέσιμη αν δεν υπάρχει αρκετός χώρος αποθήκευσης στη συσκευή USB.

Προτού χρησιμοποιήσετε τη λειτουργία εγγραφής, φροντίστε να διαβάσετε όλες τις προφυλάξεις. Για περισσότερες πληροφορίες, ανατρέξτε στην ενότητα «<u>Πριν από τη χρήση των λειτουργιών Εγγραφή και</u> <u>Timeshift</u>».

🖉 Αυτή η λειτουργία ενδέχεται να μην υποστηρίζεται, ανάλογα με το μοντέλο ή τη γεωγραφική περιοχή.

# Δεν είναι δυνατή η εγγραφή βίντεο που λαμβάνεται από μια εξωτερική συσκευή ή τη λειτουργία Samsung TV Plus.

Η λειτουργία εγγραφής είναι διαθέσιμη μόνο για ψηφιακά εκπεμπόμενα κανάλια που λαμβάνονται από την TV. Δεν μπορείτε να εγγράψετε βίντεο που λαμβάνεται από μια εξωτερική συσκευή ή τη λειτουργία Samsung TV Plus.

🖉 Αυτή η λειτουργία ενδέχεται να μην υποστηρίζεται, ανάλογα με το μοντέλο ή τη γεωγραφική περιοχή.

### Εμφανίζεται το μήνυμα «Διαμόρφωση συσκευής» όταν χρησιμοποιείται η λειτουργία Timeshift ή εγγραφής.

Για να χρησιμοποιήσετε τη λειτουργία εγγραφής, η συσκευή αποθήκευσης που είναι συνδεδεμένη στην TV πρέπει να έχει ήδη μορφοποιηθεί.

Η μορφοποίηση της συσκευής αποθήκευσης διαγράφει όλα τα δεδομένα που περιέχει και η συσκευή αποθήκευσης μορφοποιείται στο σύστημα NTFS.

🖉 Αυτή η λειτουργία ενδέχεται να μην υποστηρίζεται, ανάλογα με το μοντέλο ή τη γεωγραφική περιοχή.

### Τα αρχεία που εγγράφονται στην ΤV δεν αναπαράγονται σε υπολογιστή.

Τα αρχεία που εγγράφονται στην TV αναπαράγονται μόνο στην ίδια TV. Δεν είναι δυνατή η αναπαραγωγή αυτών των αρχείων βίντεο σε υπολογιστή ή σε άλλη TV.

- Η αναπαραγωγή μπορεί να μην λειτουργεί σωστά, αν το αρχείο εγγραφής έχει κάποιο πρόβλημα. Αν το πρόβλημα παραμένει, ελέγξτε το αρχείο εγγραφής.
- 🖉 Αυτή η λειτουργία ενδέχεται να μην υποστηρίζεται, ανάλογα με το μοντέλο ή τη γεωγραφική περιοχή.

# Εφαρμογές

Όταν δεν εκτελούνται εφαρμογές, αυτά τα βήματα ενδέχεται να σας βοηθήσουν να επιλύσετε το πρόβλημα.

### Δεν μπορώ να βρω την εφαρμογή που θέλω.

Για να χρησιμοποιήσετε έξυπνες λειτουργίες, θα πρέπει να συνδεθείτε σε ένα δίκτυο, να αποδεχθείτε τους όρους και τις προϋποθέσεις και, στη συνέχεια, να συνδεθείτε με τον λογαριασμό σας Samsung. Εάν αυτές οι ρυθμίσεις δεν διαμορφώθηκαν κατά τη διαδικασία αρχικής ρύθμισης, μπορείτε να διαμορφώσετε τις ρυθμίσεις Smart Hub εκτελώντας τη λειτουργία Εφαρμογές από την Πρώτη οθόνη.

κουμπί αριστερής κατεύθυνσης > 
 Αρχική σελίδα > Εφαρμογές

Εάν οι ρυθμίσεις Smart Hub έχουν ολοκληρωθεί αλλά δεν μπορείτε να βρείτε την εφαρμογή που θέλετε στην Πρώτη οθόνη, μπορείτε να εντοπίσετε την εφαρμογή μέσω των επιλογών < Αναζήτηση ή Εφαρμογές. Για να προσθέσετε στην Πρώτη οθόνη εφαρμογές που χρησιμοποιείτε συχνά, εκτελέστε τη λειτουργία Προσθήκη στην Αρχική από το μενού Εφαρμογές.

 κουμπί αριστερής κατεύθυνσης > Δ Αρχική σελίδα > Εφαρμογές > Ρυθμίσεις εφαρμογής > Λίστα εγκατεστημένων εφαρμογών > Προσθήκη στην Αρχική

# Εκκίνησα μια εφαρμογή, αλλά το κείμενο εμφανίζεται σε διαφορετική γλώσσα. Πώς μπορώ να αλλάξω τη γλώσσα;

Οι γλώσσες που υποστηρίζονται από μια εφαρμογή ενδέχεται να είναι διαφορετικές από τη <mark>Γλώσσα</mark> που έχει οριστεί στο μενού για τη TV.

Η δυνατότητα αλλαγής της γλώσσας εξαρτάται από τον πάροχο της εφαρμογής. Αλλάξτε τη γλώσσα από το μενού ρυθμίσεων στην εφαρμογή.

### Η εφαρμογή δεν λειτουργεί σωστά. Η ποιότητα εικόνας της είναι κακή.

Ελέγξτε τη σύνδεση δικτύου. Όταν η ταχύτητα του δικτύου είναι χαμηλή, ενδέχεται να μη λειτουργεί η εφαρμογή ή ενδέχεται να είναι κακή η ποιότητα εικόνας της.

Απεγκαταστήστε και εγκαταστήστε ξανά την εφαρμογή. Για περισσότερες πληροφορίες σχετικά με την απεγκατάσταση της εφαρμογής, ανατρέξτε στην ενότητα «Διαχείριση εγκατεστημένων εφαρμογών».

Οι υπηρεσίες της εφαρμογής σας δεν παρέχονται από τη ΤV, αλλά από τον πάροχο υπηρεσιών της εφαρμογής.

Ανατρέξτε στην ενότητα βοήθειας στη διαδικτυακή τοποθεσία του παρόχου υπηρεσιών της εφαρμογής.

# Η Πρώτη οθόνη του Smart Hub συνεχίζει να εμφανίζεται κάθε φορά που ενεργοποιείτε την TV.

Απενεργοποιήστε τη λειτουργία Έναρξη με Αρχική Smart Hub στην επιλογή Επιλογή οθόνης έναρξης.

 κουμπί αριστερής κατεύθυνσης > 
 <sup>(3)</sup> Ρυθμίσεις > Όλες οι ρυθμίσεις > Σύνθετες λειτουργίες > Επιλογή οθόνης έναρξης > Έναρξη με Αρχική Smart Hub Δοκιμή

## Αρχεία πολυμέσων

Όταν τα αρχεία δεν αναπαράγονται, αυτές οι οδηγίες ενδέχεται να σας βοηθήσουν να επιλύσετε το πρόβλημα.

### Διακόπτεται η αναπαραγωγή ορισμένων αρχείων.

Αυτό το πρόβλημα ενδέχεται να προκύψει με αρχεία που δεν υποστηρίζονται ή αρχεία υψηλού ρυθμού μετάδοσης bit. Τα περισσότερα αρχεία αναπαράγονται, αλλά ορισμένα αρχεία ενδέχεται να μην αναπαράγονται ομαλά.

### Δεν είναι δυνατή η αναπαραγωγή ορισμένων αρχείων.

Ορισμένα αρχεία που χρησιμοποιούν μη υποστηριζόμενο codec ενδέχεται να μην αναπαράγονται.

Βεβαιωθείτε ότι το codec υποστηρίζεται από τη TV. Για περισσότερες πληροφορίες σχετικά με τα codec που υποστηρίζονται, ανατρέξτε στην ενότητα «<u>Διαβάστε προτού αναπαράγετε αρχεία φωτογραφιών, βίντεο ή</u> μουσικής».

# Προβλήματα φωνητικής αναγνώρισης

Όταν δεν εκτελείται η λειτουργία φωνητικής αναγνώρισης ή Bixby, αυτά τα βήματα ενδέχεται να σας βοηθήσουν να επιλύσετε το πρόβλημα.

### Το μικρόφωνο είναι απενεργοποιημένο.

Ενεργοποιήστε τον διακόπτη μικροφώνου στο κάτω μέρος της ΤV. Κάθε φορά που διακόπτης ενεργοποιείται ή απενεργοποιείται, η οθόνη εμφανίζει ένα αναδυόμενο παράθυρο που αναφέρει αν το μικρόφωνο έχει ενεργοποιηθεί ή απενεργοποιηθεί.

- Αν το μικρόφωνο απενεργοποιηθεί, όλες οι λειτουργίες αναγνώρισης φωνής και κάποιες λειτουργίες ήχου που περιλαμβάνουν το μικρόφωνο δεν θα λειτουργούν.
- 🖉 Η θέση και το εμφάνιση του διακόπτη μικροφώνου ενδέχεται να διαφέρουν, ανάλογα με το μοντέλο.
- 🖉 Αυτή η λειτουργία ενδέχεται να μην υποστηρίζεται, ανάλογα με το μοντέλο ή τη γεωγραφική περιοχή.

### Η λειτουργία Bixby ενεργοποιείται αυτόματα.

Η TV ενδέχεται να αναγνωρίσει έναν θόρυβο περιβάλλοντος ή μια συνηθισμένη συζήτηση ως συνομιλία με το Bixby.

Απενεργοποιήστε τη λειτουργία Voice Wake-up ή ρυθμίστε την Wake-up Sensitivity σε Χαμηλό.

- Η εμφάνιση, τα κουμπιά και οι λειτουργίες του Έξυπνο τηλεχειριστήριο Samsung ενδέχεται να διαφέρουν, ανάλογα με το μοντέλο ή τη γεωγραφική περιοχή.

### Είπα «Hi, Bixby» αλλά η λειτουργία Bixby δεν ενεργοποιείται.

Όταν η TV βρίσκεται μακριά από εσάς ή ο θόρυβος περιβάλλοντος είναι πολύ δυνατός, η TV ενδέχεται να μην μπορεί να αναγνωρίσει τη φωνή σας.

Όταν η απόσταση από τη TV είναι 3 έως 4 μέτρα, παρέχεται η βέλτιστη απόδοση. Κοιτάξτε την οθόνη της TV και μιλήστε.

Ενεργοποιήστε τη λειτουργία Ενεργοποίηση χωρίς να χρησιμοποιείτε τα χέρια σας.

- 🔘 > 🕸 Bixby Settings > Voice Wake-up > Ενεργοποίηση χωρίς να χρησιμοποιείτε τα χέρια σας
- Η εμφάνιση, τα κουμπιά και οι λειτουργίες του Έξυπνο τηλεχειριστήριο Samsung ενδέχεται να διαφέρουν, ανάλογα με το μοντέλο ή τη γεωγραφική περιοχή.

### Η φωνητική αναγνώριση δεν λειτουργεί με το Έξυπνο τηλεχειριστήριο Samsung σε αντίθεση με άλλα χαρακτηριστικά. Δεν υπάρχει απόκριση, ακόμα και αν πατηθεί το κουμπί Φωνητικός βοηθός.

Ενδέχεται να έχει χαθεί η σύνδεση ανάμεσα στο τηλεχειριστήριο και τη TV. Δοκιμάστε να πραγματοποιήσετε ζεύξη του τηλεχειριστηρίου με τη TV.

Στρέψτε το Έξυπνο τηλεχειριστήριο Samsung προς το εμπρός μέρος της TV και, στη συνέχεια, κρατήστε πατημένα τα κουμπιά 😏 και 🕲 ταυτόχρονα για 3 δευτερόλεπτα ή περισσότερο.

Για να κάνετε επαναφορά σε ένα τηλεχειριστήριο που συνδέθηκε προηγουμένως, πατήστε παρατεταμένα τα κουμπιά S και C ταυτόχρονα για πάνω από 3 δευτερόλεπτα. Έχει γίνει επαναφορά της σύνδεσης τηλεχειριστηρίου.

Επίσης, αν το τηλεχειριστήριο δεν λειτουργεί σωστά ή αποκρίνεται πολύ αργά, ενδέχεται να έχει χαμηλή στάθμη, ή να έχει εξαντληθεί, η μπαταρία.

- Φορτίστε το τηλεχειριστήριο χρησιμοποιώντας τη θύρα φόρτισης USB (Type-C) στο κάτω μέρος ή γυρίστε το τηλεχειριστήριο ανάποδα για να εκθέσετε το ηλιακό πάνελ στο φως.
  - Μπορείτε να ελέγξετε την ποσότητα της μπαταρίας του Έξυπνο τηλεχειριστήριο Samsung που απομένει μέσω του ηλιακού πάνελ επιλέγοντας > κουμπί αριστερής κατεύθυνσης > <sup>(3)</sup> Ρυθμίσεις > Όλες οι ρυθμίσεις > Γενικά και απόρρητο > Τηλεχειριστήριο.
    - 🖉 Αυτή η λειτουργία ενδέχεται να μην υποστηρίζεται, ανάλογα με το μοντέλο.
- Αν το τηλεχειριστήριο έχει μπαταρίες, αντικαταστήστε τες με νέες.

# Κατά τη διάρκεια της φωνητικής αναγνώρισης, εμφανίζεται το μήνυμα μεγάλου φόρτου και η λειτουργία δεν εκτελείται.

Αποσυνδέστε και κατόπιν επανασυνδέστε το καλώδιο ρεύματος της ΤV και, στη συνέχεια, προσπαθήστε ξανά μετά από 1 λεπτό και 30 δευτερόλεπτα. Ενδέχεται να χρειαστεί λίγος χρόνος αν εκτελείται έλεγχος του διακομιστή φωνητικής αναγνώρισης.

### Θέλω να δω πληροφορίες καιρού για την επιθυμητή περιοχή.

Προφέρετε την εντολή μαζί με το όνομα της περιοχής.

## Άλλα προβλήματα

Χρησιμοποιήστε αυτές τις διαδικασίες για να επιλύσετε άλλα προβλήματα που ενδέχεται να προκύψουν σε σχέση με το προϊόν.

### Η ΤV είναι θερμή.

Η παρακολούθηση από τη συσκευή TV για παρατεταμένο χρονικό διάστημα προκαλεί την παραγωγή θερμότητας από την οθόνη.

Η θερμότητα από την οθόνη διαχέεται μέσω των εσωτερικών ανοιγμάτων εξαερισμού κατά μήκος του πάνω μέρους της TV.

Ωστόσο, το κάτω μέρος ενδέχεται να είναι θερμό αν το αγγίξετε μετά από παρατεταμένη χρήση.

Τα παιδιά που παρακολουθούν από τη συσκευή TV πρέπει να επιβλέπονται συνεχώς από έναν ενήλικα για να μην αγγίζουν τη συσκευή TV.

Ωστόσο, αυτή η θερμότητα δεν αποτελεί ελάττωμα και δεν επηρεάζει τη λειτουργικότητα της ΤV.

### Η ΤV έχει οσμή πλαστικού.

Αυτή η οσμή είναι φυσιολογική και θα εξαφανιστεί με την πάροδο του χρόνου.

# Οι ρυθμίσεις χάνονται μετά από 5 λεπτά ή κάθε φορά που απενεργοποιείται η TV.

Αν η επιλογή <mark>Λειτουργία χρήσης</mark> έχει ρυθμιστεί σε <mark>Λειτουργία καταστήματος</mark>, πραγματοποιείται αυτόματα επαναφορά των ρυθμίσεων ήχου και βίντεο της ΤV κάθε 5 λεπτά.

Αλλάξτε την επιλογή Λειτουργία χρήσης σε Οικιακή λειτουργία.

- κουμπί αριστερής κατεύθυνσης > 
   <sup>(1)</sup> 
   <sup>(2)</sup> 
   <sup>(2)</sup> 
   <sup>(2)</sup> 
   <sup>(2)</sup> 
   <sup>(2)</sup> 
   <sup>(2)</sup> 
   <sup>(2)</sup> 
   <sup>(2)</sup> 
   <sup>(2)</sup> 
   <sup>(2)</sup> 
   <sup>(2)</sup> 
   <sup>(2)</sup>
   <sup>(2)</sup>
   <sup>(2)</sup>
   <sup>(2)</sup>
   <sup>(2)</sup>
   <sup>(2)</sup>
   <sup>(2)</sup>
   <sup>(2)</sup>
   <sup>(2)</sup>
   <sup>(2)</sup>
   <sup>(2)</sup>
   <sup>(2)</sup>
   <sup>(2)</sup>
   <sup>(2)</sup>
   <sup>(2)</sup>
   <sup>(2)</sup>
   <sup>(2)</sup>
   <sup>(2)</sup>
   <sup>(2)</sup>
   <sup>(2)</sup>
   <sup>(2)</sup>
   <sup>(2)</sup>
   <sup>(2)</sup>
   <sup>(2)</sup>
   <sup>(2)</sup>
   <sup>(2)</sup>
   <sup>(2)</sup>
   <sup>(2)</sup>
   <sup>(2)</sup>
   <sup>(2)</sup>
   <sup>(2)</sup>
   <sup>(2)</sup>
   <sup>(2)</sup>
   <sup>(2)</sup>
   <sup>(2)</sup>
   <sup>(2)</sup>
   <sup>(2)</sup>
   <sup>(2)</sup>
   <sup>(2)</sup>
   <sup>(2)</sup>
   <sup>(2)</sup>
   <sup>(2)</sup>
   <sup>(2)</sup>
   <sup>(2)</sup>
   <sup>(2)</sup>
   <sup>(2)</sup>
   <sup>(2)</sup>
   <sup>(2)</sup>
   <sup>(2)</sup>
   <sup>(2)</sup>
   <sup>(2)</sup>
   <sup>(2)</sup>
   <sup>(2)</sup>
   <sup>(2)</sup>
   <sup>(2)</sup>
   <sup>(2)</sup>
   <sup>(2)</sup>
   <sup>(2)</sup>
   <sup>(2)</sup>
   <sup>(2)</sup>
   <sup>(2)</sup>
   <sup>(2)</sup>
   <sup>(2)</sup>
   <sup>(2)</sup>
   <sup>(2)</sup>
   <sup>(2)</sup>
   <sup>(2)</sup>
   <sup>(2)</sup>
   <sup>(2)</sup>
   <sup>(2)</sup>
   <sup>(2)</sup>
   <sup>(2)</sup>
   <sup>(2)</sup>
   <sup>(2)</sup>
   <sup>(2)</sup>
   <sup>(2)</sup>
   <sup>(2)</sup>
   <sup>(2)</sup>
   <sup>(2)</sup>
   <sup>(2)</sup>
   <sup>(2)</sup>
   <sup>(2)</sup>
   <sup>(2)</sup>
   <sup>(2)</sup>
   <sup>(2)</sup>
   <sup>(2)</sup>
   <sup>(2)</sup>
   <sup>(2)</sup>
   <sup>(2)</sup>
   <sup>(2)</sup>
   <sup>(2)</sup>
   <sup>(2)</sup>
   <sup>(2)</sup>
   <sup>(2)</sup>
   <sup>(2)</sup>
   <sup>(2)</sup>
   <sup>(2)</sup>
   <sup>(</sup>
- 🖉 Αυτή η λειτουργία ενδέχεται να μην υποστηρίζεται, ανάλογα με το μοντέλο ή τη γεωγραφική περιοχή.

### Η ΤV γέρνει προς τα πλάγια.

Αφαιρέστε τη βάση στήριξης από τη ΤV και επανασυναρμολογήστε την.

### Η βάση είναι ασταθής ή στραβή.

Ανατρέξτε στον Unpacking and Installation Guide και βεβαιωθείτε ότι η βάση έχει συναρμολογηθεί σωστά.

### Θέλω να μάθω πώς θα προσαρτήσω και θα αφαιρέσω τη βάση της ΤV.

Για λεπτομέρειες σχετικά με τον τρόπο προσάρτησης της βάσης, ανατρέξτε στον Unpacking and Installation Guide.

Για να αφαιρέσετε τη βάση, ακολουθήστε τα βήματα για την προσάρτηση με την αντίστροφη σειρά.

Μπορείτε να κάνετε λήψη του Unpacking and Installation Guide από τον ιστότοπο της Samsung Electronics, στη διεύθυνση https://www.samsung.com/support/.

### Εμφανίζεται στην οθόνη ένα POP (εσωτερική λωρίδα διαφήμισης της τηλεόρασης TV).

Αλλάξτε την επιλογή Λειτουργία χρήσης σε Οικιακή λειτουργία.

- κουμπί αριστερής κατεύθυνσης > 
   <sup>(1)</sup> 
   <sup>(2)</sup> 
   <sup>(2)</sup> 
   <sup>(2)</sup> 
   <sup>(2)</sup> 
   <sup>(2)</sup> 
   <sup>(2)</sup> 
   <sup>(2)</sup> 
   <sup>(2)</sup> 
   <sup>(2)</sup> 
   <sup>(2)</sup> 
   <sup>(2)</sup> 
   <sup>(2)</sup> 
   <sup>(2)</sup> 
   <sup>(2)</sup> 
   <sup>(2)</sup> 
   <sup>(2)</sup> 
   <sup>(2)</sup> 
   <sup>(2)</sup> 
   <sup>(2)</sup> 
   <sup>(2)</sup> 
   <sup>(2)</sup> 
   <sup>(2)</sup> 
   <sup>(2)</sup> 
   <sup>(2)</sup> 
   <sup>(2)</sup> 
   <sup>(2)</sup> 
   <sup>(2)</sup> 
   <sup>(2)</sup> 
   <sup>(2)</sup> 
   <sup>(2)</sup> 
   <sup>(2)</sup> 
   <sup>(2)</sup> 
   <sup>(2)</sup> 
   <sup>(2)</sup> 
   <sup>(2)</sup> 
   <sup>(2)</sup> 
   <sup>(2)</sup> 
   <sup>(2)</sup> 
   <sup>(2)</sup> 
   <sup>(2)</sup> 
   <sup>(2)</sup> 
   <sup>(2)</sup> 
   <sup>(2)</sup> 
   <sup>(2)</sup> 
   <sup>(2)</sup> 
   <sup>(2)</sup> 
   <sup>(2)</sup> 
   <sup>(2)</sup> 
   <sup>(2)</sup> 
   <sup>(2)</sup> 
   <sup>(2)</sup> 
   <sup>(2)</sup> 
   <sup>(2)</sup> 
   <sup>(2)</sup> 
   <sup>(2)</sup> 
   <sup>(2)</sup> 
   <sup>(2)</sup> 
   <sup>(2)</sup> 
   <sup>(2)</sup> 
   <sup>(2)</sup> 
   <sup>(2)</sup> 
   <sup>(2)</sup> 
   <sup>(2)</sup> 
   <sup>(2)</sup> 
   <sup>(2)</sup> 
   <sup>(2)</sup> 
   <sup>(2)</sup> 
   <sup>(2)</sup> 
   <sup>(2)</sup> 
   <sup>(2)</sup> 
   <sup>(2)</sup> 
   <sup>(2)</sup> 
   <sup>(2)</sup> 
   <sup>(2)</sup> 
   <sup>(2)</sup> 
   <sup>(2)</sup> 
   <sup>(2)</sup> 
   <sup>(2)</sup> 
   <sup>(2)</sup> 
   <sup>(2)</sup> 
   <sup>(2)</sup> 
   <sup>(2)</sup> 
   <sup>(2)</sup> 
   <sup>(2)</sup> 
   <sup>(2)</sup> 
   <sup>(2)</sup> 
   <sup>(2)</sup> 
   <sup>(2)</sup> 
   <sup>(2)</sup> 
   <sup>(2)</sup> 
   <sup>(2)</sup> 
   <sup>(2)</sup> 
   <sup>(2)</sup> 
   <sup>(2)</sup> 
   <sup>(2)</sup> 
   <sup>(2)</sup> 
   <sup>(2)</sup> 
   <sup>(2)</sup> 
   <sup>(2)</sup> 
   <sup>(2)</sup> 
   <sup>(2)</sup> 
   <sup>(2)</sup> 
   <sup>(2)</sup>
- 🖉 Αυτή η λειτουργία ενδέχεται να μην υποστηρίζεται, ανάλογα με το μοντέλο ή τη γεωγραφική περιοχή.

### Η οθόνη είναι απενεργοποιημένη, αλλά ακούω θόρυβο.

Ακόμα και όταν η οθόνη είναι απενεργοποιημένη, μπορεί να ακουστεί θόρυβος εάν το προϊόν εκτελεί εργασίες στο παρασκήνιο. Μετά την ολοκλήρωση των εργασιών, δεν θα ακουστεί θόρυβος.

 Για παράδειγμα, μπορεί να ακουστεί θόρυβος όταν λειτουργεί το SmartThings ή όταν επανασυνδέεται το δίκτυο μέσω Wi-Fi.

### Ακούγεται ένας κρότος από τη ΤV.

Η διαστολή και η συστολή του εξωτερικού περιβλήματος της ΤV ενδέχεται να προκαλέσει έναν κρότο.

Αυτό δεν υποδεικνύει δυσλειτουργία του προϊόντος.

Η ΤV είναι ασφαλής για χρήση.

### Ακούγεται ένας βόμβος από τη ΤV.

Η TV χρησιμοποιεί κυκλώματα μεταγωγής υψηλής ταχύτητας και υψηλές τάσεις ηλεκτρικού ρεύματος. Ανάλογα με το επίπεδο φωτεινότητας της TV, η TV ενδέχεται να φαίνεται λίγο πιο θορυβώδης από μια συμβατική TV.

Η TV έχει υποβληθεί σε αυστηρές διαδικασίες ελέγχου ποιότητας που ικανοποιούν τις υψηλές απαιτήσεις απόδοσης και αξιοπιστίας της εταιρείας μας.

Το να ακούγεται λίγος θόρυβος από τη TV θεωρείται φυσιολογικό και δεν αποτελεί αποδεκτή αιτία αντικατάστασης ή επιστροφής χρημάτων.

### Η ΤV περιγράφει με σπικάζ όσα συμβαίνουν στην οθόνη.

Για να απενεργοποιήσετε τη λειτουργία Φωνητικός οδηγός, μετακινήστε την εστίαση από την επιλογή Συντομεύσεις προσβασιμότητας στην επιλογή Φωνητικός οδηγός και, στη συνέχεια, πατήστε το κουμπί Επιλέξτε. Μπορείτε να ενεργοποιήσετε ή να απενεργοποιήσετε τη λειτουργία Φωνητικός οδηγός. Για να εκτελέσετε τη λειτουργία Συντομεύσεις προσβασιμότητας, κάντε ένα από τα εξής:

- Πατήστε παρατεταμένα το κουμπί +/- (Ένταση ήχου) στο Έξυπνο τηλεχειριστήριο Samsung ή στο Τηλεχειριστήριο.
- Στο τυπικό τηλεχειριστήριο, πατήστε το κουμπί AD/SUBT. ή πατήστε παρατεταμένα το κουμπί MUTE.

## Διάγνωση προβλημάτων λειτουργίας της ΤV

Μπορείτε να διαγνώσετε προβλήματα με τη TV και το Smart Hub και να εκτελέσετε τις λειτουργίες επαναφοράς.

### Αυτοδιάγνωση

Ελέγξτε ότι η εικόνα και ο ήχος του προϊόντος είναι εντάξει. Ελέγξτε ότι οι μονάδες και οι αισθητήρες λειτουργούν σωστά. Μπορείτε, επίσης, να διαμορφώσετε τις ρυθμίσεις που αφορούν την επαναφορά του Smart Hub.

- 🖉 Ορισμένες λειτουργίες ενδέχεται να μην υποστηρίζονται, ανάλογα με το μοντέλο ή τη γεωγραφική περιοχή.
- Λειτουργία

Δείτε τις πληροφορίες του ιστορικού τροφοδοσίας.

• Δοκιμή βίντεο

Προβάλετε δοκιμαστικά βίντεο για να ελέγξετε αν υπάρχουν προβλήματα με την οθόνη.

• Δοκιμή ήχου

Αναπαραγάγετε δοκιμαστικούς ήχους για να ελέγξετε την ποιότητα του ήχου.

• Δοκιμή σύνδεσης Smart Hub

Ελέγξτε τη σύνδεση δικτύου.

• Bluetooth

Ελέγξτε αν η μονάδα Bluetooth λειτουργεί κανονικά.

• Αισθητήρας επιτάχυνσης

Ελέγξτε αν η Αισθητήρας επιτάχυνσης λειτουργεί κανονικά.

• Δοκιμή μικροφώνου

Ελέγξτε αν η μονάδα μικροφώνου λειτουργεί κανονικά.

• Έλεγχος HDMI

Ελέγξτε το σήμα της εξωτερικής συσκευής, το ιστορικό σήματος και τη σύνδεση καλωδίου HDMI και ελέγξτε εάν η σύνδεση HDMI-CEC έχει προβλήματα.

#### • Πληροφορίες έκδοσης λογισμικού

Ελέγξτε την εγκατεστημένη έκδοση λογισμικού και ενημερώστε το λογισμικό στην πιο πρόσφατη έκδοση, αν είναι απαραίτητο.

• Δοκιμή Wireless One Connect

Ελέγξτε τη σύνδεση και την τροφοδοσία ρεύματος του Wireless One Connect, και έπειτα ελέγξτε ότι λειτουργεί σωστά.

• Δοκιμή εικόνας

Χρησιμοποιήστε δοκιμαστικές φωτογραφίες για να ελέγξετε αν υπάρχουν προβλήματα με την οθόνη.

• Τηλεχειριστήριο

Ελέγξτε για προβλήματα με τη σύνδεση ή τα κουμπιά του Τηλεχειριστήριο.

• Wi-Fi

Ελέγξτε αν η μονάδα Wi-Fi λειτουργεί κανονικά. Το αποτέλεσμα μπορεί να υποδεικνύει σφάλμα, αν δεν υπάρχει διαθέσιμο σημείο πρόσβασης (AP) εντός εμβέλειας.

• Λειτουργική μονάδα ΙοΤ

Ελέγξτε αν η Λειτουργική μονάδα ΙοΤ λειτουργεί κανονικά.

• Αισθητήρας φωτισμού

Ελέγξτε αν ο αισθητήρας έντασης φωτισμού λειτουργεί κανονικά.

• Σήμα μετάδοσης

Ελέγξτε την κατάσταση του εκπεμπόμενου σήματος.

### Δεν είναι δυνατή η χρήση της επιλογής Σήμα μετάδοσης στο μενού Αυτοδιάγνωση.

Επαληθεύεστε ότι το τρέχον κανάλι είναι ψηφιακό κανάλι.

Η επιλογή Σήμα μετάδοσης είναι διαθέσιμη μόνο για ψηφιακά κανάλια.

 
 κουμπί αριστερής κατεύθυνσης > 
 <sup>(3)</sup> Ρυθμίσεις > Υποστήριξη > Φροντίδα συσκευής > Αυτοδιάγνωση > Σήμα μετάδοσης

### Επαναφορά Smart Hub

Επαναφορά όλων των ρυθμίσεων του Smart Hub στις εργοστασιακές προεπιλογές τους και διαγραφή όλων των πληροφοριών που σχετίζονται με τους λογαριασμούς Samsung, τους συνδεδεμένους λογαριασμούς υπηρεσιών, τα συμφωνητικά όρων χρήσης της υπηρεσίας Smart Hub και τις εφαρμογές του Smart Hub.

 
 κουμπί αριστερής κατεύθυνσης > 
 <sup>(1)</sup> Ρυθμίσεις > Υποστήριξη > Φροντίδα συσκευής > Επαναφορά Smart Hub Δοκιμή

### Επαναφορά εικόνας

Επαναφορά των τρεχόντων ρυθμίσεων εικόνας στις προεπιλεγμένες ρυθμίσεις.

κουμπί αριστερής κατεύθυνσης > <sup>(1)</sup> Υθμίσεις > <sup>(1)</sup> Όλες οι ρυθμίσεις > Εικόνα > Προηγμένες ρυθμίσεις > Επαναφορά εικόνας Δοκιμή

### Επαναφορά ήχου

Επαναφορά των τρεχόντων ρυθμίσεων ήχου στις προεπιλεγμένες ρυθμίσεις.

 
 κουμπί αριστερής κατεύθυνσης > <sup>(2)</sup> Ρυθμίσεις > Όλες οι ρυθμίσεις > Ήχος > Προηγμένες ρυθμίσεις > Επαναφορά ήχου Δοκιμή

# Υποστήριξη

Λάβετε βοήθεια απευθείας από τη Samsung αν αντιμετωπίζετε κάποιο πρόβλημα με τη TV.

### Υποστήριξη μέσω της δυνατότητας Απομακρυσμένη διαχείριση

κουμπί αριστερής κατεύθυνσης > <sup>(2)</sup> Ρυθμίσεις > Υποστήριξη > Απομακρυσμένη διαχείριση Δοκιμή

Αφού αποδεχτείτε το συμφωνητικό όρων χρήσης υπηρεσίας, μπορείτε να χρησιμοποιήσετε τη λειτουργία Απομακρυσμένη διαχείριση για να προσπελάσετε την απομακρυσμένη υποστήριξη ώστε να ζητήσετε από έναν τεχνικό σέρβις της Samsung να εκτελέσει διαγνωστικό έλεγχο της TV, να διορθώσει προβλήματα και να ενημερώσει το λογισμικό της TV απομακρυσμένα, μέσω Διαδικτύου. Μπορείτε επίσης να ενεργοποιήσετε και να απενεργοποιήσετε τη λειτουργία Απομακρυσμένη διαχείριση.

🖉 Αυτή η λειτουργία απαιτεί σύνδεση στο δίκτυο.

### Εύρεση των πληροφοριών επικοινωνίας για υποστήριξη

κουμπί αριστερής κατεύθυνσης > <sup>(a)</sup> Ρυθμίσεις > Υποστήριξη > Πληροφορίες για την ΤΥ Δοκιμή

Μπορείτε να δείτε τη διεύθυνση του ιστότοπου της Samsung, τον αριθμό τηλεφώνου του τηλεφωνικού κέντρου, τον αριθμό μοντέλου της συσκευής TV, την έκδοση λογισμικού της συσκευής TV, την άδεια χρήσης ανοιχτού κώδικα από το κέντρο σέρβις της Samsung ή τη διαδικτυακή τοποθεσία της Samsung.

Πατήστε Επεξ. ονόματος για να αλλάξετε το μοναδικό όνομα της συσκευής ΤV που θα εμφανίζεται στο δίκτυο.

- 🖉 Μπορείτε επίσης να δείτε πληροφορίες σαρώνοντας τον κωδικό QR της TV.
- Μπορείτε επίσης να ξεκινήσετε αυτή τη λειτουργία πατώντας παρατεταμένα το κουμπί επί 5 ή περισσότερα δευτερόλεπτα. Στο τυπικό τηλεχειριστήριο, κρατήστε πατημένο το κουμπί (Αναπαραγωγή) για 5 δευτερόλεπτα ή περισσότερο. Κρατήστε πατημένο το κουμπί μέχρι να εμφανιστεί το αναδυόμενο παράθυρο πληροφοριών για τον πελάτη.

## Αίτημα για υποστήριξη

#### 

Μπορείτε να ζητήσετε υποστήριξη όταν αντιμετωπίζετε κάποιο πρόβλημα με τη TV. Επιλέξτε το στοιχείο το οποίο ταιριάζει με το πρόβλημα που αντιμετωπίζετε, εισαγάγετε το απαιτούμενο στοιχείο, μετακινήστε την εστίαση στην επιλογή Επόμενο και, στη συνέχεια, πατήστε το κουμπί Επιλέξτε. Επιλέξτε Υποβολή αιτήματος τώρα > Αποστολή ή Προγραμματισμός συνάντησης > Αίτημα > Αποστολή. Το αίτημά σας για υποστήριξη θα καταγραφεί. Το κέντρο επικοινωνίας της Samsung θα επικοινωνήσει μαζί σας για να προγραμματίσετε ή να επιβεβαιώσετε το ραντεβού υποστήριξης.

- 🖉 Πρέπει να αποδεχτείτε τους όρους και τις προϋποθέσεις για το αίτημα υποστήριξης.
- 🖉 Αυτή η λειτουργία ενδέχεται να μην υποστηρίζεται, ανάλογα με τη γεωγραφική περιοχή.
- 🖉 Αυτή η λειτουργία απαιτεί σύνδεση στο δίκτυο.

# Οδηγίες για την πρόσβαση

Παρέχει ένα μενού και έναν οδηγό για το τηλεχειριστήριο που βοηθούν τα άτομα με προβλήματα όρασης.

## Μάθετε την οθόνη του Μενού

Μάθετε τα μενού που εμφανίζονται στην οθόνη της ΤV. Αφού ενεργοποιηθεί αυτή η λειτουργία, η TV θα σας πληροφορεί για τη δομή και τις δυνατότητες των μενού που επιλέγετε.

### Χρήση του τηλεχειριστηρίου

Μπορείτε να δείτε την περιγραφή των κουμπιών στο Έξυπνο τηλεχειριστήριο Samsung ή στο Τηλεχειριστήριο.

🖉 Το Έξυπνο τηλεχειριστήριο Samsung ενδέχεται να μην υποστηρίζεται, ανάλογα με το μοντέλο ή τη γεωγραφική περιοχή.

#### Προσανατολισμός του Έξυπνο τηλεχειριστήριο Samsung ή του Τηλεχειριστήριο

Συγκρατήστε το τηλεχειριστήριο με τα κουμπιά στραμμένα προς το μέρος σας. Η πλευρά με το κουμπί επάνω αριστερά είναι η επάνω πλευρά του τηλεχειριστηρίου.

#### Περιγραφή του Έξυπνο τηλεχειριστήριο Samsung ή του Τηλεχειριστήριο

Οι εικόνες, τα κουμπιά και οι λειτουργίες του τηλεχειριστηρίου ενδέχεται να διαφέρουν, ανάλογα με το μοντέλο ή τη γεωγραφική περιοχή.

Από το επάνω προς τα κάτω και από τα αριστερά προς τα δεξιά:

- Το κουμπί 🌑 βρίσκεται επάνω αριστερά.
- Από αυτά τα τρία κουμπιά που βρίσκονται κάτω από το κουμπί στο Έξυπνο τηλεχειριστήριο Samsung, το αριστερό είναι το κουμπί , το κεντρικό είναι το κουμπί και το δεξί είναι το κουμπί .
- Υπάρχει μια μικρή λυχνία LED (μικρόφωνο) ανάμεσα στο κουμπί ( και στο κουμπί ) στο Έξυπνο τηλεχειριστήριο Samsung, αλλά δεν μπορείτε να την αισθανθείτε με το χέρι.
- Από τα 2 κουμπιά που βρίσκονται κάτω από το κουμπί στο Τηλεχειριστήριο που συνοδεύει το μοντέλο U8\*\*\*F, το αριστερό κουμπί είναι το και το δεξιό είναι το κουμπί

- - Οι λειτουργίες Εγγραφή και Timeshift ενδέχεται να μην υποστηρίζονται, ανάλογα με το μοντέλο ή τη γεωγραφική περιοχή.
  - 🖉 Αυτή η λειτουργία ενδέχεται να μην υποστηρίζεται, ανάλογα με τη γεωγραφική περιοχή.
- Αν πατήσετε το κουμπί 😵 καθώς παρακολουθείτε μια εκπομπή, εμφανίζονται οι προτεινόμενες πληροφορίες που σχετίζονται με την εκπομπή.
  - 🖉 Οι τύποι προτεινόμενων πληροφοριών ενδέχεται να διαφέρουν, ανάλογα με τον πάροχο περιεχομένου.
  - 🖉 Αυτή η λειτουργία ενδέχεται να μην υποστηρίζεται, ανάλογα με το μοντέλο ή τη γεωγραφική περιοχή.
- Κάτω από αυτά τα δύο κουμπιά υπάρχει ένα στρογγυλό κουμπί και ένα κουμπί μεγάλου εξωτερικού κύκλου. Το στρογγυλό κουμπί είναι το κουμπί Επιλέξτε και το κουμπί μεγάλου εξωτερικού κύκλου αποτελείται από τα 4 κουμπιά κατεύθυνσης (επάνω/κάτω/αριστερά/δεξιά).
- Κάτω από το κουμπί κατεύθυνσης υπάρχουν τρία κουμπιά, ένα στα αριστερά, ένα στα δεξιά και ένα στο κέντρο. Το αριστερό είναι το κουμπί και το δεξιό είναι το κουμπί . Το στρογγυλό κουμπί στη μέση είναι το κουμπί .
- Αν πατήσετε το κουμπί 🕲 ενώ παρακολουθείτε ένα πρόγραμμα στην TV, διακόπτεται η αναπαραγωγή στην οθόνη που παρακολουθείτε και εμφανίζεται μια γραμμή ελέγχου. Μπορείτε να επιλέξετε Επαναφορά, Αναπαραγωγή, Παύση, Γρήγορη προώθηση, Διακοπή του Timeshift, Εγγραφή, Μτβ σε ζωντ. τηλ. μετ. ή Πληροφορίες. Μπορείτε να πατήσετε το κουμπί επάνω κατεύθυνσης για να μεταβείτε στην οθόνη αναπαραγωγής και να ελέγξετε τον χρόνο του πραγματικού εκπεμπόμενου προγράμματος και τον χρόνο της λειτουργίας Timeshift.
  - 🖉 Μπορείτε να χρησιμοποιήσετε τη λειτουργία **Αργή επαναφορά** ή **Αργή προώθηση** όταν επιλέγετε **Παύση**.
  - 🖉 Για να χρησιμοποιήσετε τη λειτουργία Εγγραφή ή Timeshift, πρέπει να συνδέσετε μια συσκευή USB.
  - 🖉 Αυτή η λειτουργία ενδέχεται να μην υποστηρίζεται, ανάλογα με το μοντέλο ή τη γεωγραφική περιοχή.
- Κάτω από το κουμπί 

   υπάρχουν δύο λεπτά, οριζόντια κουμπιά. Αυτά τα κουμπιά προεξέχουν πάνω από την επιφάνεια περισσότερο από τα άλλα κουμπιά στο τηλεχειριστήριο. Το αριστερό είναι το κουμπί της έντασης του ήχου και το δεξιό είναι το κουμπί των καναλιών. Πιέστε προς τα επάνω από κάτω ή προς τα κάτω από επάνω, για να τα χρησιμοποιήσετε ως πλήκτρα παλινδρόμησης, για να αλλάξετε κανάλι ή την ένταση του ήχου.
  - Πατήστε σύντομα το κουμπί +/- (Ένταση ήχου) για σίγαση του ήχου.
  - Πατήστε παρατεταμένα το κουμπί +/- (Ενταση ήχου) για να ανοίξετε το μενού Συντομεύσεις προσβασιμότητας.
  - Πατήστε σύντομα το κουμπί ^/ (Κανάλι) για να ανοίξει ο Οδηγός.
  - Πατήστε παρατεταμένα το κουμπί ^/ (Κανάλι) για να ανοίξετε τη Λίστα καναλιών.
  - 🖉 Αυτή η λειτουργία ενδέχεται να μην υποστηρίζεται, ανάλογα με το μοντέλο ή τη γεωγραφική περιοχή.

### Χρήση του μενού προσβασιμότητας

Δείτε πώς μπορείτε να χρησιμοποιήσετε τις λειτουργίες του μενού Προσβασιμότητα και περιγραφές των λειτουργιών του.

🖉 Αυτή η λειτουργία ενδέχεται να μην υποστηρίζεται, ανάλογα με το μοντέλο ή τη γεωγραφική περιοχή.

#### Εκτέλεση των λειτουργιών του μενού Συντομεύσεις προσβασιμότητας

Μπορείτε να ενεργοποιήσετε ή να απενεργοποιήσετε τις λειτουργίες προσβασιμότητας, όπως Φωνητικός οδηγός, Ακουστ.Περιγρ., Ηχητικοί υπότιτλοι, Αυτόματη απενεργοποίηση εικόνας, Μεγέθυνση, Υψηλή αντίθεση, Relumino Mode, Ζουμ σε μενού και κείμενο, Κλίμακα του γκρι, Αντιστροφή χρωμάτων, SeeColors Mode, Υπότιτλοι, Ζουμ νοηματικής γλώσσας, Επιβράδυνση επανάληψης κουμπιού, Αυτόματη ταξινόμηση μενού, και να μεταβείτε στις σελίδες Εκμάθηση τηλεχειριστηρίου TV, Μάθετε την οθόνη του Μενού, Εκμάθηση λειτουργιών κινήσεων, Ήχος πολλαπλής εξόδου και Accessibility Settings.

• Έξυπνο τηλεχειριστήριο Samsung / Τηλεχειριστήριο

Στο Έξυπνο τηλεχειριστήριο Samsung ή στο Τηλεχειριστήριο υπάρχουν δύο λεπτά οριζόντια κουμπιά παλινδρόμησης, το ένα δίπλα στο άλλο, τα οποία βρίσκονται λίγο χαμηλότερα από τη μέση του τηλεχειριστηρίου. Το αριστερό είναι το κουμπί έντασης ήχου. Πατήστε παρατεταμένα το κουμπί έντασης ήχου για να ανοίξετε το μενού Συντομεύσεις προσβασιμότητας.

Ακόμα και αν η επιλογή **Φωνητικός οδηγός** έχει ρυθμιστεί σε Απενερ., όταν πατάτε παρατεταμένα το κουμπί έντασης ήχου, ενεργοποιείται ο φωνητικός οδηγός για το μενού Συντομεύσεις προσβασιμότητας.

• Τυπικό τηλεχειριστήριο

Πατήστε το κουμπί AD/SUBT. ή πατήστε παρατεταμένα το κουμπί MUTE για να ανοίξετε το μενού Συντομεύσεις προσβασιμότητας.

#### Εκτέλεση των λειτουργιών του μενού Προσβασιμότητα με χρήση του μενού Γενικές

κουμπί αριστερής κατεύθυνσης > <sup>(2)</sup> Ρυθμίσεις > Όλες οι ρυθμίσεις > Γενικά και απόρρητο
 Προσβασιμότητα Δοκιμή

Μπορείτε επίσης να μεταβείτε στο μενού Προσβασιμότητα από το μενού ρυθμίσεων της TV. Αυτό παρέχει περισσότερες επιλογές, για παράδειγμα για αλλαγή της ταχύτητας της λειτουργίας Φωνητικός οδηγός.

Η ΤV δεν θα προφέρει αυτό το μενού, εκτός εάν είναι ήδη επιλεγμένη η λειτουργία Φωνητικός οδηγός.

- 1. Πατήστε το κουμπί 🙆.
- Πατήστε το κουμπί αριστερής κατεύθυνσης και, στη συνέχεια, πατήστε τα κουμπιά επάνω και κάτω κατεύθυνσης για να περιηγηθείτε στην επιλογή <sup>(3)</sup> Ρυθμίσεις.
- 3. Πατήστε το κουμπί Επιλέξτε και έπειτα πατήστε το Όλες οι ρυθμίσεις για να ανοίξετε το μενού. Πατήστε το κουμπί Επιλέξτε για να φορτώσετε το μενού της TV.
- 4. Πατήστε το κουμπί κάτω κατεύθυνσης για να φτάσετε στην επιλογή Γενικά και απόρρητο και, στη συνέχεια, πατήστε το κουμπί Επιλέξτε για να ανοίξετε αυτό το μενού.

- 5. Μετακινήστε το σημείο εστίασης στην επιλογή Προσβασιμότητα και πατήστε το κουμπί Επιλέξτε για να ανοίξετε το μενού.
- 6. Το μενού εμφανίζεται με πρώτη την επιλογή Ρυθμίσεις φωνητικού οδηγού. Επισημάνετε την επιλογή Ρυθμίσεις φωνητικού οδηγού και, στη συνέχεια, πατήστε το κουμπί Επιλέξτε.
- Εμφανίζεται ένα μενού με επιλογές για αλλαγή της λειτουργίας Φωνητικός οδηγός και των ρυθμίσεων Ένταση ήχου, Ταχύτητα, Τόνος, Ένταση παρασκηνίου TV.
- 8. Επιλέξτε το μενού χρησιμοποιώντας τα κουμπιά κατεύθυνσης και, στη συνέχεια, πατήστε το κουμπί Επιλέξτε.

🖉 Τα μενού ενεργοποιούνται όταν η λειτουργία **Φωνητικός οδηγός** είναι ενεργοποιημένη.

#### Εκτέλεση των λειτουργιών του μενού Προσβασιμότητα με χρήση της λειτουργίας Bixby

- 🖉 Αυτή η λειτουργία είναι διαθέσιμη μόνο αν η επιλογή Φωνητικός βοηθός έχει ρυθμιστεί σε Bixby.
- 🖉 Η λειτουργία Bixby ενδέχεται να μην υποστηρίζεται, ανάλογα με το μοντέλο ή τη γεωγραφική περιοχή.

Για να χρησιμοποιήσετε την Bixby, η TV πρέπει να έχει ρυθμιστεί, να έχει συντονιστεί και να είναι συνδεδεμένη στο δίκτυο. Μπορείτε να συνδέσετε την TV στο δίκτυο κατά τη διάρκεια της αρχικής ρύθμισης ή να το κάνετε αργότερα, από το μενού ρυθμίσεων.

Υπάρχουν πολλές επιλογές που μπορείτε να εκφωνήσετε για τον έλεγχο της TV. Αυτές μπορούν να χρησιμοποιηθούν ταυτόχρονα με τη λειτουργία **Φωνητικός οδηγός** για να σας δώσουν είσοδο φωνής και έξοδο φωνής. Μπορείτε να χρησιμοποιήσετε το Έξυπνο τηλεχειριστήριο Samsung, αλλά η TV πρέπει να είναι συνδεδεμένη στο δίκτυο.

Για να προφέρετε μια εντολή, πατήστε παρατεταμένα το κουμπί 🔮 (βρίσκεται κοντά στην επάνω δεξιά πλευρά του Έξυπνο τηλεχειριστήριο Samsung, ακριβώς δεξιά από το κουμπί 🚳), προφέρετε την εντολή και, στη συνέχεια, αφήστε το κουμπί 堡. Η ΤV θα επιβεβαιώσει την εντολή.

Για παράδειγμα, μπορείτε:

• Ενεργοποίηση της λειτουργίας Φωνητικός οδηγός

Πατήστε το κουμπί **(**) επάνω στο Έξυπνο τηλεχειριστήριο Samsung και, στη συνέχεια, προφέρετε «**Φωνητικός** οδηγός ενεργοποιημένη».

• Ενεργοποίηση της λειτουργίας Ακουστ.Περιγρ.

Πατήστε το κουμπί **(**) επάνω στο Έξυπνο τηλεχειριστήριο Samsung και, στη συνέχεια, προφέρετε «**Ακουστ.Περιγρ.** ενεργοποιημένη».

• Ενεργοποίηση της λειτουργίας Υψηλή αντίθεση

Πατήστε το κουμπί **(**) επάνω στο Έξυπνο τηλεχειριστήριο Samsung και, στη συνέχεια, προφέρετε «Υψηλή αντίθεση ενεργοποιημένη».

Η εμφάνιση, τα κουμπιά και οι λειτουργίες του Έξυπνο τηλεχειριστήριο Samsung ενδέχεται να διαφέρουν, ανάλογα με το μοντέλο ή τη γεωγραφική περιοχή.

#### Εκμάθηση των λειτουργιών του μενού Προσβασιμότητα

• Ρυθμίσεις φωνητικού οδηγού

Αυτή η λειτουργία λειτουργεί σε όλες τις οθόνες της TV και, όταν ενεργοποιείται με τη φωνή, σας λέει ποιες είναι οι τρέχουσες ρυθμίσεις της TV και παρέχει προφορικές λεπτομέρειες σχετικά με το πρόγραμμα που παρακολουθείτε. Για παράδειγμα, σας ενημερώνει για την επιλεγμένη ένταση ήχου και το τρέχον κανάλι και σας δίνει πληροφορίες για το πρόγραμμα. Επίσης, διαβάζει τις πληροφορίες προγράμματος από την οθόνη Οδηγός.

#### • Ρυθμίσεις Ακουστικής Περιγραφής

Μπορείτε να ενεργοποιήσετε έναν ηχητικό οδηγό που παρέχει μια ηχητική περιγραφή των σκηνών βίντεο για τα άτομα με προβλήματα όρασης. Αυτή η λειτουργία είναι διαθέσιμη μόνο με εκπομπές που παρέχουν τη συγκεκριμένη υπηρεσία.

#### • Ρυθμίσεις Ηχητικών υποτίτλων

Αυτή η λειτουργία προορίζεται για τηλεθεατές με προβλήματα όρασης και διαβάζει ηχητικά τους υπότιτλους που εμφανίζονται στο περιεχόμενο βίντεο. Μπορείτε να αλλάξετε την ένταση ή την ταχύτητα των ηχητικών υποτίτλων.

🖉 Αυτή η λειτουργία ενδέχεται να μην υποστηρίζεται, ανάλογα με το μοντέλο ή τη γεωγραφική περιοχή.

#### • Αυτόματη απενεργοποίηση εικόνας

Απενεργοποιήστε την οθόνη TV και αφήστε μόνο τον ήχο για να μειωθεί η συνολική κατανάλωση ενέργειας. Αν πατήσετε ένα κουμπί στο τηλεχειριστήριο, εκτός από τα κουμπιά έντασης ήχου και λειτουργίας, ενώ η οθόνη είναι απενεργοποιημένη, η οθόνη της TV ενεργοποιείται ξανά.

#### • Μεγέθυνση

Μεγέθυνση της οθόνης για να εμφανίζεται μεγαλύτερη η εικόνα ή το κείμενο. Μπορείτε να προσαρμόσετε το επίπεδο μεγέθυνσης ή να μετακινήσετε την περιοχή μεγέθυνσης ακολουθώντας τις οδηγίες που εμφανίζονται.

- 🖉 Το Μεγέθυνση ενδέχεται να μην λειτουργεί σε ορισμένα μενού ή οθόνες.
- 🖉 Αυτή η λειτουργία ενδέχεται να μην υποστηρίζεται, ανάλογα με το μοντέλο ή τη γεωγραφική περιοχή.
- Υψηλή αντίθεση

Για να εμφανίζονται όλα τα μενού με ένα αδιαφανές μαύρο φόντο και μια λευκή γραμματοσειρά, παρέχοντας τη μέγιστη δυνατή αντίθεση.

🖉 Αν η λειτουργία **Υψηλή αντίθεση** είναι ενεργοποιημένη, ορισμένα μενού **Προσβασιμότητα** δεν είναι διαθέσιμα.

#### • Ρυθμίσεις Relumino Mode

Αυτή η λειτουργία αυξάνει την αντίθεση και τη φωτεινότητα της οθόνης και δίνει έμφαση στα περιγράμματα των εικόνων ώστε οι θεατές με χαμηλή όραση να μπορούν να δουν πιο καθαρά την οθόνη.

Αυτή η λειτουργία είναι διαθέσιμη μόνο όταν το σήμα εισόδου είναι TV ή HDMI. Ενδέχεται να μην είναι διαθέσιμη σε ορισμένα βίντεο.

🖉 Αυτό το σήμα εισόδου ενδέχεται να διαφέρει, ανάλογα με το μοντέλο ή τη γεωγραφική περιοχή.

#### - Λειτουργία Together

Δείχνει την οθόνη που εμφανίζεται όταν η λειτουργία **Relumino Mode** είναι ενεργοποιημένη και την οθόνη όταν η λειτουργία είναι απενεργοποιημένη, ταυτόχρονα.

🖉 Αυτή η λειτουργία ενδέχεται να μην υποστηρίζεται, ανάλογα με το μοντέλο ή τη γεωγραφική περιοχή.

#### • Ζουμ σε μενού και κείμενο

Μπορείτε να μεγεθύνετε σημαντικά στοιχεία στο μενού, όπως τα ονόματα των προγραμμάτων.

• Κλίμακα του γκρι

Μπορείτε να αλλάξετε το χρώμα οθόνης της TV σε ασπρόμαυρο, για να αυξήσετε την ευκρίνεια των θολών άκρων που προκαλούνται από τα χρώματα.

- 🖉 Αν η λειτουργία Κλίμακα του γκρι είναι ενεργοποιημένη, ορισμένα μενού Προσβασιμότητα δεν είναι διαθέσιμα.
- 🖉 Αυτή η λειτουργία ενδέχεται να μην υποστηρίζεται, ανάλογα με το μοντέλο ή τη γεωγραφική περιοχή.

#### Αντιστροφή χρωμάτων

Μπορείτε να αντιστρέψετε τα χρώματα του κειμένου και του φόντου που εμφανίζονται στην οθόνη της TV, για να διαβάζετε το κείμενο.

- 🖉 Αν η λειτουργία **Αντιστροφή χρωμάτων** είναι ενεργοποιημένη, ορισμένα μενού **Προσβασιμότητα** δεν είναι διαθέσιμα.
- 🖉 Αυτή η λειτουργία ενδέχεται να μην υποστηρίζεται, ανάλογα με το μοντέλο ή τη γεωγραφική περιοχή.

#### • SeeColors Mode

Αυτή η λειτουργία βοηθά τους χρήστες με αχρωματοψία να βλέπουν πιο έντονα χρώματα. Χρησιμοποιήστε αυτή τη λειτουργία για να προσαρμόσετε τα χρώματα στις δικές σας μοναδικές συνθήκες θέασης για να βλέπετε πιο έντονα χρώματα στην οθόνη.

- 🖉 Όταν χρησιμοποιείται η λειτουργία SeeColors Mode, μερικά μενού είναι απενεργοποιημένα.
- 🖉 Αυτή η λειτουργία ενδέχεται να μην υποστηρίζεται, ανάλογα με το μοντέλο.

#### Εκμάθηση τηλεχειριστηρίου TV

Μαθαίνετε τα ονόματα και τις λειτουργίες των κουμπιών στο τηλεχειριστήριο. Σε αυτήν την οθόνη, το πάτημα του κουμπιού λειτουργίας (επάνω αριστερό κουμπί) θα απενεργοποιήσει τη TV αλλά, όταν πατηθεί οποιοδήποτε άλλο κουμπί, η TV θα εκφωνήσει το όνομα του κουμπιού και μια σύντομη περιγραφή όσων κάνει το κουμπί. Αυτή η λειτουργία εκμάθησης σας βοηθά να μάθετε τη θέση και τη λειτουργία των κουμπιών του τηλεχειριστηρίου, χωρίς να επηρεάζεται η κανονική λειτουργία της TV. Πατήστε δύο φορές το κουμπί **Ο** για να εξέλθετε από το Εκμάθηση τηλεχειριστηρίου TV.

#### • Μάθετε την οθόνη του Μενού

Μάθετε τα μενού που εμφανίζονται στην οθόνη της TV. Αφού ενεργοποιηθεί αυτή η λειτουργία, η TV θα σας πληροφορεί για τη δομή και τις δυνατότητες των μενού που επιλέγετε.

#### • Ρυθμίσεις υποτίτλων

#### Μπορείτε να δείτε τους υποτίτλους σε προγράμματα που παρέχουν υποτίτλους εκπομπών.

Όταν παρακολουθείτε ένα κανάλι από μια εξωτερική συσκευή, όπως μια συσκευή set-top box ή έναν δέκτη καλωδιακής τηλεόρασης, ενεργοποιήστε τη λειτουργία υποτίτλων στη συσκευή. Για περισσότερες πληροφορίες, επικοινωνήστε με τον πάροχο υπηρεσιών σας.

#### • Ρυθμίσεις ζουμ νοηματικής γλώσσας

Μπορείτε να μεγεθύνετε την οθόνη νοηματικής γλώσσας, όταν το πρόγραμμα που παρακολουθείτε την παρέχει.

#### • Ήχος πολλαπλής εξόδου

Μπορείτε να ενεργοποιήσετε ταυτόχρονα τόσο τα ηχεία της TV όσο και το ηχείο Bluetooth που έχουν σχεδιαστεί για άτομα με προβλήματα ακοής. Στη συνέχεια, τα άτομα με προβλήματα ακοής μπορούν να ρυθμίσουν την ένταση ήχου του ηχείου Bluetooth ώστε να είναι υψηλότερη από την ένταση των ηχείων της TV χωρίς να τη δυναμώνουν, επιτρέποντας στα άτομα με προβλήματα ακοής να ακούν τον ήχο της TV μαζί με την οικογένειά τους σε βολική ένταση.

🖉 Αυτή η λειτουργία ενδέχεται να μην υποστηρίζεται, ανάλογα με το μοντέλο ή τη γεωγραφική περιοχή.

#### • Ρυθμίσεις επανάληψης κουμπιού τηλεχειριστηρίου

Μπορείτε να διαμορφώσετε την ταχύτητα λειτουργίας των κουμπιών του τηλεχειριστηρίου, έτσι ώστε να μειώνεται όταν τα κρατάτε πατημένα συνεχώς.

#### • Αυτόματη ταξινόμηση μενού

Ταξινομεί αυτόματα τα στοιχεία του μενού που χρησιμοποιείτε συχνότερα.

### Χρήση της ΤV με ενεργοποιημένη τη λειτουργία Φωνητικός οδηγός

Ενεργοποιήστε τη λειτουργία Φωνητικός οδηγός που περιγράφει μεγαλοφώνως τις επιλογές μενού, για να βοηθήσει τα άτομα με προβλήματα όρασης.

#### Αλλαγή καναλιού

Μπορείτε να αλλάξετε το κανάλι με τρεις τρόπους. Κάθε φορά που αλλάζετε κανάλια, θα αναγγέλονται τα στοιχεία του νέου καναλιού. Οι τρόποι αλλαγής καναλιών παρατίθενται παρακάτω:

• Λίστα καναλιών

• Κουμπί ^/~ (Κανάλι)

Από τα δύο κουμπιά που προεξέχουν από το κέντρο στο Έξυπνο τηλεχειριστήριο Samsung ή στο Τηλεχειριστήριο, το δεξί είναι το κουμπί ^/ (Κανάλι). Ωθήστε προς τα επάνω ή τραβήξτε προς τα κάτω το κουμπί ^/ (Κανάλι) για να αλλάξετε το κανάλι. Πατήστε το κουμπί CH προς τα επάνω ή προς τα κάτω στο τυπικό τηλεχειριστήριο για να αλλάξετε το κανάλι.

• Κουμπί Αριθμός

Χρησιμοποιήστε το κουμπί 🚳 ή 🌐 στο Έξυπνο τηλεχειριστήριο Samsung ή στο Τηλεχειριστήριο για να ανοίξετε το εικονικό αριθμητικό πληκτρολόγιο, εισαγάγετε έναν αριθμό και, στη συνέχεια, επιλέξτε Τέλος. Στο τυπικό τηλεχειριστήριο, πατήστε τα αριθμητικά κουμπιά για να εισάγετε έναν αριθμό καναλιού.

#### Χρήση της εισαγωγής αριθμών απευθείας στην οθόνη με το Έξυπνο τηλεχειριστήριο Samsung ή το Τηλεχειριστήριο

Χρησιμοποιήστε το εικονικό αριθμητικό πληκτρολόγιο για την καταχώριση αριθμών, π.χ. για την καταχώριση ενός αριθμού καναλιού ή για την καταχώριση ενός κωδικού PIN.

Πατήστε το κουμπί 🚳 ή 🍘 στο Έξυπνο τηλεχειριστήριο Samsung ή στο Τηλεχειριστήριο για να εμφανιστεί στην οθόνη το εικονικό αριθμητικό πληκτρολόγιο με 2 σειρές. Ο Φωνητικός οδηγός εκφωνεί «**τηλεχειριστήριο επί της** οθόνης, 6», πράγμα που υποδεικνύει ότι στην οθόνη προβάλλεται η ταινία αριθμών και η εστίαση βρίσκεται στον αριθμό 6. Αυτή η ταινία περιλαμβάνει τα ακόλουθα κουμπιά:

- Στην επάνω σειρά εμφανίζεται μια λίστα με τα κανάλια που παρακολουθείτε συχνότερα.
- Στην κάτω σειρά: Από το άκρο αριστερά: Επιλογές έγχρωμων κουμπιών, TTX/MIX, 1, 2, 3, 4, 5, 6, 7, 8, 9, 0,
   Διαγραφή
  - 🖉 Τα μενού ενδέχεται να μην εμφανίζονται, ανάλογα με το μοντέλο ή τη γεωγραφική περιοχή.
  - Οι επιλογές που είναι διαθέσιμες στο εικονικό αριθμητικό πληκτρολόγιο ενδέχεται να διαφέρουν, ανάλογα με τη λειτουργία προβολής.

Χρησιμοποιήστε τα κουμπιά αριστερής και δεξιάς κατεύθυνσης για να μετακινηθείτε στη σειρά και, στη συνέχεια, πατήστε το κουμπί Επιλέξτε για να επιλέξετε το αριθμητικό πληκτρολόγιο. Όταν ολοκληρώσετε την επιλογή όλων των αριθμών που χρειάζεστε (για παράδειγμα, 123), πατήστε το κουμπί κατεύθυνσης για να μετακινηθείτε στην επιλογή Τ<mark>έλος</mark> και πατήστε το κουμπί Επιλέξτε για να ολοκληρώσετε τη διαδικασία.

Όταν εισαγάγετε έναν αριθμό καναλιού, μπορείτε να εισαγάγετε τον αριθμό και, στη συνέχεια, να επιλέξετε την επιλογή Τ<mark>έλος</mark> στην επάνω σειρά ή μπορείτε να εισαγάγετε τον αριθμό καναλιού και να περιμένετε. Μετά από λίγο, το κανάλι θα αλλάξει και το εικονικό αριθμητικό πληκτρολόγιο θα εξαφανιστεί από την οθόνη.

#### Αλλαγή έντασης ήχου

• Έξυπνο τηλεχειριστήριο Samsung / Τηλεχειριστήριο

Χρησιμοποιήστε το κουμπί +/— (Ένταση ήχου) στα αριστερά για να αλλάξετε την ένταση του ήχου. Κάθε φορά που αλλάζετε την ένταση του ήχου, θα αναγγέλεται η νέα ένταση ήχου.

Από τα δύο κουμπιά που προεξέχουν από το κέντρο στο Έξυπνο τηλεχειριστήριο Samsung ή στο Τηλεχειριστήριο, το αριστερό είναι το κουμπί +/- (Ένταση ήχου). Ωθήστε προς τα επάνω ή τραβήξτε προς τα κάτω το κουμπί +/- (Ένταση ήχου) για να αλλάξετε την ένταση του ήχου.

• Τυπικό τηλεχειριστήριο

Πατήστε το κουμπί VOL προς τα επάνω ή προς τα κάτω στο τυπικό τηλεχειριστήριο για να προσαρμόσετε την ένταση του ήχου.

#### Χρήση των πληροφοριών προγράμματος

Όταν παρακολουθείτε από τη συσκευή TV, πατήστε το κουμπί Επιλέξτε για να δείτε τις πληροφορίες προγράμματος, οι οποίες εμφανίζονται κατόπιν στο επάνω μέρος της οθόνης. Η λειτουργία Φωνητικός οδηγός εκφωνεί τους υποτίτλους προγράμματος ή την ακουστική περιγραφή, αν είναι διαθέσιμα. Για να δείτε πιο λεπτομερείς πληροφορίες προγράμματος, πατήστε παρατεταμένα το κουμπί Επιλέξτε. Η λειτουργία Φωνητικός οδηγός εκφωνεί περισσότερες λεπτομέρειες, όπως μια σύνοψη του προγράμματος.

Πατήστε το κουμπί αριστερής ή δεξιάς κατεύθυνσης για να δείτε τι μπορείτε να παρακολουθήσετε στη συνέχεια στο ίδιο κανάλι. Πατήστε το κουμπί επάνω ή κάτω κατεύθυνσης για να μετακινηθείτε σε άλλα κανάλια και να δείτε ποια προγράμματα μεταδίδονται εκείνη τη στιγμή σε αυτά.

#### Πατήστε 😉 για να επιστρέψετε ή να κλείσετε τις λεπτομέρειες προγράμματος.

🖉 Αυτή η λειτουργία ενδέχεται να μην υποστηρίζεται, ανάλογα με το μοντέλο ή τη γεωγραφική περιοχή.

### Χρήση του οδηγού

#### Δείτε μια επισκόπηση των προγραμμάτων κάθε καναλιού.

Όταν θέλετε να μάθετε τις πληροφορίες προγράμματος για το κάθε κανάλι ενώ παρακολουθείτε μια εκπομπή, πατήστε το κουμπί ^/~ (Κανάλι) στο Έξυπνο τηλεχειριστήριο Samsung ή στο Τηλεχειριστήριο. Χρησιμοποιήστε τα κουμπιά κατεύθυνσης για να δείτε τις πληροφορίες προγράμματος.

Μπορείτε να βλέπετε τα καθημερινά προγράμματα για κάθε σταθμό, καθώς και πληροφορίες για το πρόγραμμα, στην ενότητα Οδηγός. Μπορείτε να επιλέξετε προγράμματα για να προγραμματίσετε την προβολή ή την εγγραφή τους.

Μπορείτε επίσης να ανοίξετε το παράθυρο Οδηγός, χρησιμοποιώντας Bixby. Πατήστε παρατεταμένα το κουμπί **Φ** στο Έξυπνο τηλεχειριστήριο Samsung και, στη συνέχεια, προφέρετε την εντολή «Οδηγός».

- 🖉 Αυτή η λειτουργία ενδέχεται να μην υποστηρίζεται, ανάλογα με το μοντέλο ή τη γεωγραφική περιοχή.
- 🖉 Η επιλογή **Οδηγός** παρέχει πληροφορίες μόνο για ψηφιακά κανάλια. Δεν υποστηρίζει αναλογικά κανάλια.
- Αν δεν έχει ρυθμιστεί η επιλογή Ώρα, ο Οδηγός δεν παρέχεται. Πρώτα, ρυθμίστε το Ώρα. ( > κουμπί αριστερής κατεύθυνσης > <sup>3</sup> Ρυθμίσεις > Όλες οι ρυθμίσεις > Γενικά και απόρρητο > Ώρα)
- Η εμφάνιση, τα κουμπιά και οι λειτουργίες του Έξυπνο τηλεχειριστήριο Samsung ενδέχεται να διαφέρουν, ανάλογα με το μοντέλο ή τη γεωγραφική περιοχή.

#### Αν χρειάζεται να επαναλάβετε τη ρύθμιση του ρολογιού, ακολουθήστε τα παρακάτω βήματα.

- 1. Πατήστε το κουμπί 🙆 και κατόπιν πατήστε το κουμπί αριστερής κατεύθυνσης στο τηλεχειριστήριο.
- 2. Πατήστε το κουμπί κάτω κατεύθυνσης για να μετακινηθείτε στην επιλογή 🕸 Ρυθμίσεις.
- Πατήστε το κουμπί Επιλέξτε και έπειτα πατήστε το κουμπί δεξιάς κατεύθυνσης για να μετακινηθείτε στην επιλογή Όλες οι ρυθμίσεις.
- 4. Πατήστε το κουμπί Επιλέξτε για να ανοίξετε το μενού Όλες οι ρυθμίσεις της ΤV.
- 5. Χρησιμοποιήστε τα κουμπιά επάνω και κάτω κατεύθυνσης για να μετακινηθείτε στο μενού **Γενικά και** απόρρητο και, στη συνέχεια, πατήστε το κουμπί Επιλέξτε.
- Χρησιμοποιήστε τα κουμπιά επάνω και κάτω κατεύθυνσης για να μετακινηθείτε στο μενού Ώρα και, στη συνέχεια, πατήστε το κουμπί Επιλέξτε.
- Επιλέξτε το μενού Ελεγχόμενη, πατήστε το κουμπί Επιλέξτε και, στη συνέχεια, επιλέξτε Αυτόματο ή Χειροκίνητα.
  - Αν επιλέξετε Χειροκίνητα, μπορείτε να μετακινηθείτε στο μενού Ημερομηνία ή Ώρα παρακάτω για να ρυθμίσετε την ώρα ή την ημερομηνία.

Όταν ανοίγετε την ενότητα <mark>Οδηγός</mark>, εμφανίζεται ένας πίνακας που περιέχει κανάλια και προγράμματα. Στις επάνω σειρές, εμφανίζεται ο επιλεγμένος τύπος φίλτρου και ο χρόνος. Κάθε σειρά έχει ένα όνομα καναλιού στα αριστερά και τα προγράμματα αυτού του καναλιού στα δεξιά.

Στην οθόνη <mark>Οδηγός</mark>, χρησιμοποιήστε τα κουμπιά επάνω και κάτω κατεύθυνσης για να μετακινηθείτε μεταξύ των καναλιών και τα κουμπιά αριστερής και δεξιάς κατεύθυνσης για να μετακινηθείτε μεταξύ των προγραμμάτων ενός καναλιού σε διαφορετικές ώρες.

Μπορείτε επίσης να χρησιμοποιήσετε το κουμπί 🚳 ή 🍘 για να εισάγετε έναν αριθμό καναλιού και να μεταβείτε απευθείας σε εκείνο το κανάλι. Μπορείτε να χρησιμοποιήσετε το κουμπί 🕲 για να μετακινηθείτε στο πρόγραμμα που μεταδίδεται εκείνη τη στιγμή.

Όταν μετακινήσετε την εστίαση σε ένα πρόγραμμα, θα ακούσετε λεπτομερείς πληροφορίες σχετικά με το επιλεγμένο πρόγραμμα. Όταν μετακινήσετε την εστίαση σε ένα διαφορετικό κανάλι, θα ακούσετε το όνομα του καναλιού, τον αριθμό του καναλιού και τις λεπτομέρειες προγράμματος. Εάν μεταβείτε σε διαφορετική ημέρα, θα ακούτε την αναγγελία της ημέρας για το πρώτο πρόγραμμα της ημέρας εκείνης στο οποίο θα μεταβείτε. Η ημέρα δεν επαναλαμβάνεται, οπότε, εάν δεν είστε βέβαιοι τι μέρα είναι, μπορείτε να μετακινηθείτε 24 ώρες προς τα εμπρός και προς τα πίσω και να ακούσετε την αναγγελία της ημέρας.

#### Για προβολή ενός προγράμματος που παίζεται εκείνη τη στιγμή

Στην οθόνη <mark>Οδηγός</mark>, μετακινηθείτε στο πρόγραμμα που μεταδίδεται εκείνη τη στιγμή και, στη συνέχεια, πατήστε το κουμπί Επιλέξτε για να μεταβείτε στη ζωντανή TV για το επιλεγμένο κανάλι και πρόγραμμα.

#### Άλλες επιλογές στον οδηγό

Στην οθόνη <mark>Οδηγός</mark>, μετακινηθείτε σε ένα πρόγραμμα που έχει προγραμματιστεί για μετάδοση και, στη συνέχεια, πατήστε το κουμπί Επιλέξτε. Εμφανίζεται ένα αναδυόμενο μενού που παραθέτει τις παρακάτω λειτουργίες.

Χρησιμοποιήστε τα κουμπιά επάνω και κάτω κατεύθυνσης για να μετακινηθείτε μέσα σε αυτό το μενού και, στη συνέχεια, πατήστε το κουμπί Επιλέξτε για να επιλέξετε ένα στοιχείο. Πατήστε το κουμπί 🤤 για να κλείσετε το μενού και να επιστρέψετε στο παράθυρο Οδηγός.

🖉 Για το πρόγραμμα που παρακολουθείτε εκείνη τη στιγμή, πατήστε το κουμπί Επιλέξτε.

#### • Εγγραφή

Μπορείτε να εγγράψετε το πρόγραμμα που παρακολουθείτε εκείνη τη στιγμή ή ένα πρόγραμμα σε κάποιο άλλο κανάλι.

🖉 Αυτή η λειτουργία ενδέχεται να μην υποστηρίζεται, ανάλογα με το μοντέλο ή τη γεωγραφική περιοχή.

• Διακοπή

#### Μπορείτε να διακόψετε την τρέχουσα λειτουργία εγγραφής που εκτελείται.

🖉 Αυτή η λειτουργία ενδέχεται να μην υποστηρίζεται, ανάλογα με το μοντέλο ή τη γεωγραφική περιοχή.

#### • Επεξεργασία χρόνου εγγραφής

#### Μπορείτε να αλλάξετε την ώρα έναρξης και λήξης των προγραμματισμένων εγγραφών προγραμμάτων.

🖉 Αυτή η λειτουργία ενδέχεται να μην υποστηρίζεται, ανάλογα με το μοντέλο ή τη γεωγραφική περιοχή.

#### • Προγραμματισμός προβολής

Μπορείτε να προγραμματίσετε την προβολή ενός προγράμματος που έχει προγραμματιστεί για μετάδοση.

#### • Προγραμματισμός εγγραφής

#### Μπορείτε να προγραμματίσετε την εγγραφή ενός προγράμματος που έχει προγραμματιστεί για μετάδοση.

- 🖉 Αυτή η λειτουργία ενδέχεται να μην υποστηρίζεται, ανάλογα με το μοντέλο ή τη γεωγραφική περιοχή.
- Για περισσότερες πληροφορίες σχετικά με τη λειτουργία Προγραμματισμός εγγραφής, ανατρέξτε στην ενότητα «Εγγραφή».
- Ακύρωση προγραμματισμένης προβολής

#### Μπορείτε να ακυρώσετε τις προγραμματισμένες προβολές.

🖉 Αυτή η λειτουργία ενδέχεται να μην υποστηρίζεται, ανάλογα με το μοντέλο ή τη γεωγραφική περιοχή.

#### • Ακύρωση προγραμματισμένης εγγραφής

Μπορείτε να ακυρώσετε τις προγραμματισμένες εγγραφές σας.

🖉 Αυτή η λειτουργία ενδέχεται να μην υποστηρίζεται, ανάλογα με το μοντέλο ή τη γεωγραφική περιοχή.

#### Προβολή λεπτομερειών

Μπορείτε να δείτε λεπτομερείς πληροφορίες για το επιλεγμένο πρόγραμμα. Οι πληροφορίες ενδέχεται να διαφέρουν, ανάλογα με το εκπεμπόμενο σήμα. Αν δεν παρέχονται πληροφορίες μαζί με το πρόγραμμα, δεν εμφανίζεται τίποτα.

Πατήστε το κουμπί Επιλέξτε επάνω στην επιλογή Προβολή λεπτομερειών. Με αυτόν τον τρόπο ανοίγει το αναδυόμενο παράθυρο λεπτομερειών για το συγκεκριμένο πρόγραμμα, στο οποίο εμφανίζεται μια σύνοψη. Το αναδυόμενο παράθυρο λεπτομερειών περιέχει λεπτομερείς πληροφορίες και την επιλογή ΟΚ. Αφού διαβάσετε τις λεπτομερείς πληροφορίες, πατήστε το κουμπί Επιλέξτε στο τηλεχειριστήριο, για να κλείσετε το αναδυόμενο παράθυρο.

### Χρήση του Προγραμματισμός προβολής

Διαμορφώστε την TV ώστε να προβάλλει ένα συγκεκριμένο κανάλι ή πρόγραμμα μια συγκεκριμένη ημερομηνία και ώρα.

🖉 Αυτή η λειτουργία ενδέχεται να μην υποστηρίζεται, ανάλογα με το μοντέλο ή τη γεωγραφική περιοχή.

#### Το εικονίδιο 🕞 εμφανίζεται δίπλα σε προγράμματα που έχουν διαμορφωθεί για προγραμματισμό προβολής.

Για να ρυθμίσετε τη λειτουργία προγραμματισμού προβολής, πρέπει πρώτα να ρυθμίσετε το ρολόι της συσκευής TV (
 κουμπί αριστερής κατεύθυνσης > <sup>(3)</sup> Ρυθμίσεις > Όλες οι ρυθμίσεις > Γενικά και απόρρητο > <sup>(1)</sup> Ωρα)και να ρυθμίσετε την ώρα.

#### Ρύθμιση προγραμματισμένης προβολής

Μπορείτε να ρυθμίσετε τη λειτουργία προγραμματισμού προβολής σε δύο οθόνες.

• Οθόνη Οδηγός

Στην οθόνη <mark>Οδηγός</mark>, επιλέξτε ένα πρόγραμμα που θέλετε να δείτε και, στη συνέχεια, πατήστε το κουμπί Επιλέξτε. Επιλέξτε <mark>Προγραμματισμός προβολής</mark> στο αναδυόμενο μενού που εμφανίζεται.

• Οθόνη πληροφοριών προγράμματος

Πατήστε το κουμπί Επιλέξτε ενώ παρακολουθείτε ΤV. Εμφανίζεται το παράθυρο πληροφοριών προγράμματος. Επιλέξτε ένα πρόγραμμα που έχει προγραμματιστεί για μετάδοση χρησιμοποιώντας το κουμπί αριστερής ή δεξιάς κατεύθυνσης και, στη συνέχεια, πατήστε το κουμπί Επιλέξτε. Μπορείτε να προγραμματίσετε την παρακολούθηση του προγράμματος επιλέγοντας Προγραμματισμός προβολής.

#### Ακύρωση προγραμματισμένης προβολής

Έχετε δύο τρόπους για να ακυρώσετε μια προγραμματισμένη προβολή.

- Ακύρωση προγραμματισμένης προβολής από την οθόνη Οδηγός
  - 1. Πατήστε το κουμπί ^/ (Κανάλι) για να προσπελάσετε την οθόνη Οδηγός.
  - Μεταβείτε στο πρόγραμμα για να ακυρώσετε τον προγραμματισμό προβολής και πατήστε το κουμπί Επιλέξτε.
  - 3. Μετακινηθείτε στην επιλογή Ακύρωση προγραμματισμένης προβολής και, στη συνέχεια, πατήστε το κουμπί Επιλέξτε.
  - 4. Όταν εμφανιστεί ένα αναδυόμενο μήνυμα που σας ζητά να ακυρώσετε τον επιλεγμένο προγραμματισμό προβολής, επιλέξτε Ναι. Ο προγραμματισμός προβολής ακυρώνεται και εμφανίζεται η οθόνη Οδηγός.
- Ακύρωση προγραμματισμένης προβολής από το Διαχείριση προγρ. ή το μενού Εγγραφές
  - 1. Στο Έξυπνο τηλεχειριστήριο Samsung, πατήστε το κουμπί 🚳 ή 🍘.
  - 2. Χρησιμοποιήστε τα κουμπιά κατεύθυνσης για να μεταβείτε στην επιφάνεια ελέγχου.
  - 3. Πατήστε το κουμπί Επιλέξτε για να ανοίξετε την οθόνη Διαχείριση προγρ. ή Εγγραφές.
    - Αν η TV υποστηρίζει τη λειτουργία Εγγραφές, πατήστε τα κουμπιά κατεύθυνσης για μετακίνηση στο παράθυρο Προγράμματα.
  - 4. Πατήστε το κουμπί επάνω κατεύθυνσης για να μετακινηθείτε στην επιλογή Προγράμματα.
  - 5. Χρησιμοποιήστε το κουμπί κατεύθυνσης προς τα κάτω για να μετακινηθείτε στη λίστα προγραμμάτων που έχουν προγραμματιστεί για προβολή.
  - 6. Χρησιμοποιήστε το δεξί κουμπί κατεύθυνσης για να μετακινηθείτε στην επιλογή Διαγραφή και, στη συνέχεια, πατήστε το κουμπί Επιλέξτε για να διαγράψετε το επιλεγμένο στοιχείο.
    - 🖉 Αυτή η λειτουργία ενδέχεται να μην υποστηρίζεται, ανάλογα με το μοντέλο ή τη γεωγραφική περιοχή.

### Χρήση του Λίστα καναλιών

Ανατρέξτε στον τρόπο εμφάνισης σε λίστα των καναλιών που είναι διαθέσιμα στην ΤV σας.

Με χρήση της οθόνης <mark>Λίστα καναλιών</mark>, μπορείτε να αλλάξετε κανάλι ή να ελέγξετε τα προγράμματα στα άλλα ψηφιακά κανάλια ενώ παρακολουθείτε TV.

Πατήστε παρατεταμένα το κουμπί // (Κανάλι) για να ανοίξετε τη Λίστα καναλιών.

Η εστίαση βρίσκεται στο κανάλι που παρακολουθείτε εκείνη τη στιγμή και εμφανίζεται ο αριθμός του καναλιού μαζί με τον τίτλο του προγράμματος.

Χρησιμοποιήστε τα κουμπιά κατεύθυνσης επάνω και κάτω για να μετακινηθείτε μέσα στη λίστα καναλιών (ή χρησιμοποιήστε το κουμπί ^/~ (Κανάλι) για να μετακινηθείτε προς τα επάνω και προς τα κάτω, μία σελίδα κάθε φορά). Μπορείτε επίσης να χρησιμοποιήσετε το κουμπί 🚳 ή 🌚 για να εισάγετε έναν αριθμό καναλιού και να μεταβείτε απευθείας σε εκείνο το κανάλι.

Πατήστε το κουμπί αριστερής κατεύθυνσης στη Λίστα καναλιών για να μετακινηθείτε στην επιλογή Λίστα κατηγοριών. Χρησιμοποιήστε τα κουμπιά επάνω και κάτω κατεύθυνσης για να μετακινηθείτε μέσα σε αυτή τη λίστα. Πατήστε το κουμπί Επιλέξτε για να επιλέξετε την κατηγορία που θέλετε από τη Λίστα κατηγοριών. Η Λίστα κατηγοριών περιέχει Όλα, Samsung TV Plus, Αγαπημένα και Τύπος καν.. Χρησιμοποιήστε τα κουμπιά επάνω και κάτω κατεύθυνσης για να μετακινηθείτε μέσα σε αυτή τη λίστα. Πατήστε το κουμπί Επιλέξτε για να επιλέξετε την κατηγορία που θέλετε από τη Λίστα κατηγοριών. Η Λίστα κατηγοριών περιέχει Όλα, Samsung TV Plus, Αγαπημένα και Τύπος καν.. Χρησιμοποιήστε τα κουμπιά επάνω και κάτω κατεύθυνσης για να μετακινηθείτε σε ένα κανάλι που θέλετε να δείτε και, στη συνέχεια, πατήστε το κουμπί Επιλέξτε.

- 🖉 Αυτή η λειτουργία ενδέχεται να μην υποστηρίζεται, ανάλογα με το μοντέλο ή τη γεωγραφική περιοχή.
- Επεξεργασία καναλιών

Επεξεργαστείτε τα κανάλια που είναι αποθηκευμένα στην ΤV.

Όλα

Εμφάνιση των καναλιών που έχουν σαρωθεί αυτόματα.

🖉 Εμφανίζονται τα κανάλια που λαμβάνονται με την τρέχουσα επιλεγμένη ρύθμιση **Κεραία, Καλωδιακή** ή Δορυφορική.

• Samsung TV Plus

Όταν η TV είναι συνδεδεμένη στο δίκτυο, μπορείτε να παρακολουθήσετε οποιαδήποτε στιγμή δημοφιλή προγράμματα ή στιγμιότυπα για κάθε θέμα μέσω ενός εικονικού καναλιού. Όπως ένα γενικό κανάλι, παρέχει τα ημερήσια χρονοδιαγράμματα προγραμμάτων για το Samsung TV Plus.

🖉 Αυτή η λειτουργία ενδέχεται να μην υποστηρίζεται, ανάλογα με το μοντέλο ή τη γεωγραφική περιοχή.

Αγαπημένα

Εμφάνιση των λιστών Αγαπημένα 1 έως Αγαπημένα 5. Χρησιμοποιήστε τα κουμπιά επάνω και κάτω κατεύθυνσης για να μετακινηθείτε μεταξύ των λιστών αγαπημένων. Επισημάνετε αυτήν που θέλετε και, στη συνέχεια, πατήστε το κουμπί Επιλέξτε. Η λίστα καναλιών θα εμφανίζει πλέον μόνο τα κανάλια αυτής της λίστας.

• Τύπος καν.

Φιλτράρισμα της λίστας, έτσι ώστε να περιλαμβάνει κανάλια του επιλεγμένου τύπου. Ωστόσο, η επιλογή Τύπος καν. μπορεί να χρησιμοποιηθεί μόνο με κανάλια που περιέχουν πληροφορίες τύπου.

🖉 Αυτή η λειτουργία ενδέχεται να μην υποστηρίζεται, ανάλογα με το μεταδιδόμενο σήμα.

### Εγγραφή

Εγγραφή ενός προγράμματος σε εξωτερικό σκληρό δίσκο, συνδεδεμένο μέσω USB.

- 🖉 Αυτή η λειτουργία ενδέχεται να μην υποστηρίζεται, ανάλογα με το μοντέλο ή τη γεωγραφική περιοχή.
- Διαβάστε όλες τις προφυλάξεις προτού χρησιμοποιήσετε τη δυνατότητα εγγραφής. Για περισσότερες πληροφορίες, ανατρέξτε στην ενότητα «Πριν από τη χρήση των λειτουργιών Εγγραφή και Timeshift».

#### Χρήση των επιλογών άμεσης και προγραμματισμένης εγγραφής από την οθόνη οδηγού:

Για εγγραφή ενός προγράμματος που μεταδίδεται εκείνη τη στιγμή, ανοίξτε τον οδηγό πατώντας το κουμπί ^/~ (Κανάλι), μεταβείτε στο πρόγραμμα και, στη συνέχεια, πατήστε το κουμπί Επιλέξτε. Θα εμφανιστεί ένα αναδυόμενο μενού. Χρησιμοποιήστε τα κουμπιά επάνω και κάτω κατεύθυνσης για να μετακινηθείτε στην επιλογή Εγγραφή. Πατήστε το κουμπί Επιλέξτε για να εγγράψετε το πρόγραμμα. Θα επανέλθετε στον οδηγό προγράμματος. Η αυτόματη εγγραφή τερματίζεται τη στιγμή που τελειώνει το πρόγραμμα.

Για να διακόψετε την εγγραφή, πατήστε το κουμπί κάτω κατεύθυνσης ενώ εμφανίζεται το πρόγραμμα που εγγράφεται. Εμφανίζεται η γραμμή ελέγχου. Μετακινήστε την εστίαση στην επιλογή Διακοπή εγγραφής και, στη συνέχεια, πατήστε το κουμπί Επιλέξτε. Όταν εμφανιστεί ένα αναδυόμενο παράθυρο, επιλέξτε Διακοπή.

Για εγγραφή ενός προγράμματος που μεταδίδεται αργότερα, μετακινηθείτε στο πρόγραμμα στην οθόνη Οδηγός και, στη συνέχεια, πατήστε το κουμπί Επιλέξτε. Θα εμφανιστεί ένα αναδυόμενο μενού. Χρησιμοποιήστε τα κουμπιά επάνω και κάτω κατεύθυνσης για να μετακινηθείτε μέσα σε αυτό το μενού. Μετακινηθείτε στην επιλογή Προγραμματισμός εγγραφής και, στη συνέχεια, πατήστε το κουμπί Επιλέξτε. Θα ακούσετε ένα μήνυμα που δηλώνει ότι το πρόγραμμα έχει οριστεί για εγγραφή και, στη συνέχεια, θα επιστρέψετε στον οδηγό προγράμματος.

Το εικονίδιο 🕞 εμφανίζεται δίπλα στον τίτλο του προγράμματος, ώστε να υποδεικνύει ότι έχει οριστεί για εγγραφή. Για να μάθετε αν κάποιο πρόγραμμα έχει οριστεί για εγγραφή ή για να ακυρώσετε τον προγραμματισμό εγγραφής, πατήστε το κουμπί Επιλέξτε επάνω στο πρόγραμμα. Αν έχει ήδη οριστεί για εγγραφή, τότε η επιλογή στο μενού θα είναι Ακύρωση προγραμματισμένης εγγραφής. Μπορείτε να πατήσετε το κουμπί Επιλέξτε για να ακυρώσετε την προγραμματισμένης εγγραφή.

#### Εγγραφή του προγράμματος που παρακολουθείτε

Για να εμφανίσετε ένα μενού για την εγγραφή ενός προγράμματος ή την εκκίνηση της λειτουργίας Timeshift, πατήστε δυο φορές το κουμπί 🚳 ή πατήστε το κουμπί መ και, στη συνέχεια, πατήστε το κουμπί Επιλέξτε ενώ παρακολουθείτε το πρόγραμμα. Μπορείτε να επιλέξετε τις παρακάτω λειτουργίες από το μενού:

• Εγγραφή

Αρχίζει αμέσως την εγγραφή του προγράμματος που παρακολουθείτε.

• Timeshift

Εκκίνηση της λειτουργίας Timeshift.

• Διακοπή

Διακοπή της εγγραφής ή της λειτουργίας Timeshift που εκτελείται.

• Πληροφορίες

Εμφανίζονται λεπτομέρειες σχετικά με το πρόγραμμα που παρακολουθείτε.

#### Προγραμματισμός εγγραφής από το παράθυρο πληροφοριών προγράμματος

Πατήστε το κουμπί Επιλέξτε ενώ παρακολουθείτε ένα πρόγραμμα για να εμφανίσετε το παράθυρο πληροφοριών προγράμματος. Στο παράθυρο πληροφοριών προγράμματος, χρησιμοποιήστε τα κουμπιά αριστερής και δεξιάς κατεύθυνσης για να επιλέξετε ένα πρόγραμμα που έχει προγραμματιστεί για μετάδοση και, στη συνέχεια, πατήστε το κουμπί Επιλέξτε. Για να προγραμματίσετε την εγγραφή του προγράμματος, επιλέξτε Προγραμματισμός εγγραφής.

#### Αλλαγή της ώρας εγγραφής

Κατά την εγγραφή ενός ζωντανού προγράμματος, μπορείτε να καθορίσετε για πόσον χρόνο θέλετε να γίνεται εγγραφή.

Πατήστε το κουμπί κάτω κατεύθυνσης για να εμφανίσετε τη γραμμή ελέγχου στο κάτω μέρος. Πατήστε το κουμπί αριστερής ή δεξιάς κατεύθυνσης για να μετακινηθείτε στην επιλογή Επεξεργασία χρόνου εγγραφής και, στη συνέχεια, πατήστε το κουμπί Επιλέξτε. Εμφανίζεται μια κλίμακα με κουμπί ολίσθησης και ακούτε την τρέχουσα ρυθμισμένη ώρα εγγραφής. Χρησιμοποιήστε τα κουμπιά αριστερής και δεξιάς κατεύθυνσης για να αλλάξετε την ώρα και, στη συνέχεια, πατήστε το κουμπί Επιλέξτε. Θα ακούσετε ένα μενού που παρέχει πληροφορίες σχετικά με την ώρα εγγραφής. Για να επιστρέψετε στο πρόγραμμα που παρακολουθείτε, πατήστε το κουμπί **⑤** στο τηλεχειριστήριο.

🖉 Ο μέγιστος χρόνος εγγραφής διαφέρει, ανάλογα με τη χωρητικότητα της συσκευής USB.

#### Προβολή εγγεγραμμένων προγραμμάτων

- 1. Στο Έξυπνο τηλεχειριστήριο Samsung, πατήστε το κουμπί 🚳 ή 🚇.
- 2. Χρησιμοποιήστε τα κουμπιά κατεύθυνσης για να μεταβείτε στην επιφάνεια ελέγχου.
- 3. Επιλέξτε είτε Διαχείριση προγρ. είτε Εγγραφές για να προσπελάσετε την οθόνη Εγγραφή και διαχείριση προγράμματος.

Για να αναπαράγετε ένα πρόγραμμα, χρησιμοποιήστε τα κουμπιά επάνω και κάτω κατεύθυνσης για να μετακινηθείτε μεταξύ των τίτλων προγραμμάτων. Πατήστε το κουμπί Επιλέξτε για να αναπαράγετε το πρόγραμμα ή πατήστε το κουμπί δεξιάς κατεύθυνσης για να μετακινηθείτε σε μια λίστα επιλογών. Χρησιμοποιήστε τα κουμπιά επάνω και κάτω κατεύθυνσης για να μετακινηθείτε μεταξύ των επιλογών σε αυτή τη λίστα. Μπορείτε να αναπαράγετε, να καταργήσετε ή να διαγράψετε το πρόγραμμα και να δείτε τις λεπτομέρειες προγράμματος.

Επιλέξτε το κουμπί Αναπαραγωγή για αναπαραγωγή του προγράμματος. Το πρόγραμμα θα εκκινηθεί. Εάν έχετε παρακολουθήσει ήδη μέρος αυτού του προγράμματος, θα εμφανιστεί στην οθόνη ένα αναδυόμενο παράθυρο που σας δίνει τη δυνατότητα για Αναπαραγωγή (από την αρχή), Συνέχιση (από το σημείο που σταματήσατε) ή Ακύρωση. Χρησιμοποιήστε τα κουμπιά αριστερής και δεξιάς κατεύθυνσης για να μετακινηθείτε στην απαιτούμενη επιλογή και, στη συνέχεια, πατήστε το κουμπί Επιλέξτε.

🖉 Αυτή η λειτουργία ενδέχεται να μην υποστηρίζεται, ανάλογα με το μοντέλο ή τη γεωγραφική περιοχή.

#### Διαγραφή ενός εγγεγραμμένου προγράμματος

Μπορείτε να διαγράψετε οποιοδήποτε εγγεγραμμένο πρόγραμμα.

- 1. Μεταβείτε στη λίστα Εγγραφές για να διαγράψετε ένα εγγεγραμμένο πρόγραμμα.
- Χρησιμοποιήστε τα κουμπιά επάνω και κάτω κατεύθυνσης για να μετακινηθείτε στην εγγραφή που θέλετε να διαγράψετε.
- 3. Πατήστε το κουμπί δεξιάς κατεύθυνσης για να μετακινηθείτε σε μια λίστα 3 επιλογών.
- Πατήστε το κουμπί κάτω κατεύθυνσης για να μετακινηθείτε στην επιλογή Διαγραφή και, στη συνέχεια, πατήστε το κουμπί Επιλέξτε.
  - 🖉 Θα ερωτηθείτε εάν θέλετε να καταργηθεί το επιλεγμένο στοιχείο.
- 5. Πατήστε το κουμπί αριστερής κατεύθυνσης για να μετακινηθείτε στο κουμπί Διαγραφή και, στη συνέχεια, πατήστε το κουμπί Επιλέξτε για να διαγράψετε τον τίτλο προγράμματος.
  - 🖉 Το πρόγραμμα θα διαγραφεί και θα επιστρέψετε στη λίστα Εγγραφές.

### Χρήση του Smart Hub

Μάθετε πώς να χρησιμοποιείτε το Smart Hub για πρόσβαση σε εφαρμογές, παιχνίδια, ταινίες και άλλα.

#### Smart Hub

#### Χρησιμοποιήστε μια ποικιλία περιεχομένου Smart Hub που προσφέρει η Samsung TV.

- 🖉 Ορισμένες από τις υπηρεσίες του Smart Hub είναι χρεώσιμες υπηρεσίες.
- Για να χρησιμοποιήσετε έξυπνες λειτουργίες, θα πρέπει να συνδεθείτε σε ένα δίκτυο, να αποδεχθείτε τους όρους και τις προϋποθέσεις και, στη συνέχεια, να συνδεθείτε με τον λογαριασμό σας Samsung.
- Ορισμένες δυνατότητες του Smart Hub ενδέχεται να μην υποστηρίζονται, ανάλογα με τον πάροχο υπηρεσιών, τη γλώσσα ή τη γεωγραφική περιοχή.
- Μπορεί να προκληθούν διακοπές στην υπηρεσία Smart Hub από προβλήματα στην υπηρεσία Διαδικτύου που χρησιμοποιείτε.

Πατήστε το κουμπί 🙆. Ανακατευθύνεστε στην Πρώτη οθόνη του περιεχομένου που χρησιμοποιείτε τη δεδομένη στιγμή. Πατήστε το κουμπί αριστερής κατεύθυνσης και δοκιμάστε να μετακινήσετε την εστίαση σε άλλα στοιχεία.

#### Χρησιμοποιήστε μια ποικιλία περιεχομένου Smart Hub, ως εξής: Λογαρ. Samsung, Αναζήτηση, Ambient ή Τέχνη, Samsung Daily+, Παιχνίδι, Αρχική σελίδα, Ρυθμίσεις, Επιλογές απορρήτου

Το υποστηριζόμενο περιεχόμενο του Smart Hub ενδέχεται να διαφέρει ανάλογα με το μοντέλο και τη γεωγραφική περιοχή.
### Χρήση του Smart Hub - Πρώτη οθόνη

Στην αριστερή πλευρά στην Πρώτη οθόνη του Smart Hub, εμφανίζεται το στατικό μενού. Μπορείτε να χρησιμοποιήσετε γρήγορα και εύκολα τα στοιχεία μενού που παρατίθενται για να προσπελάσετε τις κύριες ρυθμίσεις της TV ή εξωτερικές συσκευές, την αναζήτηση και εφαρμογές.

#### • Λογαρ. Samsung

Μεταβείτε στην οθόνη Λογαρ. Samsung για να δημιουργήσετε έναν νέο λογαριασμό ή να αποσυνδεθείτε από τον λογαριασμό σας.

- 🖉 Για περισσότερες πληροφορίες, ανατρέξτε στην ενότητα «Χρήση λογαριασμού Samsung».

#### Αναζητήστε κανάλια, προγράμματα, ταινίες και εφαρμογές που παρέχονται από το Smart Hub.

- 🖉 Για να χρησιμοποιήσετε την υπηρεσία αναζήτησης, βεβαιωθείτε ότι η TV είναι συνδεδεμένη σε δίκτυο.
- 🖉 Αυτή η λειτουργία ενδέχεται να μην υποστηρίζεται, ανάλογα με το μοντέλο ή τη γεωγραφική περιοχή.

#### 🔸 💿 Ambient

Ρυθμίστε την TV ώστε να προβάλλει το περιεχόμενο που θέλετε, όπως την ώρα ή τον καιρό, όταν η TV δεν χρησιμοποιείται.

Για να επιστρέψετε στη λειτουργία TV από τη λειτουργία Ambient, πατήστε την επιλογή 🙆 > κουμπί αριστερής κατεύθυνσης > 🟫 Αρχική σελίδα. Πατήστε το κουμπί 🜑 για να απενεργοποιήσετε την TV.

- 🖉 Αυτή η λειτουργία ενδέχεται να μην υποστηρίζεται, ανάλογα με το μοντέλο ή τη γεωγραφική περιοχή.
- 🖉 Για περισσότερες πληροφορίες, ανατρέξτε στην ενότητα «Χρήση της λειτουργίας Ambient».

#### 💻 Τέχνη

Όταν δεν παρακολουθείτε TV ή όταν η TV είναι απενεργοποιημένη, μπορείτε να χρησιμοποιήσετε τις δυνατότητες της λειτουργίας Τέχνη για να επεξεργαστείτε περιεχόμενο εικόνας, όπως γραφικά και φωτογραφίες, ή για να προβάλετε τέτοιο περιεχόμενο.

- 🖉 Αυτή η λειτουργία ενδέχεται να μην υποστηρίζεται, ανάλογα με το μοντέλο ή τη γεωγραφική περιοχή.
- 🖉 Για περισσότερες πληροφορίες, ανατρέξτε στην ενότητα «Σχετικά με την αρχική οθόνη της λειτουργίας Τέχνη».

#### Samsung Daily+

Παρέχει χρήσιμες υπηρεσίες, όπως η προπόνηση στο σπίτι, η εργασία εξ αποστάσεως και το εμπόριο, επιτρέποντας στους χρήστες να απολαμβάνουν με άνεση διαφορετικούς τρόπους ζωής.

- 🖉 Αυτή η λειτουργία ενδέχεται να μην υποστηρίζεται, ανάλογα με το μοντέλο ή τη γεωγραφική περιοχή.
- Για περισσότερες πληροφορίες, ανατρέξτε στην ενότητα «<u>Σχετικά με την αρχική οθόνη της λειτουργίας Samsung</u> Daily+».

#### • 🛛 🐼 Παιχνίδι

# Παίξτε παιχνίδια στην οθόνη της TV συνδέοντας ένα χειριστήριο στην TV. Διαμορφώστε τις ρυθμίσεις για να βελτιστοποιήσετε το χειριστήριο και τη συσκευή ήχου για παιχνίδια.

- 🖉 Αυτή η λειτουργία ενδέχεται να μην υποστηρίζεται, ανάλογα με το μοντέλο ή τη γεωγραφική περιοχή.
- 🖉 Για περισσότερες πληροφορίες, ανατρέξτε στην ενότητα «Χρήση του Samsung Gaming Hub».

#### 🔹 🏫 Αρχική σελίδα

Δείτε μια ποικιλία προγραμμάτων για TV. Εγκαταστήστε διάφορες εφαρμογές που προσφέρονται από το Smart Hub, όπως εφαρμογές βίντεο, μουσικής και αθλητικών, και χρησιμοποιήστε τις εφαρμογές από την TV.

🖉 Για περισσότερες πληροφορίες, ανατρέξτε στην ενότητα «Χρήση της λειτουργίας Αρχική σελίδας».

#### • Φ Ρυθμίσεις

Διαχειριστείτε τις εξωτερικές συσκευές που είναι συνδεδεμένες στην TV και διαμορφώστε τις ρυθμίσεις για τις διάφορες λειτουργίες που είναι διαθέσιμες στην TV.

🖉 Για περισσότερες πληροφορίες, ανατρέξτε στην ενότητα «Πληροφορίες για το Ρυθμίσεις Πρώτη οθόνη».

#### ③ Επιλογές απορρήτου

Από την TV σας, διαχειριστείτε εύκολα την πολιτική απορρήτου για τις υπηρεσίες που σχετίζονται με το Smart Hub και επαληθεύστε πώς προστατεύονται τα προσωπικά δεδομένα.

- Για να χρησιμοποιήσετε το Smart Hub, πρέπει να αποδεχτείτε το συμφωνητικό όρων χρήσης της υπηρεσίας Smart Hub, καθώς και τη συλλογή και τη χρήση των προσωπικών σας στοιχείων. Αν δεν παρέχετε τη σχετική συγκατάθεση, δεν θα μπορείτε να χρησιμοποιήσετε τις πρόσθετες λειτουργίες και υπηρεσίες. Μπορείτε να δείτε όλο το κείμενο του συμφωνητικού Όροι και Απόρρητο αν περιηγηθείτε στην επιλογή 
  Υθριμίσεις > Όλες οι ρυθμίσεις > Γενικά και απόρρητο > Όροι και Απόρρητο. Δοκιμή
- Για να ανακαλέσετε τη συγκατάθεσή σας για τους υποχρεωτικούς όρους και προϋποθέσεις που σχετίζονται με το Smart Hub, εκκινήστε το Επαναφορά Smart Hub (
  × κουμπί αριστερής κατεύθυνσης > 
  Υποστήριξη > Φροντίδα συσκευής > Επαναφορά Smart Hub).
- 🖉 Αυτή η λειτουργία ενδέχεται να μην υποστηρίζεται, ανάλογα με το μοντέλο ή τη γεωγραφική περιοχή.

## Εκκίνηση του Οδηγός χρήστη

Ανοίξτε το εγχειρίδιο χρήσης που είναι ενσωματωμένο στη ΤV.

#### 

# Μπορείτε να δείτε το ενσωματωμένο ηλεκτρονικό εγχειρίδιο Οδηγός χρήστη, το οποίο περιέχει πληροφορίες σχετικά με τις βασικές δυνατότητες της TV.

- Εναλλακτικά, μπορείτε να λάβετε ένα αντίγραφο του Οδηγός χρήστη από τη διαδικτυακή τοποθεσία της Samsung (https://www.samsung.com).
- 🖉 Οι λέξεις με μπλε χρώμα (π.χ. Internet) υποδεικνύουν ένα στοιχείο μενού.

Η Πρώτη οθόνη του Οδηγός χρήστη περιέχει 1 σειρά εικονιδίων μενού. Χρησιμοποιήστε τα κουμπιά αριστερής και δεξιάς κατεύθυνσης για να μετακινηθείτε στη σειρά. Πατήστε το κουμπί Επιλέξτε για να ανοίξετε την ενότητα που θέλετε να διαβάσετε.

Μπορείτε να χρησιμοποιήσετε τα κουμπιά κατεύθυνσης στο τηλεχειριστήριο για να χρησιμοποιήσετε τις λειτουργίες που βρίσκονται στο επάνω μέρος, όπως Αναζήτηση, Χάρτης τοποθεσίας και Ευρετήριο.

Το Οδηγός χρήστη περιέχει μια ενότητα που ονομάζεται «**Εκμάθηση τηλεχειριστηρίου TV**» στην ενότητα «**Οδηγίες** για την πρόσβαση». Αυτό είναι ιδιαίτερα χρήσιμο για τα άτομα που δεν μπορούν να δουν εύκολα τα κουμπιά στο χειριστήριο ή δεν έχουν καταλάβει καλά τι κάνει το κάθε κουμπί. Όταν προβάλλετε αυτή την ενότητα του Οδηγός χρήστη, το πάτημα των κουμπιών του τηλεχειριστηρίου δεν θα επηρεάσει τη TV.

## Χρήση του Bixby

Ρυθμίστε την επιλογή Φωνητικός βοηθός σε Bixby. Μιλήστε στο μικρόφωνο του Έξυπνο τηλεχειριστήριο Samsung ή της TV για να ελέγξετε τη TV.

Για να χρησιμοποιήσετε την Bixby, η TV πρέπει να είναι συνδεδεμένη στο δίκτυο και πρέπει να χρησιμοποιήσετε το μικρόφωνο στο Έξυπνο τηλεχειριστήριο Samsung.

Για να χρησιμοποιήσετε τη λειτουργία Bixby, πατήστε παρατεταμένα το κουμπί 🔮 στο Έξυπνο τηλεχειριστήριο Samsung, προφέρετε μια εντολή στο μικρόφωνο του τηλεχειριστηρίου και, στη συνέχεια, αφήστε το κουμπί για να εκτελέσετε τη λειτουργία Bixby.

- 🖉 Αυτή η λειτουργία ενδέχεται να μην υποστηρίζεται, ανάλογα με το μοντέλο ή τη γεωγραφική περιοχή.
- 🖉 Οι υφιστάμενες προδιαγραφές λειτουργίας ενδέχεται να αλλάξουν αν ενημερωθεί η λειτουργία Bixby.
- 🖉 Η γλώσσα που υποστηρίζεται ενδέχεται να διαφέρει, ανάλογα με τη γεωγραφική περιοχή.
- 🖉 Το μικρόφωνο στην TV ενδέχεται να μην υποστηρίζεται, ανάλογα με το μοντέλο ή τη γεωγραφική περιοχή.
- Η εμφάνιση, τα κουμπιά και οι λειτουργίες του Έξυπνο τηλεχειριστήριο Samsung ενδέχεται να διαφέρουν, ανάλογα με το μοντέλο ή τη γεωγραφική περιοχή.

### Εκτέλεση της λειτουργίας Bixby

Πατήστε παρατεταμένα το κουμπί 🔮 στο Έξυπνο τηλεχειριστήριο Samsung. Η λειτουργία Bixby ενεργοποιείται στη λειτουργία ακρόασης, το εικονίδιο της λειτουργίας Bixby εμφανίζεται στο κάτω μέρος της οθόνης της TV. Προφέρετε μια εντολή και, στη συνέχεια, ελευθερώστε το κουμπί. Η TV παρέχει στοιχεία για το πώς αντιλαμβάνεται την εντολή και, στη συνέχεια, εκτελεί την εργασία της εντολής.

- 🖉 Εάν η ΤV δεν αντιλαμβάνεται την εντολή, δοκιμάστε και πάλι, με ακριβέστερη προφορά.
- 🖉 Αυτή η λειτουργία ενδέχεται να μην υποστηρίζεται, ανάλογα με το μοντέλο ή τη γεωγραφική περιοχή.
- Λεπτομερή περιγραφή των φωνητικών εντολών περιέχει ο Discover Bixby. Πατήστε το κουμπί . Το κουμπί εμφανίζεται στο κάτω δεξί μέρος της οθόνης. Πατήστε το κουμπί Επιλέξτε για να μεταβείτε στην οθόνη Discover Bixby.
- Η εμφάνιση, τα κουμπιά και οι λειτουργίες του Έξυπνο τηλεχειριστήριο Samsung ενδέχεται να διαφέρουν, ανάλογα με το μοντέλο ή τη γεωγραφική περιοχή.